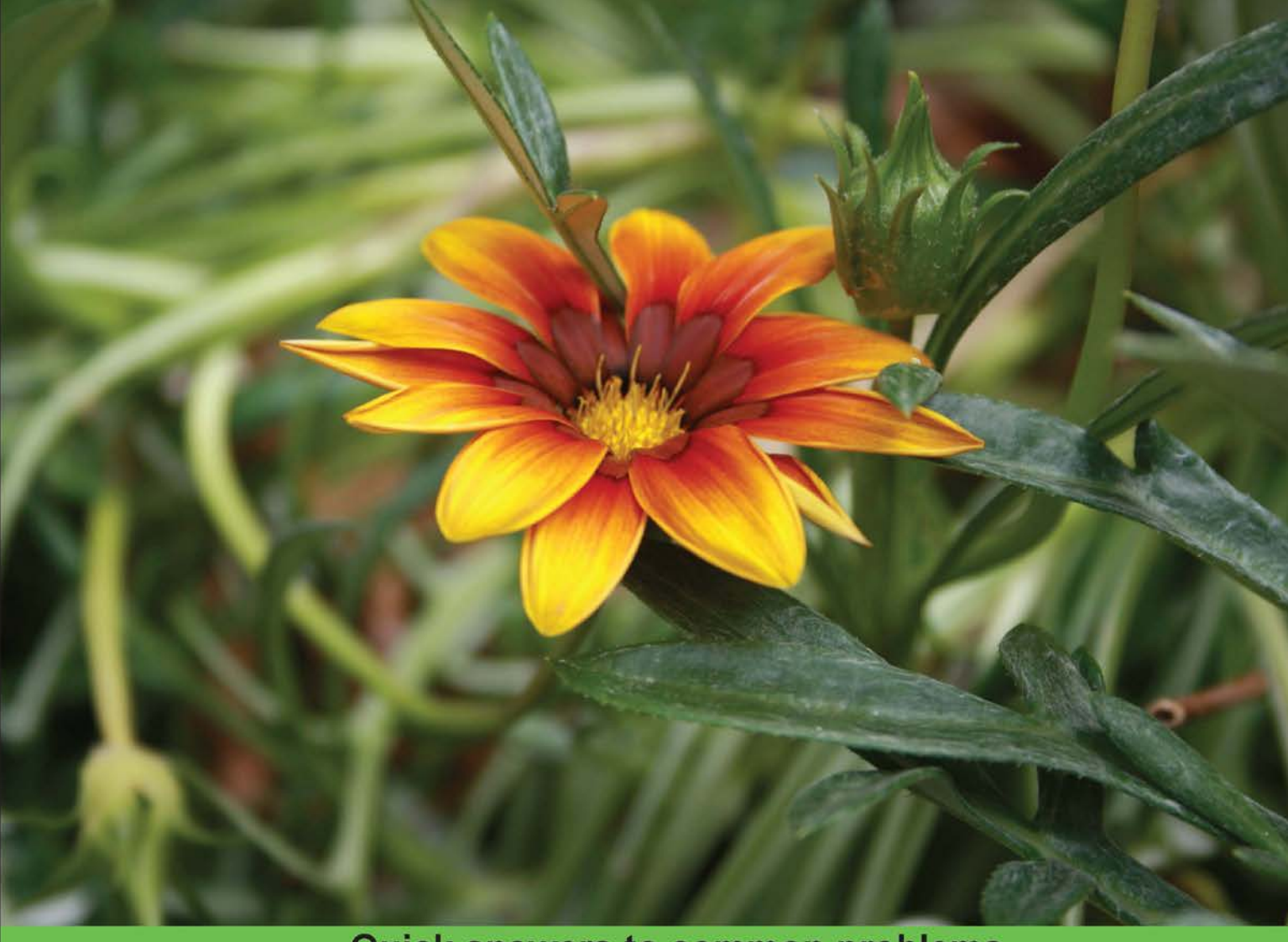

Quick answers to common problems

# Mule ESB Cookbook

Over 40 recipes to effectively build your enterprise solutions from the ground up using Mule ESB

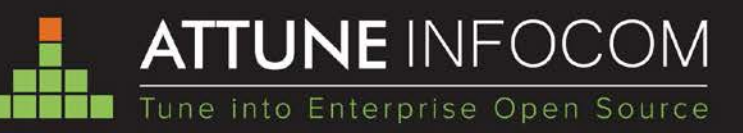

Dr. Zakir Laliwala Azaz Desai Abdul Samad Uchit Vyas

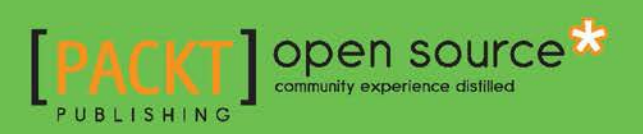

# **Mule ESB Cookbook**

Over 40 recipes to effectively build your enterprise solutions from the ground up using Mule ESB

Dr. Zakir Laliwala Abdul Samad Azaz Desai Uchit Vyas

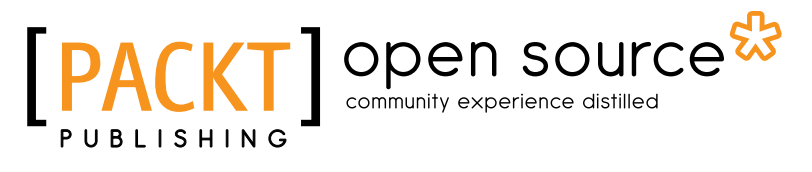

**BIRMINGHAM - MUMBAI** 

## **Mule ESB Cookbook**

Copyright © 2013 Packt Publishing

All rights reserved. No part of this book may be reproduced, stored in a retrieval system, or transmitted in any form or by any means, without the prior written permission of the publisher, except in the case of brief quotations embedded in critical articles or reviews.

Every effort has been made in the preparation of this book to ensure the accuracy of the information presented. However, the information contained in this book is sold without warranty, either express or implied. Neither the authors, nor Packt Publishing, and its dealers and distributors will be held liable for any damages caused or alleged to be caused directly or indirectly by this book.

Packt Publishing has endeavored to provide trademark information about all of the companies and products mentioned in this book by the appropriate use of capitals. However, Packt Publishing cannot guarantee the accuracy of this information.

First published: August 2013

Production Reference: 1160813

Published by Packt Publishing Ltd. Livery Place 35 Livery Street Birmingham B3 2PB, UK.

ISBN 978-1-78216-440-1

www.packtpub.com

Cover Image by Rakesh Shejwal (shejwal.rakesh@gmail.com)

# Credits

#### Authors

Dr. Zakir Laliwala Abdul Samad Azaz Desai Uchit Vyas

### Reviewers

Lieven Heuninck Maurizio Turatti

Acquisition Editor Kartikey Pandey

Lead Technical Editor Dayan Hyames

**Technical Editors** Jalasha D'costa Amit Ramadas

### Copy Editors

Gladson Monteiro Sayanee Mukherjee Aditya Nair Adithi Shetty Laxmi Subramanian

Project Coordinator Kranti Berde

Proofreader Linda Morris

Indexers Hemangini Bari Tejal Soni

Graphics Sheetal Aute

Production Coordinator Arvindkumar Gupta

Cover Work Arvindkumar Gupta

# **About the Authors**

**Dr. Zakir Laliwala** is an entrepreneur, open source specialist, and hands-on CTO of Attune Infocom. Attune Infocom provides enterprise-level open source solutions, and services for SOA, BPM, ESB, Portal, Cloud computing, and ECM. At Attune Infocom, he is responsible for solutions and services delivery and product development. He is exploring new enterprise-level open source solutions, and defining architecture, roadmap, and best practices. He has provided consulting and training on various open source technologies to corporates around the world on Mule ESB, Activiti BPM, JBoss' jBPM and Drools, Liferay Portal, Alfresco ECM, Jboss SOA, and Cloud computing.

Dr. Zakir pursued Ph.D. in Information and Communication Technology from Dhirubhai Ambani Institute of Information and Communication Technology. He was the Adjunct Faculty at Dhirubhai Ambani Institute of Information and Communication Technology (DA-IICT) and CEPT University, where he now teaches students pursuing Master's.

He has published many research papers in IEEE and ACM international conferences on web services, SOA, Grid computing, and Semantic Web. He also serves as a reviewer at various international conferences and journals. He has contributed chapters on open source technologies and writes books on open source technologies.

**Abdul Samad** has more than seven years' hands-on experience in leading and implementing Java, J2EE, Portal, and ECM open source solutions. He has successfully migrated IBM WebSphere portal to Liferay Portal for a client based in the U.K. He has delivered successful training with his experience and expertise on Liferay Portal and jBPM to Sambaash, AT&T, Cognizant, Urja Technologies, and Protea Technologies. He was part of an enterprise-level, open source portal application implementation for media and publication houses, portal customization projects, and led a team of developers to achieve the client's requirements on time.

He has expertise in implementing J2EE technologies (JSP, Servlet, MVC Frameworks, BPM, ESB, and Portlet frameworks) to develop enterprise web applications. He has worked with various frameworks such as Mule ESB, jBPM, Liferay, Alfresco, and Oracle WebLogic portal on his journey.

**Azaz Desai** has more than three years' experience in Mule ESB, JBPM, and Liferay technologies. He is an Oracle Certified Java Programmer (OCJP). He is responsible for implementing, deploying, integrating, and optimizing services and business processes using ESB and BPM tools. He is a lead writer of *Mule ESB Cookbook, Packt Publishing*, as well playing a vital role of trainer on ESB to global clients at Attune Infocom.

He is very enthusiastic and active in understanding client-specific requirements on web service integration. He has done various integration of web services, such as Mule ESB with Liferay, Alfresco, jBPM, and Drools. He was a part of a key project on Mule ESB integration as a messaging system. He has worked on various web service standards and frameworks, such as CXF, AXIS, SOAP, and REST.

**Uchit Vyas** a B.Tech. graduate in Computer Science with a research interest in ESB and Cloud, is a certified Cloud Architect (AWS), Cisco (CCNA), VMware (VSP), and Red Hat Linux (RHCE) professional. He has an energetic strength to work on multiple platforms at a time and the ability to integrate open source technologies. He works as a Sr. Consultant and looks after AWS – Cloud, Mule ESB, Alfresco, Liferay and deploying Portal, and ECM system. He was previously working with TCS as an Assistant System Engineer.

With over three years' hands-on experience on open source technologies, he manages to guide the team and deliver projects and training sessions meeting client expectations. He has provided more than 13 training sessions on Cloud computing, Alfresco, and Liferay in a couple of months. In the last few years, he has moved over 80 percent of Attune Infocom business processes to the Cloud by implementing agile SDLC methodology on Amazon, Rackspace, and private Clouds such as Eucalyptus and OpenStack. His skills are not limited to designing and managing Cloud environment/infrastructure, server architecture. He is also active in Shell scripting, autodeployment, supporting hundreds of Linux and Windows physical and virtual servers hosting databases, and applications with continuous delivery using Jenkins/CruiseControl with Puppet/Chef scripting.

# **About the Reviewers**

**Lieven Heuninck** holds an MSc. degree. He has an up-to-date knowledge on technology and is very capable in designing technical solutions using state of the art technological components. He knows how to combine his technical skills with a good practical knowledge of the various functional processes present in today's organizations. He is passionate about Enterprise Architecture, Service-Oriented Architecture, and all the tools that can bring these concepts into reality. He is so passionate about it that he co-started a company called Apogado (http://www.apogado.com) to provide dedicated services in his areas of expertise. Apogado currently conducts various missions for large organizations in private and public sectors. When Lieven is not working, he enjoys sailing.

**Maurizio Turatti** is a software integration architect with more than 15 years' professional experience in many SOA and enterprise integration projects in Europe and the Middle East. He is now working as an Open Source Team Leader. He has worked formerly at SeeBeyond, Sun Microsystems, and Alfresco. He loves to research and experiment with leading edge open source technologies. You can contact him through his CamelCase blog: http://blog.maurizioturatti.com/.

He is also the author of the book Instant Apache Maven Starter, Packt Publishing.

# www.PacktPub.com

## Support files, eBooks, discount offers and more

You might want to visit www.PacktPub.com for support files and downloads related to your book.

Did you know that Packt offers eBook versions of every book published, with PDF and ePub files available? You can upgrade to the eBook version at www.PacktPub.com and as a print book customer, you are entitled to a discount on the eBook copy. Get in touch with us at service@packtpub.com for more details.

At www.PacktPub.com, you can also read a collection of free technical articles, sign up for a range of free newsletters and receive exclusive discounts and offers on Packt books and eBooks.

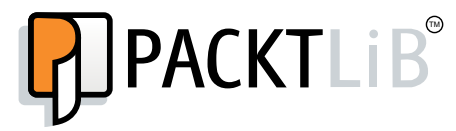

http://PacktLib.PacktPub.com

Do you need instant solutions to your IT questions? PacktLib is Packt's online digital book library. Here, you can access, read and search across Packt's entire library of books.

### Why Subscribe?

- ► Fully searchable across every book published by Packt
- Copy and paste, print and bookmark content
- On demand and accessible via web browser

### Free Access for Packt account holders

If you have an account with Packt at www.PacktPub.com, you can use this to access PacktLib today and view nine entirely free books. Simply use your login credentials for immediate access.

# **Table of Contents**

| Preface                                                                | 1          |
|------------------------------------------------------------------------|------------|
| Chapter 1: Getting Started with Mule ESB                               | 7          |
| Introduction                                                           | 7          |
| Understanding Mule concepts and terminologies                          | 8          |
| Setting up the Mule IDE                                                | 13         |
| Installing Mule Studio                                                 | 20         |
| Configuring Mule components                                            | 23         |
| Deploying your first Hello World application on the Mule server        | 31         |
| Chapter 2: Working with Components and Patterns                        | 43         |
| Introduction                                                           | 43         |
| Configuring the component                                              | 44         |
| Using the Echo component to display the message payload                | 48         |
| Using a Flow Reference component to synchronously execute another flow | 57         |
| Publishing a RESTful web service using the REST component              | 72         |
| Publishing a SOAP-based web service using the SOAP component           | 84         |
| Chapter 3: Using Message Property, Processors, and Sources             | 99         |
| Introduction                                                           | 99         |
| Understanding components                                               | 100        |
| Understanding message sources                                          | 112        |
| Using message processors to control the message flow                   | 114        |
| Understanding message property scopes                                  | 122        |
| Chapter 4: Endpoints                                                   | <u>133</u> |
| Introduction                                                           | 133        |
| Configuring the Generic Endpoint                                       | 133        |
| Configuring the HTTP Endpoint                                          | 135        |
| Configuring the IMAP Endpoint to retrieve e-mails                      | 145        |
| Using the JDBC Endpoint to connect to the database                     | 147        |

| Table of Contents                                                                                                    |                   |
|----------------------------------------------------------------------------------------------------|-------------------|
| Implementing the File Transport channel using the File Endpoint<br>Sending messages asynchronously using the AJAX Endpoint<br>Using the Servlet Endpoint to listen to events or messages from<br>servlet requests | 164<br>181<br>197 |
| Chanter 5: Transformers                                                                                                    | 201               |
| Introduction                                                                                                    | 201               |
| Configuring the JSON-to-Object transformer                                                                                                    | 202               |
| Configuring the Object-to-XML transformer                                                                                                    | 214               |
| Configuring the Message and Variable transformers                                                                                                    | 223               |
| Creating the custom transformer                                                                                                    | 226               |
| Understanding the DataMapper transformer                                                                                                    | 235               |
| Chapter 6: Configuring Filters                                                                                                    | 249               |
| Introduction                                                                                                    | 249               |
| Configuring the Logic filters – And/Or/Not                                                                                                    | 249               |
| Performing filtering according to the exception type                                                                                                    | 258               |
| Filtering messages by evaluating expressions                                                                                                    | 260               |
| Handling incoming events or messages using the Message filter                                                                                                    | 261               |
| Configuring the Wildcard filter                                                                                                    | 264               |
| Creating a Custom filter                                                                                                    | 273               |
| Chapter 7: Handling Exceptions and Testing                                                                                                    | 281               |
| Introduction                                                                                                    | 281               |
| Understanding Messaging Exception strategies                                                                                                    | 282               |
| Configuring the Choice Exception Strategy                                                                                                    | 284               |
| Configuring the Reference Exception Strategy                                                                                                    | 286               |
| Configuring the Rollback Exception Strategy                                                                                                    | 288               |
| Testing with JUnit in Mule ESB                                                                                                    | 289               |
| Chapter 8: Introducing Web Services                                                                                                    | 311               |
| Introduction                                                                                                    | 311               |
| Proxying web services                                                                                                    | 312               |
| Creating JAX-WS services                                                                                                    | 313               |
| Creating web services using the REST component                                                                                                    | 322               |
| Calling external web services using the SOAP component                                                                                                    | 329               |
| Chapter 9: Understanding Flows, Routers, and Services                                                                                                    | 339               |
| Introduction                                                                                                    | 339               |
| Configuring the All Router/Flow Control                                                                                                    | 339               |
| Configuring the Choice Router/Flow Control                                                                                                    | 350               |
| Configuring the Splitter Flow Control                                                                                                    | 361               |

—**ii**—

|                                           | ———— Table of Contents |
|-------------------------------------------|------------------------|
| Chapter 10: Configuring Cloud Connectors  | 371                    |
| Introduction                              | 371                    |
| Configuring the Twitter Cloud Connector   | 371                    |
| Configuring the DropBoxIntegration folder | 384                    |
| Index                                     | 405                    |

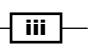

# Preface

Mule ESB is a lightweight Java-based enterprise service bus (ESB) and integration platform that allows developers to connect applications together quickly and easily, enabling them to efficiently exchange data. You can therefore use Mule ESB to allow different applications to communicate with each other via a transit system to carry data between applications within your enterprise or across the Internet. It is also useful if you use more than one type of communication protocol while integrating three or more applications/services.

*Mule ESB Cookbook* takes readers through the practical approach of using Mule ESB 3.3. This book solves numerous issues faced by developers working on Mule ESB in real time and provides use cases on how to integrate Mule with other technologies. It also focuses on development and delivery using Mule ESB through integrating, migrating, and upgrading advanced technological tools.

This book gives the reader a strong overview of the Mule framework using practical and easy-to-follow examples. It has three sections: problems, approaches, and solutions. The key aim of this book is to show you how to allow different applications to communicate with each other by creating a transit system to carry data between applications within your enterprise or across the Internet. Mule ESB enables easy integration of existing systems, regardless of the different technologies that the applications use, including JMS, web services, JDBC, HTTP, and more.

*Mule ESB Cookbook* will teach you everything to communicate between applications that are built on different platforms, as well as how to migrate them into your application across multiple platforms or on the Cloud.

Preface -

## What this book covers

This book contains recipes related to deployment, scripting, and the API discussing core concepts of standard components, performance tuning, and Cloud integration through practical task-oriented recipes. This book will provide you practical knowledge of the Mule ESB architecture and its configuration. Core concepts and components required to understand how Mule ESB works are also explained.

*Chapter 1*, *Getting Started with Mule ESB*, discusses Mule core concepts and terminology. It also provides an environment setup for Mule ESB and Mule Studio. By the end of this chapter, you will be familiar with Mule IDE integration with Eclipse, and how to create a Hello World project and flow in Mule Studio. At the end of this chapter, you will learn how to configure Mule elements and deploy applications on the Mule server.

*Chapter 2, Working with Components and Patterns,* describes what a component is and its types, such as Echo, Logger, REST, SOAP, HTTP, and Java. You will also know how to configure a component, how to use it in a workflow, and what patterns are in Mule ESB.

Chapter 3, Using Message Property, Processors, and Sources, helps you understand what message sources, processors, and properties are. By the end of this chapter, you will be able to use processors in a workflow, and use message processors to control the message flow, and message property scopes.

*Chapter 4, Endpoints,* explains what an Endpoint is. Endpoints send and receive data and are responsible for connecting to external resources and delivering messages. The two types of Endpoints available in Mule Studio are: Inbound Endpoint and Outbound Endpoint. Inbound Endpoint is used for receive messages and Outbound Endpoint is used for sending messages.

*Chapter 5, Transformers*, explains what a transformer is. By the end of this chapter, you will be able to configure the JSON-to-Object and Object-to-XML transformers and DataMapper.

*Chapter* 6, *Configuring Filters*, explains what a filter is and how to configure the Logic filter. By the end of this chapter, you will be able to create a custom filter and configure the Message filter.

*Chapter 7, Handling Exceptions and Testing,* explains what an exception is. By the end of this chapter, you will be able to configure the Catch Exception Strategies, Rollback Exception Strategies, and JUnit testing.

*Chapter 8, Introducing Web Services,* explains what a web service is. By the end of this chapter, you will be able to create a JAX-WS web service and integrate external web services.

*Chapter 9, Understanding Flows, Routers, and Services, explains what a Router is, and how to configure the Router and the Splitter Flow Control.* 

*Chapter 10, Configuring Cloud Connectors, explains what a cloud connector is and how to integrate Twitter and Dropbox connectors.* 

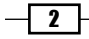

## What you need for this book

You will need the following software to be installed before running the code examples:

- Mule ESB requires JDK 6 or a later version. JDK 6 can be downloaded from the following site: http://www.oracle.com/technetwork/java/javase/ downloads/jdk6downloads-1902814.html.
- Mule Studio is a powerful, user-friendly Eclipse-based tool. Mule Studio is an Eclipse-based tool that has three main components: a package tree, a palette, and a canvas. Mule ESB easily creates flows and edits and tests them in a few minutes. It is based on drag-and-drop elements and supports two-way editing. Mule Studio can be downloaded from the following site: http://www.mulesoft.org/all-mulestudio-downloads.
- You will also require PostgreSQL 9.2. PostgreSQL is a web hosting database that is used to store website information such as user information. PostgreSQL is a powerful, open source object-relational database system. It runs on all major operating systems, including Linux, Unix, and Windows. It is fully ACID compliant, and has full support for foreign keys, joins, views, triggers, and stored procedures. PostgreSQL can be downloaded from the following site: http://www.piostgresql.org/download.
- You will need Selenium IDE. It is an integrated development environment for Selenium scripts. It is implemented as a Firefox extension and allows you to record, edit, and debug tests. Selenium IDE includes the entire Selenium Core, allowing you to easily and quickly record and play back tests in the actual environment that they will run on. Selenium IDE is not only a recording tool, but it is also a complete IDE. You can choose to use its recording capability, or you may edit your scripts by hand. Selenium IDE can be downloaded from the following site: http://docs. seleniumhq.org/download/.

## Who this book is for

This book provides solutions for developers who are working on Mule ESB and for integrators or migrators who are integrating and migrating Mule with other technologies. It focuses on development and delivery using Mule ESB through integrating, migrating, and upgrading advanced technological tools.

## Conventions

In this book, you will find a number of styles of text that distinguish between different kinds of information. Here are some examples of these styles, and an explanation of their meaning.

Code words in text are shown as follows: "Enter the project name, Logic Filter."

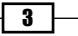

### Preface -

A block of code is set as follows:

```
package com.org;
public class User {
  private String name;
  private String lname;
 public String getName() {
    return name;
  }
  public void setName(String name) {
    this.name = name;
  }
  public String getLname() {
    return lname;
  public void setLname(String lname) {
    this.lname = lname;
  }
}
```

Any command-line input or output is written as follows:

```
java -jar selenium-server-standalone-2.31.0.jar
```

New terms and important words are shown in bold. Words that you see on the screen, in menus or dialog boxes for example, appear in the text like this: "Click on Next and then on Finish."

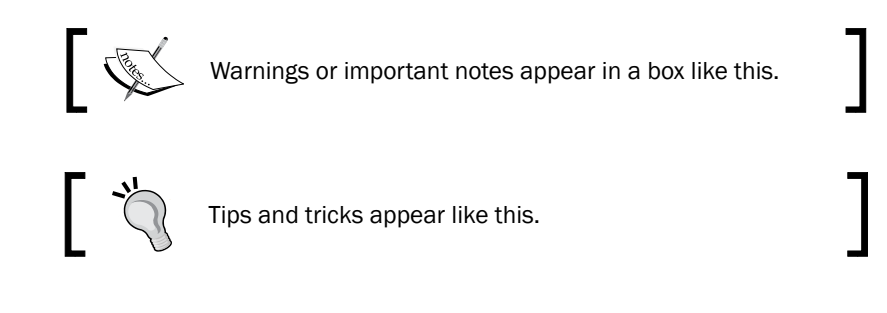

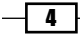

## **Reader feedback**

Feedback from our readers is always welcome. Let us know what you think about this book—what you liked or may have disliked. Reader feedback is important for us to develop titles that you really get the most out of.

To send us general feedback, simply send an e-mail to feedback@packtpub.com, and mention the book title via the subject of your message.

If there is a topic that you have expertise in and you are interested in either writing or contributing to a book, see our author guide on www.packtpub.com/authors.

### **Customer support**

Now that you are the proud owner of a Packt book, we have a number of things to help you to get the most from your purchase.

### Downloading the example code

You can download the example code files for all Packt books you have purchased from your account at <a href="http://www.packtpub.com">http://www.packtpub.com</a>. If you purchased this book elsewhere, you can visit <a href="http://www.packtpub.com/support">http://www.packtpub.com</a>. If you purchased this book elsewhere, you can visit <a href="http://www.packtpub.com/support">http://www.packtpub.com</a>. If you purchased this book elsewhere, you can visit <a href="http://www.packtpub.com/support">http://www.packtpub.com</a>. If you purchased this book elsewhere, you can visit <a href="http://www.packtpub.com/support">http://www.packtpub.com/support</a> and register to have the files e-mailed directly to you.

### Errata

Although we have taken every care to ensure the accuracy of our content, mistakes do happen. If you find a mistake in one of our books—maybe a mistake in the text or the code—we would be grateful if you would report this to us. By doing so, you can save other readers from frustration and help us improve subsequent versions of this book. If you find any errata, please report them by visiting http://www.packtpub.com/submit-errata, selecting your book, clicking on the **errata submission form** link, and entering the details of your errata. Once your errata are verified, your submission will be accepted and the errata will be uploaded on our website, or added to any list of existing errata, under the Errata section of that title. Any existing errata can be viewed by selecting your title from http://www.packtpub.com/support.

5

Preface -

### Piracy

Piracy of copyright material on the Internet is an ongoing problem across all media. At Packt, we take the protection of our copyright and licenses very seriously. If you come across any illegal copies of our works, in any form, on the Internet, please provide us with the location address or website name immediately so that we can pursue a remedy.

Please contact us at copyright@packtpub.com with a link to the suspected pirated material.

We appreciate your help in protecting our authors, and our ability to bring you valuable content.

### Questions

You can contact us at questions@packtpub.com if you are having a problem with any aspect of the book, and we will do our best to address it.

- 6 -

# 1 Getting Started with Mule ESB

In this chapter, we will cover the following topics:

- Understanding Mule concepts and terminologies
- Setting up the Mule IDE
- Installing Mule Studio
- ► Configuring Mule components
- Deploying your first Hello World application on the Mule server

# Introduction

**Mule ESB** is a lightweight Java programming language. Through ESB, you can integrate or communicate with multiple applications. Mule ESB enables easy integration of existing systems, regardless of the different technologies that the applications use, including JMS, web services, JDBC, and HTTP.

Getting Started with Mule ESB -

# Understanding Mule concepts and terminologies

**Enterprise Service Bus** (**ESB**) is an application that gives access to other applications and services. Its main task is to be the messaging and integration backbone of an enterprise.

An ESB is a distributed middleware system to integrate different applications. All these applications communicate through the ESB. It consists of a set of service containers that integrate various types of applications. The containers are interconnected with a reliable messaging bus.

### **Getting ready**

An ESB is used for integration using a service-oriented approach. Its main features are as follows:

- Polling JMS
- Message transformation and routing services
- Tomcat hot deployment
- ► Web service security

We often use the abbreviation, **VETRO**, to summarize the ESB functionality:

- ▶ V validate the schema validation
- ► E enrich
- ► **T** transform
- R route (either itinerary or content based)
- **0** operate (perform operations; they run at the backend)

8

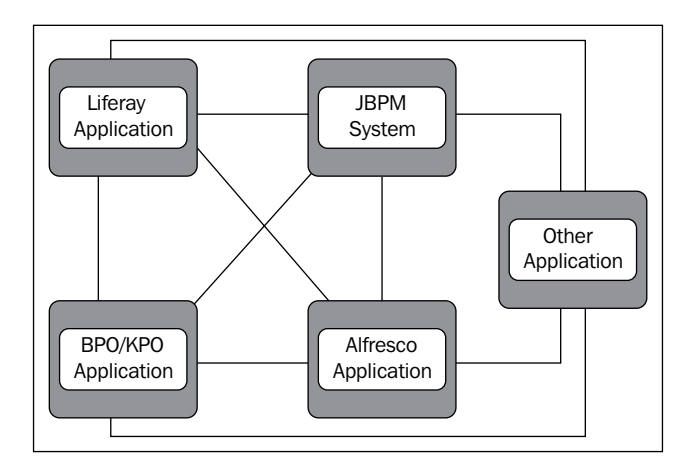

Before introducing any ESB, developers and integrators must connect different applications in a point-to-point fashion.

## How to do it...

After the introduction of an ESB, you just need to connect each application to the ESB so that every application can communicate with each other through the ESB. You can easily connect multiple applications through the ESB, as shown in the following diagram:

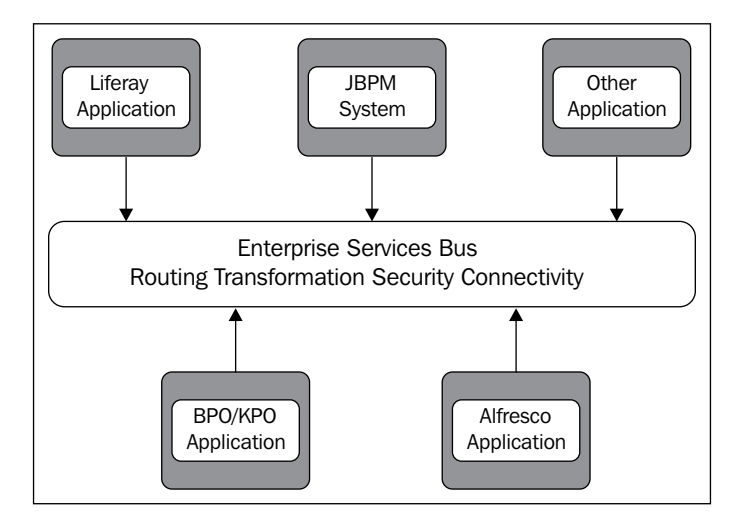

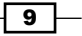

Getting Started with Mule ESB -

### Need for the ESB

You can integrate different applications using ESB. Each application can communicate through ESB:

- To integrate more than two or three services and/or applications
- To integrate more applications, services, or technologies in the future
- To use different communication protocols
- To publish services for composition and consumption
- For message transformation and routing

### What is Mule ESB?

Mule ESB is a lightweight Java-based enterprise service bus and integration platform that allows developers and integrators to connect applications together quickly and easily, enabling them to exchange data. There are two editions of Mule ESB: Community and Enterprise. Mule ESB Enterprise is the enterprise-class version of Mule ESB, with additional features and capabilities that are ideal for clustering and performance tuning, DataMapper, and the SAP connector. Mule ESB Community and Enterprise editions are built on a common code base, so it is easy to upgrade from Mule ESB Community to Mule ESB Enterprise.

Mule ESB enables easy integration of existing systems, regardless of the different technologies that the applications use, including JMS, web services, JDBC, and HTTP. The key advantage of an ESB is that it allows different applications to communicate with each other by acting as a transit system for carrying data between applications within your enterprise or across the Internet. Mule ESB includes powerful capabilities that include the following:

- Service creation and hosting: It exposes and hosts reusable services using Mule ESB as a lightweight service container
- Service mediation: It shields services from message formats and protocols, separate business logic from messaging, and enables location-independent service calls
- Message routing: It routes, filters, aggregates, and re-sequences messages based on content and rules
- Data transformation: It exchanges data across varying formats and transport protocols

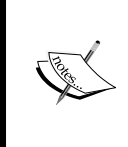

Mule ESB is lightweight but highly scalable, allowing you to start small and connect more applications over time. Mule provides a Java-based messaging framework. Mule manages all the interactions between applications and components transparently. Mule provides transformation, routing, filtering, Endpoint, and so on.

10

### Chapter 1

### How it works...

When you examine how a message flows through Mule ESB, you can see that there are three layers in the architecture, which are listed as follows:

- Application Layer
- Integration Layer
- Transport Layer

Likewise, there are three general types of tasks you can perform to configure and customize your Mule deployment. Refer to the following diagram:

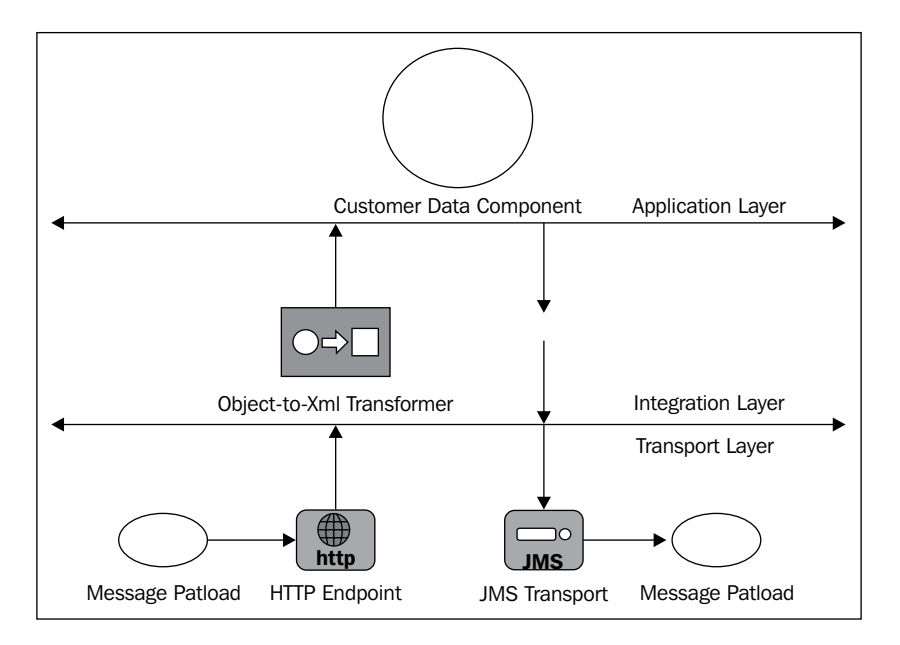

The following list talks about Mule and its configuration:

- Service component development: This involves developing or re-using the existing POJOs, which is a class with attributes and it generates the get and set methods, Cloud connectors, or Spring Beans that contain the business logic and will consume, process, or enrich messages.
- Service orchestration: This involves configuring message processors, routers, transformers, and filters that provide the service mediation and orchestration capabilities required to allow composition of loosely coupled services using a Mule flow. New orchestration elements can be created also and dropped into your deployment.

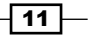

Getting Started with Mule ESB -

 Integration: A key requirement of service mediation is decoupling services from the underlying protocols. Mule provides transport methods to allow dispatching and receiving messages on different protocol connectors. These connectors are configured in the Mule configuration file and can be referenced from the orchestration layer. Mule supports many existing transport methods and all the popular communication protocols, but you may also develop a custom transport method if you need to extend Mule to support a particular legacy or proprietary system.

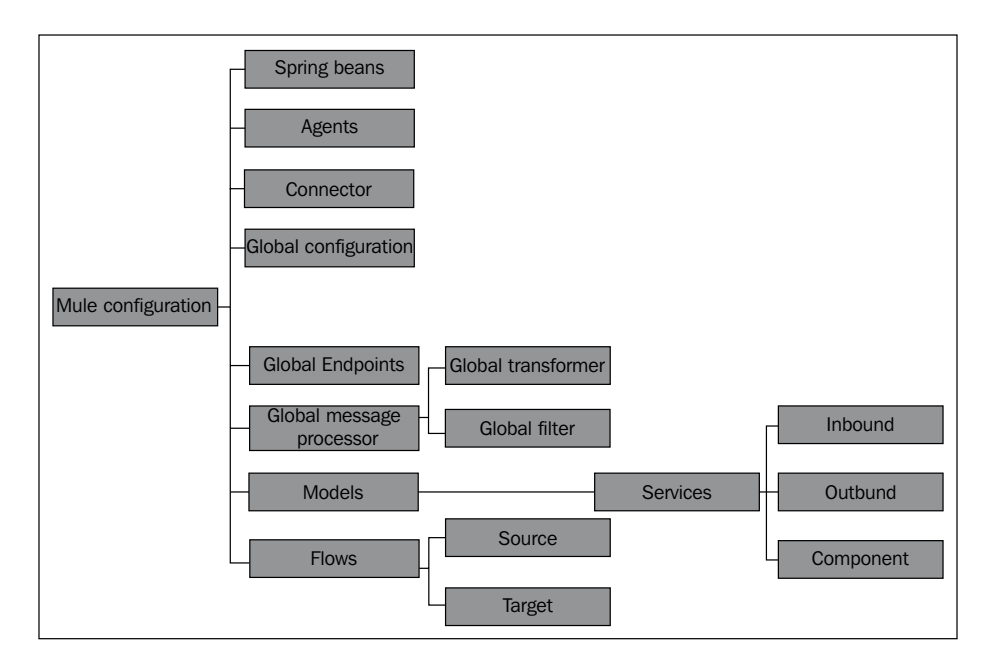

- Spring beans: You can construct service components from Spring beans and define these Spring components through a configuration file. If you don't have this file, you will need to define it manually in the Mule configuration file.
- ► **Agents**: An agent is a service that is created in Mule Studio. When you start the server, an agent is created. When you stop the server, this agent will be destroyed.
- Connectors: The Connector is a software component.
- Global configuration: Global configuration is used to set the global properties and settings.
- Global Endpoints: Global Endpoints can be used in the Global Elements tab. We can
  use the global properties' element as many times in a flow as we want. For that, we
  must pass the global properties' reference name.
- Global message processor: A global message processor observes a message or modifies either a message or the message flow; examples include transformers and filters.

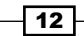

- **Transformers**: A transformer converts data from one format to another. You can define them globally and use them in multiple flows.
- Filters: Filters decide which Mule messages should be processed. Filters specify the conditions that must be met for a message to be routed to a service or continue progressing through a flow. There are several standard filters that come with Mule ESB, which you can use, or you can create your own filters.
- **Models**: It is a logical grouping of services, which are created in Mule Studio. You can start and stop all the services inside a particular model.
- Services: You can define one or more services that wrap your components (business logic) and configure Routers, Endpoints, transformers, and filters specifically for that service. Services are connected using Endpoints.
- Endpoints: Services are connected using Endpoints. It is an object on which the services will receive (inbound) and send (outbound) messages.
- Flow: Flow is used for a message processor to define a message flow between a source and a target.

# Setting up the Mule IDE

The developers who were using Mule ESB over other technologies such as Liferay Portal, Alfresco ECM, or Activiti BPM can use Mule IDE in Eclipse without configuring the standalone Mule Studio in the existing environment. In recent times, MuleSoft (http://www.mulesoft. org/) only provides Mule Studio from Version 3.3 onwards, but not Mule IDE. If you are using the older version of Mule ESB, you can get Mule IDE separately from http://dist. muleforge.org/mule-ide/releases/.

### **Getting ready**

To set Mule IDE, we need Java to be installed on the machine and its execution path should be set in an environment variable. We will now see how to set up Java on our machine.

- Firstly, download JDK 1.6 or a higher version from the following URL: http://www.oracle.com/technetwork/java/javase/downloads/ jdk6downloads-1902814.html.
- 2. In your Windows system, go to Start | Control Panel | System | Advanced.

13

Getting Started with Mule ESB \_\_\_\_\_

3. Click on Environment Variables under System Variables, find Path, and click on it.

| System Proper  | ties          |               |          |               | ? 🛛               |
|----------------|---------------|---------------|----------|---------------|-------------------|
| System Re      | store         | Autor         | natic U  | pdates        | Remote            |
| General        | Comput        | ter Name      |          | Hardware      | Advanced          |
| You must be la | ogged on as   | an Administr  | ator to  | make most     | of these changes. |
| Visual effects | , processor : | scheduling, i | memor    | y usage, and  | l virtual memory  |
|                |               |               |          |               | Settings          |
| User Profiles  |               |               |          |               |                   |
| Desktop sett   | ngs related t | o your logor  | 1        |               |                   |
|                |               |               |          |               | Settings          |
| Startup and F  | ecovery       |               |          |               |                   |
| System startu  | p, system fai | ilure, and de | buggir   | ng informatio | n                 |
|                |               |               |          |               | Settings          |
|                | Env           | vironment Va  | ariables | En            | ror Reporting     |
|                |               | 0             | К        | Cano          | el Apply          |

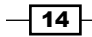

4. In the **Edit** window, modify the path by adding the location of the class to its value. If you do not have the item **Path**, you may select the option of adding a new variable and adding Path as the name and the location of the class as its value.

| System Properties 🔹 💽 🕅                                                                                         | System Properties                                                                                     |
|----------------------------------------------------------------------------------------------------|----------------------------------------------------------------------------------------------------|
| System Restore Automatic Updates Remote                                                                         | System Restore Automatic Updates Remote                                                               |
| Environment Variables                                                                                           | Environment Variables                                                                                 |
| Edit System Variable                                                                                            | Edit System Variable                                                                                  |
| Variable name: JAVA_HOME                                                                                        | Variable name: Path                                                                                   |
| Variable value: C:\Program Files\Java\jdk1.6.0_20                                                               | Variable value: DAVA_HOME%\bin;%MULE_HOME%\bin;                                                       |
| OK Cancel                                                                                                    | OK Cancel                                                                                             |
| Variable Value                                                                                                  | Variable Value                                                                                        |
| EICDDrive F:\                                                                                                   | NUMBER_OF_P 2<br>OS Windows NT                                                                        |
| JAVA_HOME C:\Program Files\Java\jdk1.6.0_20<br>MAVEN_HOME C:\apache-maven-3.0.4<br>Mule C:\Pub_inc(MuleStudio ♥ | Path C:\WINDOWS\system32;C:\WINDOWS\<br>PATHEXT .COM;.EXE;.BAT;.CMD;.VBS;.VBE;.JS;<br>PROCESSOR_A x86 |
| New Edit Delete                                                                                                 | New Edit Delete                                                                                       |
| OK Cancel                                                                                                    | OK Cancel                                                                                             |

5. Close the window, reopen the command prompt window, and run your Java code.

### How to do it...

If you go with Eclipse, you have to download Mule IDE Standalone 3.3.

 Download Mule ESB 3.3 Community edition from the following URL: http://www.mulesoft.org/extensions/mule-ide. Unzip the downloaded file and set MULE HOME as the environment variable.

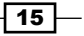

 Download the latest version of Eclipse from http://www.eclipse.org/ downloads/.

| S | system Properties 2                                                                                                    | < |
|---|----------------------------------------------------------------------------------------------------|---|
|   | System Restore Automatic Updates Remote                                                                                                    |   |
| ſ | Environment Variables                                                                                                    |   |
|   |                                                                                                    |   |
|   | Edit System Variable                                                                                                    |   |
|   | Variable name: MULE_HOME<br>Variable value: e-standalone-3.2.0\mule-standalone-3.2.0                                                                                                    |   |
|   | OK Cancel                                                                                                    |   |
|   | System variables                                                                                                    |   |
|   | variable     value       FP_NO_HOST_C     NO       JAVA_HOME     C:\Program Files\Java\jdk1.6.0       MULE_HOME     C:\mule-standalone-3.2.0\mule-standal       MuleStudio     C:\MuleStudio       NUMBER_OF_P     2 |   |
|   | New Edit Delete                                                                                                    |   |
|   | OK Cancel                                                                                                    | ] |

After installing Eclipse, you now have to integrate Mule IDE in the Eclipse. If you are using Eclipse Version 3.4 (Galileo), perform the following steps to install Mule IDE. If you are not using Version 3.4 (Galileo), the URL for downloading will be different.

1. Open Eclipse IDE.

**– 16** 

2. Go to Help | Install New Software....

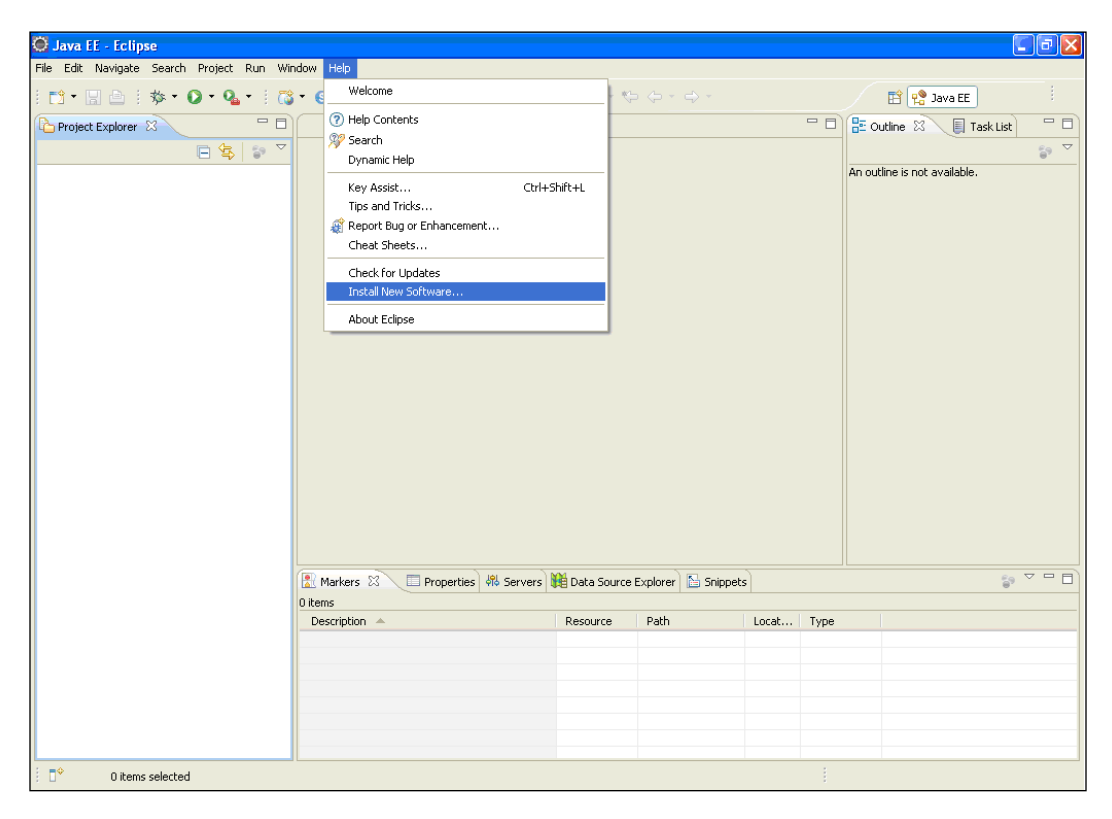

- 3. Write the URL in the **Work with:** textbox: http://dist.muleforge.org/muleide/updates/3.4/ and press *Enter*.
- 4. Select the **Mule IDE** checkbox.
- 5. Click on the **Next** button.
- 6. Read and accept the license agreement terms.

17—

Getting Started with Mule ESB \_\_\_\_\_

7. Click on the **Finish** button.

This will take some time. When it prompts for a restart, shut it down and restart Eclipse.

| 🔘 Java EE - Eclipse 🛛 🔘 Install         |                                                      |                                                                | 🖬 🛃           |
|-----------------------------------------|------------------------------------------------------|----------------------------------------------------------------|---------------|
| File Edit Navigate Search               | ware                                                 |                                                                | Java EE       |
|                                         | nac you wish to instail.                             |                                                                | Task List 🗖 🗖 |
| Work with: http://www.international.com | ://dist.muleforge.org/mule-ide/updates/3.4/          | Add                                                            | t available.  |
|                                         | Find more software by wo                             | rking with the ' <u>Available Software Sites'</u> preferences. |               |
| type filter text                        |                                                      |                                                                |               |
| Name                                    | Version                                              |                                                                |               |
|                                         | DE                                                   |                                                                |               |
|                                         |                                                      |                                                                |               |
|                                         |                                                      |                                                                |               |
| Details                                 |                                                      |                                                                |               |
|                                         |                                                      | =                                                              |               |
| Show only the                           | atest versions of available software Hide items that | are already installed                                          |               |
| Group items by                          | category What is <u>already i</u>                    | installed?                                                     |               |
| Contact an upu                          | ite sites during instan to ninu required sortware    |                                                                |               |
|                                         |                                                      |                                                                |               |
| ?                                       | < Back                                               | Next > Finish Cancel                                           | \$° ▽ □ □     |
|                                         | Description A Resource f                             | Path Locat Type                                                |               |
|                                         |                                                      |                                                                |               |
|                                         |                                                      |                                                                |               |
|                                         |                                                      |                                                                |               |
|                                         |                                                      |                                                                |               |
| i ∏° 0 items selected                   |                                                      |                                                                |               |

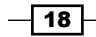

### **Mule configuration**

After installing Mule IDE, you will now have to configure Mule in Eclipse. Perform the following steps:

- 1. Open Eclipse IDE.
- 2. Go to Window | Preferences.

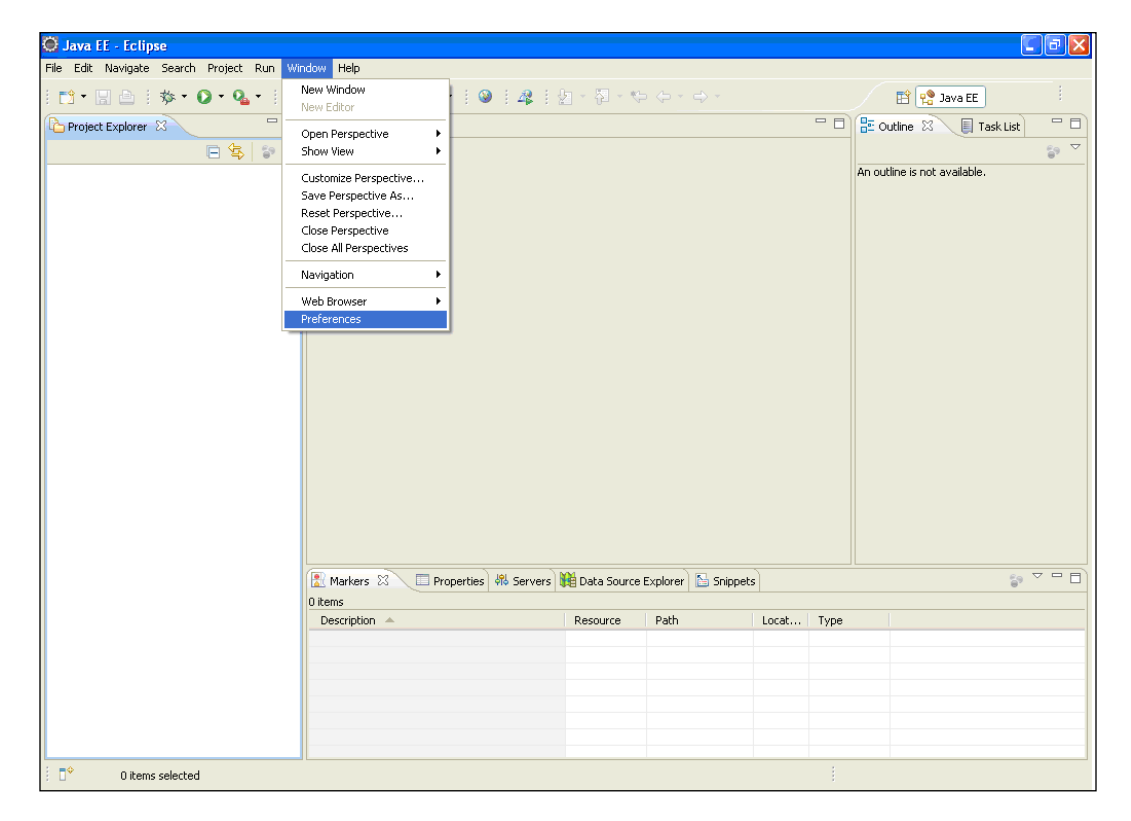

19 –

Getting Started with Mule ESB -

| Image: Construction of the initial of the initialy | 🖉 Java EE - Eclipse 🧖 Proformer                                                                                                    |                                                                                                    |              |
|----------------------------------------------------------------------------------------------------|----------------------------------------------------------------------------------------------------|----------------------------------------------------------------------------------------------------|--------------|
| Path: C:(mule-standalone-3,3.0/mule-standalone-3,3.0<br>Version: 3.3.0<br>Restore Defaults Apply<br>OK Cancel                                                                                                    | Java EE - Eclipse     Project Evolver 2     Project Evolver 2 | Mule       Image: Comparison of the second select the default distribution to use with Mule projects.         Add Mule installation directories and select the default distribution to use with Mule projects.         Mule Distributions:         Image: Comparison of the second select the default distribution to use with Mule standalone-3.3.0         Add         Image: Comparison of the second select the default distribution to use with Mule standalone-3.3.0         Image: Comparison of the second select the default distribution to use with Mule standalone-3.3.0         Image: Comparison of the second select the default distribution to use with Mule standalone-3.3.0         Image: Comparison of the second select the default distribution to use with Mule standalone-3.3.0         Image: Comparison of the second select the default distribution to use with Mule standalone-3.3.0         Image: Comparison of the second select the default distribution to use with the second select the second select the default distribution to use with Mule select the second select the second select the select the second select the second select the second sel | t available. |
|                                                                                                    | U Rens     Description                                                                                                    | Peth: C:(mule-standalone-3.3.0)(mule-standalone-3.3.0)<br>Version: 3.3.0<br>Restore Defaults Apply<br>OK Cancel                                                                                                    | <u>وہ</u> م  |

3. Select **Mule**, add the distribution folder mule as standalone 3.3; click on the **Apply** button and then on the **OK** button. This way you can configure Mule with Eclipse.

# **Installing Mule Studio**

Mule Studio is a powerful, user-friendly Eclipse-based tool. Mule Studio has three main components: a package tree, a palette, and a canvas. Mule ESB easily creates flows as well as edits and tests them in a few minutes. Mule Studio is currently in public beta. It is based on drag-and-drop elements and supports two-way editing.

## **Getting ready**

To install Mule Studio, download Mule Studio from http://www.mulesoft.org/
download-mule-esb-community-edition.

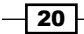

#### Chapter 1

### How to do it...

Unzip the Mule Studio folder. Set the environment variable for Mule Studio. While starting with Mule Studio, the config.xml file will be created automatically by Mule Studio.

The three main components of Mule Studio are as follows:

- A package tree
- A palette
- A canvas

### A package tree

A **package tree** contains the entire structure of your project. In the following screenshot, you can see the package explorer tree. In this package explorer tree, under src/main/java, you can store the custom Java class. You can create a graphical flow from src/main/resources.

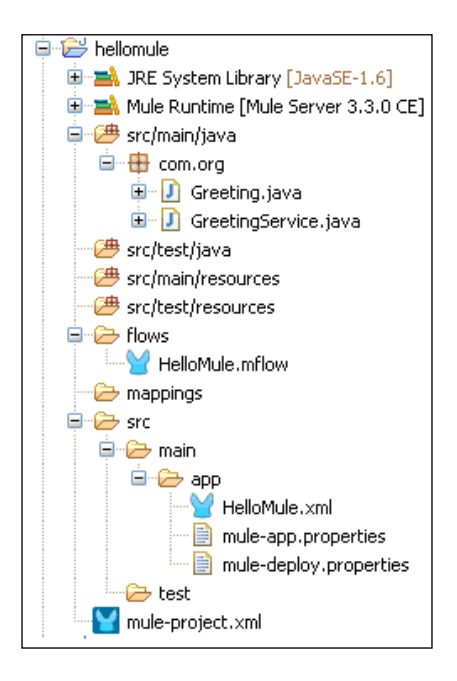

In the app folder you can store the mule-deploy.properties file. The folders src, main, and app contain the flow of XML files. The folders src, main, and test contain flow-related test files. The Mule-project.xml file contains the project's metadata. You can edit the name, description, and server runtime version used for a specific project. JRE System Library contains the Java runtime libraries. Mule Runtime contains the Mule runtime libraries.

21

Getting Started with Mule ESB -

### A palette

The second component is **palette**. The palette is the source for accessing Endpoints, components, transformers, and Cloud connectors. You can drag them from the palette and drop them onto the canvas in order to create flows. The palette typically displays buttons indicating the different types of Mule elements. You can view the content of each button by clicking on them. If you do not want to expand elements, click on the button again to hide the content.

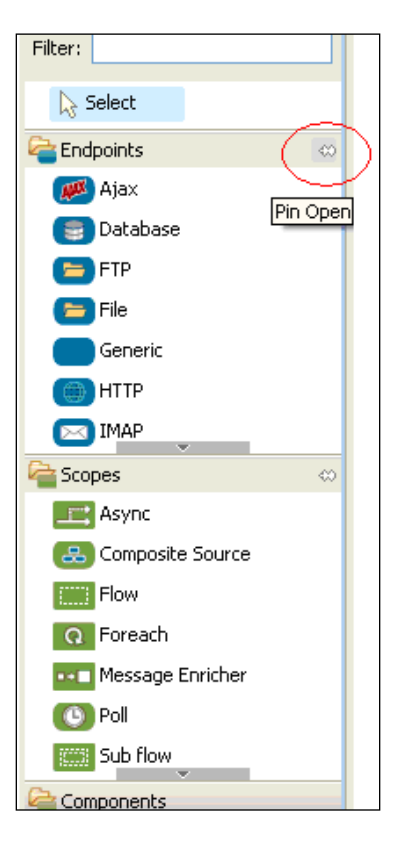

- 22

### A canvas

The third component is canvas; canvas is a graphical editor. In canvas you can create flows. The canvas provides a space that facilitates the arrangement of Studio components into Mule flows. In the canvas area you can configure each and every component, and you can add or remove components on the canvas.

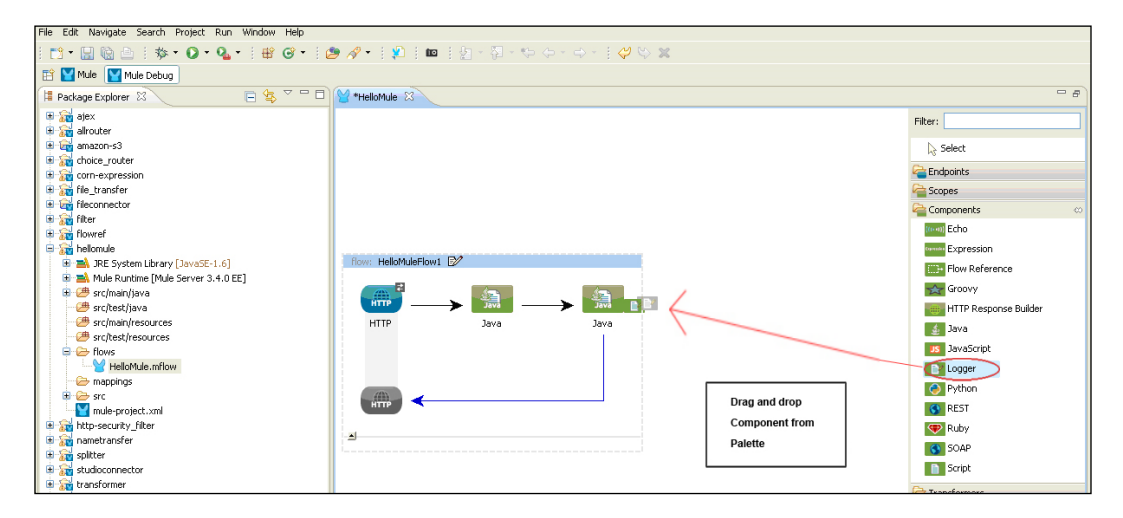

# **Configuring Mule components**

A simple POJO component will be invoked by Mule when a message is received. You can create your own custom component.

### **Getting ready**

There are three types of components in Mule Studio:

- Simple component
- Java component
- Other components

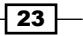
## How to do it...

Service components contain the business logic. Drag-and-drop a **Component** from the palette onto the canvas and configure the component. Double-click on the component.

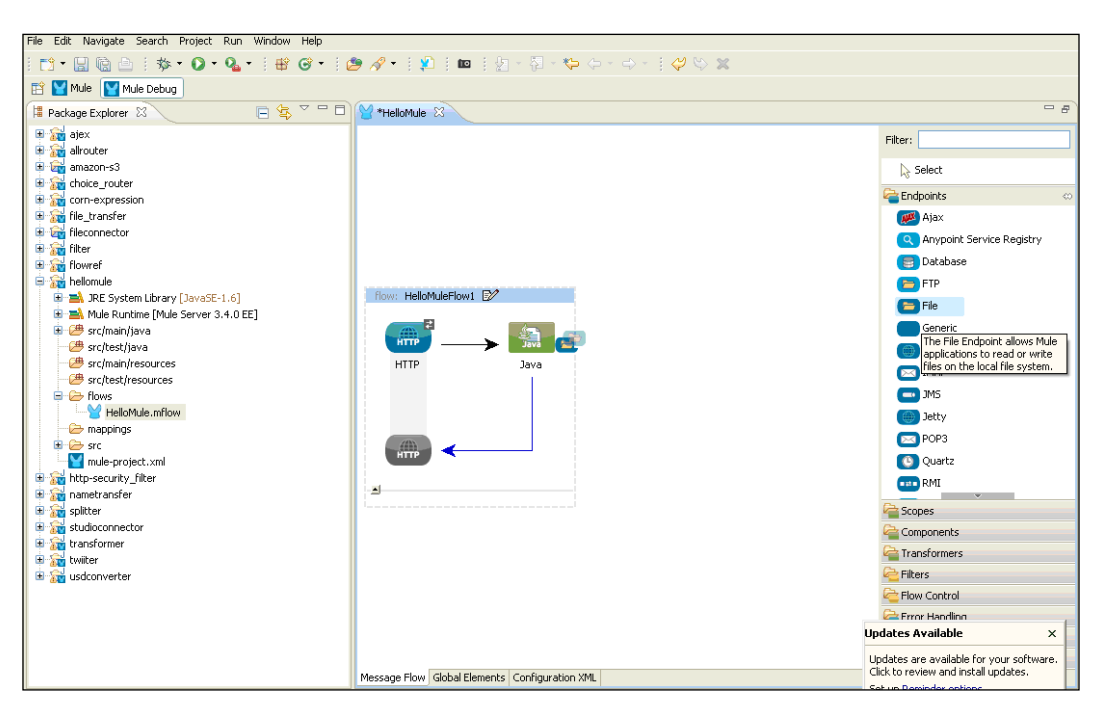

## How it works...

The following are the palette components present in Mule.

#### **Palette components**

There are different palette components available in Mule Studio, where each palette component has different uses. We will see that in detail here:

- Endpoints
- ► Components
- ► Transformers
- ▶ Filters
- Flow control

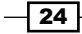

#### Chapter 1

- Routers
- Scopes
- Cloud connectors

#### Endpoints

Generally, Endpoints send and receive data, and are responsible for connecting to external resources and delivering messages. Endpoints can be Inbound or Outbound. An Inbound Endpoint receives messages via its associated transport. Each transport implements its own Inbound Endpoint element. An Outbound Endpoint sends messages via its associated transport. Each transport is associated transport. Each transport implements its own Outbound Endpoint element.

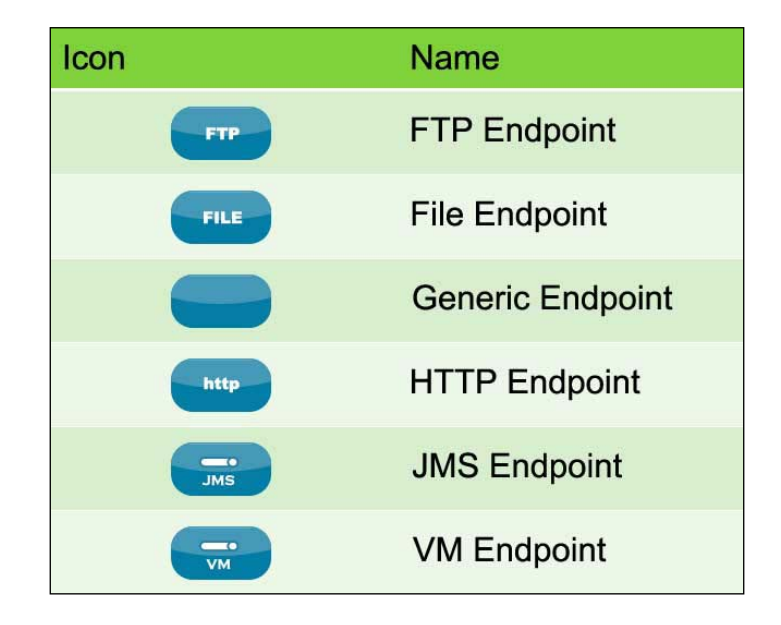

- FTP Endpoint: This Endpoint reads files from the FTP server. This Endpoint carries all the information for an FTP connection. The host and port values are required. The FTP Endpoint implements a file transport channel so that your Mule application can exchange files with an external FTP server. You can configure FTP as an Inbound Endpoint (which receives files) or Outbound Endpoint (which writes files to the FTP server). This is only used in the Enterprise edition.
- File Endpoint: This Endpoint reads a file from the filesystem. The File Endpoint implements a transport channel so that your Mule application can exchange files with a filesystem. You can implement the File Endpoint as an Inbound Endpoint (a message source), or as an Outbound Endpoint. This Endpoint implements only a one-way exchange pattern. The File Endpoint is used for transferring the file from one directory to another.

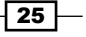

- Generic Endpoint: This Endpoint is used as a dynamic way to configure an Endpoint using Mule expressions and specifying paths. The Generic Endpoint allows for a wide array of configuration options by defining a particular transport to be used as the Endpoint.
- HTTP Endpoint: This Endpoint is used to process HTTP requests or responses. Mule uses HTTP Endpoints to send and receive requests over the HTTP transport protocol, or HTTPS over the SSL protocol. Configured as either Inbound (also known as message sources) or Outbound, HTTP Endpoints use one of the two patterns: request-response and/or one-way.
- ► **JMS Endpoint**: This Endpoint is used to send or receive messages from a JMS queue. The JMS Endpoint's two-way exchange patterns use: request-response and/or one-way.
- VM Endpoint: This Endpoint is used for an in-memory queue that allows you to integrate different flows or services in the same Mule configuration. The VM Endpoint's two-way exchange patterns use request-response and/or one-way.

#### Components

The Studio building blocks are known as components and fall into three categories: general, script, and web service.

**General components** execute whenever a message is received. The logic embedded into general components cannot be modified. Components such as Logger, Flow Reference, and Echo fall into this category.

**Script components** do not contain prepackaged logic; instead they allow the developer to specify the logic (in the form of a custom script or a Java class) to add into the component. Script components also allow you to:

- Configure interceptors
- Add Spring beans
- Change the value or reference of a specific property within the associated class

The Java component allows you to reference a Java class. The other script components support the Groovy, JavaScript, Python, and Ruby scripting engines.

**Web service components**, as the name implies, enable Mule to use SOAP and RESTful protocols to communicate with external web services. The SOAP and RESTful components use CXF and Jersey services to convert messages from Java to XML. Web service components also allow the developer to select or define the logic to be invoked by the component. If using the RESTful component, you only need to select a Java class and add a script to the component. On the other hand, SOAP configuration requires you to define attributes and select the operation method used to publish a SOAP web service.

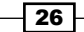

As an example of how the SOAP component can be used, a SOAP message could be sent to a web-service-enabled website, such as a used car price database, with the parameters needed for a search. The site would then return an XML-formatted document with the resulting data; for example, prices, models, and features. The data returned is then integrated directly into a third-party website or application.

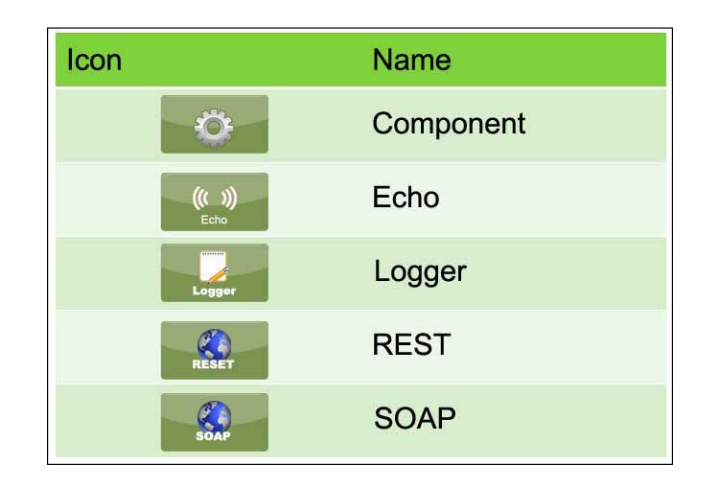

The following components are present in Mule:

- Echo: This component is used to echo a message payload to the console.
- Logger: This component is used to perform logging using an expression that determines what should be logged depending on the logging level. Use Logger to log messages, such as error messages or exceptions.
- REST: This component is used to make a REST service available via Jersey. REST is the formalized architecture of HTTP based on the concepts of resources, links, and a uniform interface. It uses the HTTP protocol. We can create a web service using the REST component.
- SOAP: This component is used to make a web service available via CXF. You can create a CXF web service in Studio by configuring a SOAP component in your Mule flow to perform any of the following CXF web service operations:
  - Publish a simple service
  - Publish a JAX-WS service
  - Proxy a published service
  - Consume a service using a simple client
  - Consume a service using JAX-WS client
  - Proxy to a service

Using Mule's SOAP component, you can also enable WS-security, specify data bindings, and add interceptors to your CXF web service.

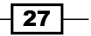

#### Transformers

Transformers convert message payloads to formats expected by their destinations. Mule ESB provides many standard transformers, which you configure using predefined elements and attributes in your Mule XML configuration file. You can also configure custom transformers using the <custom-transformer> element. You can configure a transformer locally or globally.

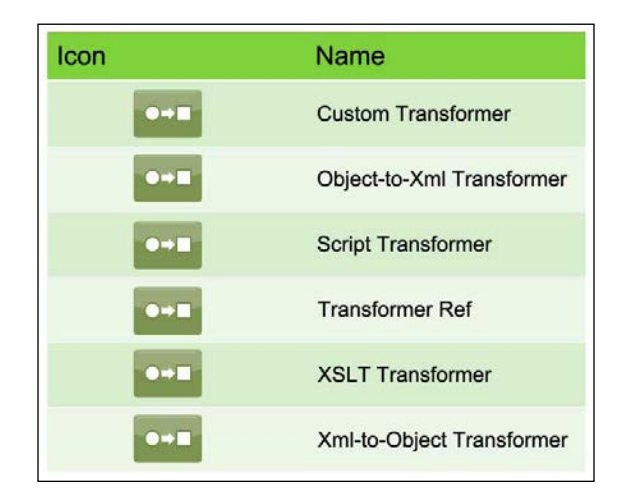

The following transformers are present in Mule:

- Custom Transformer: Transformers in Mule are used to convert messages from one format to another or to manipulate the message information such as headers and attachments. Mule ESB also provides several standard transformers, including XML transformers. You can create your own custom Java class using the extended AbstractTransformer interface. Two ways to create a Custom Transformer are:
  - Use a transformer annotation on a method
  - Create a custom Java class
- Object-to-Xml transformer: This transformer is used to convert a Java object to an XML representation using XStream. You configure this transformer using the <object-to-xml-transformer> element.
- Script Transformer: This transformer is used to transform the payload using a script. This defines script components to be used as transformers. The Script transformer lets you select the particular scripting engine from a pull-down list. The predefined script transformers, namely, Groovy, JavaScript, Python, and Ruby, have the scripting engines already set.
- Transformer Ref: This transformer is used to reference a global transformer.

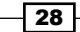

- > XSLT Transformer: This transformer is used to transform XML using XSLT.
- Xml-to-Object Transformer: This transformer is used to convert XML to Java bean graphs using XStream. You configure this transformer using the <xml-to-objecttransformer> element.

#### Filters

Filters specify conditions that must be met for a message to be routed to a service or continued progressing through a flow. There are several standard filters that come with Mule ESB, which you can use, or you can create your own filters. You can create a global filter and then reference it from your services and flows. You can define a filter locally or globally.

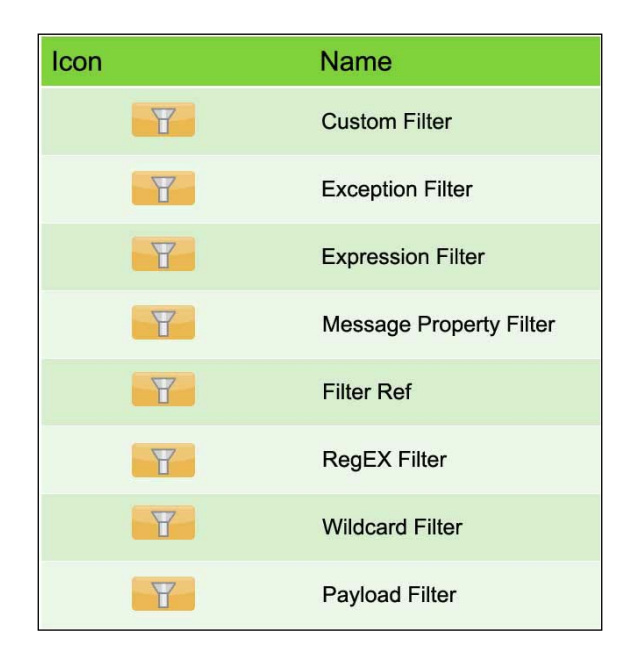

The following filters are present in Mule:

- Custom Filter: This filter is used as a user-implemented filter. The standard filters handle most filtering requirements, but you can create your own custom filter. To create a custom filter, you have to implement the Filter interface.
- **Exception Filter**: This is a filter that matches an exception type.
- **Expression Filter**: This filter evaluates a range of expressions providing different types of evaluators such as XPath, JXPath, and OGNL and also a custom evaluator.
- Message Property Filter: This filter allows you to add logic to your routers based on the value of one or more properties of a message. This filter can be very powerful because the message properties are exposed, allowing you to reference any transport-specific or user-defined properties.

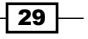

- Filter Reference: This filter is used to reference to a globally defined filter.
- **Regular Expression Filter**: This filter is used on a filter that applies a regular expression pattern to the message payload.
- Wildcard Filter: This is a filter that matches string messages against wildcards.
- Payload Filter: This is a filter that checks the class type of the payload object inside a message.

#### Routers

Flow Controls/Routers route messages to various destinations in a Mule flow. Some Flow Controls incorporate logic to analyze and possibly transform messages before routing takes place.

| Icon     | Name   | Description                                       |
|----------|--------|---------------------------------------------------|
| -        | All    | Router that sends message to all routes.          |
| <b>~</b> | Choice | Router that routes messages based on expressions. |

The following Routers are present in Mule:

- All: This Router can be used to send the same message to multiple targets. It sends messages to all routes.
- **Choice**: The Router sends a message to the first message processor that matches. It routes messages based on expressions.

#### **Cloud Connectors**

A Cloud Connector easily integrates your Mule application with third-party web APIs. A Cloud Connector is built using the Cloud connect toolset, which resides in Mule Studio by default.

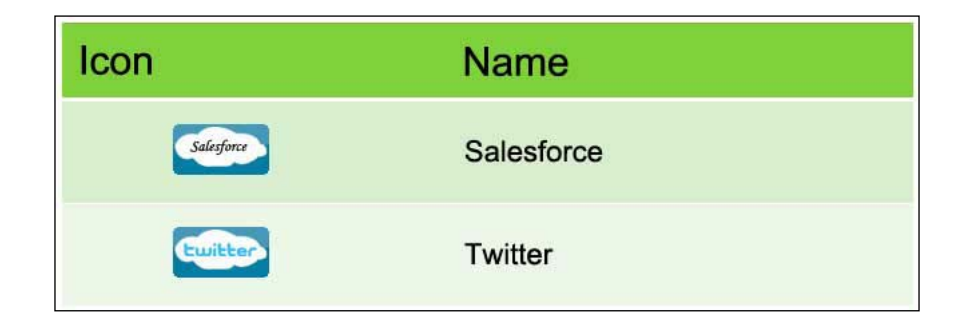

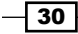

The following Cloud Connectors are present in Mule:

- Salesforce: This connector provides an easy way to integrate with the Salesforce API. This allows users to create flows which can query, create, and update information in Salesforce.
- **Twitter**: This connector provides an easy way to integrate with the Twitter API using Mule flows.

## Deploying your first Hello World application on the Mule server

By creating a simple Hello World application, you will know how to create a flow and deploy the flow using the Mule server.

### **Getting ready**

Using the steps for application deployment, given in this recipe, you will learn the execution of the flow, how that flow execution will occur, and what will be the output of the application code.

#### How to do it...

In this example you will see how to create and deploy the first "hello world" using Mule Studio.

1. Open Mule Studio and enter the name for the workspace name, as shown in the following screenshot:

| ¥ Workspace Launcher                                                                                                   |           |
|----------------------------------------------------------------------------------------------------|-----------|
| Select a workspace                                                                                                    |           |
| Mule Studio stores your projects in a folder called a workspace.<br>Choose a workspace folder to use for this session. |           |
| Workspace: E:\MuleStudio                                                                                               | Browse    |
|                                                                                                    |           |
| Use this as the default and do not ask again                                                                           |           |
|                                                                                                    | OK Cancel |

31

 Create a project in Mule Studio. You will see the Mule Studio Welcome Page window. If you click on New Mule Project Based on a template, you will see an existing example. By clicking on Go to Mule Studio, it will start redirecting away from the Mule Studio Welcome Page window. You can even create a project from a menu bar by going to File | New | Mule Project.

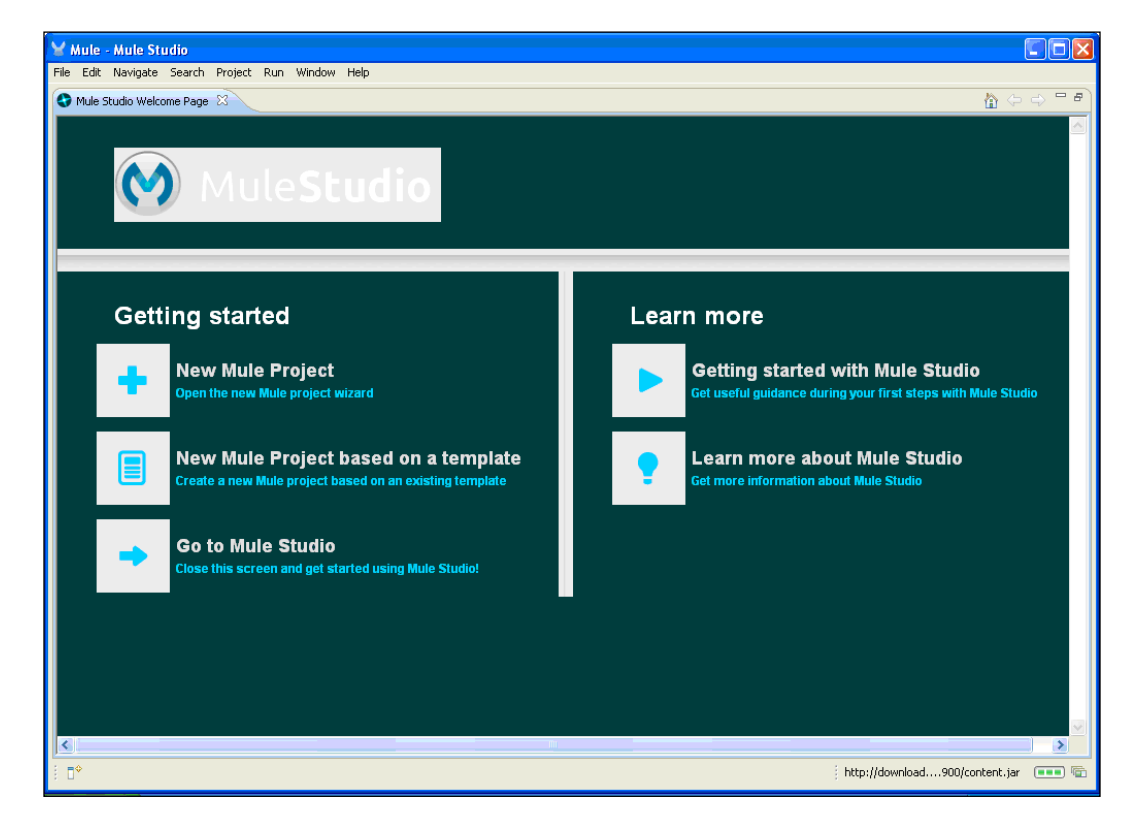

| 🔀 Mule - Mule Studio                                       | 🎽 New Mule Projec                                                                                                    | st 📃 🗖 🔀                                                                                                    |      |
|------------------------------------------------------------|----------------------------------------------------------------------------------------------------|----------------------------------------------------------------------------------------------------|------|
| File Edit Source Refactor Navigate Search F<br>: C ▼ , R R | Mule Project                                                                                                    | ject.                                                                                                    |      |
| Type Hiera                                                 | Project Documentatio<br>Name:<br>Description:                                                                                                    | n:<br>Helloworld                                                                                                    |      |
|                                                            | Server Settings:<br>Server Runtime:<br>Templates:<br>Create project ba                                                                           | Mule Server 3.3.0 CE                                                                                                    |      |
| -<br>-                                                     | Criefo<br>Crder Discounter<br>Order Fulfillment<br>Legacy Moderniz<br>Foreach Example<br>Scripting Example<br>Stock Quotes<br>Flight Reservation | Esche example included in Mule distribution.<br>Processes XML orders, applies tiered discounts, and adds Tw<br>Process XML orders, spills into items and route for fufilment.<br>Demo Mobile App<br>This is a simple Mule Studio project that illustrates a Legacy<br>An example showing the use of the Foreach element<br>Helio Example<br>Stock Quotes Example<br>Stock Quotes Example<br>Flight Reservation Example | Туре |
| E Outline 12 P                                             | 0                                                                                                    | < Back Next > Finish Cancel                                                                                                    |      |

3. Enter the project name called HelloWorld, click on **Next**, and enter the .mflow name as the filename. Then, click on the **Finish** button.

33

4. Go to src/main/java, right-click on it, and go to New | Class. Create a class called Greeting under the package com.org; here we have created the sayHi method and its return type is set to String.

```
public String sayHi(String str)
{
    return "Hello "+str;
}
```

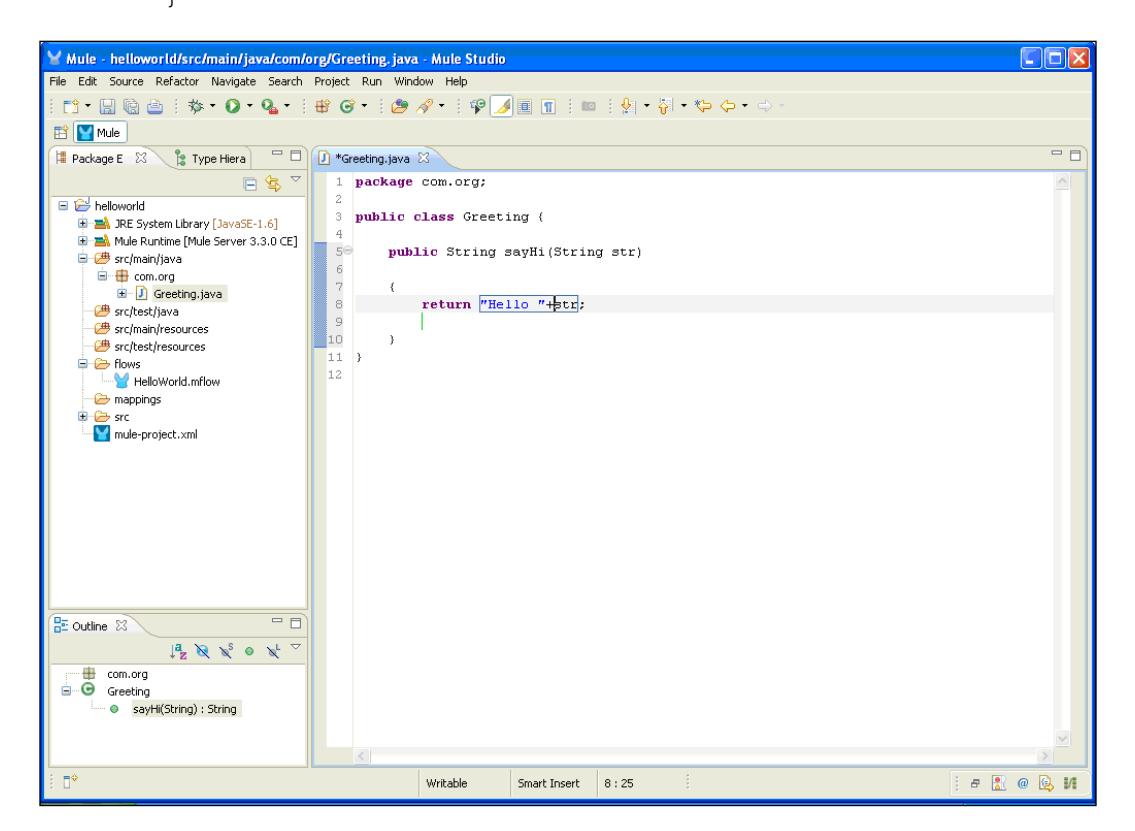

#### Downloading the example code

You can download the example code files for all Packt books you have purchased from your account at http://www.packtpub.com. If you purchased this book elsewhere, you can visit http://www.packtpub. com/support and register to have the files e-mailed directly to you.

5. Go to the Greeting.Mflow file. In the following screenshot, the central part is called the canvas where we can put graphical elements and on the right-hand side you can see the group of elements; this area is called a palette. You have to drag-and-drop the **HTTP** Endpoint from the palette onto the canvas area.

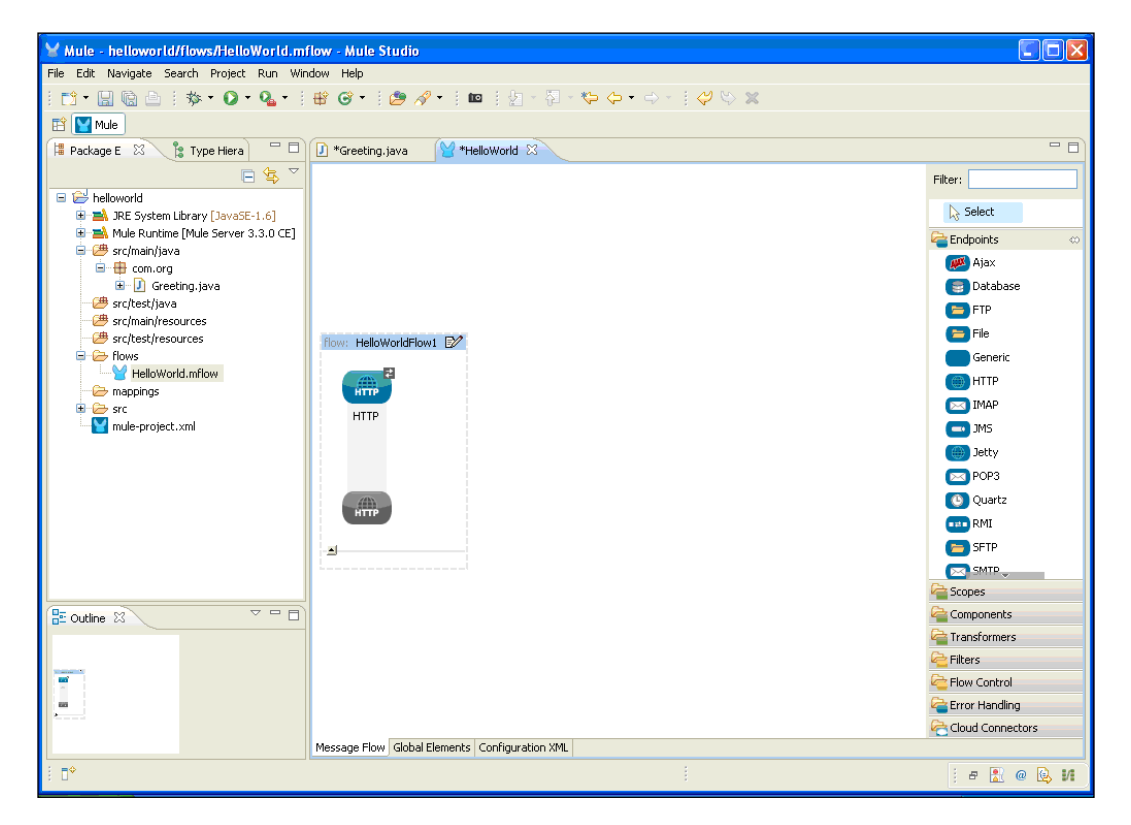

35 —

6. Double-click on the HTTP Endpoint to configure it. You will see the hostname. If you want to change the hostname, you can change it. In this example, we use localhost. If you want to change the port number, you can change that as well. By default, port number 8081 will be taken by the Mule server.

| Mule - helloworld/flows/Hell                                                                                                    | Y Endpoint Properties                                                                                                    |        |                                                                                                    |
|----------------------------------------------------------------------------------------------------|----------------------------------------------------------------------------------------------------|--------|----------------------------------------------------------------------------------------------------|
| File Edit Navigate Search Project                                                                                                    | HTTP (Inbound Endpoint)<br>The HTTP Endpoint allows Mule application to connect to web resources through the HTTP transport protocol.<br>This endpoint can also implement security through HTTP5.                                         |        |                                                                                                    |
| Package E ≥      Type Hiera     Package E ≥      Type Hiera     Package E ≥      Package E ≥      Pack | General Advanced References HTTP Settings Documentation Display Display Name: HTTP Exchange Patterns One-way @ request-response Basic Settings Enabling HTTPS will require configuring a HTTPS Connector Host: localhost Port: 8081 Path: |        | Fiter:<br>Select<br>Endpoints<br>Fite<br>Database<br>FIP<br>Fite<br>Generic<br>HITP<br>MAP<br>MS<br>Jatty<br>PO3                                                                                                    |
| E outine 23                                                                                                    | OK         OK           Message Flow         Gobal Elements                                                                                                    | Cancel | Quartz  All Quartz  Components  Components  Component |
| i = •                                                                                                    |                                                                                                    |        | i e 🔝 @ 🕒 M                                                                                                    |

- 36 -

7. Drag-and-drop the **Java** component from the palette onto the canvas area. In the **Java** component, we will store the custom Java class. Configure the **Java** component. In this example, we configure the Greeting class that we created before.

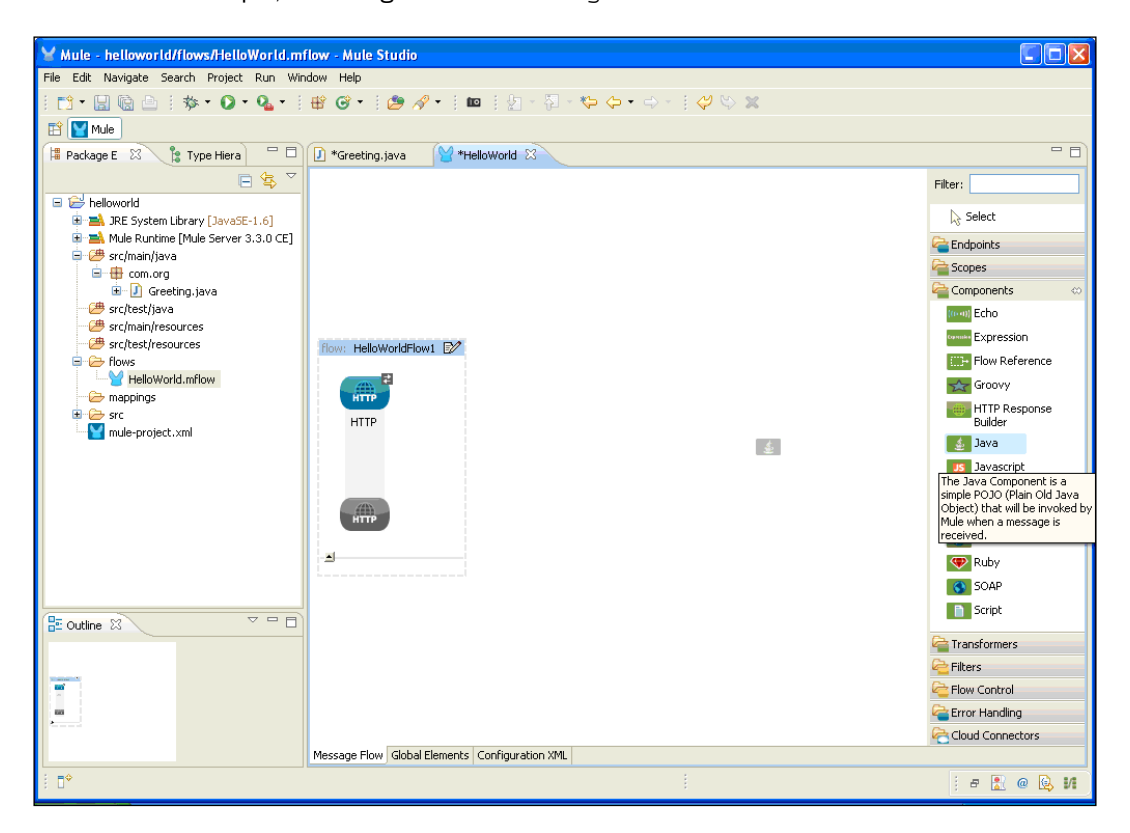

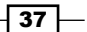

8. Double-click on the **Java** component and configure it. Click on the Java icon and configure the Greeting class.

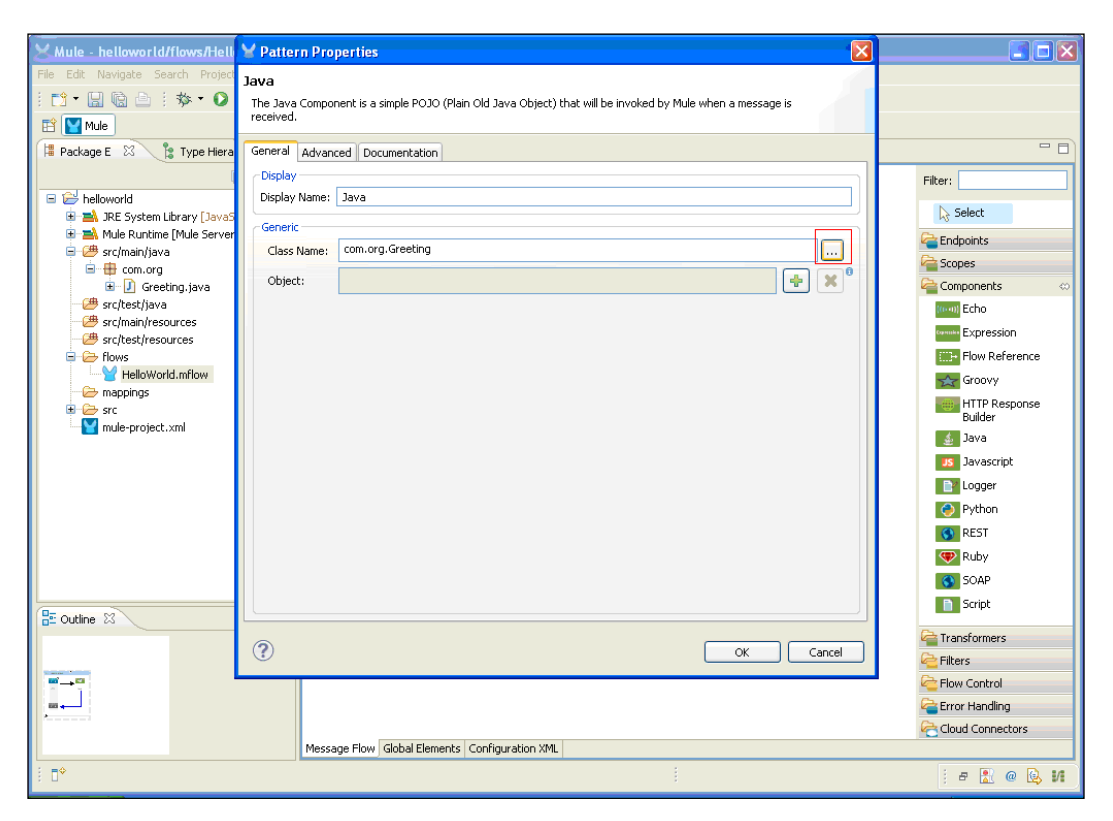

## How it works...

In this section, you will see how to deploy the application and how it will run on the browser.

 If you haven't saved your application code, do save it. To deploy the application code in the Mule server, go to **Run As** | **Mule Application**; the Mule server will deploy your application.

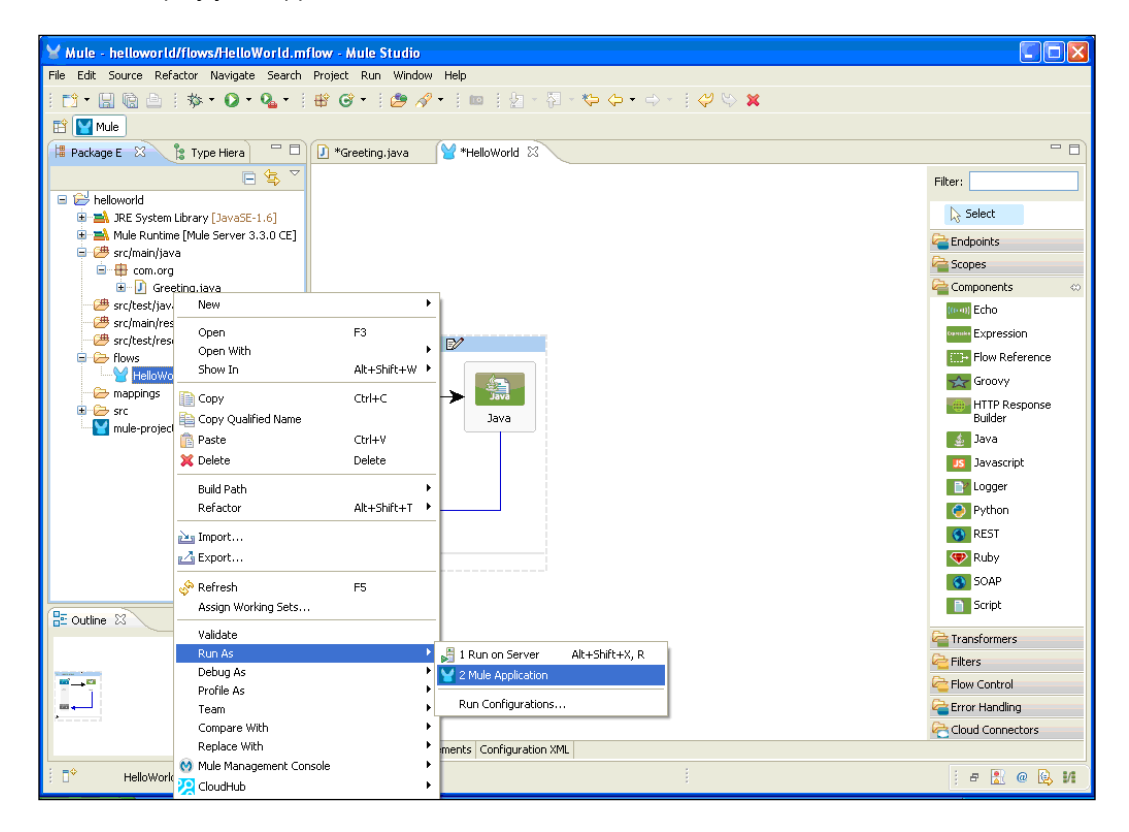

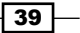

2. If your application code is successfully deployed, you will see the following output screen:

| 🗑 Mule - helloworld/flows/HelloWorld.mflow - Mule Studio                                                                    |
|----------------------------------------------------------------------------------------------------|
| File Edit Navigate Search Project Run Window Help                                                                           |
|                                                                                                    |
| 🖺 🕎 Mule                                                                                                    |
| 🖻 Console 🕴 📕 📓 🕞 🖉 🛃 🖆 🖓 👘 🖉                                                                                               |
| HelloWorld [Mule Application] C:/Program Files]ava/pre6/bin/javaw.exe (Nov 20, 2012 3:22:30 PM)                             |
| connected=true                                                                                                    |
| supportedProtocols=[http]                                                                                                   |
| serviceOverrides= <none></none>                                                                                             |
|                                                                                                    |
|                                                                                                    |
| INFO 2012-11-20 15:22:34,375 [main] org.mule.lifecycle.AbstractLifecycleManager: Starting connector: connector.http.mule.de |
| INFO 2012-11-20 15:22:34,375 [main] org.mule.lifecycle.AbstractLifecycleManager: Starting model: _muleSystemModel           |
| INFO 2012-11-20 15:22:34,390 [main] org.mule.construct.FlowConstructLifecycleManager: Starting flow: HelloWorldFlow1        |
| INFO 2012-11-20 15:22:34,390 [main] org.mule.processor.SedaStageLifecycleManager: Starting service: HelloWorldFlow1.stage1  |
| INFO 2012-11-20 15:22:34,390 [main] org.mule.component.ComponentLifecycleManager: Starting component: commponent.27970580   |
| INFO 2012-11-20 15:22:34,390 [main] org.mule.transport.http.HttpConnector: Registering listener: HelloWorldFlow1 on endpoin |
| INFO 2012-11-20 15:22:34,406 [main] org.mule.transport.service.DefaultTransportServiceDescriptor: Loading default response  |
| INFO 2012-11-20 15:22:34,406 [main] org.mule.lifecycle.AbstractLifecycleHanager: Initialising: 'null'. Object is: HttpMessa |
| INFO 2012-11-20 15:22:34,421 [main] org.mule.lifecycle.AbstractLifecycleManager: Starting: 'null'. Object is: HttpMessageRe |
| INFO 2012-11-20 15:22:34,421 [main] org.mule.module.management.agent.WrapperManagerAgent: This JVM hasn't been launched by  |
| INFO 2012-11-20 15:22:34,453 [main] org.mule.module.management.agent.JmxAgent: Attempting to register service with name: Mu |
| INFO 2012-11-20 15:22:34,453 [main] org.mule.module.management.agent.Jmxxgent: kegistered indpoint Service with name: Rule. |
| INFO 2012-11-20 15:22:34,453 [main] org.mule.module.management.agent.JmxAgent: kegistered connector service with name mule. |
| INFO 2012-11-20 15:22:34,466 [main] org.mule.module.laucher.application.beraultHuleApplication: Reload Interval: 3000       |
| INFO 2012-11-20 15:22:34,466 [main] org.mule.beraultenuecontext:                                                            |
| t Ampliantion, bilanald t                                                                                                   |
| · Application: nellowella ·                                                                                                 |
| * *                                                                                                    |
| t Agente Dunning:                                                                                                    |
| A JBV from t                                                                                                    |
|                                                                                                    |
| INFO 2012-11-20 15:22:34,468 [main] org.mule.module.launcher.DeploymentService:                                             |
|                                                                                                    |
| + Started app 'helloworld' +                                                                                                |
| +++++++++++ <sup>++</sup> +++++++++++++++++++++++                                                                           |
| s s                                                                                                    |
|                                                                                                    |
|                                                                                                    |

-40-

3. Copy the URL http://localhost:8081 and paste it on your browser.

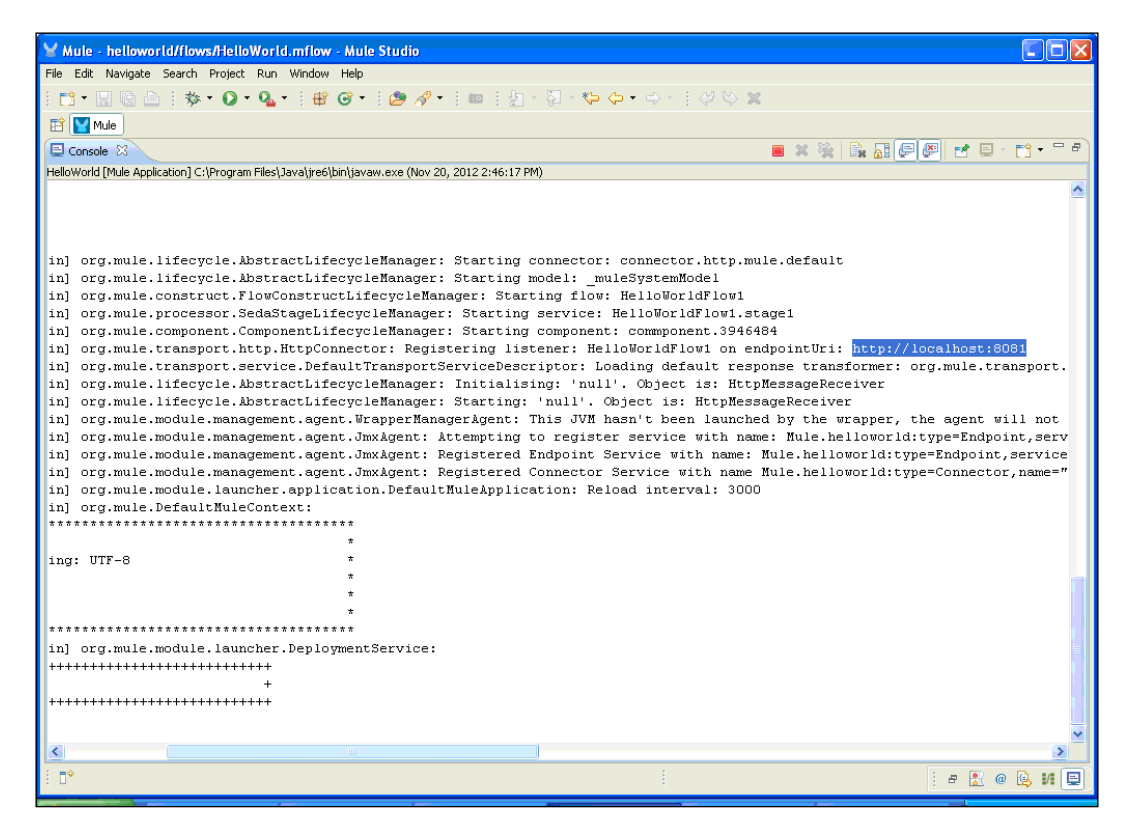

4. Paste the URL on your browser, and you will see the following output:

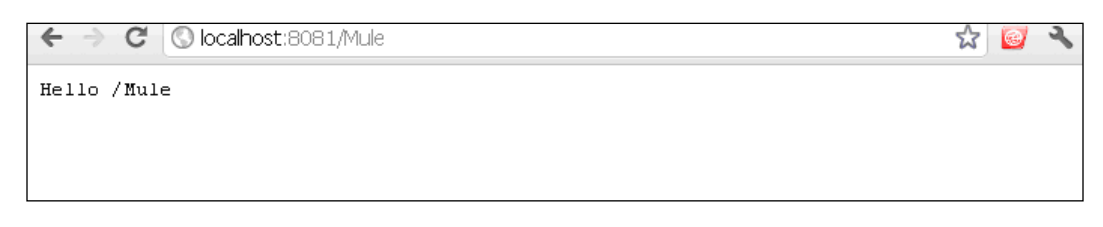

41

# 2 Working with Components and Patterns

In this chapter, we will cover:

- Configuring the component
- ▶ Using the Echo component to display the message payload
- ▶ Using a Flow Reference component to synchronously execute another flow
- Publishing a RESTful web service using the REST component
- Publishing a SOAP-based web service using the SOAP component

## Introduction

Mule has the ability of routing, filtering, transforming, and processing with components. Each of those abilities are assigned a good number of fine-grained processors. The configuration file of a Mule application that combines those elements can end up being large. The different types of configuration patterns provided by Mule are simple service pattern, bridge, validator, HTTP proxy, and WS proxy.

Working with Components and Patterns -

## **Configuring the component**

In this recipe, you will see how to configure a component in Mule Studio. We will have a look at how to use different components throughout this chapter.

## **Getting ready**

Mule uses HTTP Endpoints to send and receive requests over the HTTP protocol. Configured as either **Inbound** (also known as **message sources**) or **Outbound**, HTTP Endpoints use one of these two message exchange patterns: **request-response** or **one-way**.

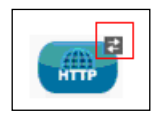

The arrows in the preceding screenshot indicate the request-response type of message exchange.

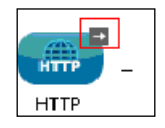

The arrow in this screenshot indicates the one-way type of message exchange.

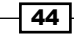

## How to do it...

Double-click on the **HTTP** Endpoint to configure it. You will see a screen similar to the following screenshot on your window. You have to enter the **Host** and **Port** values. By default, the port number is **8081**; you can change the values of the **Host** and **Port** fields. However, these two fields are mandatory.

| Mule - flowref/flows/FlowRef                                                                                                    | ¥ Endpoint Properties                                                                      | 🖬 🖬 📉                                                                                                    |
|----------------------------------------------------------------------------------------------------|--------------------------------------------------------------------------------------------|----------------------------------------------------------------------------------------------------|
| Mule - flowref/flows/FlowRef<br>File Edt Navigate Search Project<br>Project<br>Pr |                                                                                            | Filter:<br>Select<br>Select<br>Filter:<br>Database<br>FIP<br>File                                                                                                    |
| Image: Second second secon                                                                                                    | Host localhost Port: 8888 Path:                                                            | File<br>Generic<br>HTTP<br>MAP<br>Sopes<br>Composite Source<br>File<br>Flow<br>Composite Source<br>Flow<br>Composite Source<br>Composite Source<br>Flow<br>Composite Source<br>Flow<br>Composite Source<br>Composite Source<br>Composi |
|                                                                                                    | OK         Cancel           Message Flow         Global Elements         Configuration XML | Components<br>Components<br>Compon                                                                     |
| i <b>□</b> *                                                                                                    |                                                                                            | i a 🖹 @ 📴 M 🚍                                                                                                    |

45 —

Working with Components and Patterns \_\_\_\_\_

## The Java component

Double-click on the Java component to configure it. You can import the class you had created.

- 46 -

## **Custom filters**

Filters specify conditions that must be met for a message to be routed to a service. If the condition is met, the message will go to another component. You can also create your own filter. To create a filter, implement the Filter interface, which has a single method. You can import a custom filter class using the extended Filter interface.

| Mule - flowref/flows/FlowRef                               | Y Pattern Properties                                      |   | 🖬 🖻 🔀              |
|------------------------------------------------------------|-----------------------------------------------------------|---|--------------------|
| File Edit Navigate Search Project                          | Custom<br>The Custom Filter is a user-implemented filter. |   |                    |
| 😫 Package E 🛛 🍃 Type Hiera                                 | General Spring Documentation                              |   | - 0                |
| E                                                          | Display                                                   |   | Filter:            |
| General Activity     General Activity     General Activity | Display Name: Custom                                      |   | Select             |
| 🕀 🛋 JRE System Library [JavaSE                             | Generic                                                   |   | Carl Endpoints     |
| Mule Runtime [Mule Server                                  | Class:                                                    |   | Copes Copes        |
| 🥮 src/test/java                                            |                                                           |   | Components         |
| - 🥮 src/main/resources                                     |                                                           |   | a Transformers     |
| src/test/resources                                         |                                                           |   | 🔁 Filters 🛛 🗠      |
| FlowRef.mflow                                              |                                                           |   | And And            |
| - 🗁 mappings                                               |                                                           |   | Custom             |
| mule-project.xml                                           |                                                           |   | Exception          |
| 🗉 😂 helloworld                                             |                                                           |   | Expression         |
| 🗄 😂 usdconverter                                           |                                                           |   | Filter Reference   |
|                                                            |                                                           |   | Idempotent Message |
|                                                            |                                                           |   | Message            |
|                                                            |                                                           |   | Message Property   |
|                                                            |                                                           |   | Not 🛛              |
|                                                            |                                                           |   | Y Or               |
|                                                            |                                                           |   | Payload            |
| Securities St                                              |                                                           |   | Regex              |
|                                                            |                                                           | _ | Schema Validation  |
|                                                            | OK Cancel                                                 |   | Wildcard           |
|                                                            |                                                           |   | Control            |
|                                                            |                                                           |   | arror Handling     |
|                                                            |                                                           |   | Cloud Connectors   |
|                                                            | Message Flow Global Elements Configuration XML            |   |                    |
| i ∎*                                                       |                                                           |   | j a 🦹 @ 😣 M 🚍      |

Working with Components and Patterns -

## How it works...

Components generally execute whenever a message is received; the logic embedded into components cannot be modified. Components such as **Logger**, **Echo**, **Java**, **Flow Ref**, and **Expression** all come under this category.

In the process of scripting a component, you have to develop your own business logic by writing a script, or you can import a script file written in scripting languages such as Ruby, Python, and Groovy. The Java component allows you to reference a Java class.

# Using the Echo component to display the message payload

The **Echo** component is used to display the message payload. The Echo component is used for displaying message payloads, which receives the end user HTTP request and returns the payload message to the HTTP response, which is then sent to the end user. In this recipe, you will see how to use and configure the Echo component in Mule Studio.

## **Getting ready**

In this example, we'll use the following components: HTTP, Logger, and Echo.

1. Open Mule Studio and enter the workspace name as shown in the following screenshot:

| <b>9</b> 8   | Vorkspace Launcher                                                                                                    |
|--------------|----------------------------------------------------------------------------------------------------|
|              | Select a workspace                                                                                                    |
| <b>B</b> al  | Mule Studio stores your projects in a folder called a workspace.<br>Choose a workspace folder to use for this session. |
| ]            | Workspace: E:\MuleCookBook Srowse                                                                                      |
| (KR)         | Use this as the default and do not ask again                                                                           |
| 8            | OK Cancel                                                                                                    |
| 744<br>]<br> | t<br>WuleSoft ©2011-2012 MuleSoft, Inc. All rights reserved.                                                           |

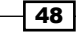

2. To create a new project, go to **File** | **New** | **Mule Project**. Enter the project name, Echo, and click on **Next** and then on **Finish**. Your new project is created. You can now start the implementation.

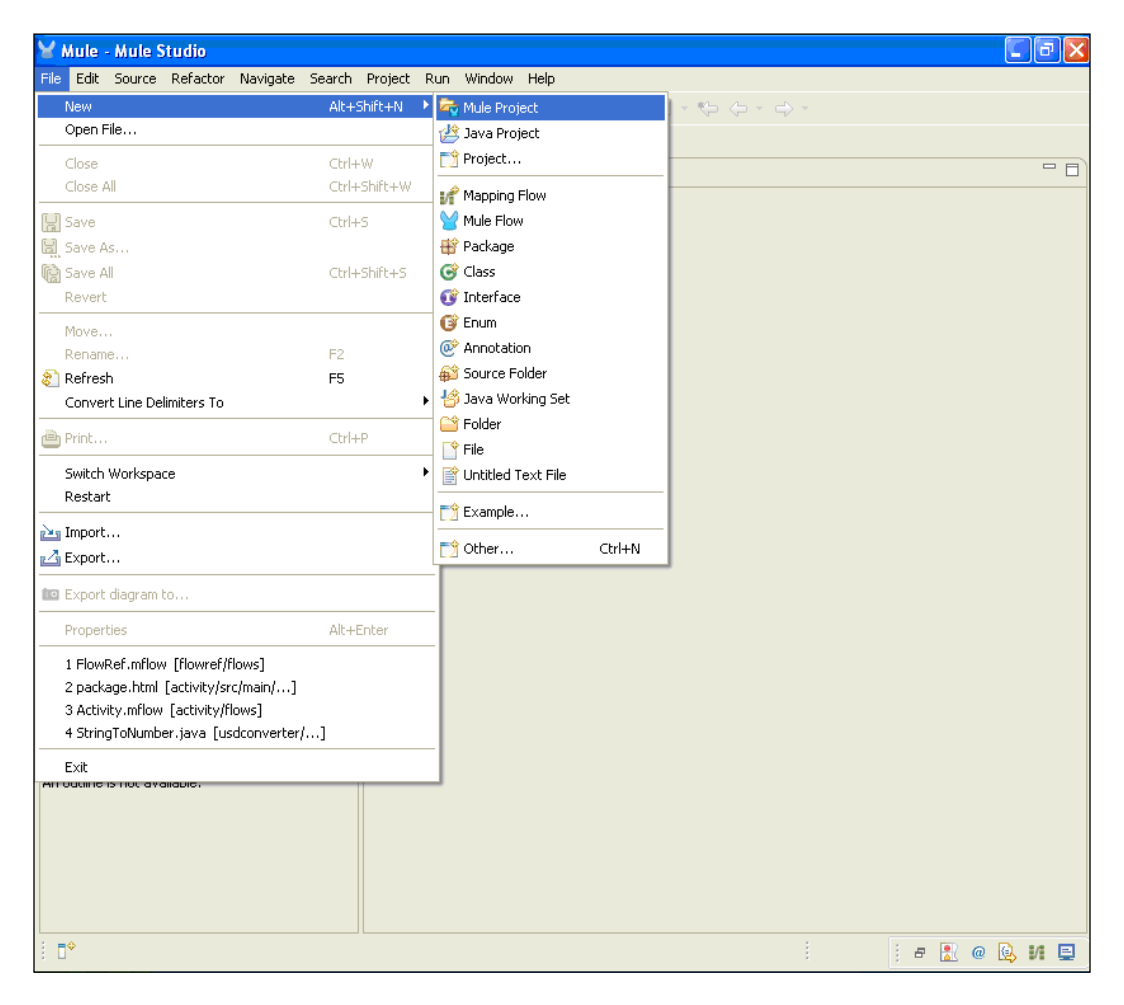

49 —

Working with Components and Patterns -

3. To create a flow, go to the Echo.mflow file, drag the **HTTP** Endpoint onto the canvas, and configure it by double-clicking on it.

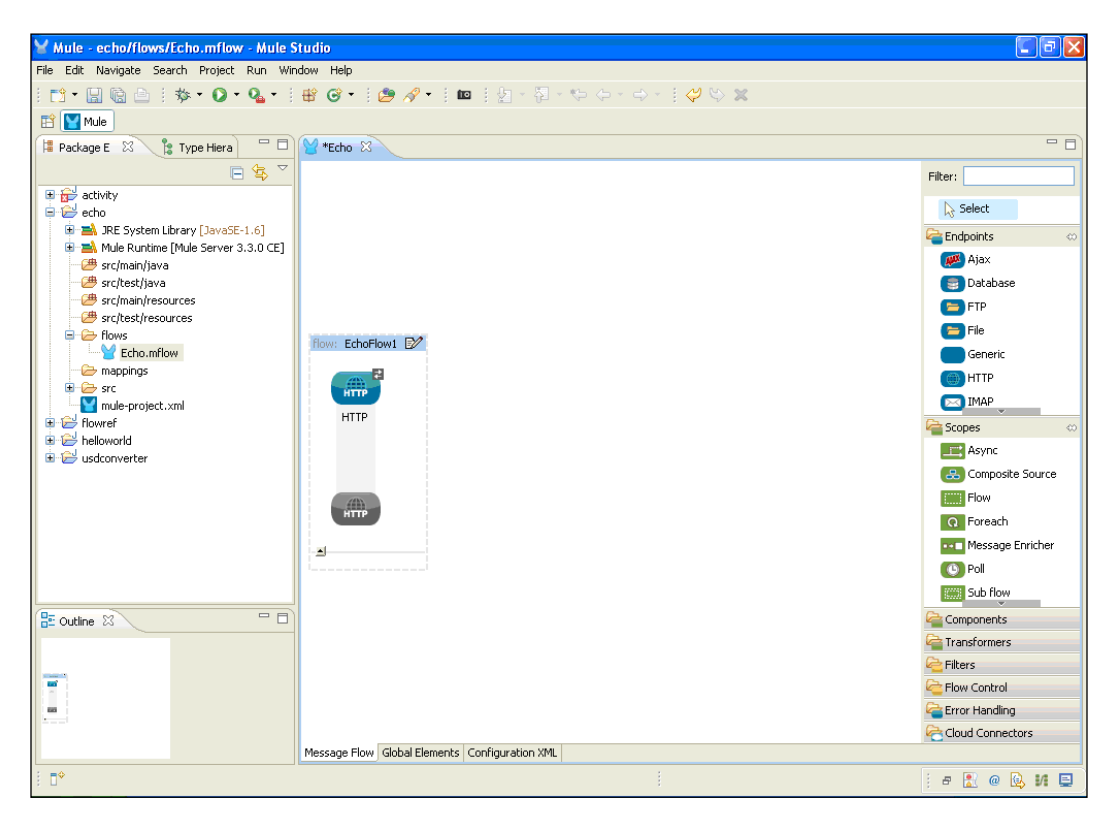

## How to do it...

In this section, we will see how we can use the Logger and Echo components in a flow.

1. Double-click on the **HTTP** Endpoint to configure it. You can change the hostname and port number. Here, we have used port number 8585.

| Mule - echo/flows/Echo.mflov                                                                                                    | Y Endpoint Properties                                                                                                    |                               |
|----------------------------------------------------------------------------------------------------|----------------------------------------------------------------------------------------------------|-------------------------------|
| File Edit Navigate Search Project<br>:  □  •  □  •  □  •  □  •  •  •  •  •  •  •  •  •  •  •  •  •                                                                                                    | HTTP (Inbound Endpoint)<br>The HTTP Endpoint allows Mule application to connect to web resources through the HTTP transport protocol.<br>This endpoint can also implement security through HTTP5.                                                                                                    |                               |
| Package E<br>Package E<br>Packag | General       Advanced       References       HTTP Settings       Document/ation         Display       Display Name:       HTTP         Exchange Patterns       one-way       orequest-response         Basic Settings       Enabling HTTPS will require configuring a HTTPS Connector         Host:       localhost       Port:         Ø585       Path:       0 | Filter:                       |
| E Outline 🛛                                                                                                    | О<br>Сок<br>Сок                                                                                                    | Cancel Script                 |
|                                                                                                    | Message Flow Global Elements Configuration XML                                                                                                    | Cloud Connectors              |
| 1 D*                                                                                                    |                                                                                                    | i e 🖹 @ 😡 M 🖳                 |
| 🐉 start 🔰 🜍 Echo Example                                                                                                    | 🔮 Chapter 2 - Mic 🔮 659_The Auth 🦉 untitled - Paint 🛛 🍟 Mule - echo/flo                                                                                                    | 👜 440105_01_1s 🕜 🖉 🥵 12:20 PM |

Working with Components and Patterns -

 To display messages on the console, drag the Logger component onto the canvas and configure it. The Logger component uses an expression to determine what information in the message should be displayed on the console. Mule Expression Language (MEL) is the primary language used for formulating such expressions throughout the Mule ESB.

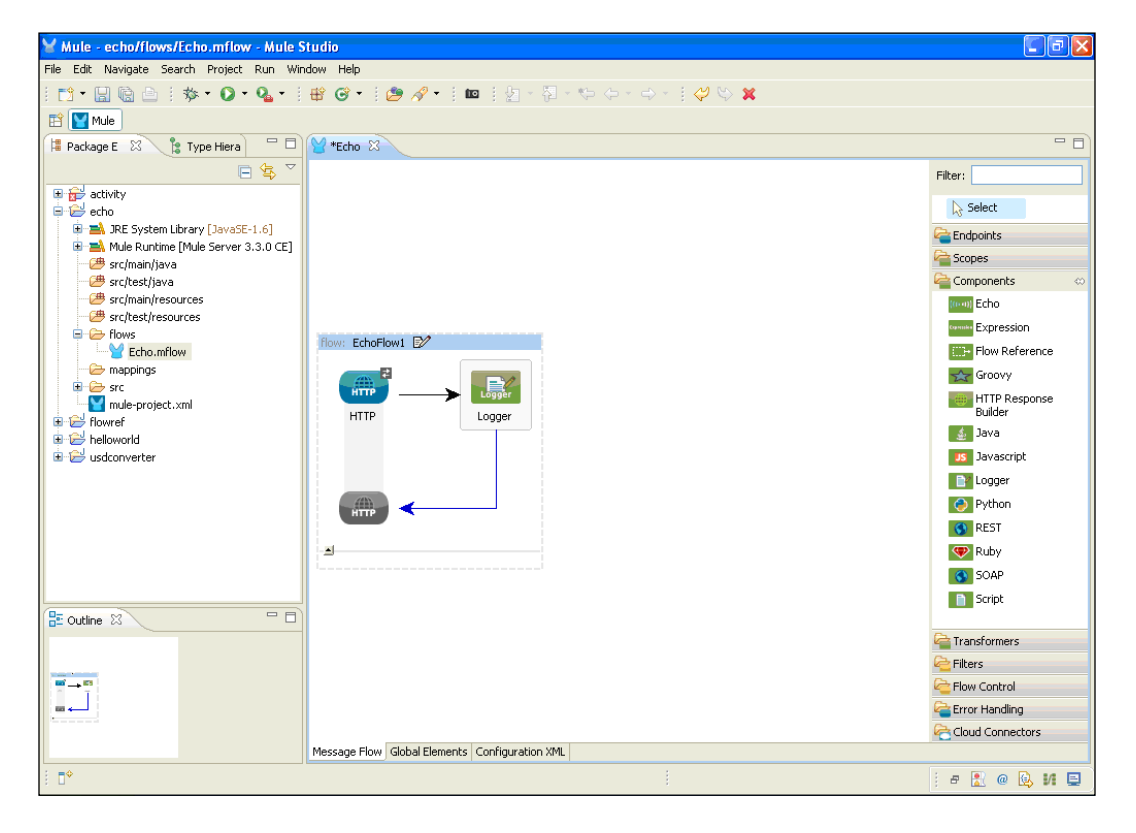

3. Double-click on the **Logger** component to configure it. You can see different types of levels. The Logger component level is used for displaying error messages or exceptions. We have selected the **INFO** level here. In the message box, you should use the expression # [message:payload]. This expression is used for displaying messages on the console.

| Mule - echo/flows/Echo.mflov      | Y Pattern Properties                                                                                                    |       | 🖬 🖬 🛛                                                                                                    |
|-----------------------------------|----------------------------------------------------------------------------------------------------|-------|----------------------------------------------------------------------------------------------------|
| File Edit Navigate Search Project | Logger<br>The Logger Component performs logging using an expression that determines what should be logged. By<br>default the current messages is logged using the DEBUG level. |       |                                                                                                    |
| Package E                         | General Documentation Display Display Name: Logger Generic Message:                                                                                                    |       | Filter:<br>Select<br>Select<br>Select<br>Components<br>Components<br>Com |
| E Outline 🛛                       |                                                                                                    |       |                                                                                                    |
|                                   | ОК СС                                                                                                    | ancel | Filters                                                                                                    |
|                                   |                                                                                                    |       | Flow Control                                                                                                    |
|                                   |                                                                                                    |       | Cloud Connectors                                                                                                    |
|                                   | Message Flow Global Elements Configuration XML                                                                                                    |       | Code Competers                                                                                                    |
| i <b>□</b> *                      |                                                                                                    |       | i e 🔝 @ 🔯 M 🚍                                                                                                    |

53 —

Working with Components and Patterns -

4. Drag the **Echo** component onto the canvas; there is no need to configure it. Messages sent to an **Echo** component simply return the message payload as the response to an end user.

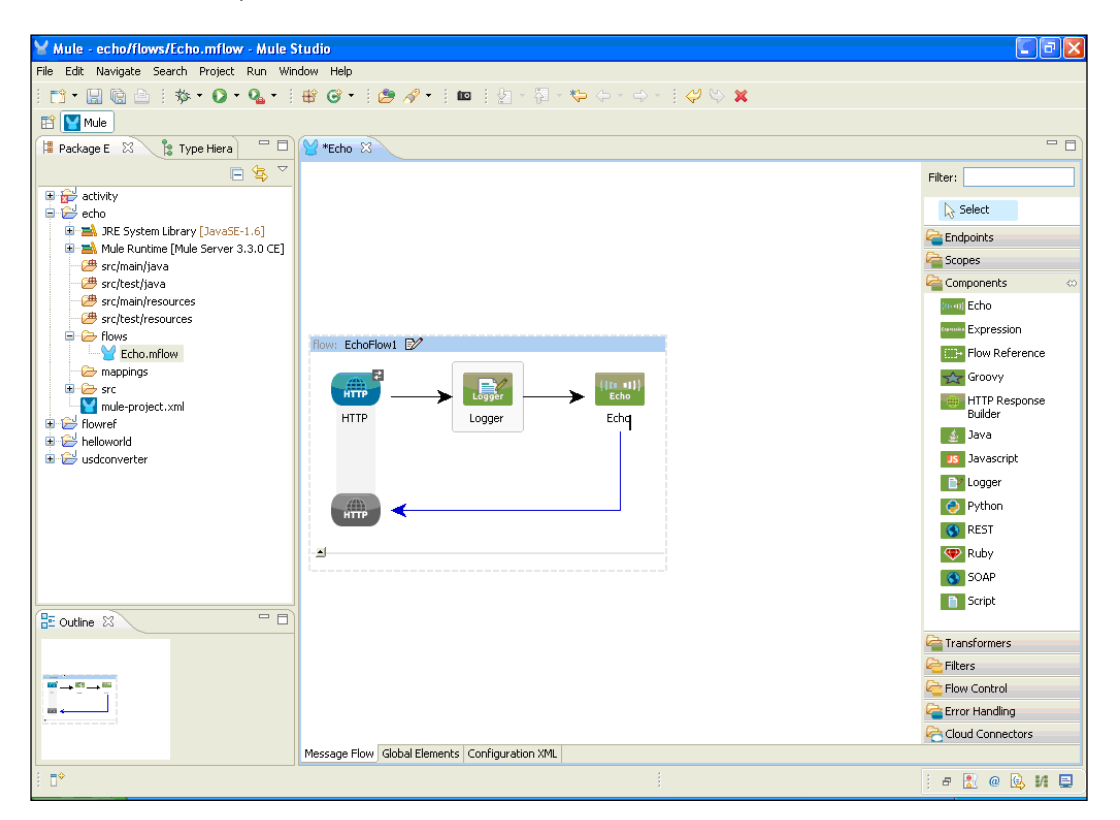

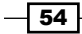

## How it works...

In this section, you will see how to deploy the application and how to run the application on the browser.

 Now we are ready for the deployment. If you haven't saved your application code, do save it. After saving your project, right-click on the Echo.mflow file and go to Run As | Mule Application.

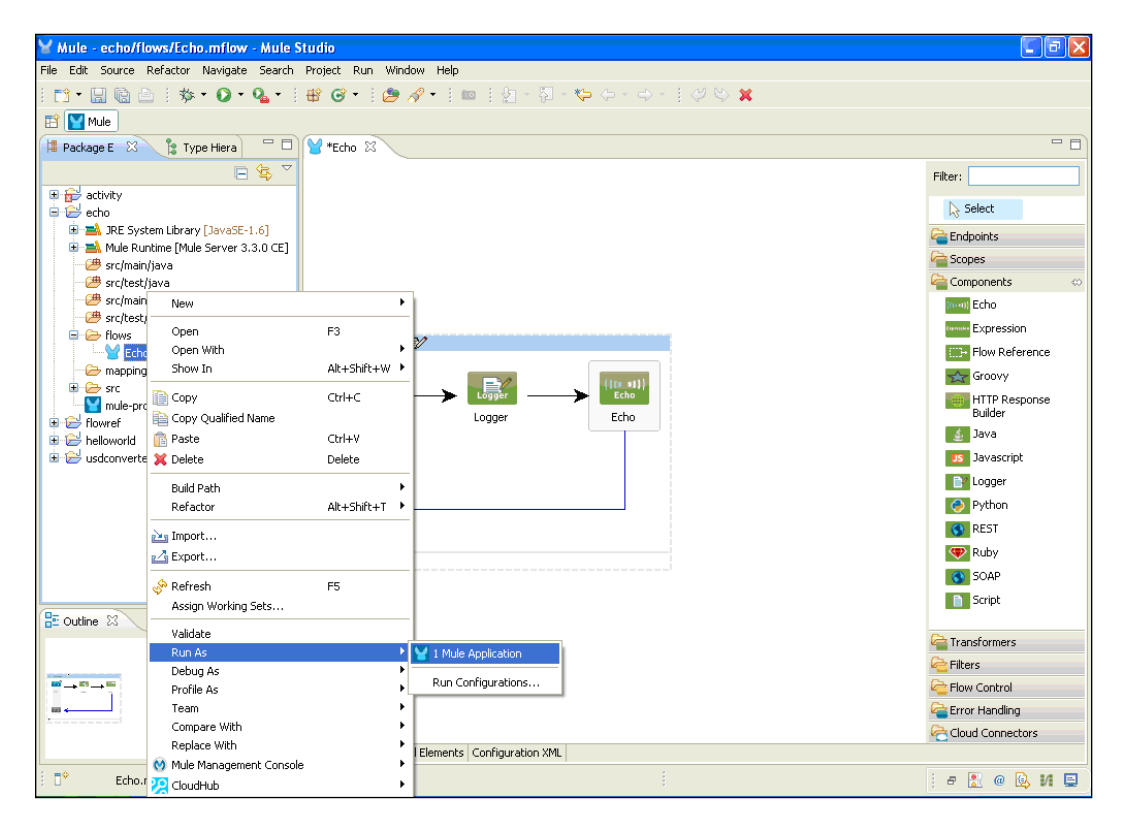

55 —

Working with Components and Patterns \_\_\_\_\_

2. If your application code is successfully deployed, you will see the following message on the console: Started app 'helloworld'.

| 🗸 Mula - ballowedd@nweAlalloWorld m@nw - Mula Studio 📰 🗐 🔊                                                                                                    |
|----------------------------------------------------------------------------------------------------|
|                                                                                                    |
|                                                                                                    |
| [1] [1] • [1] [2] [2] [2] · [2] · [ |
| E Mule                                                                                                    |
| 🖸 Console 🖄 💼 🛱 🎆 🛃 💭 🛃 💭 🛃 🖓 👘 🖻 🖓 👘                                                                                                    |
| HelloWorld [Mule Application] C:\Program Files\Java\tre6\bin\javaw.exe (Nov 20, 2012 3:22:30 PM)                                                                                                    |
| connected=true                                                                                                    |
| supportedProtocols=[http]                                                                                                    |
| serviceOverrides= <none></none>                                                                                                    |
|                                                                                                    |
|                                                                                                    |
| INFO 2012-11-20 15:22:34,375 [main] org.mule.lifecycle.AbstractLifecycleManager: Starting connector: connector.http.mule.de                                                                                                    |
| INFO 2012-11-20 15:22:34,375 [main] org.mule.lifecycle.AbstractLifecycleManager: Starting model: _muleSystemModel                                                                                                    |
| INFO 2012-11-20 15:22:34,390 [main] org.mule.construct.FlowConstructLifecycleManager: Starting flow: HelloWorldFlow1                                                                                                    |
| INFO 2012-11-20 15:22:34,390 [main] org.mule.processor.SedaStageLifecycleManager: Starting service: HelloWorldFlow1.stage1                                                                                                    |
| INFO 2012-11-20 15:22:34,390 [main] org.mule.component.ComponentLifecycleManager: Starting component: commponent.27970580                                                                                                    |
| INFO 2012-11-20 15:22:34,390 [main] org.mule.transport.http.HttpConnector: Registering listener: HelloWorldFlow1 on endpoin                                                                                                    |
| INFO 2012-11-20 15:22:34,406 [main] org.mule.transport.service.DefaultTransportServiceDescriptor: Loading default response                                                                                                    |
| INFO 2012-11-20 15:22:34,406 [main] org.mule.lifecycle.AbstractLifecycleManager: Initialising: 'null'. Object is: HttpMessa                                                                                                    |
| INFO 2012-11-20 15:22:34,421 [main] org.mule.Hifedycle.AbstractLifedycleAnaager: starting: 'null'. Object 1s: httphessageke                                                                                                    |
| INFO 2012-11-20 15:22:34,421 [main] org.mule.module.management.agent.WrapperManagerAgent: This JVM hasn't been launched by                                                                                                    |
| INFO 2012-11-20 15:22:34,453 [main] org.mule.module.management.agent.imxagent: Attempting to register service with name: Hu                                                                                                    |
| INFO 2012-11-20 15:22:34,453 [main] org.mule.module.management.agent.JmxAgent: kegistered indpoint service with name: mule.                                                                                                    |
| INFO 2012-11-20 15:22:34,453 [main] org.mule.module.management.agent.JmxAgent: kegistered connector service with name mule.                                                                                                    |
| INFO 2012-11-20 15:22:34,460 [main] org.mule.module.launcher.appication.berauthulexppication: keidad interval: 3000                                                                                                    |
| IN 0 2012-11-20 13:22:34,460 [main] ofg.mule.belationtext:                                                                                                    |
| t implication: helloworld t                                                                                                    |
| - Application. Hellowolld -                                                                                                    |
| * *                                                                                                    |
| * Agents Dunning.                                                                                                    |
| * JW årent *                                                                                                    |
|                                                                                                    |
| INFO 2012-11-20 15:22:34.468 [main] org.mule.module.launcher.DeploymentService:                                                                                                    |
|                                                                                                    |
| + Started app 'helloworld' +                                                                                                    |
| +++++++++++++++++++++++++++++++++++++++                                                                                                    |
| · · · · · · · · · · · · · · · · · · ·                                                                                                    |
|                                                                                                    |
| 🗗 🕈 🗶 🐵 😡 🖬 😜                                                                                                    |

3. Copy the URL http://localhost:8585 and paste it in your browser.

| ¥ Mule - echo/flows/Echo.mflow - Mule Studio 🔲 🗗                                                                              | × |
|----------------------------------------------------------------------------------------------------|---|
| File Edit Navigate Search Project Run Window Help                                                                             |   |
| 1 + 🖫 励 △   歩 • Q • Q • I 🖶 ♂ • I 🎒 🖉 • I 💷   2 · □ I = V ↔ · · · · I ♡ ♡ 🕱                                                   |   |
| E Mule                                                                                                    |   |
| 😑 Console 🛛 🗧 🕷 🖓 🔛 🖅 🖓 🖻 🖆 🖓 🖆 🖻 - 🗂 - 🍟                                                                                     | 8 |
| Echo [Mule Application] C:\Program Files\Java\jre6\bin\javaw.exe (Nov 26, 2012 12:37:11 PM)                                   |   |
|                                                                                                    | ^ |
|                                                                                                    |   |
|                                                                                                    |   |
|                                                                                                    |   |
|                                                                                                    |   |
| ]15 [main] org.mule.lifecycle.AbstractLifecycleManager: Starting connector: connector.http.mule.default                       |   |
| ]15 [main] org.mule.lifecycle.AbstractLifecycleManager: Starting model: _muleSystemModel                                      |   |
| )15 [main] org.mule.construct.FlowConstructLifecycleManager: Starting flow: EchoFlow1                                         |   |
| 331 [main] org.mule.processor.SedaStageLifecycleManager: Starting service: EchoFlow1.stage1                                   |   |
| 331 [main] org.mule.component.ComponentLifecycleManager: Starting component: commponent.25001087                              |   |
| ]31 [main] org.mule.transport.http.HttpConnector: Registering listener: EchoFlow1 on endpointUri: http://localhost:8585       |   |
| )46 [main] org.mule.transport.service.DefaultTransportServiceDescriptor: Loading default response transformer: org.mule.trans |   |
| )46 [main] org.mule.lifecycle.AbstractLifecycleManager: Initialising: 'null'. Object is: HttpMessageReceiver                  |   |
| ]62 [main] org.mule.lifecycle.AbstractLifecycleManager: Starting: 'null'. Object is: HttpMessageReceiver                      |   |
| 162 [main] org.mule.module.launcher.application.DefaultMuleApplication: Reload interval: 3000                                 |   |

- 56 -

4. To see the output on the console, paste the URL in your browser and type in /EchoExample. When a user types http://localhost:8585/EchoExample in the browser, Mule returns a message in the browser that reads /EchoExample, as shown in the following screenshot:

| Mule - echo/flows/Echo.mflow - Mule Studio                                                                                  |
|----------------------------------------------------------------------------------------------------|
| e Edit Navigate Search Project Run Window Help                                                                              |
| 11 + 🗄 🔂 🖆 🕻 🛠 + 🚺 + 🍕 - 🕴 🞯 + 🦢 🖋 + 🏾 🗉 🖢 🖉 - 🤤 🖓 - 🗯                                                                      |
| ŝ 💟 Mule                                                                                                    |
| ⊇ Console 🛛 🗧 🗰 🚵 🕞 🖉 🛃 🖃 🛣 🖬 🖓 🐨 🖆 🖓 🖓 🖓                                                                                   |
| ho (Mule Application) C: (Program Flex) avalytes (bin) avaw exe (Nov 26, 2012 12:37:11 PM)                                  |
| NFO 2012-11-26 12:37:15,031 [main] org.mule.transport.http.HttpConnector: Registering listener: EchoFlow1 on endpointUri: ≙ |
| NFO 2012-11-26 12:37:15,046 [main] org.mule.transport.service.DefaultTransportServiceDescriptor: Loading default response   |
| NFO 2012-11-26 12:37:15,046 [main] org.mule.lifecycle.AbstractLifecycleManager: Initialising: 'null'. Object is: HttpMessa  |
| NFO 2012-11-26 12:37:15,062 [main] org.mule.lifecycle.AbstractLifecycleManager: Starting: 'null'. Object is: HttpMessageRe  |
| NFO 2012-11-26 12:37:15,062 [main] org.mule.module.launcher.application.DefaultMuleApplication: Reload interval: 3000       |
| NFO 2012-11-26 12:37:15,062 [main] org.mule.module.management.agent.WrapperManagerAgent: This JVM hasn't been launched by   |
| NFO 2012-11-26 12:37:15,093 [main] org.mule.module.management.agent.Jmx&gent: &ttempting to register service with name: Mu  |
| NFO 2012-11-26 12:37:15,093 [main] org.mule.module.management.agent.JmxAgent: Registered Endpoint Service with name: Mule.  |
| NFO 2012-11-26 12:37:15,093 [main] org.mule.module.management.agent.Jmx&gent: Registered Connector Service with name Mule.  |
| NFO 2012-11-26 12:37:15,093 [main] org.mule.DefaultMuleContext:                                                             |
| ***************************************                                                                                     |
| Application: echo *                                                                                                    |
| OS encoding: Cp1252, Mule encoding: UTF-8 *                                                                                 |
| *                                                                                                    |
| Agents Running: *                                                                                                    |
| JMX Ågent *                                                                                                    |
| **************************                                                                                                  |

#### Using the command prompt

To run a Mule application, enter the following command on the command prompt:

```
mule [-config <your-config.xml>]
```

Here, <your-config.xml> is the Mule configuration file you want to use. If you don't specify the configuration file, Mule looks for mule-config.xml, which is a generic name that does not exist in the default configuration file. If you have only one configuration file, you can name it mule-config.xml so that you can run Mule with it just by typing in mule. To stop Mule, press *Ctrl* + *C*.

## Using a Flow Reference component to synchronously execute another flow

**Flow Reference** is used to synchronously execute another flow that is external to the current flow. If a message reaches the Flow Reference component, Mule invokes the external flow referenced by it. Once the referenced flow completes, the control passes back to the initiating flow only after the external process is completed.

57

Working with Components and Patterns -

## Getting ready

To demonstrate this example, we'll use the following four components: HTTP, Logger, Java, and Flow Ref.

1. Open Mule Studio and enter the workspace name as shown in the following screenshot:

| My Makwork<br>Storage | distinui to    | Nobile Park    | V Workepace Launcher                                                                                                    |  |
|-----------------------|----------------|----------------|----------------------------------------------------------------------------------------------------|--|
| Nacycle din           |                | endaraba       | Select a workspace Mule Studio stores your projects in a folder called a workspace. Choose a workspace folder to use for this session. |  |
| internat<br>Explorer  | TaamWawar 7    | D<br>Nulecooks | Workspace: 21/MuleCool:Book Browse Use this as the default and do not ask again                                                        |  |
|                       | anaritarik-2.0 |                | OK Cancel                                                                                                    |  |
| Reader 5.0            | Nove Toxic     |                | MuleSoft* @2011-2012 MuleSoft, Inc. All rights reserved.                                                                               |  |

2. To create a new project, go to **File** | **New** | **Mule Project**. Enter the project name, FlowRef, and click on **Next** and then on **Finish**. Your new project has been created now; so we are ready to start the implementation.

| 🎽 Mule - Mule Studio                                                                                                    |                  |                    |          |           | ∎₽      |
|----------------------------------------------------------------------------------------------------|------------------|--------------------|----------|-----------|---------|
| File Edit Source Refactor Navigate                                                                                                    | Search Project I | Run Window Help    |          |           |         |
| New                                                                                                    | Alt+Shift+N      | 🗟 🔤 Mule Project   |          | - * + + - |         |
| Open File                                                                                                    |                  | / Java Project     |          |           |         |
| Close                                                                                                    | Ctrl+W           | 📸 Project          |          |           | _       |
| Close All                                                                                                    | Ctrl+Shift+W     | 📌 Mapping Flow     |          |           |         |
| 🔛 Save                                                                                                    | Ctrl+S           | Mule Flow          |          |           |         |
| Save As                                                                                                    |                  | 🖶 Package          |          |           |         |
| i Save All                                                                                                    | Ctrl+Shift+S     | 🎯 Class            |          |           |         |
| Revert                                                                                                    |                  | 🞯 Interface        |          |           |         |
| Move                                                                                                    |                  | 🞯 Enum             |          |           |         |
| Rename                                                                                                    | F2               | Annotation         |          |           |         |
| 🗞 Refresh                                                                                                    | F5               | Source Folder      |          |           |         |
| Convert Line Delimiters To                                                                                                    | •                | Set                |          |           |         |
| i Print                                                                                                    | Ctrl+P           | E Folder           |          |           |         |
| Switch Workspace                                                                                                    | ,                | Untitled Text File |          |           |         |
| Restart                                                                                                    |                  | Example            |          |           |         |
| 🚵 Import                                                                                                    |                  |                    | a. 1. 1. |           |         |
| Export                                                                                                    |                  | Uther              | CENHIN   | ļ         |         |
| 🔯 Export diagram to                                                                                                    |                  |                    |          |           |         |
| Properties                                                                                                    | Alt+Enter        |                    |          |           |         |
| 1 FlowRef.mflow [flowref/flows]<br>2 package.html [activity/src/main/]<br>3 Activity.mflow [activity/flows]<br>4 StringToNumber.java [usdconverter/ | ]                |                    |          |           |         |
| Exit                                                                                                    |                  |                    |          |           |         |
| All outline is not available.                                                                                                    |                  | _                  |          |           |         |
|                                                                                                    |                  |                    |          |           |         |
|                                                                                                    |                  |                    |          | a 👔 🖉     | 🙆 1/1 🛛 |

- 58 -

## How to do it...

In this section, you will see how to configure the Java component and the Flow Ref component. Here you are creating a class, and the output will be displayed on the browser through this class.

1. To create a class, go to src/main/java, right-click on it, and go to New | Class.
Create a class named Greeting under the package com.org; here, we create the
muleCookBook method and its return type is set to String:

```
public String muleCookBook(String str)
{
    return "HelloMule"+str;
}
```

You can see the creation of this method in the following screenshot:

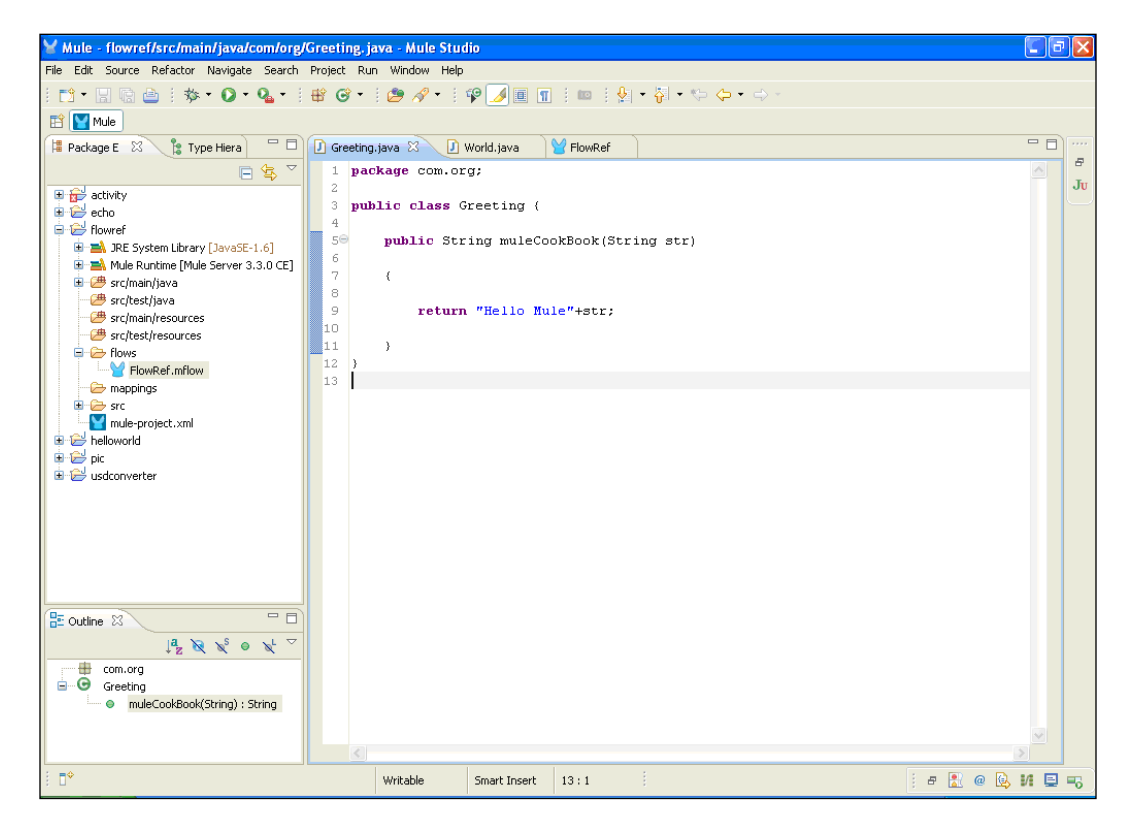

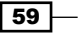
2. To create a class, right-click on the package. Create one more class, World, under the same package. Here, we create the method cookbook and its return type is set to String:

```
public String cookBook(String str)
{
    return "CookBook";
}
```

You can see the creation of this method in the following screenshot:

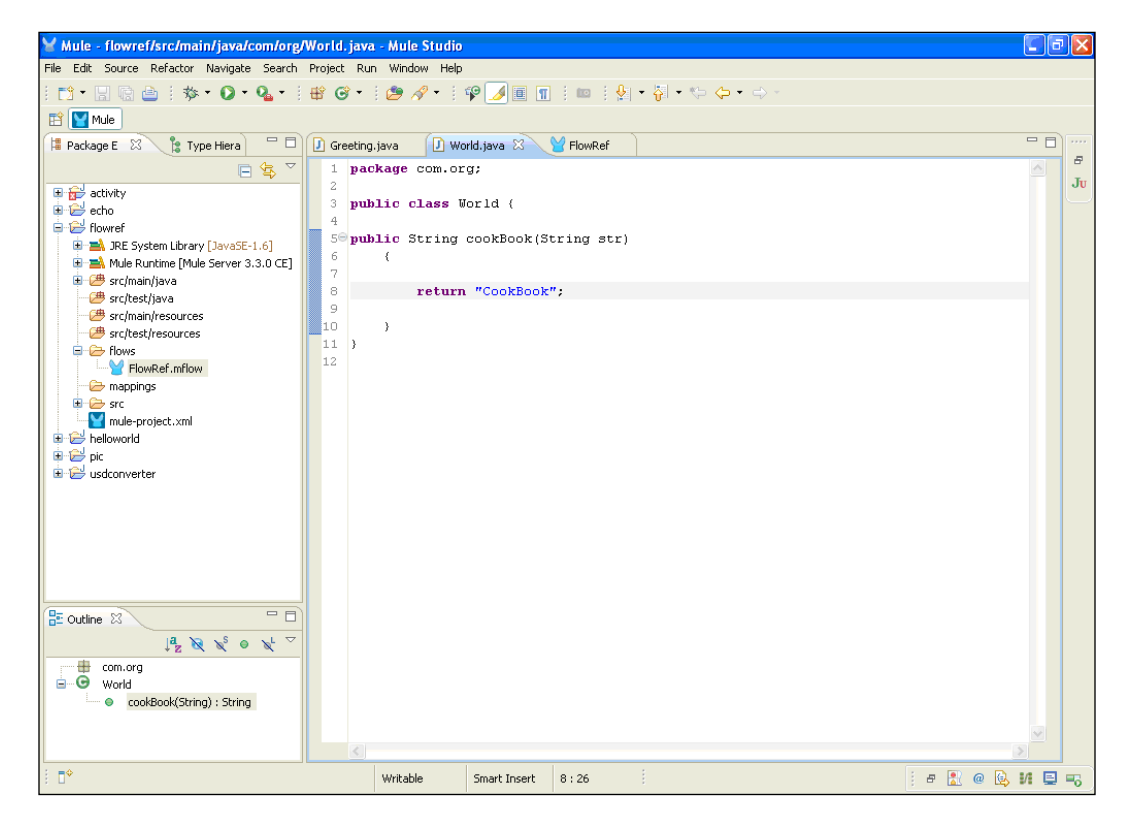

3. To create a flow, go to the FlowRef.Mflow file. Drag the **HTTP** Endpoint onto the canvas and configure it.

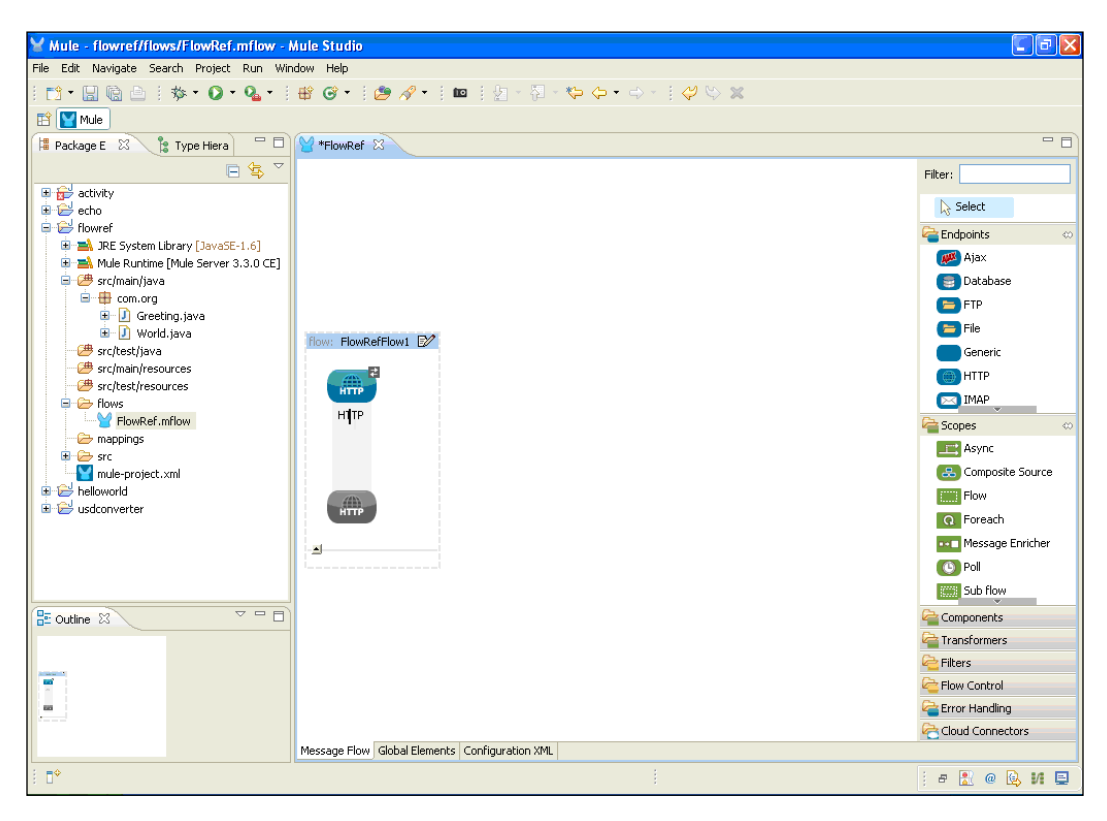

4. Double-click on the **HTTP** Endpoint to configure it. You can change the hostname and port number. We have used the port number 8989 here. Click on the **OK** button. By default, the **request-response** method is selected, as shown in the following screenshot:

| Mule - flowref/flows/FlowRef                                                                                                    | Y Endpoint Properties                                                                                                    |        |                                                                                                    |
|----------------------------------------------------------------------------------------------------|----------------------------------------------------------------------------------------------------|--------|----------------------------------------------------------------------------------------------------|
| File Edit Navigate Search Project                                                                                                    | HTTP (Inbound Endpoint)<br>The HTTP Endpoint allows Mule application to connect to web resources through the HTTP transport protocol.<br>This endpoint can also implement security through HTTP5.                                                                                                    |        |                                                                                                    |
| Mule Package E Type Hiera Package E Type Hiera Package E Package E | General Advanced References HTTP Settings Documentation         Display         Display Name: HTTP         Exchange Patterns         One-way Orequest-response         Basic Settings         Enable HTTPS will require configuring a HTTPS Connector         Host:       Iocahost         Port:       9999         Path:       OK | Cancel | Filter:<br>Select<br>Select<br>Selec |
|                                                                                                    | Message Flow Global Elements Configuration XML                                                                                                    |        | Cloud Connectors                                                                                                    |
| 1 <b>D</b> *                                                                                                    |                                                                                                    |        | : a 🖹 @ 🔃 M 🖬                                                                                                    |

- 62 -

5. To import a class, drag the **Java** component and configure it.

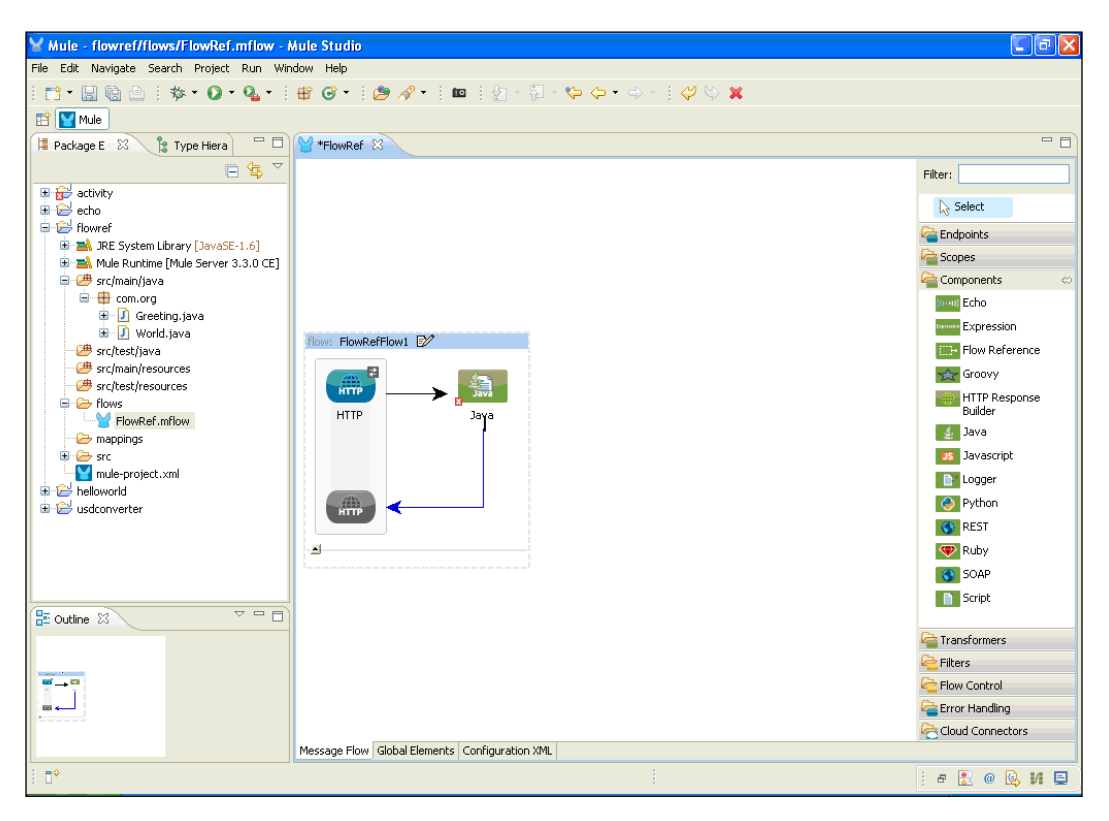

6. Double-click on the **Java** component to configure it. Just click on the **Browse** button and a new window, **Class name browser**, will open. Here you can import the World. java class, which was created before, and click on the **OK** button.

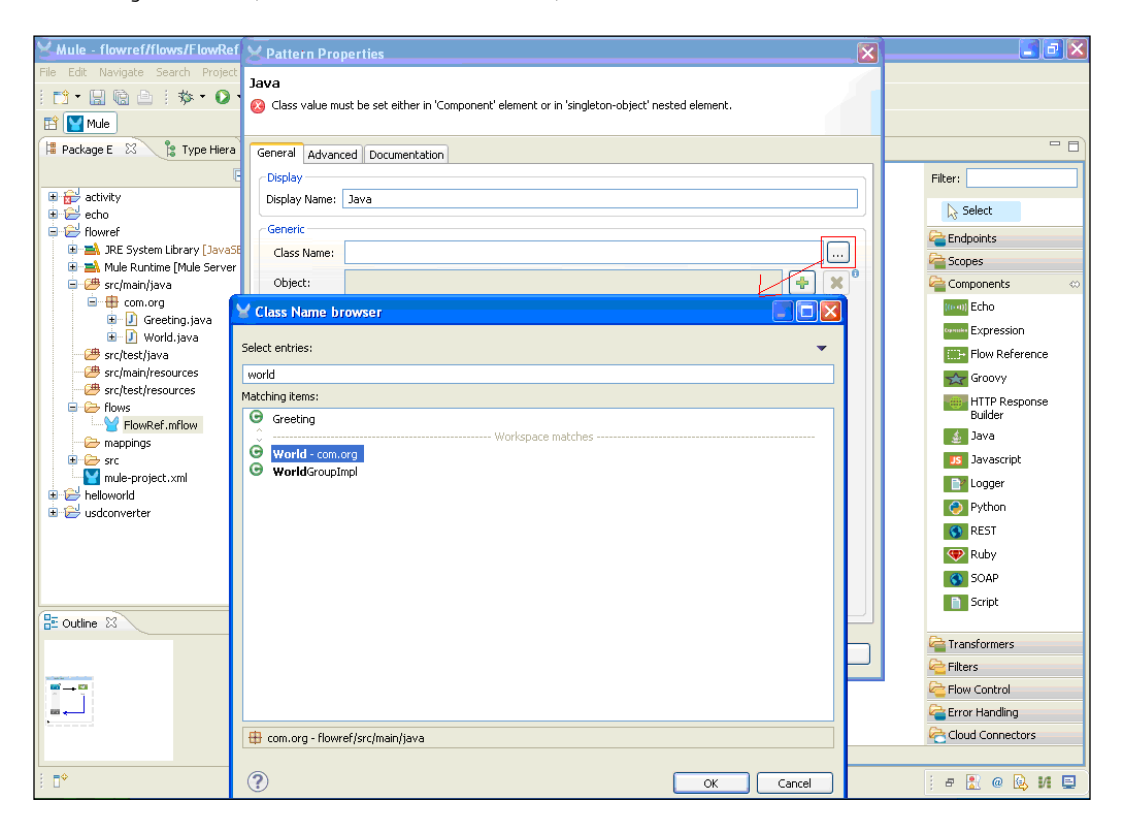

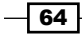

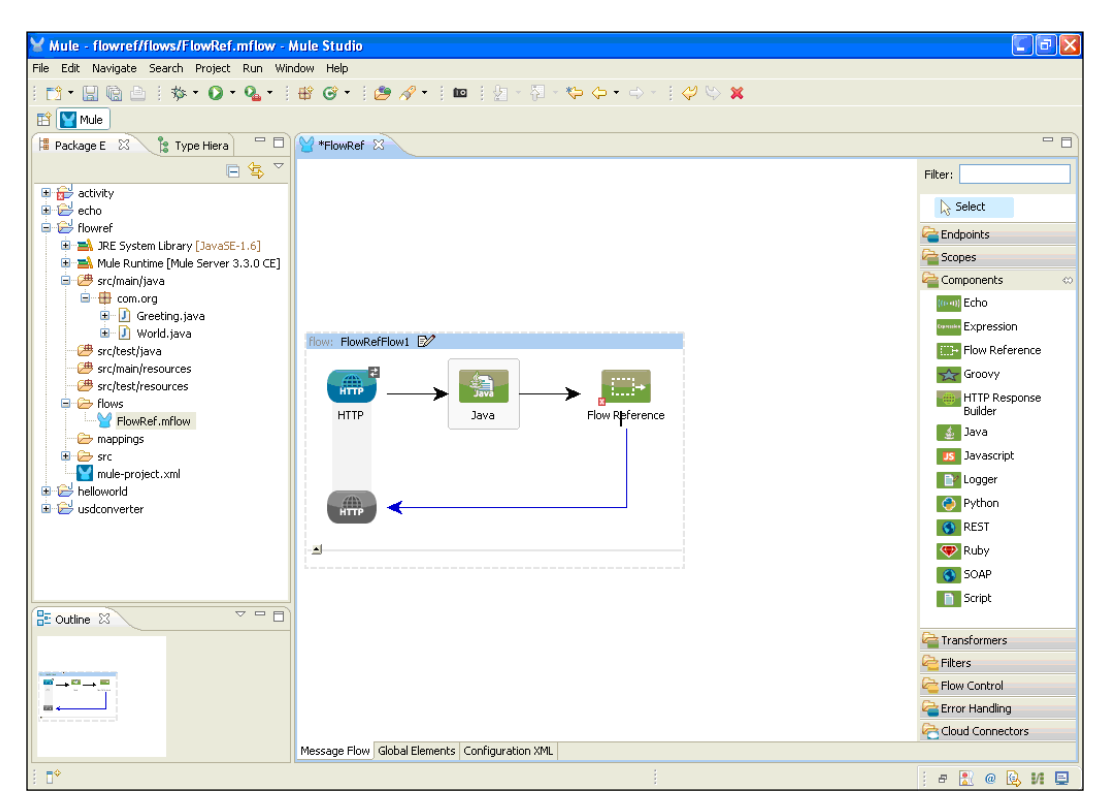

7. To reference another flow name, drag the **Flow Reference** component onto the canvas.

8. Before configuring the **Flow Reference** component, you have to drag the **Java** component onto another flow (you can see this in the following screenshot). Configure that **Java** component. If you create another flow, just drag the component onto the canvas outside the first flow; this will create another flow.

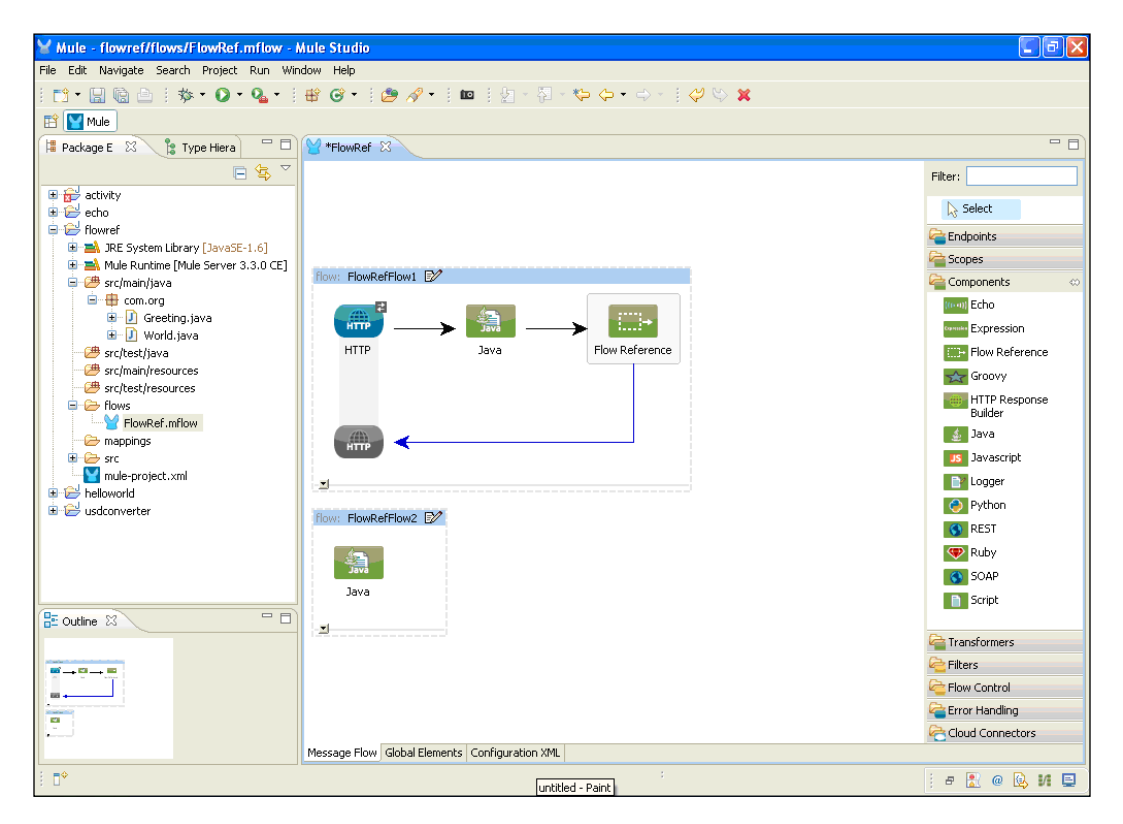

9. Double-click on the **Java** component to configure it; change the display name so you can identify the class name. Import the Greeting.java class that was created before and click on the **OK** button.

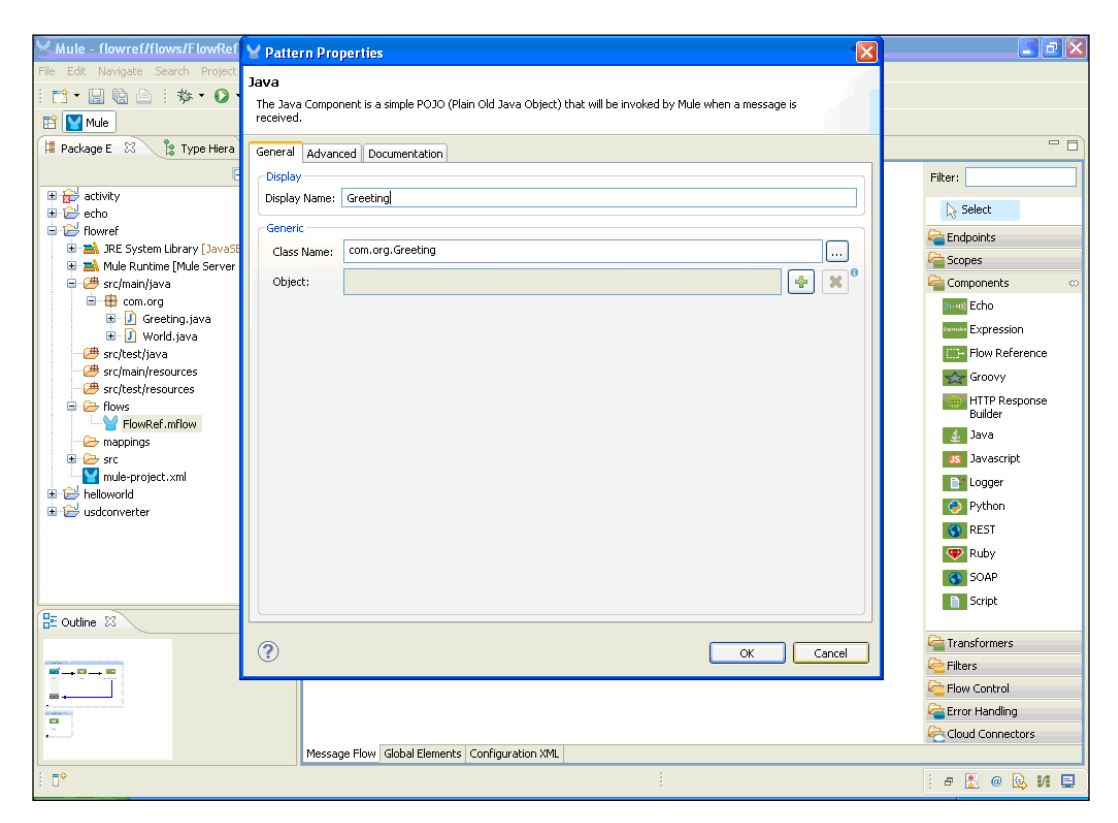

| Million (Immediation (Clause Contraction) | for the second second se |       |                  |
|-------------------------------------------|----------------------------------------------------------------------------------------------------|-------|------------------|
| File File Nevinte Courts Design           | Y Pattern Properties                                                                                                    |       |                  |
| rile Luit Navigate Search Project         | Flow Reference                                                                                                    |       |                  |
|                                           | The Flow Reference Component allows a Mule Flow to be referenced such that the message processing will                                                                                                    |       |                  |
| 🖹 📔 Mule                                  | continue in the referenced flow before returning.                                                                                                    |       |                  |
| 🚦 Package E 🕺 🍃 Type Hiera                | General Documentation                                                                                                    |       | - 8              |
|                                           |                                                                                                    |       | Filter:          |
| 🕀 🔂 activity                              | Display Name: Flow Reference                                                                                                    |       |                  |
| 🔹 😂 echo                                  |                                                                                                    |       | Select           |
| Flowref                                   |                                                                                                    |       | 🚰 Endpoints 🛛 🗠  |
|                                           | How Name: 0[HowketHow2                                                                                                    |       | 💓 Ajax           |
|                                           |                                                                                                    |       | 🗐 Database       |
|                                           |                                                                                                    |       | 😑 FTP            |
|                                           |                                                                                                    |       | 🤚 File           |
|                                           |                                                                                                    |       | Generic          |
|                                           |                                                                                                    |       | ( HTTP           |
|                                           |                                                                                                    |       | IMAP             |
|                                           |                                                                                                    |       | Scoper (         |
|                                           |                                                                                                    |       | Acvnc            |
|                                           |                                                                                                    |       | Composite Source |
|                                           |                                                                                                    |       |                  |
|                                           |                                                                                                    |       | Flow             |
|                                           |                                                                                                    |       | Q Foreach        |
|                                           |                                                                                                    |       | Message Enricher |
|                                           |                                                                                                    |       | () Poll          |
|                                           |                                                                                                    |       | Sub flow         |
| E Outline 🛛                               |                                                                                                    |       | Components       |
|                                           |                                                                                                    | ancel | a Transformers   |
|                                           |                                                                                                    |       | Carliers         |
|                                           |                                                                                                    |       | Control          |
|                                           |                                                                                                    |       | Cror Handling    |
|                                           |                                                                                                    |       | Cloud Connectors |
|                                           | Message Flow   Global Elements   Configuration XML                                                                                                    |       |                  |
|                                           |                                                                                                    |       | i e 🖹 @ 📴 🖬 🚍    |

10. Now double-click on the **Flow Ref** component to configure it. Assign another Flow Reference name. Now we are ready to deploy our application.

### How it works...

In this section, you will see how to deploy the application and how to run the application in the browser.

 Now we are ready for the deployment. If you haven't saved your application code, do save it. After saving your project, right-click on the Echo.mflow file and go to Run As | Mule Application.

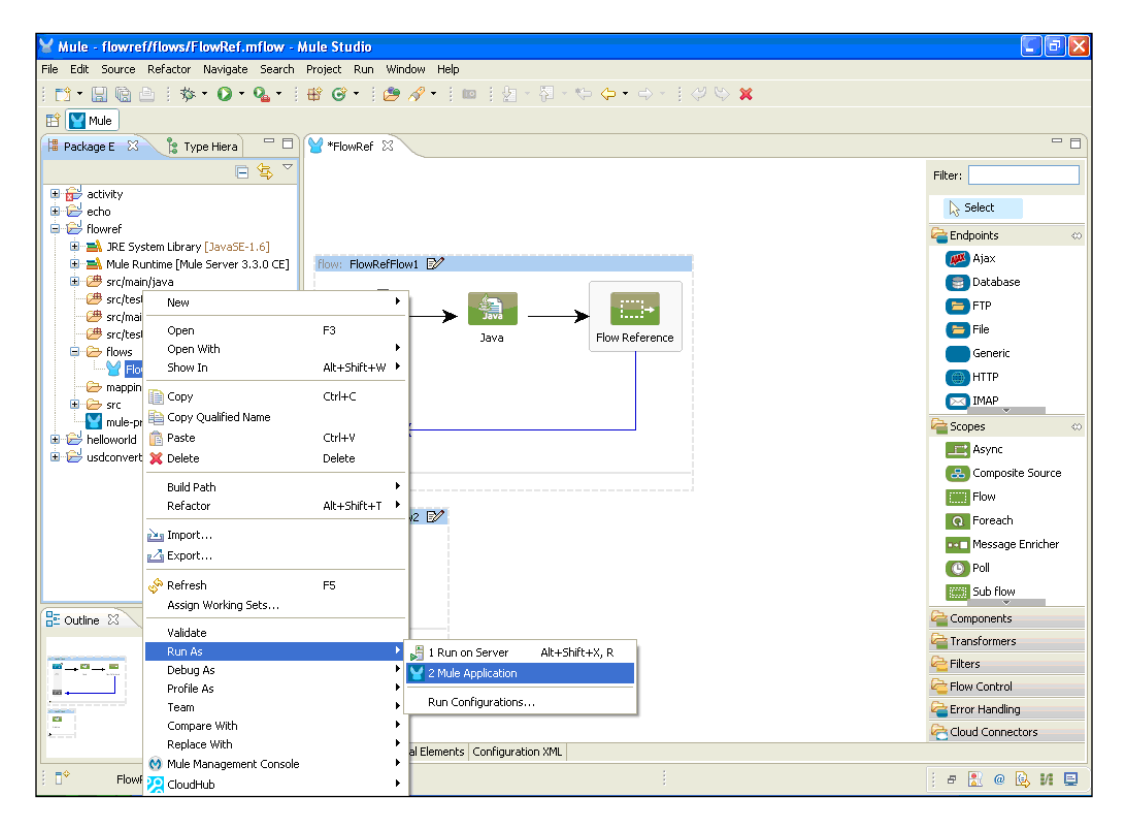

2. If your application code is successfully deployed, you will see the message Started app 'helloworld' on the console.

| Y Mule - flowref/flows/FlowRef.mflow - Mule Studio                                                                          |  |  |  |  |  |
|----------------------------------------------------------------------------------------------------|--|--|--|--|--|
| File Edit Navigate Search Project Run Window Help                                                                           |  |  |  |  |  |
| : □ + □ □ □ : 歩 • ● • • • = = = + ● ● / • : = = : 2 - 2 - ↓ ← + → - : : ♡ ♡ ×                                               |  |  |  |  |  |
| 🖺 🔛 Mule                                                                                                    |  |  |  |  |  |
| 🕒 Console 🛛 🛛 📕 🖓 🔛 😸 🕮 🛃 🗁 🗂 - 🗂 - 🌱                                                                                       |  |  |  |  |  |
| FlowRef [Mule Application] C:\Program Files\Java\jre6\bin\javaw.exe (Nov 27, 2012 11:50:22 AM)                              |  |  |  |  |  |
| }                                                                                                    |  |  |  |  |  |
| INFO 2012-11-27 11:50:28 578 [main] org mule lifecycle AbstractLifecycleManager: Starting connector: connector bttn mule de |  |  |  |  |  |
| INFO 2012-11-27 11:50:25,593 [main] org.mule.lifecycle.AbstractLifecycleManager: Starting model: muleSystemModel            |  |  |  |  |  |
| INFO 2012-11-27 11:50:28.593 [main] org.mule.construct.FlowConstructLifecvcleManager: Starting flow: FlowRefFlow1           |  |  |  |  |  |
| INFO 2012-11-27 11:50:28,593 [main] org.mule.processor.SedaStageLifecvcleManager: Starting service: FlowRefFlow1.stage1     |  |  |  |  |  |
| INFO 2012-11-27 11:50:28,609 [main] org.mule.component.ComponentLifecycleManager: Starting component: commponent.8835546    |  |  |  |  |  |
| INFO 2012-11-27 11:50:28,671 [main] org.mule.transport.http.HttpConnector: Registering listener: FlowRefFlow1 on endpointUr |  |  |  |  |  |
| INFO 2012-11-27 11:50:28,781 [main] org.mule.transport.service.DefaultTransportServiceDescriptor: Loading default response  |  |  |  |  |  |
| INFO 2012-11-27 11:50:28,781 [main] org.mule.lifecycle.AbstractLifecycleManager: Initialising: 'null'. Object is: HttpMessa |  |  |  |  |  |
| INFO 2012-11-27 11:50:28,859 [main] org.mule.lifecycle.AbstractLifecycleManager: Starting: 'null'. Object is: HttpMessageRe |  |  |  |  |  |
| INFO 2012-11-27 11:50:28,859 [main] org.mule.construct.FlowConstructLifecycleManager: Starting flow: FlowRefFlow2           |  |  |  |  |  |
| INFO 2012-11-27 11:50:28,859 [main] org.mule.processor.SedaStageLifecycleManager: Starting service: FlowRefFlow2.stage1     |  |  |  |  |  |
| INFO 2012-11-27 11:50:28,859 [main] org.mule.component.ComponentLifecycleManager: Starting component: commponent.22665343   |  |  |  |  |  |
| INFO 2012-11-27 11:50:28,859 [main] org.mule.module.management.agent.WrapperManagerAgent: This JVM hasn't been launched by  |  |  |  |  |  |
| INFO 2012-11-27 11:50:28,906 [main] org.mule.module.management.agent.JmxAgent: Attempting to register service with name: Mu |  |  |  |  |  |
| INFO 2012-11-27 11:50:28,906 [main] org.mule.module.management.agent.JmxAgent: Registered Endpoint Service with name: Mule. |  |  |  |  |  |
| INFO 2012-11-27 11:50:28,921 [main] org.mule.module.management.agent.JmxAgent: Registered Connector Service with name Mule. |  |  |  |  |  |
| INFO 2012-11-27 11:50:28,921 [main] org.mule.module.launcher.application.DefaultMuleApplication: Reload interval: 3000      |  |  |  |  |  |
| INFO 2012-11-27 11:50:28,921 [main] org.mule.DefaultMuleContext:                                                            |  |  |  |  |  |
| ********                                                                                                    |  |  |  |  |  |
| * Application: flowref *                                                                                                    |  |  |  |  |  |
| * OS encoding: Cp1252, Mule encoding: UTF-8 *                                                                               |  |  |  |  |  |
| * *                                                                                                    |  |  |  |  |  |
| * Agents Running: *                                                                                                    |  |  |  |  |  |
| * JMX Agent *                                                                                                    |  |  |  |  |  |
|                                                                                                    |  |  |  |  |  |
| INFO 2012-11-27 11:50:28,921 [main] org.mule.module.launcher.DeploymentService:                                             |  |  |  |  |  |
|                                                                                                    |  |  |  |  |  |
| + Started app 'flowref' +                                                                                                   |  |  |  |  |  |
| ***************************************                                                                                     |  |  |  |  |  |
|                                                                                                    |  |  |  |  |  |
|                                                                                                    |  |  |  |  |  |
| i 🗈 🔪 🖉 🖉 🖉 🐘 🖬                                                                                                    |  |  |  |  |  |

- 70 -

3. Copy the URL http://localhost:8989 and paste it in your browser.

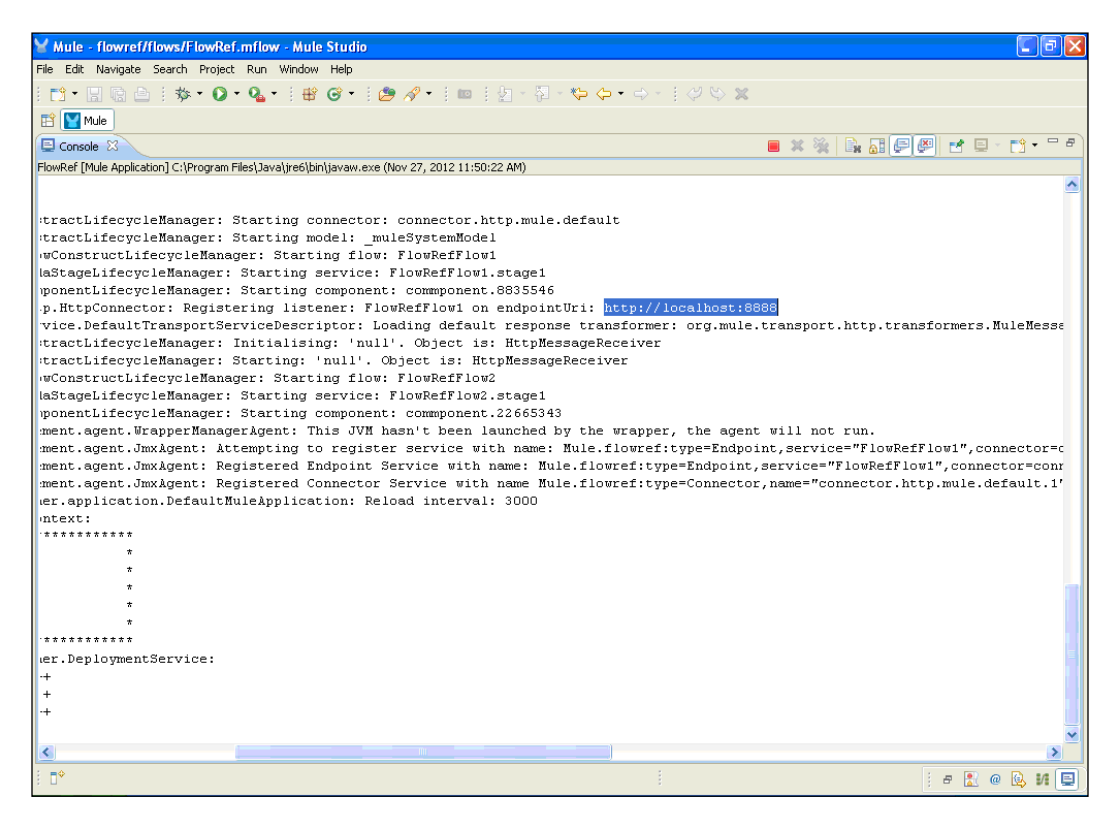

4. To see the output, paste the URL onto your browser. You will see the output as shown in the following screenshot. Here, Hello Mule is called from the Greeting class through the **Flow Reference** component, and CookBook is called from the World class:

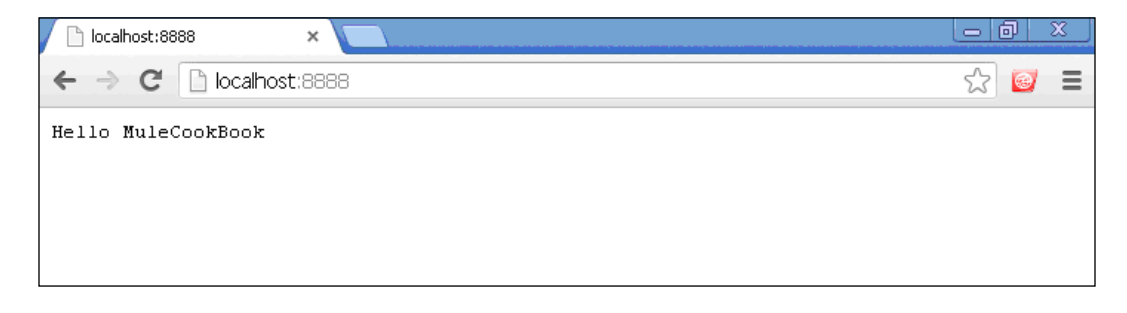

# Publishing a RESTful web service using the REST component

**REST** stands for **Representational State Transfer**. REST exposes a much simpler interface than SOAP. REST components are bound with HTTP. So, if you are designing an application to be used exclusively on the Web, REST is a very good option. RESTful applications simply rely on the built-in HTTP security. A REST design is good for database-driven applications and also when a client wants quick integration.

#### **Getting ready**

In this example, we'll use three components: HTTP, Logger, and REST.

1. Open Mule Studio and enter the workspace name as shown in following screenshot:

| Y Workspace Launcher                                                                                                    |           |
|----------------------------------------------------------------------------------------------------|-----------|
| Select a workspace<br>Mule Studio stores your projects in a folder called a workspace.<br>Choose a workspace folder to use for this session. |           |
| Workspace: Et/MuleCookBook                                                                                                    | Browse    |
| Use this as the default and do not ask again                                                                                                 | OK Cancel |
| t WuleSoft* ©2011-2012 MuleSoft, Inc. All rights reserved.                                                                                   |           |

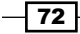

2. To create a new project, go to **File** | **New** | **Mule Project**. Enter the project name, REST, and click on **Next** and then on **Finish**. Your new project has been created; now you can start the implementation.

| 🎽 Mule - Mule Studio                                                   |                      |                      |        |
|------------------------------------------------------------------------|----------------------|----------------------|--------|
| File Edit Source Refactor Navi                                         | igate Search Project | Run Window Help      |        |
| New                                                                    | Alt+Shift+N          | 🕩 😋 Mule Project     |        |
| Open File                                                              |                      | Java Project         |        |
| Close                                                                  | Ctrl+W               | Project              |        |
| Close All                                                              | Ctrl+Shift+W         | / 🔐 Mapping Flow     |        |
| Save                                                                   | Ctrl+S               | Mule Flow            |        |
| Save As                                                                |                      | Package              |        |
| Revert                                                                 | Ctrl+Shift+S         | Class                |        |
|                                                                        |                      | G Enum               |        |
| Move<br>Rename                                                         | F2                   | Annotation           |        |
| Refresh                                                                | F5                   | 💕 Source Folder      |        |
| Convert Line Delimiters To                                             |                      | 🕨 🍄 Java Working Set |        |
| Print                                                                  | Ctrl+P               | Folder               |        |
|                                                                        |                      | Intitled Text File   |        |
| Restart                                                                |                      |                      |        |
| Ma Import                                                              |                      | Example              |        |
| A Export                                                               |                      | 😭 Other              | Ctrl+N |
| In Export diagram to                                                   |                      | _                    |        |
| Export diagram to                                                      |                      | _                    |        |
| Properties                                                             | Alt+Enter            | _                    |        |
| 1 FlowRef.mflow [flowref/flows]                                        |                      |                      |        |
| 2 package.html [activity/src/main<br>3 Activity mflow [activity/flows] | n/]                  |                      |        |
| 4 StringToNumber.java [usdconv                                         | /erter/]             |                      |        |
| Exit                                                                   |                      | -                    |        |
| All outline is not available.                                          |                      | _                    |        |
|                                                                        |                      |                      |        |
|                                                                        |                      |                      |        |
|                                                                        |                      |                      |        |
|                                                                        |                      |                      |        |
| 1 =0                                                                   |                      |                      |        |
| : <b>•</b>                                                             |                      |                      |        |

## How to do it...

Here we will create a RESTful web service using the annotation. We will create a method named getwelcomeMsg().

 To create a class, go to src/main/java and right-click on it. Create a class named HelloWorldResource to print a message. Enter the package name and click on Next and then on Finish. Here we have used the JAX-WS annotation. For details on the JAX-WS annotation, you can refer to this URL: http://publib.boulder. ibm.com/infocenter/radhelp/v7r0m0/index.jsp?topic=/com.ibm. ws.jaxws.emitter.doc/topics/rwsandoc002.html.

```
package com.org;
import javax.ws.rs.GET;
import javax.ws.rs.Path;
@Path("/myrest")
```

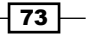

```
public class HelloWorldResource {
    @GET
    public String getWelcomeMsg () throws Exception {
        return "Hi MuleCookBook!!!!";
    }
}
The @Get annotation indicates that the annotated method responds
to an HTTP GET request.
```

The @Path annotation is used to map a given URL.

You can see the creation of this method in the following screenshot:

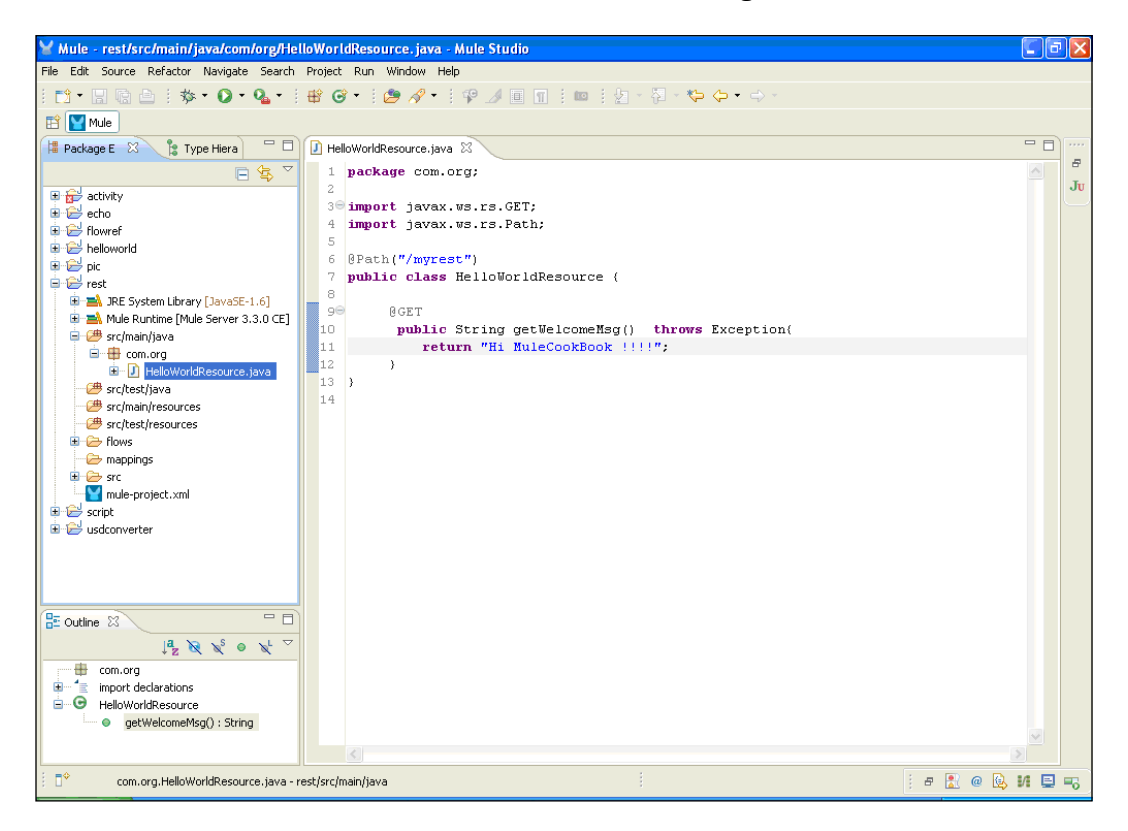

- 74

2. To create a flow, go to the Rest.mflow file. First of all, you have to drag the **HTTP** Endpoint from the palette and drop it on the canvas area.

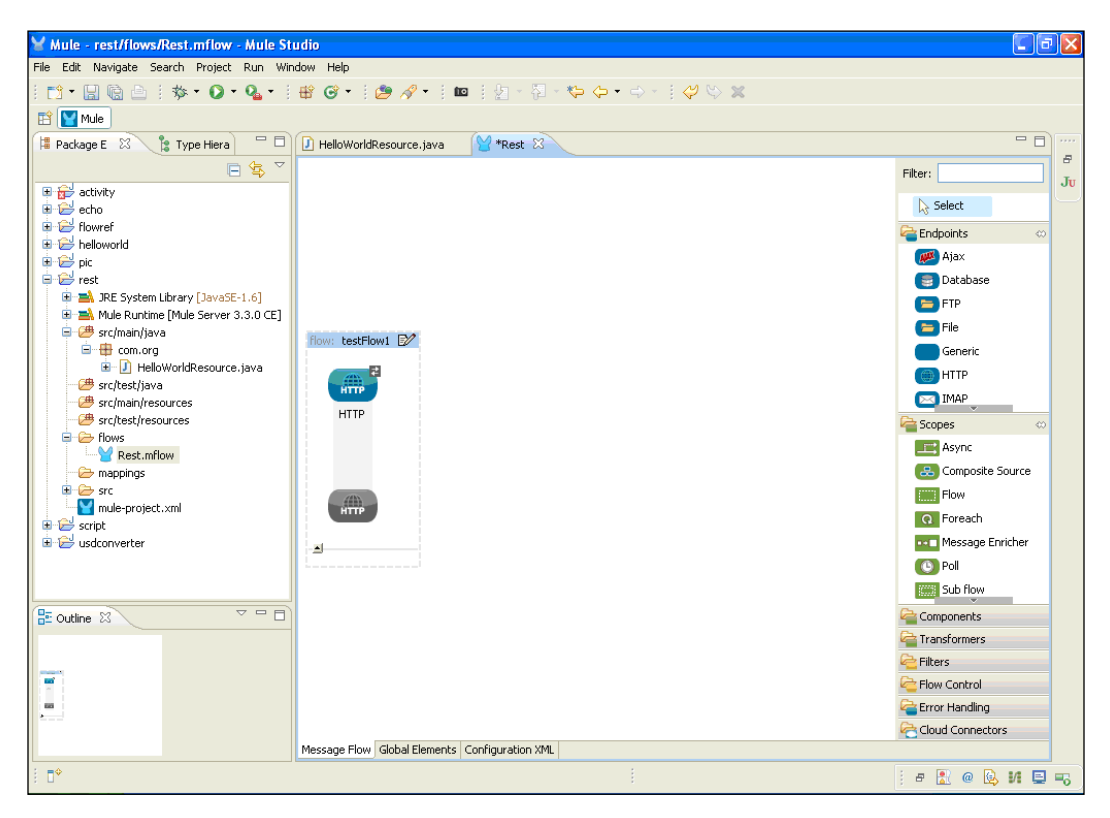

3. Double-click on the **HTTP** Endpoint to configure it. You will see the hostname and port number. You can change the **Host** and **Port** field values. These two fields are mandatory. By default, port number **8081** will be taken by the Mule server. We have used port number 4343 here.

| Mule - rest/flows/Rest.mflow                                                                                                    | Y Endpoint Properties                                                                                                    | <b>_</b> 2 🛛                                                                                                    |
|----------------------------------------------------------------------------------------------------|----------------------------------------------------------------------------------------------------|----------------------------------------------------------------------------------------------------|
| File Edit Navigate Search Project<br>:  □  ·  ·  ·  ·  ·  ·  ·  ·  ·  ·  ·  ·  ·                                                                                                    | HTTP (Inbound Endpoint) The HTTP Endpoint allows Mule application to connect to web resources through the HTTP transport protocol. This endpoint can also implement security through HTTPS.                                                            |                                                                                                    |
| Package E Package E Packa | General Advanced References HTTP Settings Documentation         Display Name:         Display Name:         Exchange Patterns         One-way Image:         Enable HTTPS Image:         Enable HTTPS Image:         Enable HTTPS Image:         Path: | Filter:<br>Select<br>Secopes<br>Components<br>Components<br>Components<br>Components<br>Flow Reference<br>Groovy<br>HTTP Response<br>Builder<br>Java<br>Javascript<br>Logger<br>Ogger<br>Opython<br>SEST |
|                                                                                                    | OK         Cancel           Message Flow         Global Elements                                                                                                    | Kuby     SOAP     Script     Script     Transformers     Filters     Flow Control     General Anding     Fror Handing     Could Connectors                                                               |
| : <b>•</b>                                                                                                    | 1 6                                                                                                    | • 🖹 @ 🕒 M 🖏 🕴 🖷 🗐                                                                                                    |

- 76 -

77 –

4. To create a RESTful web service, drag the **REST** component from the palette and drop it on the canvas area. This **REST** component is used to make a REST service available via **Jersey**. Jersey is an open source, production-quality, JAX-RS (JSR 311) reference implementation for building RESTful web services.

REST is the formalized architecture of HTTP and is based on concepts of resources, links, and a uniform interface. It uses the HTTP protocol. We can create a web service using the **REST** component.

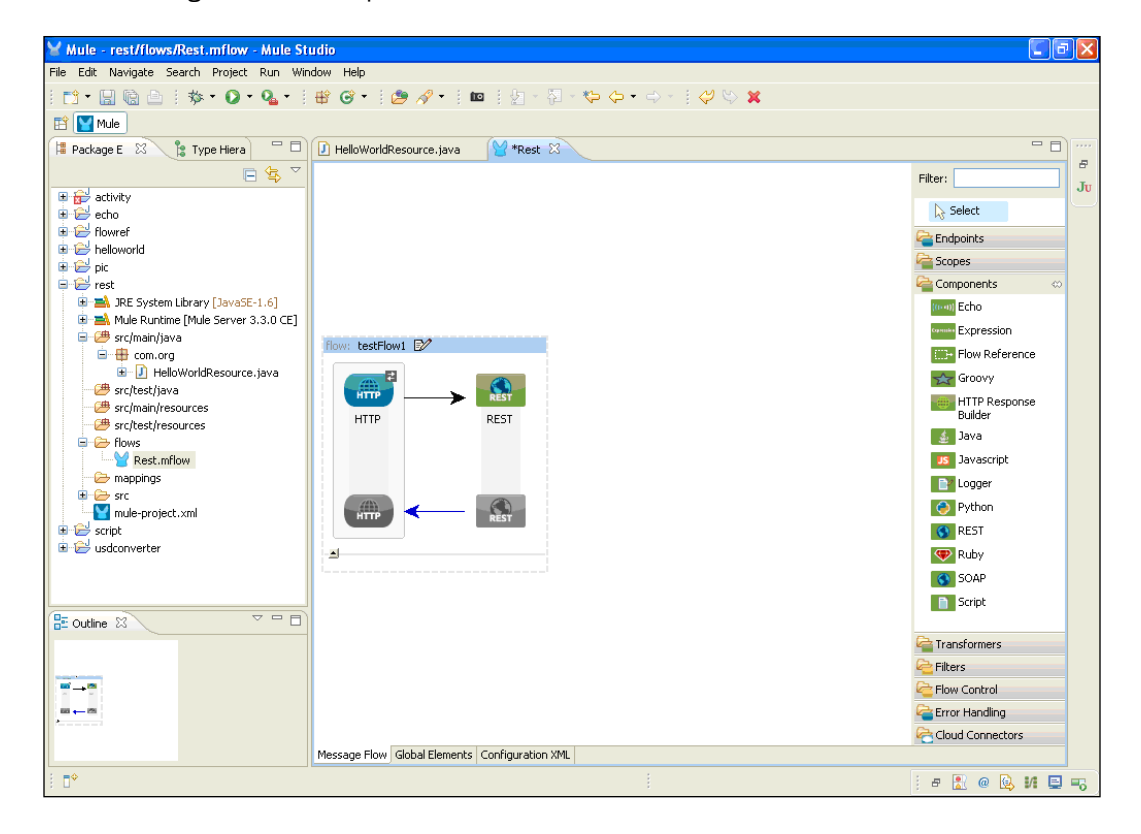

5. Double-click on the **REST** component to configure it. Here you can add a **Java** component that was created before.

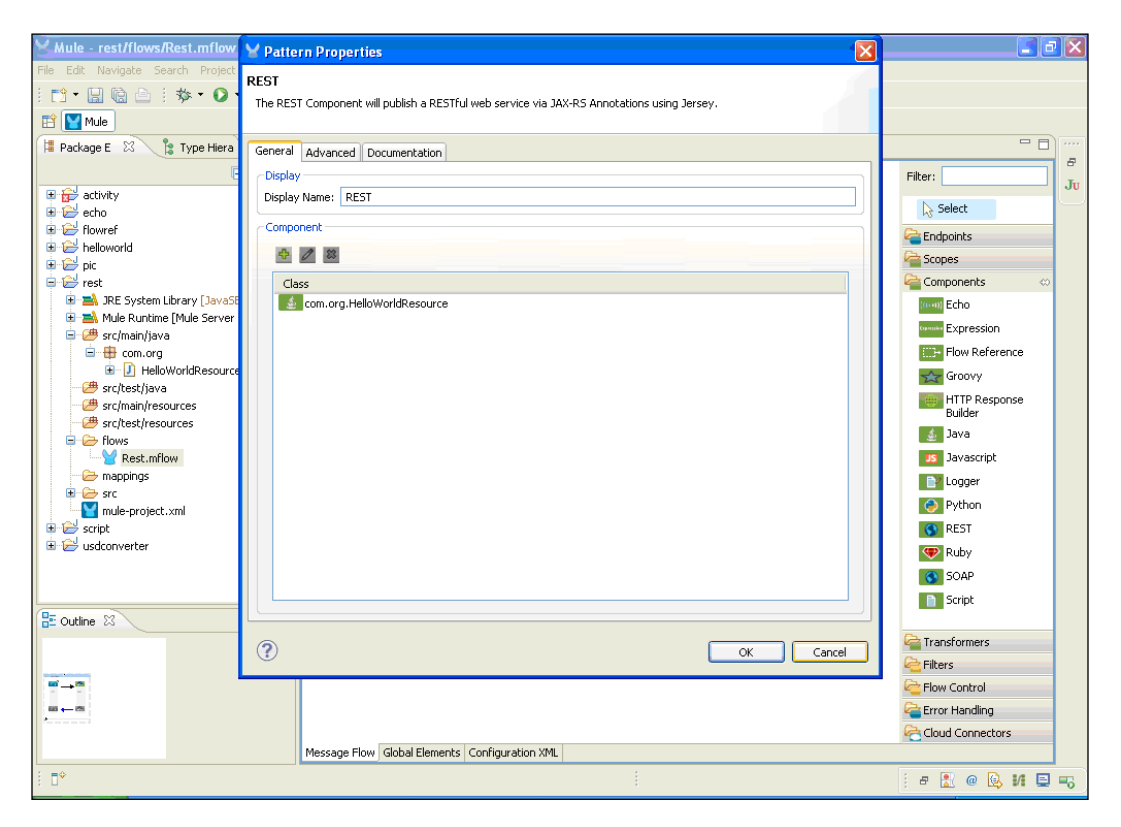

- 78

6. To display messages on the console, drag-and-drop the **Logger** component from the palette onto the canvas area and configure it.

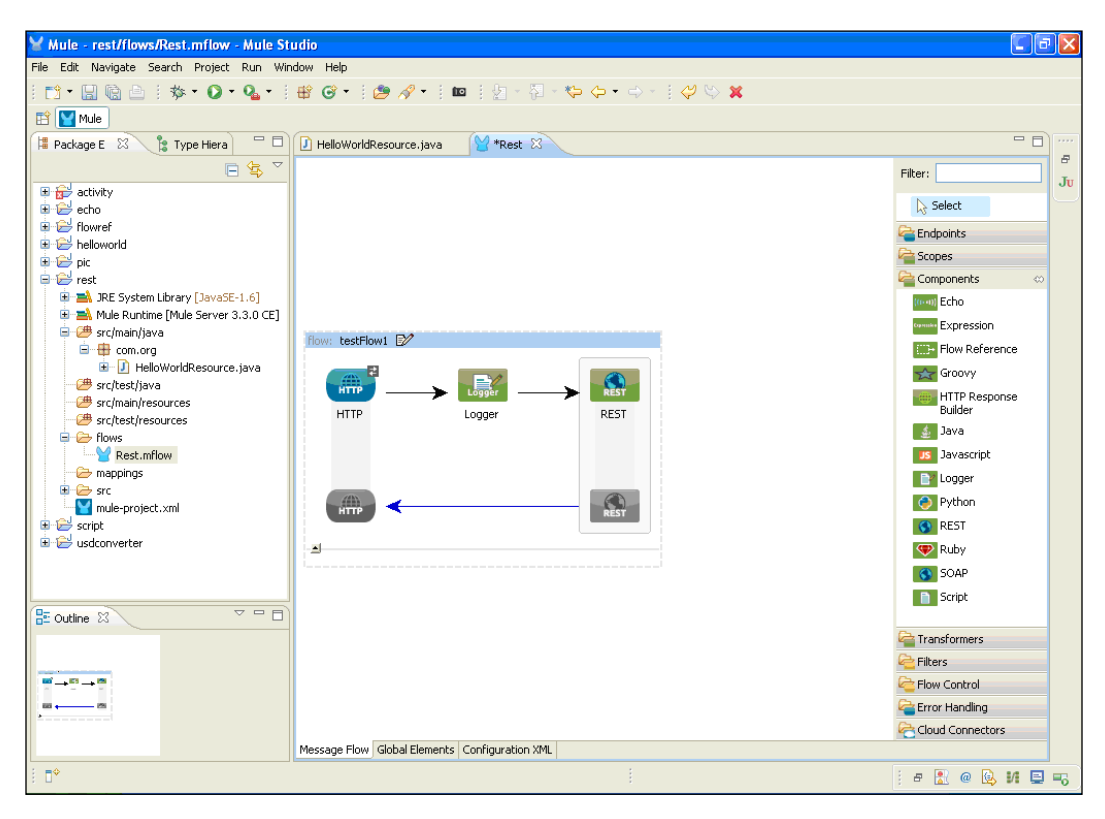

7. To configure the **Logger** component, double-click on it. You will see the **Message:** textbox; just enter the payload expression, # [payload].

| Mule - rest/flows/Rest.mflow                                                                                                    | V Pattern Properties                                                                                                    |       | 🖬 🖬 🔀                                                                                                    |
|----------------------------------------------------------------------------------------------------|----------------------------------------------------------------------------------------------------|-------|----------------------------------------------------------------------------------------------------|
| File Edit Navigate Search Project                                                                                                    | Logger<br>The Logger Component performs logging using an expression that determines what should be logged. By<br>default the current messages is logged using the DEBUG level.                                                       |       |                                                                                                    |
| Package E     Type Hiera     Type Hiera     Ty | General Documentation         Display         Display Name:         Caneric         Message:       [#[payload]]         Level:       INFO         Category:       Category:         Image: Configuration XML       Configuration XML | ancel | Filter:<br>Select<br>Select<br>Select<br>Select<br>Components<br>Components<br>Components<br>Components<br>Components<br>Components<br>Select<br>Select<br>Selec |
| : •                                                                                                    |                                                                                                    |       | : " 🕰 🥗 🖄 🖬 🖵 🗝                                                                                                    |

- 80 -

## How it works...

To deploy your application go through the following steps:

1. If you haven't saved your application code, do save it. After saving your project, right-click on the Echo.mflow file and go to **Run As** | **Mule Application**.

| 🖌 Mule - rest/flows/Rest.mflow - Mule Studio 🗾 🖸 🔀                                                                                                    |                                                                                            |                  |  |  |  |  |
|----------------------------------------------------------------------------------------------------|--------------------------------------------------------------------------------------------|------------------|--|--|--|--|
| File Edit Source Refactor Navigate Search Project Run Window Help                                                                                                    |                                                                                            |                  |  |  |  |  |
| i 📬 • 🔛 🕼 🗅 i 🏇 • 💽 • 🏊 • i 🏶 🎯 • i 🥭 🔗                                                                                                    | i 🗈 • 🗒 🖄 i \$\$ • O • O₂ • i # @ • i @ \$\$ /? • i = i Ø · \$2 • \$0 • \$ • \$ 0 \$ \$ \$ |                  |  |  |  |  |
| 🖹 🔛 Mule                                                                                                    |                                                                                            |                  |  |  |  |  |
| 😫 Package E 🛛 💲 Type Hiera 🗖 🗖 🚺 HelloWorldResource                                                                                                    | e.java 🤎 *Rest 🕱                                                                           |                  |  |  |  |  |
| □ 🔄 🏹                                                                                                    |                                                                                            | Filter:          |  |  |  |  |
| B B activity                                                                                                    |                                                                                            | Select           |  |  |  |  |
|                                                                                                    |                                                                                            |                  |  |  |  |  |
| i ⊕ 🔁 helloworld                                                                                                    |                                                                                            | Endpoints        |  |  |  |  |
| 🖻 🖻 pic                                                                                                    |                                                                                            | Scopes           |  |  |  |  |
| e 😂 rest                                                                                                    |                                                                                            | Components 🗠     |  |  |  |  |
| I I I I I I I I I I I I I I I I I I I                                                                                                    |                                                                                            | (0+0) Echo       |  |  |  |  |
| Grand Strein Open F3                                                                                                    |                                                                                            | Expression       |  |  |  |  |
| 😑 🌐 com. Open With 🕨 🕨                                                                                                    | ·                                                                                          | Flow Reference   |  |  |  |  |
| B →      B →      B → |                                                                                            | Groovy           |  |  |  |  |
|                                                                                                    |                                                                                            | HTTP Response    |  |  |  |  |
| 🖉 src/test/ 🗎 Copy Qualified Name                                                                                                    | Logger REST                                                                                | Builder          |  |  |  |  |
| 😑 🗁 flows 📫 Paste Ctrl+V                                                                                                    |                                                                                            | 🔬 Java           |  |  |  |  |
| Rest X Delete Delete                                                                                                    |                                                                                            | Javascript       |  |  |  |  |
| Build Path                                                                                                    |                                                                                            | Logger           |  |  |  |  |
| mule-prc Refactor Alt+Shift+T •                                                                                                    |                                                                                            | 📀 Python         |  |  |  |  |
| 🗷 😂 script                                                                                                    | RE31                                                                                       | S REST           |  |  |  |  |
| Export                                                                                                    |                                                                                            | Ruby             |  |  |  |  |
| A Refrech F5                                                                                                    |                                                                                            | SOAP             |  |  |  |  |
| Assign Working Sets                                                                                                    |                                                                                            | Script           |  |  |  |  |
| E Outline S                                                                                                    |                                                                                            |                  |  |  |  |  |
| Run As                                                                                                    | 1 Dup op Server Alt+Shift+X D                                                              | a Transformers   |  |  |  |  |
| Debug As                                                                                                    | 2 Mule Application                                                                         | Charles Filters  |  |  |  |  |
| Profile As                                                                                                    |                                                                                            | Control          |  |  |  |  |
| Team •                                                                                                    | Run Configurations                                                                         | 🚰 Error Handling |  |  |  |  |
| Compare With                                                                                                    |                                                                                            | Cloud Connectors |  |  |  |  |
| Replace With                                                                                                    | Elements Configuration XML                                                                 |                  |  |  |  |  |
| Rest.n 2 CloudHub                                                                                                    |                                                                                            | i e 🖹 @ 📴 🖬 🗉 🦐  |  |  |  |  |

81 -

2. If your application code is successfully deployed, you will see the message <code>Started app 'helloworld'</code> on the console.

| Y Mule - rest/flows/Rest.mflow - Mule Studio                                                                             | X  |
|----------------------------------------------------------------------------------------------------|----|
| File Edit Navigate Search Project Run Window Help                                                                        |    |
| : 11 - □ @ △ :   参 - ② - Q : 巻 ଡ - :   参 - / : ◎ : 2 - ? - ♡ - : ◇ ◇ × : ◇ ◇ ×                                           |    |
| 🖹 🔛 Mule                                                                                                    |    |
| 🕒 Console 🛛 🔰 🛤 🔜 🖉 🖉 🖬 🗠 🔂 🖓 👘                                                                                          |    |
| Rest [Mule Application] C:\Program Files\Java\ire6\bin\javaw.exe (Dec 4, 2012 11:31:43 AM)                               | 8  |
| connected=true                                                                                                    | Ju |
| supportedProtocols=[http]                                                                                                |    |
| serviceOverrides= <none></none>                                                                                          |    |
|                                                                                                    |    |
| TNFO 2012-12-04 11:31:51 453 [main] org mule liferurle abstractLiferurleManager. Starting connector, connector bttp mule |    |
| INFO 2012-12-04 11:31:51.468 [main] org.mule.lifegurle.kbstractLifegurleManager: Starting model: muleSystemMidel         |    |
| INFO 2012-12-04 11:31:51,468 [main] org.mule.construct.FlowConstructLifecvcleManager: Starting flow: testFlow1           |    |
| INFO 2012-12-04 11:31:51,468 [main] org.mule.processor.SedaStageLifecvcleManager: Starting service: testFlow1.stage1     |    |
| INFO 2012-12-04 11:31:51,468 [main] org.mule.component.ComponentLifecycleManager: Starting component: commponent.265173( |    |
| INFO 2012-12-04 11:31:51,468 [main] org.mule.transport.http.HttpConnector: Registering listener: testFlow1 on endpointUp |    |
| INFO 2012-12-04 11:31:51,562 [main] org.mule.transport.service.DefaultTransportServiceDescriptor: Loading default respon |    |
| INFO 2012-12-04 11:31:51,562 [main] org.mule.lifecycle.AbstractLifecycleManager: Initialising: 'null'. Object is: HttpMe |    |
| INFO 2012-12-04 11:31:51,593 [main] org.mule.lifecycle.AbstractLifecycleManager: Starting: 'null'. Object is: HttpMessag |    |
| INFO 2012-12-04 11:31:51,593 [main] org.mule.module.launcher.application.DefaultMuleApplication: Reload interval: 3000   |    |
| INFO 2012-12-04 11:31:51,609 [main] org.mule.module.management.agent.WrapperManagerAgent: This JVM hasn't been launched  |    |
| INFO 2012-12-04 11:31:51,656 [main] org.mule.module.management.agent.JmxAgent: Attempting to register service with name: |    |
| INFO 2012-12-04 11:31:51,656 [main] org.mule.module.management.agent.JmxAgent: Registered Endpoint Service with name: Mu |    |
| INFO 2012-12-04 11:31:51,671 [main] org.mule.module.management.agent.JmxAgent: Registered Connector Service with name Mu |    |
| INFO 2012-12-04 11:31:51,671 [main] org.mule.DefaultMuleContext:                                                         |    |
| ******                                                                                                    |    |
| * Application: rest *                                                                                                    |    |
| * OS encoding: Cp1252, Mule encoding: UTF-8 *                                                                            |    |
| * *                                                                                                    |    |
| * Agents Running: *                                                                                                    |    |
| * JMX Agent *                                                                                                    |    |
|                                                                                                    |    |
| INFO 2012-12-04 11:31:51,671 [main] org.mule.module.launcher.DeploymentService:                                          |    |
|                                                                                                    |    |
| + startea app 'rest' +                                                                                                   |    |
|                                                                                                    |    |
|                                                                                                    |    |
|                                                                                                    |    |
| i 🗗                                                                                                    | -6 |

- 82 -

3. Copy the URL http://localhost:4343/myrest and paste it in your browser.

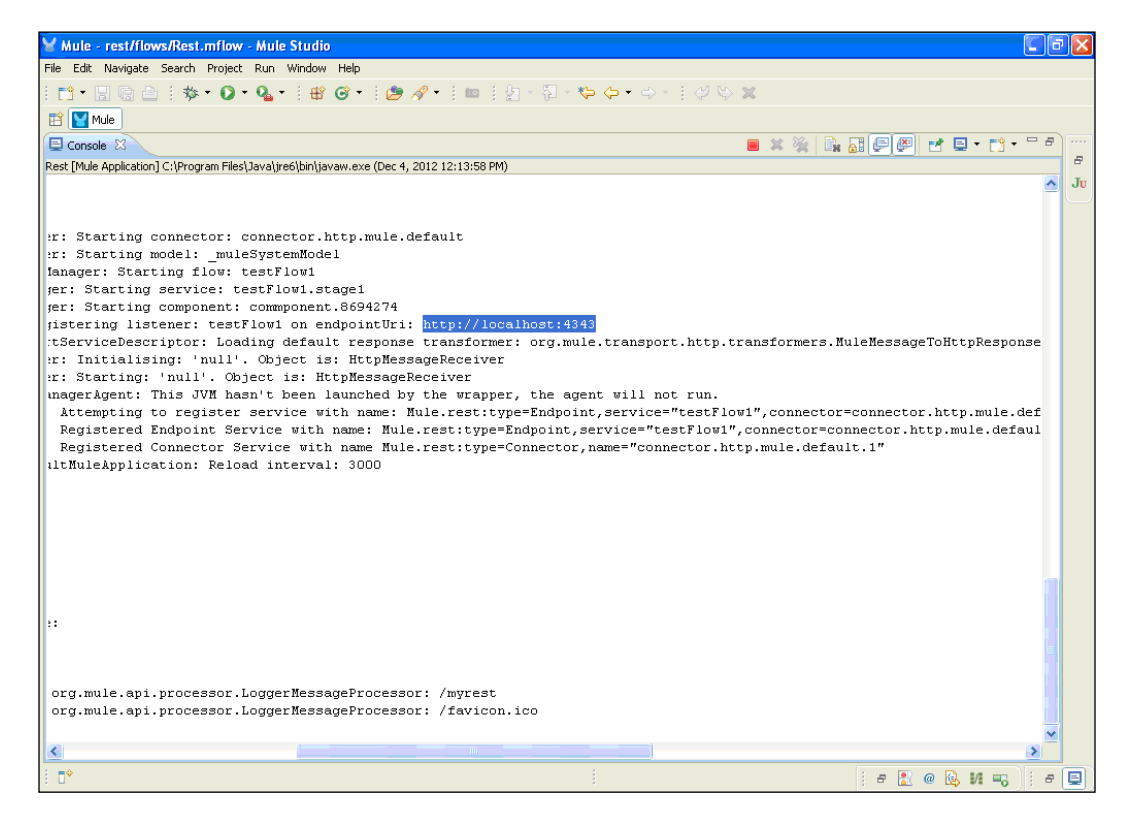

4. To see the output, paste the URL on your browser and type /myrest; this is required because we have used the @Path annotation in the custom Java class.

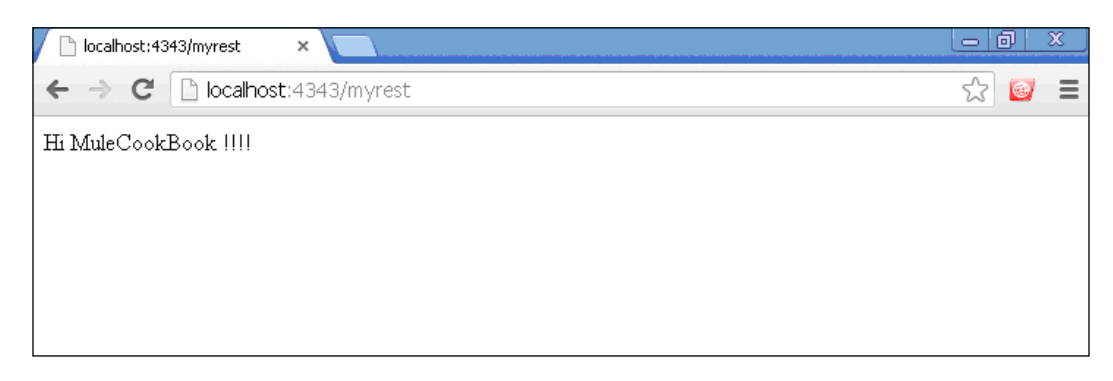

83 -

## Publishing a SOAP-based web service using the SOAP component

The Mule **SOAP** component is used for publishing, consuming, and proxying of SOAP web services within a Mule flow. Using the SOAP component, you can also enable Web Service Security. Apache CXF is an open source services framework. CXF helps you build services using frontend programming APIs such as JAX-WS and JAX-RS.

You can create a CXF web service by configuring a SOAP component in your Mule flow to perform any of the following CXF web service operations:

- Publish a simple service
- Publish a JAX-WS service
- Proxy a published service
- Consume a service using a simple client
- Consume a service using the JAX-WS client
- Proxy to a service

## **Getting ready**

In this example, we will see how to create a SOAP-based web service using the SOAP component. To create a SOAP web service, we'll use three components: HTTP, Java, and SOAP.

1. Open Mule Studio and enter the workspace name as shown in the following screenshot:

| Navibr           |                                                                                                    |                 |
|------------------|----------------------------------------------------------------------------------------------------|-----------------|
| SER.             | V Workspace Launcher                                                                                                    |                 |
|                  | Select a workspace<br>Mule Studio stores your projects in a folder called a workspace.<br>Choose a workspace folder to use for this session. | <b>ANNINANA</b> |
| כ                | Workspace: E://MuleCookBook  Browse                                                                                                    |                 |
| aka              | Use this as the default and do not ask again                                                                                                 |                 |
| <b>1</b><br>1/44 | OK Cancel                                                                                                    |                 |
|                  | WuleSoft* @2011-2012 MuleSoft, Inc. All rights reserved.                                                                                     |                 |

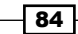

2. To create a new project, go to **File** | **New** | **Mule Project**. Enter the project name, SOAP, and click on **Next** and then on **Finish**. Your new project is created and you are now ready to start the implementation.

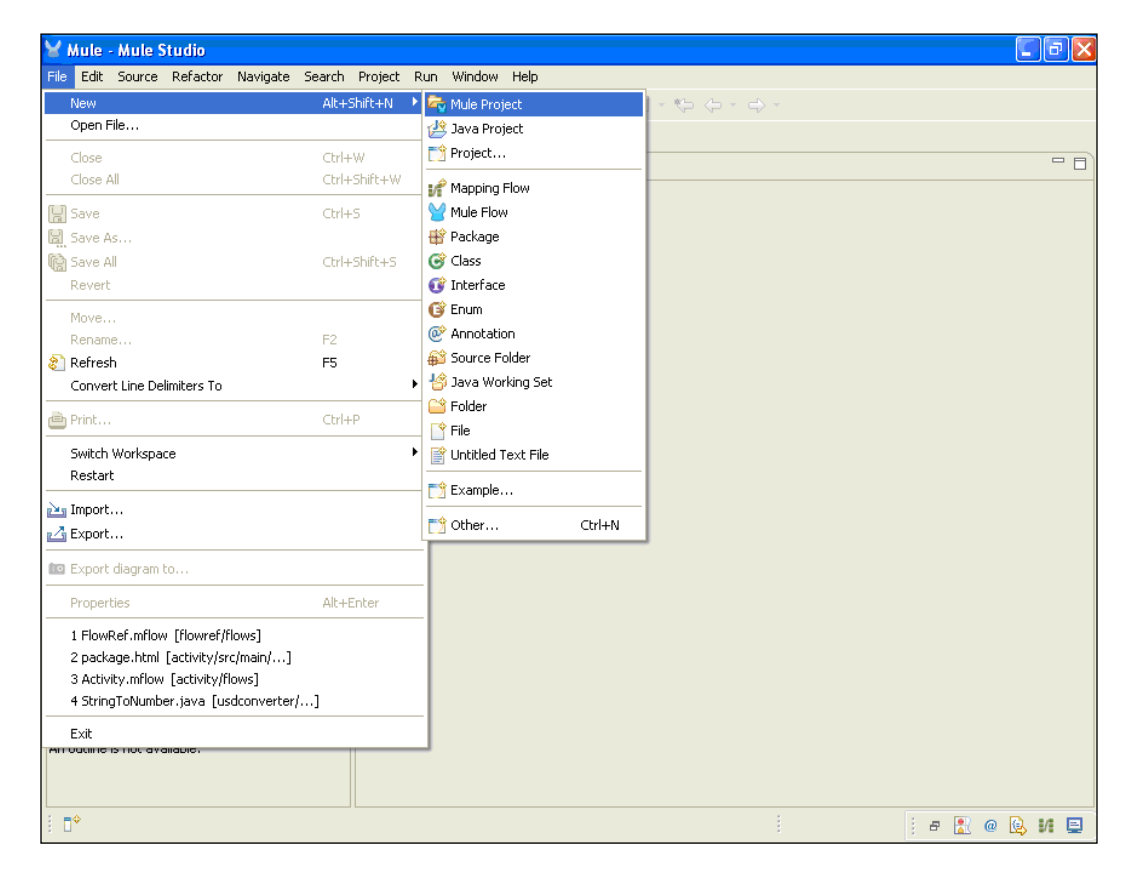

3. To create a class, go to src/main/java, right-click on it, and go to New | Interface.
Create an interface named HelloService under the package com.org. Here, we
create the hiMule method and set its return type to String.

```
package com.org;
import javax.jws.WebService;
@WebService
public interface HelloService {
   public String hiMule(String str) throws Exception;
}
```

You can see the creation of this class in the following screenshot:

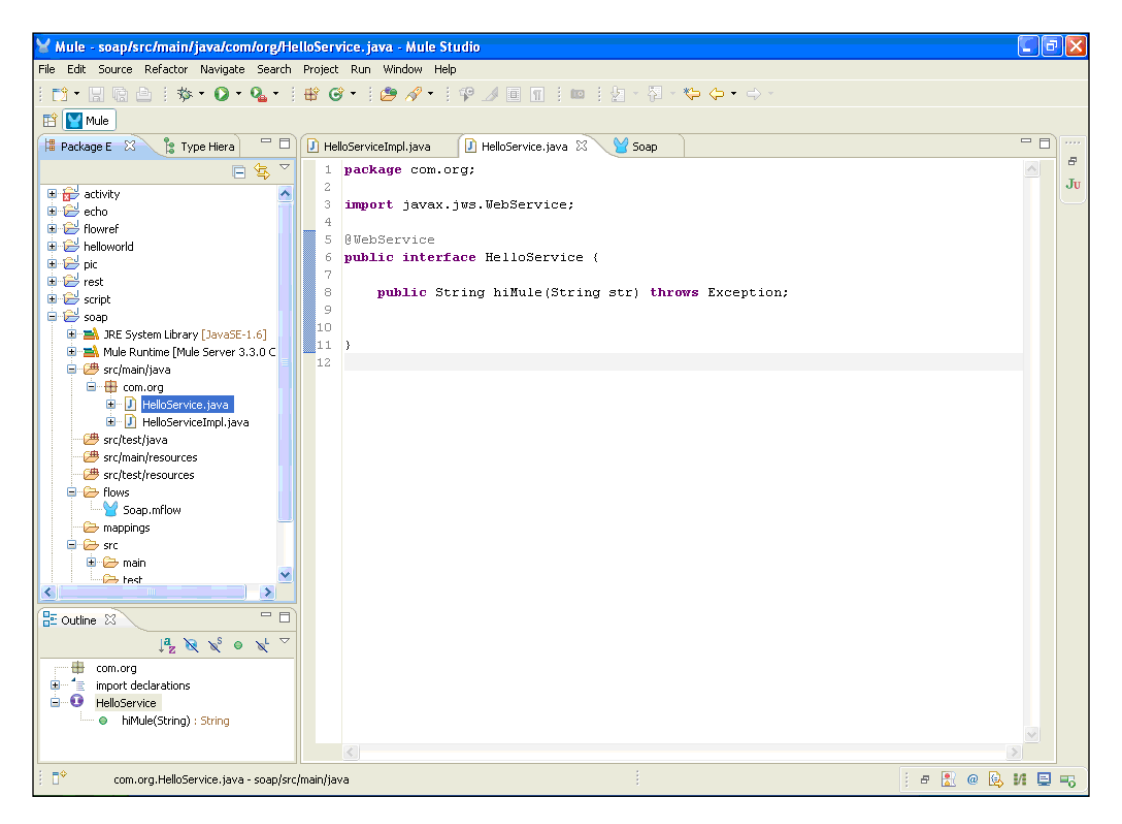

### How to do it...

In this section, you will refer to the JAX-WS annotation and create the method hiMule(). We will use this method to generate the output using a browser.

1. Create a class called HelloServiceImpl under the same package directory (com. org) and implement it with the interface. Here, we have used the @WebService annotation to create a SOAP-based web service and override the hiMule method. You can refer to this URL for more information on the JAX-WS annotation: http:// publib.boulder.ibm.com/infocenter/radhelp/v7r0m0/index. jsp?topic=/com.ibm.ws.jaxws.emitter.doc/topics/rwsandoc002.html. package com.org; import javax.jws.WebService; @WebService(EndpointInterface="com.org.HelloService", serviceName="HelloService") public class HelloServiceImpl implements HelloService {

- 86

@Override

```
public String hiMule(String str) throws Exception {
    // TODO Auto-generated method stub
    return "Hello "+str;
  }
}
```

Through the @WebService annotation, we call the HelloService interface and also provide a service name.

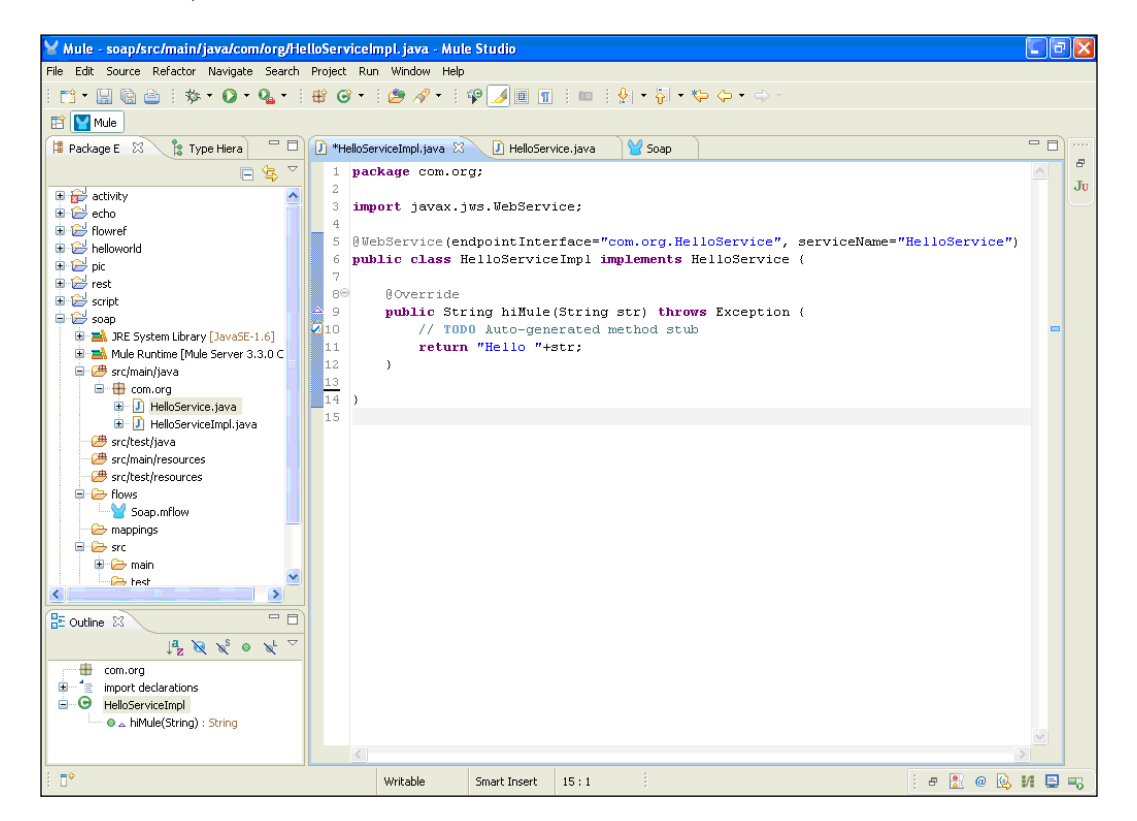

Y Mule - soap/flows/Soap.mflow - Mule Studio File Edit Navigate Search Project Run Window Help i 📸 • 🔛 🕲 🗁 i 🕸 • 🕖 • 💁 • i 🏦 🞯 • i 🎒 🖋 • i 🖿 ii 🦢 🖉 • ii 🖉 · 🏹 · 🏷 🔶 • - - - - ii 🞸 📎 🗶 🖹 🔛 Mule 😫 Package E 🕺 👔 Type Hiera) 🖓 🗊 🚺 🖅 HelioServiceImpl.java 🚺 HelioService.java 🔛 \*Soap 🖄 - -8 🕒 🔄 🎽 Filter: Ju detivity
 detivity
 detivity
 detivity
 detivity
 detivity ^ l> Select 

 ⊕ ⊕ flowref

 ⊕ ⊖ pic

 ⊕ ⊖ pic

 ⊕ ⊖ rest

 ⊕ ⊖ script

 ⊖ ⊖ script

 ⊕ ⊖ script

 ⊕ ⊖ script

 ⊕ ⊖ script

 ⊕ ⊖ script

 ⊕ ⊖ script

 ⊕ ⊖ script

 ⊕ ⊖ script

 ⊕ ⊖ script

 ⊕ ⊕ script

 ⊕ ⊕ script

 ⊕ ⊕ script

 ⊕ ⊕ script

 ⊕ ⊕ script

 ⊕ ⊕ script

 ⊕ ⊕ script

 ⊕ ⊕ script

 ⊕ ⊕ script

 ⊕ ⊕ script

 ⊕ ⊕ script

 ⊕ ⊕ script

 ⊕ ⊕ script

 ⊕ ⊕ script

 ⊕ ⊕ script

 ⊕ ⊕ script

 ⊕ ⊕ script

 ⊕ ⊕ script

 ⊕ ⊕ script

 ⊕ ⊕ script

 ⊕ ⊕ script

 ⊕ ⊕ script

 ⊕ ⊕ script

 ⊕ ⊕ script

 ⊕ ⊕ script

 ⊕ ⊕ script

 ⊕ ⊕ script

 ⊕ ⊕ script

 ⊕ ⊕ script

 ⊕ ⊕ script

 ⊕ ⊕ script

 🚰 Endpoints 皹 Ajax 😑 Database 😑 FTP 😑 File flow: SoapFlow1 📝 Generic src/main/java HTTP НТТР 🕮 src/test/java HTTP B src/main/resources a Scopes src/test/resources Async Flows 🛃 Composite Source 🗁 mappings Flow src mappings src main bettest Q Foreach Message Enricher 1 Mule-project.xml O Poll usdconverter ~ > Sub flow V - 8 🗄 Outline 🛛 Components

Message Flow Global Elements Configuration XML

Carl Transformers

Flow Control

Cloud Connectors

j e 🔝 @ 🕓 M 🗉 🔫

2. To create a flow, go to the Soap.mflow file. Drag the **HTTP** Endpoint from the palette and drop it onto the canvas. You have to configure the **HTTP** Endpoint.

88

-

....

₽

3. Double-click on the **HTTP** Endpoint to configure it. You will see the **Host** and **Port** fields. These two fields are mandatory. In this example, we used localhost as the hostname. By default, port number **8081** will be taken by the Mule server. We have used port number 2121 here.

| Mule - soap/flows/Soap.mflov                                                                                                    | 🗑 Endpoint Properties                                                                                                    | <b>_ _</b> N                                                                                                    |
|----------------------------------------------------------------------------------------------------|----------------------------------------------------------------------------------------------------|----------------------------------------------------------------------------------------------------|
| File Edit Navigate Search Project                                                                                                    | HTTP (Inbound Endpoint) The HTTP Endpoint allows Mule application to connect to web resources through the HTTP transport protocol. This endpoint can also implement security through HTTPS. |                                                                                                    |
| Package E ⊠ type Hiera<br>⊕ ⊕ activity<br>⊕ ⊕ echo<br>⊕ ⊕ helloworld<br>⊕ ⊕ pic<br>⊕ ⊕ rest                                                                                            | General Advanced References HTTP Settings Documentation Display Display Name: HTTP Exchange Patterns One-way @ request-response Basic Settings                                              | Filter: Ju<br>Select<br>Endpoints co<br>Majax<br>Database                                                                                                    |
|                                                                                                    | Enable HTTPS VI require configuring a HTTPS Connector Host: iceahost Port: 2121 Path:                                                                                                    | FTP File Generic HTTP Commonstraints HTTP Commonstraints File Account Account  |
| Construction     Construction     Construction     Construction     Construction     Construction     Construction     Construction     Construction     Construction     Construction |                                                                                                    | Composite Source Flow Flow Foreach Message Enricher Pol Pol                                                                                                    |
|                                                                                                    | OK         Cancel                                                                                                    | Sub How Components Components Com |
|                                                                                                    | Message Flow   Global Elements   Configuration XML                                                                                                    | <br>Cloud Connectors                                                                                                    |

89 -

4. To create a SOAP-based web service, drag the **SOAP** component from the palette, drop it onto the canvas, and configure it. Here, we create web services using the **SOAP** component.

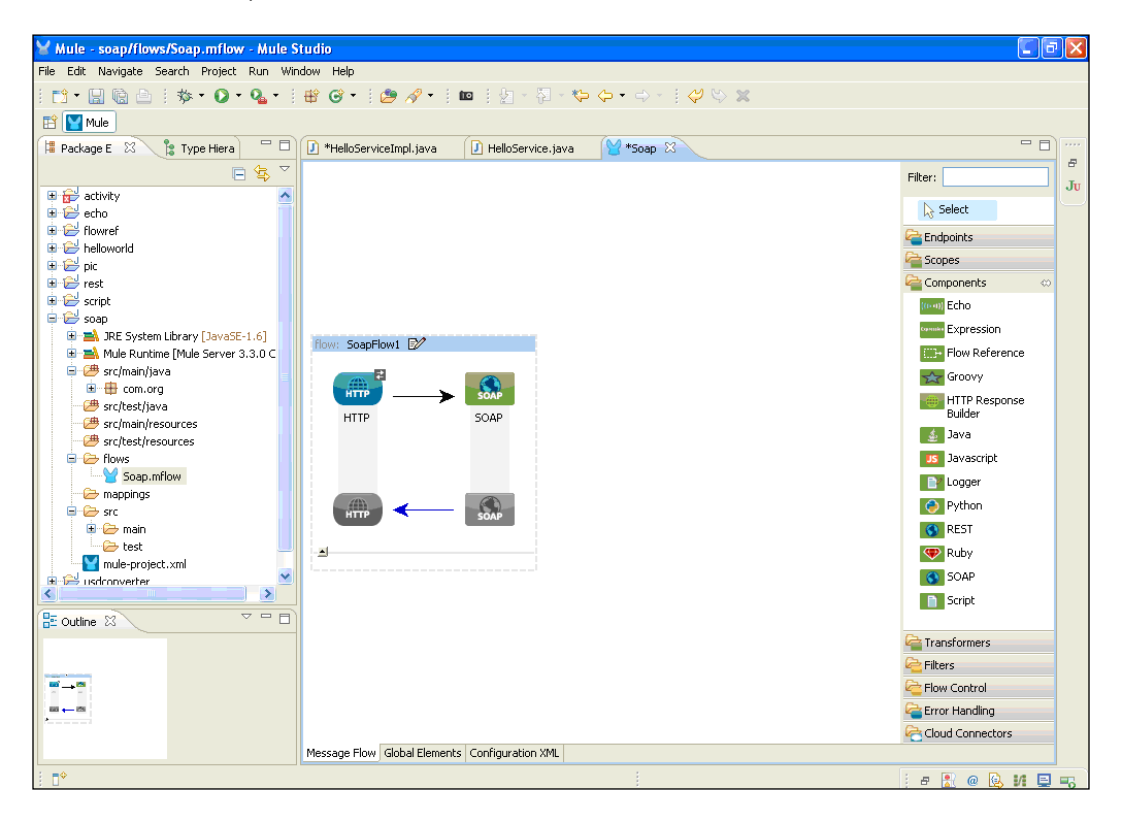

5. Double-click on the **SOAP** component to configure it. We select the **JAX-WS** services for the operation and then we will import the HelloService interface that was created before.

| Mule_soap/flows/Soap.mflow                                                                                                    | ₩ Pattern Properties                                                                                                    |                                                                                                    |
|----------------------------------------------------------------------------------------------------|----------------------------------------------------------------------------------------------------|----------------------------------------------------------------------------------------------------|
| File Edit Navigate Search Project<br>: ひ・ : 喩                                                                                                    | SDAP<br>The SOAP Component will publish a SOAP web service via JAX-WS Annotations, WSDL, or CXF Simple Service<br>using Apache CXF.                                                                                                    |                                                                                                    |
| Package E  Package E | General       Interceptors       Advanced       Documentation         Display       Display Name:       SOAP         General:       Config Reference:       Image: Config Reference:       Image: Config Reference:         Operation:       a) JAX-WS service       Image: Config Reference:       Image: Config Reference:         Inbound Attributes       Proxy Service       Image: Config Reference:       Image: Config Reference:         Binding ID:       DAX-WS Service       Image: Config Reference:       Image: Config Reference:       Image: Config Reference:         Port:       Proxy Service       Image: Config Reference:       Image: Config Reference:       Image: Config Reference:       Image: Config Reference:         Service:       Common:       Common:       Generate from WSDL       Image: Config Reference:       Image: Config Reference:         Service:       Common:       Image: Config Reference:       Image: Config Reference:       Image: Config Reference:       Image: Config Reference:         Validation Enabled       Image: Config Reference:       Image: Config Reference:       Image: Config Reference:       Image: Config Reference:       Image: Config Reference:         Image: Config Reference:       Image: Config Reference:       Image: Config Reference:       Image: Config Reference:       Image: Config Reference: <td< th=""><th>Filter:<br/>Select<br/>Select<br/>Selec</th></td<> | Filter:<br>Select<br>Select<br>Selec |
| : <b>•</b>                                                                                                    |                                                                                                    | j a 🖹 @ 📴 M 🗉 🖷                                                                                                    |

- Y Mule soap/flows/Soap.mflow Mule Studio File Edit Navigate Search Project Run Window Help i 📸 • 🔢 🗟 🖆 i 🕸 • 🚺 • 💁 • i 🏦 🞯 • i 🎒 🖋 • i 🖿 i 🤰 🖉 • i 🖛 i 🖢 - 🤤 - 🖓 • 🗰 🖹 🔛 Mule 😫 Package E 🕺 🦹 Type Hiera) 🖓 🗖 🚺 \*HelloServiceImpl.java 🚺 HelloService.java 🛛 😭 Soap 🖄 - -8 🗏 🔄 🎽 Filter: Ju detivity
   detivity
   detivity
   detivity
   detivity
   detivity ^ Select 

   B
   → P holworld

   B
   → P holworld

   B
   → P pic

   B
   → rest

   B
   → Script

   C
   → Scap

   B
   → RE System Library [JavaSE-1.6]

   B
   → Mule Furthine [Mule Server 3.3.0 C

   Carl Endpoints Copes Components (0+0) Echo Expression flow: SoapFlow1 📝 Flow Reference src/main/java <del>☆</del> Groovy SOAP HTTP Response Builder 🕮 src/test/java HTTP SOAP B src/main/resources 🛓 Java I src/test/resources Flows Javascript E Logger - 🗁 mappings SOAP Python src mappings src main bettest S REST -💎 Ruby Mule-project.xml SOAP sdconverter > Script - - B E Outline 🔀 a Transformers 🔁 Filters **∞**→∞→∞ Flow Control Carl Error Handling Cloud Connectors Message Flow Global Elements Configuration XML ∎≎ j e 🔝 @ 🕓 M 🗉 🔫
- 6. To import a class, drag the **Java** component from the palette, drop it on the canvas area, and configure it. If you want to change its name, you can do so.

7. Double-click on the **Java** component to configure it. Here, we import the HelloServiceImpl class that was created before.

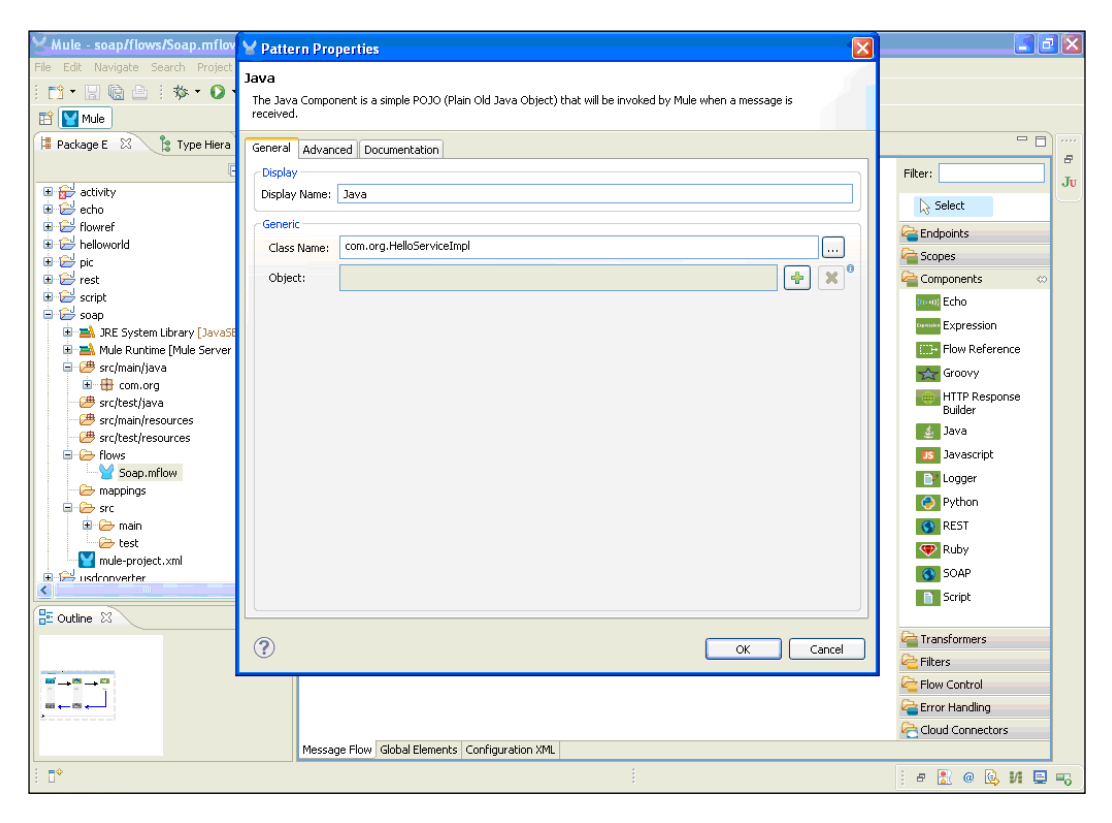

How it works...

To deploy your application, right-click on your .mflow file and deploy your Mule application by performing the following steps:

1. If you haven't saved your application code, do save it. After saving your project, right-click on the Echo.mflow file and go to **Run As | Mule Application**.

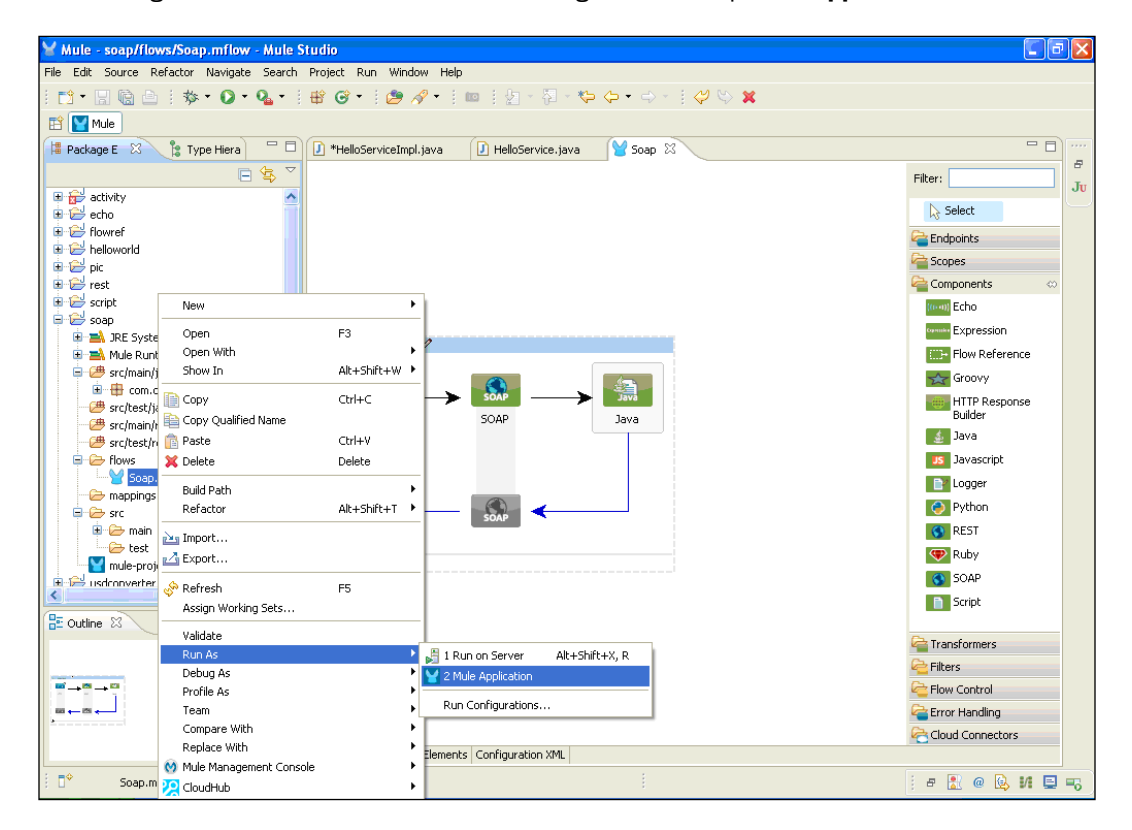

2. If your application code is successfully deployed, you will see the message Started app 'helloworld' on the console.

| New management                                                                                                    | -) <b>(</b> =) |           |
|----------------------------------------------------------------------------------------------------|----------------|-----------|
| ¥ Mule - soap/Nows/Soap.mNow - Mule Studio                                                                                 | JĽ             |           |
| File Edit Navigate Search Project Run Window Help                                                                          |                |           |
| 🎦・🗒 🗟    🏇・ 🖉・ 隆 🞯・   🥭 🔗・    🚥    🎦 - 🎦 - 🍄 - 中 -    ク 🏷 🗶                                                                |                |           |
| 🖹 🔛 Mule                                                                                                    |                |           |
| 🕒 Console 🕴 🐂 📓 🕞 🖉 🛃 🗁 🖬 🖬 🖉                                                                                              | . 9            | ••••      |
| Soap [Mule Application] C:\Program Files\Java\jre6\bin\javaw.exe (Dec 4, 2012 6:15:16 PM)                                  |                | 8         |
| connected=true                                                                                                    | ^              | Ju        |
| supportedProtocols=[http]                                                                                                  |                | $\square$ |
| serviceOverrides= <none></none>                                                                                            |                |           |
|                                                                                                    |                |           |
|                                                                                                    |                |           |
| INFO 2012-12-04 18:15:21,218 [main] org.mule.hitecycle.abstractLitecycleManager: starting connector: connector.http.mu.    | .ε             |           |
| INFO 2012-12-04 10:15:21,224 [main] org.mule.interview.asstactinecyclemanage: starting model: _mulesystemmodel             |                |           |
| INFO 2012-12-04 10.15.21,224 [main] org.mule.consci.uconsci.uconsci.uconterverina.ager. starting files. Sospirowi          |                |           |
| INFO 2012-12-04 10:15:27,204 [main] org.mult.processor.setascageLiferur(lawnager, Starting component, component 28211      | sr             |           |
| THEO 2012-12-04 18:15:21 234 [main] organic: component of the Mith Connector: Peristering listener: Scamponent on andmoint | D.             |           |
| INFO 2012-12-04 18:15:21.250 [main] org.mule.transport.service.DefaultTransportServiceDescriptor: Loading default respo    | 11             |           |
| INFO 2012-12-04 18:15:21.250 [main] org.mule.lifecycle.hstractlifecycleManager: Initialising: 'null'. Object is: Httm      | le le          |           |
| INFO 2012-12-04 18:15:21.265 [main] org.mule.lifecvcle.AbstractLifecvcleManager: Starting: 'null'. Object is: HttpMesse    | ac             |           |
| INFO 2012-12-04 18:15:21.265 [main] org.mule.module.launcher.application.DefaultMuleApplication: Reload interval: 3000     |                |           |
| INFO 2012-12-04 18:15:21.265 [main] org.mule.module.management.agent.WrapperManagerAgent: This JVM hasn't been launched    | 1              |           |
| INFO 2012-12-04 18:15:21,296 [main] org.mule.module.management.agent.JmxAgent: Attempting to register service with name    | 4:             |           |
| INFO 2012-12-04 18:15:21,296 [main] org.mule.module.management.agent.JmxAgent: Registered Endpoint Service with name: N    | £1             |           |
| INFO 2012-12-04 18:15:21,296 [main] org.mule.module.management.agent.JmxAgent: Registered Connector Service with name M    | li I           |           |
| INFO 2012-12-04 18:15:21,296 [main] org.mule.DefaultMuleContext:                                                           |                |           |
| ***************************************                                                                                    |                |           |
| * Application: soap *                                                                                                    |                |           |
| * OS encoding: Cp1252, Mule encoding: UTF-8 *                                                                              |                |           |
| * *                                                                                                    |                |           |
| * Agents Running: *                                                                                                    |                |           |
| * JMX Agent *                                                                                                    |                |           |
| ********                                                                                                    |                |           |
| INFO 2012-12-04 18:15:21,296 [main] org.mule.module.launcher.DeploymentService:                                            |                |           |
| +++++++++++++++++++++++++++++++++++++++                                                                                    |                |           |
| + Started app 'soap' +                                                                                                    |                |           |
| ***************************************                                                                                    |                |           |
|                                                                                                    |                |           |
|                                                                                                    | -              |           |
| i 🛛 🖌 🖉 🖉 🖗 😡 🖬                                                                                                    |                | -6        |
Working with Components and Patterns \_\_\_\_\_

3. Copy the URL  ${\tt http://localhost:2121/}$  and paste it on your browser.

| Mule - soap/flows/Soap.mflow - Mule Studio                                                                            |         |           |
|----------------------------------------------------------------------------------------------------|---------|-----------|
| File Edit Navigate Search Project Run Window Help                                                                     |         |           |
| i 🗂 • 🗒 🖄 🖆 i 🏇 • 🕖 • 💁 • i 😫 🎯 • i 🥭 🖋 • i 💷 i 🖢 - 🖓 - 😓 - i 🖉 🗢 - i 🖉 🖏 👷                                           |         |           |
| 🖺 🔛 Mule                                                                                                    |         |           |
| 🖸 console 🕴 💼 🗰 🖓 🕼 🖬 💭 🛃 💭 🛃                                                                                         | •       |           |
| Soap [Mule Application] C:\Program Files\Java\jre6\bin\javaw.exe (Dec 4, 2012 6:15:16 PM)                             |         | 8         |
|                                                                                                    | ~       | Ju        |
|                                                                                                    |         | $\square$ |
|                                                                                                    |         |           |
|                                                                                                    |         |           |
|                                                                                                    |         |           |
|                                                                                                    |         |           |
|                                                                                                    |         |           |
| e.AbstractLifecycleManager: Starting connector: connector.http.mule.default                                           |         |           |
| e.AbstractLifecycleManager: Starting model: _muleSystemModel                                                          |         |           |
| :t.FlowConstructLifecycleManager: Starting flow: SoapFlow1                                                            |         |           |
| r.SedaStageLifecycleManager: Starting service: SoapFlow1.stage1                                                       |         |           |
| t.ComponentLifecycleManager: Starting component: commponent.28921506                                                  |         |           |
| t.http.HttpConnector: Registering listener: SoapFlow1 on endpointUri: http://localhost:2121                           |         |           |
| t.service.DefaultTransportServiceDescriptor: Loading default response transformer: org.mule.transport.http.transform  | ers.    |           |
| e.AbstractLifecycleManager: Initialising: 'null'. Object is: HttpMessageReceiver                                      |         |           |
| .e.AbstractLifecycleManager: Starting: 'null'. Object is: HttpMessageReceiver                                         |         |           |
| .auncher.application.DefaultMuleApplication: Reload interval: 3000                                                    |         |           |
| wanagement.agent.WrapperManagerAgent: This JVM hasn't been launched by the wrapper, the agent will not run.           |         |           |
| wanagement.agent.JmxAgent: Attempting to register service with name: Mule.soap:type=Endpoint,service="SoapFlow1",cons | iecto:  |           |
| anagement.agent.JmxAgent: Registered Endpoint Service with name: Mule.soap:type=Endpoint,service="SoapFlow1",connect  | or=c    |           |
| anagement.agent.JmxAgent: Registered Connector Service with name Mule.soap:type=Connector,name="connector.http.mule   | defa    |           |
| [uleContext:                                                                                                    |         |           |
| ***********                                                                                                    |         |           |
|                                                                                                    |         |           |
|                                                                                                    |         |           |
| *                                                                                                    |         |           |
|                                                                                                    |         |           |
|                                                                                                    |         |           |
|                                                                                                    |         |           |
| .autoret.vepioymentsetvice.                                                                                           |         |           |
| +                                                                                                    |         |           |
|                                                                                                    | >       | 1         |
|                                                                                                    |         |           |
|                                                                                                    | 5 I/I 🔄 | 1 =6      |

- 96 -

4. To see the output, paste the URL on your browser and type in /hi?wsdl; here, wsdl stands for **Web Services Description Language**.

| 🗋 localhost:2121/hi?wsd 🛛 🗙 📃                                                                                                    |               | D   | 23 |
|----------------------------------------------------------------------------------------------------|---------------|-----|----|
| ← → C                                                                                                    | \$            | 6   | Ξ  |
| This XML file does not appear to have any style information associated with it. The document tree is shown below.                                                                                                    |               |     | ^  |
| <pre>w<wsdl:definitions "="" helloserviceservice"="" http:="" org.com="" targetnamespace="http://org.com/" xmlns:ns1="http://schemas.xmlsoap.org/soap/http" xmlns:soap="http://schemas.xmlsoap.org/wsdl/so&lt;br&gt;xmlns:tns=" xmlns:wsdl="http://schemas.xmlsoap.org/wsdl/" xmlns:xsd="http://www.w3.org/2001/XMLSc&lt;br&gt;name="><br/>*/wsdl/tymes&gt;</wsdl:definitions></pre> | ap/"<br>hema" |     |    |
| <pre>v<xs:schema attributeformdefault="unqus&lt;br&gt;elementFormDefault=" targetnamespace="http://org.com/" unqualified"="" xmlns:tns="http://org.com/" xmlns:xs="http://www.w3.org/2001/XMLSchema"><br/><xs:element name="hillul" type="ths:hillul"></xs:element></xs:schema></pre>                                                                                                | lifie         | ed" |    |
| <xs:element name="hiMuleResponse" type="tns:hiMuleResponse"></xs:element> <td></td> <td></td> <td></td>                                                                                                    |               |     |    |
| <pre></pre>                                                                                                    |               |     | Ξ  |
| <br>▼ <xs:complextype name="hiMuleResponse"></xs:complextype>                                                                                                    |               |     |    |
| <pre>vxs:sequence&gt;</pre>                                                                                                    |               |     |    |
| <br><xs:element name="Exception" type="tns:Exception"></xs:element>                                                                                                    |               |     |    |
| <pre>w <xs:complexippe name="ixception"></xs:complexippe></pre>                                                                                                    |               |     |    |
|                                                                                                    |               |     |    |
| <br><br>                                                                                                    |               |     |    |
| <wsdl:part element="tns:hiMuleResponse" name="parameters"></wsdl:part><br>                                                                                                    |               |     |    |
| <pre>w<usdl:message name="hiMule">   <wsdl:part element="ths:hiMule" name="parameters"></wsdl:part>   <td></td><td></td><td></td></usdl:message></pre>                                                                                                    |               |     |    |
| <pre><!-- word::message name="Exception"-->     <!--/word::part-->     <!--/word::part element="tim::Exception" name="Exception"--><!--/word::part--> }</pre>                                                                                                    |               |     |    |
| <br>▼ <wsdl:porttype name="HelloService"></wsdl:porttype>                                                                                                    |               |     |    |
| <pre>v<wsdl:operation name="hiMule"></wsdl:operation></pre>                                                                                                    |               |     | *  |

In this chapter, we will cover the following topics:

- Understanding components
- Understanding message sources
- ▶ Using message processors to control the message flow
- Understanding message property scopes

## Introduction

A message source is the Endpoint where the Mule inbound elements receive messages. Message sources can be Inbound Endpoints, polls, or the custom message receiver. All of these Endpoints receive messages and depend on their corresponding message processors for further execution. Mule has transformers, filters, components, Routers, and other message-processing elements to be used and nested freely as required. They all implement a common message processor interface and can be used interchangeably.

### **Understanding components**

The **Script** component is used for executing different types of scripts such as Ruby, Java, JavaScript, Python, and Groovy. We execute a script that receives a response from the client before the payload is processed. The Script component also provides the option of integrating custom script into a flow.

#### **Getting ready**

When using a Script component, the developer must select a script engine that is compatible with the language used to create the custom script.

The **Java** component is used to create custom Java code that is executed when the component receives a message. The **Java** component (whose icon is shown in the following screenshot) can be used to enhance the functionality. To configure the Java component, import a custom Java class; additionally, you have to configure the **Spring** and **Singleton** objects. The Singleton object's purpose is to control object creation and limiting the number to one, while allowing the flexibility to create more objects if the situation demands it.

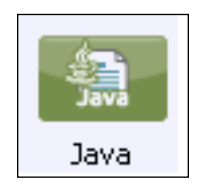

The **Python** component (whose icon is shown in the following screenshot) can be used to configure the Python scripting language. You can write a custom script in Python for an application. You can also add a scripting file inside the src/main/resources folder. The Python script is executed at runtime only.

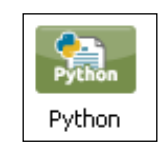

In the **Ruby** component (whose icon is shown in the following screenshot), you have to integrate the custom script language or you can add a script file inside the src/main/ resources folder.

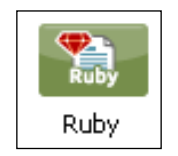

In the **Groovy** component (whose icon is shown in the following screenshot), you have to integrate the custom script language or you can add a script file inside the src/main/resources folder.

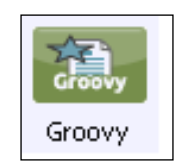

In the **Javascript** component (whose icon is shown in the following screenshot), you have to integrate a custom script language in that component or you can add a script file inside the src/main/resources folder. It also allows the developer to configure interceptors and alter the values or references of particular properties in a script. All the scripting components are configured in a similar way.

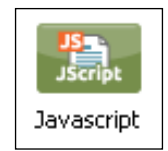

#### How to do it...

We will now use the **Groovy** component to demonstrate how to change the filename of an image.

1. Open Mule Studio and enter the name for the workspace. We have to use the **Groovy** component, the **Logger** component, and the **HTTP** Endpoint.

| Workspace Launcher                                                                                                    |
|----------------------------------------------------------------------------------------------------|
| lect a workspace                                                                                                    |
| Iule Studio stores your projects in a folder called a workspace.<br>hoose a workspace folder to use for this session. |
| orkspace: E:\MuleCookBook Browse                                                                                      |
|                                                                                                    |
| Use this as the default and do not ask again                                                                          |
| OK Cancel                                                                                                    |

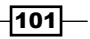

2. To create a new project, go to **File** | **New** | **Mule Project**. Enter the project name as Script and click on **Next** and then on **Finish**. Your new project has been created. You can now start implementing it.

| Edit Source Refactor Navigate Search Project Run Window Help         New       Alt+Shift+N           Mule Project          Open File           Mapping Filew             Mapping Filew          Close       Ctrl+W           Project            Project          Save All       Ctrl+Shift+S           Mapping Flow          Save All       Ctrl+Shift+S            Prolocu          Save All       Ctrl+Shift+S            Prolocu          More           Prolocu            Project          Refresh           P2            Source Folder          Convert Line Delimiters To           Sava Warking Set          Pinto          Ctrl+P                                                                                                    |
|----------------------------------------------------------------------------------------------------|
| New     Alk+Shift+N     Row       Open File                                                                                                    |
| Open File                                                                                                    |
| Close     Ctrl+W     I* Project       Close All     Ctrl+Shift+W                                                                                                    |
| Close All     Ctrl+Shift+W                                                                                                    |
| Save     Ctrl+S     Image Mule Flow       Save All     Image Package       Save All     Image Package       Save All     Image Package       Revert     Image Package       Move     Image Package       Rename     F2       Pander Show Show Show Show Show Show Show Show                                                                                                    |
| Save As Save As Save As Save All Ctrl+Shft+S Ctrl+Shft+S Ctrl+Shft                                                                                   |
| Save All Ctrl+Shift+S G Class Revert G Interface Move Rename F2 G Annotation Refresh F5 G Source Folder Convert Line Delimiters To Ctrl+P Ctrl+P Ctrl+                                                                             |
| Revert     If Interface       Move     If Interface       Move     If Interface       Rename     F2       Refresh     F5       Convert Line Delimiters To     If Israe Vorter       Pintu     CritteP                                                                                                    |
| Move<br>Rename F2<br>Refresh F5<br>Convert Line Delimiters To<br>Pintu Ctri+P<br>Convert Line Delimiters<br>Convert Line Delimiters<br>Convert Li |
| Rename         F2         @ Annotation           Refresh         F5         @ Source Folder           Convert Line Delimiters To         M Surve Working Set           Pinto         Chri+P                                                                                                    |
| Refresh     F5     Hall Source Folder       Convert Line Delimiters To     Image: Source Folder       Print     Carl+P                                                                                                    |
| Convert Line Delimiters To                                                                                                    |
| Print Ctrl+P                                                                                                    |
| File                                                                                                    |
| Switch Workspace                                                                                                    |
| Restart Example                                                                                                    |
| Import                                                                                                    |
| Export Ctrl+N                                                                                                    |
| Export diagram to                                                                                                    |
| Properties Alt+Enter                                                                                                    |
| 1 FlowRef.mflow [flowref/flows]                                                                                                    |
| 2 package.html [activity/src/main/] 3.0ctivity_melow_factivity/flowe1                                                                                                    |
| 4 StrinoToNumber, iava [usdconverter]]                                                                                                    |
| Ena                                                                                                    |
| EXIL<br>Ducking IS THOL BY BIRDING.                                                                                                    |
|                                                                                                    |
|                                                                                                    |
|                                                                                                    |
|                                                                                                    |
|                                                                                                    |
| ¢                                                                                                    |

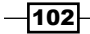

3. Go to the file Script.mflow. Drag the HTTP Endpoint from the palette and drop it on the canvas. You will now have to configure the HTTP Endpoint.

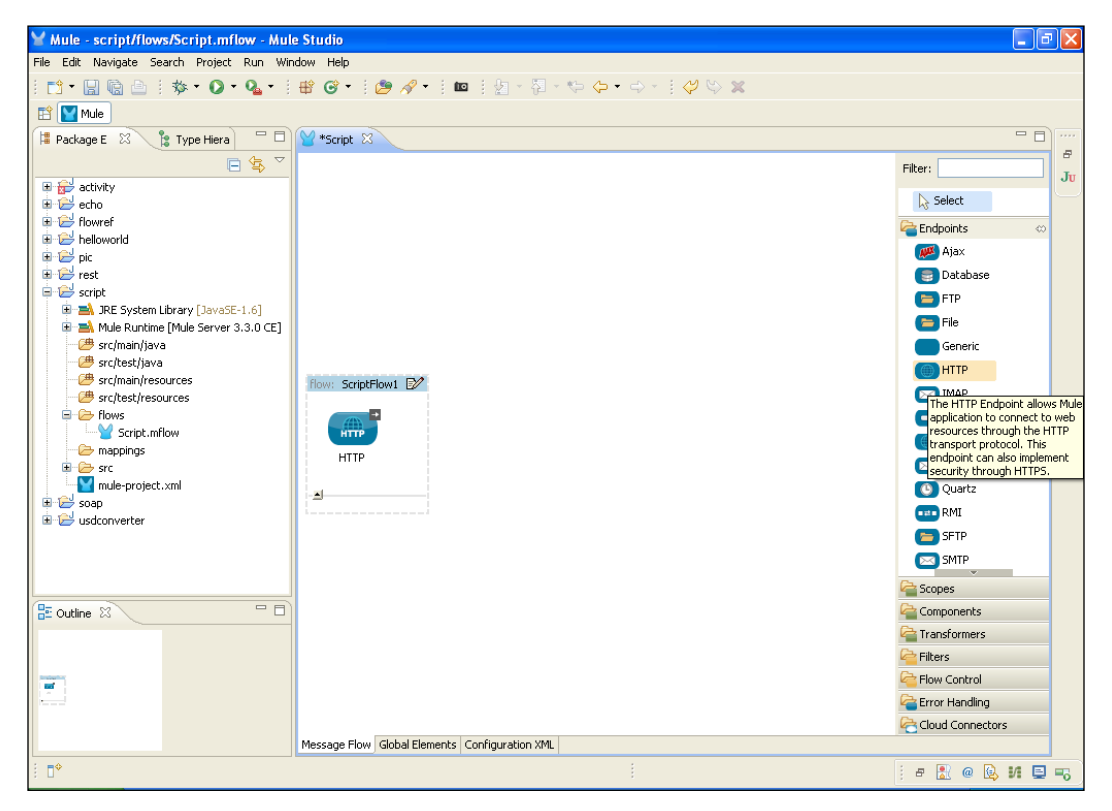

Double-click on the HTTP Endpoint to configure it. You will see the Host: and Port: fields. You can change the hostname if you want to. In this example, we have used localhost. If you want to change the port number, you can do that as well. By default, the Mule server takes up the port number 8081. Here we have used port number
 2121. We have used only the one-way exchange pattern, so we send requests from the HTTP component and responses will come from the Script component.

| Y Mule - script/flows/Script.mf                                                                                                    | Y Endpoint Properties                                                                                                    | - 7 🛛                                                                                                    |
|----------------------------------------------------------------------------------------------------|----------------------------------------------------------------------------------------------------|----------------------------------------------------------------------------------------------------|
| File Edit Navigate Search Project                                                                                                    | HTTP (Inbound Endpoint) The HTTP Endpoint allows Mule application to connect to web resources through the HTTP transport protocol. This endpoint can also implement security through HTTPS.                                                                                      |                                                                                                    |
| Package E     Package E     Package E | General       Advanced       References       HTTP Settings       Documentation         Display       Display Name:       HTTP         Exchange Patterns <ul> <li>             one-way</li> <li>             request-response</li> </ul> Back Settings              Enable HTTPS | Fiter: Ju<br>Select<br>Compoints co<br>Compoints co<br>Co<br>Compoints co<br>Co<br>Co<br>Co<br>Co<br>Co<br>Co<br>Co<br>Co<br>Co<br>Co<br>Co<br>Co<br>Co |
| E Outline 🛛                                                                                                    | ? Ск. Салсе!                                                                                                    | Components                                                                                                    |
|                                                                                                    |                                                                                                    | Flow Control                                                                                                    |
| . D+                                                                                                    | Message Flow Global Elements Configuration XML                                                                                                    | i # 🖹 @ 😡 VI 📮 🗝                                                                                                    |

5. Drag the **Logger** component from the palette and drop it on the canvas. Configure the **Logger** component.

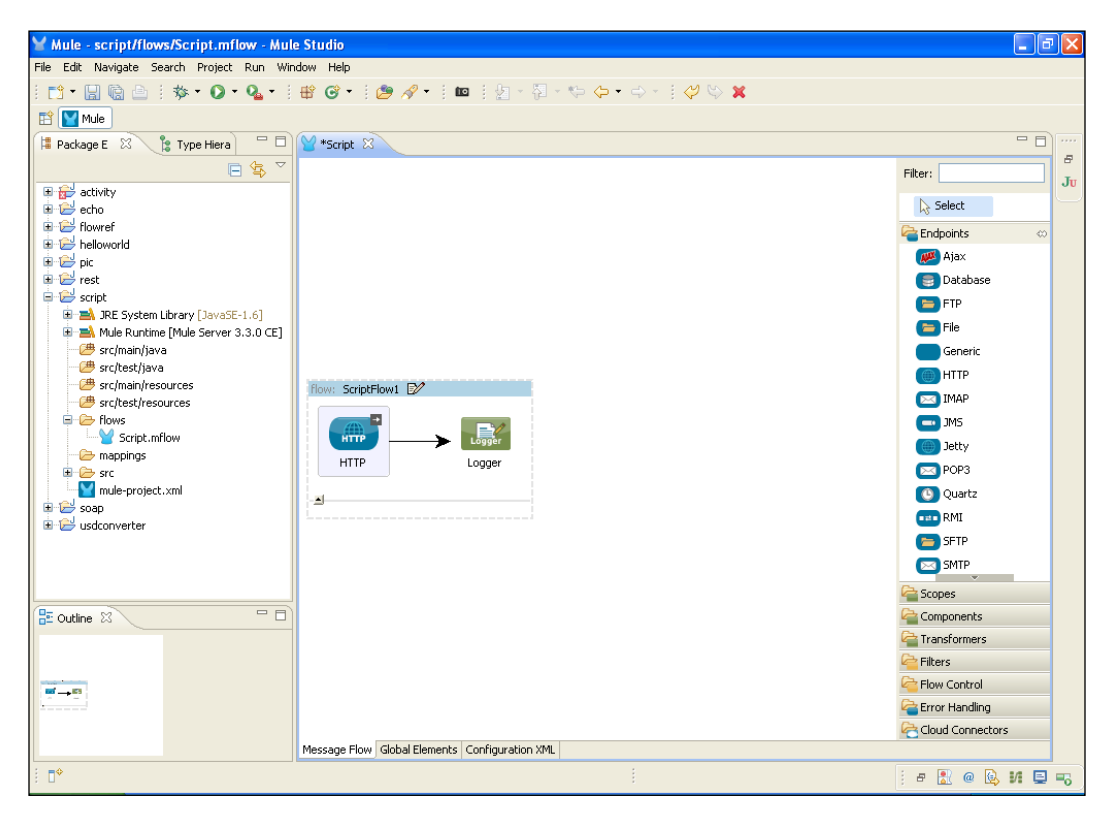

6. Double-click on the **Logger** component to configure it. You will see the **Message**: textbox. Enter the payload expression in it. After configuring this, click on the **OK** button and you will see a screen similar to the following screenshot:

| Y Mule - script/flows/Script.mf                                    | Y Pattern Properties                                                                                                    |                  |
|--------------------------------------------------------------------|----------------------------------------------------------------------------------------------------|------------------|
| File Edit Navigate Search Project                                  | Logger<br>The Logger Component performs logging using an expression that determines what should be logged. By<br>default the current messages is logged using the DEBUG level. |                  |
| 📮 Package E 🕺 🍃 Type Hiera                                         | General Documentation                                                                                                    |                  |
|                                                                    | Display                                                                                                    | Filter:          |
|                                                                    | Display Name: Logger                                                                                                    | Select           |
| 🗄 😂 flowref                                                        | Generic                                                                                                    | Endpoints 🗠      |
| im      im      im      im      im      im      im      im      im | #[payload]                                                                                                    | 🧭 Ajax           |
| 😟 😂 rest                                                           | message:                                                                                                    | 📑 Database       |
| 🖶 🔄 JRE System Library [JavaSt                                     |                                                                                                    | E FTP            |
| Mule Runtime [Mule Server                                          | Category:                                                                                                    | File             |
| - # src/test/java                                                  |                                                                                                    | HTTP             |
| src/main/resources                                                 |                                                                                                    |                  |
| E E flows                                                          |                                                                                                    | 🗖 JMS            |
| Script.mflow                                                       |                                                                                                    | ) Jetty          |
| E 🗁 src                                                            |                                                                                                    | 🖂 РОРЗ           |
| mule-project.xml                                                   |                                                                                                    | 🕓 Quartz         |
| 🗉 🧭 suap                                                           |                                                                                                    | E RMI            |
|                                                                    |                                                                                                    | SFTP SFTP        |
|                                                                    |                                                                                                    | SMTP             |
|                                                                    |                                                                                                    | Copes            |
| 🗄 Outline 🛛                                                        |                                                                                                    | Components       |
|                                                                    | (?) OK Cancel                                                                                                    | Transformers     |
|                                                                    |                                                                                                    |                  |
| <b>∞</b> → <b>5</b> 3                                              |                                                                                                    | Control          |
| ·                                                                  |                                                                                                    | Error Handling   |
|                                                                    | Message Flow Global Flements Configuration XMI                                                                                                    | Cloud Connectors |
| : =0                                                               | ressage new stabilities contigui adon And                                                                                                    |                  |
| 8 UT                                                               |                                                                                                    | : 🗗 🔣 @ 😣 🖊 🔛 🤜  |

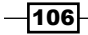

- Y Mule script/flows/Script.mflow Mule Studio File Edit Navigate Search Project Run Window Help : 🛅 • 🖫 🗟 🗄 🕸 • 🕖 • 🍇 • 🗄 📽 🎯 • 🗄 🅭 🖋 • 🗄 🚥 🗄 🧏 • 🖓 • 🤃 🔶 🐥 • 🖓 • 🐇 🔛 🔛 Mule ቹ Package E 🕺 🍃 Type Hiera 🗖 🗖 🎽 Script 🖄 - -8 ■ 🔄 🏹 Filter: echo
   echo
   flowref
   pic
   rest
   script Ju Select endpoints 皹 Ajax 📑 Database 😑 FTP Script
   Script
   Mole Runtime [Mule Server 3.3.0 CE]
   Scriman/java
   scriman/java
   scriptiva
   scriptiva
   scriptivesources
   Scriptivesources
   Scriptivesources
   Scriptivesources 😑 File Generic HTTP flow: ScriptFlow1 📝 🖂 IMAP Flows 📼 JMS Logger Groovy ≻ ≻ 🔘 Jetty HTTP Logger Groovy 🖂 POP3 🕒 Quartz <u>.</u> RMI 😐 🔛 usdconverter 🔁 SFTP SMTP Copes 2 - -E Outline 🛛 Components a Transformers Filters Flow Control **∞** → 63 → 63 Crror Handling Cloud Connectors Message Flow Global Elements Configuration XML ∎≎ j e 🔝 @ 🕓 M 🗉 🔫
- 7. Drag the **Groovy** component from the palette and drop it on the canvas. Configure the **Groovy** component.

8. Double-click on the **Groovy** component to configure it. Here we have written a simple Groovy script. With that script, we can change the image filename that is located in the location C:/MyPicture. You can also add a script file inside the src/main/ resources folder.

```
printlnfile.getName() + " -> " + f.getName() }
```

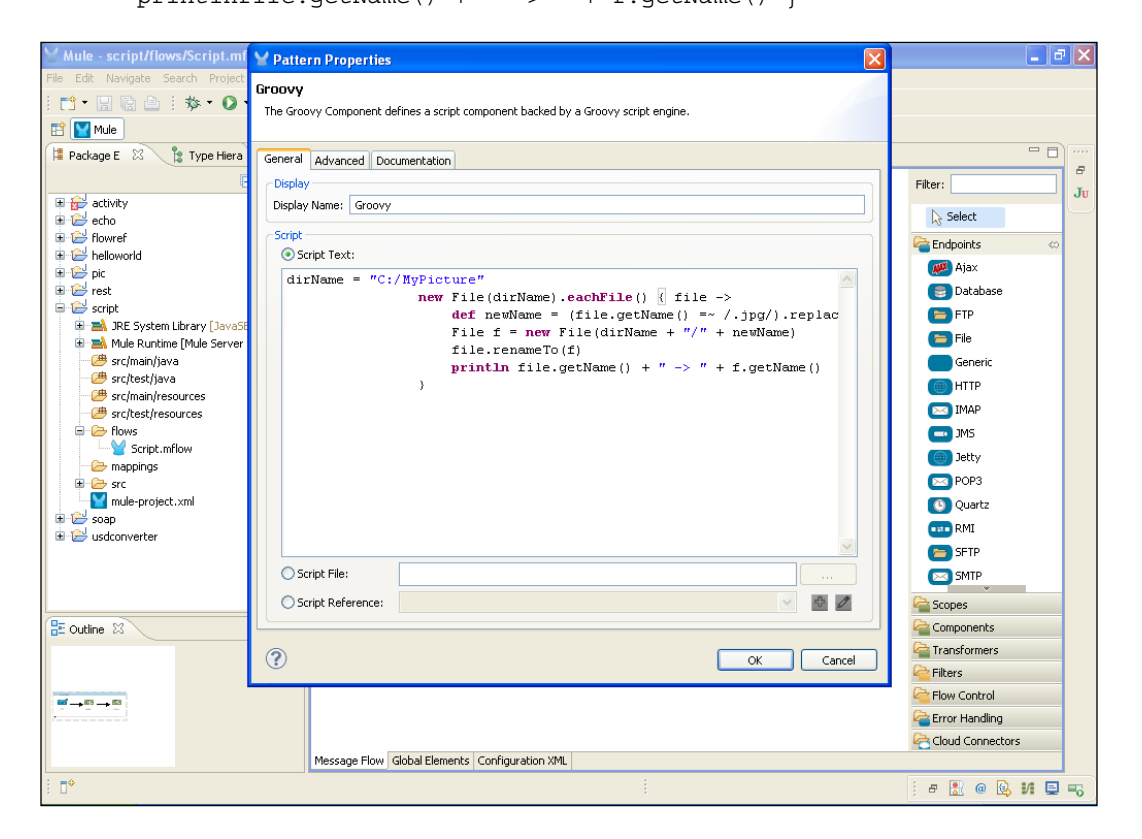

## How it works...

In this section, you will learn how you can deploy your application using Mule Studio. After deploying this application, you will see how it works.

 If you haven't saved your application code, do save it. To deploy the application code in the Mule server, go to **Run As** | **Mule Application**; the Mule server will deploy your application.

| ₩ Mule - script/flows/Script.mflow - Mule Studio                  |                                                                                                    |
|-------------------------------------------------------------------|----------------------------------------------------------------------------------------------------|
| File Edit Source Refactor Navigate Search Project Run Window Help |                                                                                                    |
| i 📬 • 🗐 🕼 🖻 i 🎄 • 🔘 • 🍕 • i 🔐 🎯 • i 🍅 🔗 • i 🔤 i 🖉 • 🖏 •           | (-) - (-) - (- |
|                                                                   |                                                                                                    |
|                                                                   | - 6)                                                                                                    |
|                                                                   | 8                                                                                                    |
|                                                                   | Filter: Ju                                                                                                    |
| activity                                                          | Select                                                                                                    |
|                                                                   |                                                                                                    |
| i ⊕                                                               | Endpoints 🗠                                                                                                    |
| 🕀 🔛 pic                                                           | 🥦 Aja×                                                                                                    |
| B B C rest                                                        | S Database                                                                                                    |
| Script New                                                        | E FTP                                                                                                    |
| 🗑 🛋 Mule Ru Open F3                                               | (E) File                                                                                                    |
| -😕 src/maii Open With                                             | Generic                                                                                                    |
| Show In Alt+Shift+W                                               | () НТТР                                                                                                    |
| src/heet Copy Ctrl+C                                              | IMAP                                                                                                    |
| 🖶 🕞 🕞 Copy Qualified Name                                         |                                                                                                    |
| Logger                                                            | croovy I Petty                                                                                                    |
| 🗁 mappin 💢 Delete Delete Logger                                   | Groovy                                                                                                    |
| Build Path                                                        |                                                                                                    |
| Befactor Alt+Shift+T                                              | Quarcz                                                                                                    |
| 😟 😂 usdconvert 🛶 Import                                           | RMI                                                                                                    |
| PA Export                                                         | E SFTP                                                                                                    |
|                                                                   | SMTP                                                                                                    |
| <sup>or</sup> Refresh F5                                          | Copes                                                                                                    |
| Assign working Sets                                               | Components                                                                                                    |
| Validate                                                          | Car Transformers                                                                                                    |
| Run As 1 Run on Server Alt+Shift+                                 | X, R                                                                                                    |
| Profile As                                                        | Flow Control                                                                                                    |
| Team Run Configurations                                           | Error Handling                                                                                                    |
| Compare With                                                      | Cloud Connectors                                                                                                    |
| Replace With al Elements Configuration XML                        |                                                                                                    |
| Mule Management Console                                           |                                                                                                    |
| CloudHub                                                          | : · · · · · · · · · · · · · · · · · · ·                                                                                                    |

2. If your application code is successfully deployed, you will see the following screenshot as the output on your console:

| Y Mule - script/flows/Script.mflow - Mule Studio                                                                                                    | ×  |
|----------------------------------------------------------------------------------------------------|----|
| File Edit Navigate Search Project Run Window Help                                                                                                    |    |
| : 11 + 22 弦 合 : * 参 + ② + Q + 1 # G* : # / 参 / / = = : 2 - 2 - 2 - 2 - 2 - 2 - 2 - 2 - 2 - 2                                                                                                    |    |
| 😰 💟 Mule                                                                                                    |    |
|                                                                                                    |    |
| Script [Mule Application] C:\Program Files\Java\jre6\bin\javaw.exe (Dec 5, 2012 12:23:42 PM)                                                                                                    | -  |
| connected true                                                                                                    | JU |
| active active activ |    |
| Setviceoverrides- <none></none>                                                                                                    |    |
|                                                                                                    |    |
| INFO 2012-12-05 12:23:45,656 [main] org.mule.lifecvcle.AbstractLifecvcleManager: Starting connector: connector.http.mule                                                                                                    |    |
| INFO 2012-12-05 12:23:45,656 [main] org.mule.lifecycle.AbstractLifecycleManager: Starting model: muleSystemModel                                                                                                    |    |
| INFO 2012-12-05 12:23:45,656 [main] org.mule.construct.FlowConstructLifecycleManager: Starting flow: ScriptFlow1                                                                                                    |    |
| INFO 2012-12-05 12:23:45,656 [main] org.mule.processor.SedaStageLifecycleManager: Starting service: ScriptFlow1.stage1                                                                                                    |    |
| INFO 2012-12-05 12:23:45,656 [main] org.mule.component.ComponentLifecycleManager: Starting component: commponent.288460                                                                                                    |    |
| INFO 2012-12-05 12:23:45,656 [main] org.mule.transport.http.HttpConnector: Registering listener: ScriptFlow1 on endpoint                                                                                                    |    |
| INFO 2012-12-05 12:23:45,671 [main] org.mule.transport.service.DefaultTransportServiceDescriptor: Loading default respon                                                                                                    |    |
| INFO 2012-12-05 12:23:45,671 [main] org.mule.lifecycle.AbstractLifecycleManager: Initialising: 'null'. Object is: HttpMe                                                                                                    |    |
| INFO 2012-12-05 12:23:45,687 [main] org.mule.lifecycle.AbstractLifecycleManager: Starting: 'null'. Object is: HttpMessa                                                                                                    |    |
| INFO 2012-12-05 12:23:45,687 [main] org.mule.module.management.agent.WrapperManager&gent: This JVM hasn't been launched                                                                                                    |    |
| INFO 2012-12-05 12:23:45,703 [main] org.mule.module.management.agent.JmxAgent: Attempting to register service with name:                                                                                                    |    |
| INFO 2012-12-05 12:23:45,703 [main] org.mule.module.management.agent.JmxAgent: Registered Endpoint Service with name: Mu                                                                                                    |    |
| INFO 2012-12-05 12:23:45,718 [main] org.mule.module.management.agent.JmxAgent: Registered Connector Service with name M                                                                                                    |    |
| INFO 2012-12-05 12:23:45,718 [main] org.mule.module.launcher.application.DefaultMuleApplication: Reload interval: 3000                                                                                                    |    |
| INFO 2012-12-05 12:23:45,718 [main] org.mule.DefaultMuleContext:                                                                                                    |    |
|                                                                                                    |    |
| * Application: script                                                                                                    |    |
| • US encoding: Cp1252, Mule encoding: UIF-8                                                                                                    |    |
| · · · · · · · · · · · · · · · · · · ·                                                                                                    |    |
| * Agents kunning:                                                                                                    |    |
|                                                                                                    |    |
| INFO 2012-12-05 12:23:45.718 [main] org.mule.module.launcher.DeploymentService:                                                                                                    |    |
|                                                                                                    |    |
| + Started app 'script' +                                                                                                    |    |
| +++++++++++++++++++++++++++++++++++++++                                                                                                    |    |
|                                                                                                    |    |
|                                                                                                    |    |
| i D*                                                                                                    | -6 |

-110-

3. Copy the URL http://localhost:2121/ and paste it on your browser.

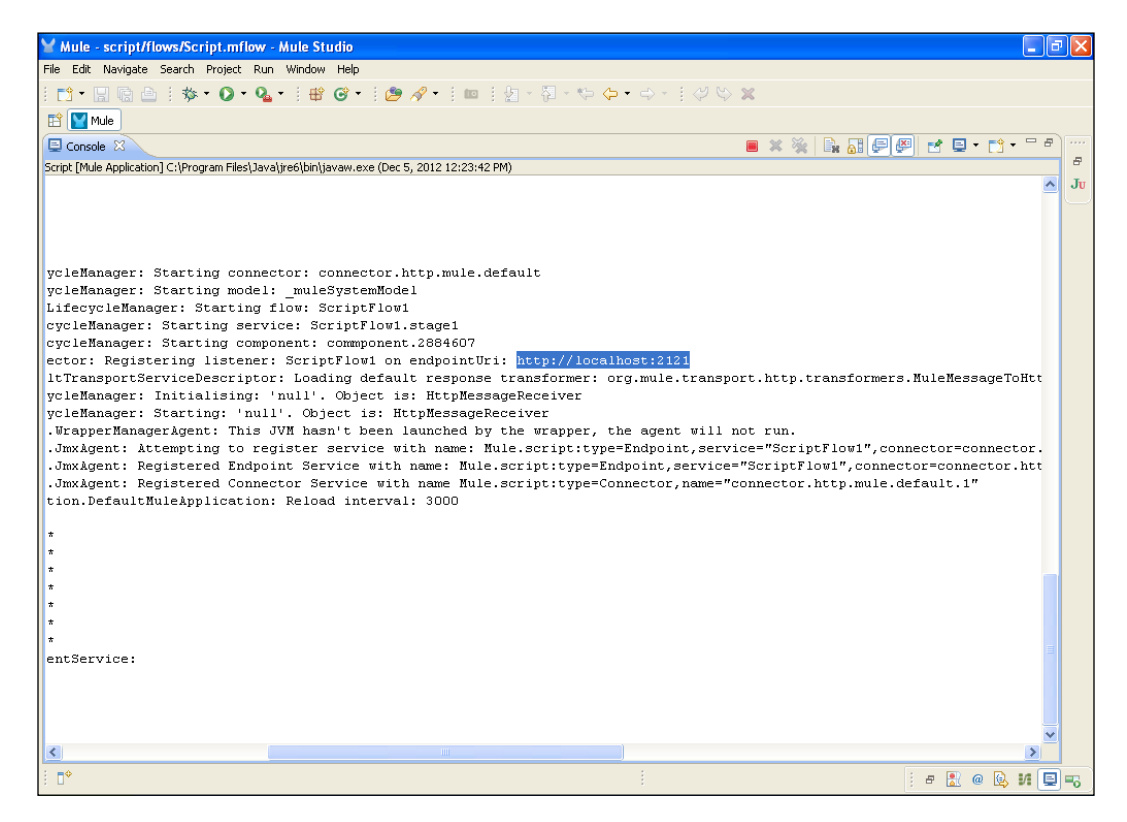

4. Here you can see the output on the console, and you can see that we have changed the filename using the **Script** component.

| 🖌 Mule - script/flows/Script.mflow - Mule Studio                                                                                                    | J X |
|----------------------------------------------------------------------------------------------------|-----|
| File Edit Navigate Search Project Run Window Help                                                                                                    |     |
| E 11 ▼ 🖩 🗟 🖹 🅸 ▼ 🚺 ▼ 💁 📽 🥙 ▼ 🗄 🥙 🖋 👘 🗐 ½ ▼ 🖓 − 🤅 🔤 🖓 🖓 ↓ 📖 🗄 ½ ▼ 🖓 → 🖓 ⇔ ↔ → 👘 🖉 ♥ 💥                                                                                                    |     |
| 🟥 🔛 Mule                                                                                                    |     |
| 🖻 Console 🛛 🔰 🖷 🦓 🕅 🚛 🚛 🥮 🛃 🖅 📬 🖓 🖓                                                                                                    | p   |
| Script [Mule Application] C:\Program Files\Java\jre6\bin\javaw.exe (Dec 5, 2012 12:33:24 PM)                                                                                                    |     |
| INFO 2012-12-05 12:33:27,750 [main] org.mule.processor.SedaStageLifecycleManager: Starting service: ScriptFlow1.stage1 🔮                                                                                                    | Ju  |
| INFO 2012-12-05 12:33:27,765 [main] org.mule.component.ComponentLifecycleManager: Starting component: commponent.2900450                                                                                                    |     |
| INFO 2012-12-05 12:33:27,765 [main] org.mule.transport.http.HttpConnector: Registering listener: ScriptFlow1 on endpoint                                                                                                    |     |
| INFO 2012-12-05 12:33:27,765 [main] org.mule.transport.service.DefaultTransportServiceDescriptor: Loading default responses to the service of the service of |     |
| INFO 2012-12-05 12:33:27,781 [main] org.mule.lifecycle.AbstractLifecycleManager: Initialising: 'null'. Object is: HttpMe                                                                                                    |     |
| INFO 2012-12-05 12:33:27,796 [main] org.mule.lifecycle.AbstractLifecycleManager: Starting: 'null'. Object is: HttpMessag                                                                                                    |     |
| INFO 2012-12-05 12:33:27,796 [main] org.mule.module.management.agent.WrapperManagerAgent: This JVM hasn't been launched                                                                                                    |     |
| INFO 2012-12-05 12:33:27,828 [main] org.mule.module.management.agent.JmxAgent: Attempting to register service with name:                                                                                                    |     |
| INFO 2012-12-05 12:33:27,828 [main] org.mule.module.management.agent.JmxAgent: Registered Endpoint Service with name: M                                                                                                    |     |
| INFO 2012-12-05 12:33:27,828 [main] org.mule.module.management.agent.JmxAgent: Registered Connector Service with name M                                                                                                    |     |
| INFO 2012-12-05 12:33:27,828 [main] org.mule.module.launcher.application.DefaultMuleApplication: Reload interval: 3000                                                                                                    |     |
| INFO 2012-12-05 12:33:27,828 [main] org.mule.DefaultMuleContext:                                                                                                    |     |
|                                                                                                    |     |
| * Application: Script                                                                                                    |     |
| - Us encoding: Cp1252, Mule encoding: Ulr-6                                                                                                    |     |
| · · · ·                                                                                                    |     |
| * Agents Kunning: "                                                                                                    |     |
|                                                                                                    |     |
| INFO 2012-12-05 12:33:27 828 [main] or mule module launcher DeploymentService.                                                                                                    |     |
|                                                                                                    |     |
| + Started app 'script' +                                                                                                    |     |
|                                                                                                    |     |
| INFO 2012-12-05 12:33:33,437 [[script].ScriptFlow1.stage1.02] org.mule.api.processor.LoggerMessageProcessor: /                                                                                                    |     |
| INFO 2012-12-05 12:33:33,437 [[script].ScriptFlow1.stage1.03] org.mule.api.processor.LoggerMessageProcessor: /favicon.ic                                                                                                    |     |
| 1jpg -> 1.infocom.jpg                                                                                                    |     |
| 2jpg -> 2.infocom.jpg                                                                                                    |     |
| Thumbs.db -> Thumbs.db                                                                                                    | 4   |
| 1jpg -> 1.infocom.jpg                                                                                                    |     |
| 2jpg -> 2.infocom.jpg                                                                                                    |     |
| Thumbs.db -> Thumbs.db                                                                                                    |     |
|                                                                                                    | 4   |
| D°                                                                                                    |     |

## **Understanding message sources**

A message source generally receives or generates new messages to be processed by Mule. Once a message has been received from a message source, it is processed by Mule using one or more message processors.

#### **Getting ready**

We can use message processors in the flow in two ways: the one-way exchange pattern and the request-response pattern. Setting the exchange pattern of a message source to one-way enables asynchronous processing of a flow, while setting the exchange pattern of a message source to request-response enables synchronous processing of a flow.

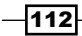

#### How to do it...

As mentioned in the introduction to this chapter, a message source is the Endpoint where Mule inbound elements receive messages. Message sources can be Inbound Endpoints, polls, or the custom message receiver. All of these Endpoints receive messages and depend on their corresponding message processors for further execution. Mule supports the following types of message sources:

- Inbound Endpoints
- Polls
- Custom message sources

#### **Inbound Endpoints**

Inbound Endpoints receive new messages from channels. The following is an example of a code snippet that configures an Inbound Endpoint for a flow:

```
<flow name="MessageSources">
<http:inbound-endpoint address="http://localhost:8080/endpoint"
exchange-pattern="one-way"/>
<jms:outbound-endpoint queue="messages"/>
</flow>
```

This flow indicates how to asynchronously bridge an HTTP request to the JMS.

#### Polls

Instead of using an Inbound Endpoint, you can poll any message processor and use the result as the source of your flow. Regularity can be configured with milliseconds as the unit or else the default of one second can be used. To arrange polling, use the <poll> section. The following is an example of a code snippet that configures a poll for a flow:

```
<flow name="PollExample">
<poll frequency="500">
<http:outbound-endpoint host="localhost"port="4343"/>
</poll>
<processor ref=""/>
<processor ref=""/>
</flow>
```

113

#### **Custom message sources**

Custom message sources are used to restore any Inbound Endpoint in a flow. You organize the custom message source using the <custom-source> element. You can further organize the routine message source using Spring bean properties. The following is an example of a code snippet that configures a custom message source for a flow:

```
<flow name="MyCustomMessage">
<custom-source class="com.org.cookbook.Message">
<spring:property name="threads" value="100"/>
</custom-source>
<vm:outbound-endpoint path="output" exchange-pattern="one-way"/>
</flow>
```

#### How it works...

You can use message processors in a flow. A message source receives or generates new messages to be processed by Mule.

## Using message processors to control the message flow

A message processor is the basic building block of all elements in Mule. These blocks can be glued together to create Mule flows. The message processor is a necessary building block for any project in Mule. You will often need to perform some business logic as part of your flow.

#### **Getting ready**

Let's see an example of message processors. In this example, we will see how we can send and receive messages within a flow.

1. We use two components: **STDIO** and **Java**. Open Mule Studio and enter the name of the workspace as shown in the following screenshot:

| ¥ Workspace Launcher                                                                                                   |           |
|----------------------------------------------------------------------------------------------------|-----------|
| Select a workspace                                                                                                    |           |
| Mule Studio stores your projects in a folder called a workspace.<br>Choose a workspace folder to use for this session. |           |
| Workspace: E:\/MuleCookBook                                                                                            | Browse    |
| Use this as the default and do not ask again                                                                           |           |
|                                                                                                    | OK Cancel |

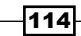

2. To create a new project, go to **File** | **New** | **Mule Project**. Enter the project name as StudioConnector and click on **Next** and then on **Finish**. Your new project has been created now. You are now ready to start the implementation.

| 🍟 Mule - Mule Studio               |                    |                    |   |           |
|------------------------------------|--------------------|--------------------|---|-----------|
| File Edit Source Refactor Navig    | ate Search Project | Run Window Help    |   |           |
| New                                | Alt+Shift+N        | 🕨 😋 Mule Project   |   |           |
| Open File                          |                    | 🏄 Java Project     |   |           |
| Close                              | Ctrl+W             | Project            |   | c         |
| Close All                          | Ctrl+Shift+W       | 📌 Mapping Flow     |   |           |
| 🕌 Save                             | Ctrl+S             | Mule Flow          |   |           |
| Save As                            |                    | 🖶 Package          |   |           |
| in Save All                        | Ctrl+Shift+S       | 🞯 Class            |   |           |
| Revert                             |                    | 🗊 Interface        |   |           |
| Move                               |                    | 🕞 Enum             |   |           |
| Rename                             | F2                 | @ Annotation       |   |           |
| 🔊 Refresh                          | F5                 | Bource Folder      |   |           |
| Convert Line Delimiters To         |                    | Folder             |   |           |
| 🚔 Print                            | Ctrl+P             | File               |   |           |
| Switch Workspace                   |                    | Untitled Text File |   |           |
| Restart                            |                    |                    | _ |           |
| Import                             |                    | Example            | _ |           |
| Z Export                           |                    | 📸 Other Ctrl+      | N |           |
| 📧 Export diagram to                |                    | -                  |   |           |
| Properties                         | Alt+Enter          | -                  |   |           |
| 1 FlowRef.mflow [flowref/flows]    |                    |                    |   |           |
| 2 package.html [activity/src/main/ | (]                 |                    |   |           |
| 3 Activity.mflow [activity/flows]  |                    |                    |   |           |
| 4 StringToNumber.java [usdconve    | erter/]            | _                  |   |           |
| Exit                               |                    |                    |   |           |
| Arroddine is not available.        |                    | _                  |   |           |
|                                    |                    |                    |   |           |
|                                    |                    |                    |   |           |
|                                    |                    |                    |   |           |
|                                    |                    |                    |   |           |
|                                    |                    |                    |   |           |
| : 0                                |                    |                    |   | - 🖉 🖷 🕅 🗤 |

#### How to do it...

Mule supports components implemented in Java using scripting languages. Message processors are used within flows to control how messages are sent and received within that flow. In this section, we will learn how to use the STDIO connector and how the message processer works.

1. To create a class, go to the folder src/main/java and right-click on it. Go to New | Class. Create a class named MuleCookBook under the package com.org.cookbook. Here, we have created the Welcome method and its return type is set to String.

```
public String Welcome(String name)
{
    return "Hello "+name;
}
```

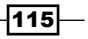

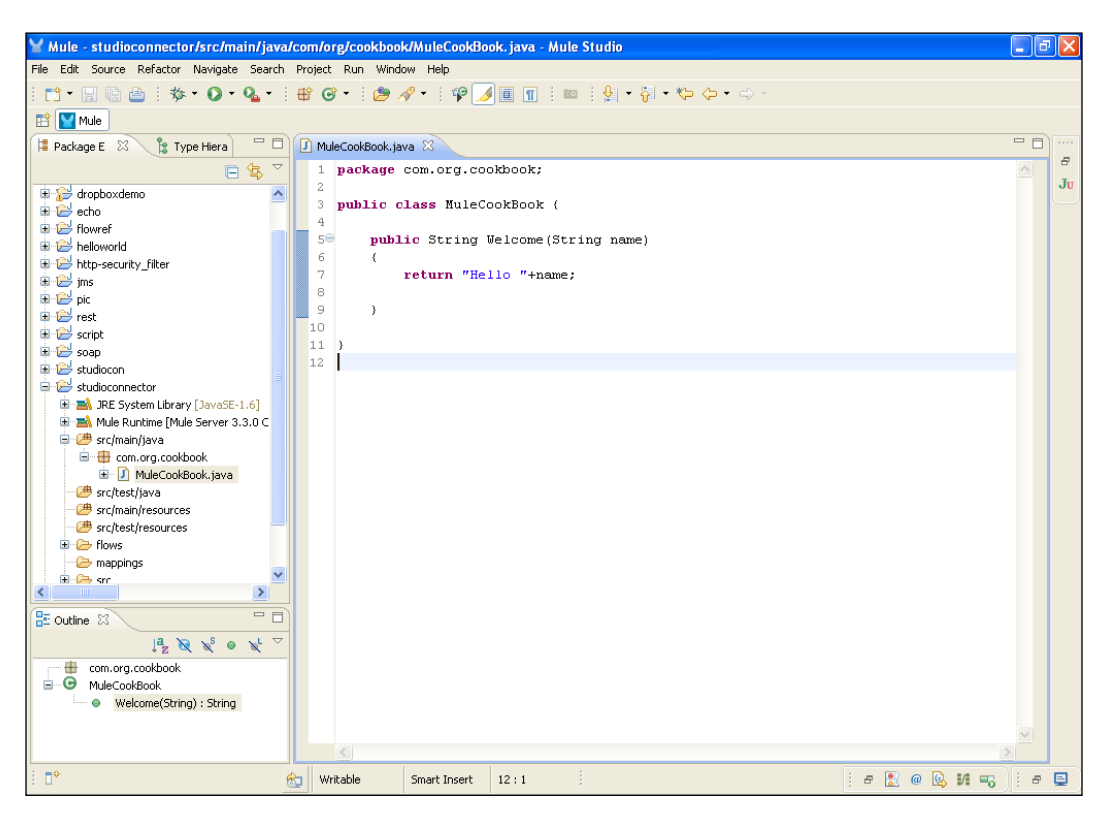

The STDIO connector allows reading and writing of streaming data to Java's System. out and System.in objects for debugging:

2. Go to the StudioConnector.mflow file and click on the **Configuration XML** tab. Here you create the custom stdio connector tag. First, insert the namespace and the schemaLocation attribute for the STDIO connector; schemaLocation is used in the configuration file.

```
xmlns:stdio=http://www.mulesoft.org/schema/mule/stdio
xsi:schemaLocation="
    http://www.mulesoft.org/schema/mule/stdiohttp://www.mulesoft.org/schema/mule/stdiohttp://www.mulesoft.org/schema/mulesoft.org/schema/mule/stdiohttp://www.mulesoft.org/schema/mulesoft.org/schema/mule/stdiohttp://www.mulesoft.org/schema/mule/stdiohttp://www.mulesoft.org/schema/mule/stdiohttp://www.mulesoft.org/schema/mule/stdiohttp://www.mulesoft.org/schema/mulesoft.org/schema/mule/stdiohttp://www.mulesoft.org/schema/mulesoft.org/schema/mu
```

http://www.mulesoft.org/schema/mule/stdiohttp://www.mulesoft. org/schema/mule/stdio/current/mule-stdio.xsd

You have to create the <stdio:connector> tag; inside the configuration file, you have to use three parameters, name, messageDelayTime, and promptMessage. This connector is configured globally, which means you can use this connector in the flow.

```
<stdio:connector name="stdio" messageDelayTime="1000" promptMessage="Enter Name :" doc:name="STDIO"/>
```

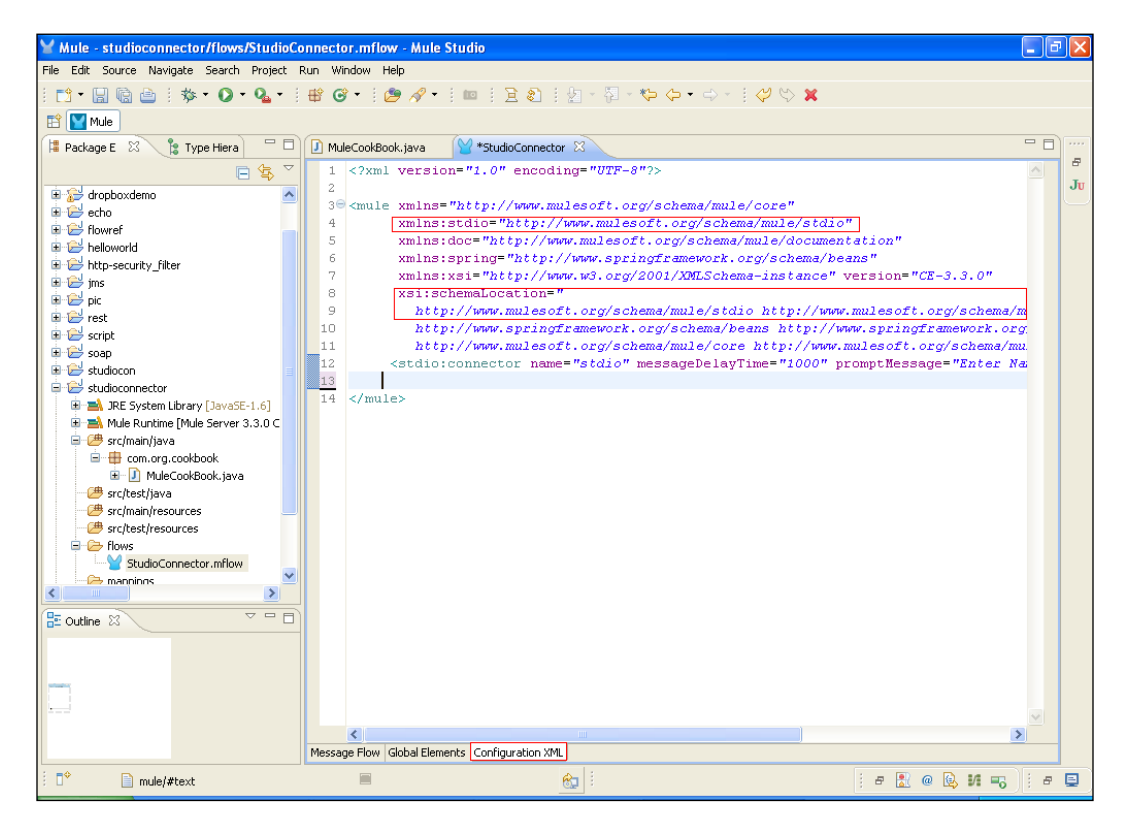

3. Click on the **Global Elements** tab; you can see that the STDIO connector has been created. This will be used in the flow.

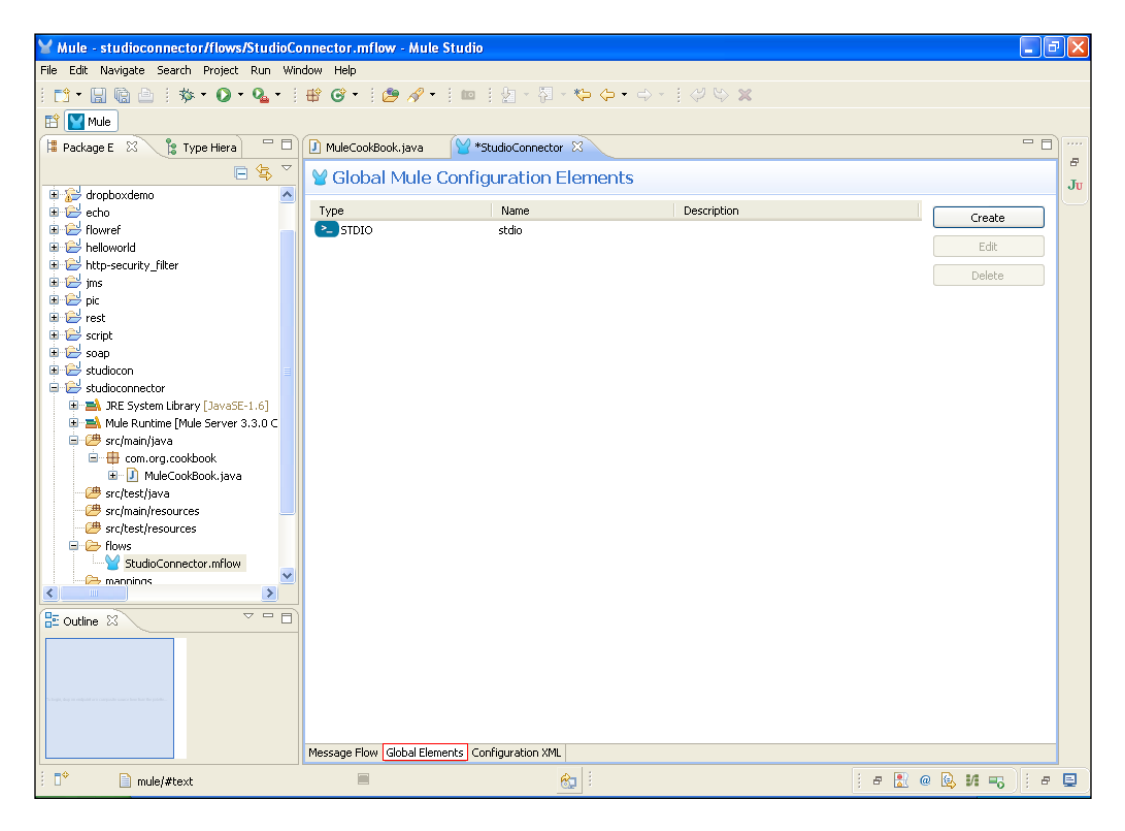

4. Here, we have used two STDIO connectors <stdio:inbound-endpoint> and <stdio:outbound-endpoint>, one is for input and the other is for output. We used the connector-ref parameter. Assign the name of the global STDIO connector. Between the two STDIO connectors, we used the Java component tag to import the Java class:

```
<flow name="stdio_component" doc:name="stdio_component">
<stdio:inbound-endpoint system="IN" connector-ref="stdio"
doc:name="STDIO"/>
<component class="com.org.cookbook.MuleCookBook" doc:name="Java"/>
<stdio:outbound-endpoint system="OUT" connector-ref="stdio"
doc:name="STDIO"/>
</flow>
```

-118

The following screenshot shows the entire config.xml file. In this XML file, we can configure the global STDIO connector.

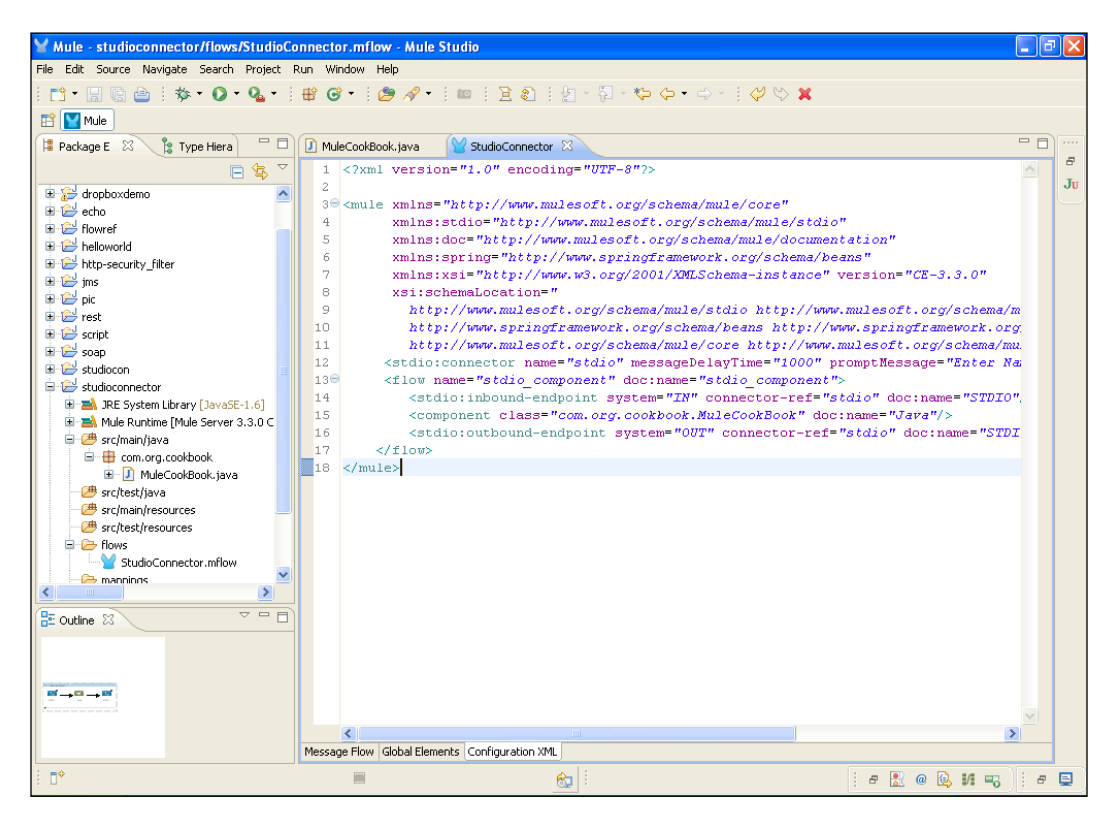

The full configuration file will look like the following code:

<?xml version="1.0" encoding="UTF-8"?>

```
<mulexmlns="http://www.mulesoft.org/schema/mule/core"
xmlns:stdio="http://www.mulesoft.org/schema/mule/stdio"
xmlns:doc="http://www.mulesoft.org/schema/mule/documentation"
xmlns:spring="http://www.springframework.org/schema/beans"
xmlns:xsi="http://www.w3.org/2001/XMLSchema-instance"
version="CE-3.3.0"
xsi:schemaLocation="
http://www.mulesoft.org/schema/mule/stdio http://www.mulesoft.org/
schema/mule/stdio/current/mule-stdio.xsd
http://www.springframework.org/schema/beans http://www.
springframework.org/schema/beans http://www.</pre>
```

```
http://www.mulesoft.org/schema/mule/core http://www.mulesoft.
org/schema/mule/core/current/mule.xsd ">
<stdio:connector name="stdio" messageDelayTime="1000"
promptMessage="Enter Name :" doc:name="STDIO"/>
<flow name="stdio_component" doc:name="stdio_component">
<stdio:inbound-endpoint doc:name="STDIO"/>
<stdio:inbound-endpoint system="IN" connector-ref="stdio"
doc:name="STDIO"/>
<component class="com.org.cookbook.MuleCookBook" doc:name="Java"/>
<stdio:outbound-endpoint system="OUT" connector-ref="stdio"
doc:name="STDIO"/>
</flow>
</mule>
```

Your graphical flow will look like the following screenshot:

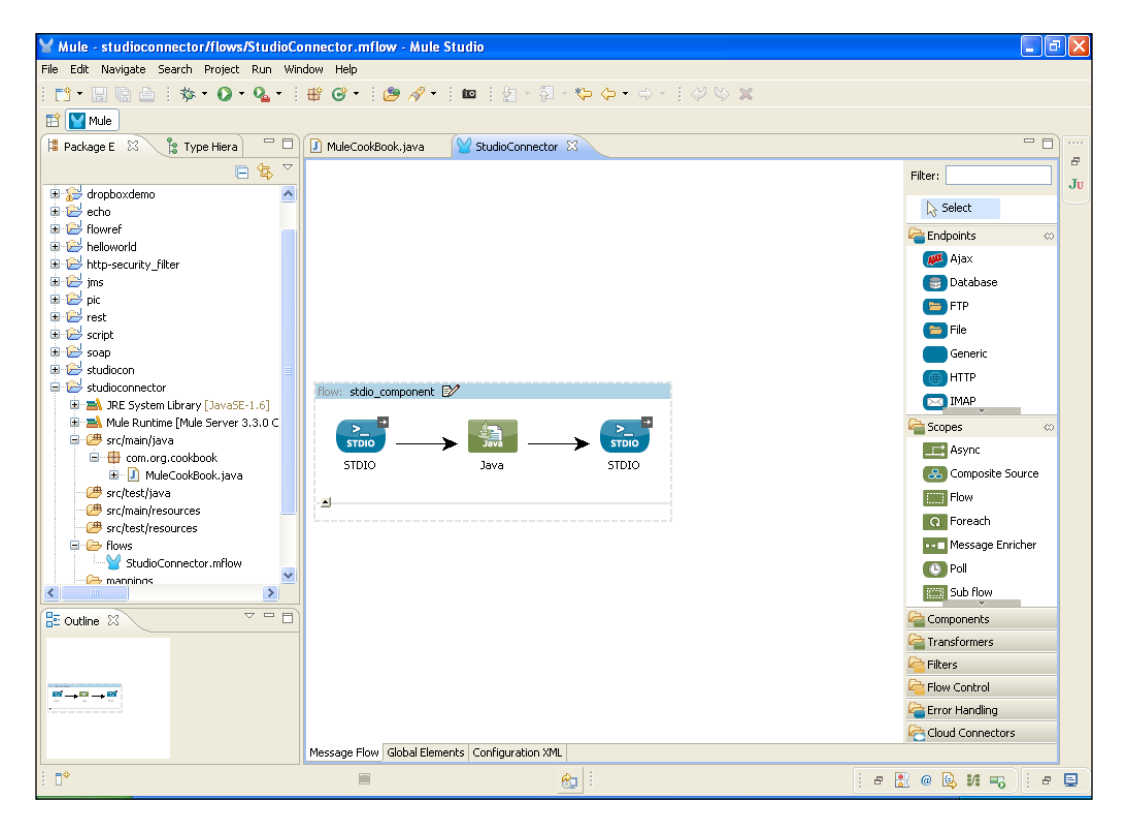

-120

#### How it works...

To deploy the application, right-click on the .mflow file and deploy your Mule application. After deploying the application, you will see how to run that application on the console.

1. To deploy the application code in the Mule server, go to **Run As** | **Mule Application**; the Mule server will deploy the application.

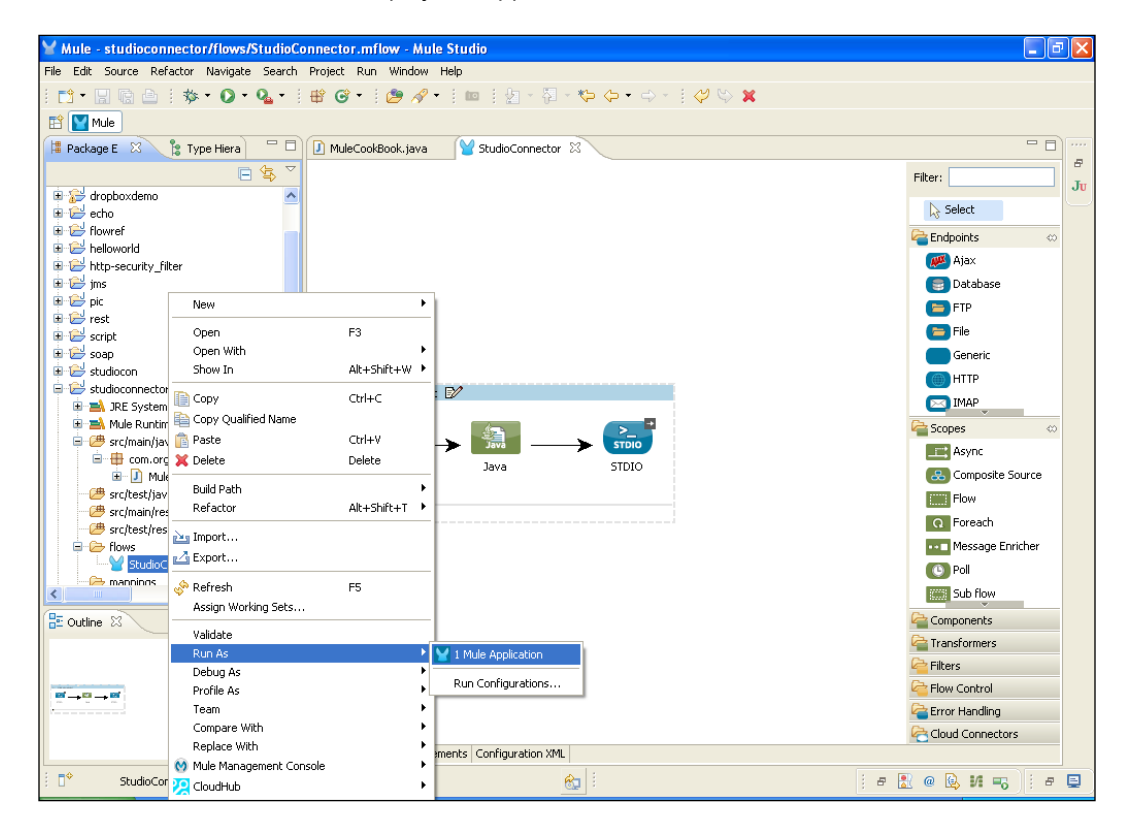

2. Enter MuleCookBook on the console; you will see the output on the console. So, in this way, we can send and receive messages with the flow through the STDIO connector.

| Mule - studioconnector/flows/StudioConnector.mflow - Mule Studio                                                         | ЪХ   |
|----------------------------------------------------------------------------------------------------|------|
| File Edit Navigate Search Project Run Window Help                                                                        |      |
| ┆╒╬╺╘╗╘╬╸Ѻ╸Q₂╸┆╋╺╔╸╡╔╝╱╴┆┉┊╢╴╢╺┶┍╸┽┆╝╚╲╨                                                                                 |      |
| E Mule                                                                                                    |      |
|                                                                                                    | F)   |
| StudioConnector [Mule Application] C:\Program Files\Java\re6\bin\javaw.exe (Dec 18, 2012 12:47:41 PM)                    | - 8  |
|                                                                                                    | - Ju |
| INFO 2012-12-18 12:47:44,031 [main] org.mule.lifecycle.AbstractLifecycleManager: Starting connector: stdio               |      |
| INFO 2012-12-18 12:47:44,046 [main] org.mule.lifecycle.AbstractLifecycleManager: Starting model: _muleSystemModel        |      |
| INFO 2012-12-18 12:47:44,046 [main] org.mule.construct.FlowConstructLifecycleManager: Starting flow: stdio_component     |      |
| INFO 2012-12-18 12:47:44,046 [main] org.mule.processor.SedaStageLifecycleManager: Starting service: stdio_component.stag |      |
| INFO 2012-12-18 12:47:44,046 [main] org.mule.component.ComponentLifecycleManager: Starting component: commponent.274498" |      |
| INFO 2012-12-18 12:47:44,078 [main] org.mule.transport.stdio.PromptStdioConnector: Registering listener: stdio_component |      |
| INFO 2012-12-18 12:47:44,109 [main] org.mule.lifecycle.AbstractLifecycleManager: Initialising: 'null'. Object is: Stdiof |      |
| INFO 2012-12-18 12:47:44,109 [main] org.mule.lifecycle.AbstractLifecycleManager: Starting: 'null'. Object is: StdioMesse |      |
| INFO 2012-12-18 12:47:44,125 [main] org.mule.module.management.agent.WrapperManagerAgent: This JVM hasn't been launched  |      |
| INFO 2012-12-18 12:47:44,156 [main] org.mule.module.management.agent.JmxAgent: Attempting to register service with name: |      |
| INFO 2012-12-18 12:47:44,171 [main] org.mule.module.management.agent.JmxAgent: Registered Endpoint Service with name: M  |      |
| INFO 2012-12-18 12:47:44,171 [main] org.mule.module.management.agent.imxAgent: Registered Connector Service with name M  |      |
| INFO 2012-12-18 12:47:44,171 [main] org.mule.module.launcher.appication.beraulthuleAppication: Reload interval: 3000     |      |
| INFO 2012-12-10 12:47:44,171 [main] org.mule.beraliteleontext:                                                           |      |
| * hunlightion: studiogonmentor *                                                                                         |      |
| A Generative Schulzes meeding: HTE-8                                                                                     |      |
| * *                                                                                                    |      |
| * Agents Running: *                                                                                                    |      |
| * JN Agent *                                                                                                    |      |
| *******                                                                                                    |      |
| INFO 2012-12-18 12:47:44,171 [main] org.mule.module.launcher.DeploymentService:                                          |      |
|                                                                                                    |      |
| + Started app 'studioconnector' +                                                                                        |      |
| ++++++                                                                                                    |      |
|                                                                                                    |      |
| Enter Name :Hule CookBook                                                                                                | 2    |
| INFO 2012-12-18 12:48:02,703 [[studioconnector].stdio.dispatcher.01] org.mule.lifecycle.MstractLifecycleManager: Initic  |      |
| INFO 2012-12-18 12:48:02,703 [[studioconnector].stdio.dispatcher.01] org.mule.lifecycle.AbstractLifecycleManager: Start  |      |
| Hello Mule CookBook                                                                                                    |      |
| Enter Name :                                                                                                    | ~    |

## **Understanding message property scopes**

The Mule Studio message property transformer has been deprecated and replaced by four new transformers grouped under the title Message and Variable transformers. There are four types of scopes in the message properties, as follows:

 Inbound: Inbound properties are those that are received in an Inbound Endpoint or as the response of a call to an Outbound Endpoint. For instance, when an HTTP message is received, each HTTP header will be placed as a Mule message inbound property.

123

- Outbound: Outbound properties are the ones that will be part of the outgoing messages. For instance, if a message with an outbound property content type is sent through HTTP, the content-type property will be placed as an HTTP header in the outbound message.
- Invocation: Invocation is used mostly internally by Mule for the duration of this service's call, not typically utilized, nor meant for the end user.
- Session: Session values are passed from invocation to invocation.
- Application: This scope is used when you create two different applications.

Use invocation properties if you need to set a property that you want to then use in the same flow. A typical example of where you will use an invocation property is when you wish to make a variable available for use during a flow. Typically, the invocation property is created for a value that is to be re-used in multiple places in a flow.

#### **Getting ready**

In this section, we will see how to create a custom component. We have to use one HTTP Endpoint and one Java component.

| 🗑 Workspace Launcher                                                                                                   |
|----------------------------------------------------------------------------------------------------|
| Select a workspace                                                                                                    |
| Mule Studio stores your projects in a folder called a workspace.<br>Choose a workspace folder to use for this session. |
| Workspace: E:\MuleStudio Browse                                                                                        |
| Use this as the default and do not ask again                                                                           |
| OK Concel                                                                                                    |

1. Open Mule Studio. Enter a name for the workspace.

2. To create a new project, go to **File** | **New** | **Mule Project**. Enter the project name as HelloWorld and click on **Next** and then on **Finish**. Your new project has been created now. We are ready to start the implementation.

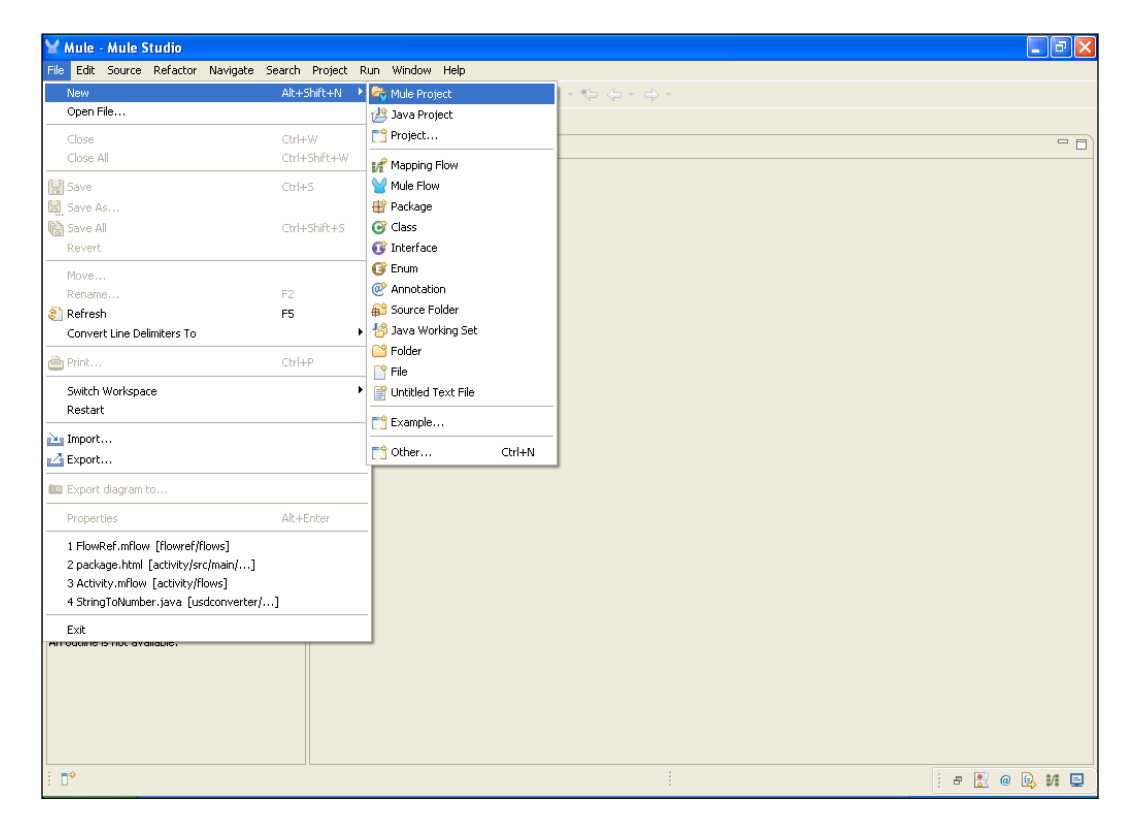

#### How to do it...

In this section, you will see how to create a custom component using business logic.

 To create a class, go to src/main/java and right-click on it. Go to New | Class. Create a class under the package com.org and name it Greeting; here, we have created the sayHi() method and its return type is set to String.

```
public String sayHi(String str)
{
    return "Hello "+str;
}
```

-124

You can see the creation of this method in the following screenshot:

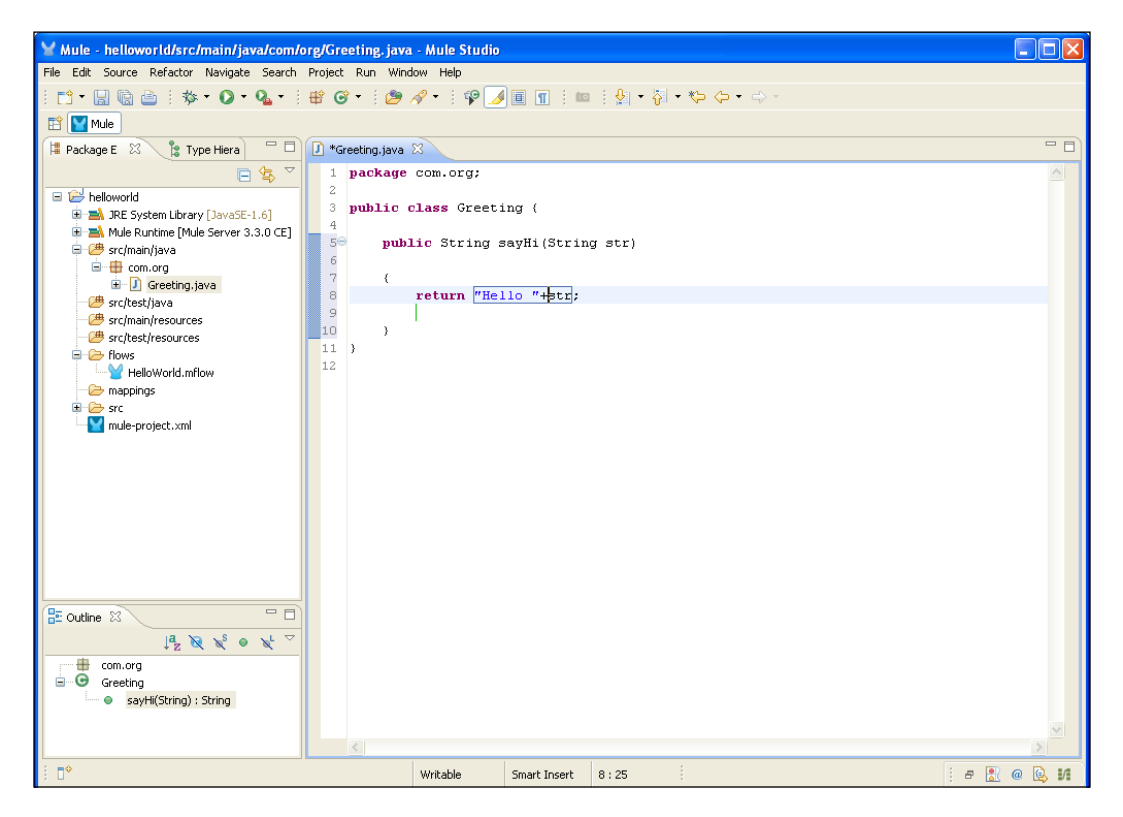

2. To create a flow, go to the Greeting.mflow file. In the following screenshot, the central part is called a **canvas**, which has been explained in previous chapters, where we insert graphical elements. On the right-hand side, you can see a group of elements, which is called **palette**. First of all, you have to drag the **HTTP** Endpoint from the palette and drop it on the canvas area.

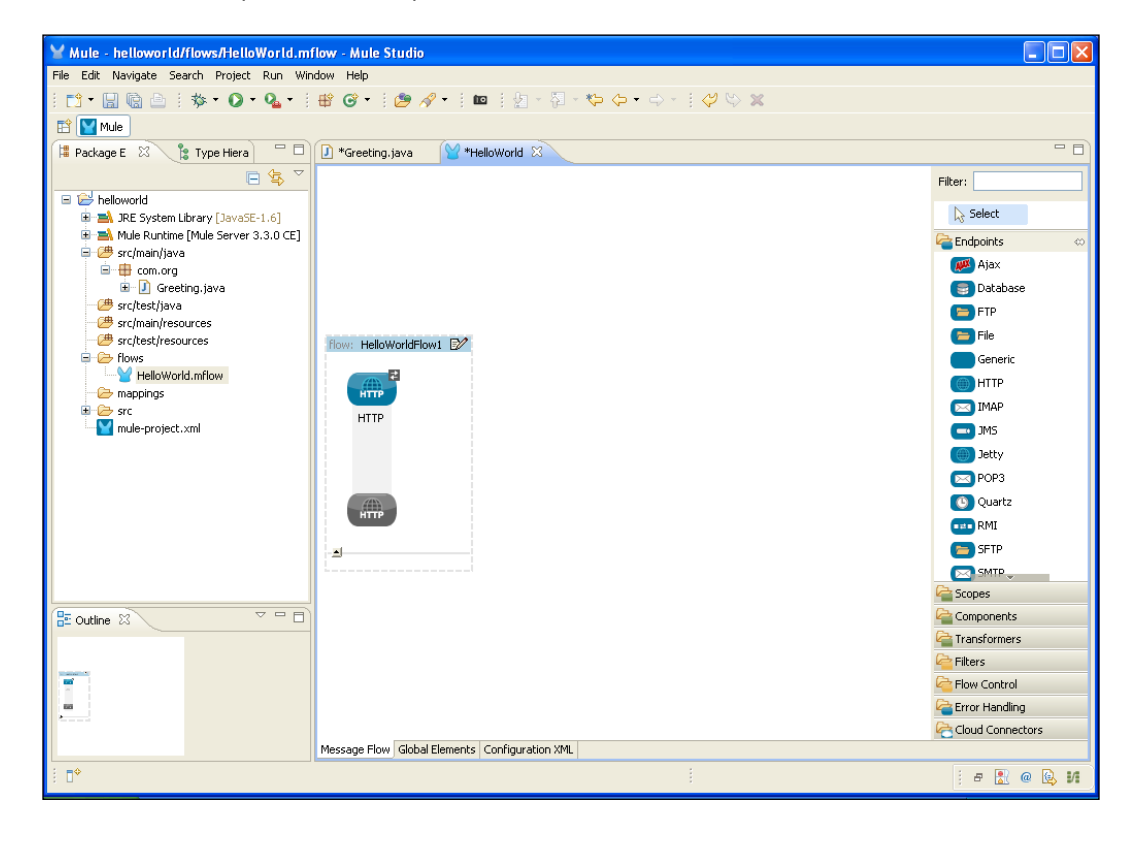

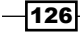

3. Double-click on the **HTTP** Endpoint to configure it. You will see the hostname. Here, the **Host:** and **Port:** fields are mandatory. You have to configure both the attributes.

| 🛛 Mule - helloworld/flows/Hell                                                                                                    | ¥ Endpoint Properties                                                                                                    |      |                  |
|----------------------------------------------------------------------------------------------------|----------------------------------------------------------------------------------------------------|------|------------------|
| File Edit Navigate Search Project                                                                                                    | HTTP (Inbound Endpoint)                                                                                                    |      |                  |
| i 📬 • 🔚 🗟 🗄 🔅 🍫 • 💽                                                                                                    | The HTTP Endpoint allows Mule application to connect to web resources through the HTTP transport protocol.<br>This applications are implement and with through HTTPS |      |                  |
| 🖹 🔛 Mule                                                                                                    | mis endpoint can also implement security through mines.                                                                                                    |      |                  |
| 洋 Package E 🛛 🍃 Type Hiera                                                                                                    | General Advanced References HTTP Settings Documentation                                                                                                    |      |                  |
|                                                                                                    | Display                                                                                                    |      | Filter:          |
| 🖻 😂 helloworld                                                                                                    | Display Name: HTTP                                                                                                    |      | Select           |
| Intersection Contraction (Javas) Intersection Contraction (Javas) Intersection Contraction (Javas) Intersection Contraction (Javas)                                                                                                    | Exchange Patterns                                                                                                    |      | C Endneinte      |
| 🗉 进 src/main/java                                                                                                    | 🔘 one-way 💿 request-response                                                                                                    |      |                  |
| com.org                                                                                                    | 7 Basic Settings                                                                                                    |      | Database         |
| - 🗁 src/test/java                                                                                                    | Enable HTTPS 0                                                                                                    |      | E                |
| - C src/main/resources                                                                                                    | Enabling HTTPS will require configuring a HTTPS Connector                                                                                                    | _    | File             |
| □ 	 Flows                                                                                                    | Host: localhost                                                                                                    | _    | Generic          |
| HelloWorld.mflow                                                                                                    | Port: 8081                                                                                                    |      | HTTP             |
| mappings     frc                                                                                                    | Path:                                                                                                    |      | IMAP             |
| mule-project.xml                                                                                                    |                                                                                                    |      | 📥 JMS            |
|                                                                                                    |                                                                                                    |      | ) Jetty          |
|                                                                                                    |                                                                                                    |      | DOP3             |
|                                                                                                    |                                                                                                    |      | 🕒 Quartz         |
|                                                                                                    |                                                                                                    |      | RMI              |
|                                                                                                    |                                                                                                    |      | 🔁 SFTP           |
|                                                                                                    |                                                                                                    |      | SMTP-            |
|                                                                                                    |                                                                                                    |      | Scopes           |
| 🗄 Outline 🛛                                                                                                    |                                                                                                    |      | Components       |
|                                                                                                    | ? ОК Са                                                                                                    | ncel | Elterr           |
| Name of Street Street S |                                                                                                    |      | Flow Control     |
| 100                                                                                                    |                                                                                                    |      | Error Handling   |
| 2                                                                                                    |                                                                                                    |      | Cloud Connectors |
|                                                                                                    | Message Flow Global Elements Configuration XML                                                                                                    |      |                  |
| i <b>□</b> *                                                                                                    |                                                                                                    |      | j a 🔝 @ 🔂 VI     |

4. Drag the **Java** component from the palette and drop it on the canvas area. We will store the custom Java class in the **Java** component. Configure the **Java** component. In this example, we have configured the Greeting class that we had created earlier.

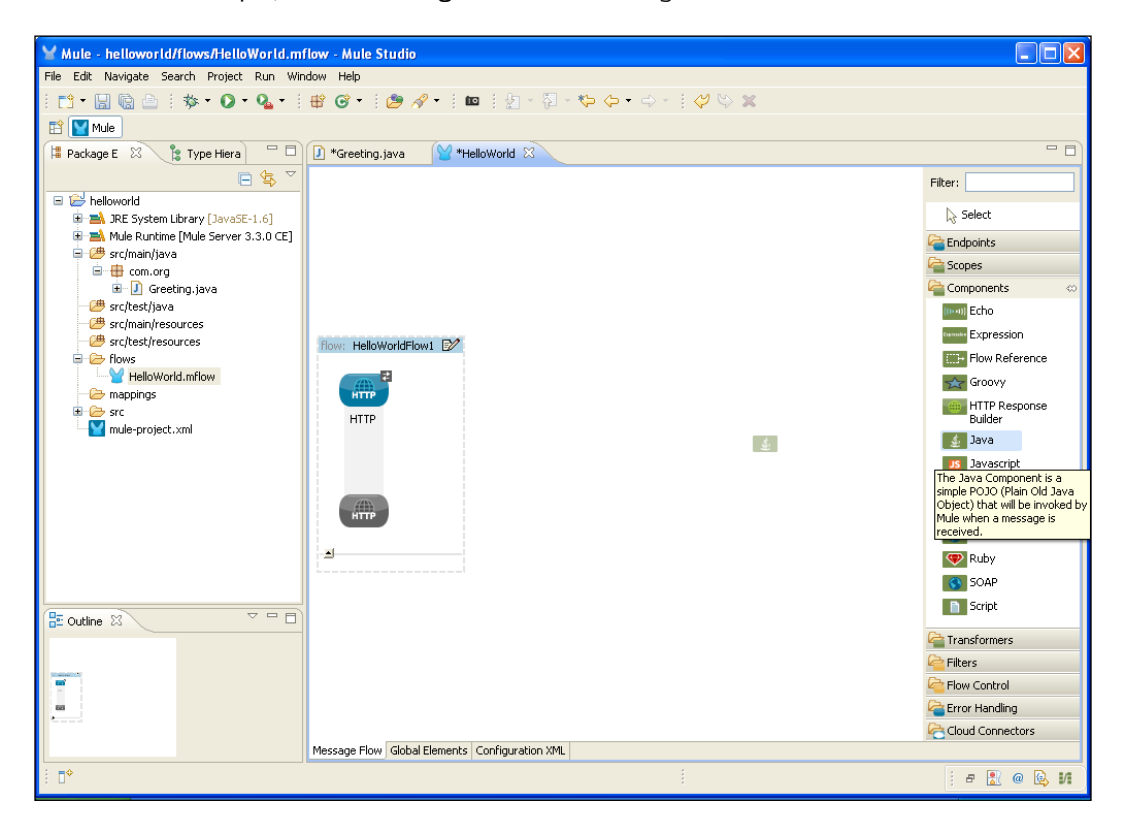

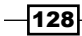

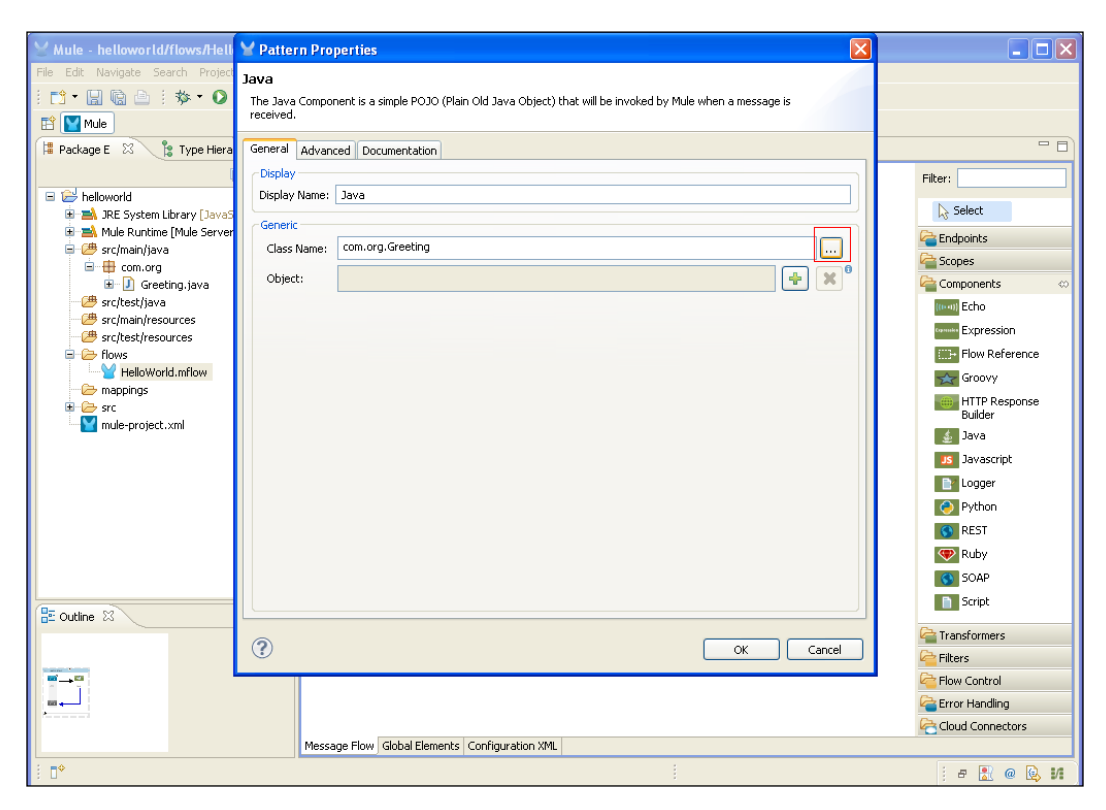

5. Double-click on the **Java** component to configure it and then configure the Greeting class.

#### How it works...

To deploy the application, right-click on the .mflow file and deploy the Mule application.

1. To deploy the application code in the Mule server, go to **Run As** | **Mule Application**; the Mule server will deploy your application.

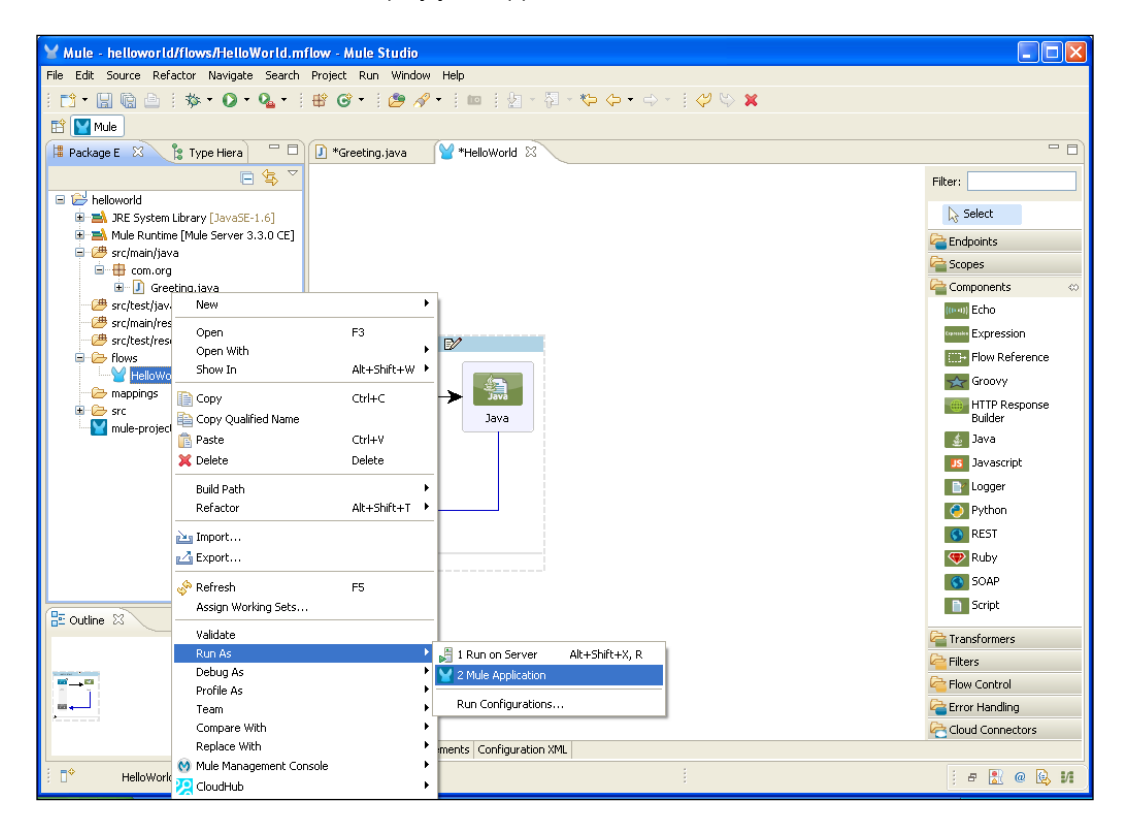

2. If your application code is successfully deployed, you will see the output screen as shown in the following screenshot:

| V Mula ballaure Halla World or flour, Mula Studio                                                                                                    |
|----------------------------------------------------------------------------------------------------|
|                                                                                                    |
| International and the second model with the second second se                                                                                                    |
| [1] [1] · [1] (1] (1) · (2) · (2) |
| 🗈 💟 Mule                                                                                                    |
| 🕒 console 🕱 🛛 🗧 🗮 🎆 🕞 🖉 🛃 🖓 🖬 🖉 🖉                                                                                                    |
| HelloWorld [Mule Application] C:\Program Files\Java\re6\bin\javaw.exe (Nov 20, 2012 3:22:30 PM)                                                                                                    |
| connected=true                                                                                                    |
| supportedProtocols=[http]                                                                                                    |
| serviceOverrides= <none></none>                                                                                                    |
|                                                                                                    |
|                                                                                                    |
| INFO 2012-11-20 15:22:34,375 [main] org.mule.lifecycle.AbstractLifecycleManager: Starting connector: connector.http.mule.de                                                                                                    |
| INFO 2012-11-20 15:22:34,375 [main] org.mule.lifecycle.AbstractLifecycleManager: Starting model: _muleSystemModel                                                                                                    |
| INFO 2012-11-20 15:22:34,390 [main] org.mule.construct.FlowConstructLifecycleManager: Starting flow: HelloWorldFlow1                                                                                                    |
| INFO 2012-11-20 15:22:34,390 [main] org.mule.processor.SedaStageLifecycleManager: Starting service: HelloWorldFlow1.stage1                                                                                                    |
| INFO 2012-11-20 15:22:34,390 [main] org.mule.component.ComponentLifecycleManager: Starting component: commponent.27970580                                                                                                    |
| INFO 2012-11-20 15:22:34,390 [main] org.mule.transport.http.HttpConnector: Registering listener: HelloWorldFlow1 on endpoin                                                                                                    |
| INFO 2012-11-20 15:22:34,406 [main] org.mule.transport.service.DefaultTransportServiceDescriptor: Loading default response                                                                                                    |
| INFO 2012-11-20 15:22:34,406 [main] org.mule.lifecycle.AbstractLifecycleManager: Initialising: 'null'. Object is: HttpMessa                                                                                                    |
| INFO 2012-11-20 15:22:34,421 [main] org.mule.lifecycle.AbstractLifecycleManager: Starting: 'null'. Object is: HttpMessageRe                                                                                                    |
| INFO 2012-11-20 15:22:34,421 [main] org.mule.module.management.agent.WrapperManagerAgent: This JVM hasn't been launched by                                                                                                    |
| INFO 2012-11-20 15:22:34,453 [main] org.mule.module.management.agent.JmxAgent: Attempting to register service with name: Mu                                                                                                    |
| INFO 2012-11-20 15:22:34,453 [main] org.mule.module.management.agent.Jmxlgent: Registered Endpoint Service with name: Mule.                                                                                                    |
| INFO 2012-11-20 15:22:34,453 [main] org.mule.module.management.agent.JmxAgent: Registered Connector Service with name Mule.                                                                                                    |
| INFO 2012-11-20 15:22:34,468 [main] org.mule.module.launcher.application.DefaultMuleApplication: Reload interval: 3000                                                                                                    |
| INFO 2012-11-20 15:22:34,468 [main] org.mule.DefaultMuleContext:                                                                                                    |
| ***************************************                                                                                                    |
| * Application: helloworld *                                                                                                    |
| * OS encoding: Cp1252, Mule encoding: UTF-8 *                                                                                                    |
| * *                                                                                                    |
| * Agents Running: *                                                                                                    |
| * JHX Agent *                                                                                                    |
|                                                                                                    |
| INFO 2012-11-20 15:22:34,455 [main] org.mule.module.launcher.DeploymentService:                                                                                                    |
|                                                                                                    |
| + statica app inclineering +                                                                                                    |
|                                                                                                    |
| *                                                                                                    |
|                                                                                                    |
|                                                                                                    |
Using Message Property, Processors, and Sources -

3. Copy the URL http://localhost:8081 and paste it on your browser.

| 🖌 Mule - helloworld/flows/HelloWorld.mflow - Mule Studio 💦 🗐 🔀                                                              |
|----------------------------------------------------------------------------------------------------|
| File Edit Navigate Search Project Run Window Help                                                                           |
| ╡▆┓╸▐ ▝▓ ▪ Ø ▪ Q₂ ▪ ╡ #° Ø ▪ ╡ Ø - ⋞ ⊨ ╡ Ø - ∜ ← ♀ → ↓ ↓ ♡ ♡ X                                                              |
| E Mule                                                                                                    |
| 🕒 Console 🕴 📑 🙀 📓 🖉 🖉 ピ 🖓 ピ 🖓 😁 😁                                                                                           |
| HelloWorld [Mule Application] C:\Program Files\Java\jre6\bin\javaw.exe (Nov 20, 2012 2:46:17 PM)                            |
|                                                                                                    |
|                                                                                                    |
|                                                                                                    |
|                                                                                                    |
| in] org.mule.lifecycle.AbstractLifecycleManager: Starting connector: connector.http.mule.default                            |
| in] org.mule.lifecycle.AbstractLifecycleManager: Starting model: _muleSystemModel                                           |
| in] org.mule.construct.FlowConstructLifecycleManager: Starting flow: HelloWorldFlow1                                        |
| in] org.mule.processor.SedaStageLifecycleManager: Starting service: HelloWorldFlow1.stage1                                  |
| in] org.mule.component.ComponentLifecycleManager: Starting component: commponent.3946484                                    |
| in] org.mule.transport.http.HttpConnector: Registering listener: HelloWorldFlow1 on endpointUri: http://localhost:8081      |
| in] org.mule.transport.service.DefaultTransportServiceDescriptor: Loading default response transformer: org.mule.transport. |
| in] org.mule.lifecycle.AbstractLifecycleManager: Initialising: 'null'. Object is: HttpMessageReceiver                       |
| in] org.mule.lifecycle.AbstractLifecycleManager: Starting: 'null'. Object is: HttpMessageReceiver                           |
| in] org.mule.module.management.agent.WrapperManagerAgent: This JVM hasn't been launched by the wrapper, the agent will not  |
| in] org.mule.module.management.agent.JmxAgent: Attempting to register service with name: Mule.helloworld:type=Endpoint,serv |
| in] org.mule.module.management.agent.JmxAgent: Registered Endpoint Service with name: Mule.helloworld:type=Endpoint,service |
| in] org.mule.module.management.agent.JmxAgent: Registered Connector Service with name Mule.helloworld:type=Connector,name=" |
| in] org.mule.module.launcher.application.DefaultMuleApplication: Reload interval: 3000                                      |
| in] org.mule.DefaultMuleContext:                                                                                            |
| ***************************************                                                                                     |
| *                                                                                                    |
| ing: UTF-8 *                                                                                                    |
| *                                                                                                    |
| *                                                                                                    |
| *                                                                                                    |
| ***************************************                                                                                     |
| in] org.mule.module.launcher.DeploymentService:                                                                             |

4. After pasting the URL in your browser, type in /Mule (it is the string type in your browser) and you will see the output. In this example, the message hits the component as it passes through the Inbound Endpoint. Mule properties are handled by Mule and move between scopes either implicitly or explicitly.

| C localhost:8081/Mule ×                                                                                         |                   |
|----------------------------------------------------------------------------------------------------|-------------------|
| ← → C Socahost:8081/Mule                                                                                        | ☆ 📴 🔧             |
| Hello /Mule                                                                                                    |                   |
|                                                                                                    |                   |
|                                                                                                    |                   |
|                                                                                                    |                   |
|                                                                                                    |                   |
|                                                                                                    |                   |
| 🛐 start 🔰 🦻 localhost:6061 🎓 Downloads 🔯 Deploying App 🦞 Mule - hellowor 🔯 mulefirstchapte 🦉 untitled - Paint 🤻 | ) 🔽 🗞 💕 🛛 2:49 PM |

# **4** Endpoints

In this chapter, we will cover the different types of endpoints. You will learn the following:

- ► Configuring the Generic Endpoint
- Configuring the HTTP Endpoint
- Configuring the IMAP Endpoint to retrieve e-mails
- Using the JDBC Endpoint to connect to the database
- Implementing the File Transport channel using the File Endpoint
- ▶ Sending messages asynchronously using the AJAX Endpoint
- ▶ Using the Servlet Endpoint to listen to events or messages from servlet requests

# Introduction

An Endpoint is used for sending and receiving messages through a service. Endpoints can be Inbound or Outbound. An Inbound Endpoint receives messages via its associated transport. Each transport implements its own Inbound Endpoint element. An Outbound Endpoint sends messages via its associated transport. Each transport implements its own Outbound Endpoint element. Different types of Endpoints are available in Mule, such as HTTP, JMS, IMAP, SMTP, and AJAX. We will see how to configure the Endpoint.

# **Configuring the Generic Endpoint**

The Generic Endpoint is a string representation of the information you use to configure your Endpoint. This Endpoint is configured by the path specified in the **Address:** field.

# Getting ready

The Generic Endpoint employs two types of exchange pattern, one-way and request-response. The Generic Endpoint uses the one-way pattern by default. The VM Endpoint can be created from a Generic Endpoint by specifying the VM transport in this field, for example, vm://foo. Similarly, an FTP Endpoint can be created with the Generic Endpoint component by specifying the FTP transport string in the component's **Address:** field under **Transport Settings**; for example: ftp://user:password@host/directory?connector-ref=myFtpConnector&binary=true.

# How to do it...

After dragging the **Generic** Endpoint from the palette and dropping it onto the canvas, double-click on the Endpoint icon. This invokes the **Endpoint Properties** window for configuration of this Endpoint. The **Address:** field in this window is where you set up the path for the **Generic** Endpoint, as shown in the following screenshot:

| 🛛 Mule - helloworld/flows/Hello   | Y Endpoint Properties                                                                                                    | 🗙 🗖 🔁 🔀             |
|-----------------------------------|----------------------------------------------------------------------------------------------------|---------------------|
| File Edit Navigate Search Project | Generic (Dutbound Endpoint)                                                                                                    |                     |
| i 📬 • 🔛 🕼 🗁 i 🏇 • 💽 •             | Normal Action Control Control Con |                     |
| 🖹 🕎 Mule                          | · · · · ·                                                                                                    |                     |
| 洋 Package E 🛛 🍃 Type Hiera        | General Advanced References Documentation                                                                                                    |                     |
| E                                 | ✓ Display                                                                                                    | Filter:             |
| 🗉 😂 database                      | Display Name: Generic                                                                                                    | JU                  |
| Gropboxdemo                       | Exchange Patterns                                                                                                    | L2 Select           |
| Ellowref                          | one-way     Orequest-response                                                                                                    | Endpoints 🗠         |
| 😑 🔛 helloworld                    |                                                                                                    | 🦉 Ajax              |
| 🗄 🛋 JRE System Library [JavaSE    | Transport Settings                                                                                                    | Database            |
| Hule Rundme [Mule Server          | Address:                                                                                                    | FTP                 |
| 🥮 src/test/java                   |                                                                                                    | File                |
| - C src/main/resources            |                                                                                                    | Generic             |
| src(test)resources                |                                                                                                    | () HTTP             |
| HelloWorld.mflow                  |                                                                                                    | IMAP                |
| C mappings                        |                                                                                                    | Scopes 🗠            |
| mule-project.xml                  |                                                                                                    | Async               |
| 🗉 😂 http-security_filter          |                                                                                                    | 😞 Composite Source  |
| 🖲 🔛 jdbc                          |                                                                                                    | Flow                |
| 🖮 🗁 jms<br>🖮 🔛 mule-activiti      |                                                                                                    | Q Foreach           |
| 🗉 🔛 pic                           |                                                                                                    | Message Enricher    |
| 🗈 😂 rest                          |                                                                                                    | C Poll              |
|                                   |                                                                                                    | Sub flow            |
| E Outline 🛛                       |                                                                                                    | Components          |
|                                   |                                                                                                    | Carl Transformers   |
|                                   |                                                                                                    | Filters             |
| <b>₩→₩→₩</b>                      |                                                                                                    | Control             |
|                                   |                                                                                                    | Carl Error Handling |
|                                   |                                                                                                    | Cloud Connectors    |
|                                   | Message How   Global Liements   Configuration XML                                                                                                    |                     |
| ÷ 📭                               |                                                                                                    | e 🛃 @ 😣 M 🗝 🛛 e 🖻   |
| 🛃 start 🔊 Mule                    | 🔏 Tomcat 🔍 Mule 🏷 Mule 🖏 659 🖏 Chap 🏷 Gene 🏷 Mule 🕝                                                                                                    | Micro               |

134

# How it works...

The Endpoint will be defined based on Mule expressions or a specific address. For instance, if the address includes HTTP at the beginning, you are configuring an HTTP Endpoint. If the address includes File, you are configuring a File Endpoint.

# **Configuring the HTTP Endpoint**

Mule uses HTTP Endpoints to send and receive requests over the HTTP transport protocol. Configured as either Inbound (also known as message sources) or Outbound, HTTP Endpoints use one of the two message exchange patterns: request-response or one-way. We will see an example of how it works.

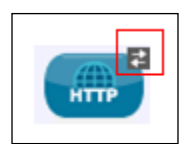

The arrows indicate the request-response type of exchange pattern.

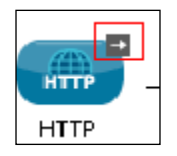

The arrow indicates the one-way type of exchange pattern.

# **Getting ready**

We have to use two components: the HTTP Endpoint and the Java component.

1. Open Mule Studio and enter the workspace name as shown in the following screenshot:

| ¥ Workspace Launcher                                                                                                   |           |
|----------------------------------------------------------------------------------------------------|-----------|
| Select a workspace                                                                                                    |           |
| Mule Studio stores your projects in a folder called a workspace.<br>Choose a workspace folder to use for this session. |           |
| Workspace: E:\MuleCookBook                                                                                             | Browse    |
| Use this as the default and do not ask again                                                                           |           |
|                                                                                                    | OK Cancel |

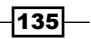

2. For creating a new project, go to **File** | **New** | **Mule Project**. Enter the project name called Echo and click on **Next** and then on **Finish**. Your new project is created now, so you can start the implementation.

| 🖌 Mule - Mule Studio              |                       |                      |                 |                    |                    |                          |
|-----------------------------------|-----------------------|----------------------|-----------------|--------------------|--------------------|--------------------------|
| File Edit Source Refactor Navig   | gate Search Project I | Run Window Help      |                 |                    |                    |                          |
| New                               | Alt+Shift+N           | 🗠 😋 Mule Project     |                 | \$~ () -           |                    |                          |
| Open File                         |                       | 🏄 Java Project       |                 |                    |                    |                          |
| Close                             | Ctrl+W                | 📑 Project            |                 |                    |                    |                          |
| Close All                         | Ctrl+Shift+W          | Annoing Flow         |                 |                    |                    |                          |
| U Save                            | Chrl+S                | Mule Flow            |                 |                    |                    |                          |
| Save As                           |                       | Package              |                 |                    |                    |                          |
| Save All                          | Ctrl+Shift+S          | G Class              |                 |                    |                    |                          |
| Revert                            |                       | 🗊 Interface          |                 |                    |                    |                          |
| Move                              |                       | 🞯 Enum               |                 |                    |                    |                          |
| Rename                            | F2                    | Annotation           |                 |                    |                    |                          |
| 🔊 Refresh                         | F5                    | 😂 Source Folder      |                 |                    |                    |                          |
| Convert Line Delimiters To        | ,                     | 🖌 b Java Working Set |                 |                    |                    |                          |
| A Print                           | Ctrl+P                | 😂 Folder             |                 |                    |                    |                          |
|                                   |                       | File                 |                 |                    |                    |                          |
| Switch Workspace                  | ,                     | Untitled Text File   |                 |                    |                    |                          |
| Restart                           |                       | Example              |                 |                    |                    |                          |
| 🚵 Import                          |                       | ■<br>• Other         | Christen        |                    |                    |                          |
| 🛃 Export                          |                       |                      | carri           |                    |                    |                          |
| 🔯 Export diagram to               |                       |                      |                 |                    |                    |                          |
| Properties                        | Alt+Enter             | _                    |                 |                    |                    |                          |
| 1 FlowRef.mflow [flowref/flows]   |                       |                      |                 |                    |                    |                          |
| 2 package.html [activity/src/main | /]                    |                      |                 |                    |                    |                          |
| 3 Activity.mflow [activity/flows] |                       |                      |                 |                    |                    |                          |
| 4 StringToNumber.java [usdconv    | erter/]               |                      |                 |                    |                    |                          |
| Exit                              |                       |                      |                 |                    |                    |                          |
| All outline is not available.     |                       | _                    |                 |                    |                    |                          |
|                                   |                       |                      |                 |                    |                    |                          |
|                                   |                       |                      |                 |                    |                    |                          |
|                                   |                       |                      |                 |                    |                    |                          |
|                                   |                       |                      |                 |                    |                    |                          |
|                                   |                       |                      |                 |                    |                    |                          |
| □*                                |                       |                      |                 |                    |                    | j a 🚼 @ 😡 M 🚍            |
| 🐉 start 🔰 💿 Echo Exam             | ple - M 🔯 Chapt       | er 2 - Micros 🔯 6    | 59_The Author a | W untitled - Paint | Mule - Mule Studio | 🗌 🔿 🔥 🔁 🥩 🗞 💽 10:59 AM 🔒 |

-136-

# How to do it...

In this section you will see the Hello World example, which is created in Mule Studio. In this example two components are used: one is the HTTP Endpoint and the other is the Java component.

 To create a class, go to src/main/java, right-click on it, and go to New | Class. Create a class called Greeting under the package com.org; here, we have created the sayHi method and its return type is set to String.

```
public String sayHi(String str)
                                               {
                                                         return "Hello"+str;
                                                }
Y Mule - helloworld/src/main/java/com/org/Greeting.java - Mule Studio
                                                                                                                                                                                                                                                                                                                                                                                           File Edit Source Refactor Navigate Search Project Run Window Help
   : 🗂 • 🔛 🕼 👜 :: 🏇 • 🔕 • 🤮 📽 • : : 🎒 🔗 • : : 🖗 🕖 • : : 🍁 🖉 • : : 🌾 🕖
 🔛 🔛 Mule
 📱 Packa 🕴 🁔 Type 📄 🖓 *HelloWorld 🕖 Greeting.java 🖄
                                                                                                                                                                                                                                                                                                                                                                                             - -
                                              E 🔄 ▽ 📕 1 package com.org;
                                                                                                                                                                                                                                                                                                                                                                                                              æ
                                                                                                                                                                                                                                                                                                                                                                                                              Ju
                                                                                     2
3
4
public class Greeting (
   🗄 🔛 database
                                                                           ^

    in the second second se
                                                                                          50
                                                                                                                public String sayHi(String str)
   1 flowref
                                                                                          6
    🖹 🔛 helloworld
                                                                                                                {

    JRE System Library [Java
    Java
    Mule Runtime [Mule Serve
                                                                                          8
                                                                                                                             return "Hello "+str;
                                                                                          9
           😑 🇀 src/main/java
                                                                                         10
                 i territariy)are
                                                                                                               }
                                                                                         11 }
12
                 Greeting.java
                # src/main/resources
# src/test/resources
          Flows
             🗁 mappings
    😟 😥 jdbc
    🗄 🛃 jms
   🗄 📂 mule-activiti
   i inir
∢
                                                                           ×
                                                                >
 🗄 Outline 🛛
                          Greeting
                       sayHi(String) : String
    •
                                                                                                  8 Writable
                                                                                                                                                                                                                                                                                                                               e 🖹 @ 😥 M 🖏 🕴 e 🚍
                                                                                                                                                  Smart Insert
                                                                                                                                                                                  1:1
                                                                                                                                                                                                                                                                                                                              🗐 44... 🔇 🥵 🕭 🔽 🗞 5:48 PM
   🏄 start 🔰 👩 az.
                                                                    💰 To
                                                                                                    ₩м..
                                                                                                                           🗀 М.
                                                                                                                                                          @] 65
                                                                                                                                                                                     🗐 Ch.
                                                                                                                                                                                                                                            🗀 Mule
                                                                                                                                                                                                                                                                     🗐 Ch..
                                                                                                                                                                                                                                                                                                🔁 Do
```

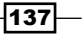

2. Go to the HelloWorld.mflow file. Firstly, you have to drag the HTTP Endpoint onto the canvas; to configure it, double-click on the HTTP Endpoint.

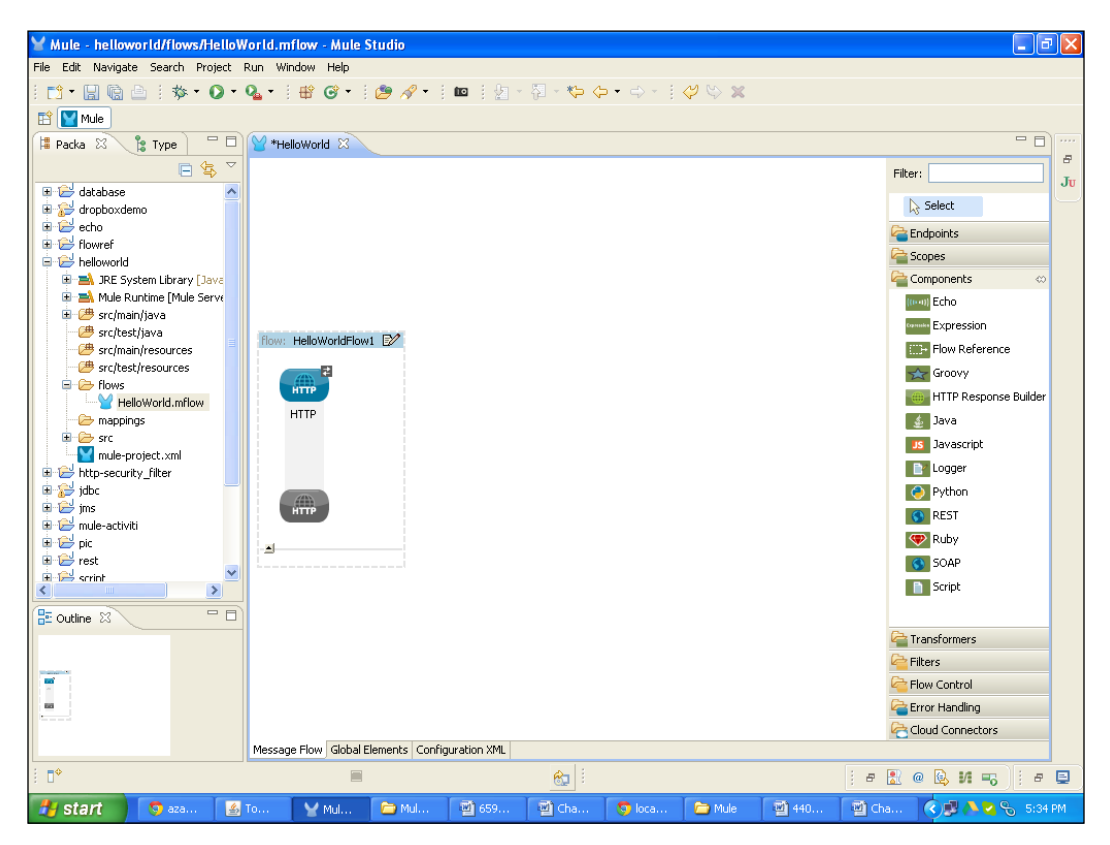

3. You will see a similar screen on your system. You have to enter the **Host** and **Port** field values. By default, the port number is **8081**. You can change the hostname and port number, but note that these two fields are mandatory.

| Image: Sector Protect       HTTP (Inbound Endpoint)         The endpoint as do implement security through the HTP transport protocol.         Image: Sector Protect       Image: Sector Protect         Image: Sector Protect       Image: Sector Protect         Image: Sector Protect       Image: S                                                                                                    | ⊻ Mule - helloworld/flows/Hello   | Y Endpoint Properties                                                                                      | 3 🔹 🗗 🗙               |
|----------------------------------------------------------------------------------------------------|-----------------------------------|----------------------------------------------------------------------------------------------------|-----------------------|
| Image: Image:                           | File Edit Navigate Search Project | HTTP (Inbound Endpoint)                                                                                    |                       |
| It is endpoint can also implement security through HTPS.         It stata It is the endpoint can also implement security through HTPS.         It stata It is the endpoint can also implement security through HTPS.         It stata It is the endpoint can also implement security through HTPS.         It is the endpoint can also implement security through HTPS.         It is the endpoint can also implement security through HTPS Connector         It is the endpoint can also implement security through HTPS Connector <td>i 📬 - 📓 🗟 i 🏇 - 💽 -</td> <td>The HTTP Endpoint allows Mule application to connect to web resources through the HTTP transport protocol.</td> <td></td>                                                                                                    | i 📬 - 📓 🗟 i 🏇 - 💽 -               | The HTTP Endpoint allows Mule application to connect to web resources through the HTTP transport protocol. |                       |
| Packa Type      General Advanced References HTTP Settings Documentation   Press   General Advanced References   Press   General Advanced References   Press   General Advanced References   Press   General Advanced References   Press   General Advanced References   Press   General Advanced References   Press   General Advanced References   Press   General Advanced References   Press   General Advanced References   Press   General Advanced References   Press   General Advanced References General Advanced References Components General Advanced References Components Components Co                                                                                                    | 📫 🔛 Mule                          | This endpoint can also implement security through HTTP5.                                                   |                       |
| Image: Section of the section of the sec       | 😫 Packa 🕺 🍃 Type 📄 🗖              | General Advanced References HTTP Settings Documentation                                                    |                       |
| Image: Second Second                           | E 🕏 🏹                             | Display                                                                                                    | Filter:               |
| Big dropboxdeno       Exchange Patterns         Image: Platterns       Image: Platterns         Image: Platterns       Image: Platterns         Image: Platterns                                                                                                    | 🗉 🗁 database 🧖                    | Display Name: HTTP                                                                                         | D. Caluat             |
| Image: Strain of the server   Image: Strain of the server   Image: Strain of th                                                                                                    | Gropboxdemo                       | Exchange Patterns                                                                                          | 12 Delect             |
| Image: Sources   Bask: Settings   Bask: Settings   Port:   2121   Path:                                                                                                    | B B flowref                       |                                                                                                    | Endpoints             |
| Bit Setting   Bit Setting   Bit Setting </td <td>🖨 😂 helloworld</td> <td></td> <td>Scopes</td>                                                                                                    | 🖨 😂 helloworld                    |                                                                                                    | Scopes                |
| Bit Mule Ruthine [Mule Servi   Bit Structure [Mule Servi   Bit Structure [Mule Servic   Bit Structure [Mule Servic   Bit Structure                                                                                                    | 🕀 🛋 JRE System Library [Java      | Basic Settings                                                                                             | Components 🗠          |
| Image: Signal state of the state of the                           | H - Mule Runtime [Mule Serve      | Enable HTTPS                                                                                               | [000] Echo            |
| Post:       incahoot         Post:       2121         Post:       2121                                                                                                    | - 🗁 src/test/java                 | Enabling HTTPS will require configuring a HTTPS Connector                                                  | Connues Expression    |
| Pott 2121       Pott 2121         Path:       Path:         Path:       Path:         Path:       Starscript         Path:       Starscript         Path:       Path:         Path:       Starscript         Path:       Path:         Path:       Path: <td>- 🕮 src/main/resources</td> <td>Host: localhost</td> <td>Flow Reference</td>                                                                                                    | - 🕮 src/main/resources            | Host: localhost                                                                                            | Flow Reference        |
| Path:       Image: Transformers         Image: Transformers       Image: Transformers         Image: Transformers       Image: Transformers                                                                                                    | - C src/test/resources            | Port: 0 2121                                                                                               | Groovy                |
| Image project.xml       Image project.xml         Image project.xml       Image project.xml                                                                                                    | HelloWorld.mflow                  | Path:                                                                                                    | HTTP Response Builder |
| Image: section of the section of the section of th                           | - C mappings                      |                                                                                                    | 🔬 Java                |
| Image: Security of the security of the security                           | 🕀 🗁 src                           |                                                                                                    | Javascript            |
| Image: Second Second                           | mule-project.xml                  |                                                                                                    | Logger                |
| Image: set in the set in the set in                           | i idbc                            |                                                                                                    | Python                |
| Image: Second second second                           | 🗈 🔁 jms                           |                                                                                                    | REST                  |
| Image: Solution of the state of the state of the sta                           | 🗷 🗁 mule-activiti                 |                                                                                                    | Ruby                  |
| Image: Control in the second second secon                           | E St                              |                                                                                                    | SOAP                  |
| BE Outline X       OK       Cancel         Image: Control       Image: Control         Image: Control       Image: Control         Image: Control       Im                                                                                                    | 🕀 🚔 scrint 🗳                      |                                                                                                    | Son                   |
| Control     Concel     Conce |                                   |                                                                                                    | Denje                 |
| Image: Concest of the second second secon                           | 🗄 Outline 🛛 📃                     |                                                                                                    | J                     |
|                                                                                                    |                                   | (?) OK Cancel                                                                                              | Transformers          |
| Flow Control                                                                                                    | manana                            |                                                                                                    | Filters               |
| Message Flow Global Elements Configuration XML                                                                                                    |                                   |                                                                                                    | Flow Control          |
| Message Flow Global Elements Configuration XML                                                                                                    |                                   |                                                                                                    | Error Handling        |
|                                                                                                    |                                   | Maccasa Elevi Clobal Elements Configuration VM                                                             | Cloud Connectors      |
|                                                                                                    | : =¢                              |                                                                                                    |                       |
|                                                                                                    | 5 U.                              |                                                                                                    |                       |

4. To import a class, drag the **Java** component and configure it. Here we have imported the Greeting.java class that was created before.

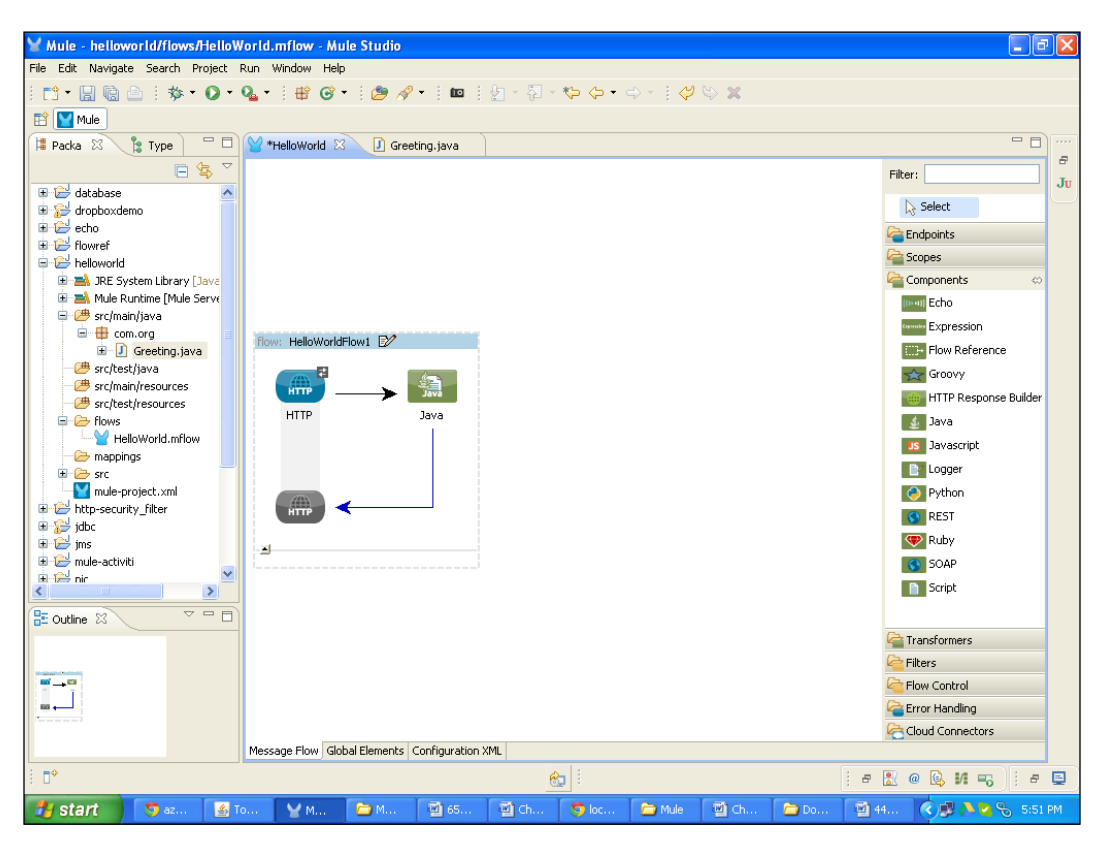

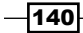

5. To configure the **Java** component, double-click and configure it as we have seen earlier. Just click on the Browse button (beside the **Class Name:** field), and a new window will open. Here, you can import the Greeting.java class that was created before and click on the **OK** button.

| 🛛 Mule - helloworld/flows/Hello                                                                                                    | 🗑 Pattern Prop                                                                                             | erties                                    |                 |                  |                 |              |               | D      | <                                                                                                    | - 2         | ×       |
|----------------------------------------------------------------------------------------------------|----------------------------------------------------------------------------------------------------|-------------------------------------------|-----------------|------------------|-----------------|--------------|---------------|--------|----------------------------------------------------------------------------------------------------|-------------|---------|
| File Edit Navigate Search Project                                                                                                    | Java<br>The Java Compon<br>received.                                                                       | ent is a simple P                         | 'OJO (Plain Old | d Java Object) ( | hat will be inv | oked by Mule | when a messag | e is   | 1                                                                                                    |             |         |
| Mule Packa X Type database dropboxdemo deba dropboxdemo deba dropboxdemo dropboxdemo dropbo | General     Advanc       Display     Display       Display Name:     Generic       Class Name:     Object: | ed    Documenta<br>Java<br>com.org.Greeti | ing             |                  |                 |              | OK            | Cancel | Filter:<br>Filter:<br>Select<br>Sopes<br>Components<br>Filter:<br>Sopes<br>Components<br>Filter:<br>Sopes<br>Components<br>Filter:<br>Sopes<br>Components<br>Filter:<br>Sopes<br>Components<br>Filter:<br>Sopes<br>Components<br>Filter:<br>Sopes<br>Sopes<br>Components<br>Filter:<br>Sopes<br>Sopes<br>Sope | co          | 8<br>Ju |
| //                                                                                                    |                                                                                                    | t test i l                                |                 |                  |                 |              |               |        | Cloud Connect                                                                                                    | ors         |         |
| : =¢                                                                                                    | Message Flow G                                                                                             | obal Elements                             | Configuration   | XML              | _   ;           |              |               | 1      | - • • • •                                                                                                    |             | -       |
| : 0                                                                                                    | _                                                                                                    | _                                         | 1               | 0                | 2               | 1            | 1 -           | 1      | e 🔝 @ 😡 M 1                                                                                                    | -6 : - E    | 5       |
| 🛃 start 🔰 🌀 az 🧉                                                                                                    | То 🤡 М                                                                                                    | 🧀 M                                       | · 🗐 65          | 🗐 Ch             | 🜍 нт            | 🗀 Mule       | 🔮 Ch          | 🗁 Do   | 🖄 44 🛛 🔇 🕵 🧥                                                                                                    | 🔁 🗞 6:18 PM |         |

6. To deploy the application code in the Mule Server, go to **Run As** | **Mule Application**, and the Mule Server will deploy your application.

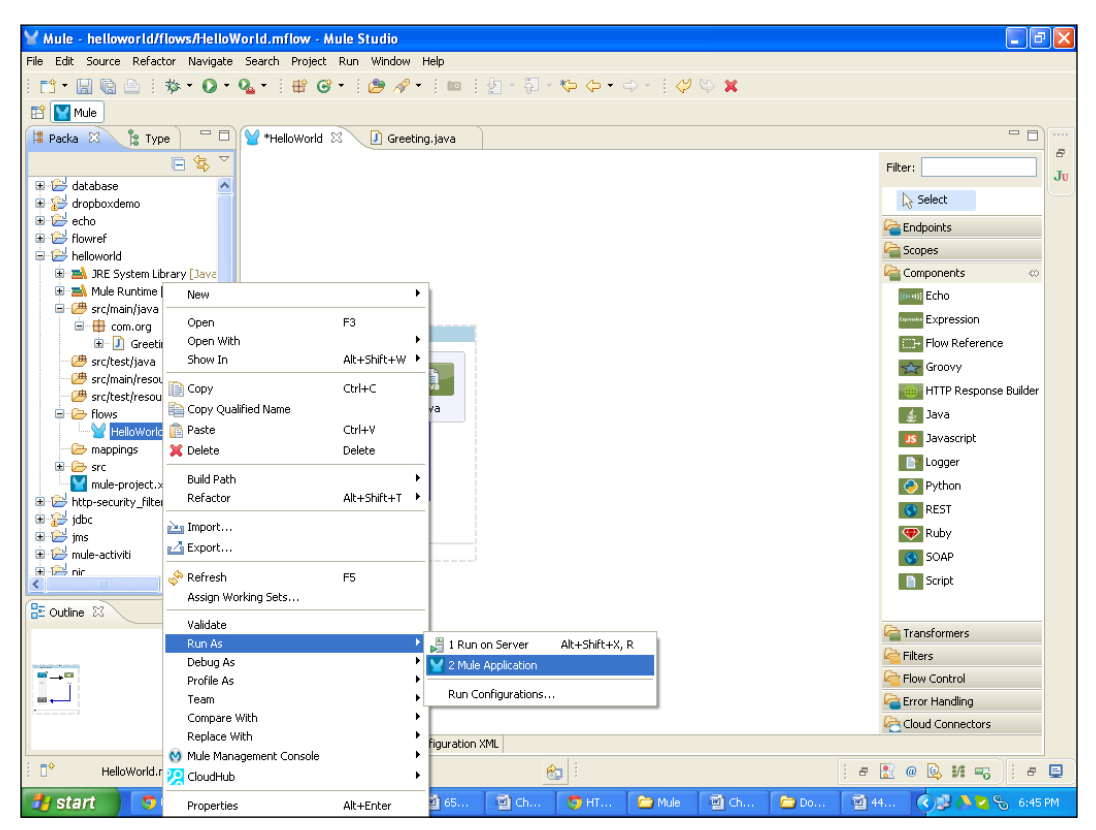

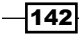

7. If your application code is successfully deployed, you will see the message Started app 'helloworld' on the console.

| 🖌 Mule - helloworld/flows/HelloWorld.mflow - Mule Studio                                                                 |             |
|----------------------------------------------------------------------------------------------------|-------------|
| File Edit Navigate Search Project Run Window Help                                                                        |             |
| I 🗂 • 🔛 🐚 🗁 I 🏇 • O • O • O • I 🕮 O • I 🙋 🖋 • I == I ½ → ½ → ♡ → ♡ → ↓ ♡ ♡ 🕱                                             |             |
| 🗄 🔛 Mule                                                                                                    |             |
| 🖻 Console 🖄 🔰 📓 💭 🚱 🖻 🖻 😁 🗂 🖓                                                                                            | 8           |
| Helloworld [Mule Application] C:\Program Files\Java\ire6\bin\javaw.exe (Dec 27, 2012 6:46:06 PM)                         |             |
| connected=true                                                                                                    | <u>∧</u> Ju |
| supportedProtocols=[http]                                                                                                |             |
| serviceOverrides= <none></none>                                                                                          |             |
|                                                                                                    |             |
|                                                                                                    |             |
| INFO 2012-12-27 10:40:10,570 [main] org.mule.lifeCycle.AsstractLifecycleAnanger: starting connector: connector.http.mule | e .         |
| INFO 2012-12-27 18:46:10.576 [mail] ofg.mule.interviet.Abstractifictyclenamager: Statting moder: Hellowinderia           |             |
| INFO 2012-12-27 18:46:10.578 [main] org.mule.processor.SedaStareLifectcleManager: Statting service: HelloWorldFloW1.sta  | ιc          |
| INFO 2012-12-27 18:46:10.578 [main] org.mule.component.ComponentLifecvcleManager: Starting component: commponent.11357   | 5C          |
| INFO 2012-12-27 18:46:10,593 [main] org.mule.transport.http.HttpConnector: Registering listener: HelloWorldFlow1 on end  | 13          |
| INFO 2012-12-27 18:46:10,593 [main] org.mule.transport.service.DefaultTransportServiceDescriptor: Loading default respo  | 1           |
| INFO 2012-12-27 18:46:10,593 [main] org.mule.lifecycle.AbstractLifecycleManager: Initialising: 'null'. Object is: HttpM  | Ie          |
| INFO 2012-12-27 18:46:10,609 [main] org.mule.lifecycle.AbstractLifecycleManager: Starting: 'null'. Object is: HttpMesse  | ις          |
| INFO 2012-12-27 18:46:10,625 [main] org.mule.module.management.agent.WrapperManagerAgent: This JVM hasn't been launched  | ι           |
| INFO 2012-12-27 18:46:10,640 [main] org.mule.module.management.agent.JmxAgent: Attempting to register service with name  | ::          |
| INFO 2012-12-27 18:46:10,640 [main] org.mule.module.management.agent.JmxAgent: Registered Endpoint Service with name: M  | it 👘        |
| INFO 2012-12-27 18:46:10,640 [main] org.mule.module.management.agent.JmxAgent: Registered Connector Service with name N  | a           |
| INFO 2012-12-27 18:46:10,656 [main] org.mule.module.launcher.application.DefaultMuleApplication: Reload interval: 3000   |             |
| INFO 2012-12-27 18:46:10,656 [main] org.mule.peraultaulecontext:                                                         |             |
| t Ampligation: balloworld t                                                                                              |             |
| * OS encodinor: Chil250 Mule encodinor: HTF-8 *                                                                          |             |
| * *                                                                                                    |             |
| * Agents Running: *                                                                                                    |             |
| * JNX Agent *                                                                                                    |             |
| *******                                                                                                    | в           |
| INFO 2012-12-27 18:46:10,656 [main] org.mule.module.launcher.DeploymentService:                                          |             |
|                                                                                                    |             |
| + Started app 'helloworld' +                                                                                             |             |
| ***************************************                                                                                  | _           |
|                                                                                                    | <u> </u>    |
|                                                                                                    |             |
|                                                                                                    | * 🖳         |
| 🕂 start 🔰 🔍 U 🧉 To 🔍 M 🗇 M 🗇 65 🗇 Ch 🗇 HT 🎓 Mule 🔍 Ch 🎓 Do 🗐 44 🔇 🕵 🔊 😪                                                  | 6:46 PM     |

8. Copy http://localhost:2121 and paste it in your browser to see the output.

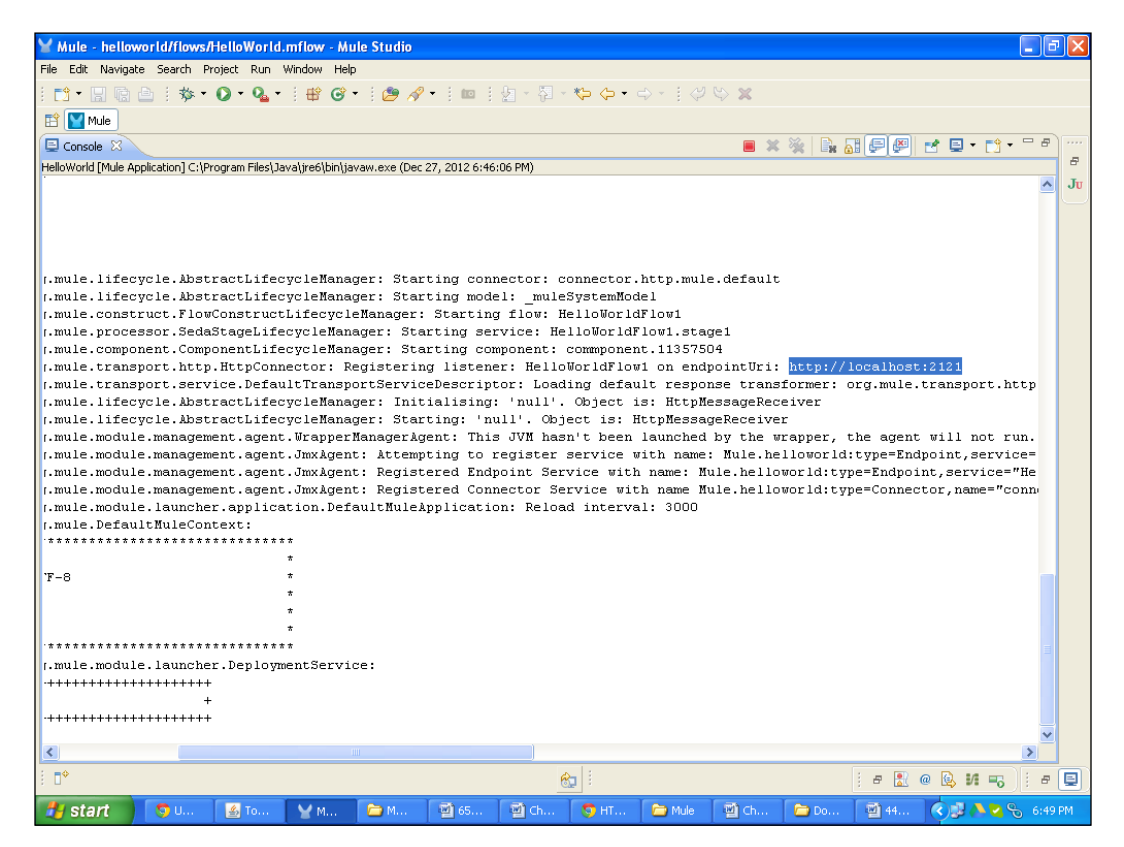

# How it works...

By putting the URL in the browser, you can see the following output. The word, Hello, is called from the Greeting class through the HTTP request-response exchange pattern. When a request is received, the Java component simply returns whatever was sent as part of the request.

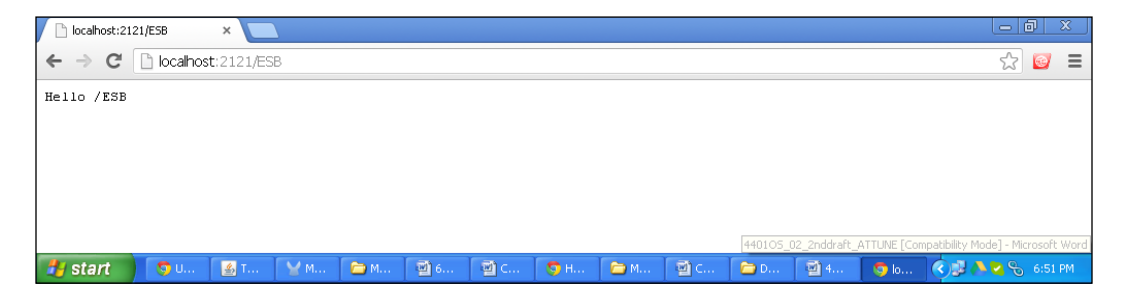

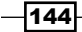

# **Configuring the IMAP Endpoint to retrieve e-mails**

**IMAP** stands for **Internet Message Access Protocol**. The IMAP/POP3 connector allows you to receive e-mail messages from a mail server using IMAP/POP3. The IMAP Endpoint is configured as Inbound with a one-way exchange pattern. POP3 is similar to IMAP by functionality. **POP3** stands for **Post Office Protocol Version 3**. The POP3 Endpoint can be configured as a one-way exchange pattern.

### **Getting ready**

In this section, you will learn how to configure the namespace and schema location in the Mule configuration XML file. When you are dealing with XML documents in Mule, you need to declare any namespaces used by the document. You can specify a namespace globally so that it can be used by XPath expressions across Mule. You can declare a namespace locally also in filters and routers using the <namespace>element.

The namespace for the IMAP XML namespace is:

xmlns:imap "http://www.mulesoft.org/schema/mule/imap"

The syntax for the IMAP XML namespace is:

xmlns:imaps "http://www.mulesoft.org/schema/mule/imaps"

The IMAP transport can be used for receiving messages from IMAP inboxes using the javax. mail API. When we use IMAP, we will have to use the following schema location:

http://www.mulesoft.org/schema/mule/imap/3.1/mule-imap.xsd

The IMAPS transport uses secure connections over SSL/TLS. When we use IMAPS, we will have to use the following schema location:

http://www.mulesoft.org/schema/mule/imaps/3.1/mule-imaps.xsd

The namespace for the POP3 XML namespace is:

xmlns:pop3 "http://www.mulesoft.org/schema/mule/pop3"

The syntax for the POP3 XML namespace is:

xmlns:pop3s http://www.mulesoft.org/schema/mule/pop3s

The POP3 transport can be used for receiving messages from POP3 inboxes using the following XML schema location:

http://www.mulesoft.org/schema/mule/pop3/3.1/mule-pop3.xsd

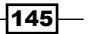

The POP3S transport connects to POP3 mailboxes using the javax.mail API using the following XML schema location:

http://www.mulesoft.org/schema/mule/pop3s/3.1/mule-pop3s.xsd

# How to do it...

Drag the **IMAP** Endpoint from the palette and drop it on the canvas. Double-click on it and fill the **User:**, **Host:**, **Port:**, and **Password:** fields, which are mandatory. For IMAP, the default port number is **143**. For IMAPS, the default port number is **993**. If you are using IMAP, your hostname will be <code>imap.gmail.com</code>, and if you are going with POP, your hostname will be <code>pop.gmail.com</code>. The default port number is **110** for POP3S, and for POP3 the default port number is **995**.

In the following screenshot, you will see how to configure the IMAP Endpoint:

| ∑ Mule - imap/flows/IMAP.mflo                                                                                                    | Y Endpoint Properties                                                                                                    | 3 🗖 🗖 🛛                                                                                                    |
|----------------------------------------------------------------------------------------------------|----------------------------------------------------------------------------------------------------|----------------------------------------------------------------------------------------------------|
| File Edit Navigate Search Project                                                                                                    | IMAP (Inbound Endpoint) The IMAP Endpoint allows Mule applications to receive messages from IMAP inboxes using the javax.mail API. This endpoint includes optional security with IMAPS for connections over SSL/TLS.                                                               |                                                                                                    |
| Packa 2 Type<br>database<br>dropboxdemo<br>dropboxdemo<br>dropbo | General       Advanced       References       Security       Documentation         Display Name:       IMAP       IMAP         Server Information       Host:       imap.gmail.com         Port:       993       User:       azazdesai@gmail.com         Password:       eeeeeeeee | Fiter:<br>Select<br>Fiter:<br>Dutabase<br>FTP<br>File<br>Generic<br>HTTP<br>IMAP<br>Scopes<br>Composite Source<br>Flow<br>Composite Source<br>Flow<br>Flow<br>File<br>Source<br>Flow<br>File<br>Source<br>Flow<br>Flow<br>File<br>Foreach<br>Message Enricher<br>Poll |
| E Outline 🛛 🗖 🗖                                                                                                    | OK         Cancel                                                                                                    | Components                                                                                                    |
|                                                                                                    | Message Flow Global Elements Configuration XML                                                                                                    | Flow Control                                                                                                    |
| <br>∃ <b>□</b> \$                                                                                                    |                                                                                                    | e 🖹 @ 🕓 И 🖏 🕴 e 🗨                                                                                                    |
| 🛃 start 💿 Activiti + Mule                                                                                                    | ESB – 🧕 Retrieving Email Atta 📓 Chapter 4 - Microsoft 📓 659_The Author and 🦞 Mule - in                                                                                                    | hap/flows/IM                                                                                                    |

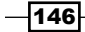

# How it works...

Internet Message Access Protocol (IMAP) is used for retrieving e-mails on a mail server from multiple computers and devices. For this, you must have configured the **IMAP** Endpoint.

# Using the JDBC Endpoint to connect to the database

The JDBC Endpoint is used to communicate with the database. It's used for retrieving, updating, deleting, and inserting database records. We will see an example on how it works. In this example, we will retrieve data from the database and store it in a file on our local hard drive.

# **Getting ready**

In this section, we will see how to use and configure the JDBC component in Mule Studio. In this example you will use three components: the JDBC Endpoint, the Object-to-String transformer, and the File Outbound Endpoint.

1. We will use one JDBC Endpoint, a data source, and the File Outbound Endpoint. Retrieve the record from the MySQL database and store it on the local hard drive.

| Y Workspace Launcher                                                                                                   |           |
|----------------------------------------------------------------------------------------------------|-----------|
| Select a workspace                                                                                                    |           |
| Mule Studio stores your projects in a folder called a workspace.<br>Choose a workspace folder to use for this session. |           |
| Workspace: E:\MuleCookBook                                                                                             | Browse    |
| Use this as the default and do not ask again                                                                           |           |
|                                                                                                    | OK Cancel |

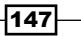

2. To create a new project, go to **File** | **New** | **Mule Project**. Enter the project name called Database and click on **Next** and then on **Finish**. Your new project is created. Now you can start the implementation.

| 🎽 Mule - Mule Studio               |                      |                       |                |                    |                    | - 7 ×                  |
|------------------------------------|----------------------|-----------------------|----------------|--------------------|--------------------|------------------------|
| File Edit Source Refactor Naviga   | ate Search Project I | Run Window Help       |                |                    |                    |                        |
| New                                | Alt+Shift+N          | • 🚰 Mule Project      | <del>-</del>   |                    |                    |                        |
| Open File                          |                      | 🏄 Java Project        |                |                    |                    |                        |
| Close                              | Ctrl+W               | 📸 Project             |                |                    |                    | - 6                    |
| Close All                          | Ctrl+Shift+W         | Mapping Flow          |                |                    |                    |                        |
| Save .                             | Ctrl+S               | Mule Flow             |                |                    |                    |                        |
| 📓 Save As                          |                      | 🖶 Package             |                |                    |                    |                        |
| 🕼 Save All                         | Ctrl+Shift+S         | 🞯 Class               |                |                    |                    |                        |
| Revert                             |                      | 🞯 Interface           |                |                    |                    |                        |
| Move                               |                      | ઉ Enum                |                |                    |                    |                        |
| Rename                             | F2                   | @ Annotation          |                |                    |                    |                        |
| 🔊 Refresh                          | F5                   | Source Folder         |                |                    |                    |                        |
| Convert Line Delimiters To         | ,                    | 🔸 🍄 Java Working Set  |                |                    |                    |                        |
| Print                              | Ctrl+P               | Folder                |                |                    |                    |                        |
| Switch Workenace                   |                      | File                  |                |                    |                    |                        |
| Restart                            |                      |                       |                |                    |                    |                        |
| N                                  |                      | Example               |                |                    |                    |                        |
| Import                             |                      | T Other               | Ctrl+N         |                    |                    |                        |
| Export                             |                      |                       |                |                    |                    |                        |
| Export diagram to                  |                      |                       |                |                    |                    |                        |
| Properties                         | Alt+Enter            |                       |                |                    |                    |                        |
| 1 FlowRef.mflow [flowref/flows]    |                      |                       |                |                    |                    |                        |
| 2 package.html [activity/src/main/ | ]                    |                       |                |                    |                    |                        |
| 3 Activity.mflow [activity/flows]  |                      |                       |                |                    |                    |                        |
| 4 StringToNumber.java [usdconve    | rter/]               | _                     |                |                    |                    |                        |
| Exit                               |                      |                       |                |                    |                    |                        |
| All outline is not available.      |                      | _                     |                |                    |                    |                        |
|                                    |                      |                       |                |                    |                    |                        |
|                                    |                      |                       |                |                    |                    |                        |
|                                    |                      |                       |                |                    |                    |                        |
|                                    |                      |                       |                |                    |                    |                        |
| : =0                               |                      |                       |                |                    |                    |                        |
| : 0*                               |                      |                       |                |                    |                    | = 🔣 @ 😣 🖬 📮            |
| 🛃 start 💿 Echo Examp               | ole - M 🛛 🗐 Chapt    | er 2 - Micros 🛛 🗐 659 | 9_The Author a | 🦉 untitled - Paint | Mule - Mule Studio | 🗌 🔿 🔼 🚬 🧶 🗞 🔝 10:59 AM |

-148-

3. Download the postgresql-9.2-1002.jdbc4.jar file from the source code on the Packt Publishing website. First, you have to add the postgresql JAR file in your class path. Right-click on your project, select **Properties**, go to the Java build path, and click on the **Add External JARs.** button.

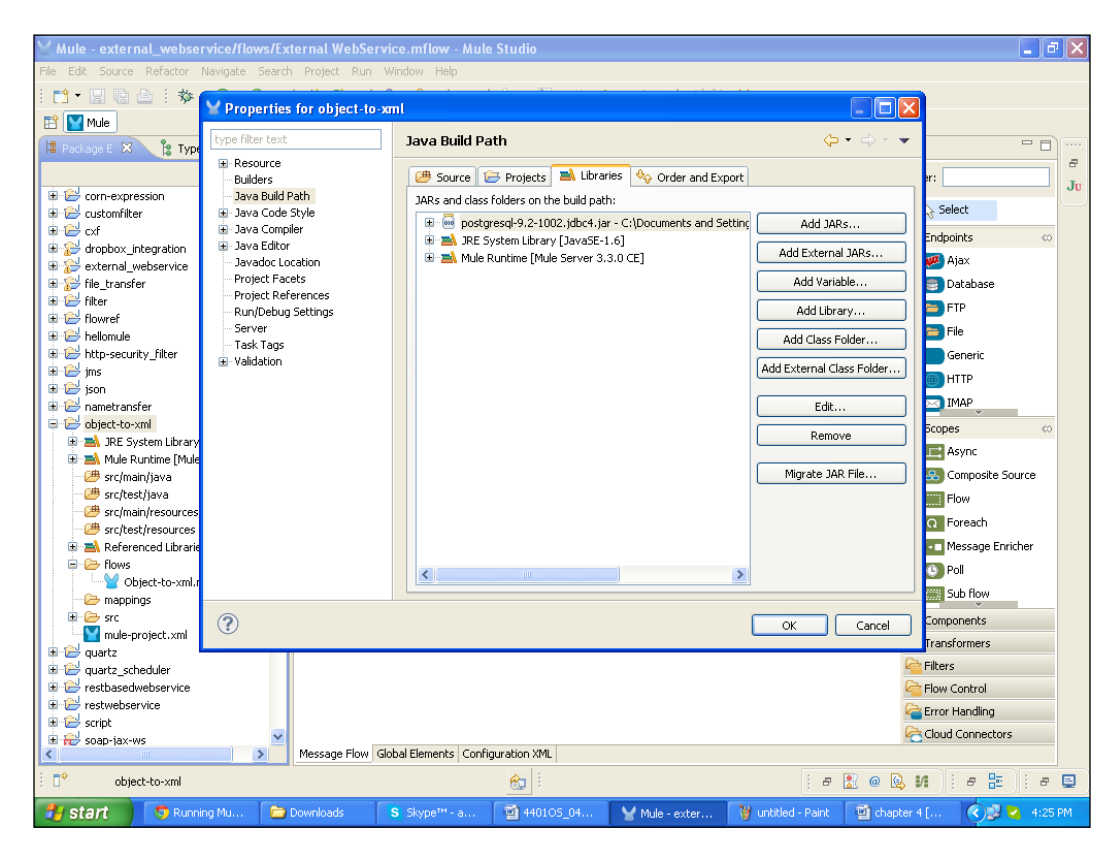

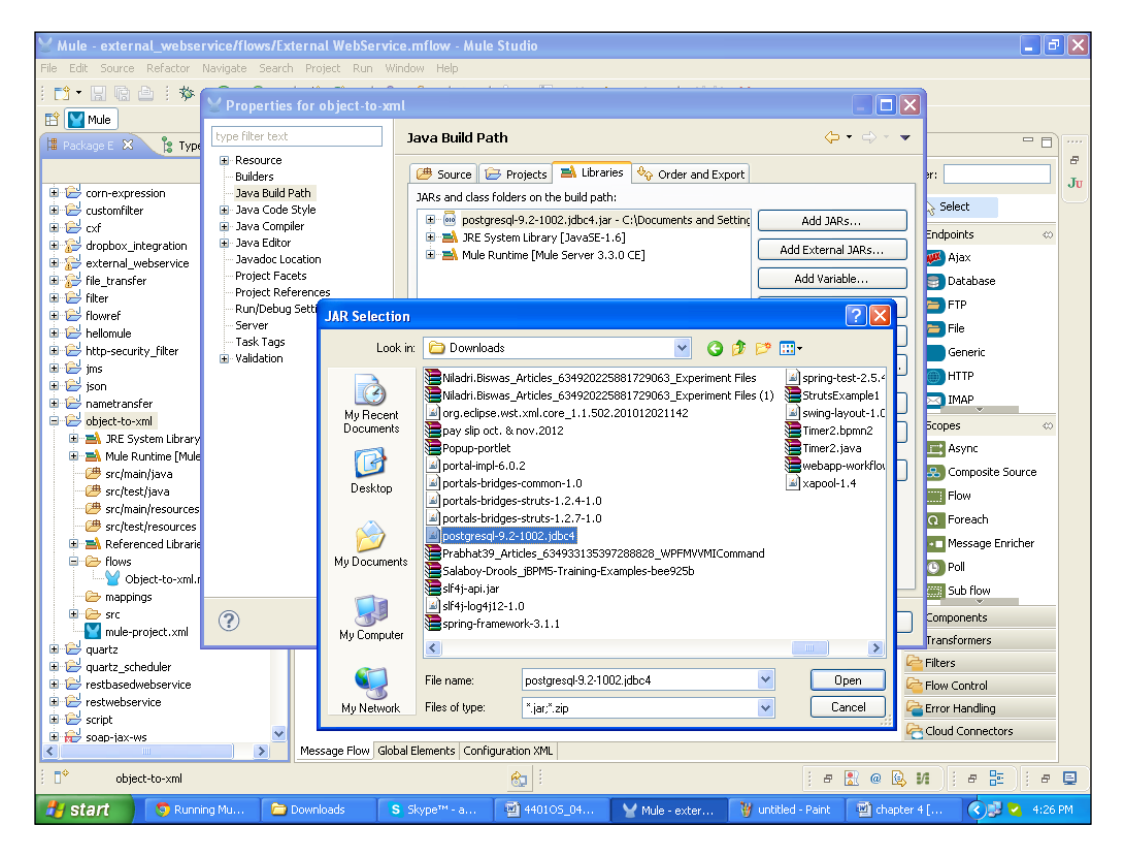

4. Select the JAR file, postgresql-9.2-1002.jdbc4, and click on the **OK** button.

# How to do it...

In this section we will configure the PostgreSQL database in Mule Studio and learn how to use this JDBC Endpoint in a flow.

1. To create a flow, click on Database.mflow and go to Global Elements | Create | Data Sources | PostgreSQL Data Sources.

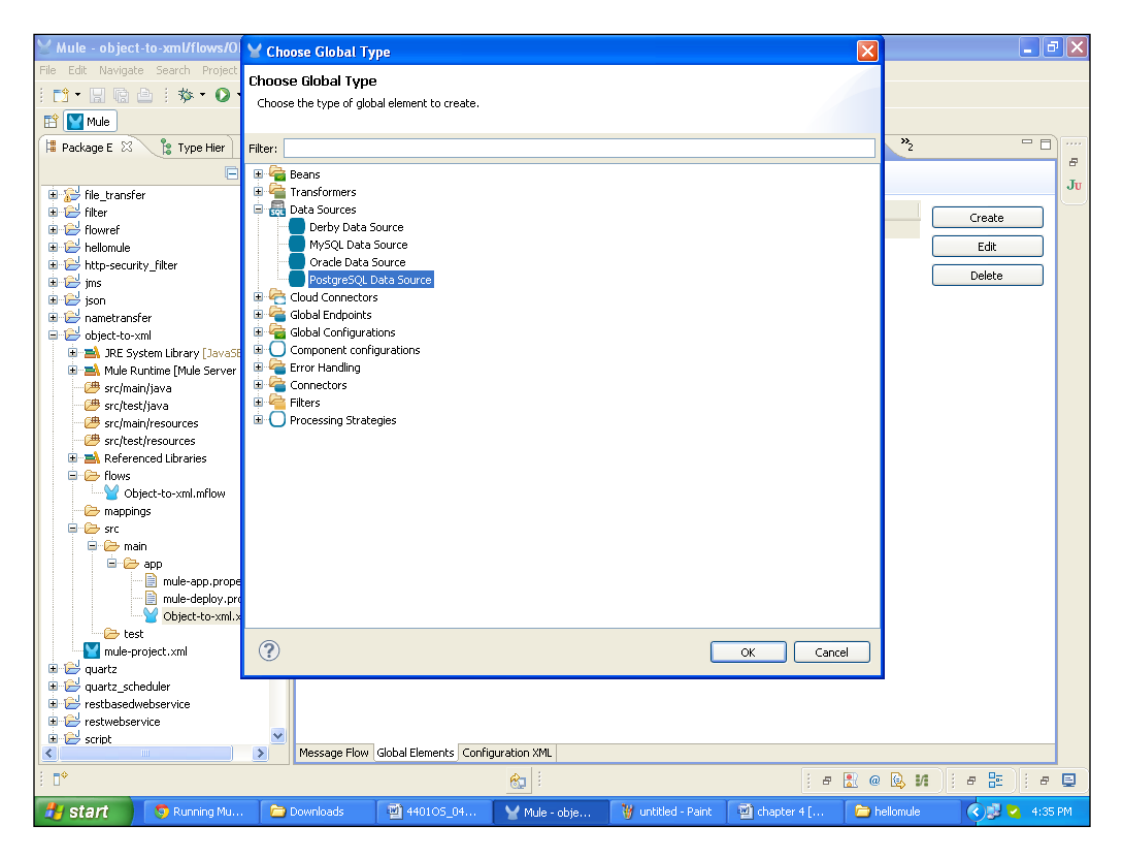

2. You have to configure **PostgreSQL Data Sources**. In the URL textbox, enter jdbc:postgresql://localhost:5432/Test as the value. Test is our database, which is created in PostgreSQL. In the end, enter the PostgreSQL user credentials.

| ⊻ Mule - object-to-xml/flows/0    | 🖌 Global Elei                                                                               | ment Properties                                                                    |               |                    |               | X   |          |                          | ٥X    |
|-----------------------------------|---------------------------------------------------------------------------------------------|------------------------------------------------------------------------------------|---------------|--------------------|---------------|-----|----------|--------------------------|-------|
| File Edit Navigate Search Project | PostgreSQL I<br>Configure Post                                                              | Data Source<br>greSQL Data Source                                                  |               |                    |               |     |          |                          |       |
| Package E S Type Her              | General Adva<br>General Adva<br>General Name:<br>Connection -<br>URL:<br>User:<br>Password: | nced Documentation PostgreSQL_Data_Source ydbc:postgresgi://localhost:54: postgres | 32/Test       |                    | OK Cance      |     | *2       | Create<br>Edit<br>Delete |       |
| i <b>□</b> *                      |                                                                                             |                                                                                    | <b>6</b>      |                    | Ð             | 8 @ | 😥 M      | e 🗄 i e                  | P 📮   |
| 🐉 start 🛛 🧿 Running Mu            | . 📄 Downloa                                                                                 | ds 🔄 440105_04                                                                     | Y Mule - obje | 谢 untitled - Paint | 🔄 chapter 4 [ | b   | ellomule | <ul> <li>4:</li> </ul>   | 37 PM |

-152-

| 🕙 Mule - database/flows/Databa                                                                                                    | Y Choose Global Type                                                                                                    |                    |                  |                      |                         | _ <b>ð</b> 🗙 |
|----------------------------------------------------------------------------------------------------|----------------------------------------------------------------------------------------------------|--------------------|------------------|----------------------|-------------------------|--------------|
| File Edit Navigate Search Project<br>: 😭 - 📄 😭 🗁 :: 🏇 - ⊘ -<br>El 🎦 Mule                                                                                                    | Choose Global Type<br>Choose the type of global element to                                                                                                    | create.            |                  |                      |                         |              |
| Packa 2 Type C<br>database<br>database<br>cho<br>database<br>cho<br>cho<br>cho<br>cho<br>cho<br>cho<br>cho<br>cho | Filter:              Global Endpoints          Global Endpoints         Global Endpoints         Global Configurations         Component configurations         Global Configurations         Global Endpoints         Global Endpoints |                    |                  |                      | Create<br>Edt<br>Delete |              |
| E Outline 🛛 🖓 🖓                                                                                                    |                                                                                                    |                    | 0                | Cancel               |                         |              |
|                                                                                                    | Message Flow Global Elements Conl                                                                                                    | figuration XML     |                  |                      |                         |              |
| : <b>•</b>                                                                                                    |                                                                                                    | -                  |                  | : 8                  | 🖹 @ 🔯 И 🖏               | i a 📮        |
| 🛃 start 🚺 🧿 azaz.desai@-                                                                                                    | attun 🧊 IMAP Endpoint Ref                                                                                                    | Chapter 4 - Micros | 659_The Author a | Y Mule - database/fl |                         | 3:44 PM      |

### 3. Go to **Connectors** | **Database**.

4. To configure the Database connector, select the **Database Specific:** name, **PostgreSQL\_Data\_Sources**, that was created before and click on **OK**.

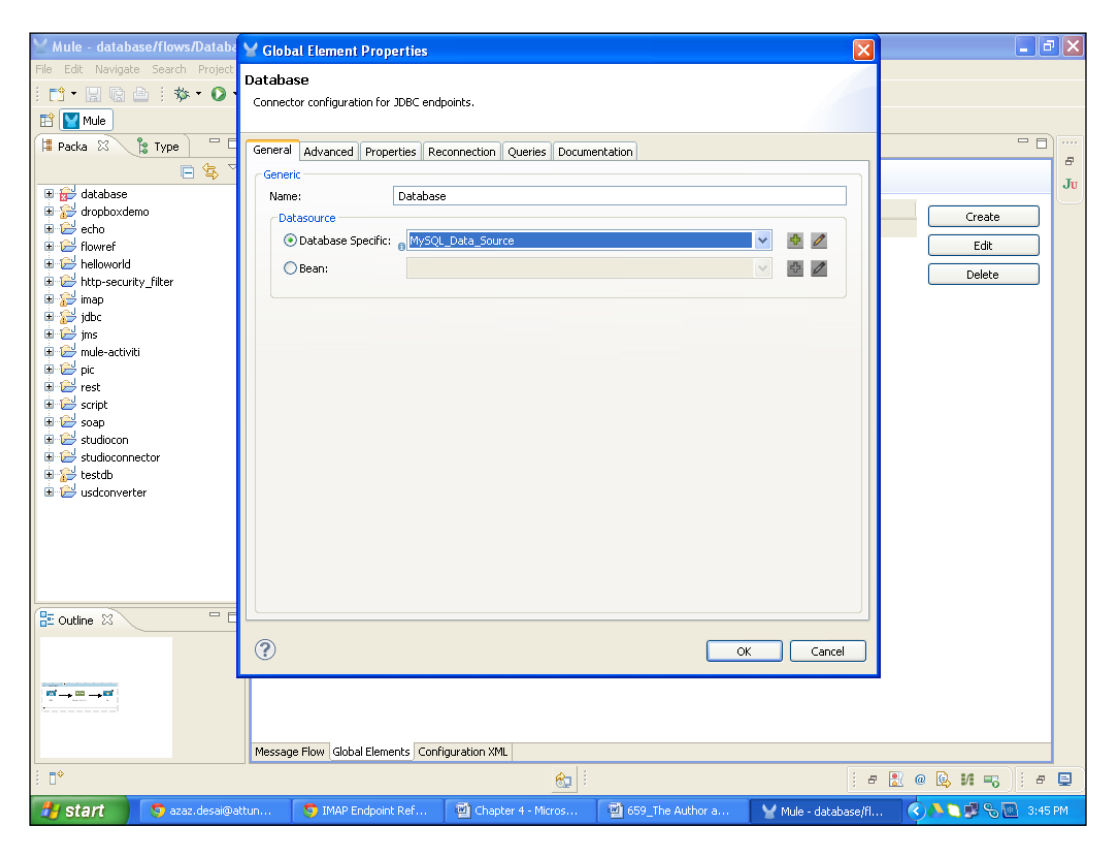

5. To create a flow, click on the **Message Flow** tab, drag the **JDBC** Endpoint from the palette, and drop it on the canvas.

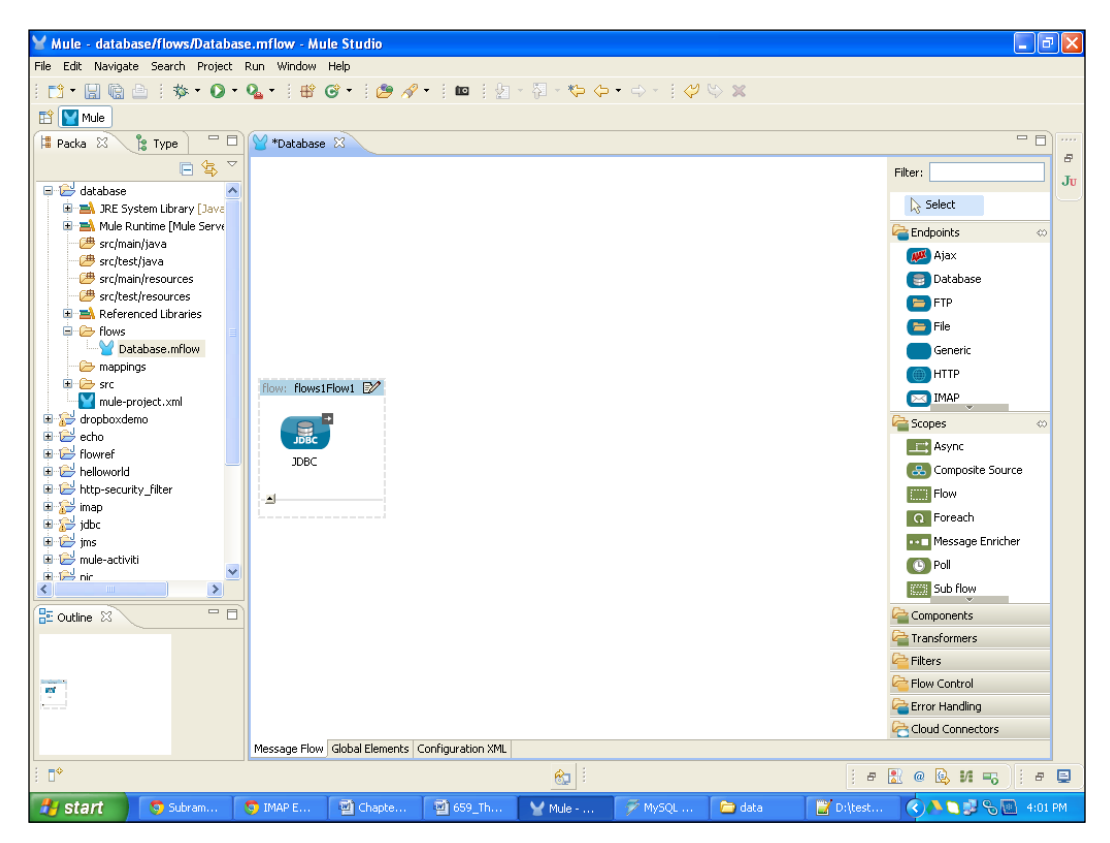

6. To configure the JDBC Endpoint, double-click on it. Click on the **Queries** tab and click on the plus icon, as shown in the following screenshot. Now enter the query key, login, and enter the query in the query box; for example, select \* from mule. Here, mule is our table name, which is created in PostgreSQL.

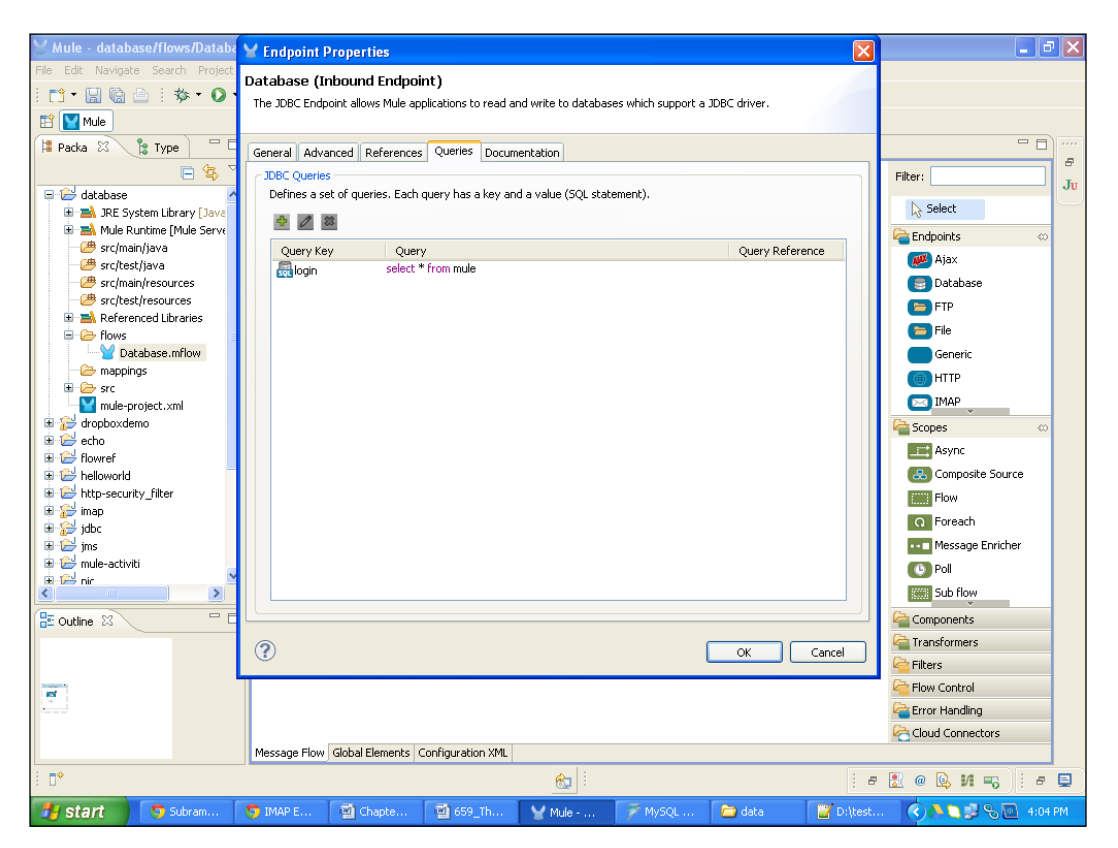

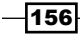

7. Click on the **General** tab, select the query key, login, and click on **OK**.

| 😸 Mule - database/flows/Databa    | Y Endpoint Properties                                                                                  | <b>.</b> 3 🗙        |
|-----------------------------------|----------------------------------------------------------------------------------------------------|---------------------|
| File Edit Navigate Search Project | Database (Inbound Endpoint)                                                                            |                     |
| i 📬 • 🔛 💼 🗁 i 🏇 • 🔘 •             | The JDBC Endpoint allows Mule applications to read and write to databases which support a JDBC driver. |                     |
| 😭 🕎 Mule                          |                                                                                                    |                     |
| 洋 Packa 🕺 🍃 Type 🛛 🗖              | General Advanced References Queries Documentation                                                      |                     |
| □ 🛱 🏹                             | Display                                                                                                | Filter:             |
| 🖃 😂 database 🛛 🔺                  | Display Name: JDBC                                                                                     | Ju                  |
| 🗷 🛋 JRE System Library [Java      |                                                                                                    | Select              |
|                                   | Query                                                                                                  | 🚰 Endpoints 🛛 🗠     |
| src/main/java                     | Query Key: 👸 login 🛛 💆 🖉                                                                               | 🔎 Ajax              |
| - # src/main/resources            | Transaction                                                                                            | Database            |
| - 🕮 src/test/resources            | Type: No Transaction                                                                                   | ETP                 |
| 🗄 🛋 Referenced Libraries          |                                                                                                    |                     |
| Flows                             | Action:                                                                                                | File                |
| Database.mflow                    | Timeout:                                                                                               | Generic             |
|                                   | Interact With External 🟮                                                                               | () HTTP             |
| mule-project.xml                  |                                                                                                    | IMAP                |
| 🕀 🔛 dropboxdemo                   |                                                                                                    | Scopes 👳            |
| 🗈 🔁 echo                          |                                                                                                    | Async               |
|                                   |                                                                                                    | Composite Source    |
| hellowond                         |                                                                                                    |                     |
| 🗄 🔂 imap                          |                                                                                                    | Flow                |
| 🕀 🔛 jdbc                          |                                                                                                    | Q Foreach           |
| 🕀 🔁 jms                           |                                                                                                    | Message Enricher    |
| 🖶 🗁 mule-activiti                 |                                                                                                    | O Poll              |
|                                   |                                                                                                    | Sub flow            |
| 🗄 Outline 🛛 🗖 🗖                   |                                                                                                    | Components          |
|                                   |                                                                                                    | Carl Transformers   |
|                                   |                                                                                                    | 🚰 Filters           |
| and a set                         |                                                                                                    | Control             |
|                                   |                                                                                                    | a Error Handling    |
|                                   |                                                                                                    | Cloud Connectors    |
|                                   | Message Flow Global Elements Configuration XML                                                         |                     |
| i <b>□</b> *                      | 😢 i i                                                                                                  | e 🔝 @ 😡 M 🗝 🕴 e 📃   |
| 🛃 start 🚺 💿 Subram                | 🥱 IMAP E 💿 Chapte 💿 659_Th 🍟 Mule 🌾 MySQL 📄 data 📑 Dil(test                                            | 🔇 🔥 🔍 🖉 🗞 🔟 4:08 PM |

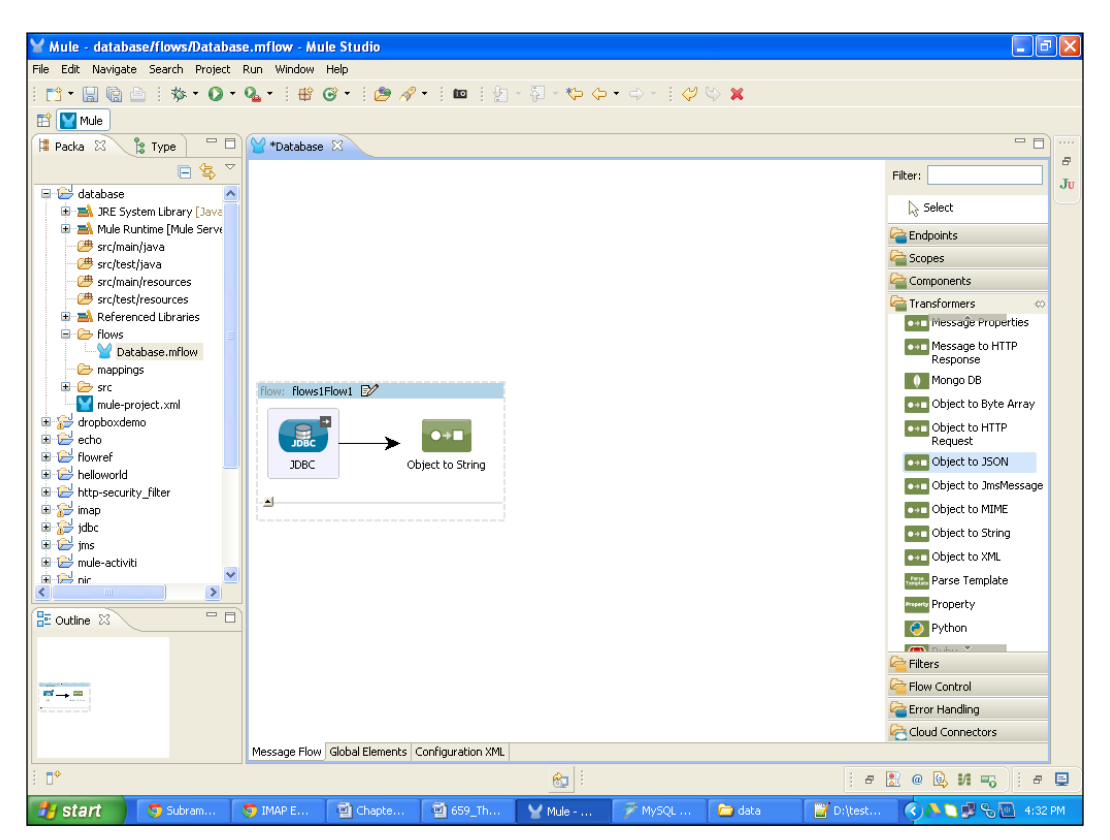

8. Drag the **Object to String** transformer from the palette and drop it on the canvas. No need to configure this transformer because it converts the data object to string.

9. Drag the File Outbound Endpoint from the palette and drop it on the canvas.

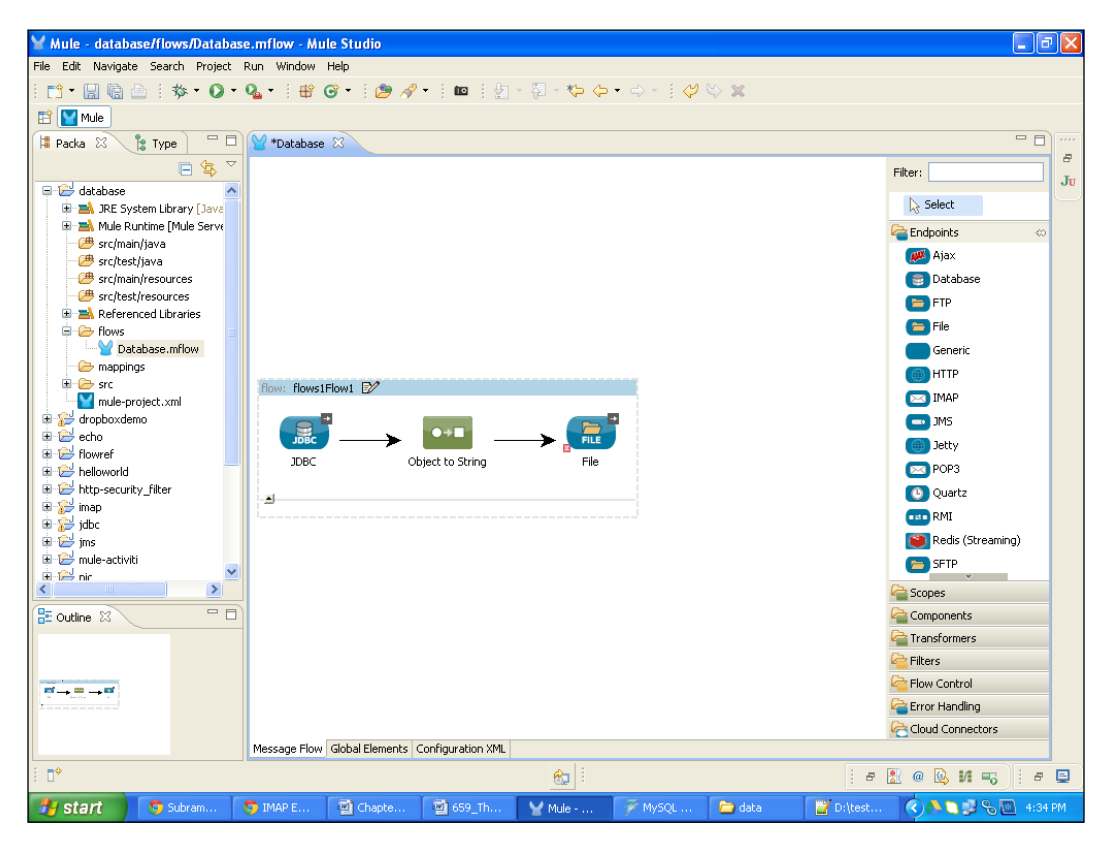

10. To configure the **File Outbound** Endpoint, double-click on it. Select a system path and output pattern, which is myfile#[function:datestamp].txt. Now, enter the filename and the expression. Through the expression you can display the current date and time, and here the file format is .txt. Now click on the **OK** button.

| ∑ Mule - database/flows/Databa    | 🖌 Endpoint Properties 💦 👔                                                                   | 3 🗖 🖉                 |
|-----------------------------------|---------------------------------------------------------------------------------------------|-----------------------|
| File Edit Navigate Search Project | File (Outbound Endpoint)                                                                    |                       |
| 📫 🗄 🗟    🏇 • 💽 •                  | The File Endpoint allows Mule applications to read or write files on the local file system. |                       |
| 🖹 🔛 Mule                          |                                                                                             |                       |
| 洋 Packa 🕴 🍃 Type 📄 🗖              | General Advanced References Documentation                                                   |                       |
| E 😫 🗆                             | C Display                                                                                   | Filter:               |
| 🖲 🚰 jdbc 🖉                        | Display Name: File                                                                          | JU                    |
| 🗉 🔛 jms                           | - Path Information                                                                          | L∂ Select             |
|                                   | Dath: Difestidata                                                                           | Endpoints 👳           |
| 🗊 🔁 rest                          | Paul Diposipolo                                                                             | 🔎 Ajax                |
| 🗉 😂 script                        | Output Pattern:  myfile#[function:datestamp].txt                                            | 🕃 Database            |
| 🗈 🔛 soap                          |                                                                                             | E FTP                 |
| studioconnector                   |                                                                                             | 😑 File                |
| 😑 🔂 testdb                        |                                                                                             | Generic               |
| 🗉 🛋 JRE System Library [Java      |                                                                                             | () HTTP               |
| H Mule Runtime [Mule Serve        |                                                                                             | IMAP                  |
| - # src/test/java                 |                                                                                             | a JMS                 |
| - 🥮 src/main/resources            |                                                                                             | Tetty                 |
| B src/test/resources              |                                                                                             |                       |
| Referenced Libraries     Flows    |                                                                                             |                       |
| testdb.mflow                      |                                                                                             | Quartz                |
| - Company mappings                |                                                                                             | RMI                   |
| 🕀 🌮 src                           |                                                                                             | Redis (Streaming)     |
|                                   |                                                                                             | SFTP                  |
|                                   |                                                                                             | Scopes                |
| 🗄 Outline 🛛 🗖 🗖                   |                                                                                             | Components            |
|                                   |                                                                                             | arransformers         |
|                                   |                                                                                             | Pilters               |
| ei = ei                           |                                                                                             | Control               |
|                                   |                                                                                             | a Error Handling      |
|                                   |                                                                                             | Cloud Connectors      |
|                                   | Message Flow   Global Elements   Configuration XML                                          |                       |
| 8 ∎*                              |                                                                                             | е 🔝 @ 💁 И 🤜 🕴 е 📃     |
| 🛃 start 🛛 👩 aza 🐧                 | ) IMA 🔄 Cha 🔯 659 🍟 Mule 🌾 MyS 🗁 data 📑 D:\t 🗁 Dow                                          | 🗐 440 🔇 🍋 🛃 🗞 6:31 PM |

-160-

11. Now we are ready for the deployment. If you haven't saved your application code, first save it. After saving your project, right-click on the Database.mflow file and go to **Run As** | **Mule Application**.

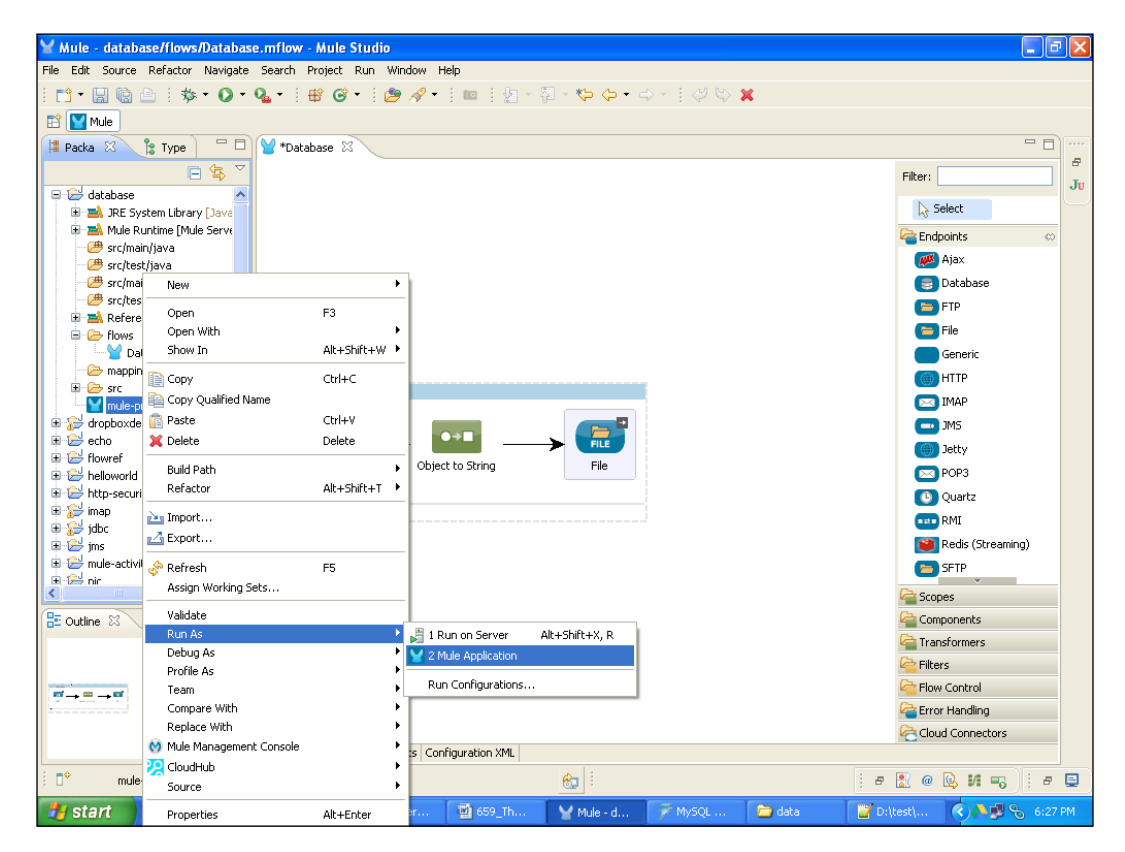

12. If your application code is successfully deployed, you will see the message Started app 'database' on the console.

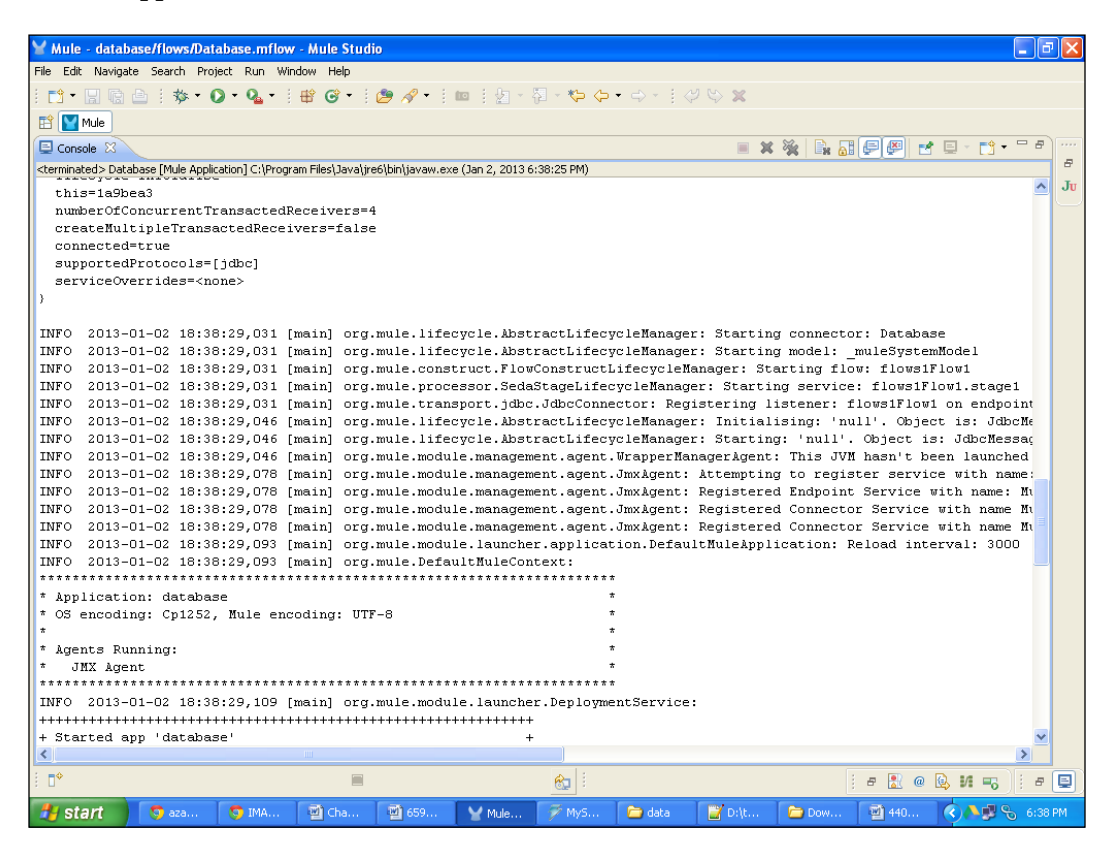

# How it works...

Once your deployment is done successfully, you can see the log on the console. It will show that the files are stored in the particular drive. When you see the log on the console, you will see that the files are transferred to the destination path.

1. You can see that the database records are stored in a particular file. Here, the files are stored into the D:/.

### – Chapter 4

| Mule - database/flows/Database.mflow - Mule Studio                                                                                                    |      |    |
|----------------------------------------------------------------------------------------------------|------|----|
| File Edit Navigate Search Project Run Window Help                                                                                                    |      |    |
| : 🗂 • 🔛 🐘 🌰 : 🏘 • 🕖 • 🗛 • 三 🕮 🞯 • 三 🙋 🚀 • 三 💷 三 短 -  石 = 〇 - 〇 - 三 〇 〇 〇 🕱                                                                                                    |      |    |
| 🖺 🔛 Mule                                                                                                    |      |    |
| 🖸 Console 🖄 📃 🗮 🙀 🛃 💭 🛃 💭 🛃 💭 🛃 🖓 🖬                                                                                                    |      |    |
| <terminated> Database [Mule Application] C:\Program Files\Java\;re6\bin\javaw.exe (Jan 2, 2013 6:38:25 PM)</terminated>                                                                                                    |      | 8  |
|                                                                                                    | ^    | Ju |
|                                                                                                    |      |    |
|                                                                                                    |      |    |
|                                                                                                    |      |    |
|                                                                                                    |      |    |
|                                                                                                    |      |    |
|                                                                                                    |      |    |
|                                                                                                    |      |    |
|                                                                                                    |      |    |
| tractLifecycleManager: Initialising: 'connector.file.mule.default.disnatcher.2645268', Object is: FileMessageDisnatcher                                                                                                    |      |    |
| utractLifecycleManager: Starting: 'connector.file.mule.default.disnatcher.2645268', Object is: FileMessageDisnatcher                                                                                                    |      |    |
| uracLifecycleManager: Initialising: 'connector.file.mule.default.disnatcher.2915013'. Object is: FileMessageDisnatcher                                                                                                    |      |    |
| tractLifecvcleManager: Starting: 'connector.file.mule.default.disnatcher.2915013', Object is: FileMessageDisnatcher                                                                                                    |      |    |
| tractLiferveleManager. Initializing, Competer file mule default disnatcher 4750048; Chiert is: FileMessagelisnatcher                                                                                                    |      |    |
| iractliferurilamanger: Starting, Jonnartor file mule default dienercher 4750481 (biert is: FileMassembienercher                                                                                                    |      |    |
| Prachiferral Hanager, Stateng, Connector file mult default disarcher 51483801 Chief is FileMessarahienstcher                                                                                                    |      |    |
| irrarlifarurilamangari Starting, Jonnartor fila mula default dienarcher 51483801 (hiertie: FileMacanabiensteher                                                                                                    |      |    |
| irracLiferveleManager. Juiting, connector file mule default dignatcher 18/59800. Object is FileMerigerspacehienatche                                                                                                    | r    |    |
| stractliferveleManager: Starting, Connector file mule default disnatcher 182598001 (Disct is FileMessageDisnatcher                                                                                                    | -    |    |
| irachliferydlamager. Juitiliging Connector file mule default dienetrios 23692851 Object is: FileWessageDienetrie                                                                                                    |      |    |
| brachlifernellenanger. Hittalising, Commetter filmmet default dispatcher 2005000, Gujett is, Filenessager bjøtte                                                                                                    |      |    |
| a FileConvertanteget, Schleget for Directive FileOcol 112 (1920) - Color Color |      |    |
| a FileConvector. Writing file to: Ditest/data/wrfile02-0113 18-38-30 187 txt                                                                                                    |      |    |
| a FileConnector, Writing file to, Divestidate/writie02-01-13_10-30-30.107.000                                                                                                    |      |    |
| a FileConnector, Writing file to, Diversidated writie02.01.13 18.38.30 187 tvt                                                                                                    |      |    |
| interesting of the second second s                                                                                                    | . 🛄  |    |
| irracLiferveleManager: Starting, Connector file mult default dignatcher 86686101, Object is, FileMasageDignatcher                                                                                                    |      |    |
| a FileConnector. Writing file to: D:/test/data/wrfileO2_01_13 18_38_30 187 tvt                                                                                                    |      |    |
| e FileConnector: Writing file to: D:\test\deta\muffle02_01_13_18_38_30_187_tvt                                                                                                    |      |    |
| e FileConnector: Writing file to, DitestAdra wrfileD2-01-13 18-38-30 187 txt                                                                                                    |      |    |
| tractifectuleManager: Initializing: 'connector.file.mult.default.disnatcher.30170403', Chiert is: FileMessageDisnatche                                                                                                    | r    |    |
| uractLifecterleManager: Starting: 'connector file mule default disnatcher 30170403' Object is: FileMessageDisnatcher                                                                                                    | ~ ~  |    |
| Concontractal and a second second sec | >    |    |
|                                                                                                    |      |    |
| i D <sup>M</sup> 📕 🔂 👘 🔛 👘 🔂 👘 🔂                                                                                                    | 8    |    |
| 🔰 Start 🕥 azaz 🧿 IMAP 📓 Chapt 📓 659_T 🏆 Mule 🌮 MySQ 🖆 data 🕋 Downl 📓 4401 🔇 👀 🗞                                                                                                    | 6:44 | PM |

2. The file in Notepad++ looks like the following screenshot. This data is retrieved from the database in the mule table, which was created in the PostgreSQL database.

| D:\test\data\myfile02-01-13_18-38-30.187.txt - Notepad++                                      |         |
|-----------------------------------------------------------------------------------------------|---------|
| File Edit Search View Encoding Language Settings Macro Run TextFX Plugins Window ?            | Х       |
|                                                                                               |         |
| myfie02-01-13_18-38-30.187.txt                                                                |         |
| 1 {OPEN_PRICED=54.32, HIGH_PRICE=54.32, pk=9, CLOSE_PRICE=21.33, LOW_PRICE=32.45, SYMBOL=KAS} |         |
|                                                                                               |         |
|                                                                                               |         |
|                                                                                               |         |
|                                                                                               |         |
|                                                                                               |         |
|                                                                                               |         |
|                                                                                               |         |
|                                                                                               |         |
|                                                                                               |         |
| v<br>Normal text file length : 91 lines : 1 Ln : 1 Col : 1 Sel : 0 Dos\Windows ANSI           | INS     |
| 🔧 start 🔰 😒 aza 💿 IMA 😨 Cha 🔯 659 🖤 Mule 🎓 MyS 🎓 data 🎓 Dow 🔯 440 😭 Dijt 🔇 🔊 🖓                | 6:48 PM |

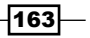

# Implementing the File Transport channel using the File Endpoint

The File Endpoint is a transport channel. We can transfer files from one directory to another through the File Endpoint. The File Inbound Endpoint is used for setting the source path, and the File Outbound Endpoint is used to set the destination path. You can define the File Endpoint globally as well. If you declare the File Endpoint globally, you can set the reference tab to assign the name of the File Endpoint.

# **Getting ready**

In this section, you will see how to use the File Endpoint and how to transfer files from one location to another using it.

 Use the File Endpoint, a Choice Router, and the Echo component for transferring files from one location to another. Open Mule Studio and enter the workspace name as shown in the following screenshot:

| Y Workspace Launcher                                                                                                   |           |
|----------------------------------------------------------------------------------------------------|-----------|
| Select a workspace                                                                                                    |           |
| Mule Studio stores your projects in a folder called a workspace.<br>Choose a workspace folder to use for this session. |           |
| Workspace: El\MuleCookBook                                                                                             | Browse    |
| Use this as the default and do not ask again                                                                           |           |
|                                                                                                    | OK Cancel |

2. To create a new project, go to File | New | Mule Project. Enter the project name, File Transfer, and click on Next and then on Finish. Your new project is created. Now you can start the implementation.

| 🖌 Mule - Mule Studio              |                       |                                                                                                    |                 |   |                    |                        |
|-----------------------------------|-----------------------|----------------------------------------------------------------------------------------------------|-----------------|---|--------------------|------------------------|
| File Edit Source Refactor Navi    | gate Search Project I | Run Window Help                                                                                                    |                 |   |                    |                        |
| New                               | Alt+Shift+N           | 🗠 😋 Mule Project                                                                                                    | -               | * |                    |                        |
| Open File                         |                       | / Java Project                                                                                                    |                 |   |                    |                        |
| Close                             | Ctrl+W                | 📑 Project                                                                                                    |                 |   |                    | - 8                    |
| Close All                         | Ctrl+Shift+W          | Apping Flow                                                                                                    |                 |   |                    |                        |
| 🗑 Save                            | Ctrl+S                | Mule Flow                                                                                                    |                 |   |                    |                        |
| 📓 Save As                         |                       | 瞪 Package                                                                                                    |                 |   |                    |                        |
| 院 Save All                        | Ctrl+Shift+S          | 🞯 Class                                                                                                    |                 |   |                    |                        |
| Revert                            |                       | 🗊 Interface                                                                                                    |                 |   |                    |                        |
| Move                              |                       | 🞯 Enum                                                                                                    |                 |   |                    |                        |
| Rename                            | F2                    | Annotation                                                                                                    |                 |   |                    |                        |
| 🔊 Refresh                         | F5                    | Source Folder                                                                                                    |                 |   |                    |                        |
| Convert Line Delimiters To        | )                     | <ul> <li>Interview of the set of the set</li></ul> |                 |   |                    |                        |
| 👜 Print                           | Ctrl+P                | Folder                                                                                                    |                 |   |                    |                        |
| Switch Workspace                  | ,                     | File     Intitled Text File                                                                                                    |                 |   |                    |                        |
| Restart                           |                       | Oncoded Texe The                                                                                                    |                 |   |                    |                        |
| N- Import                         |                       | Example                                                                                                    |                 |   |                    |                        |
| A Export                          |                       | 📑 Other                                                                                                    | Ctrl+N          |   |                    |                        |
|                                   |                       | -                                                                                                    |                 |   |                    |                        |
| Export diagram to                 |                       | _                                                                                                    |                 |   |                    |                        |
| Properties                        | Alt+Enter             |                                                                                                    |                 |   |                    |                        |
| 1 FlowRef.mflow [flowref/flows]   |                       |                                                                                                    |                 |   |                    |                        |
| 2 package.html [activity/src/main | v]                    |                                                                                                    |                 |   |                    |                        |
| 3 Activity.mflow [activity/flows] |                       |                                                                                                    |                 |   |                    |                        |
| 4 StringToNumber.java [usdconv    | erter/]               | _                                                                                                    |                 |   |                    |                        |
| Exit                              |                       |                                                                                                    |                 |   |                    |                        |
| An oddine is not available.       |                       |                                                                                                    |                 |   |                    |                        |
|                                   |                       |                                                                                                    |                 |   |                    |                        |
|                                   |                       |                                                                                                    |                 |   |                    |                        |
|                                   |                       |                                                                                                    |                 |   |                    |                        |
|                                   |                       |                                                                                                    |                 |   |                    |                        |
| : =¢                              |                       |                                                                                                    |                 |   |                    |                        |
| : U'                              |                       |                                                                                                    |                 | 1 |                    | : = 🖸 @ 🖄 M 🗳          |
| 😤 start 👘 🕤 Echo Exan             | nple - M 🛛 🗐 Chapt    | er 2 - Micros 🛛 🗐 65                                                                                                    | 9 The Author a. |   | Mule - Mule Studio | 🗌 🔿 🔥 🚬 🧶 🗞 💽 10:59 AM |

Endpoints

# How to do it...

In this section you will see how to create a flow in Mule Studio and how it works using the File Endpoint. In this example, you will use four components: the File Inbound Endpoint, the Choice Router, the Echo component, and the File Outbound Endpoint.

1. To create a flow, go to the file Transfer.mflow file. Firstly, you have to drag the **File** Endpoint from the palette and drop it on the canvas.

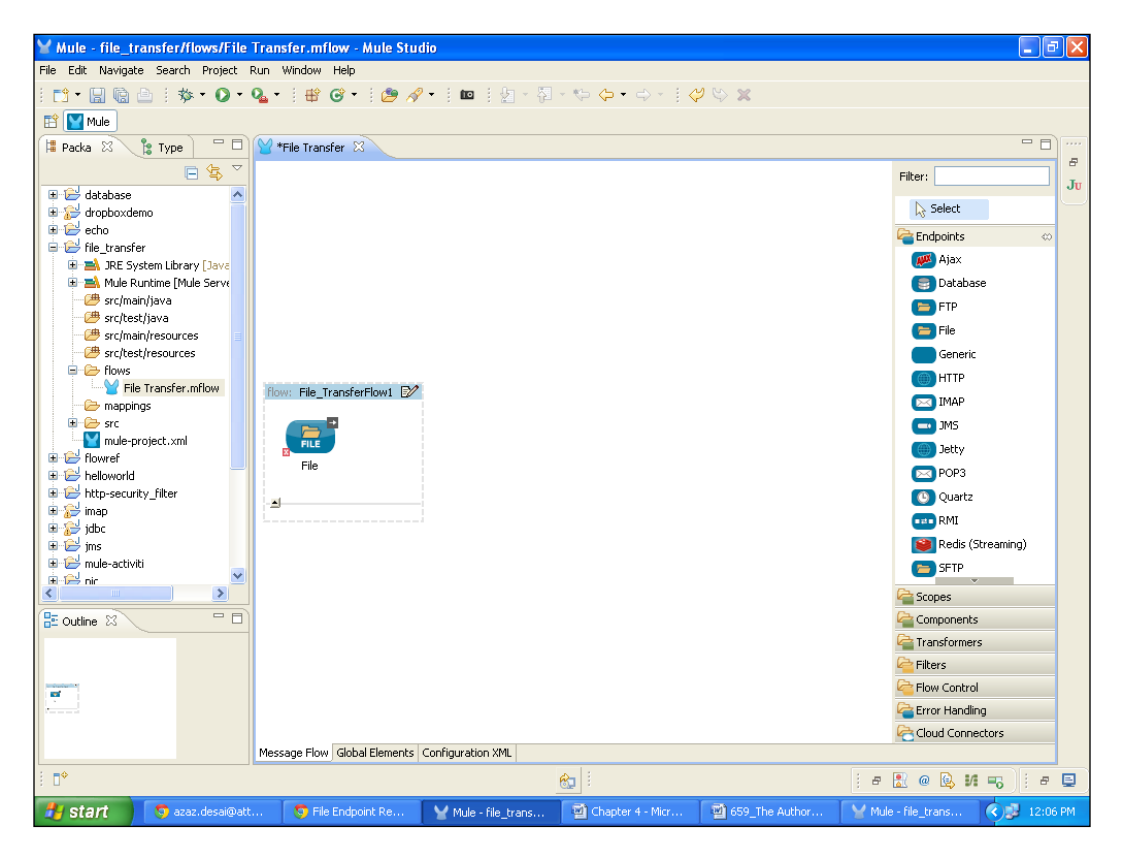

2. To configure the File Endpoint, double-click on it and set the source path shown in the following screenshot. In the D:\, create a folder called Order data. In this folder, create two folders: an Input folder and an Output folder. In the Input folder, place three XML files and these three XML files will be transferred to a specific folder (the Output folder).

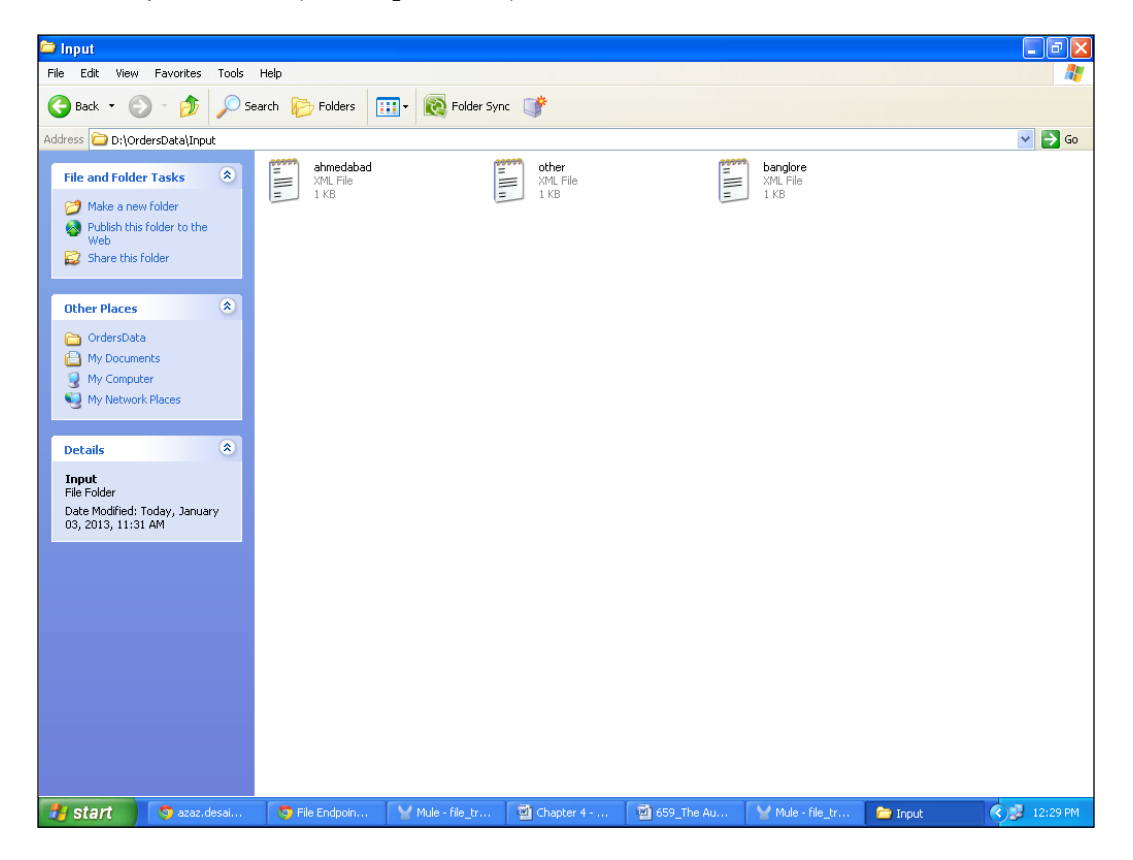
-V Y Endpoint Properties File (Inbound Endpoint) 📑 • 🔛 🗟 🖻 🗄 🏘 • 🔘 The File Endpoint allows Mule applications to read or write files on the local file system. 🔛 🔛 Mule - -洋 Packa 🛛 🍃 Type General Advanced References Documentation 8 🖻 🕏 -Display -Filter: Ju 🗉 🔛 database Display Name: File Select Path Information endpoints 😑 📂 file\_transfer Path: D:\OrdersData\Input ... 皹 Ajax Ini\_danser
 Ini\_danser
 Ini\_danser
 Ini\_danser
 Ini\_danser
 Ini\_danser
 Ini\_danser
 Ini\_danser
 Ini\_danser
 Ini\_danser
 Ini\_danser
 Ini\_danser
 Ini\_danser
 Ini\_danser
 Ini\_danser
 Ini\_danser
 Ini\_danser
 Ini\_danser
 Ini\_danser
 Ini\_danser
 Ini\_danser
 Ini\_danser
 Ini\_danser
 Ini\_danser
 Ini\_danser
 Ini\_danser
 Ini\_danser
 Ini\_danser
 Ini\_danser
 Ini\_danser
 Ini\_danser
 Ini\_danser
 Ini\_danser
 Ini\_danser
 Ini\_danser
 Ini\_danser
 Ini\_danser
 Ini\_danser
 Ini\_danser
 Ini\_danser
 Ini\_danser
 Ini\_danser
 Ini\_danser
 Ini\_danser
 Ini\_danser
 Ini\_danser
 Ini\_danser
 Ini\_danser
 Ini\_danser
 Ini\_danser
 Ini\_danser
 Ini\_danser
 Ini\_danser
 Ini\_danser
 Ini\_danser
 Ini\_danser
 Ini\_danser
 Ini\_danser
 Ini\_danser
 Ini\_danser
 Ini\_danser
 Ini\_danser
 Ini\_danser
 Ini\_danser
 Ini\_danser
 Ini\_danser
 Ini\_danser
 Ini\_danser
 Ini\_danser
 Ini\_danser
 Ini\_danser
 Ini\_danser
 Ini\_danser
 Ini\_danser
 Ini\_danser
 Ini\_danser
 Ini\_danser
 Ini\_danser
 Ini\_danser
 Ini\_danser
 Ini\_danser
 Ini\_danser
 Ini\_danser
 Ini\_danser
 Ini\_danser
 Ini\_danser
 Ini\_danser
 Ini\_danser
 Ini\_danser
 Ini\_danser
 Ini\_danser
 Ini\_danser
 Ini\_danser
 Ini\_danser
 Ini\_danser
 Ini\_danser
 Ini\_danser
 Ini\_danser
 Ini\_danser
 Ini\_danser
 Ini\_danser
 Ini\_danser
 Ini\_danser
 Ini\_danser
 Ini\_danser
 Ini\_danser
 Ini\_danser
 Ini\_danser
 Ini\_danser
 Ini\_danser
 Ini\_danser
 Ini\_danser
 Ini\_danser
 Ini\_danser
 Ini\_danser
 Ini\_danser
 Ini\_danser
 Ini\_danser
 Ini\_danser
 Ini\_danser
 Ini\_danser
 Ini\_danser
 Ini\_danser
 Ini\_danser
 Ini\_danser
 Ini\_danser
 Ini\_danser
 Ini\_danser
 Ini\_danser
 Ini\_danser
 Ini\_danser
 Ini\_danser
 Ini\_danser
 Ini\_danser
 Ini\_danser
 Ini\_danser
 I Move to Pattern: 📑 Database - 🥮 src/main/java - 🥮 src/test/java ... Move to Directory: 😑 FTP 📁 File src/main/resources Polling Information B src/test/resources Generic Polling Frequency: 1000 File Transfer.mflow HTTP File Age: 500 🖂 IMAP 🗁 mappings File Name Filter 르 JMS + × File Name Regex Filter: ) Jetty 🖂 POP3 + Helloworld 🕚 Quartz 🗉 🔂 imap 🚥 RMI 😟 🔂 jdbc 窿 Redis (Streaming) 👝 SFTP > Copes 2 🗄 Outline 🖾 Components a Transformers ? OK Cancel Filters Flow Control . Crror Handling Cloud Connectors Message Flow Global Elements Configuration XML • 8 i e 🔝 @ 😥 M 🗝 📋 e 🖃

🔄 Chapter 4 - Micr

🗐 659\_The Auth

Y Mule - file\_trans.

🍟 Mule - file\_trans... 🛛 🔇 🦻

Here, you can configure the File Inbound Endpoint. Once you configure it, click on the  ${\bf OK}$  button.

-168

🛃 start

💿 azaz.desai@att

3. For identification or display purposes, we drag the **Echo** component from the palette and drop it on the canvas. Change the **Echo** component name to **File Transfer to Specific Folder**.

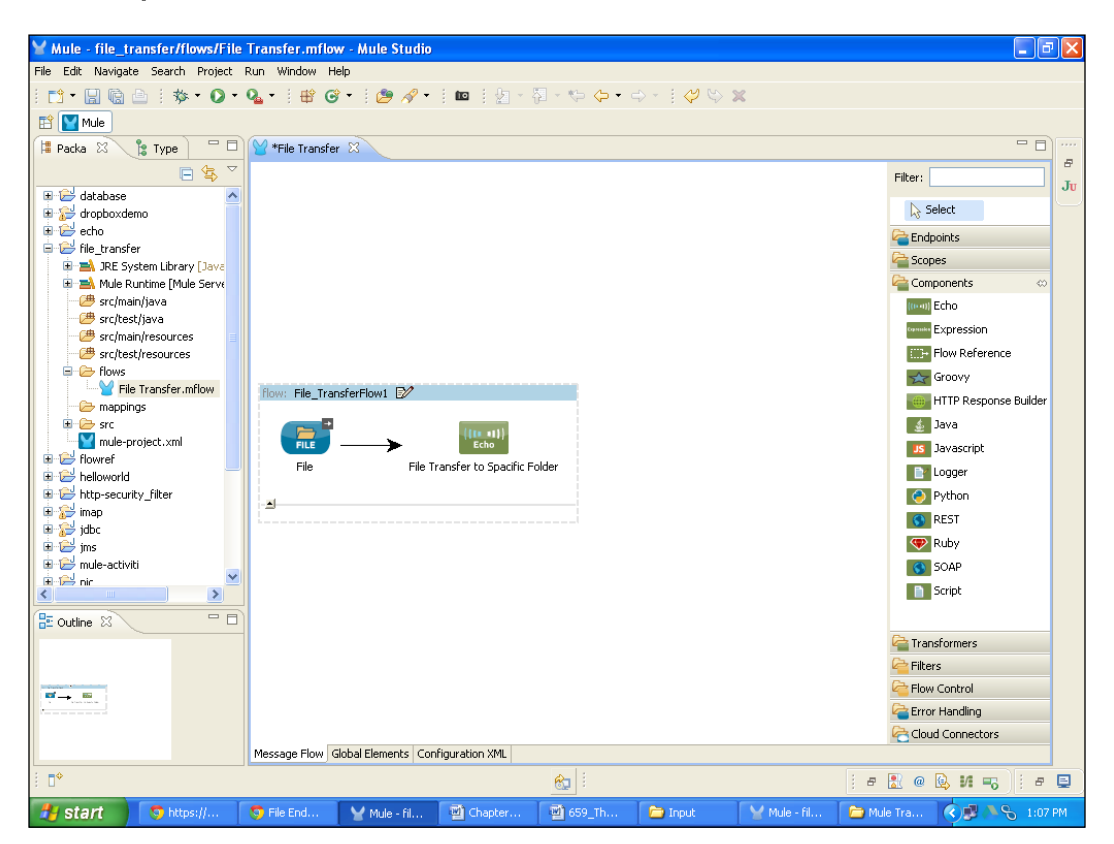

4. To transfer a file to a specific folder, drag the **Choice** Router or Flow Control. In the **Choice** Router, you can define the condition. If the condition matches with the expression, the flow will be executed.

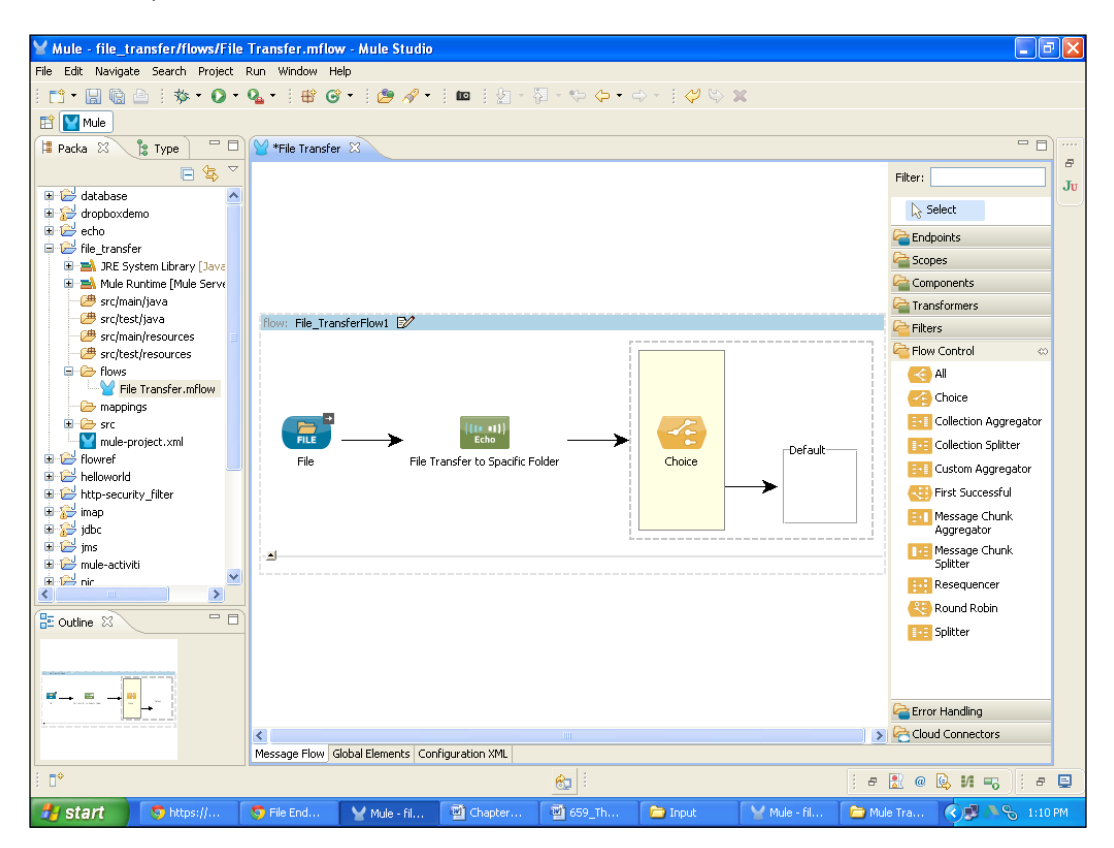

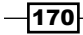

- Y Mule file\_transfer/flows/File Transfer.mflow Mule Studio File Edit Navigate Search Project Run Window Help : 📫 • 🔛 🗟 🗄 🕸 • 🕖 • 🍇 • : | 🖶 🎯 • : | 🅭 🛷 • :| 🚥 :| ½ - २] - ७- (- ० - : | 🗸 🗠 🗙 🔛 🔛 Mule 😫 Packa 🛛 🍃 Type 🗖 🗖 😭 \*File Transfer 🔀 - -8 🖻 🙀 ≧ Filter: Ju 🗉 🔛 database ^ 😞 Select endpoints 🚰 😑 📂 file\_transfer 皹 Ajax 🖶 🛋 JRE System Library [Java flow: File\_TransferFlow1 📝 🗐 Database 🗷 🛋 Mule Runtime [Mule Serve # src/main/java 😑 FTP 😑 File src/main/resources B src/test/resources Generic File Transfer.mflow HTTP 🖂 IMAP 🗁 mappings flowref 르 JMS {[[1 1]]} Echo FILE ) Jetty File File Transfer to Spacific Folder Choice + Helloworld 🖂 РОРЗ Default 🕚 Quartz 🗉 🔂 imap 🚥 RMI FILE 😟 🔂 jdbc 窿 Redis (Streaming) File 👝 SFTP ~ > Copes 2 -🗄 Outline 🖾 Components a Transformers Filters ----Flow Control Carl Error Handling -- 10 Cloud Connectors < Message Flow Global Elements Configuration XML а 🖹 @ 📴 И 🔫 80 ə 📃 Mule - file\_t... 🛃 start 💧 💿 azaz.desai 📓 659\_The Au. 000 Y Mule - file\_t.. 🗀 Inpu
- 5. To set the destination target, drag three **File** Endpoints from the palette and drop them on the canvas, as shown in the following screenshot:

6. To configure the Choice Router or Flow Control, double-click on it. Here, you can see the When partition; this is our condition area. If the condition is true, it will execute; for example, in the condition /shiporder/shipto/city='Ahmedabad', shiporder is a tag which is used in the XML file shown in the following screenshot:

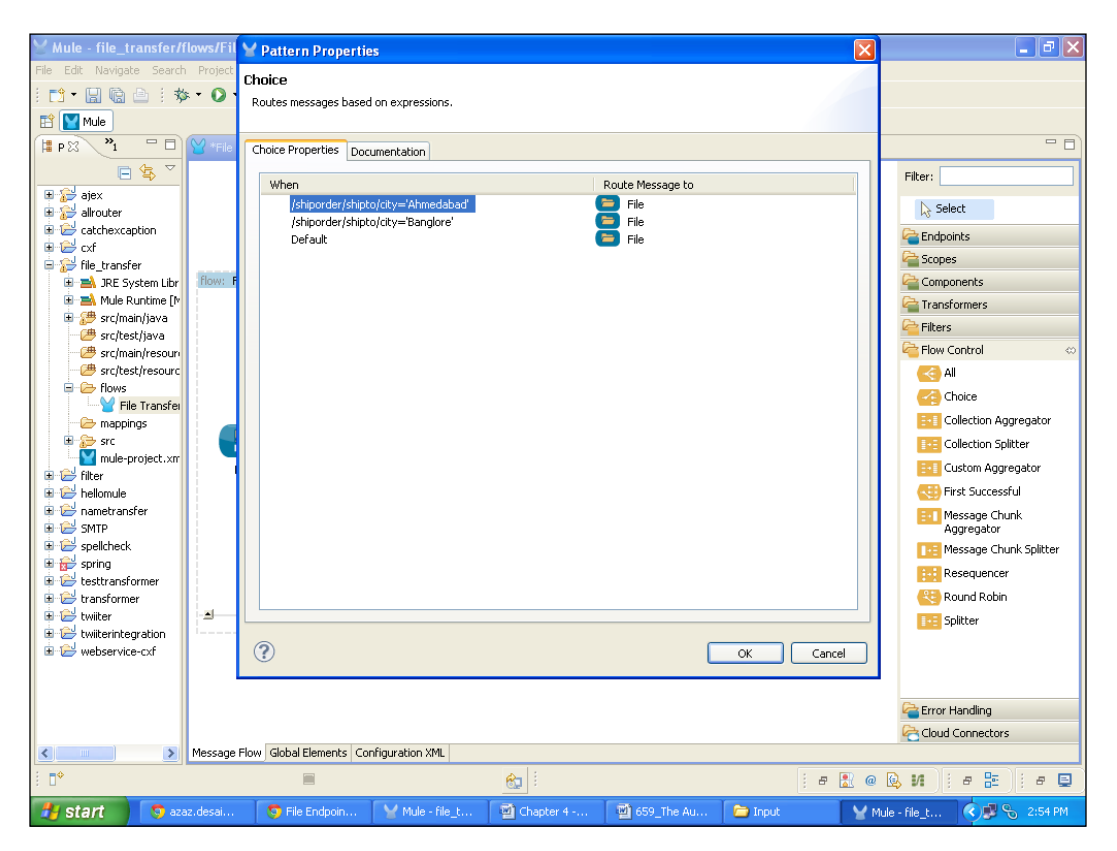

7. This is an XML file, which is used in the Input folder.

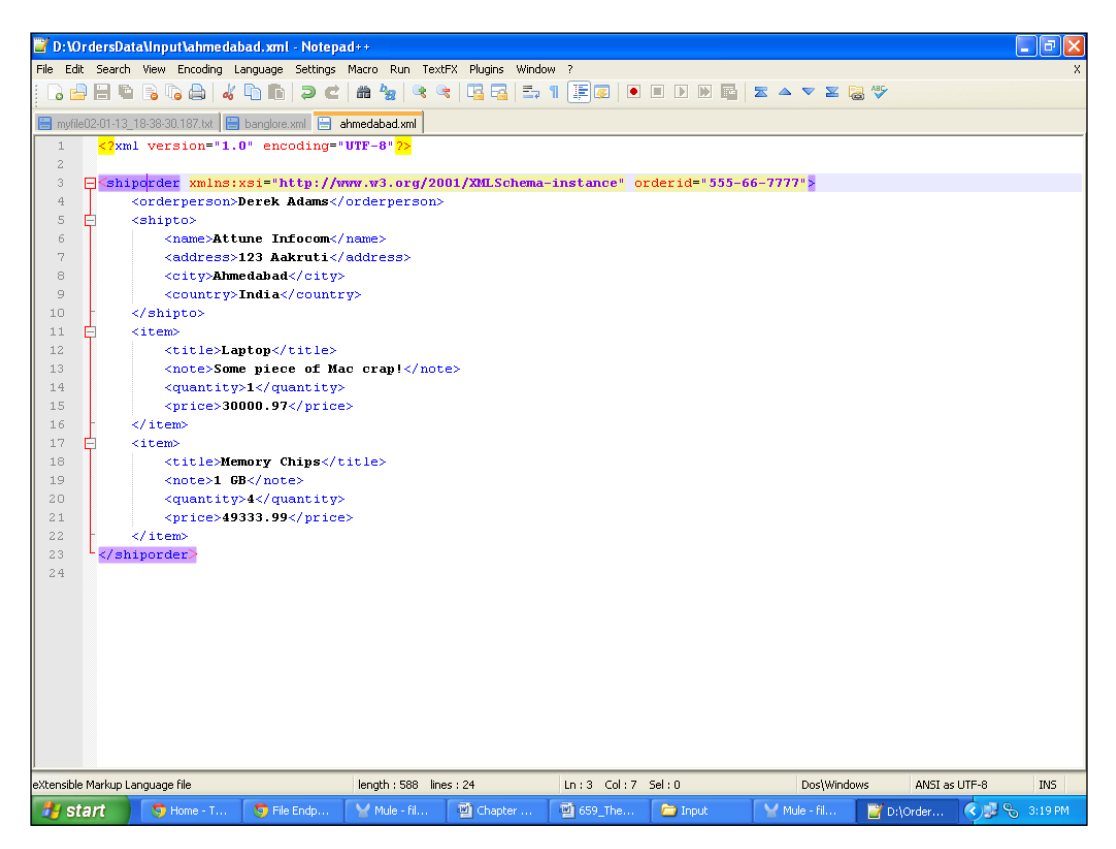

Endpoints \_\_\_\_\_

8. Double-click on the first **File** Endpoint to configure it. In the same way, you can configure the other two File Outbound Endpoints, one for the BANG folder and the other for the Other folder.

| ⊻Mule - file_transfer/flows/Fil   | 🖌 Endpoint Properties 🛛 🛛 🗙                                                       | - B 🗙                       |
|-----------------------------------|-----------------------------------------------------------------------------------|-----------------------------|
| File Edit Navigate Search Project | File (Outbound Endpoint )                                                         |                             |
| i 📫 • 🔛 🕼 🖻 i 🏇 • 💽 •             |                                                                                   |                             |
| 😫 📔 Mule                          | This element most have an accidutes for one or sets.[parit] or [address] or [rei] |                             |
| 洋 Packa 🕴 🍃 Type 📄 🗖              | General Advanced References Documentation                                         |                             |
|                                   | CDisplay                                                                          | Filter:                     |
| 🗄 😂 database 🛛 🔺                  | Display Name: File                                                                |                             |
| 😟 😥 dropboxdemo                   |                                                                                   | Select                      |
| 🗉 😂 echo                          | Path Information                                                                  | Endpoints 📀                 |
| 😑 😂 file_transfer                 | Path:                                                                             | (III) Diay                  |
| JRE System Library [Java          | Output Pattern:                                                                   | Ajax                        |
| Mule Runtime [Mule Serve          |                                                                                   | Database                    |
| src/main/java                     |                                                                                   | FTP FTP                     |
| src/cest/java                     | Browse For Folder                                                                 | File                        |
| 😕 src/test/resources              |                                                                                   | Generic                     |
| 🖃 🧁 flows                         |                                                                                   | нттр                        |
| File Transfer.mflow               |                                                                                   |                             |
| - mappings                        | 🗉 🦳 NewSpring                                                                     | IMAP                        |
|                                   | 😑 🦳 OrdersData                                                                    | I IMS                       |
| flowref                           | 🗀 Input                                                                           | Jetty                       |
| 🗄 😂 helloworld                    | 🗏 🚞 Output                                                                        | POP3                        |
| 🖲 😂 http-security_filter          |                                                                                   | O Quartz                    |
| 🕀 😥 imap                          | Definer and Definer                                                               | E RMI                       |
| ⊞ 🎦 jdbc                          |                                                                                   | Redic (Streaming)           |
| i≡re⊃ jms                         |                                                                                   | (Screaning)                 |
|                                   | Folder: AHD                                                                       | SHIP .                      |
| < >>                              |                                                                                   | Copes Scopes                |
| 🗄 Outline 🛛 🗖 🗖                   | Make New Folder OK Cancel                                                         | _ 🧁 Components              |
|                                   |                                                                                   | arransformers               |
|                                   | UK Cancel                                                                         | 🚰 Filters                   |
|                                   |                                                                                   | Control                     |
|                                   |                                                                                   | arror Handling              |
|                                   |                                                                                   | > 🔁 Cloud Connectors        |
|                                   | Message Flow Global Elements Configuration XML                                    |                             |
| E <b>□</b> \$                     | l i i                                                                             | F 🛃 @ 😥 M 🖏 🕴 F 🗳           |
| Home . Tim                        | Tile Endogin V Mula - Ela L 🕅 Chanter 4 . 🕅 659. The Au                           | Mula - fila k 🖉 💷 🔍 2-22 DM |

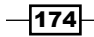

9. In the **Choice** Router, you need to add an attribute evaluator="xpath" after the expression attribute to read the XML tag, as shown in the following screenshot:

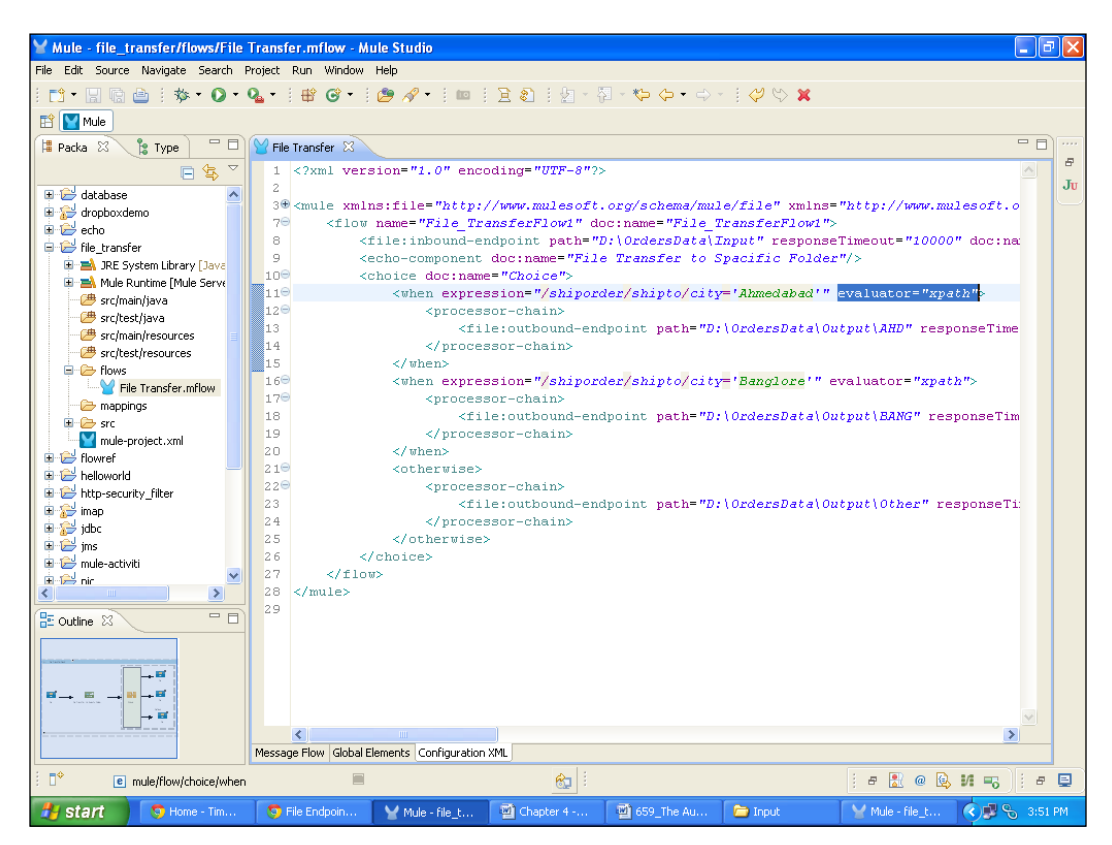

175

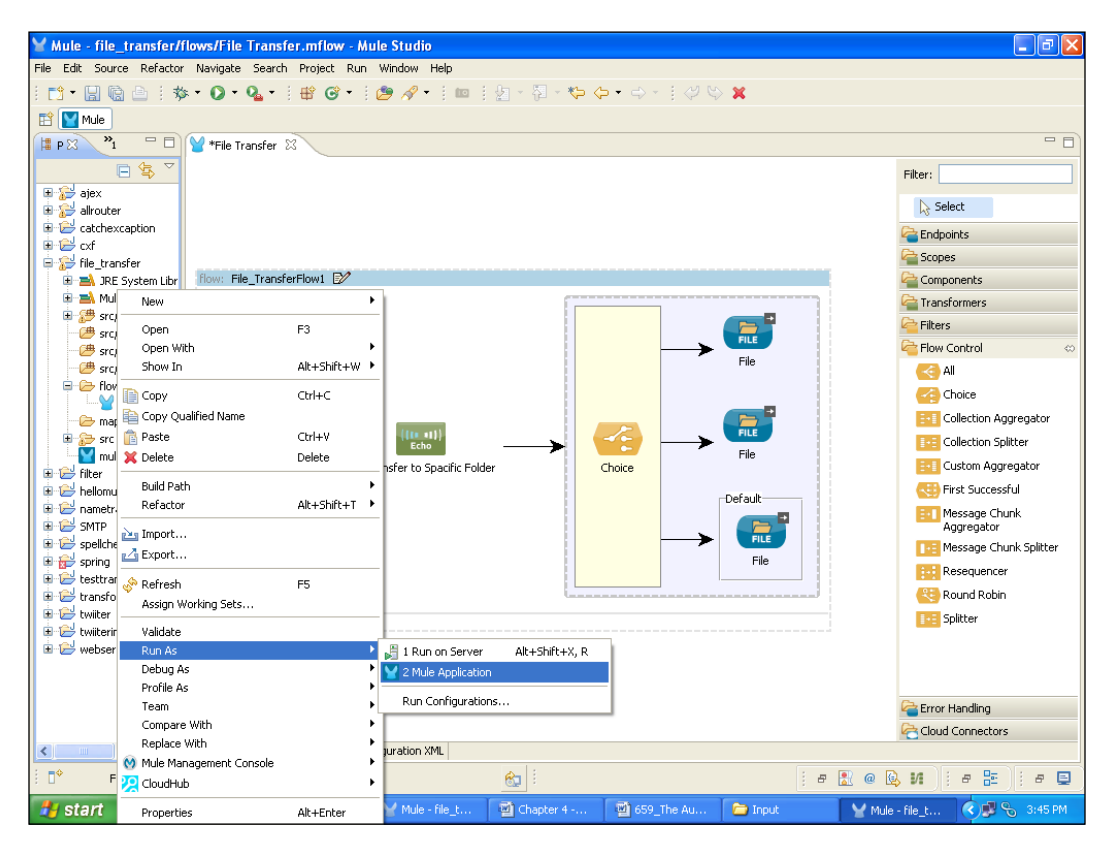

10. To deploy the application code in the Mule server, go to **Run As** | **Mule Application**, and the Mule Server will deploy your application.

## How it works...

Once your application is successfully deployed, you can see the log on the console. All files are transferred to that particular directory.

If your application code is successfully deployed, you will see the message  ${\tt Started}$  app 'file transfer' on the console.

| 🖌 Mule - file_transfer/flows/File Transfer.mflow - Mule Studio 🗧 💽                                                        |  |  |  |  |  |  |  |
|----------------------------------------------------------------------------------------------------|--|--|--|--|--|--|--|
| File Edit Navigate Search Project Run Window Help                                                                         |  |  |  |  |  |  |  |
| i 白・田 岡 ি · · · · · · · · · · · · · · · · · ·                                                                             |  |  |  |  |  |  |  |
| 🖹 🔛 Mule                                                                                                    |  |  |  |  |  |  |  |
| 🖸 Console 🖄 📲 🕷 🔐 🥵 🖉 🖳 🗂 🖓 👘                                                                                             |  |  |  |  |  |  |  |
| ile Transfer [Mule Application] C:\Program Files]Java)res[bin]javaw.exe (Jan 3, 2013 4:01:43 PM)                          |  |  |  |  |  |  |  |
| createMultipleTransactedReceivers=true                                                                                    |  |  |  |  |  |  |  |
| connected=true                                                                                                    |  |  |  |  |  |  |  |
| supportedProtocols=[file]                                                                                                 |  |  |  |  |  |  |  |
| serviceOverrides= <none></none>                                                                                           |  |  |  |  |  |  |  |
|                                                                                                    |  |  |  |  |  |  |  |
|                                                                                                    |  |  |  |  |  |  |  |
| INFO 2013-01-03 16:01:47,406 [main] org.mule.lifecycle.AbstractLifecycleManager: Starting connector: connector.file.mule  |  |  |  |  |  |  |  |
| INFO 2013-01-03 16:01:47,421 [main] org.mule.lifecycle.AbstractLifecycleManager: Starting model: _muleSystemModel         |  |  |  |  |  |  |  |
| INFO 2013-01-03 16:01:47,421 [main] org.mule.construct.FlowConstructLifecycleManager: Starting flow: File_TransferFlow1   |  |  |  |  |  |  |  |
| INFO 2013-01-03 16:01:47,421 [main] org.mule.processor.SedaStageLifecycleManager: Starting service: File_TransferFlow1.:  |  |  |  |  |  |  |  |
| INFO 2013-01-03 16:01:47,421 [main] org.mule.component.ComponentLifecycleManager: Starting component: commponent.2777203  |  |  |  |  |  |  |  |
| INFO 2013-01-03 16:01:47,437 [main] org.mule.transport.file.FileConnector: Registering listener: File_TransferFlow1 on (  |  |  |  |  |  |  |  |
| INFO 2013-01-03 16:01:47,453 [main] org.mule.lifecycle.AbstractLifecycleManager: Initialising: 'null'. Object is: FileMe  |  |  |  |  |  |  |  |
| INFO 2013-01-03 16:01:47,453 [main] org.mule.lifecycle.AbstractLifecycleManager: Starting: 'null'. Object is: FileMessa   |  |  |  |  |  |  |  |
| INFO 2013-01-03 16:01:47,453 [main] org.mule.module.launcher.application.DefaultMuleApplication: Reload interval: 3000    |  |  |  |  |  |  |  |
| INFO 2013-01-03 16:01:47,453 [main] org.mule.module.management.agent.WrapperManager&gent: This JVM hasn't been launched   |  |  |  |  |  |  |  |
| NFO 2013-01-03 16:01:47,515 [main] org.mule.module.management.agent.JmxAgent: Attempting to register service with name:   |  |  |  |  |  |  |  |
| NFO 2013-01-03 16:01:47,515 [main] org.mule.module.management.agent.JmxAgent: Registered Endpoint Service with name: M    |  |  |  |  |  |  |  |
| INFO 2013-01-03 16:01:47,515 [main] org.mule.module.management.agent.JmxAgent: Registered Connector Service with name Mu  |  |  |  |  |  |  |  |
| INFO 2013-01-03 16:01:47,531 [main] org.mule.DefaultMuleContext:                                                          |  |  |  |  |  |  |  |
| *****                                                                                                    |  |  |  |  |  |  |  |
| * Application: file_transfer *                                                                                            |  |  |  |  |  |  |  |
| * OS encoding: Cp1252, Mule encoding: UTF-8 *                                                                             |  |  |  |  |  |  |  |
| <b>*</b>                                                                                                    |  |  |  |  |  |  |  |
| * Agents Running: *                                                                                                    |  |  |  |  |  |  |  |
| * JMX Agent *                                                                                                    |  |  |  |  |  |  |  |
| *****                                                                                                    |  |  |  |  |  |  |  |
| INFO 2013-01-03 16:01:47,531 [main] org.mule.module.launcher.DeploymentService:                                           |  |  |  |  |  |  |  |
|                                                                                                    |  |  |  |  |  |  |  |
| + Started app 'file transfer' +                                                                                           |  |  |  |  |  |  |  |
| +++++++++++++++++++++++++++++++++++++++                                                                                   |  |  |  |  |  |  |  |
| INFO 2013-01-03 16:01:48,453 [[file_transfer].connector.file.mule.default.receiver.01] org.mule.transport.file.FileMessev |  |  |  |  |  |  |  |
|                                                                                                    |  |  |  |  |  |  |  |
|                                                                                                    |  |  |  |  |  |  |  |
|                                                                                                    |  |  |  |  |  |  |  |
| 🙀 Start 🤍 Home - Iim 🦁 File Endpoin 🍟 Mule - File_t 🖉 Chapter 4 🖉 659_The Au 📁 Input 🍡 🖓 Mule - File_t 🔇 🖉 🗞 4:01 P       |  |  |  |  |  |  |  |

You can see that each file is transferred to a specific folder in the following screenshot:

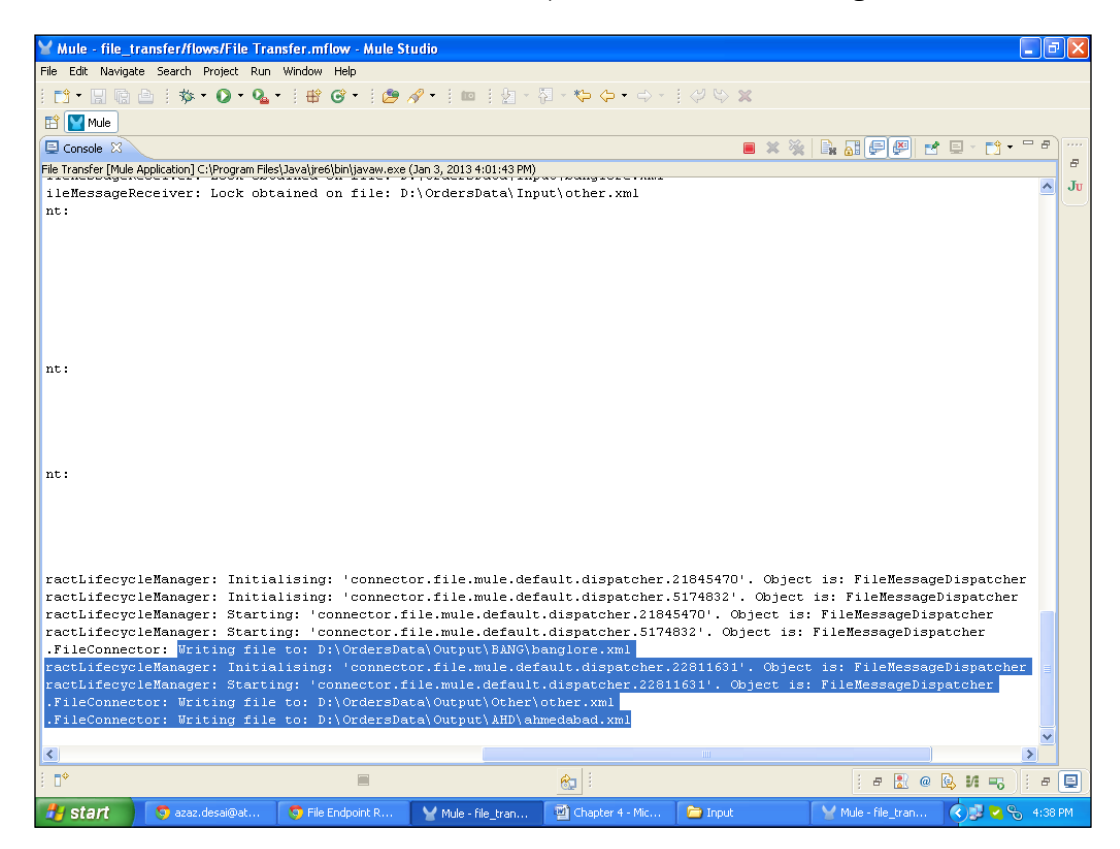

You can see that the first XML file is transferred to the first destination folder:

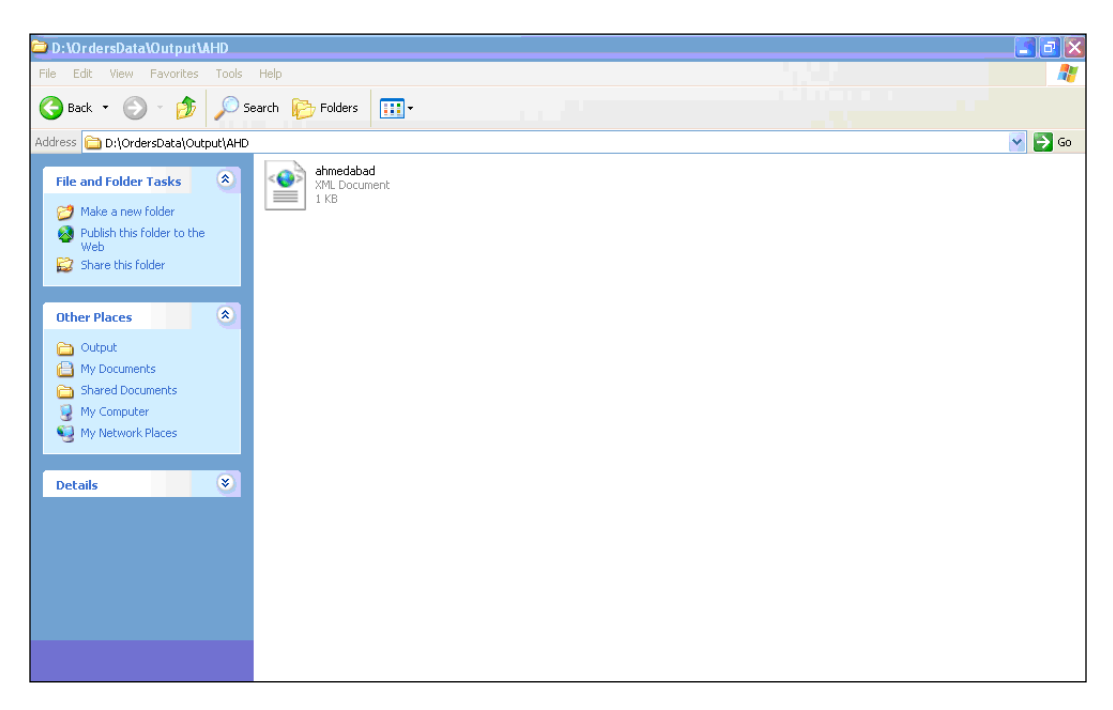

The second XML file is transferred to the second destination folder:

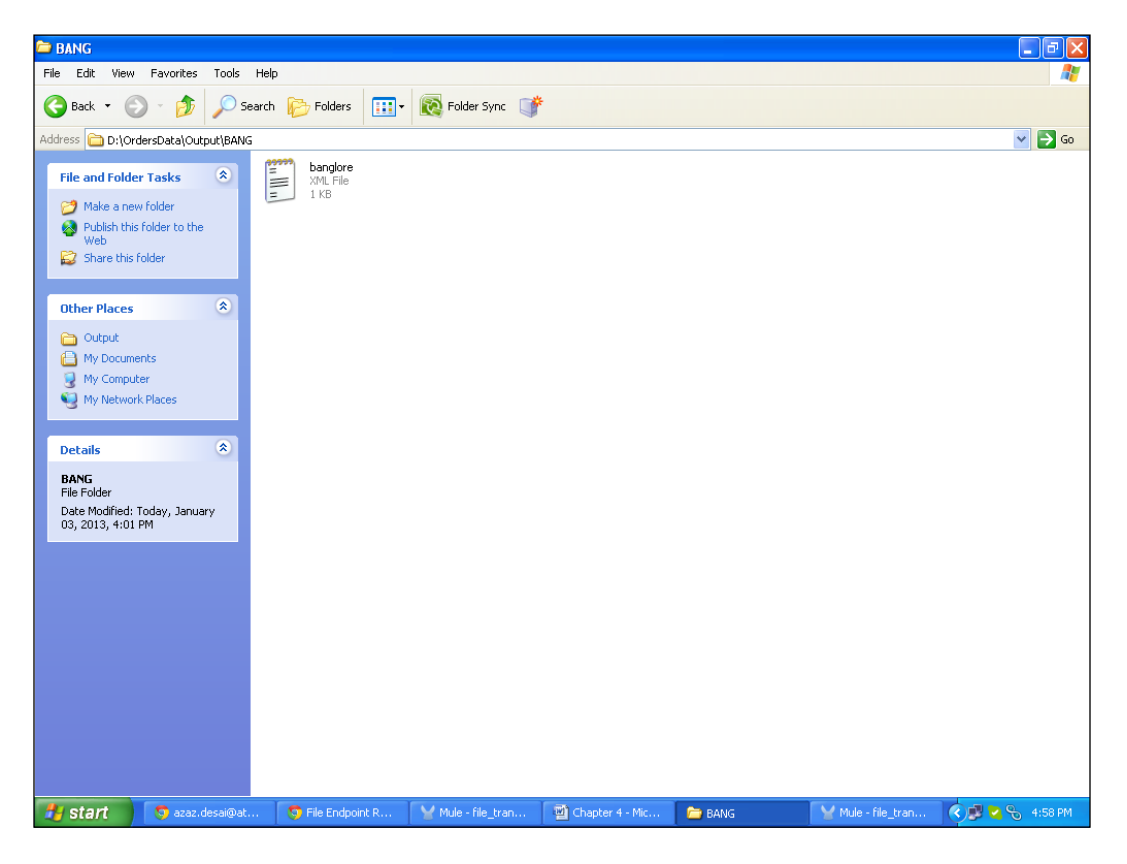

And, the third XML file is transferred to the third destination folder:

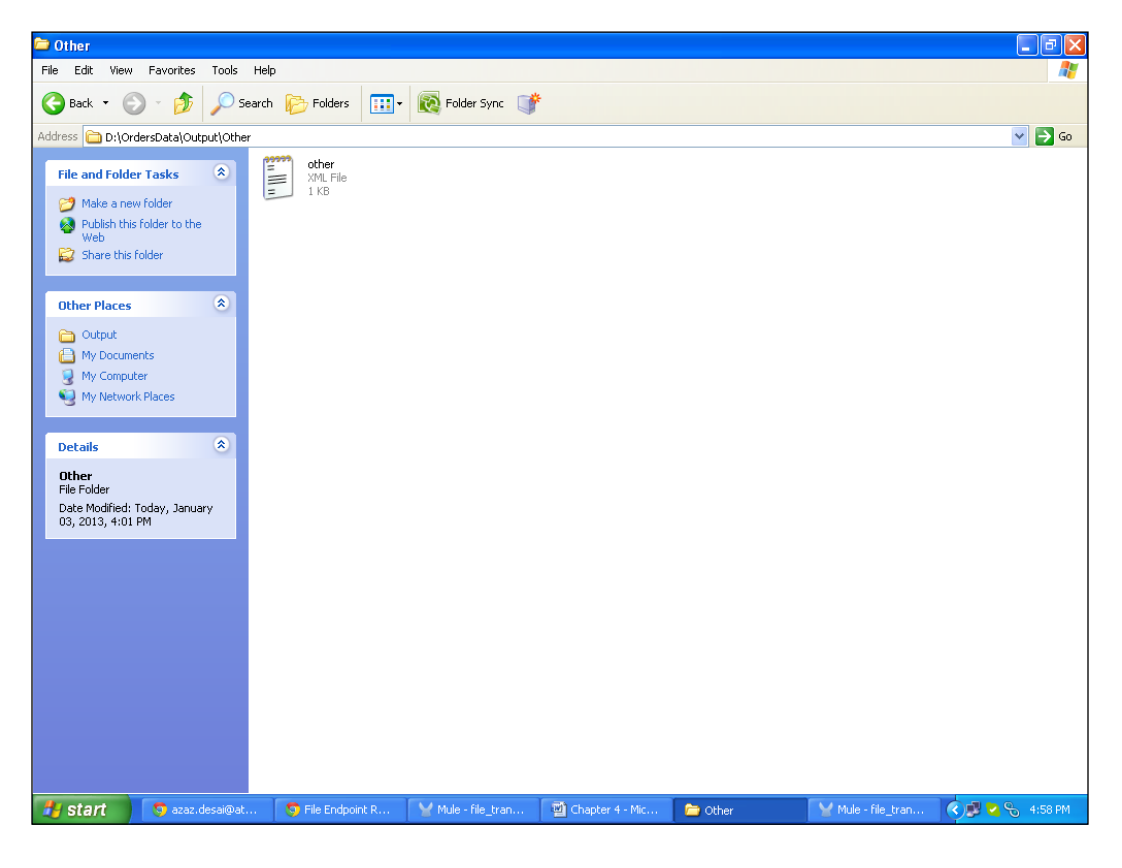

# Sending messages asynchronously using the AJAX Endpoint

**AJAX** stands for **Asynchronous Java and XML**. The AJAX connector allows Mule actions to be sent and received asynchronously to and from the web browser. We will see how to use AJAX Endpoint in this recipe.

### Getting ready

In this section, you will see a Google spell check example and how it works. Here, we use the HTTP Endpoint, the AJAX Endpoint, the Echo component, an Object to XML transformer, and the XSLT transformer. In this example you will see how to configure the AJAX component.

1. Open Mule Studio and enter the workspace name as shown in the following screenshot:

| ¥ Workspace Launcher                                                                                                   |           |
|----------------------------------------------------------------------------------------------------|-----------|
| Select a workspace                                                                                                    |           |
| Mule Studio stores your projects in a folder called a workspace.<br>Choose a workspace folder to use for this session. |           |
| Workspace: E:\MuleCookBook                                                                                             | Browse    |
| Use this as the default and do not ask again                                                                           |           |
|                                                                                                    | OK Cancel |

2. To create a new project, go to **File** | **New** | **Mule Project**. Enter the project name called AJAX and click on **Next** and then on **Finish**. Your new project is created. Now you can start the implementation.

| 🍟 Mule - Mule Studio                                                                                                    |                  |                    |                |                      |                      | _ = = X              |
|----------------------------------------------------------------------------------------------------|------------------|--------------------|----------------|----------------------|----------------------|----------------------|
| File Edit Source Refactor Navigate S                                                                                                    | Search Project I | Run Window Help    |                |                      |                      |                      |
| New                                                                                                    | Alt+Shift+N 🕨    | 🔄 Mule Project     |                |                      |                      |                      |
| Open File                                                                                                    |                  | / Java Project     |                |                      |                      |                      |
| Close                                                                                                    | Ctrl+W           | Project            |                |                      |                      | - 8                  |
| Close All                                                                                                    | Ctrl+Shift+W     | 📌 Mapping Flow     |                |                      |                      |                      |
| 🔛 Save                                                                                                    | Ctrl+S           | Mule Flow          |                |                      |                      |                      |
| 📓 Save As                                                                                                    |                  | 🖶 Package          |                |                      |                      |                      |
| Nave All                                                                                                    | Ctrl+Shift+S     | 🞯 Class            |                |                      |                      |                      |
| Revert                                                                                                    |                  | 🗊 Interface        |                |                      |                      |                      |
| Move                                                                                                    |                  | 🕼 Enum             |                |                      |                      |                      |
| Rename                                                                                                    | F2               | @ Annotation       |                |                      |                      |                      |
| 🗞 Refresh                                                                                                    | F5               | Source Folder      |                |                      |                      |                      |
| Convert Line Delimiters To                                                                                                    | ,                | Solder             |                |                      |                      |                      |
| i Print                                                                                                    | Ctrl+P           | File               |                |                      |                      |                      |
| Switch Workspace                                                                                                    | ,                | Untitled Text File |                |                      |                      |                      |
| Restart                                                                                                    |                  |                    |                |                      |                      |                      |
| Magnet                                                                                                    |                  | Example            |                |                      |                      |                      |
| Z Export                                                                                                    |                  | 📑 Other            | Ctrl+N         |                      |                      |                      |
| 🔯 Export diagram to                                                                                                    |                  | -                  |                |                      |                      |                      |
| Properties                                                                                                    | Alt+Enter        | -                  |                |                      |                      |                      |
| 1 FlowRef.mflow [flowref/flows]<br>2 package.html [activity/src/main/]<br>3 Activity.mflow [activity/flows]<br>4 StringToNumber.java [usdconverter/ | .]               |                    |                |                      |                      |                      |
| Exit                                                                                                    |                  |                    |                |                      |                      |                      |
| All oddine is not available.                                                                                                    |                  |                    |                |                      |                      |                      |
| i 0*                                                                                                    |                  |                    |                |                      |                      | i a 🖹 @ 📴 M 🗉        |
| 🐉 start 💿 Echo Example - M                                                                                                    | 📓 Chapt          | er 2 - Micros 🛛 👜  | 659_The Author | a 🦉 untitled - Paint | Y Mule - Mule Studio | 🔇 🐴 💐 🧶 🗞 🔝 10:59 AM |
|                                                                                                    |                  |                    |                |                      |                      |                      |

-182

### How to do it...

In the following section, you'll see how the spell check example works, and you will also see how to configure each component in flow.

1. Create a folder inside src/main/app called docroot as shown in the following screenshot. Inside that folder, create an XML file called SpellCheck.html. In this file you have to create an HTML page, which will be displayed on the browser. We call the JavaScript function, callEcho, through the onkeyup function.

| ₩ Mule - ajax/src/main/app/dooc                                   | croot/SpellChecker.html - Mule Studio                                                                                                    | _ 7 🗙   |  |  |  |  |  |
|-------------------------------------------------------------------|----------------------------------------------------------------------------------------------------|---------|--|--|--|--|--|
| File Edit Source Refactor Navigate Search Project Run Window Help |                                                                                                    |         |  |  |  |  |  |
| i 🗈 • 🔛 🗟 🖆 i 🕸 • 🕥 •                                             | 🌯 • E 🔀 🞯 • E 🖄 🛷 • E 📖 E 🖢 - 🖗 • 😓 • 🗢 -                                                                                                    |         |  |  |  |  |  |
| 😭 🔛 Mule                                                          |                                                                                                    |         |  |  |  |  |  |
| 🕌 Packa 🛛 🔓 Type 📃 🗖                                              | SpellChecker.html 🕅                                                                                                    |         |  |  |  |  |  |
| □ 🕏 🏹                                                             | 1 html PUBLIC "-//W3C//DTD HTML 4.01 Transitional//EN" "http://www.w3.org/TR/htm</th <th>JU</th>                                                                                                    | JU      |  |  |  |  |  |
| i 🗁 ajax 🔼                                                        | 3⊜ <head></head>                                                                                                    |         |  |  |  |  |  |
| 🗄 📑 JRE System Library [JavaSE                                    | <pre>4 cmeta http-equiv="Content=Type" content="text/html: charset=TS0-8859-1"&gt;</pre>                                                                                                    |         |  |  |  |  |  |
| Mule Runtime [Mule Server :                                       | 5 <title>Aiax Smell Checker</title>                                                                                                    |         |  |  |  |  |  |
|                                                                   | 6 <acrint arc="mule-resource/is/mule.is" twne="text/iavascript"></acrint>                                                                                                    |         |  |  |  |  |  |
| 🗁 src/test/java                                                   | 7                                                                                                    |         |  |  |  |  |  |
| src/main/resources                                                | 8 <script type="text/iavascript"></th><th></th></tr><tr><th>src/test/resources</th><th>9 function callEcho()</th><th></th></tr><tr><th>Hows</th><th>10 (</th><th></th></tr><tr><th>wonm.xALA</th><th><pre>11 var data = new Object();</pre></th><th></th></tr><tr><th>mappings</th><th><pre>12 data.phrase = document.getElementById('txt1').value;</pre></th><th></th></tr><tr><th>Si Consta</th><th>13 mule.rpc("/services/echo", data, callEchoResponse);</th><th></th></tr><tr><th>i i i i i i i i i i i i i i i i i i i</th><th>14 }</th><th></th></tr><tr><th></th><th>15</th><th></th></tr><tr><th></th><th>16</th><th></th></tr><tr><th></th><th>17 function callEchoResponse(message)</th><th></th></tr><tr><th></th><th>18 (</th><th></th></tr><tr><th>mule-app:prope</th><th colspan=6>19 document.getElementById("response").innerHTML = "<b>Response: inbsp;</b>" + message.d</th></tr><tr><th>indie-deploy.prc</th><th colspan=6>• }</th></tr><tr><th>wile-project yml</th><th colspan=6></script> |         |  |  |  |  |  |
| databace                                                          | 22                                                                                                    |         |  |  |  |  |  |
| database database                                                 | 23                                                                                                    |         |  |  |  |  |  |
| echo V                                                            | 24 <sup>©</sup> <body></body>                                                                                                    |         |  |  |  |  |  |
| <                                                                 | <pre>25 <input id="txt1" onkeyup="callEcho()" type="text"/></pre>                                                                                                    |         |  |  |  |  |  |
| 🗄 Outline 🕱 🛛 🗖 🖓 🗖 🗖                                             | 26                                                                                                    |         |  |  |  |  |  |
|                                                                   | ar<br>28. div.id="reepone=">./div.                                                                                                    |         |  |  |  |  |  |
| B btol                                                            | 29                                                                                                    |         |  |  |  |  |  |
|                                                                   | 30                                                                                                    |         |  |  |  |  |  |
|                                                                   | 31 <th></th>                                                                                                    |         |  |  |  |  |  |
|                                                                   |                                                                                                    |         |  |  |  |  |  |
|                                                                   |                                                                                                    |         |  |  |  |  |  |
|                                                                   |                                                                                                    | -       |  |  |  |  |  |
|                                                                   |                                                                                                    |         |  |  |  |  |  |
| SpellChecker.html - ajax/sr                                       | rc/main/app/doocroot                                                                                                    | ; e 📮   |  |  |  |  |  |
| 🛃 start 💿 azaz.desai@att                                          | t 👩 AJAX Transport 🦙 Mule - ajex/flo 📓 Chapter 4 - Mic 🖆 MuleCookBook 🛛 🍟 Mule - ajax/src/ 🕼 🕏                                                                                                    | 4:49 PM |  |  |  |  |  |

This is a SpellCheck.html file; we have to put this file inside the src/main/app/ docroot location:

```
<!DOCTYPE html PUBLIC "-//W3C//DTD HTML 4.01 Transitional//EN"
"http://www.w3.org/TR/html4/loose.dtd">
<html>
<head>
<meta http-equiv="Content-Type" content="text/html;
charset=ISO-8859-1">
<title>Ajax Spell Checker</title>
<script type="text/javascript" src="mule-resource/js/mule.js"></
script></script></script></script></script></script></script></script></script></script></script></script>
```

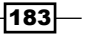

```
<script type="text/javascript">
  function callEcho()
  {
    var data = new Object();
    data.phrase = document.getElementById('txt1').value;
    mule.rpc("/services/echo", data, callEchoResponse);
  }
function callEchoResponse(message)
{
    document.getElementById("response").innerHTML =
"<b>Response:&nbsp;</b>" + message.data + "\n";
}
</script>
</head>
<body>
<input type="text" id="txt1" onkeyup="callEcho()" />
   <div id="response"></div>
   </body>
</html>
```

2. Create a transform.xsl file inside src/main/app; this is how it will look:

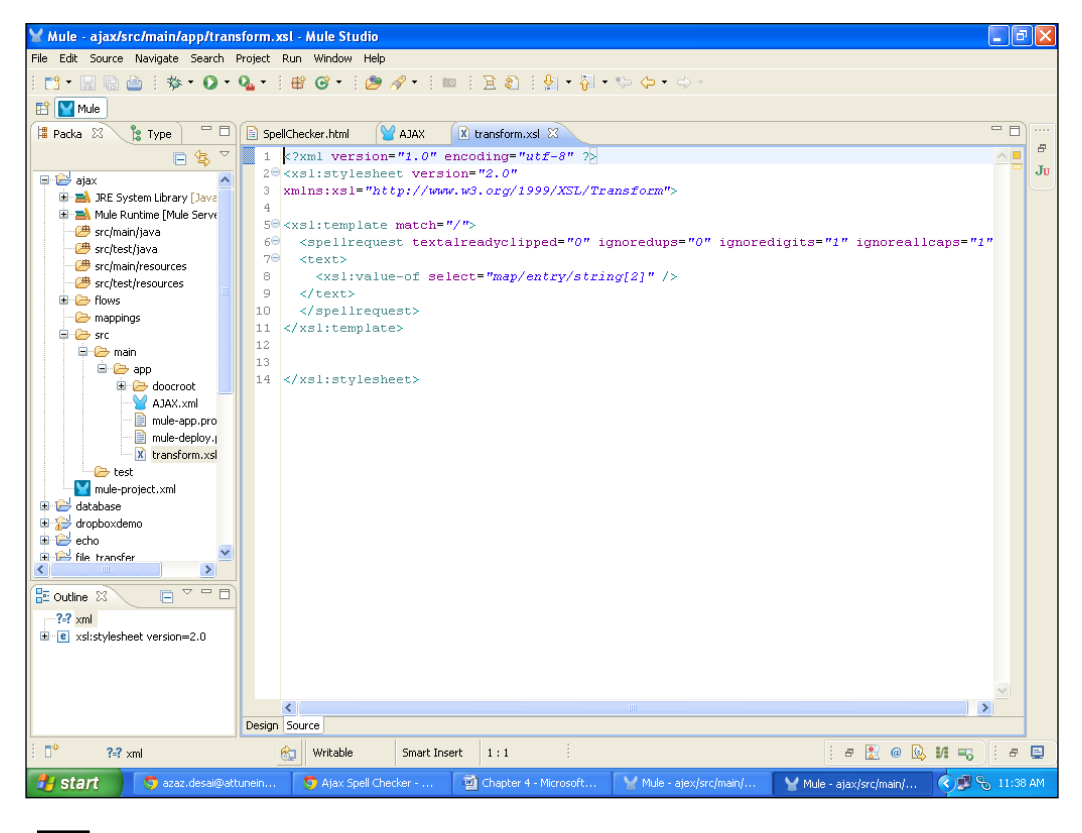

The transform.xsl file provides instructions for extracting data from incoming messages and translating that data into a form that applications can digest.

```
<?xml version="1.0" encoding="utf-8" ?>
<xsl:stylesheet version="2.0"
xmlns:xsl="http://www.w3.org/1999/XSL/Transform">
<xsl:template match="/">
<spellrequest textalreadyclipped="0" ignoredups="0"
ignoredigits="1" ignoreallcaps="1">
<text>
<xsl:value-of select="map/entry/string[2]" />
</text>
</spellrequest>
</xsl:template>
</xsl:template>
```

3. To create a flow, go to the AJAX.mflow file. Then, go to the **Global Elements** tab; click on **Create** and go to **Connectors** | **Ajax**, and then click on **OK**.

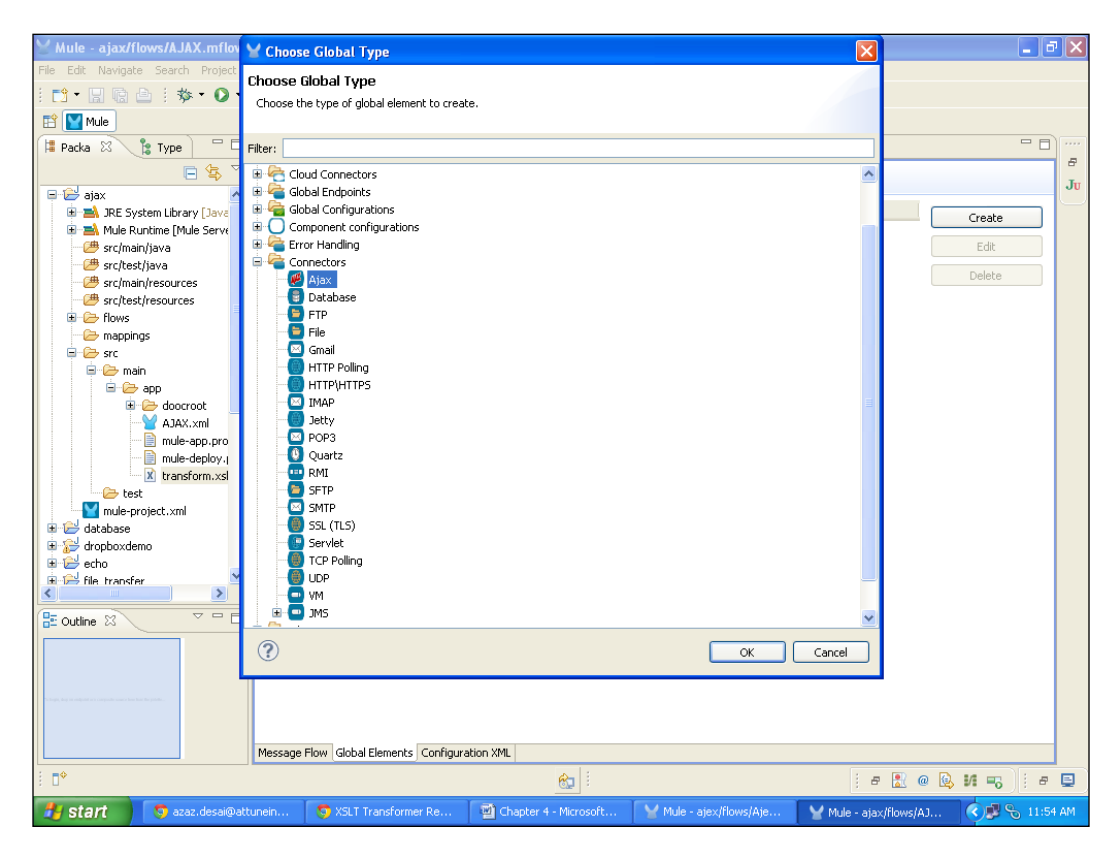

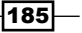

4. To configure the AJAX connector, enter the server URL http://l27.0.0.1:8090/ Ajax in the Server URL: field. In Resource Base, enter the .html file path, which is located at src/main/pp/docroot.

| 🗑 Mule - ajax/flows/AJAX.mflov                                                                                                    | Y Global Element Properties                                                                                                    |                                                 |                           |                | <b>.</b> 2 🛛             |
|----------------------------------------------------------------------------------------------------|----------------------------------------------------------------------------------------------------|-------------------------------------------------|---------------------------|----------------|--------------------------|
| File Edit Navigate Search Project                                                                                                    | Ajax                                                                                                    |                                                 |                           |                |                          |
| 🗄 📬 📲 🗟 🖻 🖗 • 🕥 •                                                                                                    | Connector configuration for Ajax end                                                                                                    | points.                                         |                           |                |                          |
| 📫 🔛 Mule                                                                                                    |                                                                                                    |                                                 |                           |                |                          |
| Mule Packa S Type ajax  Packa S Type ajax  Packa S | General Tmings Security Docum         Servert         Name:         Ajax         Server URL:         Ibtp://it         Resource Base:         Ibtable Reply To         Settings         Log Level:         Icon Disable Reply To         Settings         Log Level:         Icon Disable Reply To         Solo Commented | entation<br>27.0.0.1:8090/Ajax<br>//app/docroot | OK Canc                   |                | Create<br>Edit<br>Delete |
|                                                                                                    | Message Flow Global Elements Con                                                                                                    | figuration XML                                  |                           |                |                          |
| : <b>•</b>                                                                                                    |                                                                                                    | <u>e</u>                                        |                           | 8              | @ 🖳 M 🗝 📄 🖷 🖳            |
| 🛃 start 🚺 👩 azaz desai@a                                                                                                    | attunein 🧖 XSLT Transformer Re                                                                                                    | Chanter 4 - Microsoft                           | Mule - aiex/flows/Aie V M | le - aiav/flow | c/A1 🔹 🖓 🛸 12:08 PM      |

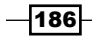

- Whule ajax/flows/AJAX.mflow Mule Studio File Edit Navigate Search Project Run Window Help : 📫 • 🔛 🗟 🗄 🕸 • 🕖 • 🍇 • : | 🖶 🎯 • : | 🅭 🛷 • :| 🚥 :| ½ - २] - ७- (- ० - : | 🗸 🗠 🗙 📑 🔛 Mule 😫 Packa 🕺 🏂 Type 🛛 🗖 🗈 SpellChecker.html 🛛 😭 \*AJAX 🖄 🗶 transform.xsl - -8 🖻 🔄 ∑ Filter: Ju ajax ajax ^ 😞 Select endpoints 🚰 # src/main/java
  # src/test/java 🔎 Ajax # src/main/resources
  # src/test/resources 😑 Database 😑 FTP 🗉 🧁 flows 😑 File 🗁 mappings 🗏 🧁 src Generic 😑 🗁 main HTTP 😑 🗁 app flow: AJAXFlow1 📝 app
   doocroot
   AJAX.xml
   mule-app.pro
   mule-deploy.i
   transform.xsl 🖂 IMAP a Scopes AJAX Async Ajax 🐻 Composite Source 🕞 test Flow test mule-project.xml database for pboxdemo for pboxdemo for pboxdemo for pboxdemo for pboxdemo Q Foreach Message Enricher Poll File transfer > Sub flow ~ - -E Outline 🛛 Components a Transformers <mark>è</mark> Filters Flow Control 100 a Error Handling Cloud Connectors Message Flow Global Elements Configuration XML ∎\$ 8 i e 🖹 @ 🔯 M 🗝 🗄 e 🖃 🛃 start 💿 azaz.desai@attunei 🍟 Mule - ajax/flows/AJ... 🛛 🔿 🥵 🗐 Chapter
- 5. Go to the message flow, drag the **AJAX** Endpoint from the palette, and drop it on the canvas.

6. Double-click on the **Ajax** Endpoint to configure it. You have to enter a channel path, /services/echo, the same path which you have assigned in the SpellCheck. html file. Go to the **Reference** tab, select the connector reference name and click on the **OK** button.

| Y Mule - ajax/flows/AJAX.mflo                                                                                                    | Y Endpoint Properties                      |                                 |                                   |         | <b>.</b> 3 <b>X</b>     |
|----------------------------------------------------------------------------------------------------|--------------------------------------------|---------------------------------|-----------------------------------|---------|-------------------------|
| File Edit Navigate Search Project                                                                                                    | Ajax (Inbound Endpoint)                    |                                 |                                   |         |                         |
| i 📬 • 🖩 🗟 🖆 i 🏇 • 🔘                                                                                                    | The Ajax Endpoint allows Mule events to be | e sent and received asynchronou | usly to and from the web browser. |         |                         |
| 🖹 🔛 Mule                                                                                                    |                                            |                                 |                                   |         |                         |
| 😫 Packa 🕺 🍃 Type 📄 🗖                                                                                                    | General Advanced References Docum          | entation                        |                                   |         |                         |
| E 😫 🗌                                                                                                    | Global References                          |                                 |                                   | 5       | Filter:                 |
| 📮 😂 ajax 🔮                                                                                                    | Connector Reference: Ajax                  |                                 | v 🕹 🖉                             |         |                         |
| Intersection State (Java)                                                                                                    | Endpoint Reference:                        |                                 | ÷ 0                               |         | 13 Select               |
| mule Rundine [mule serve                                                                                                    | - Transformers References: Request -       |                                 |                                   |         | Endpoints 📀             |
| 🕮 src/test/java                                                                                                    | Thansioniers Kererences, Kegaese           |                                 |                                   |         | 🐖 Ajax                  |
| - 🥮 src/main/resources                                                                                                    | Global Transformers:                       |                                 | Y                                 |         | 🕃 Database              |
| src/test/resources                                                                                                    | Transformers to be applied:                |                                 |                                   |         | E FTP                   |
| - 🗁 mappings                                                                                                    |                                            |                                 |                                   |         | 🥦 File                  |
| 🖻 🧁 src                                                                                                    |                                            |                                 |                                   |         | Generic                 |
| 🖃 🧀 main                                                                                                    |                                            |                                 |                                   |         | () HTTP                 |
| 😐 🦢 doocroot                                                                                                    |                                            |                                 |                                   |         | IMAP                    |
|                                                                                                    |                                            |                                 |                                   |         | Geopes 🛛 🗠              |
| mule-app.pro                                                                                                    |                                            |                                 |                                   |         | Async                   |
| transform.xsl                                                                                                    |                                            |                                 |                                   |         | 😞 Composite Source      |
| - 🧀 test                                                                                                    |                                            |                                 |                                   |         | Flow                    |
| mule-project.xml                                                                                                    |                                            |                                 |                                   |         | Q Foreach               |
| arter diabase<br>arter diabase arter diabase |                                            |                                 |                                   |         | ••• Message Enricher    |
| 🗉 🔛 echo                                                                                                    |                                            |                                 |                                   |         | ( Poll                  |
| file transfer                                                                                                    |                                            |                                 |                                   |         | Sub flow                |
| 🗄 Outline 🛛 🗸 🖓 🗖 E                                                                                                    |                                            |                                 |                                   |         | Components              |
|                                                                                                    | 0                                          |                                 | OK Cancel                         |         | and Transformers        |
|                                                                                                    | U                                          |                                 | Cancer                            |         | htters                  |
| Ref.                                                                                                    |                                            |                                 |                                   |         | Control                 |
| Para a                                                                                                    |                                            |                                 |                                   |         | Caror Handling          |
|                                                                                                    |                                            |                                 |                                   |         | Cloud Connectors        |
|                                                                                                    | Message Flow Global Elements Configura     | tion XML                        |                                   |         |                         |
| 1 D*                                                                                                    |                                            | <u></u>                         |                                   | - 8     |                         |
| 🛃 start 💿 azaz.desai@                                                                                                    | attunein 🤇 SLT Transformer Re              | Chapter 4 - Microsoft           | Mule - ajex/src/main/ Y Mule      | - aiaxi | flows/AJ 🔍 😼 🗞 12:55 PM |

7. Drag the **Object to XML** transformer from the palette and drop it on the canvas. It is used to convert a JavaScript object to XML.

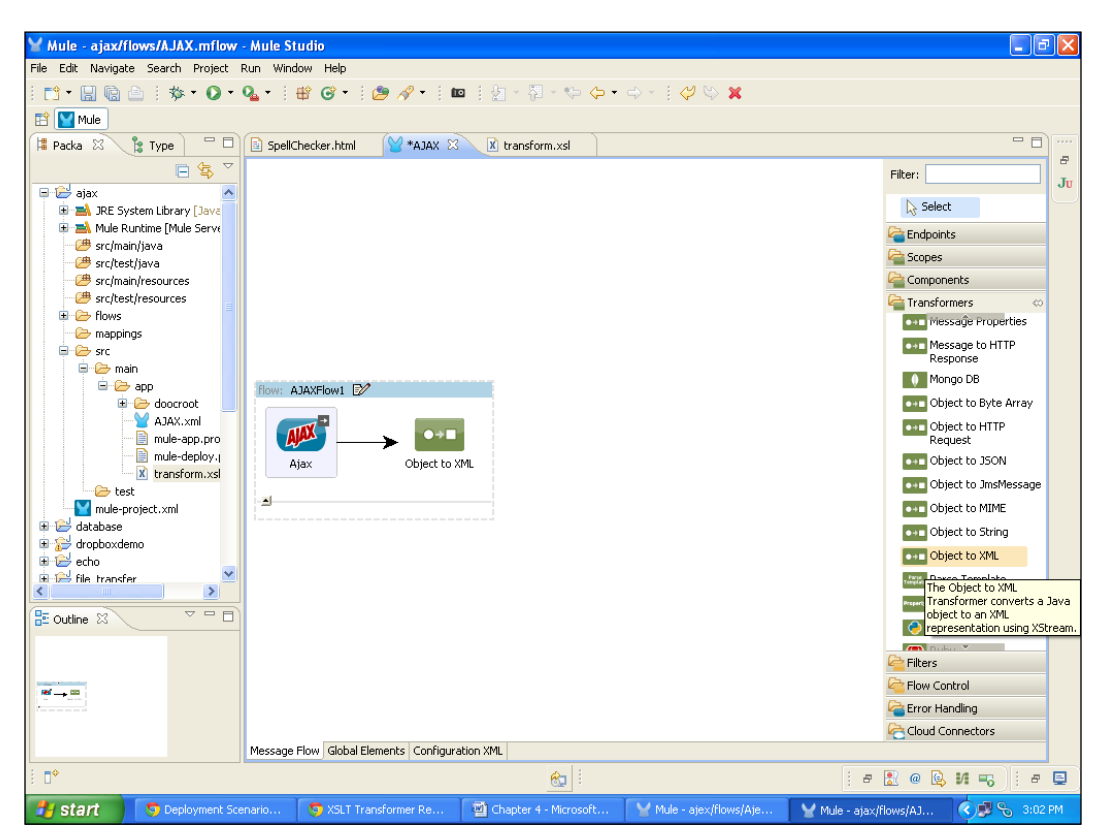

8. Drag the **XSLT** transformer from the palette and drop it on the canvas.

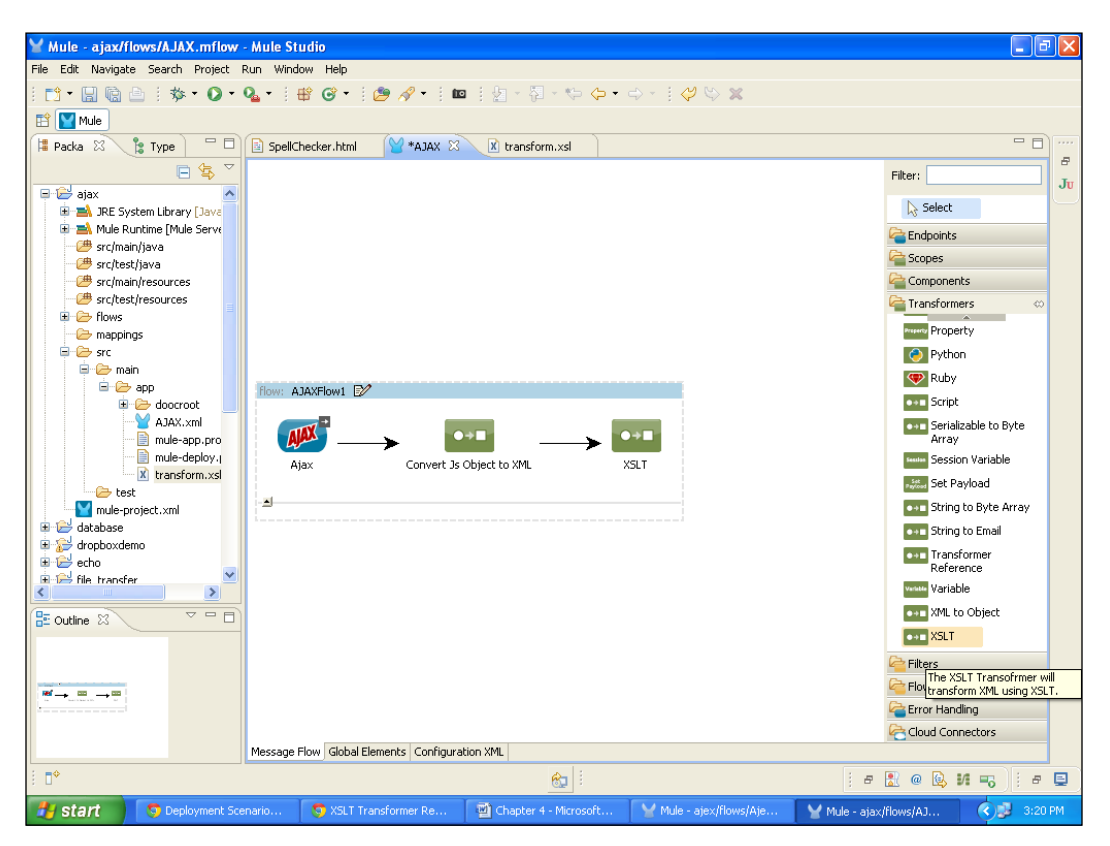

- \_ 7 🗙 🖌 Pattern Properties XSLT 📑 • 🔛 🗟 🖻 🗄 🏘 • 🔘 The XSLT Transofrmer will transform XML using XSLT. 🔛 🔛 Mule 😫 Packa 🕺 🍃 Type 📄 - -General Advanced Documentation 8 🖻 🕏 -Display -Filter: Ju ajax Display Name: XSLT Select Mule Runtime [Mule Serve XSLT Carl Endpoints XSLT Content: - 🥮 src/main/java - 🌁 src/test/java a Scopes # src/main/resources Components 进 src/test/resources Transformers 🗉 🧁 flows Property 🗁 mappings 🗏 🧁 src 🤌 Python 😑 🗁 main 💎 Ruby 😑 🗁 app app
   doocroot
   AJAX.xml
   mule-app.pro
   mule-deploy.q
   transform.xsl ••= Script Serializable to Byte Array Session Variable src/main/app/transform.xsl XSL File: Set Payload 🕞 test test mule-project.xml database for pboxdemo for pboxdemo for pboxdemo for pboxdemo for pboxdemo String to Byte Array Output Encoding: ~ String to Email Transformer Reference 🗄 🟳 file transfer venue Variable > ML to Object ~ -🗄 Outline 🖾 SLT XSLT ? OK Cancel Filters Flow Control **≈**→ = →= a Error Handling Cloud Connectors Message Flow Global Elements Configuration XML 8 e 🔝 @ 🔯 🖊 🔫 📋 e 🚍 Mule - ajex/flow Image: Second second sec 🛃 start 🔰 😒 Blogs posted by 🗀 Mule Training 👜 Chapter 4 - Micr 🍟 Mule - ajax/flo
- 9. Double-click on the **XSLT** transformer to configure it. In **XSL File:**, enter the path of the .xsl file, which is located in src/main/app and click on the **OK** button.

10. Drag the **HTTP** Endpoint from the palette and drop it on the canvas.

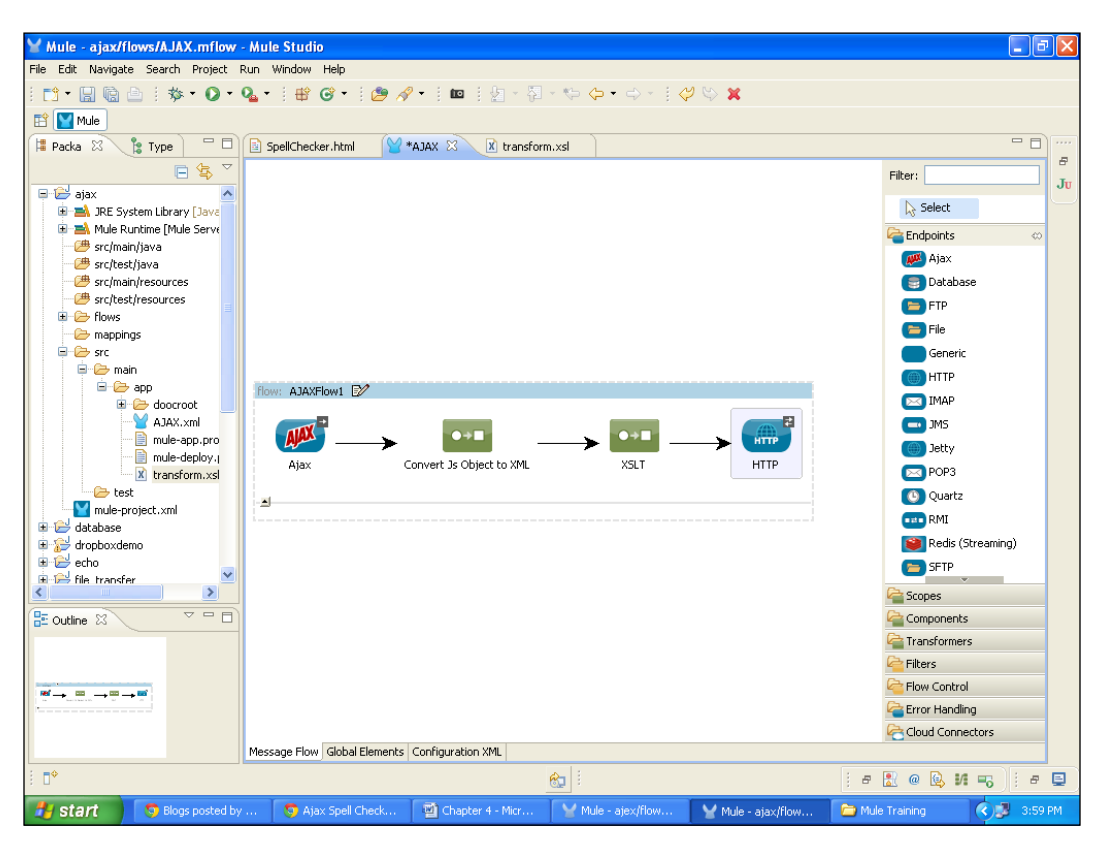

11. Double-click on the **HTTP** Endpoint to configure it, and in the **Host:** field enter the spell check API link. Select the **POST** method.

| ∑ Mule - ajax/flows/AJAX.mflov                                                                                                    | ¥ Endpoint Properties                                                                                                    | 🔽 🗖 🔽                                                                                                    |
|----------------------------------------------------------------------------------------------------|----------------------------------------------------------------------------------------------------|----------------------------------------------------------------------------------------------------|
| File Edit Navigate Search Project                                                                                                    | HTTP (Outbound Endpoint) The HTTP Endpoint allows Mule application to connect to web resources through the HTTP transport protocol. This endpoint can also implement security through HTTPS.                                                                                                    |                                                                                                    |
| Packa 23 Type  Packa 23 Type  Packa 23 Type  Packa 23 Type  Packa 23 Type  Packa 23 Packa 24  Packa 24  Packa 25  Packa 25  P | General Advanced References HTTP Settings Documentation         Display         Display Name: HTTP         Exchange Patterns         One-way @request-response         Basic Settings         Enable HTTPS @         Enable HTTPS will require configuring a HTTPS Connector         Host:       www.google.com/tbproxy/spel?lang=en         Port:       80         Path:       Image: Configure Configure Con | Filter:<br>Select<br>Ju<br>Select<br>Codpoints<br>Cod<br>Parabase<br>FTP<br>Coduction<br>FTP<br>Coduction<br>FTP<br>FTP<br>Coduction<br>FTP<br>FTP<br>FTP<br>FTP<br>FTP<br>FTP<br>FTP<br>FTP |
| i <b>□</b> ◆                                                                                                    | 🔂 🗄                                                                                                    | i e 🔝 @ 😥 M 🗝 i e 🗉                                                                                                    |
| Blogs posted b                                                                                                    | y 👩 Ajax Spell Chec 📓 Chapter 4 - Mic 🍟 Mule - ajex/flo 🍟 Mule - ajax/flow 🍃                                                                                                    | Mule Training 🔹 🔊 🔥 4:01 PM                                                                                                    |

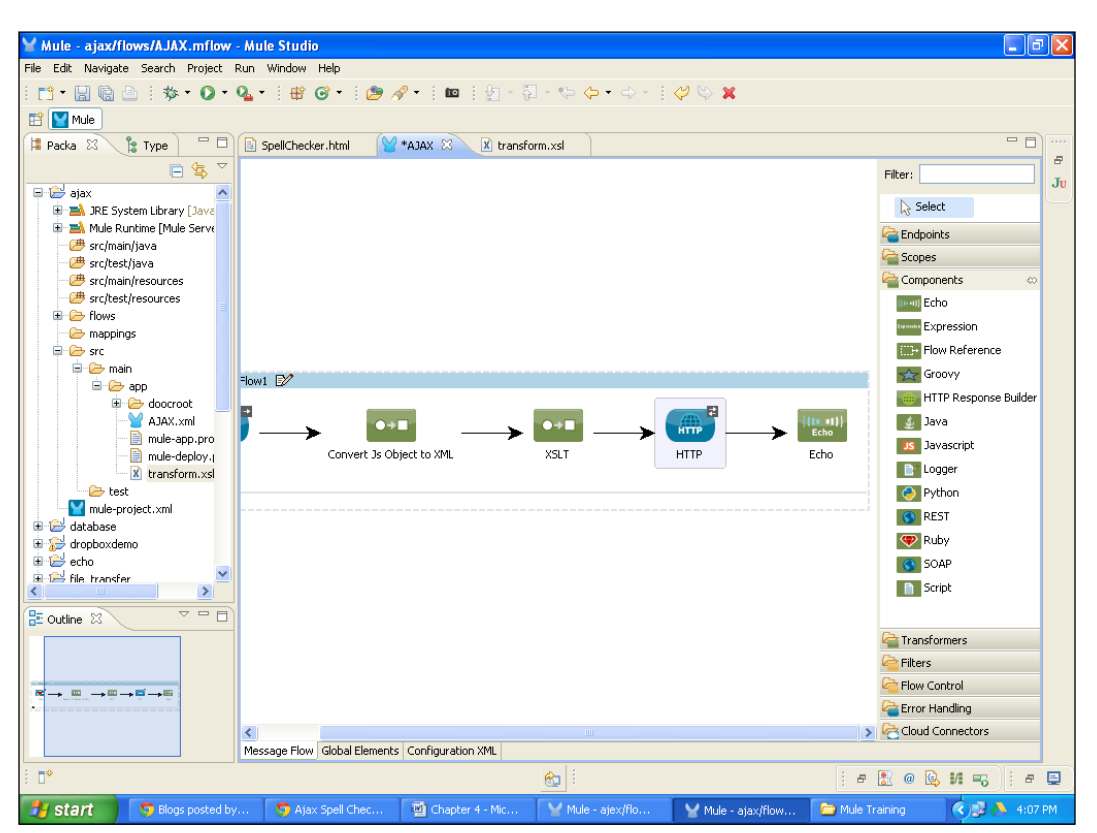

12. For display purposes, drag the **Echo** component from the palette and drop it on the canvas.

13. Now we are ready for the deployment. If you haven't saved your application code, first save it. After saving your project, right-click on the AJAX.mflow file and go to Run As | Mule Application.

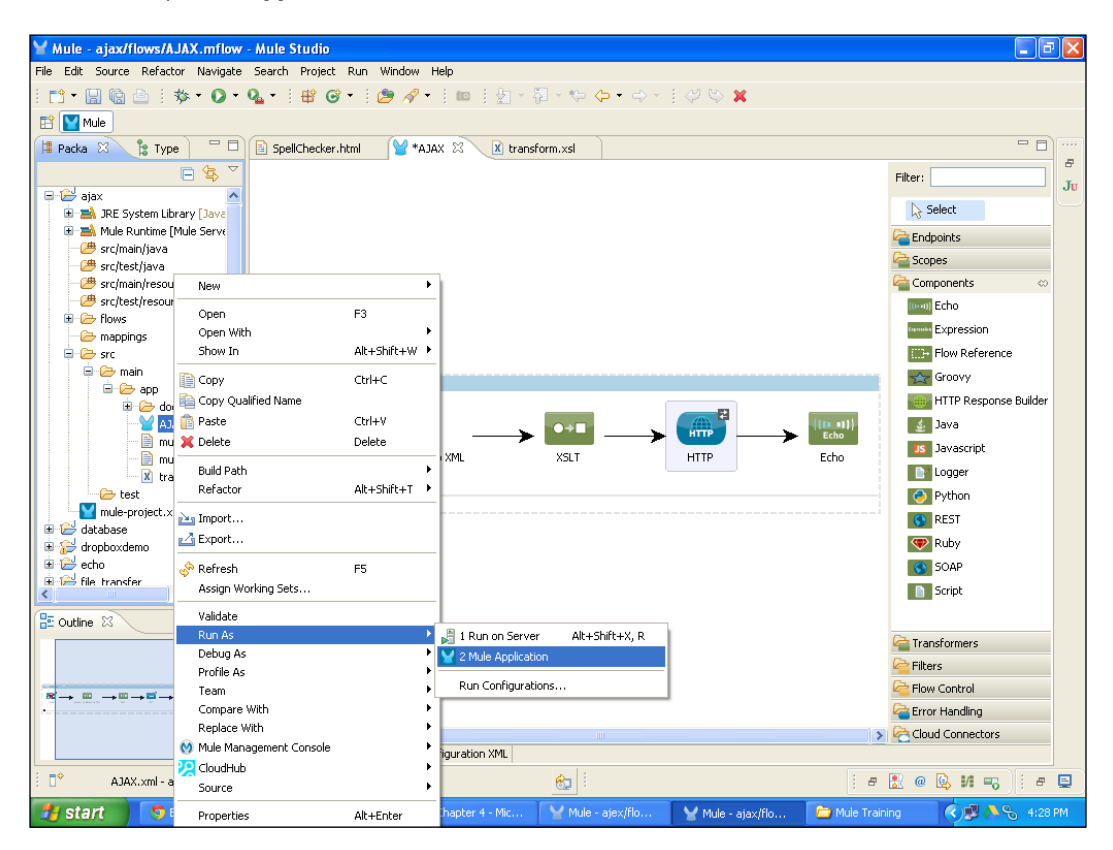

14. If your application code is successfully deployed, you will see the message Started app 'ajax ' on the console.

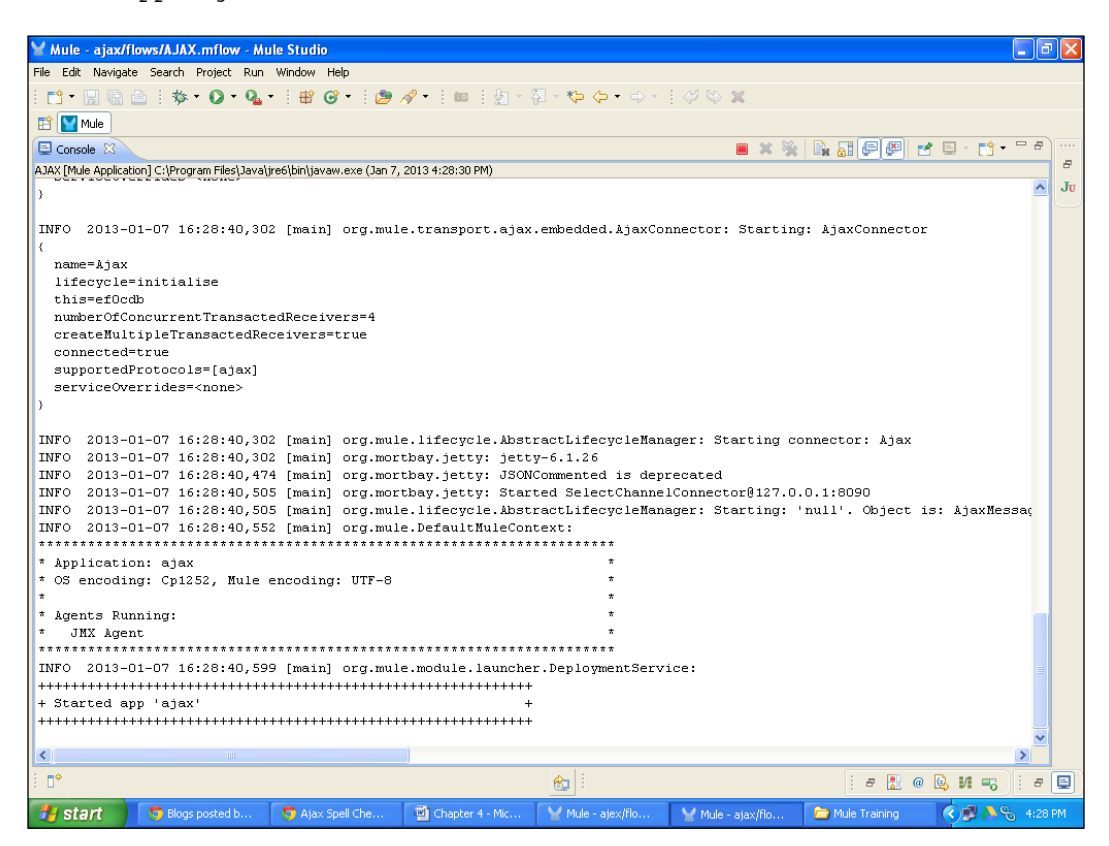

### How it works...

Paste this URL in your browser: http://127.0.0.1:8090/Ajax/SpellChecker.html, and type any word into the textbox. You can see the related search results through the HTTP response by the Google spell check API.

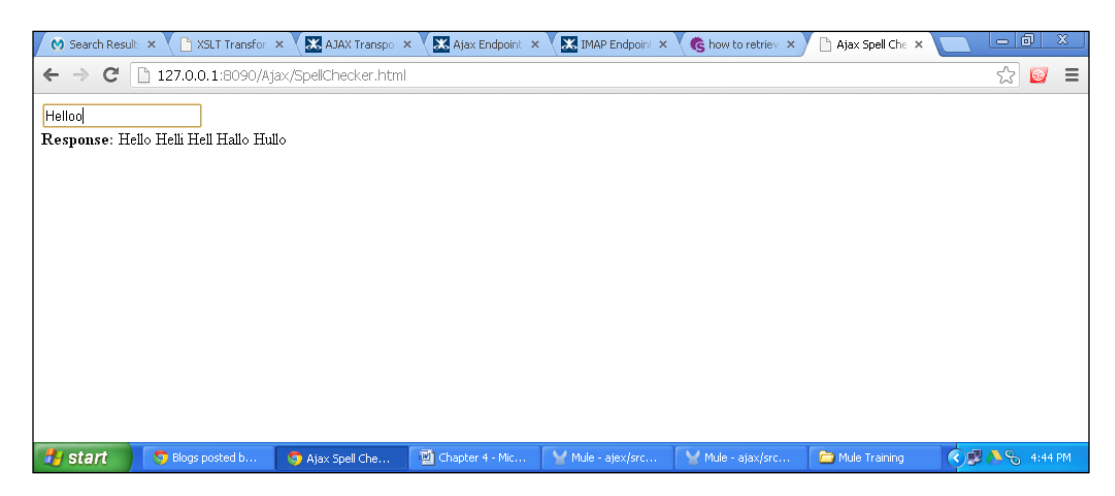

# Using the Servlet Endpoint to listen to events or messages from servlet requests

Identify the path to the servlet through which the event or message is received. The Path property can be set from the General tab. We will see each tab that is used in the Servlet Endpoint. The Servlet Endpoint contains four tabs:

- ► General
- Advanced
- References
- Documentation

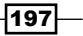

### Getting ready

The **General** tab contains two fields: one is **Display Name:** and the other is **Path:**. The display name is used for identity purposes, that is, to identify the channel over which your Servlet Endpoint is going to communicate with the client web page. Here you have to assign the path, and use the same path for the browser.

| Mule - mail_notification/flows                                                                                                    | /Mail_Notification.mflow - Mule Studio                                                 | 🔳 🗗 🚺                       |
|----------------------------------------------------------------------------------------------------|----------------------------------------------------------------------------------------|-----------------------------|
| File Edit Navigate Search Project                                                                                                    | Run Window Help                                                                        |                             |
| i 📬 • 🔛 🕼 🗁 i 🕸 • 🕥 •                                                                                                    | 🖌 Endpoint Properties 🛛 🔀                                                              |                             |
| 🗈 🕎 Mule                                                                                                    | Servlet (Inhound Endpoint)                                                             |                             |
| 😫 Packa 🕴 🔭 🗖                                                                                                    | Attribute 'path' is required                                                           | - 8                         |
|                                                                                                    |                                                                                        |                             |
| The aiex                                                                                                    | General Advanced Defension Demonstration                                               | Filter: serv                |
| 🖶 🔁 allrouter                                                                                                    | Direlau                                                                                | 🔓 Select                    |
| 🗈 📴 catchexcaption                                                                                                    | Dispay                                                                                 | Suggestions     ∞           |
| 🗷 🗁 cxf                                                                                                    | Uispiay Name: Serviec                                                                  | Servlet                     |
| i international international | Generic                                                                                | DEST                        |
| iller                                                                                                    | Path: 0                                                                                | COAD.                       |
| 🗉 🔛 hellomule                                                                                                    |                                                                                        | SUCAP                       |
| 😑 😂 mail_notification                                                                                                    |                                                                                        | FTP                         |
| Image: A state of the state of the state    |                                                                                        | HTTP                        |
| Hule Ruhume [Hule Server 3     Hule strong and the server 3                                                                                                    |                                                                                        | Jetty                       |
| 🕮 src/test/java                                                                                                    |                                                                                        | 👝 SFTP                      |
| - 🥮 src/main/resources                                                                                                    |                                                                                        | Endpoints 🗠                 |
| - C src/test/resources                                                                                                    |                                                                                        | Servlet                     |
| Mail Notification of Iow                                                                                                    |                                                                                        | =                           |
|                                                                                                    |                                                                                        |                             |
| 🗉 🗁 src                                                                                                    |                                                                                        |                             |
| mule-project.×ml                                                                                                    |                                                                                        |                             |
| H 🔁 nametransfer                                                                                                    |                                                                                        |                             |
| SPIIP     Spellcheck                                                                                                    |                                                                                        |                             |
|                                                                                                    |                                                                                        |                             |
| 🗉 🔛 testtransformer                                                                                                    |                                                                                        |                             |
| 🗄 😂 transformer                                                                                                    |                                                                                        |                             |
| twiter                                                                                                    |                                                                                        |                             |
| Witchintegration                                                                                                    |                                                                                        |                             |
|                                                                                                    | OK Cancel                                                                              | _                           |
|                                                                                                    |                                                                                        |                             |
| < >                                                                                                    | Message Flow Global Elements Configuration XML                                         |                             |
| : <b>•</b>                                                                                                    | loading http://wwwcurrent.xsd 💷 👘 🧝 🦹 @                                                | 🔍 VI 🗄 # 🗄 🗍 # 🗳            |
| Start SPMN 2.0 / Act                                                                                                    | i 🧑 Servlet Endpoint 📓 Chapter 4 - Micr 🍟 untitled - Paint 🛛 🍟 Mule - servlet/fi 🍟 Mul | e - mail_notifi 🔇 🥩 4:03 PM |

### How to do it...

In this section, you will see how to configure the Servlet Endpoint and how to use it.

In the **Advanced** tab, enter the address for the Endpoint; for example, <code>localhost:8080</code>. Response timeout identifies how long the Endpoint must wait for a response. The default is **10000** ms.

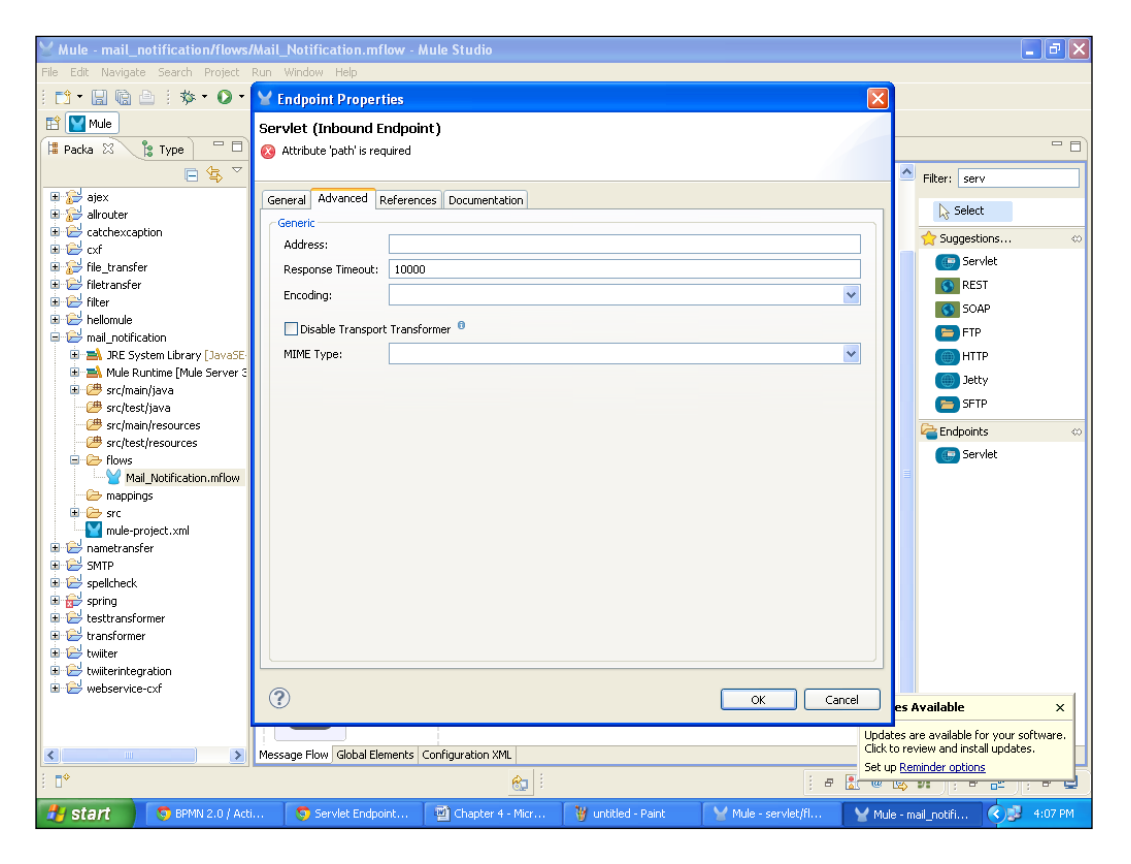

### How it works...

The **References** tab is used when you are creating a global element. If you use a global element to configure the **Server** Endpoint, you have to configure the **References** tab.

| Mule - mail_notification/flows           | /Mail_Notification.mflow - Mule Studio                                                                                                    | 💶 🗗 🗙                               |
|------------------------------------------|----------------------------------------------------------------------------------------------------|-------------------------------------|
| File Edit Navigate Search Project        | Run Window Help                                                                                                    |                                     |
| i 📬 • 🔛 🕼 🗁 i 🎄 • 🕥 •                    | 🖌 Endpoint Properties 🛛 🔀                                                                                                    |                                     |
| 🗈 🔛 Mule                                 | Servlet (Inhound Endpoint)                                                                                                    |                                     |
| 😫 Packa 😫 隆 Type 📃 🗖                     | Attribute 'path' is required                                                                                                    |                                     |
|                                          |                                                                                                    |                                     |
| aiev                                     | Convert Advanced References Doministration                                                                                                    | Filter: serv                        |
| 🖶 🔁 allrouter                            |                                                                                                    | la Select                           |
| atchexcaption                            |                                                                                                    | 🔶 Suggestions 👳                     |
| E CXf                                    |                                                                                                    | Servlet                             |
| E C filetransfer                         | Endpoint Reference:                                                                                                    | REST                                |
| 🗈 😂 filter                               | Transformers References: Request                                                                                                    | SOAP                                |
|                                          | Global Transformers:                                                                                                    | ETP                                 |
| mail_notification                        | Transformers to be applied:                                                                                                    |                                     |
| A Mule Runtime [Mule Server 3            |                                                                                                    | HIP                                 |
| 🗈 🕮 src/main/java                        |                                                                                                    | Jetty                               |
| - 🕮 src/test/java                        |                                                                                                    | SFTP                                |
| src/main/resources                       |                                                                                                    | Endpoints 🗠                         |
| signestifiesturces     signesturces      |                                                                                                    | 💽 Servlet                           |
| Mail_Notification.mflow                  | Transformers References: Response                                                                                                    |                                     |
| - Company mappings                       | Child Tura Suman                                                                                                    |                                     |
| 🗄 🧁 src                                  |                                                                                                    |                                     |
| Inde-project.xiii     Image project.xiii | Transformers to be applied:                                                                                                    |                                     |
| 😟 🔁 SMTP                                 |                                                                                                    |                                     |
| 🖶 🗁 spellcheck                           |                                                                                                    |                                     |
| 🗉 😥 spring                               |                                                                                                    |                                     |
| testtransformer                          |                                                                                                    |                                     |
| 🗈 🔛 twiiter                              |                                                                                                    |                                     |
| 🗄 🔛 twiiterintegration                   |                                                                                                    |                                     |
| I webservice-cxf                         | (?) OK Cancel                                                                                                    | a Austable y                        |
|                                          |                                                                                                    | CS AYGIIGDIC X                      |
|                                          | Updature of the second second se | es are available for your software. |
|                                          | Message How Global Liements Configuration XML Set u                                                                                                    | Reminder options                    |
| E <b>□</b> *                             | 😥 i                                                                                                    | serie e e pre 🚽 🕽                   |
| 👭 start 💦 🕤 BPMN 2.0 / Act               | i 🧿 Servlet Endpoin 👜 Chapter 4 - Mic 🦉 untitled - Paint 🛛 🍟 Mule - servlet/fl 🍟 Mule -                                                                                                    | mail_noti 🔇 🖉 🗞 4:17 PM             |

# **5** Transformers

In this chapter, we will cover the different types of transformers. You will learn about the following topics:

- ► Configuring the JSON-to-Object transformer
- ► Configuring the Object-to-XML transformer
- ► Configuring the Message and Variable transformers
- Creating the custom transformer
- Understanding the DataMapper transformer

# Introduction

A **transformer** is used for converting a message from one format to another. You can create a custom transformer as well, which we will see later. There are different types of transformers, such as the **Java** transformer, the **DataMapper** transformer, the **XSLT** transformer, and the **Append String** transformer. Standard transformers are easy to use compared to custom transformers. For example, we use the Append String transformer to append a string text to the original message payload with a single line of code, as follows:

```
<append-string-transformer name="Greeting" message=", How are you?"/>
```

If the original string message is Hello, it will convert it to Hello, How are you?.

Transformers -

# **Configuring the JSON-to-Object transformer**

The JSON-to-Object transformer is used to transform a JSON string to object data and vice versa. Using this transformer, we convert JSON data into an object type.

### **Getting ready**

In this example, you will see how to store data in the database using the JSON-to-Object transformer. We need four components for this: the File Endpoint, the JSON-to-Object transformer, the Collection Splitter, and the Database Endpoint. You have to install PostgreSQL on your system.

### How to do it...

In this section, you will see how to use the JSON-to-Object transformer in Mule Studio.

1. Open Mule Studio and enter a name for the workspace as shown in the following screenshot:

| Y Workspace Launcher                                                                                                   | X         |
|----------------------------------------------------------------------------------------------------|-----------|
| Select a workspace                                                                                                    |           |
| Mule Studio stores your projects in a folder called a workspace.<br>Choose a workspace folder to use for this session. |           |
| Workspace: E:\MuleCookBook                                                                                             | Browse    |
| Use this as the default and do not ask again                                                                           | OK Cancel |

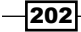

2. To create a new project, go to **File** | **New** | **Mule Project**. Enter the project name as JSON and click on **Next** and then on **Finish**. Your new project is created and now you have to start the implementation.

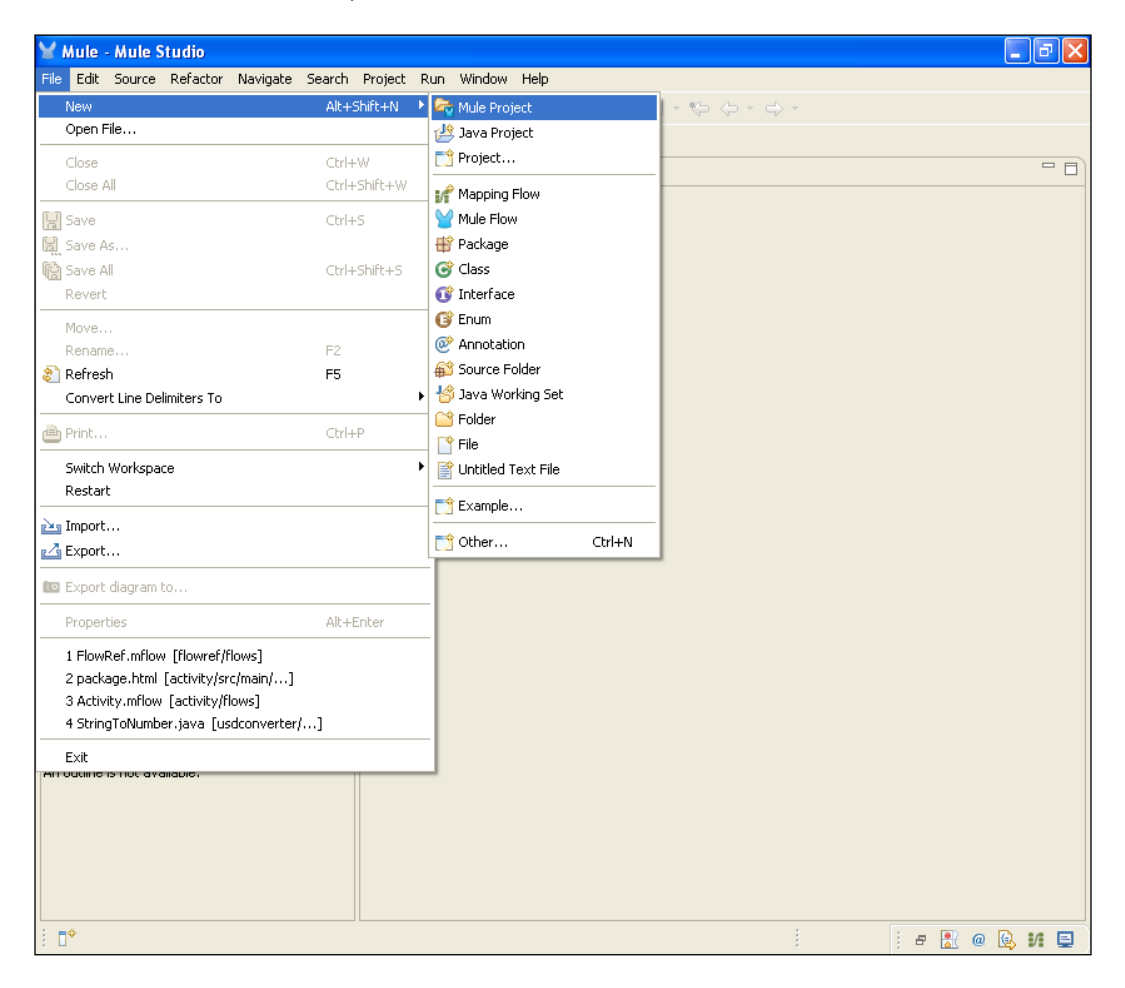
3. Go to the Json.mflow file, navigate to the **Global Elements** tab, and click on the **Create** button. Go to **Data Sources** | **PostgreSQL Data Sources**. In the **URL:** textbox, enter the database name that was created in PostgreSQL. Here, we entered Test. Enter the PostgreSQL username and password and click on the **OK** button.

| ∑ Mule - json/flows/Json.mflow                                                                                                    | 🖌 Global Element Properties                                                                                                    | <b>- - X</b>             |
|----------------------------------------------------------------------------------------------------|----------------------------------------------------------------------------------------------------|--------------------------|
| File Edit Navigate Search Project                                                                                                    | PostgreSQL Data Source<br>Configure PostgreSQL Data Source                                                                                                    |                          |
| Mule Package E Type Hiera Package E Type Hiera Package E Package E | General       Advanced       Documentation         General       Name:       PostgresQL_Data_Source         Connection       URL:       jdbc:postgresgl://localhost:5432/Test         User:       postgres         Password:       •••• | Create<br>Edit<br>Delete |
|                                                                                                    |                                                                                                    | <br>i a 🖹 a 🗟 🖬 🗖        |

-204-

4. Click on the Create button again and go to Connectors | Database. Go to the Queries tab and enter the query key InsertRecord and the query INSERT INTO tblemployee(empid,empname,empage,empdesigna tion) VALUES(#[message.payload.empid],#[message.payload.empname],#[message.payload.empage],#[message.payload.empdesignation]). After that, go to the General tab, change the database name, and select the data-specific name in that box. Click on the OK button.

| Y Mule - json/flows/Json.mflow                                                                                                    | 🖌 Global Element Properties                                                                                                    |                      | - 2 🛛         |
|----------------------------------------------------------------------------------------------------|----------------------------------------------------------------------------------------------------|----------------------|---------------|
| File Edit Navigate Search Project<br>C • • • • • • • • • • • • • • • • • • •                                                                                                    | Database           Connector configuration for JDBC endpoints.           General Advanced Properties Reconnection Queries Documentation           JDBC Queries           Defines a set of queries. Each query has a key and a value (SQL statement). Queries are later | r referenced by key. |               |
| Allrouter      Allrouter      Allrouter                                                                                                    | 🕂 🖉 🛤                                                                                                    |                      | Create        |
| choice_router                                                                                                    | Query Key Query                                                                                                    | Query Reference      | Edit          |
| Corn-expression Corn-expression Corn-expressi | INSERT INTO tblemployee(empid, empname, empage, empdesignation)         VALUES         InsertRecord         (#[message.payload.empid], #[message.payload.empidesignation])                                                                                             |                      | Delete        |
|                                                                                                    | 0                                                                                                    | OK Cancel            |               |
|                                                                                                    | Messane Flow Gobal Flements Configuration XM                                                                                                    |                      |               |
| ÷ =+                                                                                                    |                                                                                                    |                      | : a 🔊 @ 🕼 🕫 🖻 |

5. Go to **Message Flow**. Drag the **File** Endpoint onto the canvas and then double-click on it. Here, you will have to enter the path of the JSON file.

| 🞽 Mule - json/flows/Json.mflow                                                                                                    | 🖌 Endpoint Properties 🛛 🛛 🔀                                                                                                    | 🗖 🗖 🗖 🔀                                                                                            |
|----------------------------------------------------------------------------------------------------|----------------------------------------------------------------------------------------------------|----------------------------------------------------------------------------------------------------|
| File Edit Navigate Search Project<br>: 🗂 • 🔛 🔞 🗁 : 券 • 🕥 •<br>:: 🎦 Mule                                                                                                    | File (Inbound Endpoint) The File Endpoint allows Mule applications to read or write files on the local file system.                                                                                                    |                                                                                                    |
| Package E  Package E  Type Hiera  Package E  Package E | General Advanced References Documentation         Display         Display Name: File         Path Information         Path:         C:Documents and Settings\azadesa\Desktop\Input         Move to Pattern:         Move to Directory:         Polling Information         Polling Information         Polling Information         Polling Information         Polling Information         Polling Frequency:         File Age:         File Name Filter         File Name Regex Filter:         @         OK | Fiter: json<br>Select<br>Suggestions (*)<br>25 DataMapper<br>Transformers (*)<br>10 Diject to JSON |
|                                                                                                    | Message Flow   Global Elements   Configuration XML                                                                                                    | i = 🖹 @ 📐 M 📮                                                                                      |

-206-

- Wule json/flows/Json.mflow Mule Studio File Edit Navigate Search Project Run Window Help \_ 7 🛛 i 📬 • 🖫 🗟 🗄 i 🏇 • 🗘 • 隆 🐨 • i 🤔 🖋 • i 🚥 i 🖉 - i 🖓 - v - i 🕫 🛠 🗴 🖹 🔛 Mule ቹ Package E 🕺 🍃 Type Hiera 🗖 🗖 🎽 \*Json 🔀 - -■ 🕏 🌣 Filter: json ajex
   ajex
   alrouter
   catchexcaption
   choice\_router ^ l> Select 🚖 Suggestions... B debite\_router
   B debite\_router
   B debite\_router
   B debite\_router
   B debite\_router
   B debite\_router
   B debite\_router
   B debite\_router
   B debite\_router
   B debite\_router
   B debite\_router
   B debite\_router
   B debite\_router
   B debite\_router
   B debite\_router
   B debite\_router
   B debite\_router
   B debite\_router
   B debite\_router
   B debite\_router
   B debite\_router
   B debite\_router
   B debite\_router
   B debite\_router
   B debite\_router
   B debite\_router
   B debite\_router
   B debite\_router
   B debite\_router
   B debite\_router
   B debite\_router
   B debite\_router 2/1 DataMapper a Transformers JSON to Object ••• Object to JSON flow: JsonFlow1 📝 FILE ••• > File JSON to Object setestinesources
   setestinesources
   Setestinesources
   Setestinesources
   Setestinesources
   Setestinesources
   Setestinesources
   Setestinesources
   Setestinesources
   Setestinesources
   Setestinesources
   Setestinesources
   Setestinesources
   Setestinesources
   Setestinesources
   Setestinesources
   Setestinesources
   Setestinesources
   Setestinesources
   Setestinesources
   Setestinesources
   Setestinesources
   Setestinesources
   Setestinesources
   Setestinesources
   Setestinesources
   Setestinesources
   Setestinesources
   Setestinesources
   Setestinesources
   Setestinesources
   Setestinesources
   Setestinesources
   Setestinesources
   Setestinesources
   Setestinesources
   Setestinesources
   Setestinesources
   Setestinesources
   Setestinesources
   Setestinesources
   Setestinesources
   Setestinesources
   Setestinesources
   Setestinesources
   Setestinesources
   Setestinesources
   Setestinesources
   Setestinesources
   Setestinesources
   Setestinesources
   Setestinesources
   Setestinesources
   Setestinesources
   Setestinesources
   Setestinesources
   Setestinesources
   Setestinesources
   Setestinesources
   Setestinesources
   Setestinesources
   Setestinesources
   Setestinesources
   Setestinesources
   Setestinesources
   Setestinesources
   Setestinesources
   Setestinesources
   Setestinesources
   Setestinesources
   Setestinesources
   Setestinesources
   Setestinesources
   Setestinesources
   Setestinesources
   Setestinesources
   Setestinesources
   Setestinesources
   Setestinesources
   Setestinesources
   Setestinesources
   Setestinesources
   Setestinesources
   Setestinesources
   Setestinesources
   Setestinesources
   Setestinesources
   Setestinesources
   Setestinesources
   Setestinesources
   Setestinesources
   Setestinesources
   Setestinesources
   Setestinesources
   Setestinesources
   Setestinesources
   Setestinesources
   Sete src
   mule-project.xml > < E Outline 🔀 **•** Message Flow Global Elements Configuration XML ∎⇔ 📄 mule/flow/#text 8 i e 🔝 @ 🔯 🖊 📮
- 6. To convert the JSON format to object format, drag the JSON to Object transformer.

7. Drag the **Collection Splitter** onto the canvas, which will transform the JSON data into Java.Util.List, and then divide it into several Java.Util.Maps items. Finally, we will write it to the database.

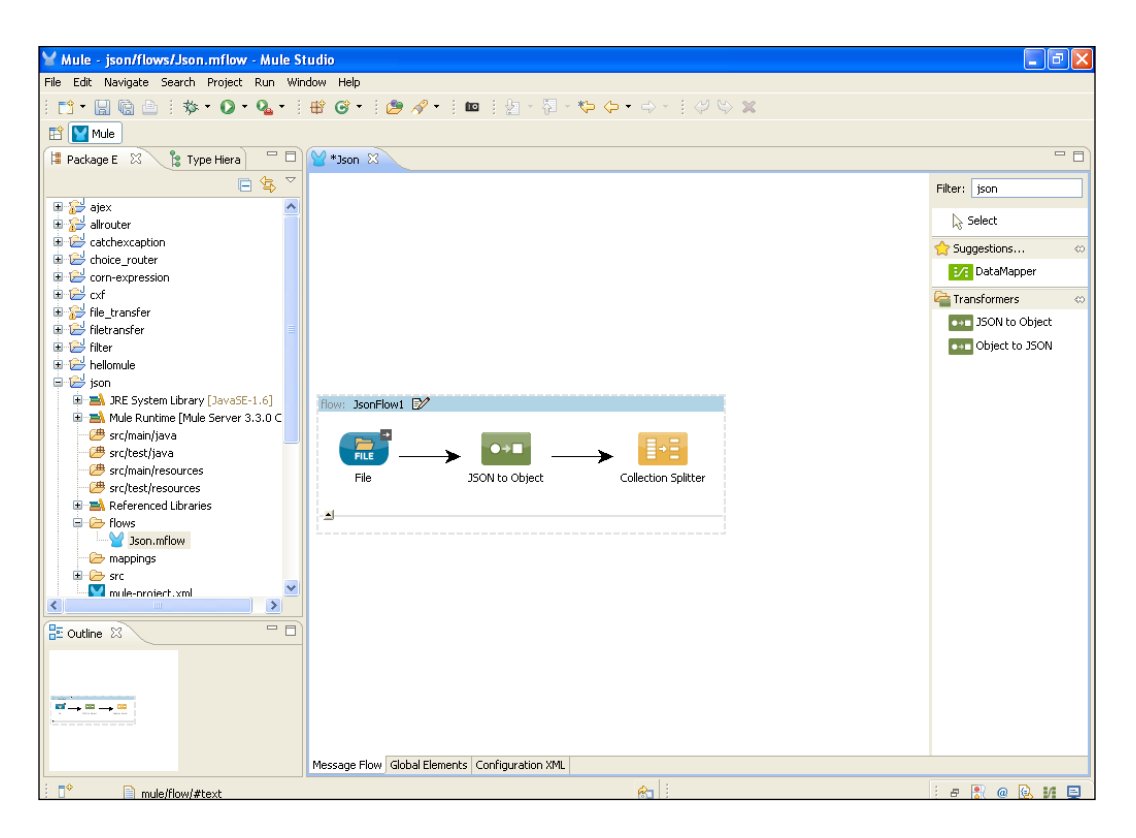

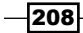

8. To configure the database, drag the **Database** Endpoint onto the canvas. We can now configure the **Database** Endpoint.

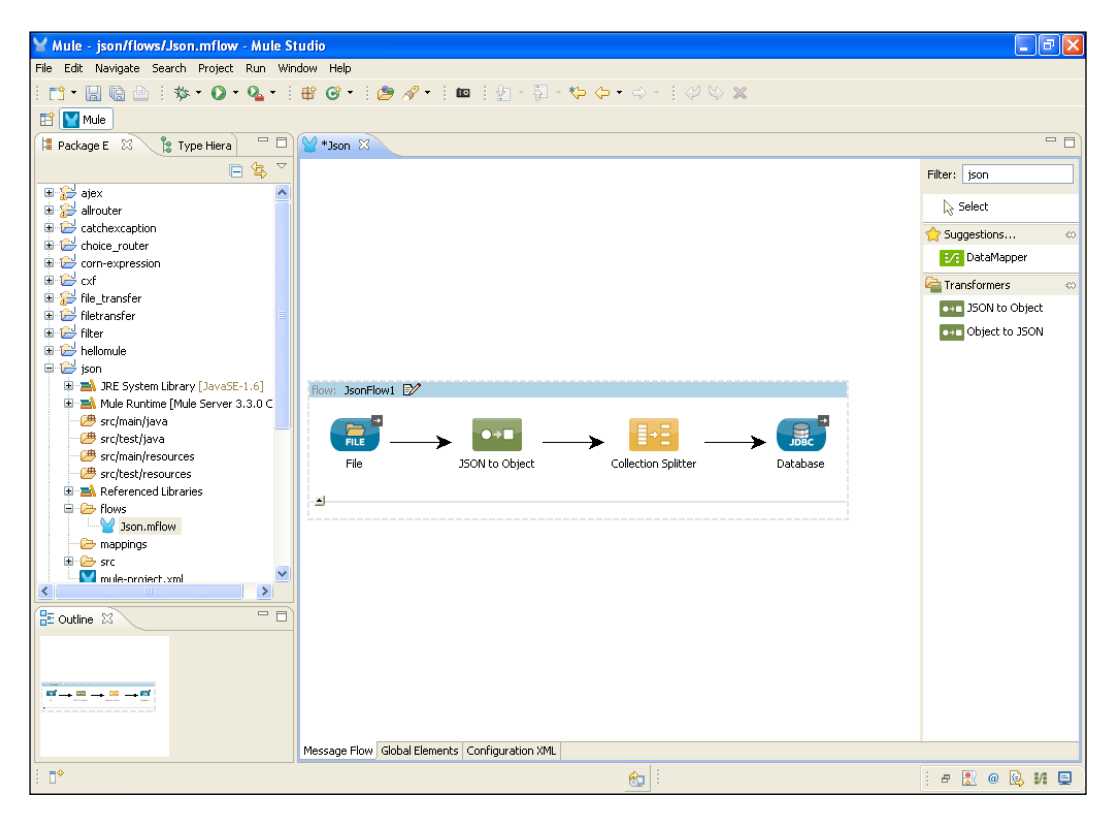

9. For configuring the **Database** Endpoint, click on the **References** tab and select the connector reference name. Select JSON-file1 and then click on the **General** tab and select the query key that was created in the database connector.

| 😸 Mule - json/flows/Json.mflow                                                                                                    | Y Endpoint Properties                                                                              |   | <b>. . . .</b>                                                                                                    |
|----------------------------------------------------------------------------------------------------|----------------------------------------------------------------------------------------------------|---|----------------------------------------------------------------------------------------------------|
| Mule - json/flows/Json.mflow<br>File Edit Navigate Search Project<br>Project<br>Project<br>Package E 23 Type Hera<br>Package E 23 Type Hera<br>C<br>S alex<br>C<br>C<br>C<br>C<br>C<br>C<br>C<br>C<br>C<br>C<br>C<br>C<br>C                                                                                                    |                                                                                                    |   | Filter: json<br>Select<br>Suggestions 00<br>Jog DataMapper<br>Transformers 00<br>Transformers 00<br>Transformers 00<br>Transformers 00<br>Transformers 00 |
| bellomule     jon     jon     JPE System Library (JavaSE     Mule Runtime (Mule Server     Strc/main/java     Strc/main/resources     Strc/test/java     Strc/test/java     Strc/te | Transformers References: Response         Global Transformers:         Transformers to be applied: |   |                                                                                                    |
|                                                                                                    | OK     Cancel                                                                                      | 1 |                                                                                                    |
| : <b>•</b>                                                                                                    | Message Flow   Global Elements   Configuration XML                                                 |   | : a 🖹 a 🗟 🕫 🖻                                                                                                    |

\_\_210\_

10. To import a JAR file for the PostgreSQL database, right-click on your project and click on **Properties**. Here, you can import the jdbc connector JAR file to PostgreSQL.

| Mule - json/flows/Json                                                                                                    | nerties for ison                                                                                                    |                                                                                                    |                                                                                                    |                                                                                                    |
|----------------------------------------------------------------------------------------------------|----------------------------------------------------------------------------------------------------|----------------------------------------------------------------------------------------------------|----------------------------------------------------------------------------------------------------|----------------------------------------------------------------------------------------------------|
| Prop       Prop       Prop <th>ter text source diders rabuild Path ra Code Style ra Code Style ra Code Style ra Code Style ra Code Style ra Code Style radec Location rgect References ryDebug Settings ryer ski Tags idation</th> <th>Java Build Path<br/>Source Projects Libraries Order and Export<br/>JARs and class folders on the build path:</th> <th>Add JARs<br/>Add External JARs<br/>Add External JARs<br/>Add Uariable<br/>Add Class Folder<br/>Add Class Folder<br/>Add External Class Folder<br/>Edit<br/>Remove<br/>Migrate JAR File</th> <th>Filter: json<br/>Select<br/>Suggestions Co<br/>Solutional<br/>Transformers Co<br/>Transformers Co<br/>Cobject to JSON</th> | ter text source diders rabuild Path ra Code Style ra Code Style ra Code Style ra Code Style ra Code Style ra Code Style radec Location rgect References ryDebug Settings ryer ski Tags idation | Java Build Path<br>Source Projects Libraries Order and Export<br>JARs and class folders on the build path: | Add JARs<br>Add External JARs<br>Add External JARs<br>Add Uariable<br>Add Class Folder<br>Add Class Folder<br>Add External Class Folder<br>Edit<br>Remove<br>Migrate JAR File | Filter: json<br>Select<br>Suggestions Co<br>Solutional<br>Transformers Co<br>Transformers Co<br>Cobject to JSON |
|                                                                                                    | Message Flow Glo                                                                                                    | bal Elements   Configuration XML                                                                           |                                                                                                    |                                                                                                    |
| i 🔤 🔶 json                                                                                                    |                                                                                                    | <b>&amp;</b>                                                                                               |                                                                                                    | е 🖹 @ 🕒 И 旦                                                                                                    |

### How it works...

In this section, you will learn how to deploy your application using Mule Studio. After deploying the application, here's how to run this example:

1. To deploy the application code in the Mule server, go to **Run As** | **Mule Application**. The Mule server will deploy your application.

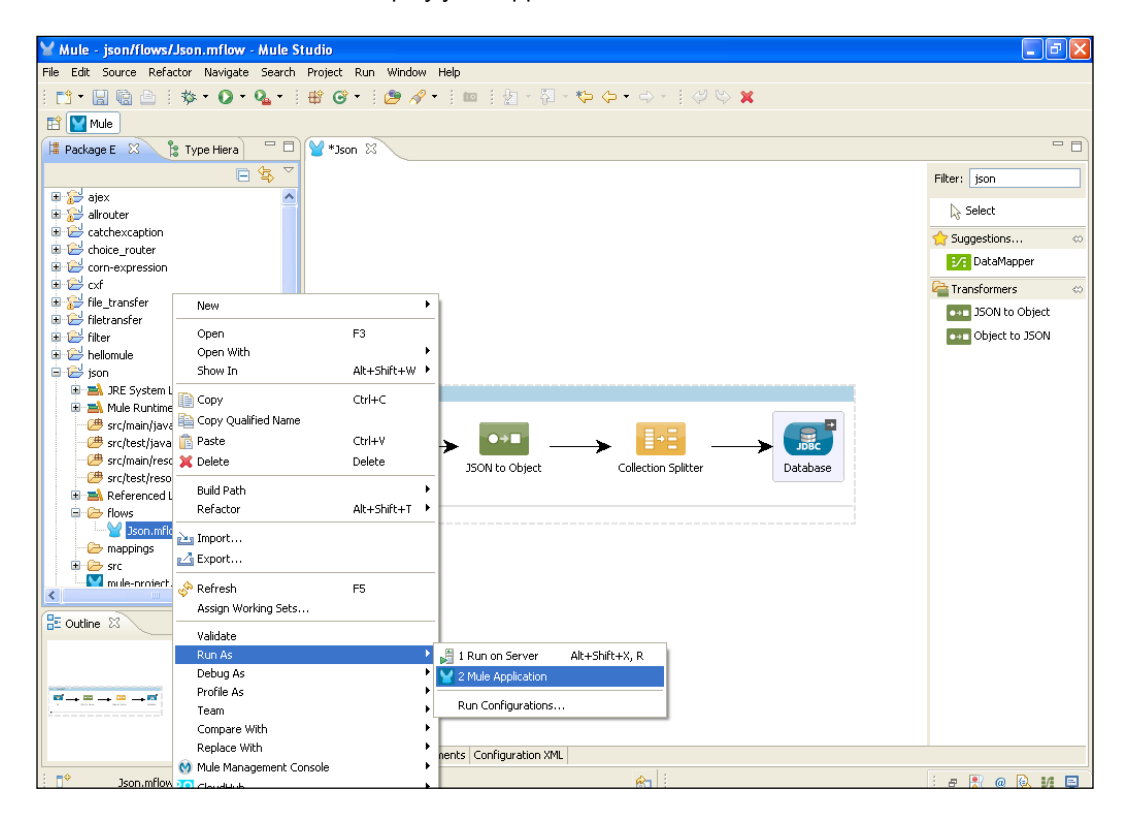

\_212

2. In the console output window, you can see that four rows are updated in the database, as seen in the following screenshot:

| 🎽 Mule - json/flows/Json.mflow - Mule Studio 📃 🗗 🔀                                                                                                    |
|----------------------------------------------------------------------------------------------------|
| File Edit Navigate Search Project Run Window Help                                                                                                    |
| : 🗂 • 🖫 🗟 🖻 : 恭 • 🕖 • 💁 • : 🕮 🞯 • : : 😕 🖋 • : : 🚥 : : ½ - : : : : : : : : : : : : : : : :                                                                                                    |
| 🗈 💟 Mule                                                                                                    |
| 🖻 Console 🛛 🔰 🖷 🖓 📓 🖉 🖉 🛃 🖓 👘 🖉 🖓 👘 👘                                                                                                    |
| Json [Mule Application] C. Program Files Java)re6 (bin)tavaw.exe (Mar 7, 2013 2:43:44 PM)                                                                                                    |
| =.launcher.application.DefaultMuleApplication: Reload interval: 3000                                                                                                    |
| ≥.management.agent.WrapperManagerAgent: This JVM hasn't been launched by the wrapper, the agent will not run.                                                                                                    |
| =.management.agent.JmxAgent: Attempting to register service with name: Mule.json:type=Endpoint,service="JsonFlow1",connector                                                                                                    |
| E.management.agent.JmxAgent: Registered Endpoint Service with name: Mule.json:type=Endpoint,service="JsonFlow1",connector=co                                                                                                    |
| :.management.agent.JmxAgent: Registered Connector Service with name Mule.json:type=Connector,name="connector.file.mule.defau                                                                                                    |
| E.management.agent.JmxAgent: Registered Connector Service with name Mule.json:type=Connector,name="Json.file1"                                                                                                    |
| ltMuleContext:                                                                                                    |
| **********                                                                                                    |
| *                                                                                                    |
| *                                                                                                    |
| *                                                                                                    |
| *                                                                                                    |
| *                                                                                                    |
|                                                                                                    |
| 3. Jauncher, JeploymentService:                                                                                                    |
| ******                                                                                                    |
| *                                                                                                    |
| TTTTTTTTT<br>- www.default wareiner Oll and wule trenewart file FileWearene Desciner, Leek abteined on file, C.\Desuwarts and Sattings\ar                                                                                                    |
| - mute default receiver.olj org.mule transportine riters sagekeeleer book obtained on file: Cidocuments and securings as                                                                                                    |
| spatcher.olj org.mule intervite.abstractifervitemanager. interatisnig. oson-inter.dispatcher.istatioo. object is. idoomeenses<br>matcher oli org.mule lifervile Matractifervitemanager. Statismi, Idoo-file dispatcher 24.21251. Object is. IdooMeessesse |
| spatcher.01 org.mule.inferguie.abstracturieggiennanger. Statchny. Usun-file.inferdenet.station. Goject is. Suddenessager<br>statcher.01 org.mule liferunie NetrartiferunieMenager. Thitaliens, Jonn-file idenstrier 315640141 Ohiersie.JohoMes            |
| spatcher 04) org mule liferurle BetractliferurleManarar. Starting. Jaco-Filitararder 3154014. Object 16. JobeMessare                                                                                                    |
| spaceher.021 org.mule_lifecycle_bstractlifecycleManager: Initialising, John file1.disatcher.19888721. Object is Johnsburgs                                                                                                    |
| matcher.03] org.mule.lifecycle.bstractLifecycleManager: Initialising: 'Json-filel.dismatcher.23578365', Object is: JdbcMes                                                                                                    |
| spatcher.02] org.mule.lifecvcle.AbstractLifecvcleManager: Starting: 'Json-file1.dispatcher.1989872'. Obiet is: JdbcMessageD                                                                                                    |
| spatcher.03] org.mule.lifecycle.AbstractLifecycleManager: Starting: 'Json-file1.dispatcher.23578365'. Object is: JdbcMessage                                                                                                    |
| spatcher.01] org.mule.transport.jdbc.sqlstrategy.SimpleUpdateSqlStatementStrategy: Executing SQL statement: 1 row(s) updated                                                                                                    |
| spatcher.03] org.mule.transport.jdbc.sqlstrategy.SimpleUpdateSqlStatementStrategy: Executing SQL statement: 1 row(s) updated                                                                                                    |
| spatcher.02] org.mule.transport.jdbc.sqlstrategy.SimpleUpdateSqlStatementStrategy: Executing SQL statement: 1 row(s) updated                                                                                                    |
| spatcher.04] org.mule.transport.jdbc.sqlstrategy.SimpleUpdateSqlStatementStrategy: Executing SQL statement: 1 row(s) updated                                                                                                    |
| ×                                                                                                    |
|                                                                                                    |
| : r 🕐 🖉 😥 🖉 😥 😥 😥 😥 😥 😥                                                                                                    |

3. Open the PostgreSQL database and have a look at the tblemployee table. You will see that all the data has been inserted into this table:

|           |               | 1               | · · · · ·      | ,                          |
|-----------|---------------|-----------------|----------------|----------------------------|
| File Edit | : View Tools  | Help            |                |                            |
| : 🔳 🛔     | 9 🧑 🗎         | 🔒   🛡   🍸       | 🛛 💡 🚦 No limit | t 😽                        |
|           | empid<br>text | empname<br>text | empage<br>text | empdesignation<br>text     |
| 1         | 01            | AzazDesai       | 25             | Liferay/Mule Developer     |
| 2         | 03            | Mohib Mansu     | 25             | Web Designer               |
| 3         | 02            | Uchit Vyas      | 25             | Cloud Admin                |
| 4         | 04            | Tapan           | 27             | Liferay/Alfeshco Developer |

# **Configuring the Object-to-XML transformer**

The **Object-to-XML** transformer is used to transform a Java object to XML data. In this example, you will see how to retrieve data from the database and how to store data in a particular XML file through the Object-to-XML transformer. Here, you will use the table from the previous example. We will use three components: the Database Endpoint, the Object-to-XML transformer, and the File Outbound Endpoint.

### **Getting ready**

In this section, you will see how to configure the Database Endpoint in Mule Studio.

1. Open Mule Studio and enter a name for the workspace as shown in the following screenshot:

| 🖌 Workspa                  | ace Launcher                                                                                     |           |
|----------------------------|--------------------------------------------------------------------------------------------------|-----------|
| Select a w                 | orkspace                                                                                         |           |
| Mule Studio<br>Choose a wo | stores your projects in a folder called a workspace.<br>orkspace folder to use for this session. |           |
| Workspace:                 | E:\MuleCookBook                                                                                  | Browse    |
| Use this a                 | s the default and do not ask again                                                               | OK Cancel |

2. To create a new project, go to File | New | Mule Project. Enter the project name as Object-to-xml and click on Next and then on Finish. Your new project is created. You can now start implementing it.

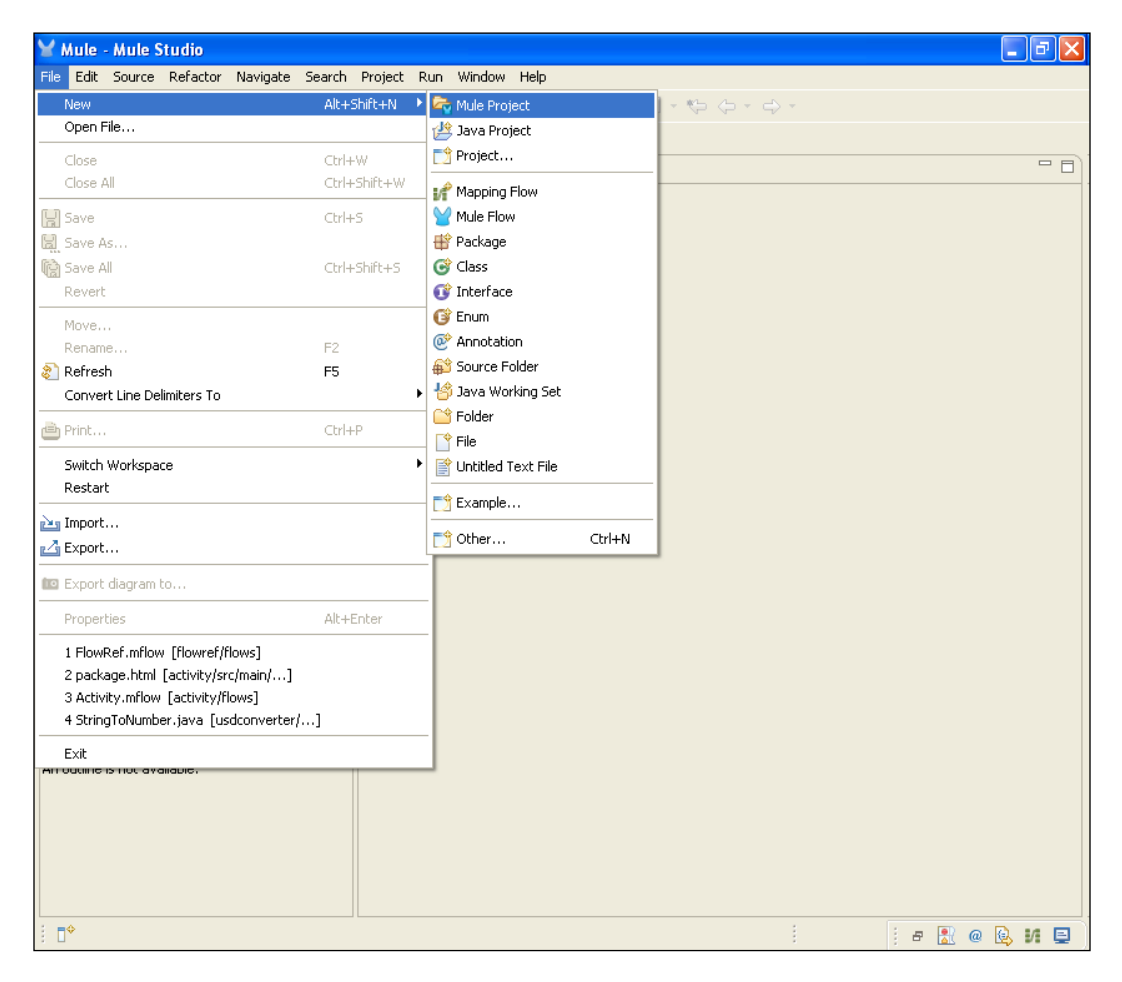

## How to do it...

In this section, you will learn how to configure the Object-to-XML transformer and the File Outbound Endpoint.

 Navigate to the Object-to-xml.mflow file. To configure the database, go to the Global Elements tab, click on the Create button, and go to Data Sources | PostgreSQL Data Sources. In the URL: textbox, enter the name of the database that was created in PostgreSQL. Here we enter Test. Enter the username and password for PostgreSQL and click on the OK button.

| Y Mule - object-to-xml/flows/0                                                                                                    | Global Element Properties                                                                                                    |              | 🗙 🗖 🔁 🔀                  |
|----------------------------------------------------------------------------------------------------|----------------------------------------------------------------------------------------------------|--------------|--------------------------|
| File Edit Navigate Search Project<br>: □3 •                                                                                                    | ostgreSQL Data Source<br>Configure PostgreSQL Data Source                                                                                                    |              |                          |
| Mule  Package E  Type Hiera  Con-expression  Con-expression  C | Configure PostgreSQL Data Source General Advanced Documentation Generic Name: PostgreSQL_Data_Source Connection URL: jdbc:postgresgl://localhost:5432 User: postgres Password: •••• | i/Test       | Create<br>Edit<br>Delete |
| <b>€</b> →=→ <b>=</b>                                                                                                    | Message Flow Global Elements Config                                                                                                    | guration XML | »                        |
| ÷ •                                                                                                    |                                                                                                    |              | : e 💦 @ 🔍 M 🗉            |

2. Click on the **Create** button and go to **Connectors** | **Database**. Go to the **Queries** tab, enter the query key name Update List and the query SELECT \* FROM tblemployee. After this, go to the **General** tab, change the database name, and select a data-specific name in the box. Click on the **OK** button.

| ⊻ Mule - object-to-xml/flows/0                                                                                                    | Y Global Element Properties                                                                                                    | X | 🗖 🖬 🔁                   |
|----------------------------------------------------------------------------------------------------|----------------------------------------------------------------------------------------------------|---|-------------------------|
| File Edit Navigate Search Project                                                                                                    | Database<br>Connector configuration for JDBC endpoints.                                                                                                    |   |                         |
| Package E     Type Hera     Connexpression     Connexpression | General       Advanced       Properties       Reconnection       Queries         Defines a set of queries. Each query has a key and a value (SQL statement). Queries are later referenced by key.       Image: Comparison of the set of query is a comparison of the set of query is a comparison of query is a comparison of query is a compa |   | Create<br>Edt<br>Delete |
| : =0                                                                                                    | Global Elements Configuration XML                                                                                                    |   |                         |

3. Go to the **Message Flow** tab, drag the **Database** Endpoint onto the canvas, and configure it. Click on the **References** tab and select the connector-ref name. Here, select the **JDBC** connector. Click on the **General** tab and select the query key that was created in the **Database** connector.

| ⊻ Mule - object-to-xml/flows/0                                                                                                    | Y Endpoint Properties                                                                                  |   | 🔳 🗗 🗾             |
|----------------------------------------------------------------------------------------------------|----------------------------------------------------------------------------------------------------|---|-------------------|
| File Edit Navigate Search Project                                                                                                    | Database (Inbound Endpoint)                                                                            |   |                   |
| i 📫 • 🔛 💼 🖆 i 🏇 • 🔘 •                                                                                                    | The JDBC Endpoint allows Mule applications to read and write to databases which support a JDBC driver. |   |                   |
| 😭 🔛 Mule                                                                                                    |                                                                                                    |   |                   |
| 洋 Package E 🛛 🍃 Type Hiera                                                                                                    | General Advanced References Queries Documentation                                                      |   | - 8               |
|                                                                                                    | GlobalReferences                                                                                       |   | Filter:           |
| 🗈 😂 filetransfer                                                                                                    | Connector Reference: JDBC-Connection 🗸 🗸 🖉                                                             |   |                   |
| 🗈 😂 filter                                                                                                    | Endpoint Beference                                                                                     |   | Select            |
|                                                                                                    |                                                                                                    |   | Carl Endpoints 🗠  |
| ametransfer                                                                                                    | Traisforniers References: Request                                                                      |   | 🔎 Ajax            |
| 😑 😂 object-to-xml                                                                                                    | Global Transformers:                                                                                   |   | 🕞 Database        |
| 🗊 🛋 JRE System Library [JavaSt                                                                                                    | Transformers to be applied:                                                                            |   | FTP               |
| Mule Runtime [Mule Server                                                                                                    |                                                                                                    |   | (👝 File           |
| - 🕮 src/test/java                                                                                                    |                                                                                                    |   | Generic           |
| - 🚈 src/main/resources                                                                                                    |                                                                                                    |   | ПНТТР             |
| Beferenced Libraries                                                                                                    |                                                                                                    |   | IMAP              |
| Green and an and a set of the set of the set of th |                                                                                                    |   | ms Ims            |
| Object-to-xml.mflow                                                                                                    | Transformers References: Response                                                                      |   | letty             |
| - mappings                                                                                                    | Global Transformers: 🔍 💌 💆                                                                             |   |                   |
| mule-project.xml                                                                                                    | Transformers to be applied:                                                                            |   |                   |
| 🗈 😂 quartz                                                                                                    |                                                                                                    |   |                   |
| 😐 😂 quartz_scheduler                                                                                                    |                                                                                                    |   | RML               |
| restbasedwebservice                                                                                                    |                                                                                                    |   | Redis (Streaming) |
| I Snellcheck                                                                                                    |                                                                                                    |   | SF1P              |
|                                                                                                    |                                                                                                    |   | Copes Scopes      |
| 🗄 Outline 🛛                                                                                                    |                                                                                                    |   | Components        |
|                                                                                                    | (?) OK Cancel                                                                                          |   | a Transformers    |
|                                                                                                    |                                                                                                    | _ | Pilters           |
|                                                                                                    |                                                                                                    |   | Flow Control      |
|                                                                                                    |                                                                                                    |   | Crror Handling    |
|                                                                                                    |                                                                                                    |   | Cloud Connectors  |
|                                                                                                    | Message Flow   Global Elements   Configuration XML                                                     |   |                   |
| •                                                                                                    |                                                                                                    |   | e 🖹 @ 💽 M 📮       |

-218-

4. To import a JAR file for the PostgreSQL database, right-click on your project and go to **Properties**. Here, you have to import the PostgreSQL jdbc connector JAR file.

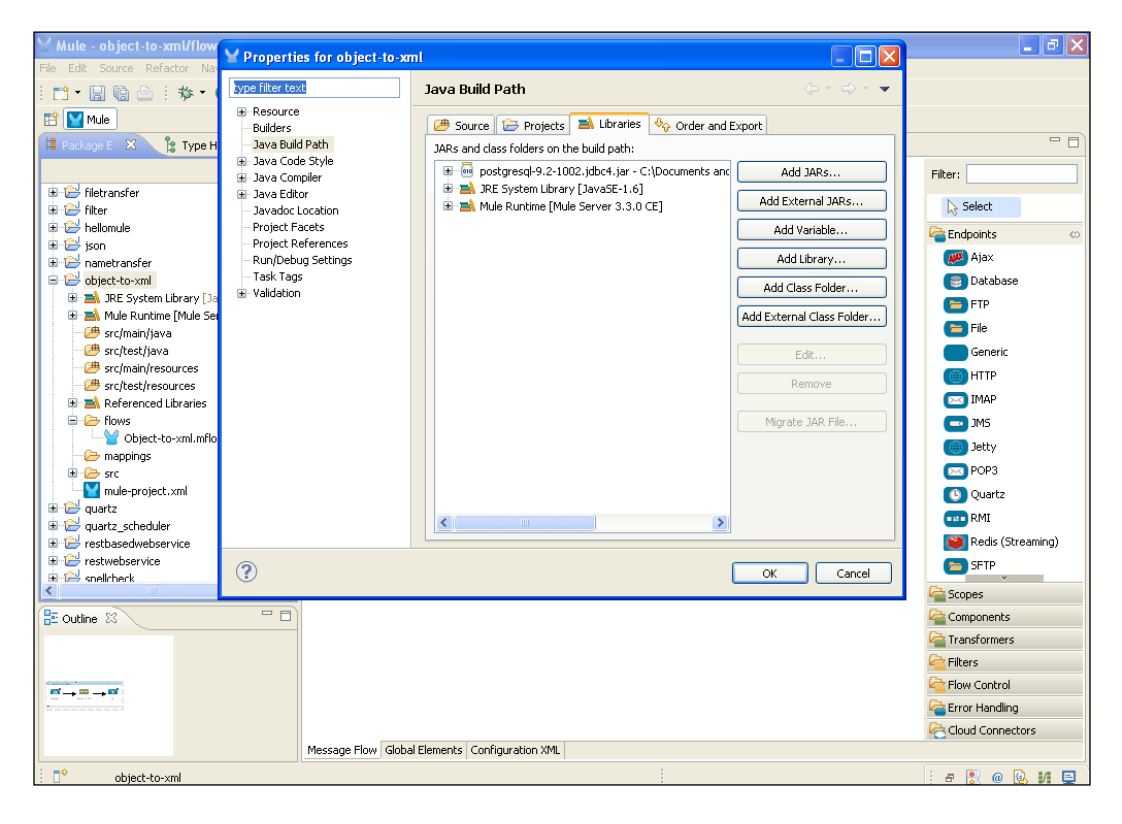

5. To convert an object to XML format, drag the **Object to XML** transformer onto the canvas. The transformer will create a map with the result of the query and send the map in a message. You can now use this map and convert it to XML.

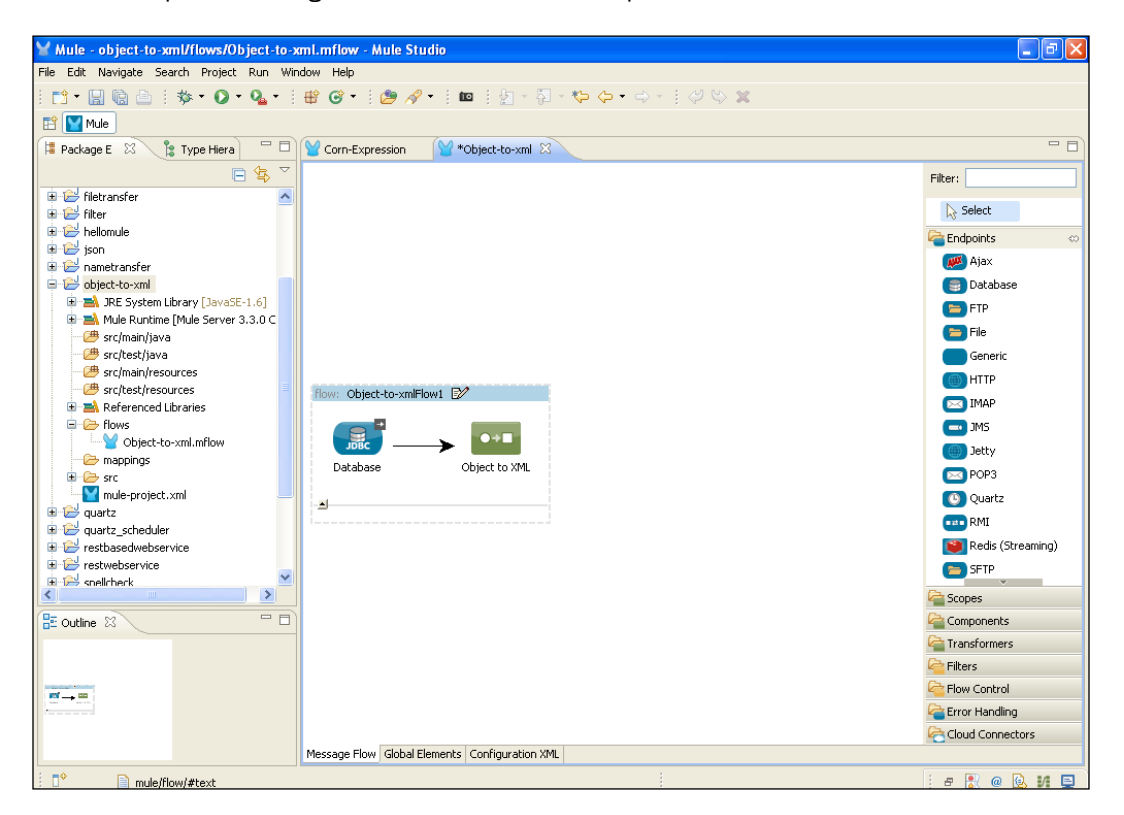

6. To store data in a file, drag the **File** Endpoint onto the canvas and configure it. Double-click on the **File** Endpoint. Firstly, select the storage file path in the following output pattern: Database#[function:datestamp].xml (Database represents a filename and datestamp represents the current date and time).

| Y Mule - object-to-xml/flows/0                                                                                                    | 🖌 Endpoint Prope                             | rties                                                                                    |        | 🗖 🗖 🔁                 |
|----------------------------------------------------------------------------------------------------|----------------------------------------------|------------------------------------------------------------------------------------------|--------|-----------------------|
| File Edit Navigate Search Project                                                                                                    | File (Outbound En<br>The File Endpoint allow | <b>dpoint )</b><br>ws Mule applications to read or write files on the local file system. |        |                       |
| 😫 Package E 🕺 🔋 Type Hiera                                                                                                    | General Advanced                             | References Documentation                                                                 |        |                       |
| allrouter                                                                                                    | Display<br>Display Name: File                |                                                                                          |        | Filter:               |
| Choice_router                                                                                                    | Path:                                        | C:\Documents and Settings\azazdesai\Desktop\Input                                        |        | Carl Endpoints 🛛 🔅    |
| filer                                                                                                    | Output Pattern:                              |                                                                                          |        | E Dacabase            |
| i i i i i i i i i i i i i i i i i i i                                                                                                    | l l                                          |                                                                                          |        |                       |
| Object-to-xml      Object-to-xml      Object-t |                                              |                                                                                          |        |                       |
|                                                                                                    |                                              |                                                                                          |        | Async                 |
|                                                                                                    |                                              |                                                                                          |        | Flow<br>C Foreach     |
| Object-to-xml.mflow     propings                                                                                                    |                                              |                                                                                          |        | Message Enricher      |
| E Outline X                                                                                                    |                                              |                                                                                          |        | Components            |
|                                                                                                    | ?                                            | ОК                                                                                       | Cancel | Carteria Transformers |
|                                                                                                    |                                              |                                                                                          |        | Control               |
|                                                                                                    | Message Flo                                  | Global Elements Configuration XML                                                        |        | Cloud Connectors      |
| : <b>•</b>                                                                                                    |                                              |                                                                                          |        | i a 🖹 @ 🔃 H 📮         |

### How it works...

In this section, you will learn how to deploy the application in Mule Studio and how to run the application in the browser after deploying it.

1. To deploy the application code in the Mule server, go to **Run As** | **Mule Application**; the Mule server will deploy your application.

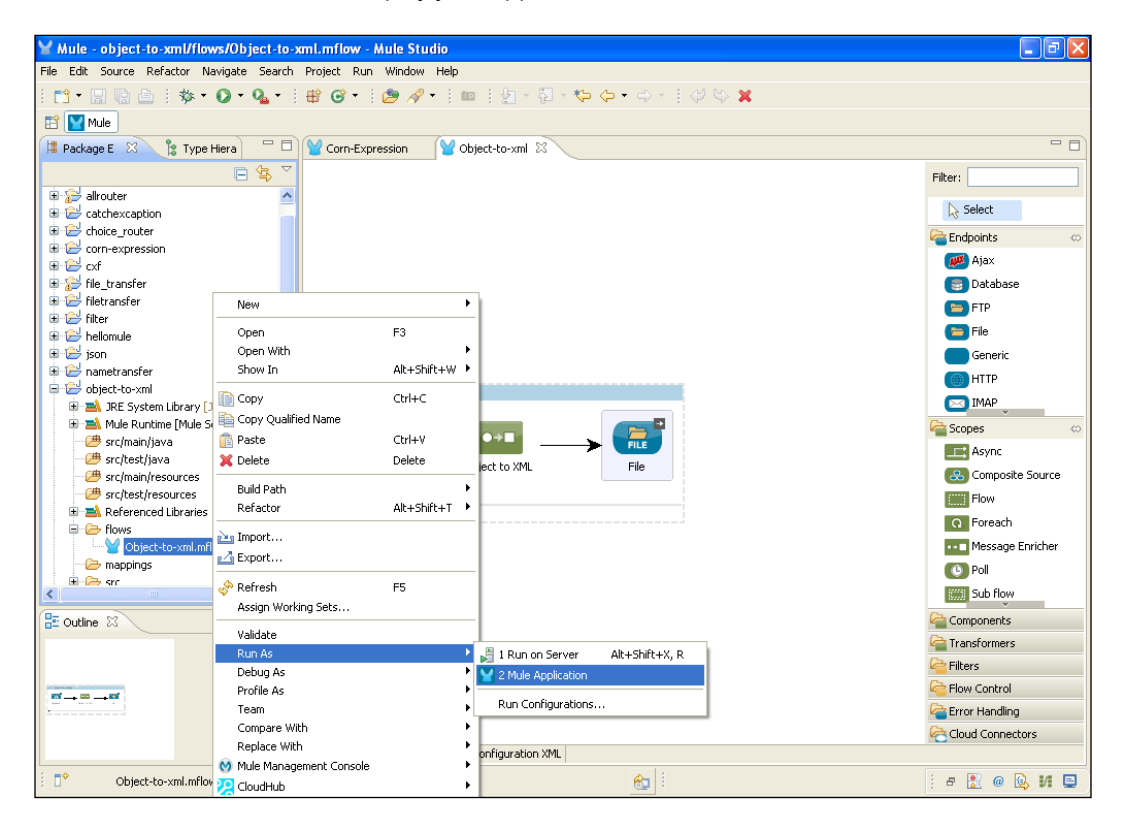

2. You can see in the console output that the file has been created in the mentioned path with the name and current date/time, as seen in the following screenshot:

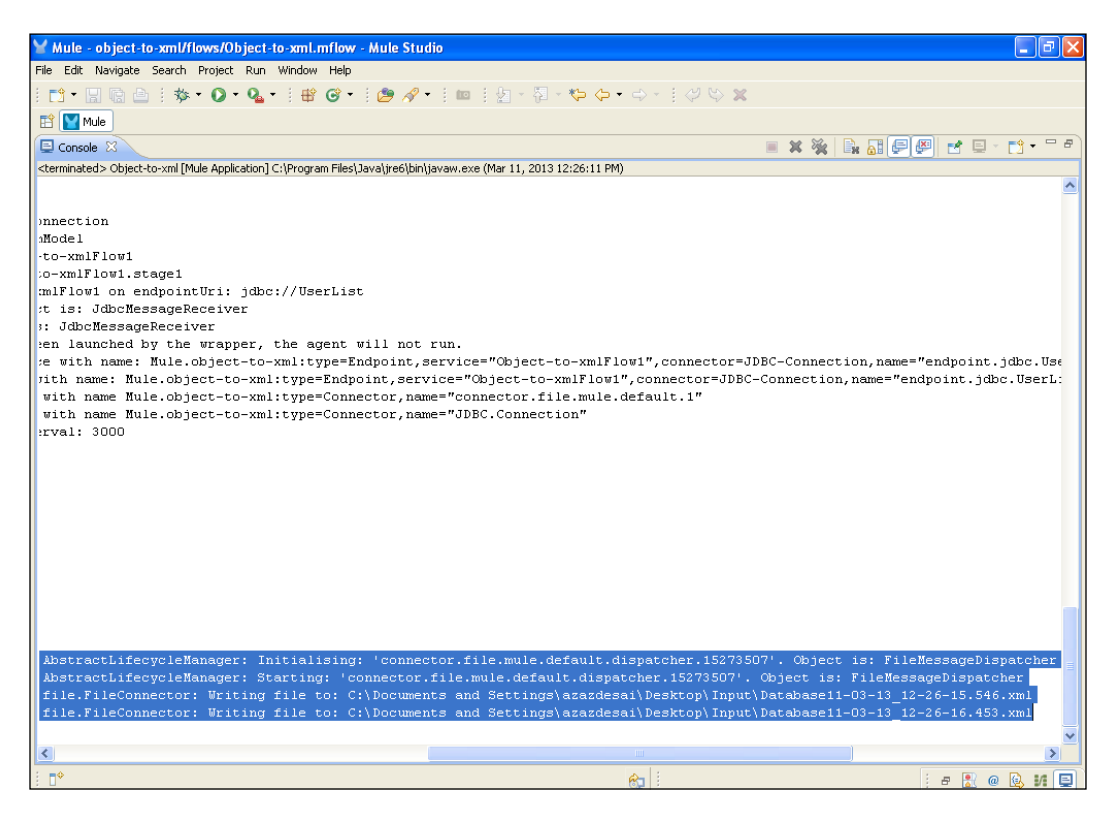

## **Configuring the Message and Variable transformers**

Message properties and variables are the most frequently used features in Mule. Message properties have mainly four scopes: **invocation**, **outbound**, **session**, and **application**. A Mule message consists of three parts: header, payload, and attachments.

223

## Getting ready

You can configure the Message Properties transformer as shown in the following screenshot. A Mule message supports two types of properties: **inbound properties** and **outbound properties**.

| 🖌 Mule - variable-transformer/    | Y Pattern Properties                                                                                                    | <b>- - X</b>         |
|-----------------------------------|----------------------------------------------------------------------------------------------------|----------------------|
| File Edit Navigate Search Project | Massage Properties                                                                                                    |                      |
| i 📬 • 🗐 🕼 🖻 i 🎄 • 🔘 •             | The Manuary Dispertition Transformer and delate an annual second second se |                      |
| 🖹 📔 Mule                          | The message properties Transformer can ado, delete, or rename message properties.                                                                                                    |                      |
| 😫 Package E 🐰 🔭 Type Hiera        | General Advanced Designmentation                                                                                                    | - 8                  |
|                                   |                                                                                                    |                      |
| n 🗇 skiest te suit                | Display -                                                                                                    | Filter:              |
| Diject-co-xim                     | Display Name: Message Properties                                                                                                    | Select               |
| guartz scheduler                  | General                                                                                                    | Cardeninka           |
| 🗉 😂 restbasedwebservice           |                                                                                                    |                      |
| 🗉 🔛 restwebservice                |                                                                                                    | Scopes               |
| 🗈 😂 spellcheck                    | Scope: e session                                                                                                    | Components           |
| 🗈 📅 spring                        | invocation                                                                                                    | a Transformers 🛛 🗠   |
| testtransformer                   | session                                                                                                    | ••= Object to JSON   |
| transformer                       | 💁 🖉 application                                                                                                    | Object to            |
| twitterintegration                | Key Value Value Reference                                                                                                    | JmsMessage           |
| avariable-transformer             | 🕅 property-key azazdesai                                                                                                    | Object to MIME       |
| 😟 🛋 JRE System Library [JavaSt    |                                                                                                    | Object to String     |
| 🗉 🛋 Mule Runtime [Mule Server     |                                                                                                    | Object to XMI        |
| 💷 🥭 src/main/java                 |                                                                                                    | Collect to And       |
| 🖃 🌐 com.org                       |                                                                                                    | Parse Template       |
| myclass.java                      |                                                                                                    | Property             |
| src/resc/java                     |                                                                                                    | Python               |
| src/test/resources                |                                                                                                    | Ruby                 |
| E 🗁 flows                         | Delete Message Properties                                                                                                    | Script               |
| Variable-Transformer.m            |                                                                                                    | Serializable to Byte |
| <                                 |                                                                                                    | Array                |
| E Outline 🛛                       | кеу                                                                                                    | Session Variable     |
|                                   |                                                                                                    | Set Payload          |
|                                   | OK Cancel                                                                                                    | Pilters              |
|                                   |                                                                                                    | General Flow Control |
|                                   |                                                                                                    | 🚰 Error Handling     |
|                                   |                                                                                                    | Cloud Connectors     |
|                                   | Message Flow Global Elements Configuration XML                                                                                                    |                      |
| : <b>•</b>                        | ······                                                                                                    | i a 🖹 @ 💁 🖊 🖻        |

## How to do it...

In this section you will learn how to add session properties into the Mule config.xml file and how to use the session scope in the Mule configuration file.

#### How to add session properties

Drag the properties of the transformer onto the canvas. To configure, double-click on the **Message Properties** transformer.

```
<message-properties-transformer scope="session">
     <add-message-property key="property-key" value="property-value"/>
</message-properties-transformer>
```

You can also trigger a Mule session using MuleEventContext.

```
public class MyClass implements Callable
{
    public Object onCall (MuleEventContext eventContext) throws
Exception
    {
        eventContext.getSession().setProperty("property-key","some
value");
        return eventContext.getMessage();
    }
}
```

A Mule session is maintained while the message goes through Mule instances, so don't store things you don't need, to avoid wasting memory.

### How it works...

In this section, you will learn what a **Variable** transformer is and how to use it in Mule Studio. You will see how to set variables in Mule Studio.

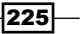

### **The Variable transformer**

The Variable transformer allows activation of variables. To activate the variable, first drag the **Variable** transformer onto the canvas. Double-click on the **Variable** transformer. You can declare a variable as an expression or as a literal. If you declare the variable as an expression, Mule evaluates the variable against the content of the current message.

| 😸 Mule - variable-transformer/    | Y Pattern Properties                                                                                                    |                                                                                                    |
|-----------------------------------|----------------------------------------------------------------------------------------------------|----------------------------------------------------------------------------------------------------|
| File Edit Navigate Search Project | Variable<br>& Attribute 'variableName' is required                                                                                                    |                                                                                                    |
| Package E 🕺 🍃 Type Hiera          | General Documentation                                                                                                    |                                                                                                    |
| Package E                         | General Documentation         Display Name: Variable         Settings         Operation: ③ Set Variable         Remove Variable         Name: ④         #[]         Value: ●         #[]         Output         Ø         OK         Carcel | Fiter:<br>Select<br>Select<br>Secopes<br>Components<br>Components<br>Property<br>Python<br>Python<br>Python<br>Python<br>Session Variable<br>Session Variable<br>Session Variable<br>Session Variable<br>Session Variable<br>Session Variable<br>Session Variable<br>Session Variable<br>String to Byte Array<br>String to Byte Array<br>String to Email<br>Transformer<br>Reference<br>Reference<br>String to Dyte Array<br>String to Email<br>Transformer<br>Reference<br>String to Dyte Array<br>String to Email<br>Transformer<br>Reference<br>String to Dyte Array<br>String to Email |
|                                   |                                                                                                    | Error Handling                                                                                                    |
|                                   | Message Elow Global Elements Configuration XMI                                                                                                    | Cloud Connectors                                                                                                    |
| : •                               | hessage now jacobal clements   Conniguration Amb                                                                                                    |                                                                                                    |

In the **Name:** textbox, specify the variable name as a string. In the **Value:** textbox, type a string that specifies the variable value, either in expression or literal, depending on your choice.

## **Creating the custom transformer**

A **custom transformer** is a user-defined transformer class that implements the org. mule.api.transformer transformer. Your class can extend AbstractTransformer or AbstractMessageAwareTransformer, depending on your requirements.

226

## Getting ready

In this section, you will learn what a custom transformer is and how to configure it.

1. Open Mule Studio and enter a name for the workspace as shown in the following screenshot:

| Y Workspace Launcher                                                                                                   | ×         |
|----------------------------------------------------------------------------------------------------|-----------|
| Select a workspace                                                                                                    |           |
| Mule Studio stores your projects in a folder called a workspace.<br>Choose a workspace folder to use for this session. |           |
| Workspace: E:\MuleCookBook                                                                                             | Browse    |
| Use this as the default and do not ask again                                                                           |           |
|                                                                                                    | OK Cancel |

2. To create a new project, go to **File** | **New** | **Mule Project**. Enter the project name as NameTransfer and click on **Next** and then on **Finish**. Your new project is created. You can now start the implementation.

| le Edit Source Refactor Navigate                                                                                                    | Search Project | Run Window Help                                                |        |               |  |
|----------------------------------------------------------------------------------------------------|----------------|----------------------------------------------------------------|--------|---------------|--|
| New                                                                                                    | Alt+Shift+N    | Mule Project                                                   |        | \$P (P = P) = |  |
| Open File                                                                                                    |                | / Java Project                                                 |        |               |  |
| Close                                                                                                    | Ctrl+W         | Project                                                        |        |               |  |
| Close All                                                                                                    | Ctrl+Shift+W   | 📝 Mapping Flow                                                 |        |               |  |
| Save                                                                                                    | Ctrl+S         | Mule Flow                                                      |        |               |  |
| 🗂 Save As                                                                                                    |                | 🖶 Package                                                      |        |               |  |
| 🖹 Save All                                                                                                    | Ctrl+Shift+S   | 🞯 Class                                                        |        |               |  |
| Revert                                                                                                    |                | 🚯 Interface                                                    |        |               |  |
| Move                                                                                                    |                | 🚯 Enum                                                         |        |               |  |
| Rename                                                                                                    | F2             | Annotation                                                     |        |               |  |
| 👔 Refresh                                                                                                    | F5             | Source Folder                                                  |        |               |  |
| Convert Line Delimiters To                                                                                                    |                | <ul> <li>Inva Working Set</li> <li>Inva Working Set</li> </ul> |        |               |  |
| Print                                                                                                    | Ctrl+P         | Folder                                                         |        |               |  |
| Switch Workspace                                                                                                    |                | Intitled Text File                                             |        |               |  |
| Restart                                                                                                    |                |                                                                |        |               |  |
| N= Import                                                                                                    |                | Example                                                        |        |               |  |
| A Export                                                                                                    |                | 📑 Other                                                        | Ctrl+N |               |  |
| Export diagram to                                                                                                    |                | -                                                              |        |               |  |
| Properties                                                                                                    | Alt+Enter      | -                                                              |        |               |  |
| 1 FlowRef.mflow [flowref/flows]<br>2 package.html [activity/src/main/]<br>3 Activity.mflow [activity/flows]<br>4 StringToNumber.java [usdconverter/. | ]              | _                                                              |        |               |  |
| Exit                                                                                                    |                | -                                                              |        |               |  |
| er oukling is the aralised                                                                                                    |                |                                                                |        |               |  |
|                                                                                                    |                |                                                                |        |               |  |

How to do it...

In this section, you will use four components: the HTTP Endpoint, the custom transformer, the Java component, and the Append String transformer. Also, you will learn how to create a custom transformer and a custom Java component in Mule Studio.

1. Right-click on src/main/java and go to **New | Class**. Enter the package name as com.org and the class name as Greeting; click on the **Finish** button.

| Mule - corn-expression/flows/Corn-Exp                                                                                                    | Y New Java Class                                                          |            |                  |
|----------------------------------------------------------------------------------------------------|---------------------------------------------------------------------------|------------|------------------|
| File Edit Source Refactor Navigate Search                                                                                                    | Java Class                                                                |            |                  |
| i 📬 • 🔛 🗟 📄 i 🏇 • 🕥 • 💁 • i                                                                                                    | Create a new Java class.                                                  |            |                  |
| 😭 🕎 Mule                                                                                                    |                                                                           | 9          |                  |
| 📱 Package E 🕺 🐮 Type Hiera                                                                                                    |                                                                           |            |                  |
|                                                                                                    | Source folder: nametransfer/src/main/java                                 | Browse     | et l             |
|                                                                                                    | Package: com.org                                                          | Browse     | Filter:          |
| til alrouter                                                                                                    | Enclosing type:                                                           | Browice    | Select           |
| 🗄 🔁 catchexcaption                                                                                                    |                                                                           |            | Endpoints (      |
| 🗉 😂 choice_router                                                                                                    |                                                                           |            |                  |
| 🕀 🗁 corn-expression                                                                                                    | Name: Greetings                                                           |            | Ajax             |
| 🗄 📂 cxt                                                                                                    | Modifiers: Opublic Odefault Oprivate Oprotected                           |            | 😇 Database       |
| file_transfer                                                                                                    | 🔄 abstract 🔄 final 🔄 static                                               |            | 😑 FTP            |
|                                                                                                    | Superclass: java.lang.Object                                              | Browse     | (==) File        |
| 🗄 🔁 hellomule                                                                                                    | Interfaces:                                                               |            | Generic          |
| 😟 🔛 json                                                                                                    |                                                                           | <u>Haa</u> | нттр             |
| 🛱 😂 nametransfer                                                                                                    |                                                                           |            |                  |
| Image: Barrier Barrier Barr |                                                                           | Remove     |                  |
| H Aule Runtime [Mule Server 3.3.0 C                                                                                                    | Which method stubs would you like to create?                              | -          | 🚰 Scopes 🛛 🗠     |
| src/main/java                                                                                                    | public static void main(String[] args)                                    |            | Async            |
| - # src/main/resources                                                                                                    | Constructors from superclass                                              |            | Composite Source |
| - 🥭 src/test/resources                                                                                                    |                                                                           |            | Elow             |
| 😑 🧁 flows                                                                                                    | Do you want to add comments? (Configure templates and default value bere) |            | C Smarth         |
| ····₩ NameTransfer.mflow                                                                                                    | Generate comments                                                         |            | C Poreach        |
| - mappings                                                                                                    |                                                                           |            | Message Enricher |
| mule-project ym                                                                                                    |                                                                           |            | C Poll           |
| <                                                                                                    |                                                                           |            | Sub flow         |
| 🗄 Outline 🛛 🔍 🖓 🗖 🗖                                                                                                    |                                                                           |            | Components       |
|                                                                                                    | Enis                                                                      |            | arransformers    |
|                                                                                                    |                                                                           |            | Pilters          |
|                                                                                                    |                                                                           |            | Control          |
|                                                                                                    |                                                                           |            | Crror Handling   |
|                                                                                                    |                                                                           |            | Cloud Connectors |
|                                                                                                    | Message Flow Global Elements Configuration XML                            |            |                  |
| src/main/java - nametransfer                                                                                                    | 8                                                                         |            | a 🖹 🔍 😡 🖬 🚍      |

2. Here, you can create a simple sayHi method; the return type is set to String.

```
package com.org;
public class Greeting {
  public String sayHi(String str)
    {
      return "Hello "+str;
    }
}
```

3. In the same package, you had created another class called NameTransfer. This class is called custom transfer, and through this class you will remove the extra forward slash. Here you can extend AbstractTransformer.

```
package com.org;
import org.mule.api.transformer.TransformerException;
import org.mule.transformer.AbstractTransformer;
public class NameTransfer extends AbstractTransformer{
@Override
  protected Object doTransform(Object src, String enc)
      throws TransformerException {
    if(src instanceof String)
    {
      String name=((String)src);
      {
    if (name.charAt(0) = = '/')
       {
         name.substring(1);
       }
      }
    }
    return src;
  }
}
```

229

4. Go to the NameTransfer.mflow file. To configure the localhost URL, drag the **HTTP** Endpoint onto the canvas. Double-click on the **HTTP** Endpoint. Enter the port number and hostname and click on the **OK** button.

| ⊻ Mule - nametransfer/flows/N                                                                                                    | Y Endpoint Properties                                                                                                    | 🗖 🗖 🔁                                                                                                    |
|----------------------------------------------------------------------------------------------------|----------------------------------------------------------------------------------------------------|----------------------------------------------------------------------------------------------------|
| File Edit Navigate Search Project                                                                                                    | HTTP (Inbound Endpoint) The HTTP Endpoint allows Mule application to connect to web resources through the HTTP transport protocol. This endpoint can also implement security through HTTPS. |                                                                                                    |
| Mule     Package E     Autor     Package E     Autor     Autor     Auto | This endpoint can also implement security through HTPS.                                                                                                    | Image: Solution of the solution of the solution |
| : =0                                                                                                    | Message Flow   Global Elements   Configuration XML                                                                                                    |                                                                                                    |
| ÷ 0*                                                                                                    | 81                                                                                                    | : 8 🕺 @ 😣 🖊 📮                                                                                                    |

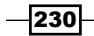

5. To configure the custom class, drag the **Java** transformer onto the canvas. Doubleclick on the **Java** transformer. Here, you need to import the NameTransformer class that was created earlier.

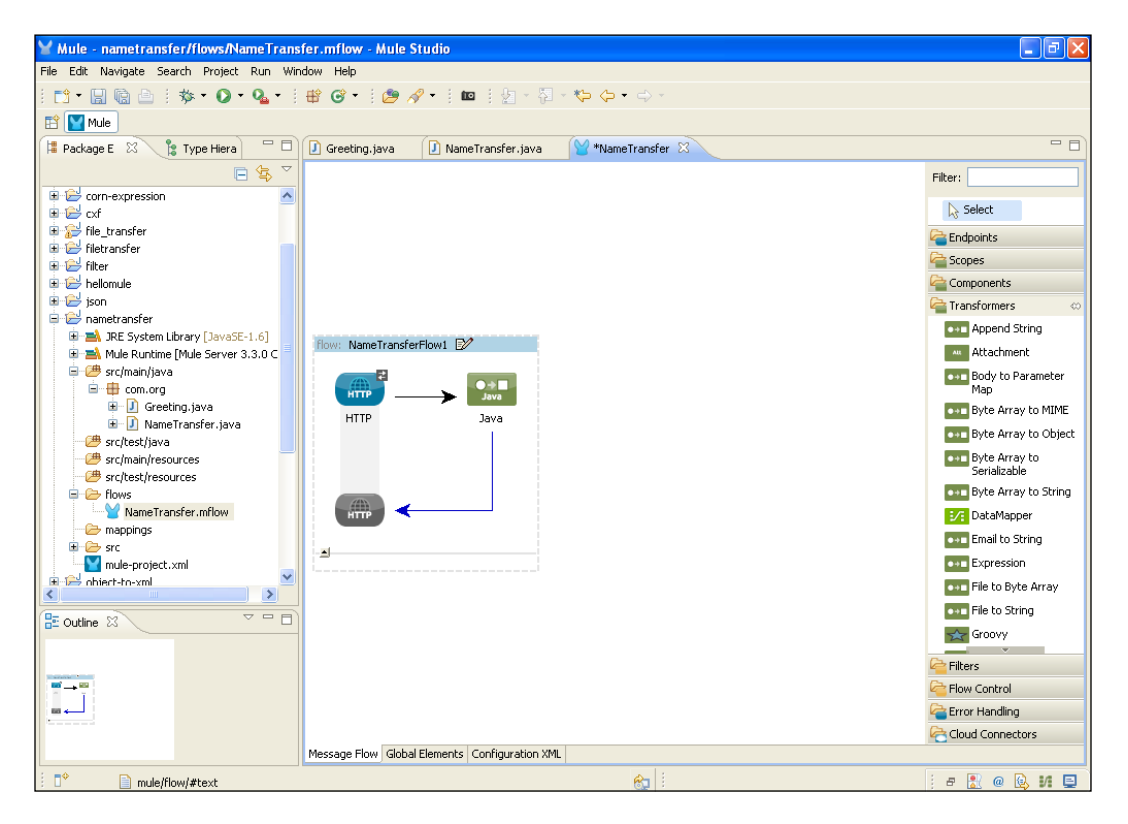

6. Drag the **Java** component onto the canvas. To configure it, double-click on the **Java** component. Here, you import the Greeting class that was created earlier.

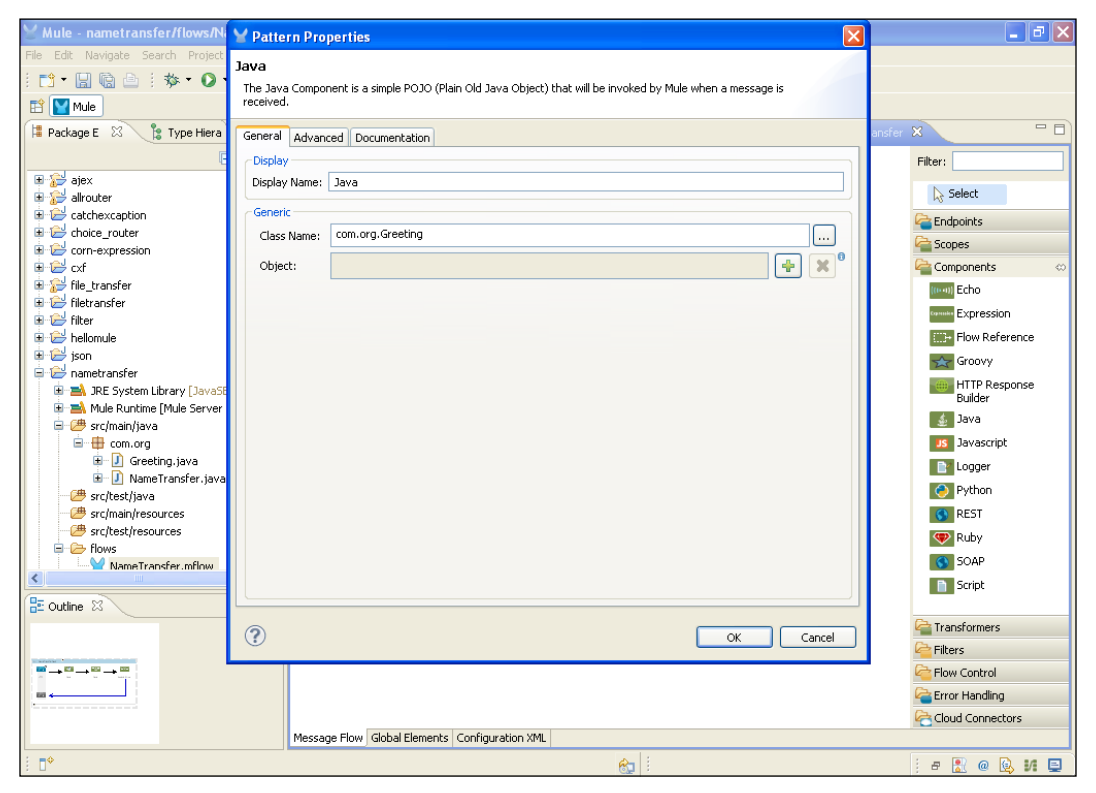

7. Drag the **Append String** transformer onto the canvas. To configure, double-click on it. In the **Message** textbox, enter the value ESB and click on the **OK** button.

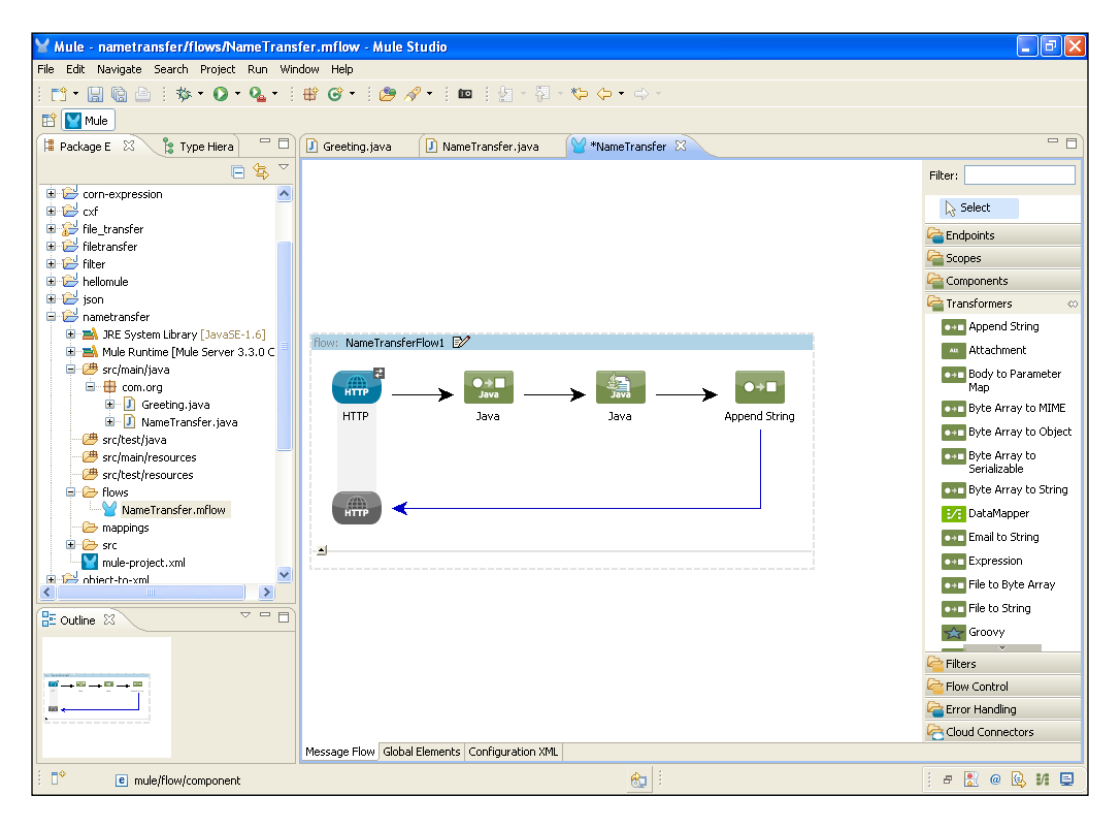

### How it works...

In this section, you will learn how to deploy the application in Mule Studio and how to run this application in the browser after deployment.

1. To deploy the application code in the Mule server, go to **Run As** | **Mule Application**; the Mule server will deploy your application.

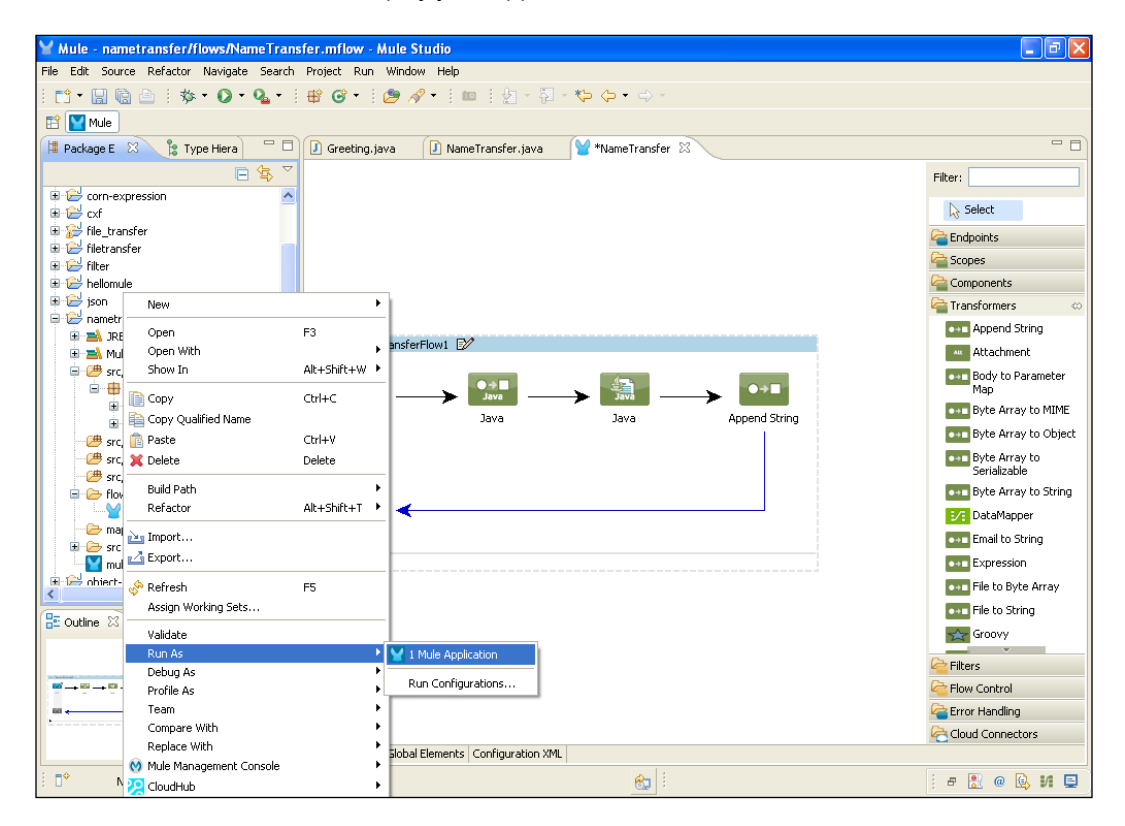

2. Copy the localhost URL http://localhost:5454. Open the browser, paste the URL, and type in Mule. You can see that the forward slash has been removed. The custom transformer removed the forward slash.

| 🗅 localhost:5454/Mule 🛛 🗙 🔽 |     | x |
|-----------------------------|-----|---|
| ← → C C localhost:5454/Mule | ☆ 🧧 | ≡ |
| Hello MuleESB               |     |   |
|                             |     |   |
|                             |     |   |

## **Understanding the DataMapper transformer**

The **DataMapper** transformer is more powerful and flexible as compared to the rest of the transformers that are provided with Studio. Like other transformers, DataMapper can transform data across formats and manipulate the payload values as well. DataMapper can map an input field to a different output field.

### **Getting ready**

The DataMapper transformer works only in the Mule Studio Enterprise edition. DataMapper supports only six formats: CSV, XML, Java, Map, JSON, and Excel.

1. Open Mule Studio and enter a name for the workspace as shown in the following screenshot:

| Workspace Launcher                                                                                                    | X      |
|----------------------------------------------------------------------------------------------------|--------|
| Select a workspace                                                                                                    |        |
| Mule Studio stores your projects in a folder called a workspace.<br>Choose a workspace folder to use for this session. |        |
| Workspace: E:MuleCookBook                                                                                              | Browse |
| Use this as the default and do not ask again                                                                           |        |
|                                                                                                    |        |

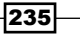

2. To create a new project, go to **File** | **New** | **Mule Project**. Enter the project name as Mapper and click on **Next** and then on **Finish**. Your new project is created. You will now have to start the implementation.

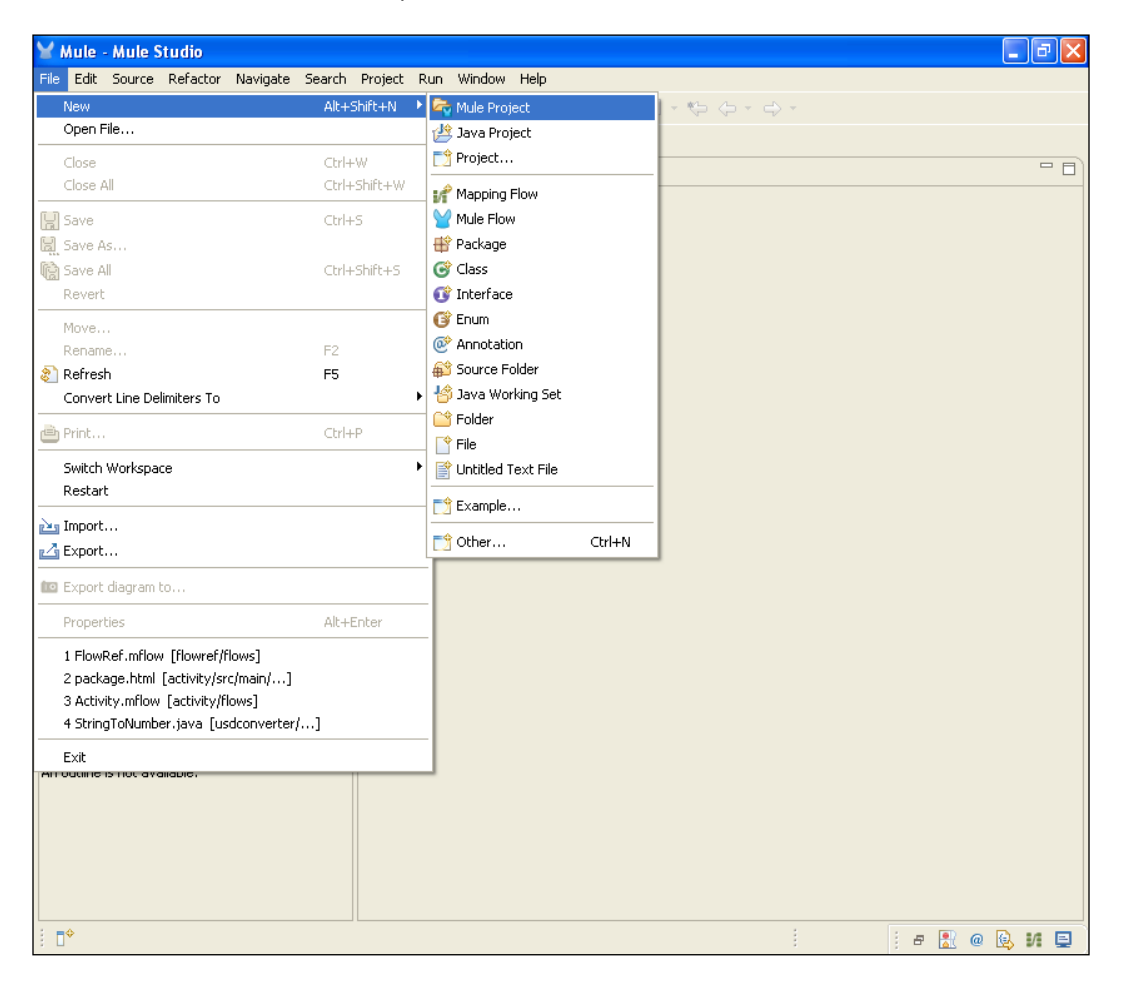

-236

## How to do it...

In this section, you will learn what is DataMapper, how to configure the DataMapper in Mule Studio, and when to use DataMapper in Mule Studio.

In this example, you will use three components: the File Inbound Endpoint, DataMapper, and Database.

1. Go to the Mapper.mflow file and drag the **File** Inbound Endpoint onto the canvas. To configure, double-click on the **File** Endpoint. Here, you import the CSV file.

| ⊻ Mule - mapper/flows/Mapper                                                                                                    | 🗑 Endpoint Properti                                                                                                    | es                                                                                                    |         | <b>- - X</b>                                                                                                    |
|----------------------------------------------------------------------------------------------------|----------------------------------------------------------------------------------------------------|----------------------------------------------------------------------------------------------------|---------|----------------------------------------------------------------------------------------------------|
| File Edit Navigate Search Project                                                                                                    | File (Inbound Endpoi<br>The File Endpoint allows I                                                                                                    | nt)<br>Iule applications to read or write files on the local file system.                                                                                             |         |                                                                                                    |
| Project Explorer 23     detamapper     detamapper     detamapper     mapper     m     mapper     mapper     m     m     m     m     m     m     m     mapper     m     m | General Advanced Re<br>Display Name: File<br>Path Information<br>Path:<br>Move to Pattern:<br>Move to Directory:<br>Poling Information<br>Poling Frequency:<br>File Age:<br>File Name Regex Filte | ferences Documentation  C:\Documents and Settings\azazdesa\Desktop\Input  C:\Documents and Settings\azazdesa\Desktop\Input  I000  C: C:C:C:C:C:C:C:C:C:C:C:C:C:C:C:C: | ····    | Filter: da<br>Select<br>Suggestions (C)<br>C DataMapper<br>Database<br>Database<br>Database<br>Transformers (C)<br>C DataMapper |
| 1 D*                                                                                                    |                                                                                                    | R 1                                                                                                    | i # 🖹 @ | 0 🖬 🗄 🖶 🗎 🖉 🖉                                                                                                    |

This is how the sample-output.csv file looks:

| <b>C</b> : |          | 17   | • (° • ) | Ŧ       |                 |            |        | sam   | ole-output - | Microsoft E          | xcel                        |                        |                 |          |        | -                  | • | x |
|------------|----------|------|----------|---------|-----------------|------------|--------|-------|--------------|----------------------|-----------------------------|------------------------|-----------------|----------|--------|--------------------|---|---|
|            | Угн      | lome | Insert   | Page La | yout Fo         | rmulas (   | Data R | eview | View         |                      |                             |                        |                 |          |        | 0 -                |   | x |
| ľ          | <b>*</b> |      | Calibri  | * 11    | A A             | = = =      | ≫~~    |       | General      | *                    | <b>S</b>                    |                        | J 🕻             | Insert • | Σ·Α    | A                  |   |   |
| Pa         | ste 🧹    | ,    | BIU      | • 🖽 • 🗸 | <u>&gt; A</u> - |            |        | •4• • | \$ • %       | , •.0 .00<br>.00 ⇒.0 | Conditional<br>Formatting * | Format<br>as Table * S | Cell<br>tyles - | Format * | Sort & | Find &<br>Select * |   |   |
| Clip       | board    |      |          | Font    | 1               | Alig       | nment  | 5     | Numb         | er 👒                 |                             | Styles                 |                 | Cells    | Editin | g                  |   |   |
|            | 4        | 41   | •        | • (•    | <i>f</i> ∞ id   |            |        |       |              |                      |                             |                        |                 |          |        |                    |   | × |
|            | A        |      | В        | С       | D               | E          | F      | G     | н            | 1                    | J                           | К                      | L               | M        | N      | 0                  |   |   |
| 1          | id       |      | name     | age     | designatio      | on         |        |       |              |                      |                             |                        |                 |          |        |                    |   |   |
| 2          |          | 1    | azaz     | 25      | Softeware       | e Engineer |        |       |              |                      |                             |                        |                 |          |        |                    |   |   |
| 3          |          |      |          |         |                 |            |        |       |              |                      |                             |                        |                 |          |        |                    |   |   |
| 4          |          |      |          |         |                 |            |        |       |              |                      |                             |                        |                 |          |        |                    |   |   |
| 5          |          |      |          |         |                 |            |        |       |              |                      |                             |                        |                 |          |        |                    |   |   |

2. To configure mapping, drag the **DataMapper** transformer onto the canvas and double-click on it.

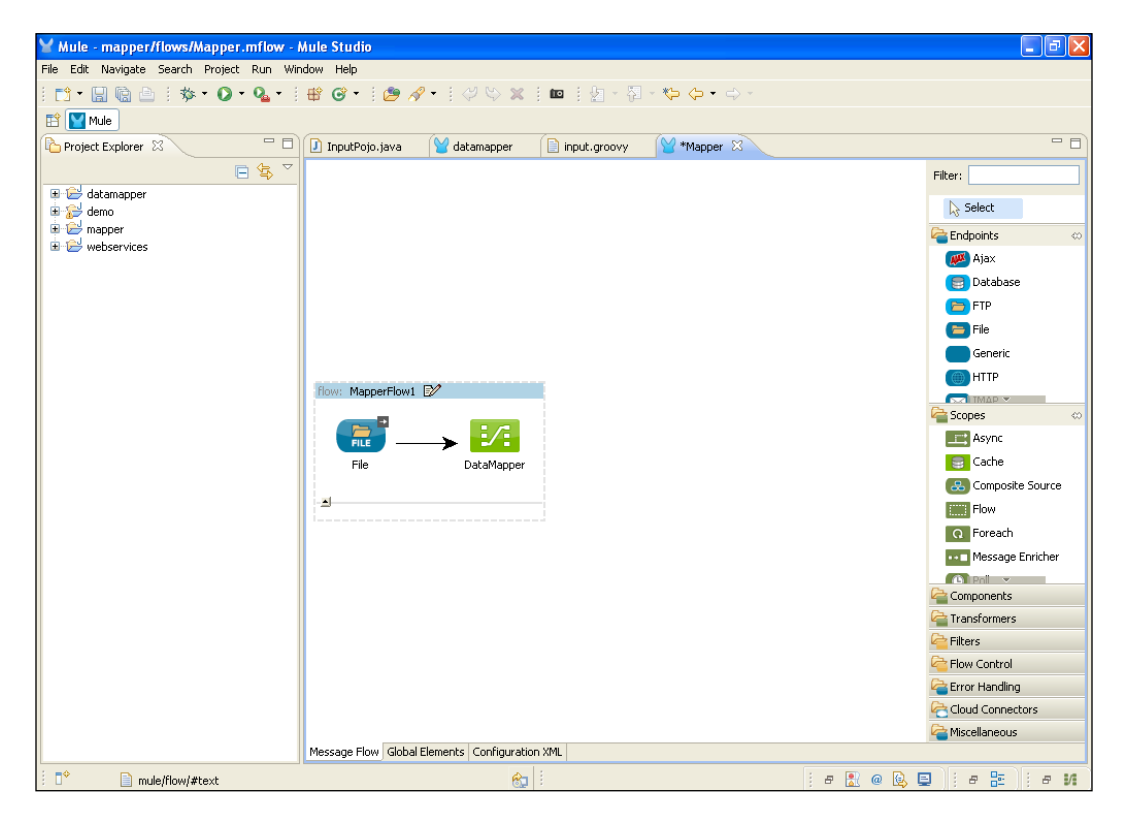

-238

3. Here, you configure the **DataMapper** transformer and enter the name CSV 2 Map in the **Name** textbox. The filename .grf automatically appears in the **File name** textbox. The .grf extension file is used for the attributes that you map. Click on the **Next** button.

| Y Mule - mapper-book/flows/Mapper-Book.mf                                                                                                    | Y New Data Mapping Flow.                                                                                      |                         |
|----------------------------------------------------------------------------------------------------|----------------------------------------------------------------------------------------------------|-------------------------|
| File Edit Navigate Search Project Run Window<br>: □ • □: □: □: □: □: □: □: □: □: □: □: □: □:                                                                                                    | Data Mapping Flow<br>Create a data mapping flow.                                                              | 1                       |
| Mule Project Explorer 23  Project Explorer 23  datamapper datamapper datamape | General Information         Name:       CSV 2 MAP         File name:       csv_2_map.grf         Description: | Filer: data             |
| 1 D*                                                                                                    | 8 N N N N N N N N N N N N N N N N N N N                                                                       | : P 👗 @ 🖳 😫 : P 🔚 : P 🚺 |
#### Transformers -

4. The DataMapper feature requires three files to hold the configuration information: the .grf file, the input type, and the output type. For the input type, you have to select the CSV type from the drop-down list. Click on the ellipsis (...) button to the right and choose the .csv file. In the output pane, use the drop-down list in the Type: field and select Maps/List of Maps. Note that you cannot specify a sample file for the Maps format. Click on the Edit Fields button to the right of the Name: field in the Output pane.

| Mule - mapper-book/flows/Mapper-Book.mf                                                                                                    | 🖌 New Data Mapping Flow.                                                                                                    |                         |
|----------------------------------------------------------------------------------------------------|----------------------------------------------------------------------------------------------------|-------------------------|
| File Edit Navigate Search Project Run Window                                                                                                    | Select Input and Output Type                                                                                                    |                         |
| <u>□                                   </u>                                                                                                    |                                                                                                    |                         |
| 📫 🔛 Mule                                                                                                    |                                                                                                    |                         |
| Project Explorer 🛛 🖓 M                                                                                                    | Territ                                                                                                    | - 8                     |
| datamapper     dena     dena     dena     mapper     mapper-book     mapper-book     map    | Type: SV Type: SV CSV example: C:\Documents and Settings\azazdesai\Desktop\Input\sar Name sample_output Output Type: Maas / Liet of Maas                                                                                                    | Filter: data            |
| Image: Image: State of the state of the s | Type: Traps / List of Praps                                                                                                    |                         |
| C Flows Box<br>Mapper-Book.mflow<br>C mappings<br>B C src                                                                                                    | Name outputMetadata Edit Fields<br>Generate default                                                                                                    | iranstormers 💿          |
| M Data Mapping X                                                                                                    | The Key/Values needs to be specified by hand                                                                                                    |                         |
|                                                                                                    | Image: Control of the sector over and any per component operations in the sector over and any per component operations in the sector over any per component operations in the sector over any per component operations in the sector over any per component operations in the sector over any per component operation in the sector over any per component operation in the sector over any per cover any per component operation in the sector | w file.                 |
| i •                                                                                                    | 😢 🗄                                                                                                    | i a 🖹 @ 🔕 🗎 i a 📰 i a 🚺 |

5. In the **Edit Map Fields** window, click on the plus 🔂 button. Here, you enter the same column name that was entered in the database. Click on **OK** to finish the **DataMapper** wizard.

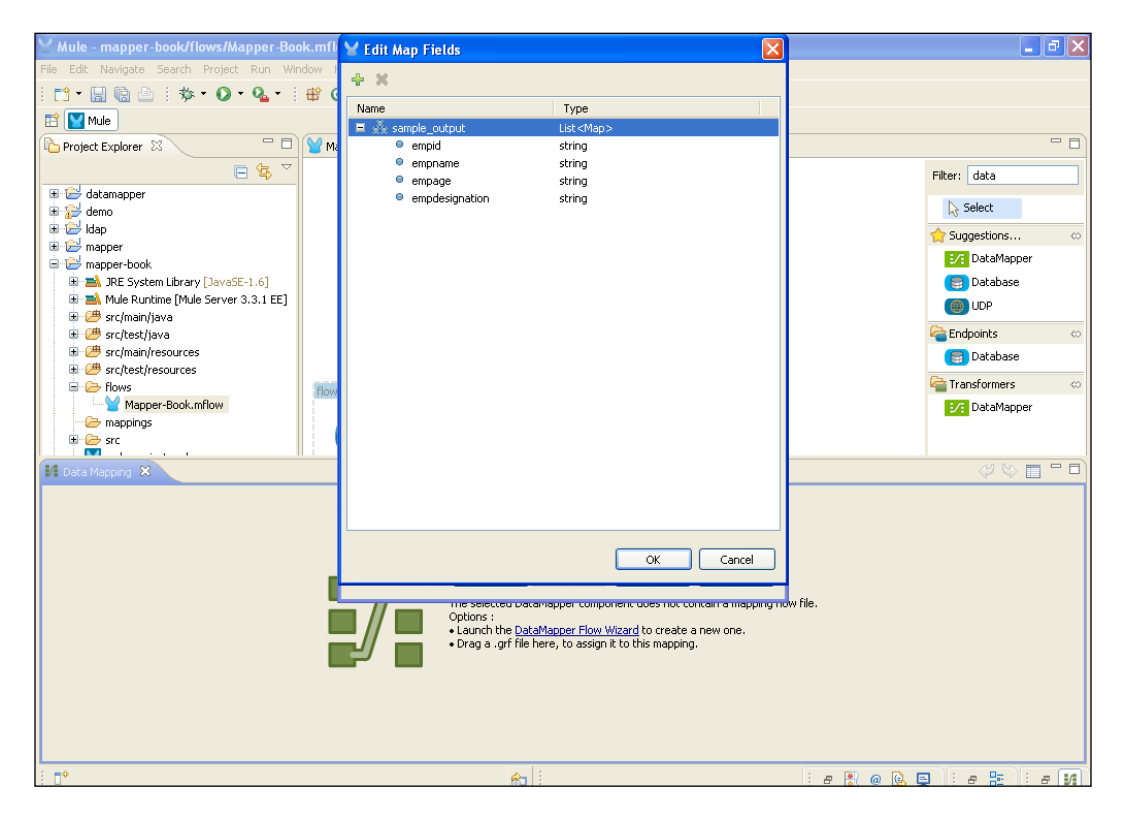

#### Transformers -

6. After you click on the **Finish** button, you will see a screen similar to the one shown in the following screenshot. The area on the left-hand side of the screen is for the sample.csv file attribute and the right-hand side of the screen area is for the DataMapper attribute.

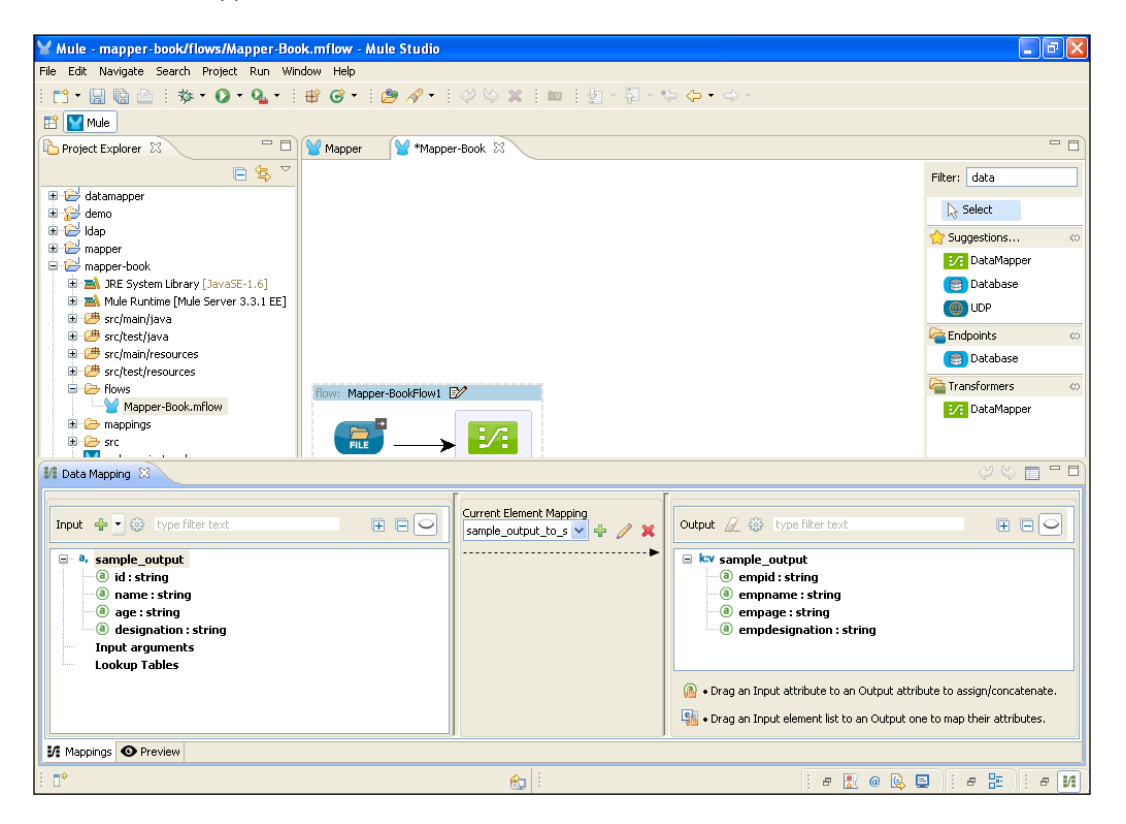

7. Click on **id: string** and drag it on top of **empid: string**. The solid black line indicates mapping.

| 11 Data Mapping 🛛          | al 🖓 🕸 🗖 🗖 🗖                                                                                                    |
|----------------------------|----------------------------------------------------------------------------------------------------|
| Input 🗣 🐨 type filter text | Current Element Mapping         sample_output_to_s *         sample_output_to_s *         *         *         *         *         *         *         *         *         *         *         *         *         *         *         *         *         *         *         *         *         *         *         *         *         *         *         *         *         *         *         *         *         *         *         *         *         *         *         *         *         *         *         *         *         *         *         *         *         *         *         *         * |
| 57 Mappings O Preview      |                                                                                                    |
| i D°                       | 😥 i e 🔛 🤅 e 🔛 i e 🔛 i e 🕨                                                                                                    |

8. Drag all the attributes to be mapped onto the right-hand side. The final output looks like the following screenshot:

| III Data Mapping 🛛                                                                                                    |                                                       | al - 🗆 🖓 🖗                                                                                                    |
|----------------------------------------------------------------------------------------------------|-------------------------------------------------------|----------------------------------------------------------------------------------------------------|
| Input 🌵 🖉 Eype filter text                                                                                                    | Current Element Mapping<br>sample_output_to_s 🗸 🕂 🥢 🗙 | Output 🖉 🍪 type filter text                                                                                                    |
| <ul> <li>a, sample_output</li> <li>d: string</li> <li>anme: string</li> <li>age: string</li> <li>designation: string</li> <li>Input arguments</li> <li>Lookup Tables</li> </ul> |                                                       | kry sample_output     @ enpid: string     @ enponene : string     @ enponene : string     @ enpodesignation : string                                                    |
| 14 Mappings O Preview                                                                                                    |                                                       | <ul> <li>Orag an Input attribute to an Output attribute to assign/concatenate.</li> <li>Orag an Input element list to an Output one to map their attributes.</li> </ul> |
| [] <b>→</b>                                                                                                    | <br>Mule - mapper-book/flows/Map                      | oper-Book.mflow - Mule Studio 🖉 🔝 🥥 😡 🗉 📜 🖉 🛃                                                                                                    |

9. Click on **Preview**, and then click on **Run Mapping** on the right-hand side of your screen.

| Data Mapping 23                                              |                            |                               |
|--------------------------------------------------------------|----------------------------|-------------------------------|
| Input sample data: C:/Documents and Settings/azazdesai/Deskt | pp/Input/sample-output.csv | 🚺 Run Mapping Input Arguments |
| Text Graphic View                                            |                            | Run Graph csv. 2 map.grf      |
|                                                              |                            |                               |
|                                                              |                            |                               |
|                                                              |                            |                               |
|                                                              |                            |                               |
|                                                              |                            | >                             |
|                                                              |                            |                               |
| Mappings O Preview                                           |                            |                               |
| i □•                                                         | <b>6</b>                   | i e 🖹 e 🔃 i e 📰 i e 🕅         |

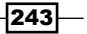

Transformers -

You will see the result being displayed on the screen. One really attractive feature is the possibility to test your mappings without the need to launch your Mule application.

| 🕼 Data Mapping 🛛                                                                       | 4 🗢 🗖 🗖                       |
|----------------------------------------------------------------------------------------|-------------------------------|
| Input sample data: C:/Documents and Settings/azazdesai/Desktop/Input/sample-output.csv | 💽 Run Mapping Input Arguments |
| Text Graphic Wew [[                                                                    |                               |
|                                                                                        |                               |
| 11 Mappings O Preview                                                                  |                               |

10. Click on the **Global Elements** tab. Here, you have to configure the database that we have already seen in the previous example.

| Y Mule - mapper-book/flows/Mapper-Boo                                                                                                    | ok.mflow - Mule Studio          |                        |             |           | - 7    |
|----------------------------------------------------------------------------------------------------|---------------------------------|------------------------|-------------|-----------|--------|
| File Edit Navigate Search Project Run Win                                                                                                    | ndow Help                       |                        |             |           |        |
| i 📬 • 🔛 🕼 🗁 i 🏇 • 🕥 • 💁 • i                                                                                                    | 瞪 🞯 • 🗄 🥭 🛷 • 🗄 🖑               | 🍤 🗶 🗄 🗰 🗄 🖢 - 🖓        | 🌾 ⇔ - ⇔ -   |           |        |
| E Mule                                                                                                    |                                 |                        |             |           |        |
| Project Explorer 🛛 🗖 🗖                                                                                                    | Mapper Mapper-Boo               | k 🛿                    |             |           |        |
| □ 🕏 🏹                                                                                                    | 🗑 Global Mule Confi             | guration Elements      |             |           |        |
| 🗈 🗁 datamapper                                                                                                    | -                               | <b>.</b>               |             |           |        |
| 🗈 🔛 demo                                                                                                    | Туре                            | Name                   | Description |           | Create |
| 🗄 🗁 Idap                                                                                                    | DataMapper                      | CSV_2_MAP              |             |           |        |
| mapper                                                                                                    | PostgreSQL Data Source          | PostgreSQL_Data_Source |             |           | Edit   |
| The System Library []avaSE-1 6]                                                                                                    | Database                        | esv to map             |             |           | Delete |
| Mule Runtime [Mule Server 3.3.1 EE]                                                                                                    |                                 |                        |             |           |        |
| 🗉 🕮 src/main/java                                                                                                    |                                 |                        |             |           |        |
| 🗷 🇀 src/test/java                                                                                                    |                                 |                        |             |           |        |
| Image: Image:    |                                 |                        |             |           |        |
| Image: Strate Strate    |                                 |                        |             |           |        |
| postgresql-9.2-1002.jdbc4.jar - C:\Doi                                                                                                    |                                 |                        |             |           |        |
| Hows                                                                                                    |                                 |                        |             |           |        |
| Mapper-Book.mriow                                                                                                    |                                 |                        |             |           |        |
| The process of the process of the pr |                                 |                        |             |           |        |
| mule-project.xml                                                                                                    |                                 |                        |             |           |        |
| Webservices                                                                                                    |                                 |                        |             |           |        |
|                                                                                                    |                                 |                        |             |           |        |
|                                                                                                    |                                 |                        |             |           |        |
|                                                                                                    |                                 |                        |             |           |        |
|                                                                                                    |                                 |                        |             |           |        |
|                                                                                                    |                                 |                        |             |           |        |
|                                                                                                    |                                 |                        |             |           |        |
|                                                                                                    |                                 |                        |             |           |        |
|                                                                                                    |                                 |                        |             |           |        |
|                                                                                                    |                                 |                        |             |           |        |
|                                                                                                    |                                 |                        |             |           |        |
|                                                                                                    |                                 |                        |             |           |        |
|                                                                                                    |                                 |                        |             |           |        |
| <                                                                                                    | Message Flow Global Elements Co | onfiguration XML       |             |           |        |
|                                                                                                    |                                 | a :                    | 1           |           |        |
| : U                                                                                                    |                                 |                        |             | " 🔟 🔍 🖳 📄 |        |

-244

Your final flow should look like the following screenshot:

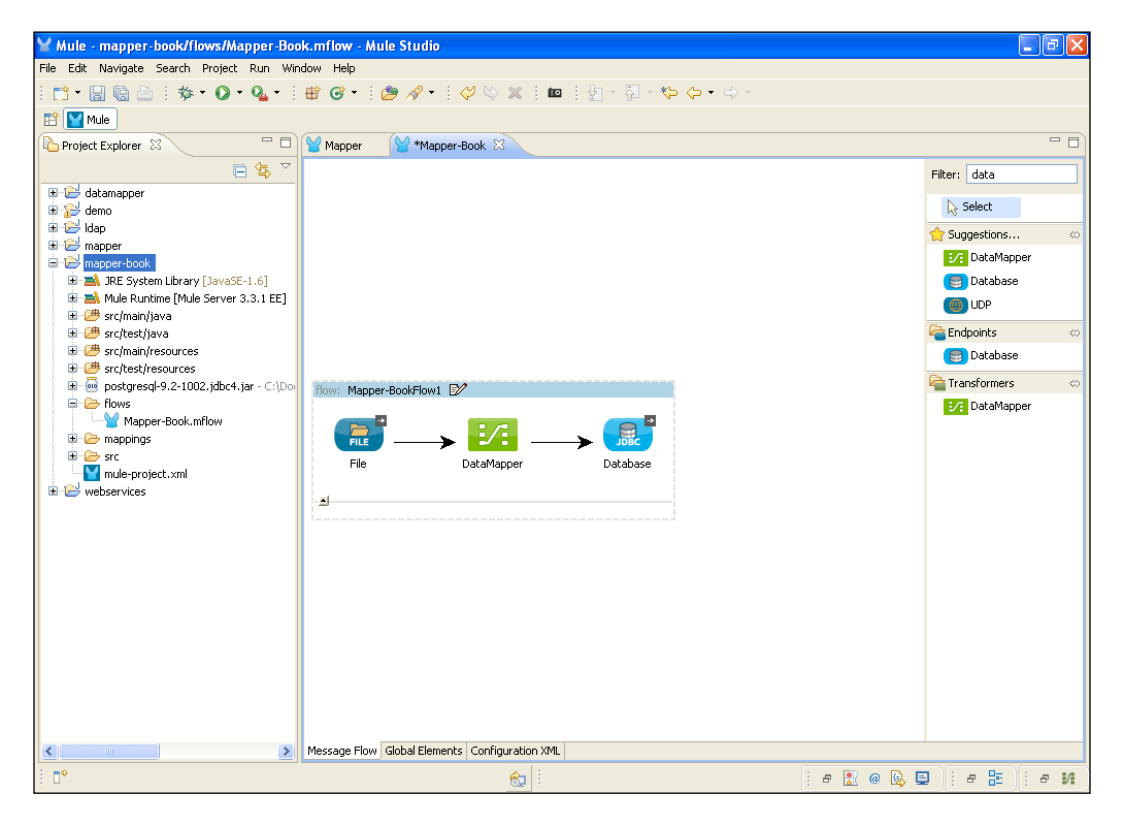

Transformers -

### How it works...

In this section, you will learn how to deploy the application in Mule Studio and how it works.

1. To deploy the application code in the Mule server, go to **Run As** | **Mule Application**; the Mule server will deploy your application.

| Mule - mapper-book/flows/Mapper-Book.mflow - Mule Studio | - 7                |
|----------------------------------------------------------|--------------------|
| File Edit Navigate Search Project Run Window Help        |                    |
|                                                          |                    |
| 😰 🕎 Mule                                                 |                    |
| Project Explorer X PD Mapper                             |                    |
| Project Explorer S       Mapper       **Mapper-Book S    | Filter:       data |
| Debug As 2 Mule Application                              |                    |
| Profile As Run Configurations                            |                    |
| Compare With                                             |                    |
| Replace With Configuration XML                           |                    |
| Mule Management Console                                  | 9   # BE   # M     |

2. Open the PostgreSQL database and check the table entries. You will observe that the CSV data is transferred to the external database.

| Properties Statistics   Dependencies Dependents     Edit Data - Testdb (localhost: 5432) - Test - tblemp     File   Edit View Tools   Help     Properties     Statistics     Dependencies     Dependencies     Properties     Statistics     Dependencies     Dependencies     Properties     Statistics     Dependencies     Dependencies     Displace     Displace     Displace     Displace     Properties     Statistics     Dependencies     Displace     Properties     Displace <th></th> <th></th> <th></th> <th></th> <th></th> <th></th>                                                                                                    |                                                       |               |                  |                |                        |  |
|----------------------------------------------------------------------------------------------------|-------------------------------------------------------|---------------|------------------|----------------|------------------------|--|
| Properties       Statistics       Dependencies       Dependents         Edit Data - Testdb (localhost:5432) - Test - tblemp       Image: Comparison of text in the state of text in text in text                                                                              | SQL                                                   |               | - ېټې 🖉          |                |                        |  |
| Edit Data - Testdb (localhost:5432) - Test - tblemp         File Edit View Tools Help         Image: Image:                                                                    | × Pr                                                  | operties Sta  | tistics Deper    | ndencies De    | pendents               |  |
| File       Edit       View       Tools       Help         Image: Second Second Secon                                                                             | 🔲 Edit Data - Testdb (localhost:5432) - Test - tblemp |               |                  |                |                        |  |
| Image: Second second second | File Edit View Tools Help                             |               |                  |                |                        |  |
| empid empname empage empdesignation text                                                                                                    | : 🔳 🛛                                                 | 🦻 🧑 🗎         | <b>6</b>   T   T | 🛛 💡 🕴 No limi  | t 🔽                    |  |
|                                                                                                    |                                                       | empid<br>text | empname<br>text  | empage<br>text | empdesignation<br>text |  |
| I azaz 25 java                                                                                                    | 1                                                     | 1             | azaz             | 25             | java                   |  |

In this chapter, we will cover the different types of filters. You will also learn the following:

- ► Configuring the Logic filters And/Or/Not
- Performing filtering according to the exception type
- Filtering messages by evaluating expressions
- Handling incoming events or messages using the Message filter
- Configuring the Wildcard filter
- Creating a Custom filter

# Introduction

Filters specify conditions that must be met for a message to be routed to a service. Several standard filters come with Mule where you can create your own filters. You will learn about some filters in this chapter.

# **Configuring the Logic filters – And/Or/Not**

Use the And filter to join two or more filters. The And filter accepts a message and returns true only if all of its enclosed filters return true. The Or filter accepts the message if the message matches the criteria of any of its filters. The Wildcard filter applies a wildcard pattern to the message payload. This filter applies a string to the payload, so you might also want to apply a Payload Type filter to the message using an And filter to make sure the payload is a string.

**Getting ready** 

In this section, you will use three components: the HTTP Endpoint, the Or filter, and the Java component. You will also learn how to configure the Or filter. Perform the following steps to create a new project in Mule Studio:

1. Open Mule Studio and enter the workspace name as shown in following screenshot:

| Y Workspace Launcher                                                                                                   | ×         |
|----------------------------------------------------------------------------------------------------|-----------|
| Select a workspace                                                                                                    |           |
| Mule Studio stores your projects in a folder called a workspace.<br>Choose a workspace folder to use for this session. |           |
| Workspace: E:\MuleCookBook                                                                                             | Browse    |
| Use this as the default and do not ask again                                                                           |           |
|                                                                                                    | OK Cancel |

2. To create a new project, Go to File | New | Mule Project. Enter the project name Logic Filter, click on Next and then on Finish. Your new project is created now, so you can start with the implementation.

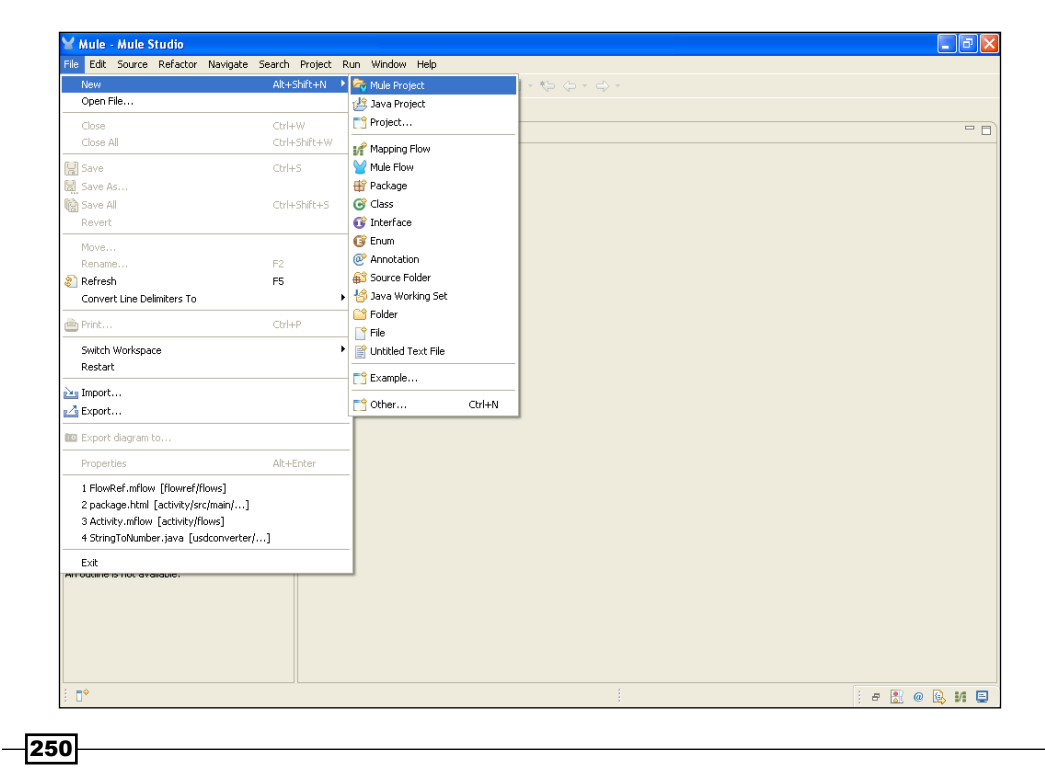

### How to do it...

In this section, you will see how to use a Logic filter and how to configure the Java component.

1. Go to the LogicFilter.mflow file and drag the **HTTP** Endpoint onto the canvas. Double-click and configure it. Change the port number, and click on the **OK** button.

| ∑ Mule - logicfilter/flows/Logic                                                                                                    | ¥ Endpoint Properties                                                                                                    | X   | 🔳 🗗 🗾                                                                                                    |
|----------------------------------------------------------------------------------------------------|----------------------------------------------------------------------------------------------------|-----|----------------------------------------------------------------------------------------------------|
| File Edit Navigate Search Project                                                                                                    | HTTP (Inbound Endpoint) The HTTP Endpoint allows Mule application to connect to web resources through the HTTP transport protocol. This endpoint can also implement security through HTTPS.                                                                                                    |     |                                                                                                    |
| Package E     Arype Hiera     Corn-expression     Corn-expression     Corn-expres | General       Advanced       References       HTTP Settings       Documentation         Display       Display Name:       HTTP         Exchange Patterns       Image: Connection of the set of the set of the |     | Filter:<br>Select<br>Select<br>Components<br>Components<br>Filters<br>Filters<br>Filters<br>Filters<br>Exception<br>Exception<br>Filter Reference<br>Idempotent Message<br>Message<br>Message Property<br>Not<br>Cor<br>Filter Reference<br>Idempotent Message |
|                                                                                                    | OK   Cancel                                                                                                    |     | Schema Validation                                                                                                    |
|                                                                                                    |                                                                                                    |     | Control                                                                                                    |
|                                                                                                    | Message Flow Global Elements Configuration XML                                                                                                    |     | Cloud Connectors                                                                                                    |
| i <b>□</b> *                                                                                                    |                                                                                                    | . 8 | 🖁 е 🔒 И 📋 е 📮                                                                                                    |

2. To create a class, go to src/main/java, right-click on it, and go to New | Class.
Create a class called Greeting under the package com.org; here, we have created
the sayHi method and its return type is set to String.

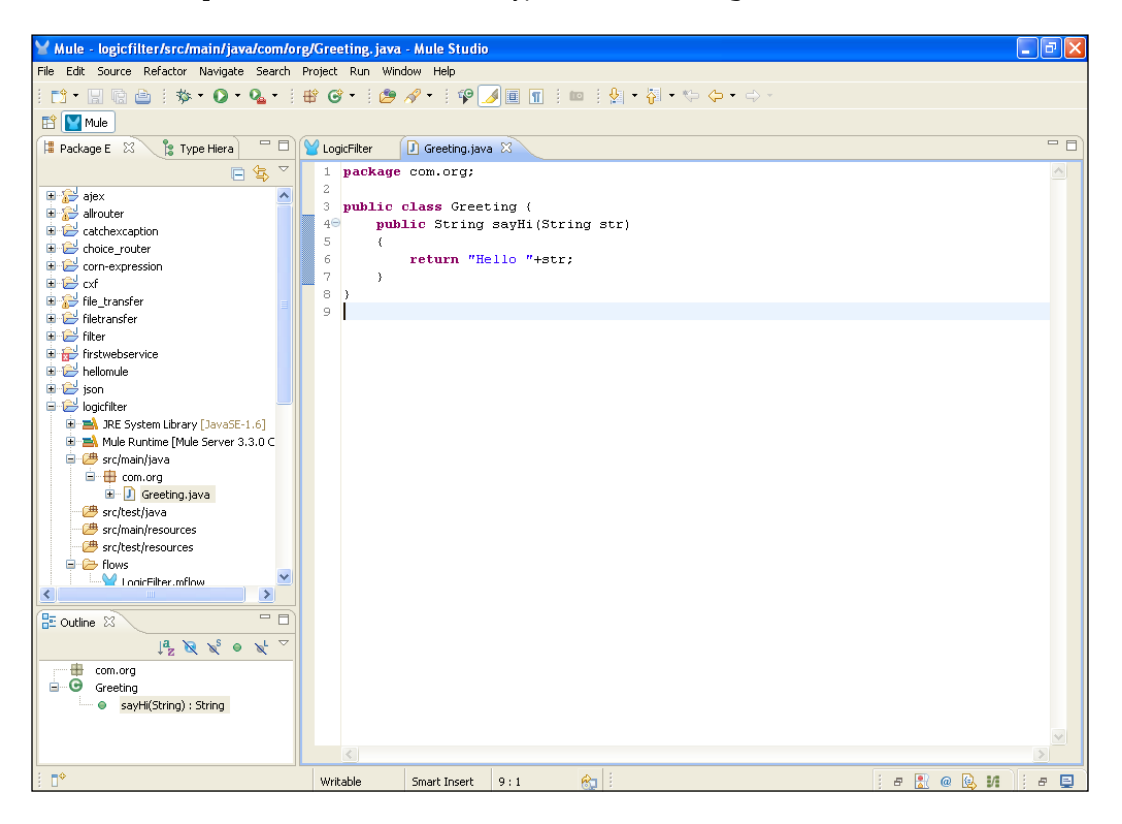

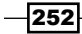

3. To configure a Logic filter, go to the LogicFilter.mflow file and drag the **Or** filter onto the canvas. Double-click and configure it. Here, you have to select the **Add Wildcard** filter twice.

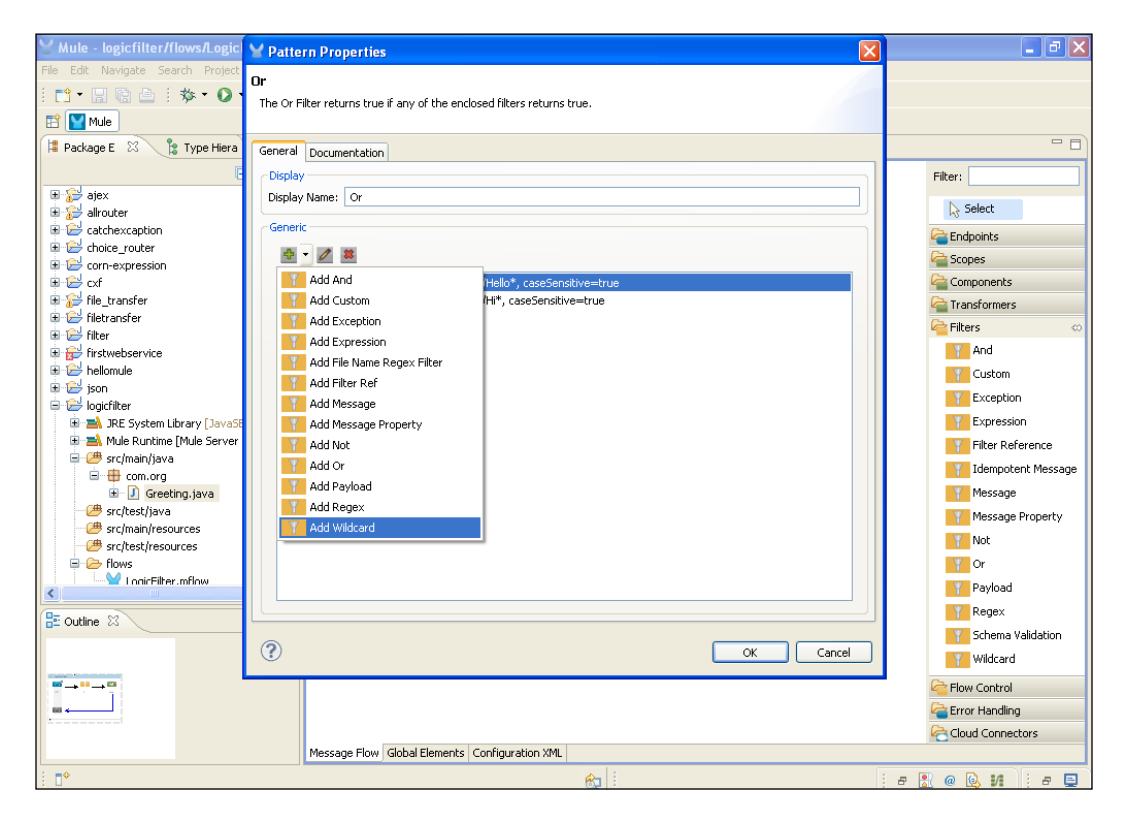

4. In the **Add Wildcard** filter, you have added a pattern /Hello\*. Add another pattern in the second **Add Wildcard** filter, /Hi\*, and click on the **Finish** button. This pattern means that the string starts with Hi or Hello; if not, the output will not be displayed on the console.

| Y Mule - logicfilter/flows/Logic Pattern Properties                                                                                                    |                    |
|----------------------------------------------------------------------------------------------------|--------------------|
| File Edit Navigate Search Project                                                                                                    |                    |
| The Or Filter returns true if any of the enclosed filters returns true.                                                                                                    |                    |
|                                                                                                    |                    |
| Package E 🔅 👔 Type Hiera General Documentation                                                                                                    |                    |
| A C A State of the state of the state of the | Filter:            |
| alrouter The Wildcard Eilter matches string messages against wildcards.                                                                                                    | Select             |
|                                                                                                    | Endpoints          |
| Corn-ex General                                                                                                    | Scopes             |
| the tran                                                                                                    | Components         |
| Filetrans Pattern: /Hello*                                                                                                    | Filters 🗢          |
| titer                                                                                                    | And                |
|                                                                                                    | Custom             |
| 바 날 json<br>금 1월 logicfilter                                                                                                    | Exception          |
| 🗑 🛋 JRE                                                                                                    | Expression         |
| Hi 🖹 Mule                                                                                                    | Filter Reference   |
|                                                                                                    | Idempotent Message |
| -<br>→ sril                                                                                                    | Message            |
| - 🥮 sicil                                                                                                    | Message Property   |
| - 🥭 src/l                                                                                                    |                    |
|                                                                                                    | Y Payload          |
|                                                                                                    | Regex              |
|                                                                                                    | Schema Validation  |
|                                                                                                    | Wildcard           |
| Finish Cancel                                                                                                    | Ger Flow Control   |
|                                                                                                    | Crror Handling     |
| Massan Flav, Clabel Flavante Canfin antice VM                                                                                                    | Cloud Connectors   |
| i no interse interse i |                    |

- ¥ Pattern Properties - - X Java 📬 • 🔛 🗟 🗄 🏇 • 🔘 The Java Component is a simple POJO (Plain Old Java Object) that will be invoked by Mule when a message is received. 🔛 🔛 Mule 洋 Package E 🛛 🏦 Type Hiera - -General Advanced Documentation Display Filter: Display Name: Java Select Generic andpoints ... Class Name: com.org.Greeting a Scopes 🕂 🗙 🕯 Object: Components (0+0) Echo Expression Flow Reference Firstwebservice 索 Groovy ison HTTP Response Builder 🛓 🛋 JRE System Library [Java 🔬 Java 🗉 🛋 Mule Runtime [Mule Server Hole Kulture (nue ber Broc/main/java Com.org D Greeting.java Src/test/java Javascript 📑 Logger 🤌 Python src/main/resources S REST 进 src/test/resources 💎 Ruby Flows SOAP < Script 🗄 Outline 🖾 a Transformers ? OK Cancel <mark>è</mark> Filters  $\overline{\underline{w}} \to \overline{\underline{w}} \to \overline{\underline{w}}$ Flow Control a Error Handling Cloud Connectors Message Flow Global Elements Configuration XML ∎≎ 8 e 🔝 @ 🕒 M 🕴 e 🗉
- 5. To configure a custom class, you have to drag the **Java** component onto the canvas and import the custom Java class that you created before.

How it works...

In this section, you will see how to deploy the application using Mule Studio, and after deploying the application, you will see how it will run.

 Now you are ready for the deployment. If you haven't saved your application code, please do it. After saving your project, right-click on the LogicFilter.mflow file and go to Run As | Mule Application.

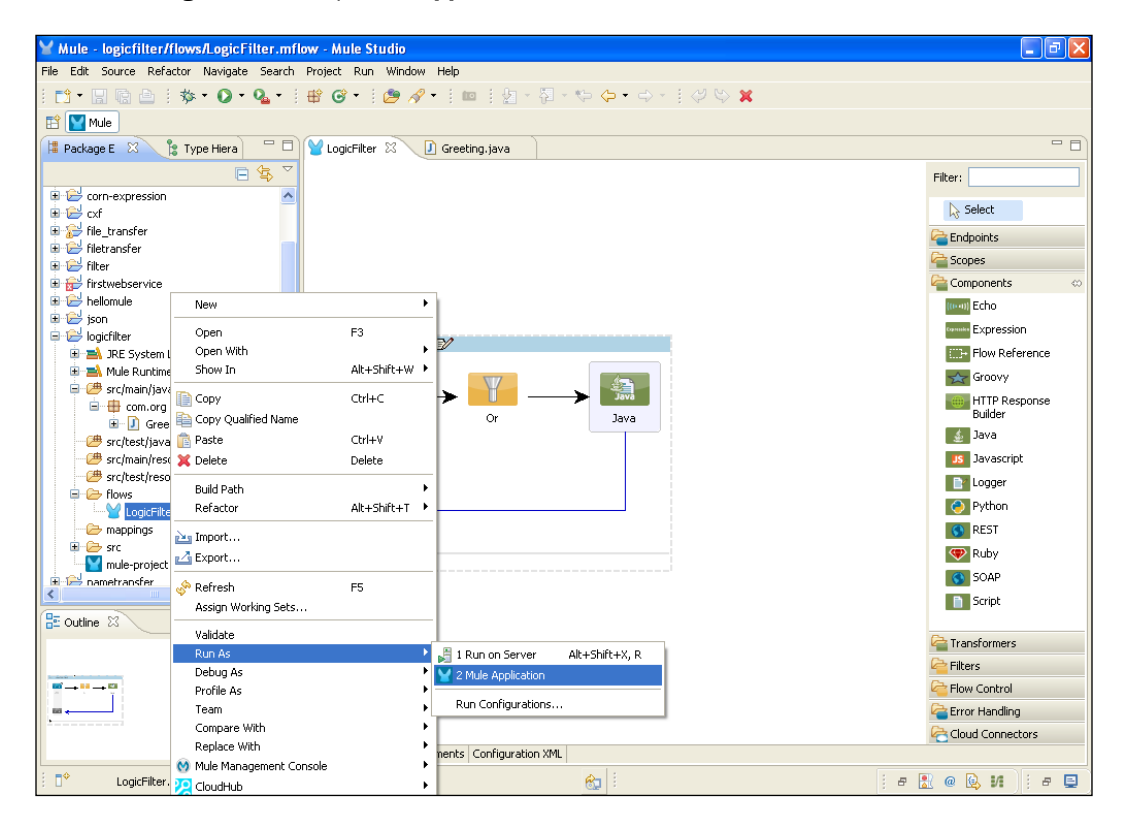

2. If your application code is successfully deployed, you will see the message Started app 'LogicFilter' on the console.

| 🖌 Mule - logicfilter/flows/LogicFilter.mflow - Mule Studio                                                                  |
|----------------------------------------------------------------------------------------------------|
| File Edit Navigate Search Project Run Window Help                                                                           |
|                                                                                                    |
|                                                                                                    |
| 🖹 🔛 Mule                                                                                                    |
| 🖸 Console 🛛 🛛 🖷 💥 📓 🖉 🖉 🛃 🖓 👘 🛃 🖓                                                                                           |
| LogicFilter [Mule Application] C:\Program Files\Java\jre6\bin\javaw.exe (Mar 28, 2013 5:02:49 PM)                           |
| connected strue                                                                                                    |
| supportedProtocols=[http]                                                                                                   |
| serviceOverrides= <none></none>                                                                                             |
|                                                                                                    |
|                                                                                                    |
| INFO 2013-03-28 17:03:02,875 [main] org.mule.lifecycle.AbstractLifecycleManager: Starting connector: connector.http.mule.de |
| INFO 2013-03-28 17:03:02,875 [main] org.mule.lifecycle.AbstractLifecycleManager: Starting model: _muleSystemModel           |
| INFO 2013-03-28 17:03:02,875 [main] org.mule.construct.FlowConstructLifecycleManager: Starting flow: LogicFilterFlow1       |
| INFO 2013-03-28 17:03:02,890 [main] org.mule.processor.SedaStageLifecycleManager: Starting service: LogicFilterFlow1.stage1 |
| INFO 2013-03-28 17:03:02,890 [main] org.mule.component.ComponentLifecycleManager: Starting component: commponent.30684172   |
| INFO 2013-03-28 17:03:02,921 [main] org.mule.transport.http.HttpConnector: Registering listener: LogicFilterFlow1 on endpoi |
| INFO 2013-03-28 17:03:02,968 [main] org.mule.transport.service.DefaultTransportServiceDescriptor: Loading default response  |
| INFO 2013-03-28 17:03:02,968 [main] org.mule.lifecycle.AbstractLifecycleManager: Initialising: 'null'. Object is: HttpMessa |
| INFO 2013-03-28 17:03:03,015 [main] org.mule.lifecycle.AbstractLifecycleManager: Starting: 'null'. Object is: HttpMessageRe |
| INFO 2013-03-28 17:03:03,031 [main] org.mule.module.management.agent.WrapperManagerAgent: This JVM hasn't been launched by  |
| INFO 2013-03-28 17:03:03,078 [main] org.mule.module.management.agent.JmxAgent: Attempting to register service with name: Mu |
| INFO 2013-03-28 17:03:03,078 [main] org.mule.module.management.agent.JmxAgent: Registered Endpoint Service with name: Rule. |
| INFO 2013-03-28 17:03:03.078 [main] org.mule.module.management.agent.JmxAgent: Registered Connector Service with name Mule. |
| INFO 2013-03-28 17:03:03,0.78 [main] org.mule.module.launcher.application.beraulthuleApplication: keload interval: 3000     |
| INFO 2013-03-68 1/:05:05,059 [main] org.mult.DerauthuleContext:                                                             |
| t Amplication: Logicfilter t                                                                                                |
| approveding togrammer in the encoding IITE-8 t                                                                              |
| * *                                                                                                    |
| * Agents Running:                                                                                                    |
| * JMX Agent *                                                                                                    |
| **********                                                                                                    |
| INFO 2013-03-28 17:03:03,093 [main] org.mule.module.launcher.DeploymentService:                                             |
| +++++++++++++++++++++++++++++++++++++++                                                                                     |
| + Started app 'logicfilter' +                                                                                               |
|                                                                                                    |
| · · · · · · · · · · · · · · · · · · ·                                                                                       |
|                                                                                                    |
| i 🕐 🐁 👘 👘 👘 🔛 👘 🖉                                                                                                    |

3. To see the output in your browser, copy the URL http://localhost:7676/ HiAzaz and paste it in your browser. If the string doesn't match the filter, the output will not be displayed on the console.

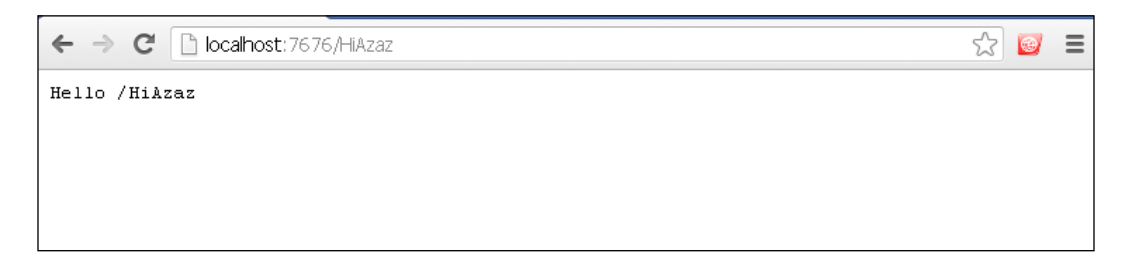

# Performing filtering according to the exception type

An exception is a problem that arises during the execution of a program. An exception can occur for many different reasons, including the following: user errors, programmer errors, and physical resources that have failed in some manner.

#### **Getting ready**

You can supply the class indicating the exception type to the **Expected Type:** property. For example, for a null pointer exception type, you might set **Expected Type:** to java.lang. NullPointerException.

#### How to do it...

From the palette, drag the Exception filter onto the canvas. The Exception filter handles errors.

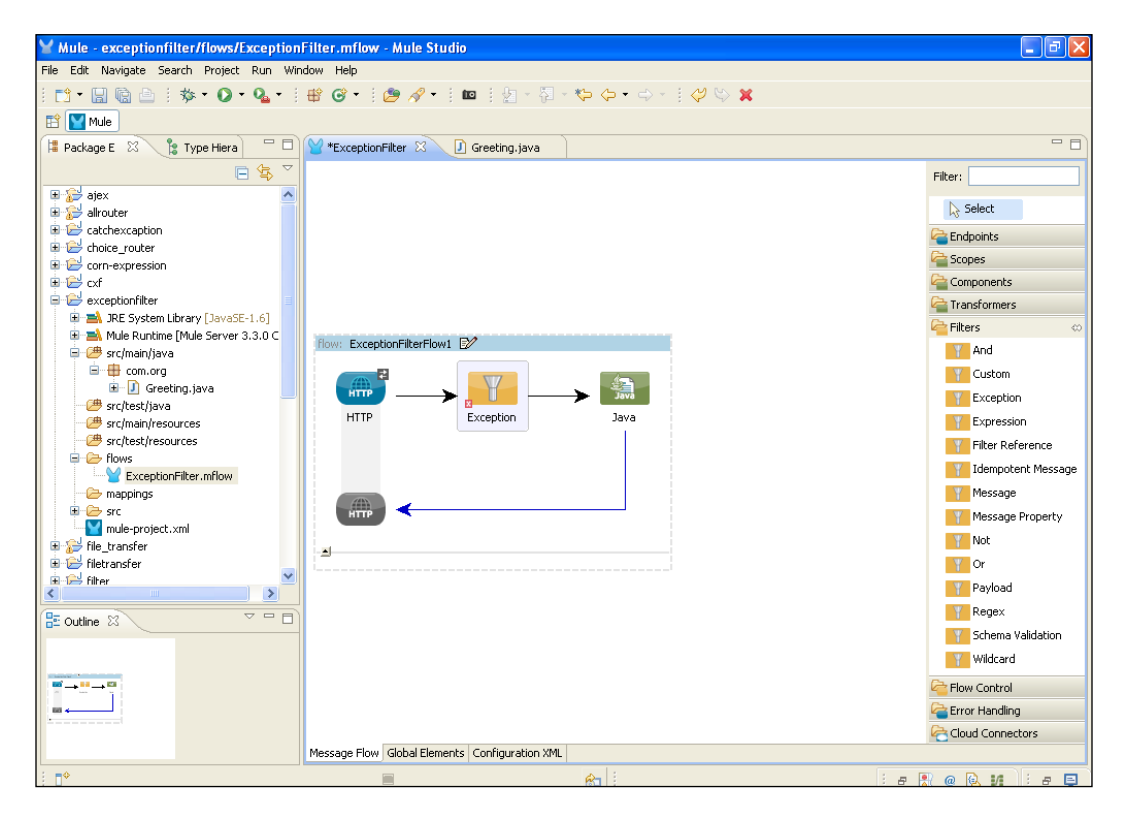

# How it works...

Double-click on the **Exception** filter to configure it. Here, you can define the exception depending upon the requirement.

| ∑ Mule - exceptionfilter/flows/I   | Y Pattern Properties                                      | - 7 🛛             |
|------------------------------------|-----------------------------------------------------------|-------------------|
| File Edit Navigate Search Project  | Exception                                                 |                   |
| ╡┇╸╢╚╘┊ॐ╸Ѻ╸<br>╸━━                 | The Exception Filter matches to the type of an exception. |                   |
|                                    |                                                           |                   |
| 📮 Package E 🛛 🧏 Type Hiera         | General Documentation                                     |                   |
| E                                  | Display                                                   | Filter:           |
|                                    | Display Name: Exception                                   | Select            |
| 🗉 📴 catchexcaption                 | Generic                                                   | Care Endpoints    |
| Choice_router      Corp-expression | Expected Type: java.lang.NullPointerException             | Copes             |
| ∎ 😫 cxf                            |                                                           | Components        |
| exceptionfilter                    |                                                           | Carl Transformers |
| A Mule Runtime [Mule Server        |                                                           | 🚔 Filters 🛛 🗠     |
| 😑 🥮 src/main/java                  |                                                           | And               |
| 🖃 🌐 com.org<br>🗄 🕕 🚺 Greeting.java |                                                           | Custom            |
| 🕮 src/test/java                    |                                                           | Exception         |
| # src/main/resources               |                                                           | Expression        |
| E 🗁 flows                          |                                                           | Filter Reference  |
| ExceptionFilter.mflow              |                                                           | Message           |
| 🖅 mappings                         |                                                           | Message Property  |
| mule-project.xml                   |                                                           | Not               |
| file_transfer      filetransfer    |                                                           | V Or              |
| 😟 🔛 filter                         |                                                           | Payload           |
| E Outline M                        |                                                           | Regex             |
|                                    |                                                           | Schema Validation |
|                                    | OK Cancel                                                 | Wildcard          |
|                                    |                                                           | Control           |
|                                    |                                                           | Crror Handling    |
|                                    |                                                           | Cloud Connectors  |
|                                    | Message How Global Llements Configuration XML             |                   |

# Filtering messages by evaluating expressions

Mule ESB provides several default expression evaluators allowing you to embed expression logic in a variety of expression languages; alternatively, you can create your own evaluators to support additional languages. This filter lets you evaluate a range of expressions. It supports expression types such as header, payload, regex, and wildcard. Set the evaluator to specify the expression evaluator type to be used. The **RegEx** filter applies a regular expression pattern, such as a pattern that includes wildcards or other character substitution symbols in the message payload. The filter applies the toString() method to the payload to convert the payload into a string.

#### **Getting ready**

In Mule, there are different types of evaluator expressions, such as the header payload type, the exception type, wildcard, regex, bean, and groovy. Each expression depends on the evaluator type. For example, if the expression type is XPath, bean, or OGNL, the expression should be a Boolean. Expressions allow you to extract information from the current message or determine how to handle the message. Expressions are very useful with routers.

#### How to do it...

In this section, you will see how to create a custom evaluator and how to use it in a Mule configuration file.

- To create a custom evaluator, the first step is to implement the ExpressionEvaluator interface. Note that this interface implements NamedObject, which allows the evaluator to be named. This is the name you use for the evaluator attribute when using this evaluator in the configuration. After that, create another class named MessageHeaderExpressionEvaluator that implements with the interface, which we have created before.
- 2. After creating your custom expression evaluator, you must register it with Mule. If you are using an XML configuration, you can just configure your expression evaluator as a bean, and Mule will discover it.

260

#### How it works...

In this section, you will see different types of expressions.

#### **XPath expressions**

XPath expressions use the standard XPath query language based on JAXP—the Java API for XML processing. Refer to Using Filters (http://www.mulesoft.org/documentation/ display/current/Using+Filters) for more information about XPath expressions.

```
<expression-filter evaluator="xpath" expression="(msg/header/
resultcode)='success'"/>
```

#### **JXPath expressions**

JXPath is an XPath interpreter that can apply XPath expressions to graphs of objects of all kinds, including JavaBeans, Maps, Servlet contexts, DOM objects, and mixtures of these objects. For more information about JXPath, refer to Using Filters (http://www.mulesoft.org/documentation/display/current/Using+Filters).

```
<expression-filter evaluator="jxpath" expression="(msg/header/
resultcode)='success'"/>
```

#### **OGNL** expressions

OGNL is a simple, but a very powerful, expression language for plain Java objects. Similar to JXPath, OGNL works on object graphs. Filters using OGNL expressions enable simple and efficient content routing for payloads. Refer to Using Filters (http://www.mulesoft.org/documentation/display/current/Using+Filters) for more information.

```
<expression-filter evaluator="ognl" expression="[MULE:0].equals(44)"/>
```

# Handling incoming events or messages using the Message filter

The Message filter is used for deciding whether to handle incoming events or messages. You can use the **On Unaccepted** property to optionally specify the name of the message processor that should handle any unaccepted events.

261

#### **Getting ready**

Drag-and-drop the **Message** filter from the palette on the canvas and configure it. Double-click on the **Message** filter. Here you can see the **Throw on Unaccepted** checkbox. Select this checkbox to throw an exception if a message or event is not handled. The default—when not checked—is to not throw an exception. You can use the **On Unaccepted:** property to optionally specify the name of the message processor.

|                                   | Y Pattern Properties                           |                                     |
|-----------------------------------|------------------------------------------------|-------------------------------------|
| File Edit Navigate Search Project | Message                                        |                                     |
|                                   | 🛞 Nested element 'Nested Filter' is required   |                                     |
|                                   |                                                |                                     |
| 😫 Package E 🛛 🏌 Type Hiera        | General Documentation                          |                                     |
|                                   | Display                                        | Filter:                             |
| 💷 🚰 ajex                          | Display Name: Message                          | Select                              |
|                                   | Generic                                        | C                                   |
| 🛓 🔁 choice_router                 | On Unaccepted:                                 | Contraction Contraction Contraction |
| Corn-expression                   |                                                | Scopes                              |
| E CXF                             | Throw On Unaccepted                            | Components                          |
| E Generation inter                | Nested Filter                                  | Transformers                        |
| 🗷 🔛 filetransfer                  | Nested Filter:                                 | 📥 Filters 🗠                         |
| 🗈 😂 filter                        |                                                | And                                 |
|                                   |                                                | Custom                              |
| ison                              |                                                | Exception                           |
| 🗈 🔛 logicfilter                   |                                                | Expression                          |
| mametransfer                      |                                                | Filter Reference                    |
| guartz                            |                                                | Idempotent Message                  |
| 🗷 🔛 quartz_scheduler              |                                                | Message                             |
| restbasedwebservice               |                                                | Message Property                    |
| spellcheck                        |                                                | Vot                                 |
| 🗄 🔂 spring                        |                                                | Y Or                                |
| testtransformer                   |                                                | Payload                             |
|                                   |                                                | Regex                               |
| DE Outline 23                     |                                                | Schema Validation                   |
|                                   | (?) OK Cancel                                  | Wildcard                            |
|                                   |                                                | Plow Control                        |
|                                   |                                                | lerror Handling                     |
|                                   |                                                | Cloud Connectors                    |
|                                   | Message Flow Global Elements Configuration XML |                                     |
| E <b>□</b> ◆                      | en 1                                           | : e 🖹 @ 🔍 M i e 🖻                   |

#### How to do it...

The Message filter is used to route messages using logic based on the values of message properties. You can define one or more message properties. Using this filter, you can access the message metadata, including transport-specific and user-defined properties. These message properties represent all the meta information about the message that is available from the underlying transport. For example, if you receive a message via an HTTP Endpoint, you can use this filter to check HTTP header values. The pattern is expressed as a key/ value pair, where key is the name of the property. By default, the **Case Sensitive** checkbox is selected representing that the comparison is case sensitive. Deselect this box if you want the association to be case insensitive.

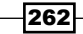

#### How it works...

This filter can be very powerful because the message properties are exposed allowing you to reference any transport-specific or user-defined properties. For example, you can match one or more HTTP headers for an HTTP event, match properties in JMS and e-mail messages, and much more. You can define **Scope** in the message filter properties. There can be different types of scopes available in the message properties. You will see different types of scopes in the following screenshot. The expression syntax has been improved to support scopes. The **Scope** part is optional and is case insensitive. The default scope is **outbound**. The general syntax pattern is <evaluator>:<scope>:<expression>; for example, header:OUTBOUND:CookBook.

| Mule - exceptionfilter/flows/                                                                                                    | Y Pattern Properties                                                                                                    | _ 2 🛛                                                                                                    |
|----------------------------------------------------------------------------------------------------|----------------------------------------------------------------------------------------------------|----------------------------------------------------------------------------------------------------|
| Mule - exceptionfilter/flows/<br>File Edit Navigate Search Project<br>Package E Package E Type Hiera<br>Package E Type Hiera<br>Package E Type Hiera<br>Package E Context<br>Package E Context<br>Pack | Pattern Properties      Message Property      Attribute 'pattern is required      General Documentation      Display Name: Message Property      General      Display Name: Message Property      General      Case Sensitive 0      Scope:outbound | Filter:                                                                                                    |
| Control of a data in the final set version of the set version of the set vers version of the set version of the set version of the set versio                                                                                                    | nvocadon<br>session<br>application                                                                                                    | And Custom Custom Exception Filter Reference Filter Reference Message Message Not Solution Payload Payload Pa |
|                                                                                                    | OK         Cancel                                                                                                    | Schema Validation<br>Wildcard                                                                                                    |
|                                                                                                    | Message Flow Global Elements Configuration XML                                                                                                    | Cloud Connectors                                                                                                    |
| E mule/flow/message-p                                                                                                    | roperty-filter                                                                                                    | e 🖹 @ 🗟 M 🛛 e 🗳                                                                                                    |

You will see the following different types of scopes being used in the **Message Property** window:

- inbound: This specifies the properties/headers that come from a client's request.
- invocation: This is used mostly internally by Mule for the duration of this flow's call.
- **outbound**: This specifies the values deemed to be sent out from this flow. They become either request properties or response properties for the next flow in the case of a synchronous invocation.

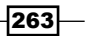

- session: This specifies the values that are passed from invocation to invocation.
- application: This scope is used when you create two different applications.

### **Configuring the Wildcard filter**

The Wildcard filter applies a wildcard pattern to the message payload. This filter applies toString() to the payload, so you might also want to apply a payload type filter to the message using an And filter to make sure the payload is a string.

#### **Getting ready**

After dragging the Wildcard filter from the palette and dropping it on the canvas, double-click on the filter icon. A **Pattern Property** window shows up. There is only one attribute to configure for this filter and it is the pattern. You will see the example of using the Wildcard filter in this section.

#### How to do it...

In this section, you will use three components: the HTTP Endpoint, the Wildcard filter, and the Custom transformer.

1. Open Mule Studio and enter the workspace name as shown in the following screenshot:

| Y Workspace Launcher                                                                                                   |           |
|----------------------------------------------------------------------------------------------------|-----------|
| Select a workspace                                                                                                    |           |
| Mule Studio stores your projects in a folder called a workspace.<br>Choose a workspace folder to use for this session. |           |
| Workspace: E:\MuleCookBook                                                                                             | Browse    |
| Use this as the default and do not ask again                                                                           | OK Cancel |

2. To create a new project, go to **File** | **New** | **Mule Project**. Enter the project name Wildcard Filter, click on **Next** and then on **Finish**. Your new project is created now, so you can start the implementation.

| 🎽 Mule - Mule Studio                                                     |                    |               |
|--------------------------------------------------------------------------|--------------------|---------------|
| File Edit Source Refactor Navigate Search Project                        | Run Window Help    |               |
| New Alt+Shift+N                                                          | 🕨 🛜 Mule Project   | - *\$ () -    |
| Open File                                                                | 挫 Java Project     |               |
| Close Ctrl+W                                                             | Project            |               |
| Close All Ctrl+Shift+W                                                   | 📌 Manning Flow     |               |
| Save Ctrl+S                                                              | Mule Flow          |               |
| Save As                                                                  | 📅 Package          |               |
| iii Save All Ctrl+Shift+S                                                | 🞯 Class            |               |
| Revert                                                                   | 🞯 Interface        |               |
| Move                                                                     | 🕼 Enum             |               |
| Rename F2                                                                | Annotation         |               |
| & Refresh F5                                                             | Source Folder      |               |
| Convert Line Delimiters To                                               | Java Working Set   |               |
| Print Ctrl+P                                                             | Folder             |               |
| Switch Workspace                                                         | Intitled Text File |               |
| Restart                                                                  |                    |               |
|                                                                          | Example            |               |
| A Export                                                                 | 📬 Other Ctrl+N     |               |
| Export diagram to                                                        |                    |               |
|                                                                          | -                  |               |
| Properties Alt+Enter                                                     | _                  |               |
| 1 FlowRef.mflow [flowref/flows]                                          |                    |               |
| 2 package.html [activity/src/main/]<br>2 Activity.mflaw.[activity/flaws] |                    |               |
| 4 StringToNumber.java [usdconverter]]                                    |                    |               |
| Evit                                                                     |                    |               |
| Art Oddine is hot available.                                             |                    |               |
|                                                                          |                    |               |
|                                                                          |                    |               |
|                                                                          |                    |               |
|                                                                          |                    |               |
|                                                                          |                    |               |
| i <b>□</b> *                                                             |                    | i a 🔝 @ 😣 M 📃 |

3. Go to src/main/java, right-click on it, enter the package name com.org and the class name User, and click on the **Finish** button. In this class, you have to use two private String variables, and then you can generate the get or set method.

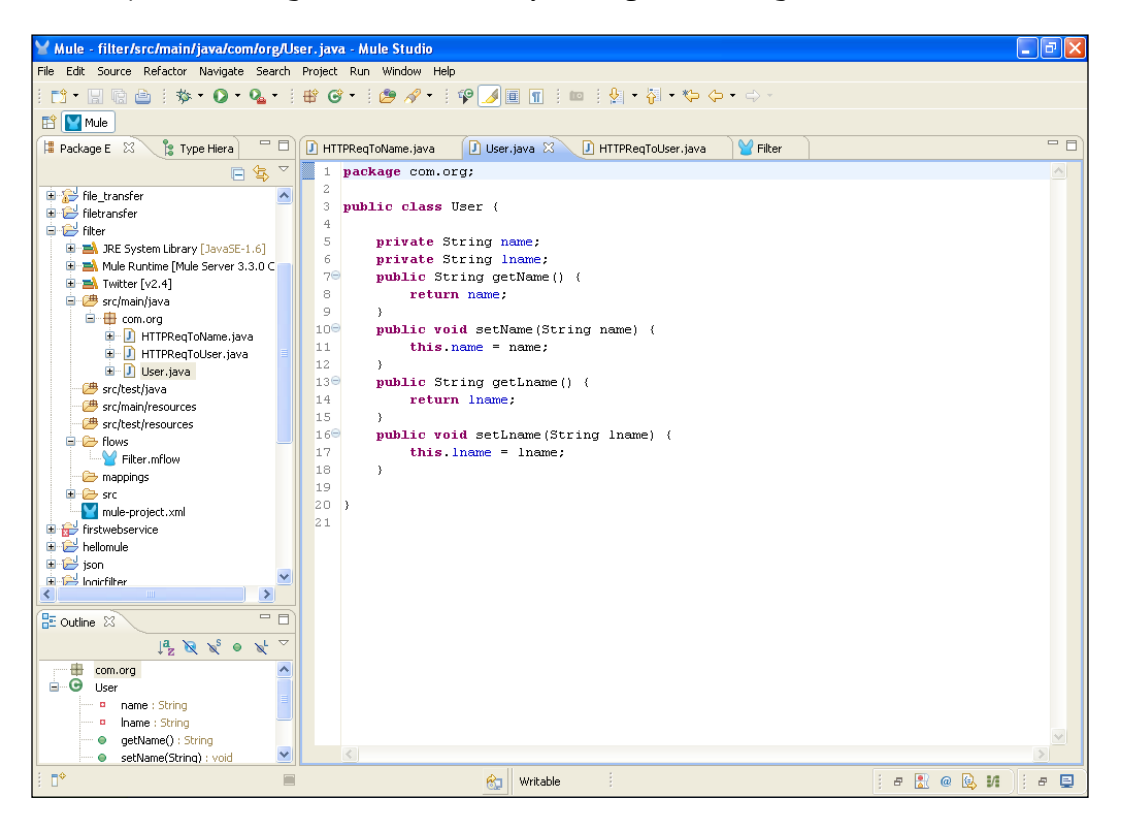

You create a class called User and generate the get and set methods:

```
package com.org;
public class User {
    private String name;
    private String lname;
    public String getName() {
        return name;
    }
    public void setName(String name) {
        this.name = name;
    }
    public String getLname() {
        return lname;
    }
}
```

```
}
public void setLname(String lname) {
   this.lname = lname;
}
```

4. Go to src/main/java, right-click on it and go to **New** | **Class**, enter the package name com.org and the class name HTTPReqToUser, and click on the **Finish** button. Here, you create a custom transformer class and extend it with AbstractMessageTransformer. This way you override the transformMessage method.

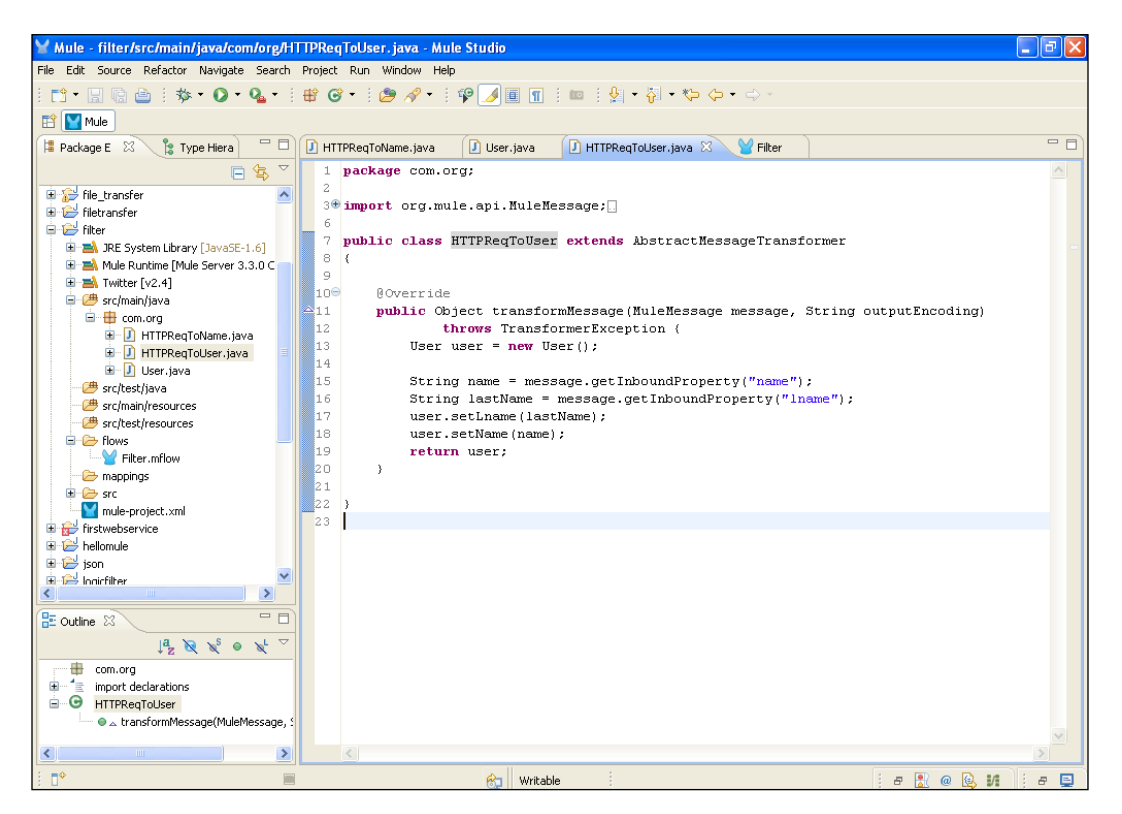

You create a class and extend it with the AbstractMessageTransformer interface:

```
import org.mule.api.MuleMessage;
import org.mule.api.transformer.TransformerException;
import org.mule.transformer.AbstractMessageTransformer;
```

public class HTTPReqToUser extends AbstractMessageTransformer

```
{
    @Override
    public Object transformMessage(MuleMessage message, String
    outputEncoding)
        throws TransformerException {
        User user = new User();
        String name = message.getInboundProperty("name");
        String lastName = message.getInboundProperty("lname");
        user.setLname(lastName);
        user.setName(name);
        return user;
    }
}
```

5. Go to src/main/java, right-click on it and go to **New | Class**, enter the package name com.org and the class name HTTPReqToName, and click on the **Finish** button.

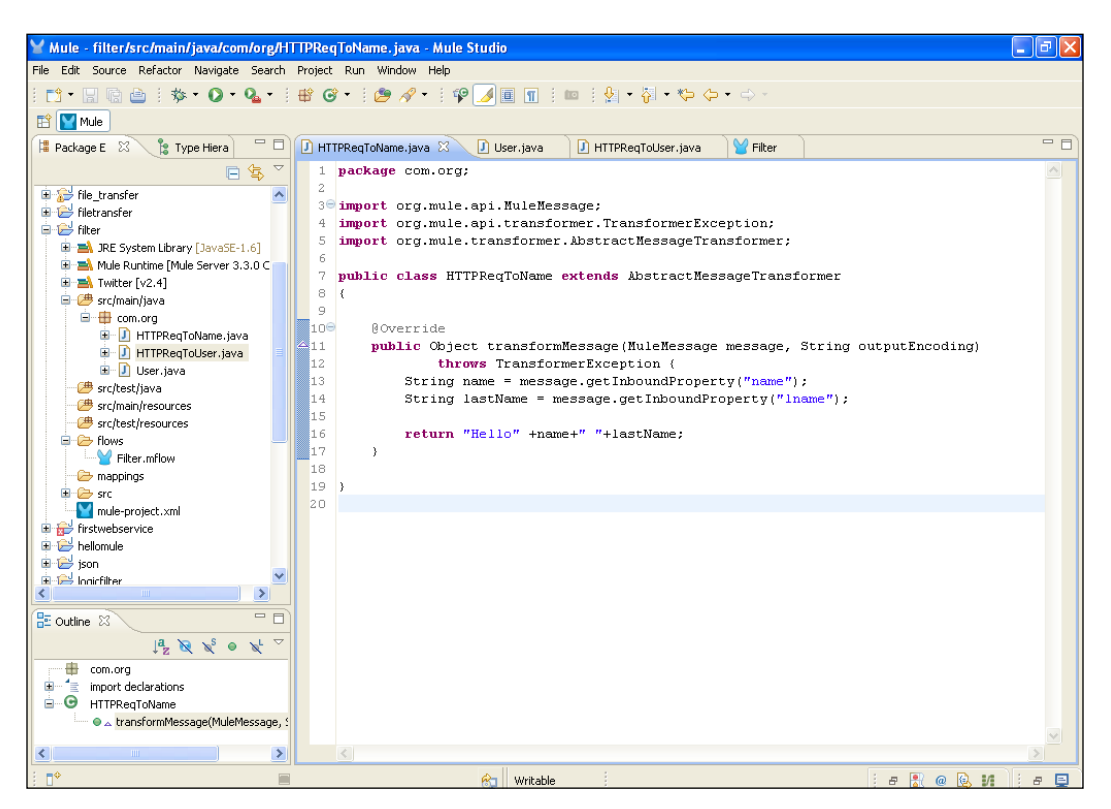

-268

```
Here, you will create a class called HTTPReqToName and extend it with the
AbstractMessageTransformer interface.
package com.org;
import org.mule.api.MuleMessage;
import org.mule.api.transformer.TransformerException;
import org.mule.transformer.AbstractMessageTransformer;
public class HTTPReqToName extends AbstractMessageTransformer
{
  @Override
  public Object transformMessage(MuleMessage message, String
outputEncoding)
      throws TransformerException {
    String name = message.getInboundProperty("name");
        String lastName = message.getInboundProperty("lname");
        return name+" "+lastName;
  }
}
```

6. Go to the Filter.mflow file and drag the **HTTP** Endpoint onto the canvas. Double-click and configure it. Enter the port number and the hostname, and click on the **OK** button.

| Y Mule - filter/flows/Filter.mfl  | Y Endpoint Properties                                                                                                    | 🔳 🖻 🗾                                                                                                    |
|-----------------------------------|----------------------------------------------------------------------------------------------------|----------------------------------------------------------------------------------------------------|
| File Edit Navigate Search Project | HTTP (Inbound Endpoint) The HTTP Endpoint allows Mule application to connect to web resources through the HTTP transport protocol. This endpoint can also implement security through HTTPS.                                  |                                                                                                    |
| Package E                         | General Advanced References HTTP Settings Documentation Display Mane: HTTP Exchange Patterns Orne-way Orequest-response Basic Settings Enable HTTPS II require configuring a HTTPS Connector Host: Iscahost Port: 9999 Path: | Filter:<br>Select<br>Endpoints<br>Components<br>Components<br>Co |
|                                   | CK Cancel  Message Flow Global Elements Configuration VM                                                                                                    | Filters                                                                                                    |
|                                   |                                                                                                    | e 🖹 @ 🕵 M 🕴 e 🛢                                                                                                    |

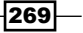

7. Drag the **Wildcard** filter onto the canvas. Double-click and configure it. In the **Wildcard** filter, you have to add a pattern, /Mule\*; this means that a pattern should start with the text Mule.

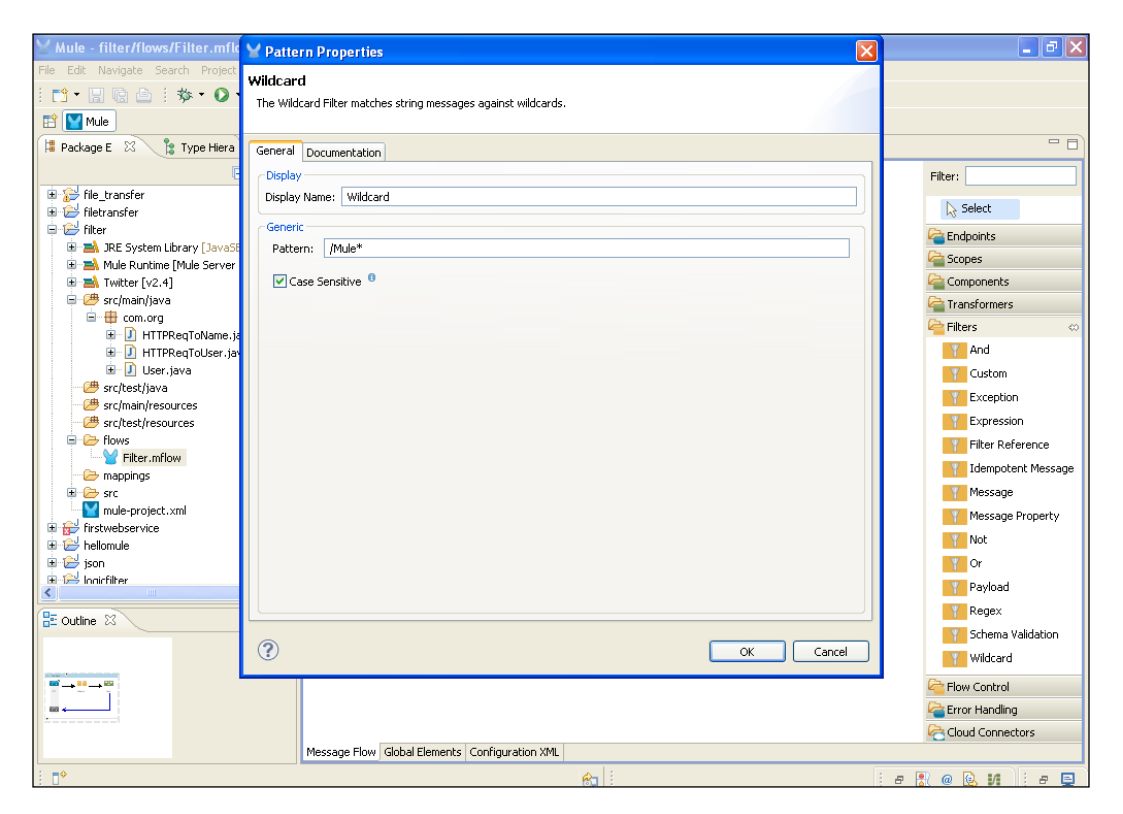

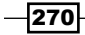

8. Drag the Java transformer onto the canvas, and double-click on it to configure it.

| Y Mule - filter/flows/Filter.mflc                                                                                                    | Y Pattern Properties                                                                                                    | X 🗖 🛛 🗙                                                                                                    |
|----------------------------------------------------------------------------------------------------|----------------------------------------------------------------------------------------------------|----------------------------------------------------------------------------------------------------|
| File Edit Navigate Search Project                                                                                                    | Java<br>the Java Transformer delegates to a Java class.                                                                          |                                                                                                    |
| 📮 Package E 🕺 🍃 Type Hiera                                                                                                    | General Advanced Documentation                                                                                                   | - 8                                                                                                    |
| Package E     Package E     Package E | General Advanced Documentation Display Display Name: Java Transformer Settings Transformer Class: com.org.HTTPReqToName Property | Filter:<br>Select<br>Filter:<br>Select<br>Components<br>Components<br>Compone |
| n tweise vice                                                                                                    |                                                                                                    | HTTP Response to Object                                                                                                    |
| E E Ionicfilter                                                                                                    |                                                                                                    | HTTP Response to<br>String                                                                                                    |
| 🗄 Outline 🛛                                                                                                    |                                                                                                    | JSON to Object                                                                                                    |
|                                                                                                    | OK   Cancel                                                                                                    | ] Java                                                                                                    |
|                                                                                                    |                                                                                                    | Flow Control                                                                                                    |
|                                                                                                    |                                                                                                    | Error Handling                                                                                                    |
|                                                                                                    | Macroso Eleve Clobal Elemente Configuration VM                                                                                   | Cloud Connectors                                                                                                    |
|                                                                                                    | message now global clements coninguration Amb                                                                                    |                                                                                                    |
|                                                                                                    |                                                                                                    | e 🚼 @ 😥 🖊 🛛 e 🚍                                                                                                    |

#### How it works...

In this section, you will see how to deploy the application on Mule Studio, and also how it works after deployment.

1. To deploy the application code in the Mule server, go to **Run As** | **Mule Application**, and the Mule server will deploy your application.

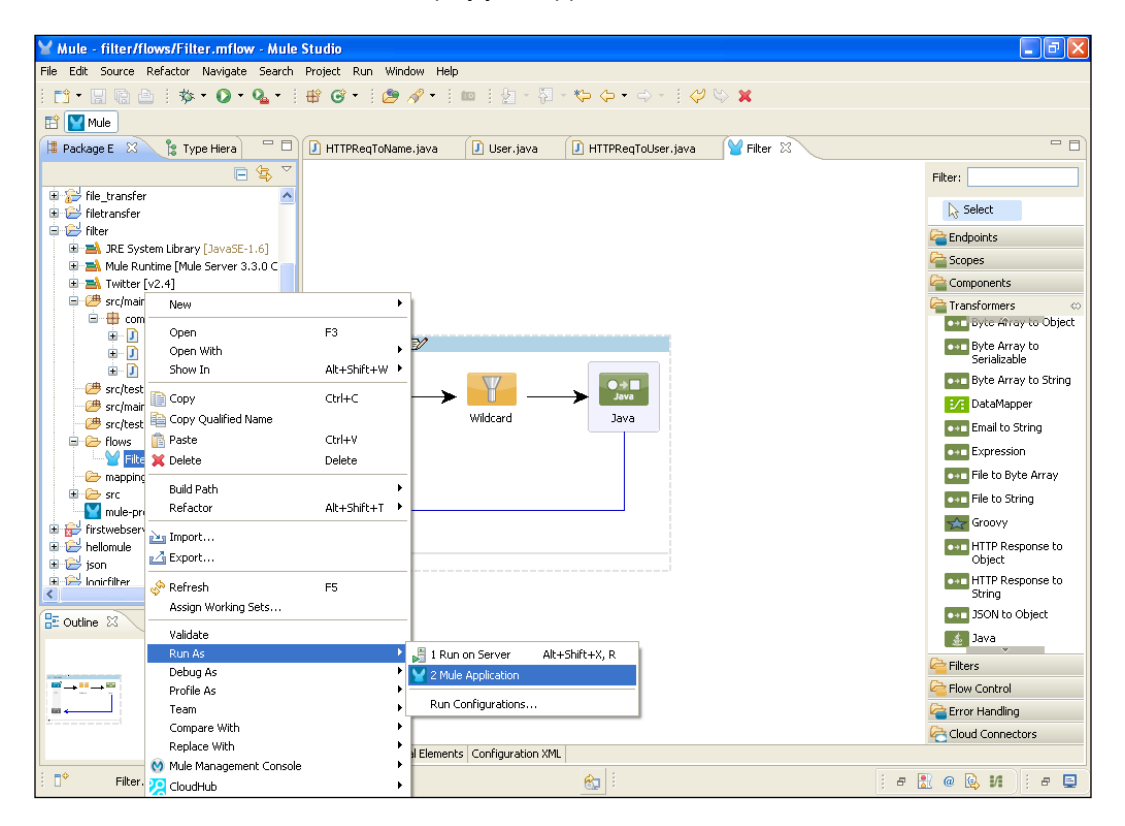

2. Then, open the browser and paste the URL http://localhost:9999/ Mule?name=azaz&lname=desai to see the output.

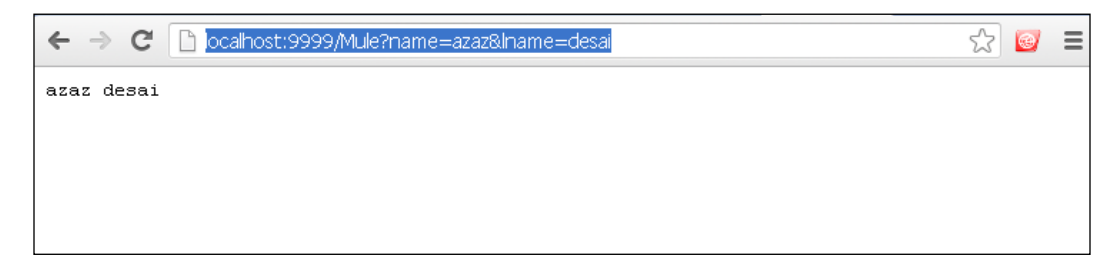

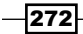

## **Creating a Custom filter**

Use a Custom filter to reference a user-implemented filter. Note that the reference is to a class implementing the Filter interface.

#### **Getting ready**

The Filter class is required if this is a global filter. After dragging the **Custom** filter from the palette and dropping it onto the canvas, double-click on the filter icon. A **Pattern Property** window shows up. There is only one attribute to configure for this filter and it is the Filter class.

#### How to do it...

In this section, you will use three components: the HTTP Endpoint, the Echo component, and the Custom filter.

1. Open Mule Studio and enter the workspace name as shown in the following screenshot:

| 🖌 Workspace Launcher                                                                                                   | <u> </u>  |
|----------------------------------------------------------------------------------------------------|-----------|
| Select a workspace                                                                                                    |           |
| Mule Studio stores your projects in a folder called a workspace.<br>Choose a workspace folder to use for this session. |           |
| Workspace: E:\MuleCookBook                                                                                             | Browse    |
|                                                                                                    |           |
| Use this as the default and do not ask again                                                                           |           |
|                                                                                                    | OK Cancel |

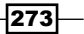

2. To create a new project, go to **File** | **New** | **Mule Project**. Enter the project name Custom Filter, and click on **Next** and then on **Finish**. Your new project is created now, so you have to start the implementation.

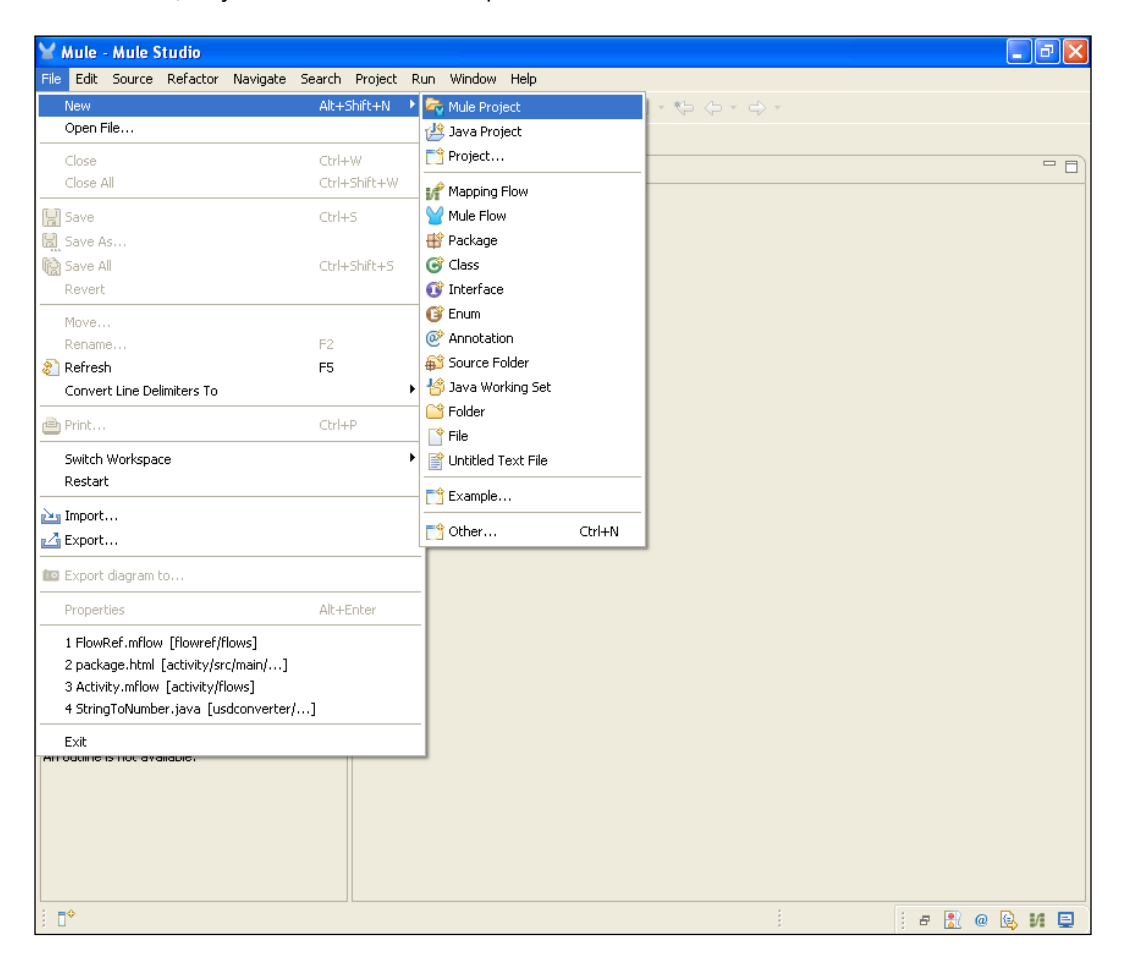

3. Go to src/main/java, right-click on it and go to New | Class, enter the package
 name com.mule.filter and the class name CustomMuleFilter, and click on
 the Finish button. In this class, we implement the Filter interface, and in this filter
 interface class, we override the accept method.

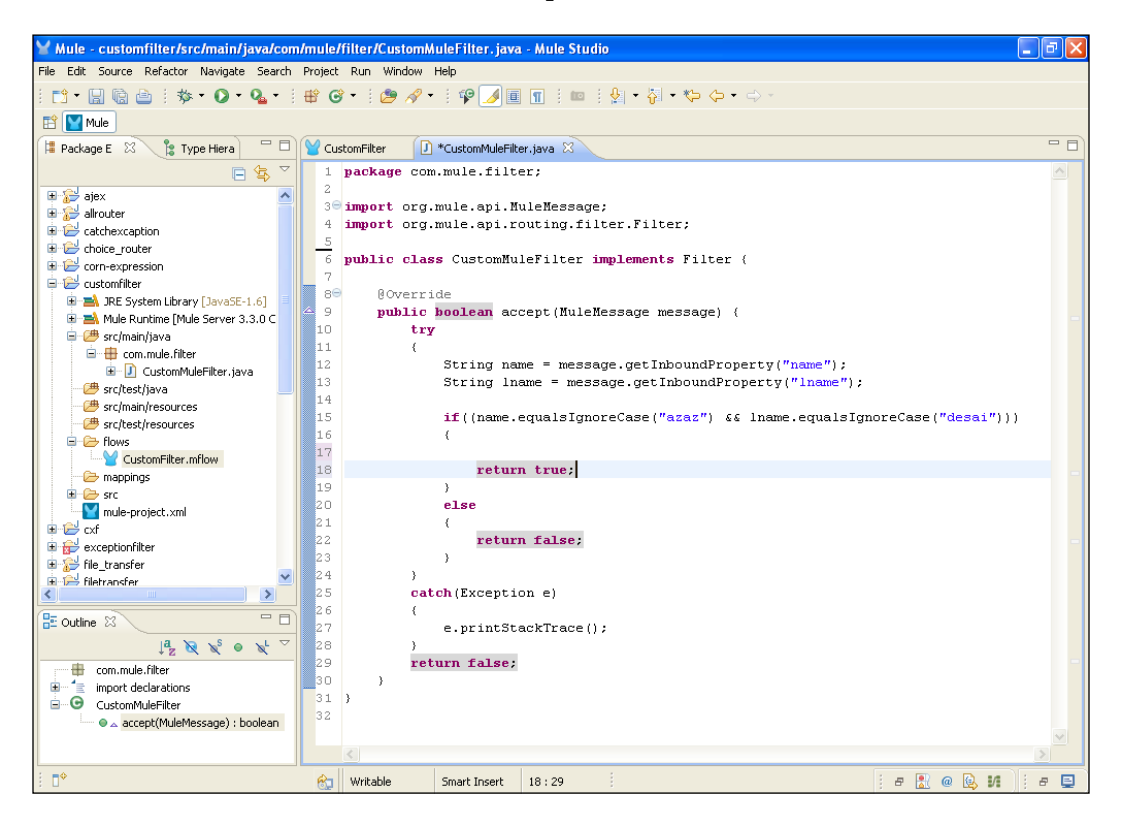
Configuring Filters —

4. Go to the CustomFilter.mflow file and drag the **HTTP** Endpoint onto the canvas. Double-click on it to configure it. Enter the port number and the hostname, and click on the **OK** button. By doing this, you enter the pathname called customFilter.

| Y Mule - customfilter/flows/Cus                                                                                                    | Y Endpoint Properties                                                                                                    |                  |
|----------------------------------------------------------------------------------------------------|----------------------------------------------------------------------------------------------------|------------------|
| Mule - customfilter/flows/Cus<br>File Edit Navigate Search Project<br>Project<br>Project | Endpoint Properties      If TP (Inbound Endpoint)      The HTP Endpoint allows hule application to connect to web resources through the HTP transport protocol.     This endpoint can also implement security through HTTPS.      General Advanced References HTTP Settings Documentation      Display      Display Name: HTTP      Exchange Patterns      one-way @ request-response      Basic Settings      Enable HTTPS will require configuring a HTTPS Connector      Hots:  bcahost      Port: 4343      Path: customFilter | Fiter: Custo     |
| A Jrk: system Lubrary Lavase     A Jrk: system Lubrary Lavase     Consume Linker     Consume Linker     Consume Linker     Consummed Linker     Consummed Linker     Consummed Linker     Societies Linker     Societies Linker     Consummed Linker     Societies Linker     Societies     Societies     Societi                                                                                                    | Host: localhost Port: 4343 Path: customFilter                                                                                                    |                  |
|                                                                                                    | OK Cancel      Message Flow Global Elements Configuration XML                                                                                                    | ]                |
| i <b>□</b> ◆                                                                                                    | 😪 🕴                                                                                                    | je 🛃 @ 🔯 M 🗍 e 📮 |

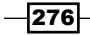

- \_ 7 🗙 🖌 Pattern Properties Echo 📑 • 🔛 🗟 🖻 🗄 🏘 • 🔘 The Echo Component logs the message and returns the payload as the result. 🔛 🔛 Mule 洋 Package E 🛛 🏦 Type Hiera - -General Documentation Display Filter: custo Display Name: Configuer the Custom Filter Select 

   Image: Catchexcaption

   Image: Catchexcaption

   Image: Catchexcaption

   Image: Catchexcaption

   Image: Catchexcaption

   Image: Catchexcaption

   Image: Catchexcaption

   Image: Catchexcaption

   Image: Catchexcaption

   Image: Catchexcaption

   Image: Catchexcaption

   Image: Catchexcaption

   Image: Catchexcaption

   Image: Catchexcaption

   Image: Catchexcaption

   Image: Catchexcaption

   Image: Catchexcaption

   Image: Catchexcaption

   Image: Catchexcaption

   Image: Catchexcaption

   Image: Catchexcaption

   Image: Catchexcaption

   Image: Catchexcaption

   Image: Catchexcaption

   Image: Catchexcaption

   Image: Catchexcaption

   Image: Catchexcaption

   Image: Catchexcaption

   Image: Catchexcaption

   Image: Catchexcaption

   Image: Catchexcaption

   Image: Catchexcaption

   Image: Catchexcaption

   Image: Catchexcaption

   Image: Catchexcaption

   Image: Catchexcaption

   <t 눹 Filters Custom a Flow Control Custom Aggregator src/main/resources src/test/resources
   flows
   CustomFilter.mflow 🗁 mappings mappings
   mappings
   mappings
   male-project.xml
   male-project.xml
   made-project.xml
   mappings
   mappings
   mappings
   mappings
   mappings
   mappings
   mappings
   mappings
   mappings
   mappings
   mappings
   mappings
   mappings
   mappings
   mappings
   mappings
   mappings
   mappings
   mappings
   mappings
   mappings
   mappings
   mappings
   mappings
   mappings
   mappings
   mappings
   mappings
   mappings
   mappings
   mappings
   mappings
   mappings
   mappings
   mappings
   mappings
   mappings
   mappings
   mappings
   mappings
   mappings
   mappings
   mappings
   mappings
   mappings
   mappings
   mappings
   mappings
   mappings
   mappings
   mappings
   mappings
   mappings
   mappings
   mappings
   mappings
   mappings
   mappings
   mappings
   mappings
   mappings
   mappings
   mappings
   mappings
   mappings
   mappings
   mappings
   mappings
   mappings
   mappings
   mappings
   mappings
   mappings
   mappings
   mappings
   mappings
   mappings
   mappings
   mappings
   mappings
   mappings
   mappings
   mappings
   mappings
   mappings
   mappings
   mappings
   mappings
   mappings
   mappings
   mappings
   mappings
   mappings
   mappings
   mappings
   mappings
   mappings
   mappings
   mappings
   mappings
   mappings
   mappings
   mappings
   mappings
   mappings
   mappings
   mappings
   mappings
   mappings
   mappings
   mappings
   mappings
   mappings
   mappings
   mappings
   mappings
   mappings
   mappings
   mappings
   mappings
   mappings
   mappings
   mappings
   mappings
   mappings
   mappings
   mappings
   mappings
   mappings
   mappings
   mappings
   mappings
   mappings
   mappings
   mappings
   mappings
   mappings
   mappings
   mappings
   mappings
   mappings
   mappings
   mappings
   mappings
   mappings
   mappings
   mappings
   mappings
   mappings
   ma E Outline 🛛 ? OK Cancel 60 4-----Message Flow Global Elements Configuration XML ∎⇔ e 🖹 @ 😣 M 🔢 e 🗳
- 5. To display the log on the console, drag the **Echo** component, drop it on the canvas, and configure it.

277—

Configuring Filters \_\_\_\_\_

6. Drag the **Custom** filter from the palette and drop it on the canvas. Double-click and configure it. Import the class that was created before, as shown in the following screenshot:

| Y Mule - customfilter/flows/Cus                                                                                                    | Y Pattern Properties                                                                                                    |        | <b>.</b> 3 🗙                                                                                                    |
|----------------------------------------------------------------------------------------------------|----------------------------------------------------------------------------------------------------|--------|----------------------------------------------------------------------------------------------------|
| Mule - customfilter/flows/Cus<br>File Edt Navigate Search Project<br>Project<br>P                                                                                                    | Y Pattern Properties     Custom     The Custom Filter is a user-implemented filter.     General Spring Documentation     Display     Display Name: Custom     Generic     Class: Com.mule.filter.CustomMuleFilter |        | Filter: Custo<br>Filter: Custo<br>Filters Co<br>Filters Custom<br>Filters Custom<br>Filters Custom<br>Filters Custom Aggregator |
| Forvs<br>Forvs<br>Forvs<br>CustomFilter.mflow<br>Forvs<br>Forvs<br>For |                                                                                                    | Cancel |                                                                                                    |
| : <b>•</b>                                                                                                    | message riow   Global Elements   Configuration XML                                                                                                    |        |                                                                                                    |
| : U                                                                                                    |                                                                                                    |        | * 🔊 🧠 📫 👘 🚍                                                                                                    |

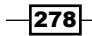

#### How it works...

In this section, you will see how to deploy the application.

1. To deploy the application code in the Mule server, go to **Run As** | **Mule Application**, and the Mule server will deploy your application.

| 🖌 Mule - customfilter/flows/CustomFilter.mflow - Mule Studio 💿 💽 🔀                                    |                           |                   |                                       |                   |  |  |  |  |  |  |
|----------------------------------------------------------------------------------------------------|---------------------------|-------------------|---------------------------------------|-------------------|--|--|--|--|--|--|
| File Edit Source Refactor Navigate Search Project Run Window Help                                     |                           |                   |                                       |                   |  |  |  |  |  |  |
| : *** • 目前 6: : ** • 0 • 0 • : ** 6* • : ** 2 • : ** : 5 • 5 • ** 4 • : * : * : * : * : * : * : * : * |                           |                   |                                       |                   |  |  |  |  |  |  |
|                                                                                                    |                           |                   |                                       |                   |  |  |  |  |  |  |
|                                                                                                    |                           |                   |                                       |                   |  |  |  |  |  |  |
| 📲 Package E 🛛 🏌 🏌 Ty                                                                                  | pe Hiera                  | mFilter 🛛 🚺 '     | *CustomMuleFilter.java                |                   |  |  |  |  |  |  |
|                                                                                                    | 🖻 🔄 🎽                     |                   |                                       | Filter: custo     |  |  |  |  |  |  |
| 🗉 🚰 ajex                                                                                              | ~                         |                   |                                       | N. Colort         |  |  |  |  |  |  |
| 🗉 🚰 allrouter                                                                                         |                           |                   |                                       | 19 pelect         |  |  |  |  |  |  |
| the catchexcaption                                                                                    |                           |                   |                                       | 🚰 Filters 🛛 🗠     |  |  |  |  |  |  |
|                                                                                                    |                           |                   |                                       | Custom            |  |  |  |  |  |  |
| a customfilter                                                                                        |                           |                   |                                       | Elow Coptrol      |  |  |  |  |  |  |
| 🗷 🛋 JRE System Librar                                                                                 | New                       | •                 |                                       |                   |  |  |  |  |  |  |
| 🗷 🛋 Mule Runtime [Mu                                                                                  |                           |                   |                                       | Custom Aggregator |  |  |  |  |  |  |
| 😑 🌁 src/main/java                                                                                     | Open                      | F3                |                                       |                   |  |  |  |  |  |  |
| 🖃 🌐 com.mule.filte                                                                                    | Upen with                 | Alter Children H. |                                       |                   |  |  |  |  |  |  |
| 🔛 🕗 🚺 CustomMu                                                                                        |                           | AIC+SNIFC+W F     |                                       |                   |  |  |  |  |  |  |
| src/resc/java                                                                                         | 📄 Сору                    | Ctrl+C            | Echo                                  |                   |  |  |  |  |  |  |
| → Sic/Hair/resources                                                                                  | 🗎 Copy Qualified Name     |                   | Configuer the Custom Filter Custom    |                   |  |  |  |  |  |  |
| 😑 🗁 flows                                                                                             | 💼 Paste                   | Ctrl+V            |                                       |                   |  |  |  |  |  |  |
|                                                                                                    | 💢 Delete                  | Delete            |                                       |                   |  |  |  |  |  |  |
| - 🧀 mappings                                                                                          | Build Path                | •                 |                                       |                   |  |  |  |  |  |  |
| src                                                                                                   | Refactor                  | Alt+Shift+T       |                                       |                   |  |  |  |  |  |  |
| mide-project.xm                                                                                       |                           |                   |                                       |                   |  |  |  |  |  |  |
| 🗄 🔂 exceptionfilter                                                                                   | import                    |                   |                                       |                   |  |  |  |  |  |  |
| 🗉 🔂 file_transfer                                                                                     | Kara Export               |                   |                                       |                   |  |  |  |  |  |  |
| 🗄 🗁 filetransfer                                                                                      | 🔗 Refresh                 | F5                |                                       |                   |  |  |  |  |  |  |
|                                                                                                    | Assign Working Sets       |                   |                                       |                   |  |  |  |  |  |  |
| 🗄 Outline 🛛                                                                                           | Validate                  |                   |                                       |                   |  |  |  |  |  |  |
|                                                                                                    | Run As                    | •                 | 1 Run on Server Alt+Shift+X, R        |                   |  |  |  |  |  |  |
|                                                                                                    | Debug As                  | Þ                 | V 2 Mule Application                  |                   |  |  |  |  |  |  |
|                                                                                                    | Profile As                | •                 |                                       |                   |  |  |  |  |  |  |
|                                                                                                    | Team                      | •                 | Run Configurations                    |                   |  |  |  |  |  |  |
|                                                                                                    | Compare With              | •                 |                                       |                   |  |  |  |  |  |  |
|                                                                                                    | Replace With              | •                 | Configuration XML                     |                   |  |  |  |  |  |  |
|                                                                                                    | 👏 Mule Management Console | +                 |                                       |                   |  |  |  |  |  |  |
| CustomFilter.mf                                                                                       | 🔀 CloudHub                | •                 | e e e e e e e e e e e e e e e e e e e | 🔣 @ 😫 M 🛛 🗧 📮 🖉   |  |  |  |  |  |  |

2. Open the browser and paste the URL http://localhost:4343/customFilterthe URL that starts with http://localhost:4343/customFilter?name=azaz& lname=desai.

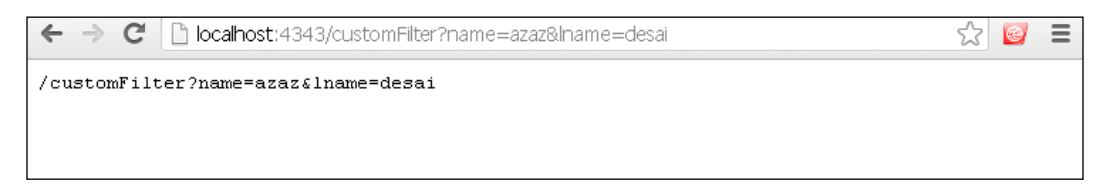

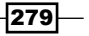

# **T**Handling Exceptions and Testing

In this chapter, we will cover different ways of handling exceptions and testing. You will learn how to do the following:

- Understanding Messaging Exception strategies
- ► Configuring the Choice Exception Strategy
- ► Configuring the Reference Exception Strategy
- Configuring the Rollback Exception Strategy
- ▶ Testing with JUnit in Mule ESB

#### Introduction

Mule errors are represented by **exceptions**; so when your Endpoint, Router, component, or any other processor fails, it throws an exception. When an exception is thrown, you need a way to handle it. In Mule there are different types of exception strategies. You will have a look at them in this chapter. There are two places where you could configure exception handling strategies: on the service and on the connector. The src/test/directory in every Mule ESB Maven project incorporates both unit and functional tests. Handling Exceptions and Testing

### Understanding Messaging Exception strategies

Mule calls for the Messaging Exception Strategy whenever an exception is thrown in a flow. All exceptions are handled through the Messaging Exception Strategy. There are five types of Messaging Exception Strategies:

- Default Exception Strategy
- Catch Exception Strategy
- Rollback Exception Strategy
- Reference Exception Strategy
- Choice Exception Strategy

#### **The Catch Exception Strategy**

You can define a Catch Exception Strategy to customize the way Mule handles messages with errors. A Catch Exception Strategy catches all the exceptions thrown within flow and processes them. From the **Error Handling** palette group, drag **Catch Exception Strategy** and drop it onto the canvas.

#### **Getting ready**

In this section, you will see how to use the Catch Exception Strategy in Mule Studio.

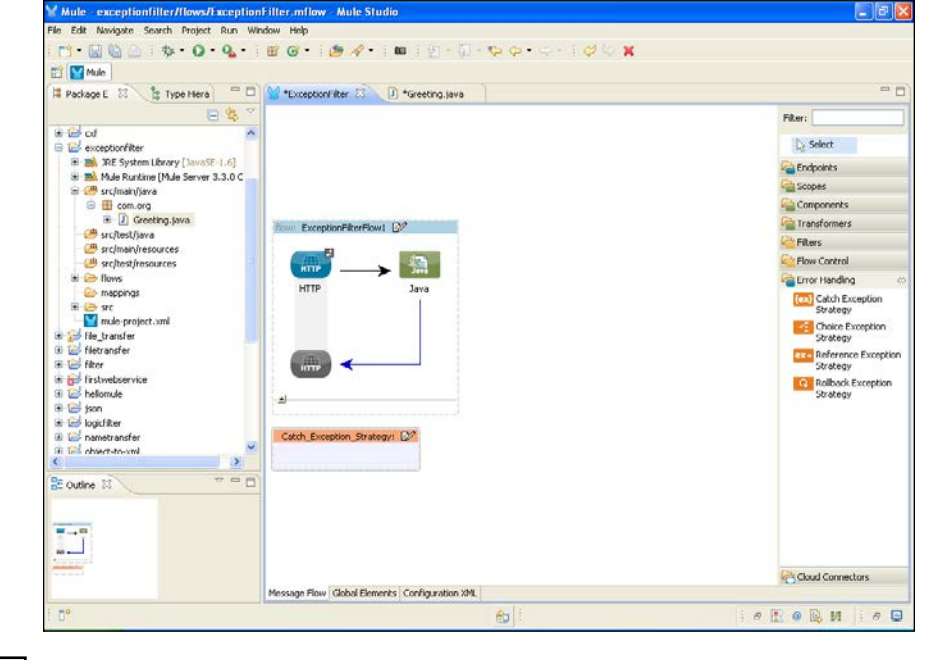

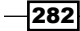

Double-click on Catch Exception Strategy and configure it.

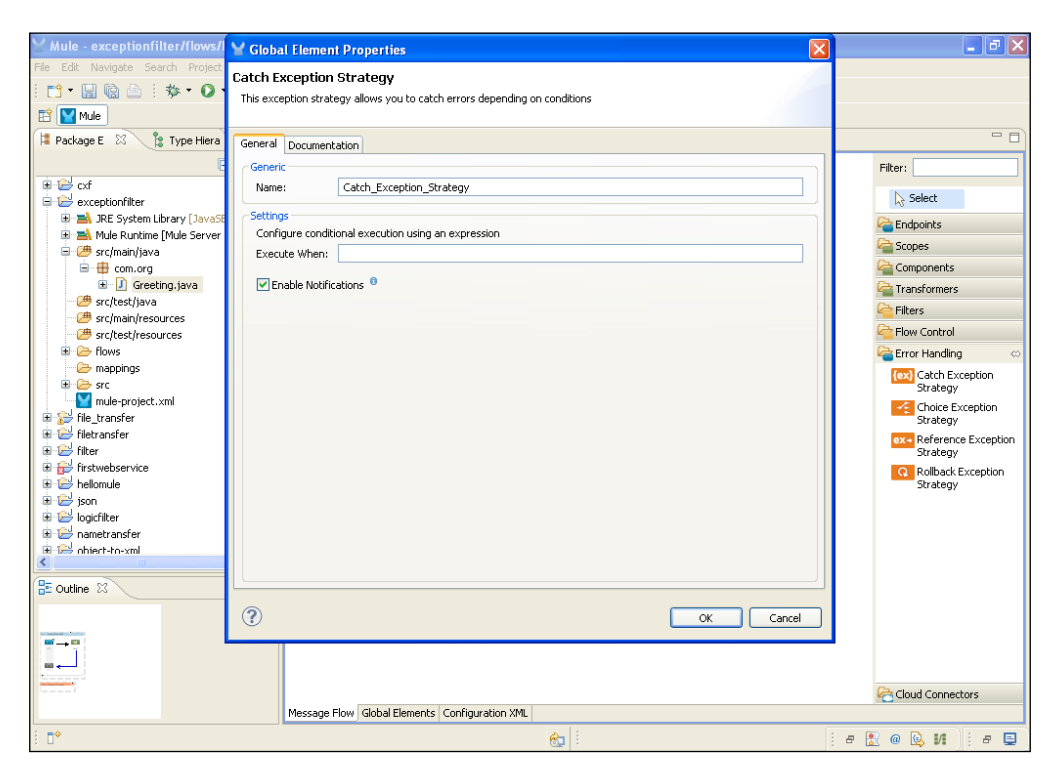

#### How to do it...

In this section, you will see how to configure the catch exception properties in Mule:

- 1. In the Catch Exception Strategy properties panel that appears on the screen, enter a name for your Catch Exception Strategy in the **Name:** field under the **General** tab.
- 2. Check the **Enable Notifications** checkbox to instruct Mule to send an exception notification to a registered listener, say, the Mule management console, whenever the Catch Exception Strategy accepts and handles an exception.
- 3. To enter an exception, enter information in the **Execute When:** field to indicate the kind of exception the catch exception handles when it resides within a Choice Exception Strategy.

#### Use case

HTTP Inbound Endpoint receives a message through the custom Java component and processes it through the flow. If the execution is successful, return a Java component message. If the execution fails then log the current message and return a Java component error response. You can define only one exception at a time.

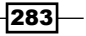

Handling Exceptions and Testing

#### **Configuring the Choice Exception Strategy**

A Choice Exception Strategy catches all the exceptions thrown within its parent flow, examines the message content and exception type, and routes messages to the appropriate exception strategy for processing.

#### **Getting ready**

You can define a Choice Exception Strategy to customize the way Mule handles a message with an error based on the message's content the moment it throws an exception. Usually, you can define more than one exception strategy within a Choice Exception Strategy.

#### How to do it...

 From the Error Handling palette group, drag Choice Exception Strategy and drop it onto the canvas. In the Choice\_Exception\_Strategy box that appears, double-click on the configuration icon in the header.

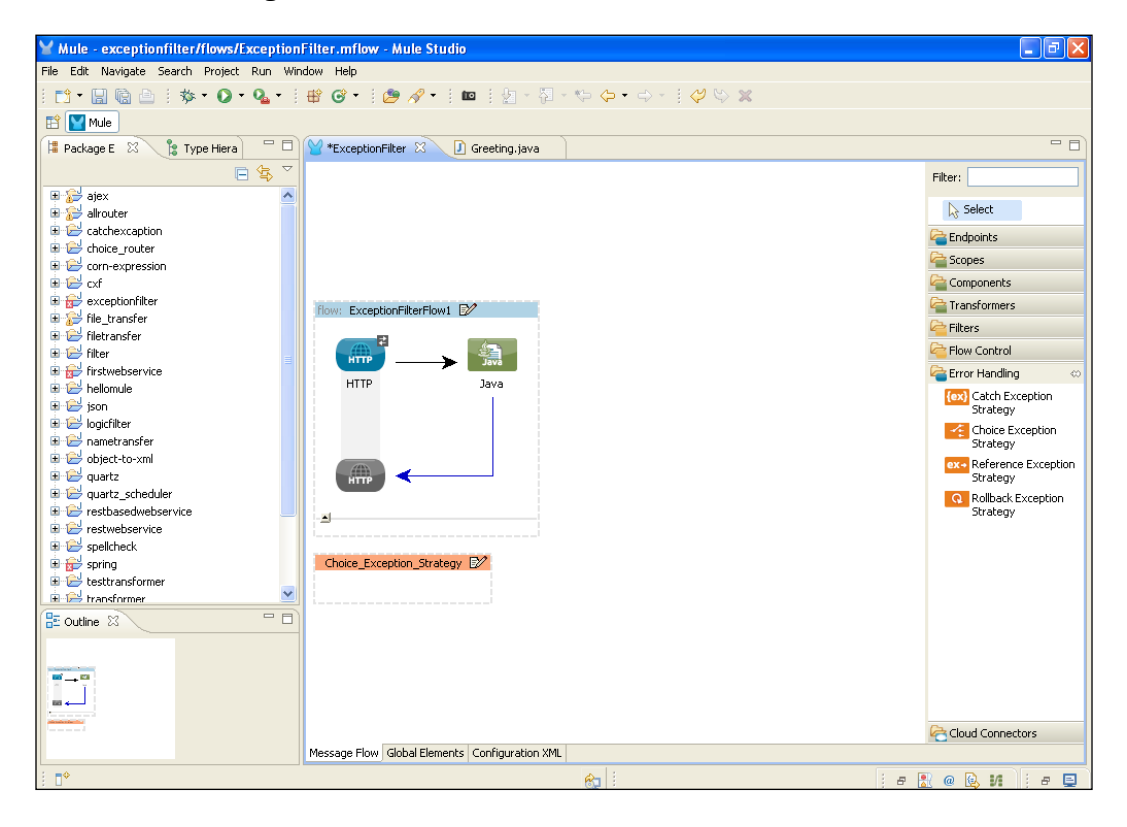

-284

 From the Error Handling palette group, drop another Catch Exception Strategy or Rollback Exception Strategy icon on the Choice\_Exception\_Strategy box. In Choice Exception Strategy you can define one or more exception strategies, but in Catch Exception Strategy you can define only one.

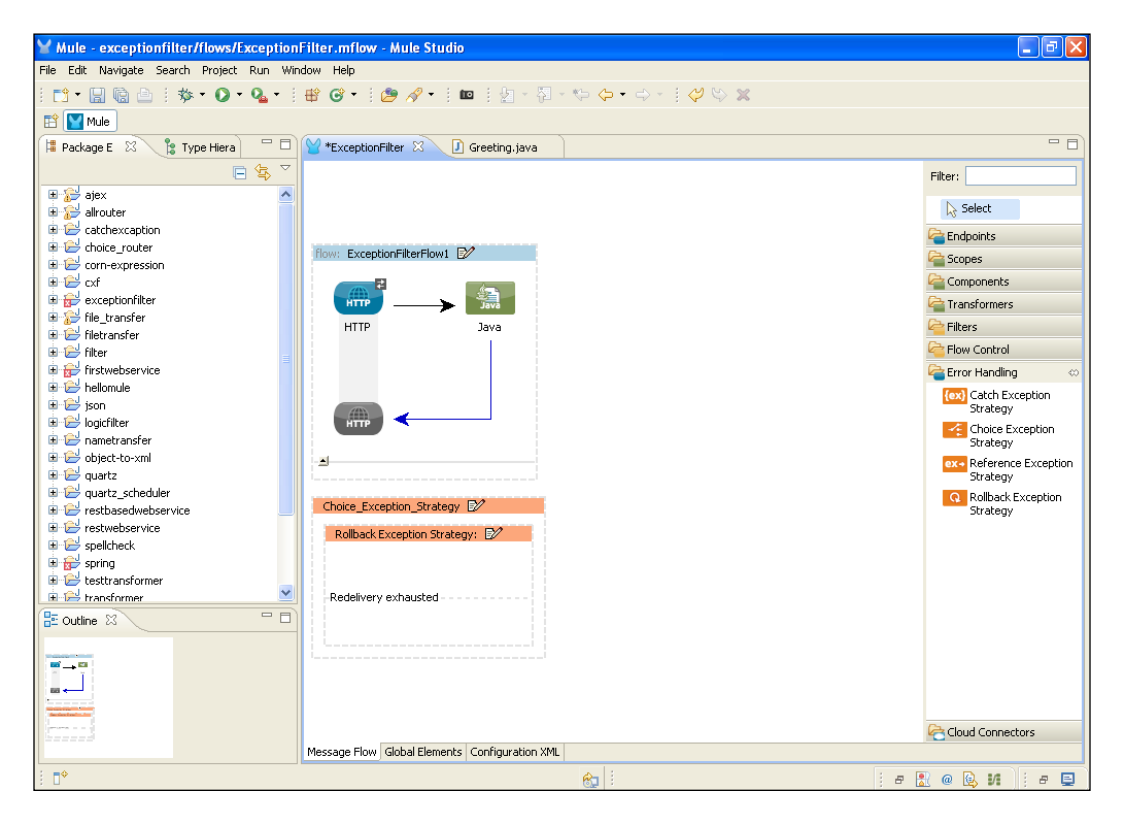

#### Use case

Use a Choice Exception Strategy to enable Mule to make decisions about how to handle each error that occurs in a flow. A Choice Exception Strategy can evaluate the exception type of each message that throws an exception in this flow and route them to one of three exception strategies:

- A Catch Exception Strategy to process and discard all the "already processed" exceptions
- A second Catch Exception Strategy to process all the "validation exceptions" and send them to an invalid orders queue
- A Rollback Exception Strategy to roll back the order transaction in order to retry processing in the parent flow

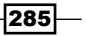

Handling Exceptions and Testing

#### **Configuring the Reference Exception Strategy**

Use a Reference Exception Strategy to teach a flow to employ the error handling performance defined by a global Rollback Exception Strategy. In other words, you must ask your flow to refer to a global exception strategy for instructions on how to handle errors.

#### **Getting ready**

Reference Exception Strategies are created as global elements. You can create one or more strategies or re-use the one(s) in the flow throughout your Mule application. Create global exception strategies such as Catch and Rollback; choose the one which your exception strategies refers to. In the following screenshot you will see how to configure the global element:

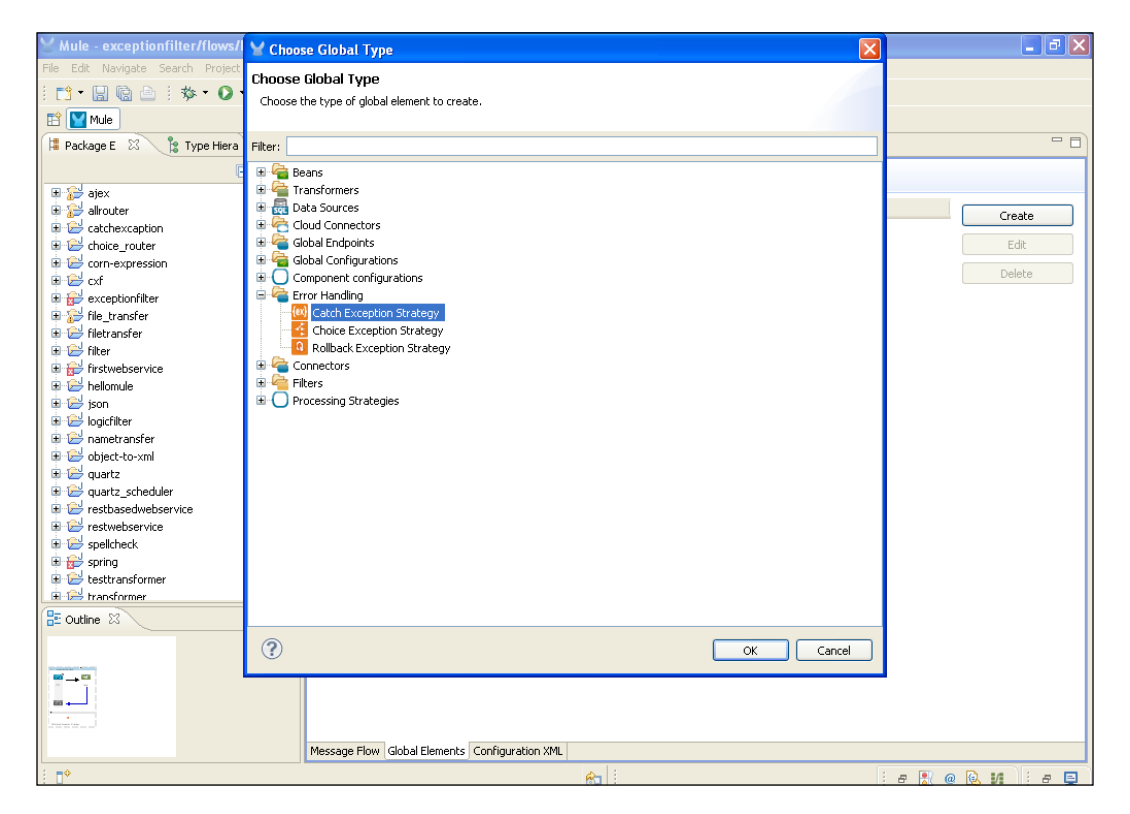

-286

#### How to do it...

Perform the following steps:

1. From the **Error Handling** palette group, drag-and-drop the **Reference Exception Strategy** icon onto the canvas.

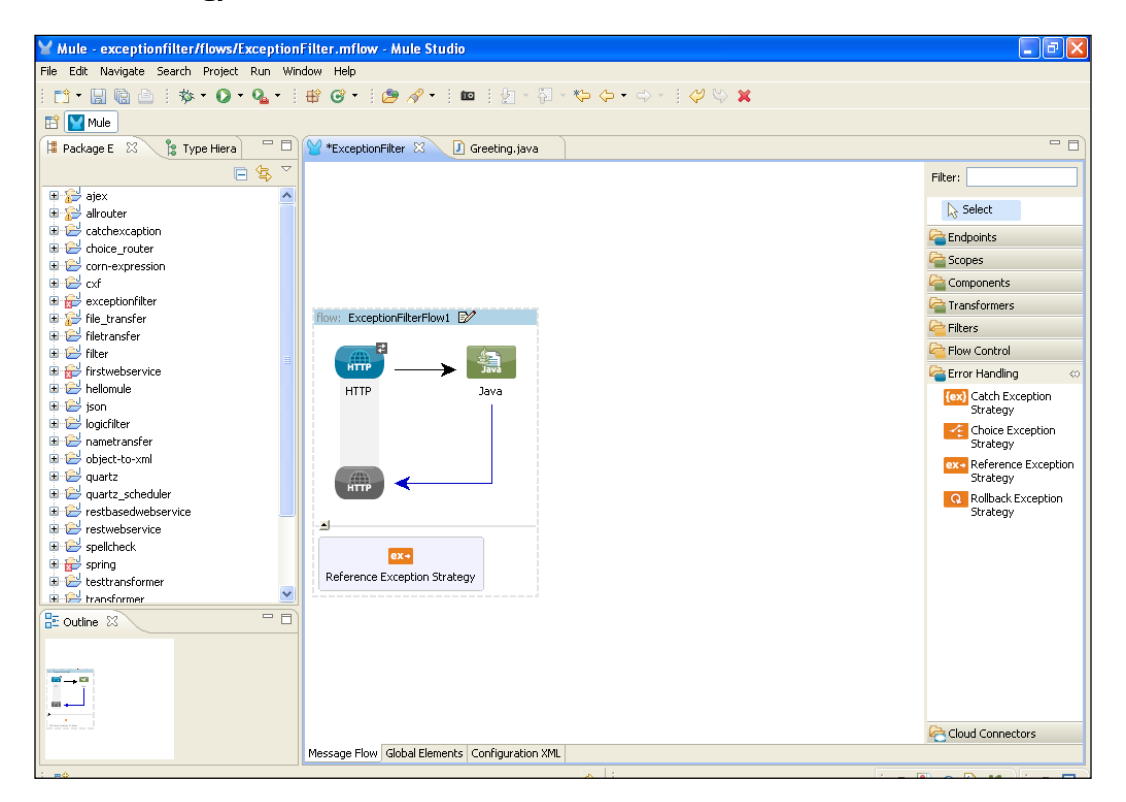

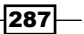

Handling Exceptions and Testing -

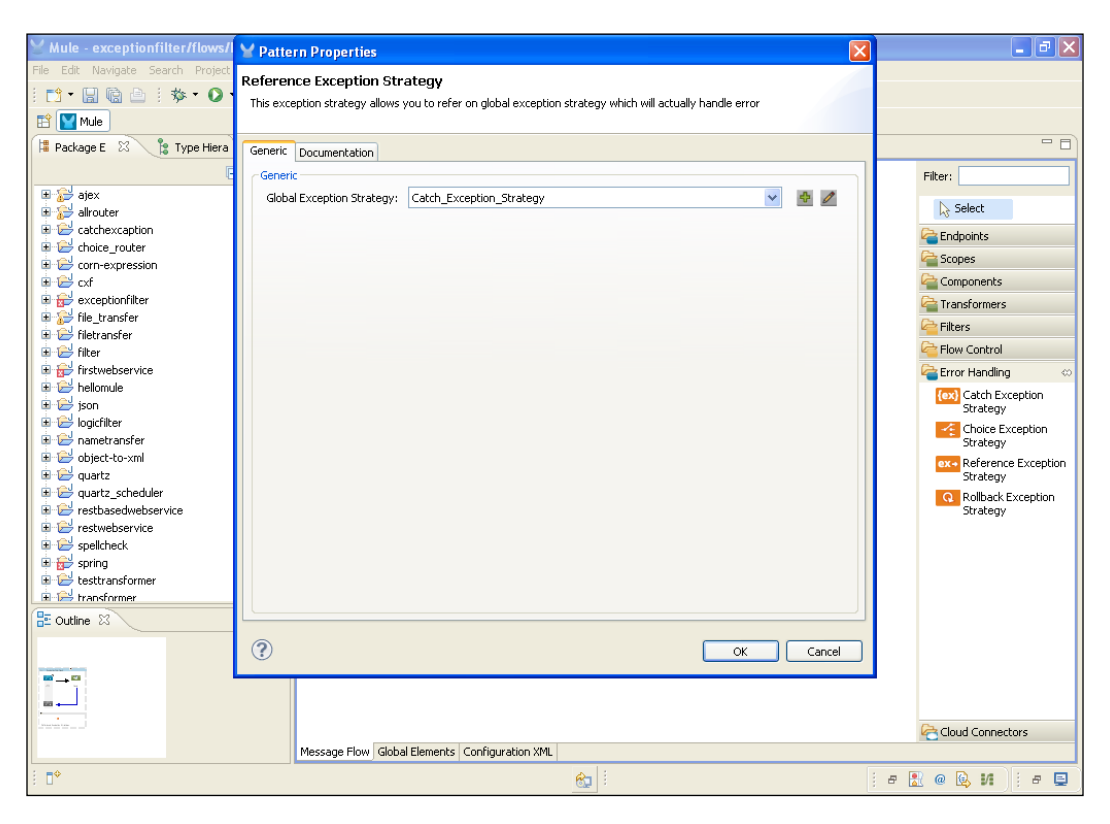

2. To configure the **Reference Exception Strategy**, double-click on **Components** and select a reference name that was created as a global element.

#### **Configuring the Rollback Exception Strategy**

You can define a Rollback Exception Strategy. This makes sure that a message that throws an exception in a flow is rolled back for reprocessing. Use a Rollback Exception Strategy when you cannot correct an error when it occurs in a flow.

-288

#### **Getting ready**

The Rollback Exception Strategy is used to loop the executions infinitely until the conditional exceptional strategy becomes true. Let's say for example, we have a server with a count value = 0. Now if 50 requests come simultaneously and you want the server to handle not more than 50 instances, you will set a rollback exception that sets the count variable to 0 each time it reaches 50. This process is looped infinitely.

#### How to do it...

Usually, you can use this rollback exception in a transaction. If the transaction fails or if a message throws an exception while being processed, the Rollback Exception Strategy rolls the transactions back to where they exist in the flow. If the Inbound Endpoint is transactional, Mule delivers the message to the Inbound Endpoint of the parent flow again to reattempt processing.

#### How it works...

A Rollback Exception Strategy gives a message a few attempts to move through the flow successfully before the transaction is declared as "failed" and the message is consumed.

For example, suppose you have a flow that involves a bank transaction to deposit funds into an account. You configure a Rollback Exception Strategy to handle the errors that occur in this flow; when an error occurs during processing, a flow external bank account database is temporarily unavailable and the message throws an exception. The Rollback Exception Strategy catches the exception, and rolls the message back to the beginning of the flow to reattempt processing. During the second attempt at processing, the database is online again and the message successfully reaches the end of the flow.

Mule attempts to deliver the message again when your flow uses one of the following two types of transports: transactional or reliable.

#### **Testing with JUnit in Mule ESB**

JUnit is a framework for implementing unit testing in Java. An open source Java testing framework is used to write and run repeatable automated tests. In JUnit 4.0, we do not need to extend from the JUnit framework to TestCase. Also, there is no need to use the prefix Test with the test method. You can run the test using JUnit4TestAdapter and the @NAME syntax, which already has been introduced. In the Dropbox integration example, you will learn about JUnit 4 and Selenium testing.

289

Handling Exceptions and Testing —

#### **Getting ready**

Create a new project on Mule to test with JUnit using the following steps:

1. Open Mule Studio and enter the workspace name as shown in the following screenshot:

| ¥ Workspace Launcher                                                                                                   |           |
|----------------------------------------------------------------------------------------------------|-----------|
| Select a workspace                                                                                                    |           |
| Mule Studio stores your projects in a folder called a workspace.<br>Choose a workspace folder to use for this session. |           |
| Workspace: Et/MuleCookBook                                                                                             | Browse    |
|                                                                                                    |           |
| Use this as the default and do not ask again                                                                           |           |
|                                                                                                    | OK Cancel |

2. To create a new project, go to **File** | **New** | **Mule Project**. Enter the name of the project, DropBox\_Integration, and click on **Next** and then on **Finish**. Your new project is created and you can now start the implementation.

| Edit Source Refactor Nevigate Search Project Run Window Help   New AddShifetdi   Open File () Mule Project   Close Crif+SW   Close Al Crif+SW/t+W   () Save A. () Project   Save A.I. () Project   Save A.I. () Project   Save A.I. () Project   () Save A.I. () Project   () Save A.I. () Project   () Save A.I. () Project   () Save A.I. () Project   () Save A.I. () Project   () Save A.I. () Project   () Project () Project   () Project                                                                                                    | 🖌 Mule - Mule Studio              |                       |                                                                                                    |        |         |  |
|----------------------------------------------------------------------------------------------------|-----------------------------------|-----------------------|----------------------------------------------------------------------------------------------------|--------|---------|--|
| New       At+Shift+1       Image: Constraint of the state of the state of                                                                                                    | File Edit Source Refactor Nav     | vigate Search Project | Run Window Help                                                                                                    |        |         |  |
| Open File       I Save Project         Close       CrH+W         Close All       CrH+Shift+W         If Save As       If Mapping Flow         Save As       If Mapping Flow         Save As       If Mapping Flow         Save As       If Mapping Flow         Save As       If Mapping Flow         Save As       If Mapping Flow         Save As       If Mapping Flow         Save As       If Mapping Flow         Save As       If Mapping Flow         Save As       If Mapping Flow         Print       If Mapping Flow         Save As       If Mapping Flow         Print       Print         Convert Line Delmitters To       If Mapping Flow         Save Asta       If Mapping Flow         Export       Other         Export       Other         Export       Other         Propetts       At+Enter         1 FlowRef.mflow [flows]       Satabay.mflow [addocrwetter]]         Exd       If Satabay.mflow [addocrwetter]]         Exd       If Satabay.mflow [addocrwetter]]         Exd       If Satabay.mflow [addocrwetter]]         Exd <td< th=""><th>New</th><th>Alt+Shift+N</th><th>🕨 🚰 Mule Project</th><th></th><th></th><th></th></td<>                                                                                                    | New                               | Alt+Shift+N           | 🕨 🚰 Mule Project                                                                                                    |        |         |  |
| Close Cri+W   Close Al Cri+S   Mapping Flow   Save A.   Save A.   Save A.   Cri+Shift-S   Protage   Cri+Shift-S   Protage   Cri+Shift-S   Protage   Cri+Shift-S   Protage   Cri+Shift-S   Protage   Cri+Shift-S   Protage   Cri+Shift-S   Protage   Cri+Shift-S   Protage   Protage </th <th>Open File</th> <th></th> <th>🏄 Java Project</th> <th></th> <th></th> <th></th>                                                                                                    | Open File                         |                       | 🏄 Java Project                                                                                                    |        |         |  |
| Close All Ch+Sht+W   Mapping Flow   Save Ch+Sht+W   Male Flow   Save A A   Save A A   Save A A   Ch+Sht+S   Class   Cherric   More   Reman   F2   Arindation   Save A Morkspace   Print   Ch+P   Switch Workspace   Restart   Import   Export   Export   Export   Source Folder   Chere   Switch Workspace   Restart   Import   Export   Export   StringToNamber.java   Jackby.mifw [dativity/src/main/]   Satchity.mifwe [attivity/src/main/]   Satchity.mifwe [attivity/src/main/]   Satchity.mifwe [attivity/src/main/]   Satchity.mifwe [attivity/src/main/]   Satchity.mifwe [attivity/src/main/]   Satchity.mifwe [attivity/src/main/]   Satchity.mifwe [attivity/src/main/]   Satchity.mifwe [attivity/src/main/]   Satchity.mifwe [attivity/src/main/]                                                                                                    | Close                             | Ctrl+W                | 🏫 Project                                                                                                    |        |         |  |
| Save Ctrl+S   Save Ad   Save Ad   Save Ad   Save Ad   Save Ad   Save Ad   Save Ad   Save Ad   Save Ad   Save Ad   Save Ad   Save Ad   Save Ad   Save Ad   Save Ad   Save Ad   Save Ad   Save Ad   Save Ad   Save Ad   Save Ad   Package   Save Ad   Procentian   F2   Save Anotation   Save Ad   Save Ad   Print   Ctrl+P   Switch Workspace   Restat   Save Ad   Save Ad                                                                                                    | Close All                         | Ctrl+Shift+W          | Apping Flow                                                                                                    |        |         |  |
| Save As<br>Save As<br>Save All CH+Shit+S<br>Revet<br>Move<br>Rename<br>F2<br>Refresh F5<br>Convert Line Delimiters T0<br>Print<br>Ch+P<br>Switch Workspace<br>Restart<br>Source Folder<br>File<br>Switch Workspace<br>Restart<br>Source Folder<br>Cother<br>Ch+P<br>Switch Workspace<br>Restart<br>Source folder<br>Cother<br>Ch+P<br>Switch Workspace<br>Restart<br>Source folder<br>Cother<br>Ch+P<br>Switch Workspace<br>Restart<br>Source folder<br>Cother<br>Ch+P<br>Switch Workspace<br>Restart<br>Source folder<br>Cother<br>Ch+P<br>Switch Workspace<br>Restart<br>Source folder<br>Cother<br>Ch+P<br>Switch Workspace<br>Restart<br>Source folder<br>Source folder<br>Cother<br>Ch+P<br>Switch Workspace<br>Restart<br>Source folder<br>Source folder<br>Cother<br>Ch+N<br>Cher<br>Ch+N<br>Source folder<br>Source folder | 🖁 Save                            | Ctrl+5                | W Mule Flow                                                                                                    |        |         |  |
| Save All Chi+Shit+3   Revert © Class   Move © Enum   Rename F2   Refresh F5   Convert Line Delimiters To © Source Folder   Pint Chi+P   Switch Workspace Pider   Restart © Other   Import Chi+P   Switch Workspace Pider   Restart © Other   Chi-Witting Calvity/filows]   Alk+Enter   1 FlowRef.mflow [flowref/flows]   2 package.html   4 StringToNumber.java [usdconverter/]   Exit                                                                                                    | Save As                           |                       | 🖶 Package                                                                                                    |        |         |  |
| Revert   Move   Rename   F2   Sefresh   F5   Convert Line Delimiters To   Print   Ctrl+P   Switch Workspace   Restart   Import   Export   Suprost diagram to   Properties   Alt+Enter   1 FlowRef.mflow [flowref/flows]   2 package.html [activity/src/mai/]   3 Activitymflow [activity/srlows]   4 StringToNumber.java [usdconverter/]   Exit                                                                                                    | 🗑 Save All                        | Ctrl+Shift+S          | 🞯 Class                                                                                                    |        |         |  |
| Move   Rename   Parame   Parame   Parame   Parame   Parame   Print   Curiert line Delimiters To   Print   Curiert line Delimiters To   Print   Curiert line Delimiters To   Print   Curiert line Delimiters To   Print   Curiert line Delimiters To   Print   Curiert line Delimiters To   Print   Curiert line Delimiters To   Properties   Alt+Enter   1 FlowRef.mflow [Bouverfflows]   2 package.html [activity/src/main/]   3 Activity.mflows [ustorwriter/]   Exit                                                                                                    | Revert                            |                       | 🗊 Interface                                                                                                    |        |         |  |
| Rename F2   Refeath F5   Convert Line Delimiters To Source Folder   Print Ctrl+P   Switch Workspace Pile   Unbitted Text File   Export   Export   Export   Properties   Alt+Enter   1 Flowef.mflow (flower/flows)   2 package.html [activity/src/mair/]   3 Activity.mflow [activity/flows]   4 StringToNumber.java [usdconverter/]                                                                                                    | Move                              |                       | 🞯 Enum                                                                                                    |        |         |  |
| Refresh F5   Convert Line Delimiters To   Print   Chi+P   Print   Chi+P   Switch Workspace   Restart   Properties   Alt+Enter   1 FlowRef.mflow [flowref/flows]   2 package.html [activity/sr/main]   3 Activity.mflow [activity/flows]   4 StringToNumber.java [usdconverter/]   Exit                                                                                                    | Rename                            | F2                    | Annotation                                                                                                    |        |         |  |
| Convert Line Delimiters To                                                                                                    | 🔊 Refresh                         | F5                    | Source Folder                                                                                                    |        |         |  |
|                                                                                                    | Convert Line Delimiters To        |                       | <ul> <li>Image: Set and a set and a set an</li></ul> |        |         |  |
| Switch Workspace Restart Ulubited Text File Example Export diagram to Properties Al+Enter I FlowRef.mflow [flowref/flows] 2 package.html [activity/src/man/] 3 Activity.mflow [activity/src/man/] Exit                                                                                                    | 👜 Print                           | Ctrl+P                | Folder                                                                                                    |        |         |  |
| Sind Workplace     Restart     Import   Export   Dother   Ctrl+N     Properties   Alt+Enter   I FlowRef.mflow [flowref/flows]   2 package.html [activity/src/main/]   3 Activity.mflow [activity/flows]   4 StringToNumber.java [usdconverter/]     Exit                                                                                                    | Switch Workspace                  |                       | File     Intitled Text File                                                                                                    |        |         |  |
|                                                                                                    | Restart                           |                       | E Oncided Texe The                                                                                                    |        |         |  |
| Cri+N     Cri+N                                                                                                    | - Termark                         |                       | Example                                                                                                    |        |         |  |
|                                                                                                    | Manager Street                    |                       | 📑 Other                                                                                                    | Ctrl+N |         |  |
|                                                                                                    | Export                            |                       | _                                                                                                    |        | ,       |  |
| Properties       Alk+Enter         1 FlowRef.mflow [flowref/flows]       2 package.html [activity/src/main/]         3 Activity.mflow [activity/flows]       4 StringToNumber.java [usdconverter/]         Exit       Introduction for not arcacute.         0°       If @ @ @ M                                                                                                    | Export diagram to                 |                       |                                                                                                    |        |         |  |
| 1 FlowRef.mflow [flowref/flows]         2 package.html [activity/src/main/]         3 Activity.mflow [activity/flows]         4 StringToNumber.java [usdconverter/]         Exit         Information for net avalable:                                                                                                    | Properties                        | Alt+Enter             |                                                                                                    |        |         |  |
| 2 package.html [activity/src/main/]<br>3 Activity.mflow [activity/filows]<br>4 StringToNumber.java [usdconverter/]<br>Exit<br>Tordume to not available.<br>0 °                                                                                                    | 1 FlowRef.mflow [flowref/flows]   | 1                     |                                                                                                    |        |         |  |
| 3 Activity.mflow [activity./flows]<br>4 StringToNumber.java [usdconverter/]<br>Exit<br>10°<br>10°<br>10°<br>10°<br>10°<br>10°<br>10°<br>10°                                                                                                    | 2 package.html [activity/src/mai  | in/]                  |                                                                                                    |        |         |  |
| 4 StringToNumber.java [usdconverter]]<br>Exit<br>Troduce of the available:                                                                                                    | 3 Activity.mflow [activity/flows] |                       |                                                                                                    |        |         |  |
|                                                                                                    | 4 StringToNumber.java [usdcon     | verter/]              |                                                                                                    |        |         |  |
|                                                                                                    | Exit                              |                       |                                                                                                    |        |         |  |
| i o 🖸 🕴 🖉 🖉 🖉 🖉                                                                                                    | AIT OUTING IS NOT AVAILABLE.      |                       |                                                                                                    |        |         |  |
|                                                                                                    |                                   |                       |                                                                                                    |        | i a 🖹 @ |  |

290

#### How to do it...

In this section, you will see how to configure the Dropbox connector in Mule Studio.

1. Navigate to the dropbox\_Integration.mflow file in the **Global Elements** tab and click on the **Create** button. Go to **Cloud Connector** | **Dropbox**. Here you need to enter the API key or the secret key. You also have to generate this key on the Dropbox site.

| └── Mule - dropbox_integration/f                   | Y Global Elemen        | Properties                            |          |        | <b>.</b> ð 🗙     |
|----------------------------------------------------|------------------------|---------------------------------------|----------|--------|------------------|
| File Edit Navigate Search Project                  | Dropbox                |                                       |          |        |                  |
|                                                    | Global Dropbox conf    | guration information.                 |          |        |                  |
|                                                    |                        |                                       |          |        |                  |
| 📮 Package E 🛛 🏦 Type Hiera                         | General Oauth D        | ocumentation                          |          |        |                  |
| E                                                  | Generic                |                                       |          |        |                  |
| ti i i i i i i i i i i i i i i i i i i             | Name:                  | Dropbox                               |          |        | Contra           |
| E 🔁 catchexcaption                                 | General                |                                       |          |        | Create           |
| choice_router      corp-expression                 | Content Server:        |                                       |          | _      | Edit             |
| E Customfilter                                     | Server:                |                                       |          | _      | Delete           |
| 🖻 😂 cxf                                            | Port:                  | 8081                                  |          |        |                  |
| Gropbox_integration     JRE System Library [JavaSE | App Key:               | ppr2sh8h1is39ks                       |          |        |                  |
| 🗉 🔿 Mule Runtime [Mule Server                      | App Secret:            | h3v5hzqz9x6lula                       |          |        |                  |
| ■ # src/main/java                                  | 🗌 Debug <sup>0</sup> 🙆 |                                       |          |        |                  |
| E 🕖 TestCase.java                                  |                        |                                       |          |        |                  |
| 🗈 🔠 com.org.drop                                   |                        |                                       |          |        |                  |
| src/main/resources                                 |                        |                                       |          |        |                  |
| 🕮 src/test/resources                               |                        |                                       |          |        |                  |
| Referenced Libraries      Generation               |                        |                                       |          |        |                  |
| DropBox Integration.mf                             |                        |                                       |          |        |                  |
| 🗁 mappings                                         |                        |                                       |          |        |                  |
| arc arc arc arc arc arc arc arc arc arc            |                        |                                       |          |        |                  |
|                                                    |                        |                                       |          |        |                  |
| E Outline 🛛                                        |                        |                                       |          |        |                  |
|                                                    | ?                      |                                       | ОК       | Cancel |                  |
|                                                    |                        |                                       |          |        |                  |
|                                                    |                        |                                       |          |        |                  |
|                                                    |                        |                                       |          |        |                  |
| •                                                  | Message F              | Iow Global Elements Configuration XML |          |        |                  |
| : □*                                               |                        |                                       | <b>6</b> | 1      | e 🔝 @ 😥 VI 🕴 e 🗉 |

291—

Handling Exceptions and Testing -

2. Click on the **Message Flow** tab and drag the **HTTP** Endpoint and the **Dropbox** Cloud Connector onto the canvas. Here you need to select the reference name, which was created earlier, and select the authorized operation.

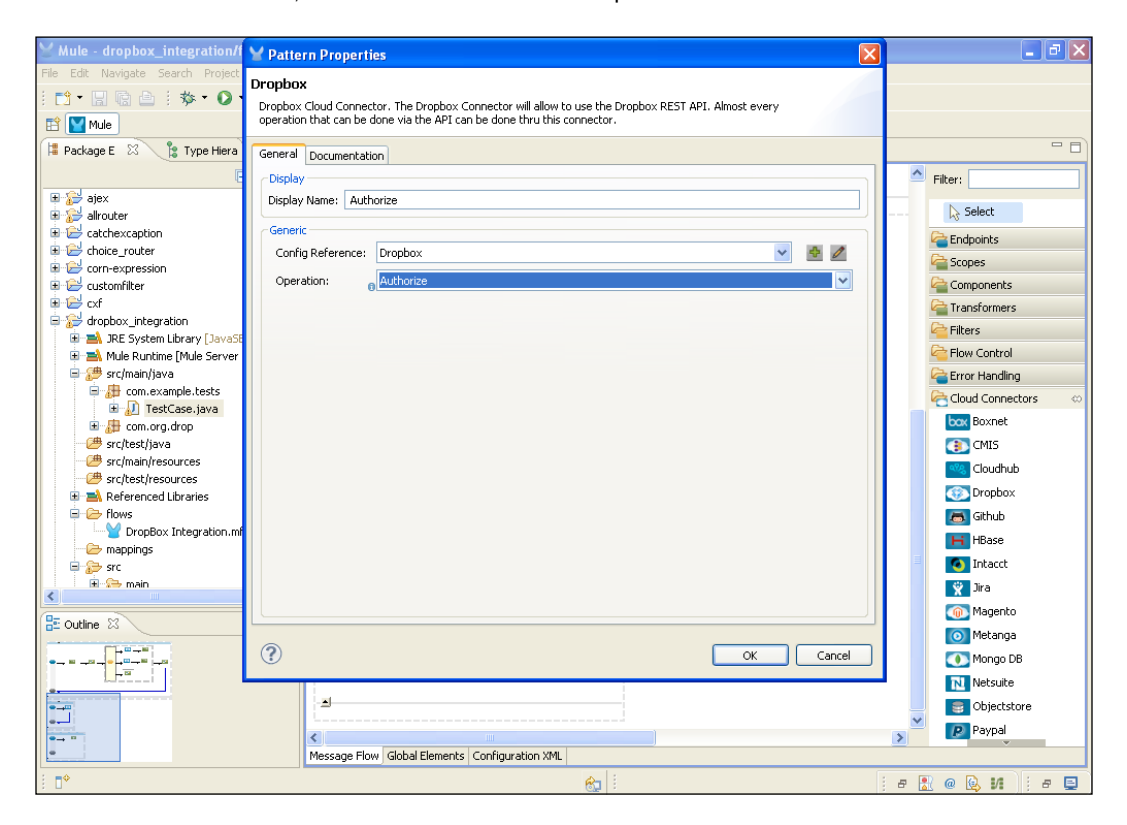

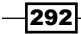

3. Now drag the **HTTP** Endpoint on the canvas and configure it.

| Y Mule - dropbox_integration/f                                                                                                    | Y Endpoint Properties                                                                                                    | ×   | 🗖 🗗 🔁                                                                                                    |
|----------------------------------------------------------------------------------------------------|----------------------------------------------------------------------------------------------------|-----|----------------------------------------------------------------------------------------------------|
| File Edit Navigate Search Project                                                                                                    | HTTP (Inbound Endpoint)<br>The HTTP Endpoint allows Mule application to connect to web resources through the HTTP transport protocol.<br>This endpoint can also implement security through HTTPS.                                                                                                    |     |                                                                                                    |
| Package E     Type Hiera     Package E     Type Hiera     Package E     Type Hiera     Package E     Type Hiera     Package E     Package E     Package | General Advanced References HTTP Settings Documentation         Display Name: HTTP         Exchange Patterns         One-way @ request-response         Basic Settings         Enabling HTTPS @         Enabling HTTPS 0         Enabling HTTPS 0         Port:       0081         Part:       in         O       OK         Cancel |     | Fiter:<br>Select<br>Select<br>Select<br>Sopes<br>Fiters<br>Fiters |
|                                                                                                    | KTTP                                                                                                    | >   | Paypal                                                                                                    |
| E mule/flow/http:static                                                                                                    | resource-handler                                                                                                    | ÷ 6 |                                                                                                    |

293—

Handling Exceptions and Testing -

- Y Mule - dropbox\_integration/flows/DropBox Integration.mflow - Mule Studio File Edit Navigate Search Project Run Window Help i 💼 • 🖫 🗟 🗁 i 🕸 • 🚺 • 🏰 • i 🌐 🎯 • i 🙋 🖋 • i 🖿 i 🖢 i 🖉 - 🏹 • 😓 - i 🗸 🖓 🗙 🖹 🔛 Mule DropBox Integration 🛛 🕖 TestCase.java - 2 8 1 Filter: 10 lacktrice Select •+= Carl Endpoints 8 Copes 🚰 Create Folder Object to JSON Components a Transformers ●→■ 🚰 Filters Logger Control Delete Object to JSON Logger Choice Logger er Mar arror Handling Default Cloud Connectors box Boxnet Logger 💽 CMIS Logger 🧠 Cloudhub 💿 Dropbox 👼 Github HBase 💿 Intacct 🦹 Jira 🝈 Magento o Metanga 💽 Mongo DB Netsuite S Objectstore 👂 Paypal Message Flow Global Elements Configuration XML 8 e 🖹 @ 😣 M 🕴 e 🗳 e mule/flow/http:static-resource-handler
- 4. Drag the **Choice** Router and two **Dropbox** connectors onto the canvas. You are creating two operations now: one is for creating a folder and another is for deleting it.

-294

5. Double-click on the **Choice** Router to configure it. Here you can assign the following condition: if operation equals to "createF", it will create a folder otherwise it will be deleted.

| Y Mule - dropbox_integration/     | ✓ Pattern Properties                                                       |                  | 🗖 🗖 🔀              |
|-----------------------------------|----------------------------------------------------------------------------|------------------|--------------------|
| File Edit Navigate Search Project | Choice                                                                     |                  |                    |
| i 📬 • 🔛 🕼 🗁 i 🏇 • 💽               | Routes messages based on expressions.                                      |                  |                    |
| 🖹 🔛 Mule                          | - · ·                                                                      |                  |                    |
| ····· 😭 DropBox Integration 🕱     | Choice Properties Documentation                                            |                  | - 8                |
| 8                                 |                                                                            |                  | Filter:            |
|                                   | When                                                                       | Route Message to |                    |
|                                   | <pre>#[payload.get(op) == creater ] #[payload.get('op') == 'delete']</pre> | Delete           | Select             |
| ••••                              | Default                                                                    | Logger           | a Endpoints        |
| 8                                 |                                                                            |                  | Scopes             |
| 8º                                |                                                                            |                  | Components         |
|                                   |                                                                            |                  | Transformers       |
|                                   |                                                                            |                  | Eilters            |
| er Map Logger                     |                                                                            |                  | Control            |
| ci nap zoggor                     |                                                                            |                  | Crror Handling     |
|                                   |                                                                            |                  | Cloud Connectors © |
|                                   |                                                                            |                  | Source Source      |
|                                   |                                                                            |                  | CMIS Church the    |
|                                   |                                                                            |                  |                    |
|                                   |                                                                            |                  | Cit L              |
|                                   |                                                                            |                  |                    |
|                                   |                                                                            |                  | HBase              |
|                                   |                                                                            |                  |                    |
|                                   |                                                                            |                  | X Jira             |
|                                   |                                                                            |                  | Magenco Maharan    |
|                                   | 0                                                                          | OK Cancel        | Marana DR          |
|                                   | $\odot$                                                                    | Calica           | Mongo DB           |
|                                   |                                                                            |                  |                    |
|                                   |                                                                            |                  |                    |
| K                                 | The Committee Man                                                          |                  | r dypdi            |
| message How   Global Elements     | onriguration XML                                                           |                  |                    |
| 🗄 📑 💽 mule/flow/http:statio       | -resource-handler                                                          | 🗞   :            | e 🔣 @ 🔩 🖊 🛛 e 💻    |

295

Handling Exceptions and Testing \_\_\_\_\_

6. To configure the Cloud Connector, double-click on the Create Folder connector. Here you can select operation create folder and write an expression #[payload['dropboxPath']]. In the same way, you can create or delete operations on your own.

| 🔀 Mule - dropbox_integration/f 🎽 Pattern Prop                                                    | erties                                                                                                    | X | 🗖 🖬 🔁                                                                                                    |
|--------------------------------------------------------------------------------------------------|----------------------------------------------------------------------------------------------------|---|----------------------------------------------------------------------------------------------------|
| File Edit Navigate Search Project<br>□ □ • □                                                     | nector. The Dropbox Connector will allow to use the Dropbox REST API. Almost every<br>be done via the API can be done thru this connector. |   |                                                                                                    |
| General Docume<br>Display<br>Display Name:<br>General<br>Config Referer<br>Operation:<br>General | rkation<br>Create Folder<br>ce: Dropbox 🕑 🖉 🖉<br>Create folder                                                                             |   |                                                                                                    |
| er Map                                                                                           | #[payload['dropboxPath']]                                                                                                    |   | Filters Flow Control Connectors Could Connectors Could Connectors Could Connectors Could Connectors Could Note Could Note |
|                                                                                                  | OK Cancel                                                                                                    |   | <ul> <li>Metanga</li> <li>Mongo DB</li> <li>Netsuite</li> <li>Objectstore</li> </ul>                                                                                                    |
| Maccane Flow Clobal Flemente Configuration YM                                                    |                                                                                                    |   | Paypal                                                                                                    |
| Hessage How Gobal Elements Connightation AML                                                     |                                                                                                    |   |                                                                                                    |

7. To create a third flow, drag the HTTP Endpoint onto the canvas and configure it. After this, you have to add static resources handler manually as follows: <http:static-resource-handler resourceBase="\${app.home}/docroot" defaultFile="home.html"></http:static-resource-handler.</p>

| ─ Mule - dropbox_integration/f       | Y Endpoint Properties                                                                         |                                                             | X                   | 🔳 🗗 🔀                  |
|--------------------------------------|-----------------------------------------------------------------------------------------------|-------------------------------------------------------------|---------------------|------------------------|
| File Edit Navigate Search Project    | HTTP (Inbound Endpoint)                                                                       |                                                             |                     |                        |
| : C <sup>1</sup> ▼ 🔡 (2) 🔄 : 券 ▼ 🔾 ▼ | The HTTP Endpoint allows Mule application to<br>This endpoint can also implement security thr | o connect to web resources through the HTTP<br>rough HTTPS. | transport protocol. |                        |
| 🕎 🔛 DropBox Integration 🗶 💡          | General Advanced References HTTP Se                                                           | ettings Documentation                                       |                     | - a                    |
|                                      | Display                                                                                       |                                                             |                     | Filter:                |
| 2                                    | Display Name: HTTP                                                                            |                                                             |                     | Select                 |
| Ferry Authoriza EV                   | Exchange Patterns                                                                             |                                                             |                     |                        |
| B                                    | ○ one-way ③ request-response                                                                  |                                                             |                     |                        |
|                                      | Basic Settings                                                                                |                                                             |                     | Components             |
|                                      | Enable HTTPS <sup>0</sup>                                                                     |                                                             |                     | Transformers           |
|                                      | Enabling HTTPS will require configuring a l                                                   | HTTPS Connector                                             |                     | 🔁 Filters              |
|                                      | Host: localhost                                                                               |                                                             |                     | 🔁 Flow Control         |
|                                      | Port: 8081                                                                                    |                                                             |                     | a Error Handling       |
|                                      | Path: home                                                                                    |                                                             |                     | 🔁 Cloud Connectors 🛛 🗠 |
|                                      |                                                                                               |                                                             |                     | bax Boxnet             |
| -1                                   |                                                                                               |                                                             |                     | CMIS                   |
|                                      |                                                                                               |                                                             |                     | Cloudhub               |
| flow: HTML 📝                         |                                                                                               |                                                             |                     | Oropbox                |
|                                      |                                                                                               |                                                             |                     | 👼 Github               |
|                                      |                                                                                               |                                                             |                     | H HBase                |
| HTTP htt                             |                                                                                               |                                                             |                     | Intacct                |
|                                      |                                                                                               |                                                             |                     | Y Jira                 |
|                                      |                                                                                               |                                                             | /                   | Magento                |
| 27D                                  | 0                                                                                             |                                                             | OK Cancel           | Metanga                |
| нттр                                 | $\odot$                                                                                       |                                                             |                     | Mongo DB               |
|                                      |                                                                                               |                                                             |                     |                        |
| L                                    |                                                                                               |                                                             | ~                   |                        |
| <                                    | anfin waking VAN                                                                              |                                                             | >                   | - aypar                |
|                                      |                                                                                               | A :                                                         |                     |                        |
| : U e mule/flow/http:static          | resource-handler                                                                              |                                                             |                     |                        |
| Start Start Scienced                 | Mule - drop 🖾 Chapter 7                                                                       | C:\WINDO 😢 Home - Dro                                       | 🗀 MuleCookB 🗐 440   | 105 0 🛛 🔿 🔜 😪 4:02 PM  |

8. Create a docroot folder inside src/main/app. Create a Home.html file inside the docroot folder, where index.css is stored.

The home.html file looks like the following:

```
<!DOCTYPE html PUBLIC "-//W3C//DTD HTML 4.01 Transitional//EN"
"http://www.w3.org/TR/html4/loose.dtd">
<html>
<html>
<head>
<link rel="stylesheet" type="text/css" href="index.css" />
<meta http-equiv="Content-Type" content="text/html;
charset=UTF-8">
```

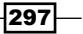

Handling Exceptions and Testing

```
<title>Insert title here</title>
</head>
<body>
  <script type="text/javascript">
  function processElements ( elements, style) {
    for (var i = 0; i < elements.length; i++)
      elements[i].style.display=style;
    }
  }
  function updateOptions(value) {
  var hideElements = document.getElementsByClassName('hidden');
  var showElements = document.getElementsByClassName(value);
 processElements(hideElements, 'none');
  processElements(showElements, 'block')
  }
  </script>
  <!--onsubmit="this.action=document.getElementById('op').
options[document.getElementById('op').selectedIndex].value;"-->
  <form action=/in method="post">
    Welcome to AttuneInfocom!!! <br /> <br />
    Operation: <select id="op" name="op"
onchange="updateOptions(this.options[this.selectedIndex].value);">
          <option value="selectoption">--Select Option--</option>
          <option value="createF">Create Folder</option>
          <option value="delete">Delete</option>
        </select><br /><br />
    <div class="hidden upFile createF delete downFile
list getLink" id="dropboxPath">Path:<input type="text"</pre>
name="dropboxPath" /></div>
    <input type="submit" value="Submit"/>
  </form>
</body>
</html>
```

298

```
The index.css file has the following code snippet in it:
form {
background: -webkit-gradient(linear, bottom, left 175px,
from(#CCCCCC), to(#EEEEEE));
background: -moz-linear-gradient(bottom, #CCCCCC, #EEEEEE 175px);
margin:auto;
position:relative;
width:350px;
height:350px;
font-family: Tahoma, Geneva, sans-serif;
font-size: 14px;
font-style: italic;
line-height: 24px;
font-weight: bold;
color: #09C;
text-decoration: none;
-webkit-border-radius: 10px;
-moz-border-radius: 10px;
border-radius: 10px;
padding:10px;
border: 1px solid #999;
border: inset 1px solid #333;
-webkit-box-shadow: 0px 0px 8px rgba(0, 0, 0, 0.3);
-moz-box-shadow: 0px 0px 8px rgba(0, 0, 0, 0.3);
box-shadow: 0px 0px 8px rgba(0, 0, 0, 0.3);
}
textarea#feedback {
width:375px;
height:150px;
}
textarea.message {
display:block;
}
input.button {
width:100px;
position:absolute;
right:20px;
bottom:20px;
```

299—

Handling Exceptions and Testing -

```
background:#09C;
color:#fff;
font-family: Tahoma, Geneva, sans-serif;
height:30px;
-webkit-border-radius: 15px;
-moz-border-radius: 15px;
border-radius: 15px;
border: 1p solid #999;
}
input.button:hover {
background:#fff;
color:#09C;
}
textarea:focus, input:focus {
border: 1px solid #09C;
}
img,a {
display:none;
}
#obj {
display:none;
}
.hidden {
display:none;
}
```

9. Here you have worked with three different flows. First, you deploy localhost:8081/ auth, and authorize the Dropbox application. Then you can call localhost:8081/ home.

-300

10. To deploy the application code in the Mule server, go to **Run As** | **Mule Application**; the Mule server will deploy your application.

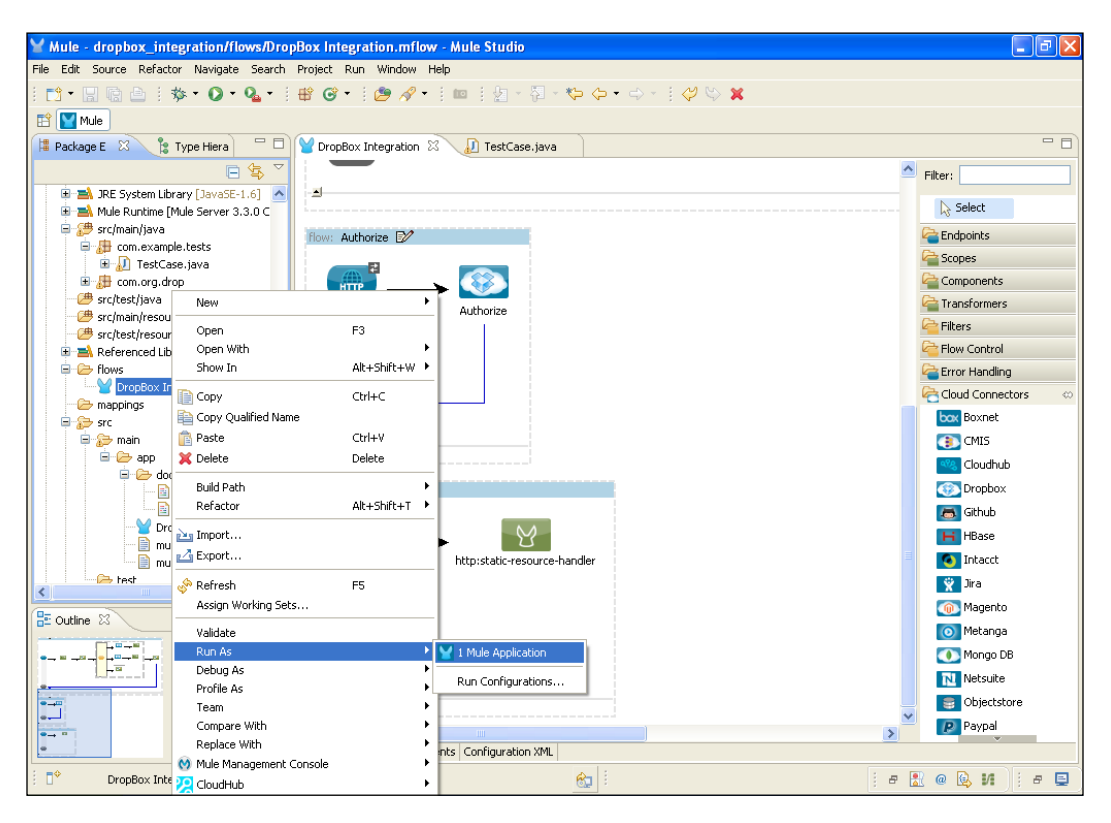

301—

Handling Exceptions and Testing -

11. Open the browser and enter localhost:8081/auth. Once you enter the URL in the browser, it will redirect you to the Dropbox site and open a screen that looks like the following screenshot. Now click on the **Allow** button.

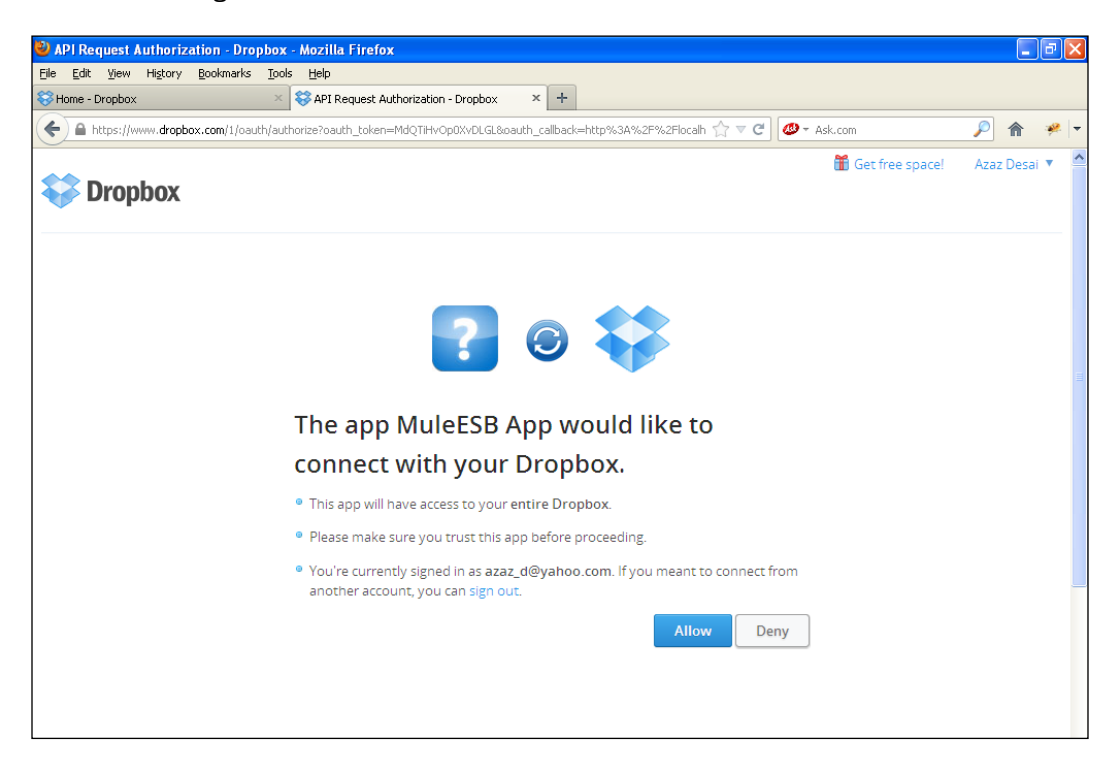

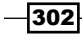

12. Enter the URL http://localhost:8081/home. Here, you can create a folder using the selected operation shown in the following screenshot:

| 🕹 Insert title here - Mozilla Firefox                                                                                                    |                             |      |             |               | - | PX  |
|----------------------------------------------------------------------------------------------------|-----------------------------|------|-------------|---------------|---|-----|
| Eile Edit View History Bookmarks Tools Help                                                                                                    |                             |      |             |               |   |     |
| Home - Dropbox                                                                                                    | × +                         |      |             |               |   |     |
| Comparison (Comparison (Compar | Ĩ                           | ⊂ C' | 🐠 = Ask.com | $\mathcal{P}$ | ⋒ | 🥐 🖣 |
|                                                                                                    | Welcome to AttuneInfocom!!! |      |             |               |   |     |
|                                                                                                    | Operation: Create Folder    |      |             |               |   |     |
|                                                                                                    | Path:<br>Submit             |      |             |               |   |     |
|                                                                                                    |                             |      |             |               |   |     |
|                                                                                                    |                             |      |             |               |   |     |
|                                                                                                    |                             |      |             |               |   |     |
|                                                                                                    |                             |      |             |               |   |     |
|                                                                                                    |                             |      |             |               |   |     |

13. Once you click on the **Submit** button, you will see an output similar to the following screenshot:

| 🗲 🕙 localho  | st:8081/in |        |                 |                |        |             |             |       | ⊂ C <sup>i</sup> | <i>©</i> - | Ask.com  |         | P       | Â    | *     | -   |
|--------------|------------|--------|-----------------|----------------|--------|-------------|-------------|-------|------------------|------------|----------|---------|---------|------|-------|-----|
| {"revision": | 11929,     | "rev": | "2e9901a00460", | "thumb_exists" | false, | "bytes": 0, | "modified": | "Mon, | 22 Ap            | 2013       | 10:54:31 | +0000", | "path": | ″/Te | stDro | рВо |
|              |            |        |                 |                |        |             |             |       |                  |            |          |         |         |      |       |     |
|              |            |        |                 |                |        |             |             |       |                  |            |          |         |         |      |       |     |
|              |            |        |                 |                |        |             |             |       |                  |            |          |         |         |      |       |     |

303

Handling Exceptions and Testing —

- 14. Open your Dropbox account. You will see that a folder is created with the name TestDropBox.
- 15. Similarly, you can run the deployment for JUnit 4. For that, you will have to download the Selenium IDE testing plugin on Firefox.
- 16. Once you download the testing plugin, a part of the IDE is completed. Restart Firefox. After restarting, go to **Tools** and select **Selenium IDE**.
- 17. Enter localhost:8081/home, select the operation, and click on the **Submit** button. Then stop recording in Selenium IDE.

| 🥹 Insert title here - Mozilla Firefox                                                                                                    |                                                                                                    | - 8 🛛 |
|----------------------------------------------------------------------------------------------------|----------------------------------------------------------------------------------------------------|-------|
| Eile Edit View History Bookmarks Tools Help                                                                                                    |                                                                                                    |       |
| Home - Dropbox                                                                                                    | e x +                                                                                                    |       |
| Comparison and the second second seco | ☆ マ C 🖉 - Ask.com 🔎 1                                                                                                    | r 🥐 🔻 |
|                                                                                                    | Welcome to AttuneInfocom!!!         Selenium IDE 1.10.0         Ele Edit Actions Options Help         Base URL       https://www.dropbox.com/         East Slow         Exet Case         Untitled         package com.example.tests;         import org.junit.After;         import org.junit.After;         import org.junit.After;         import org.junit.After;         import org.junit.After;         import org.junit.After;         import org.junit.After;         import org.junit.After;         import org.junit.After;         import org.junit.After;         import org.junit.After;         import static org.junit.After;         import static org.junit.Assett.*;         public class Untitled (         private Selenium.statt();         Selenium.statt();         Selenium.statt();         Failures: 0         Import Note         Import Note         Import Note         import Note         Selenium.statt();         Selenium.statt();         Import Note         Selenium.statt(); |       |

-304

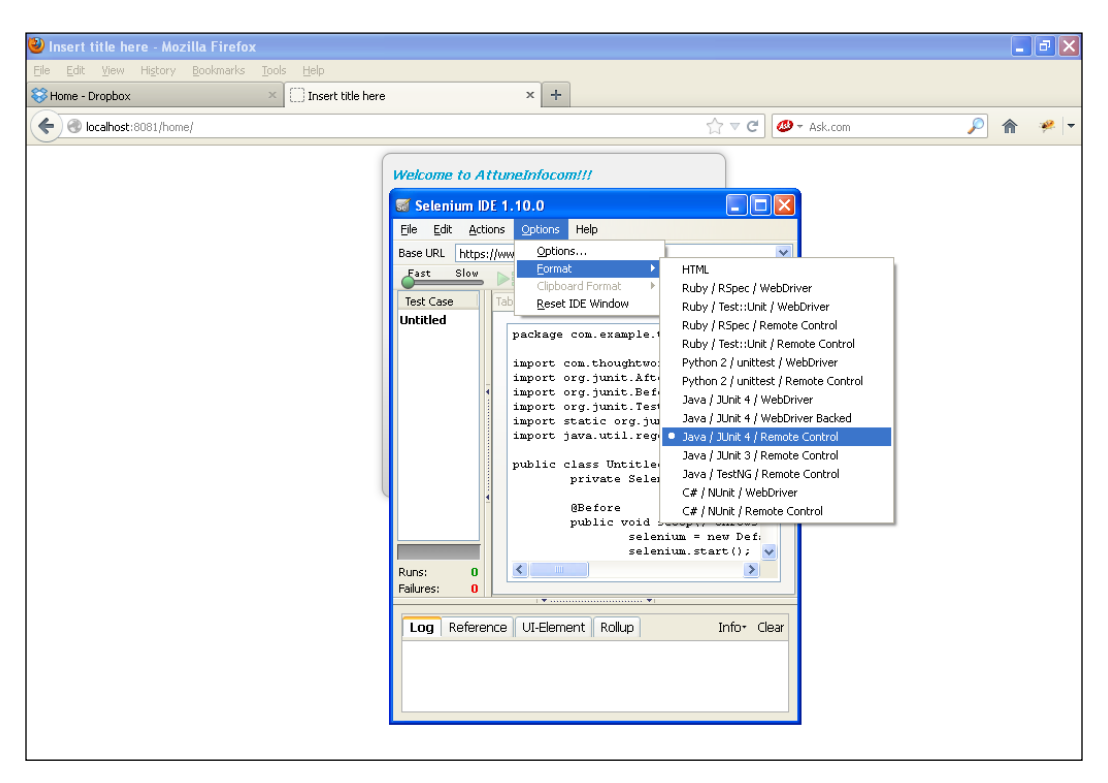

18. Now you have to convert the JUnit test case into an appropriate format. Go to **Options** | **Format** | **Java** / **JUnit 4** / **Remote Control**.

305

Handling Exceptions and Testing -

19. You will see that the JUnit test case is created. Copy this test case and paste it in your application.

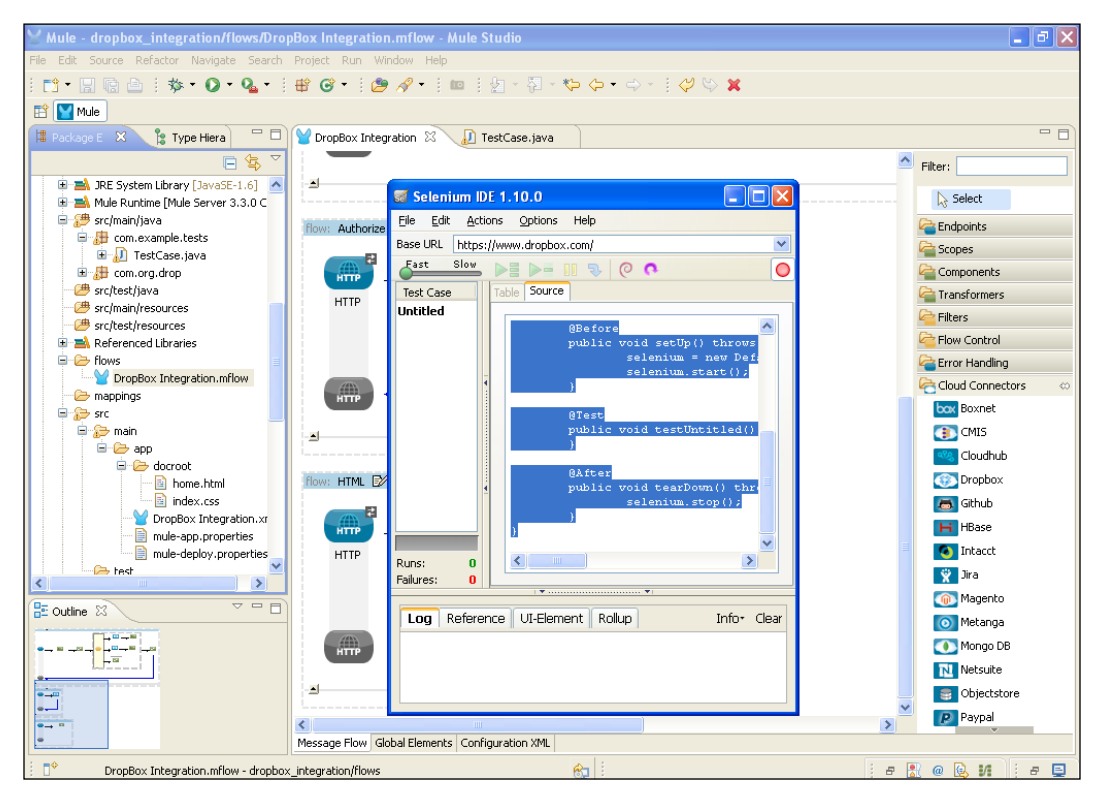

-306

You can create such a test case in your application as well:

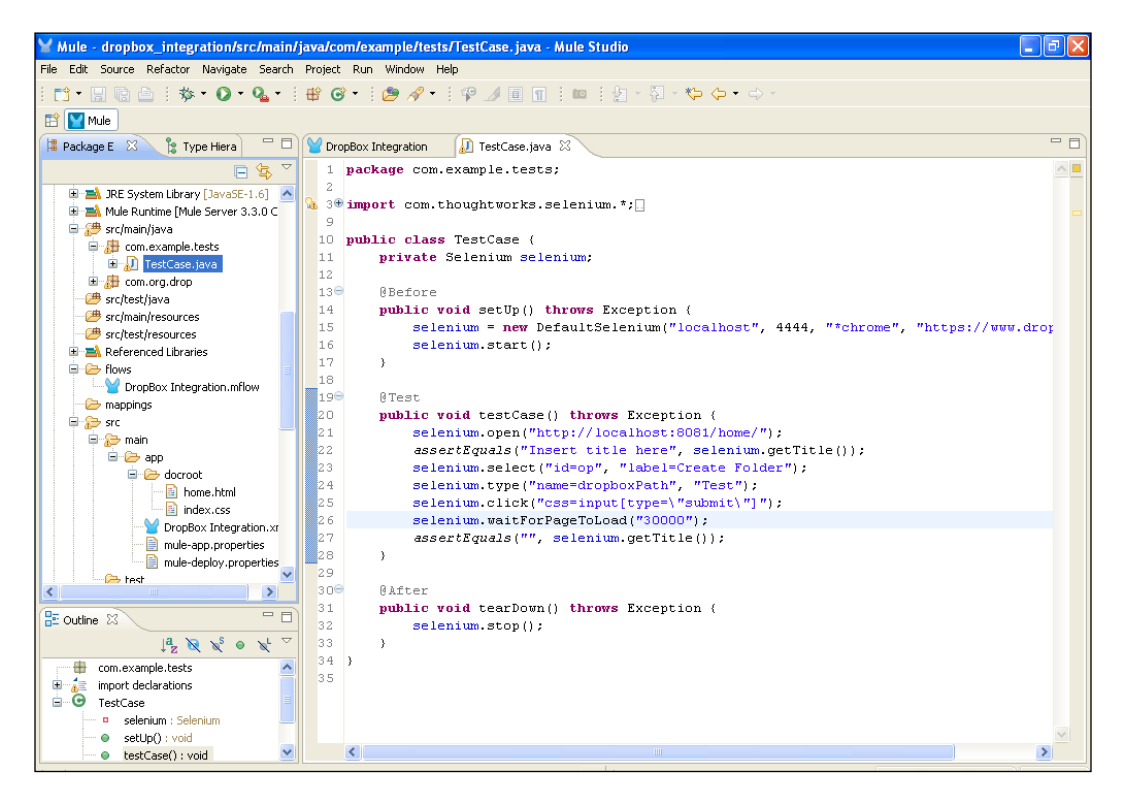

307—

Handling Exceptions and Testing —

#### How it works...

In this section, you will see how to deploy the JUnit test case in Mule Studio.

1. First, you have to import three Selenium JAR files: serializer-2.7.1, seleniumjava-2.31.0, and selenium-server-standalone-2.31.0.

| Mule - dropbox_integration                                                                                                    | YProperties for dropbox_in                                                                                                    | itegration                                                             |                   |
|----------------------------------------------------------------------------------------------------|----------------------------------------------------------------------------------------------------|------------------------------------------------------------------------|-------------------|
| File Edit Source Refactor Na<br>Constraints of the second second se | Resource     Builders     Java Build Path     Java Build Path     Java Code Style     Java Code Style     Java Code Style     Java Compiler     Java Editor     Javadoc Location     Project Facets     Project References     Deformed Michae | Java Build Path                                                        |                   |
|                                                                                                    | RunjDebug Settings<br>  Task Tags<br>  ∰ Validation                                                                                                    | Add Class Folder Add External Class Folder Edk Remove Migrate JAR File | "https://www.drop |
| mappings                                                                                                    | ?                                                                                                    | OK Cancel                                                              |                   |
| Gettine ☆     Gettine ☆          | 31 pub.<br>32<br>32<br>33 }<br>34 }<br>35                                                                                                    | <pre>ic voia tearpown() throws fxception {   selenium.stop();</pre>    | Y                 |
| dropbox_integration                                                                                                    |                                                                                                    | ед III III III III III III III III III I                               | Р 🗈 🔍 И 🕴 🗖       |

2. Go to the command prompt. Run the selenium-server-standalone-2.31.0.jar file using the following command:

java -jar selenium-server-standalone-2.31.0.jar

On execution, you will see a screen similar to the following screenshot:

| 🛿 C:WINDOWS\system32\cmd.exe - java -jar selenium-server-standalone-2.31.0.jar                                                                                                    | . 🗗 🗙    |
|----------------------------------------------------------------------------------------------------|----------|
| Microsoft Windows XP [Version 5.1.2600]<br>(C) Copyright 1985-2001 Microsoft Corp.                                                                                                    | <b>_</b> |
| C:\Documents and Settings\azazdesai>cd Desktop                                                                                                    |          |
| C:\Documents and Settings\azazdesai\Desktop>java -jar selenium-server-standalone-2.31.0.jar<br>pp 22, 2013 4:36:38 PH org.openga.grid.selenium.GridLauncher main<br>15:46:37.25 1PN0 - Javai Sun Miere<br>15:46:37.25 1PN0 - 05: Windows XP 5.1 X86<br>15:46:37.25 1PN0 - 05: Windows XP 5.1 X86<br>15:46:37.108 1PN0 - 02: Ji.0. Built from revision 1bd294d<br>15:46:37.108 1PN0 - V2.31.8. with Core v2.31.0. Built from revision 1bd294d<br>15:46:37.108 1PN0 - V2.31.8. with Core v2.31.9. Built from revision 1bd294d<br>15:46:37.108 1PN0 - Version Jetty/5.1.×<br>15:46:37.116 1PN0 - Started HttpContext[/selenium-server/driver,/selenium-server/driver]<br>15:46:37.116 1PN0 - Started HttpContext[/selenium-server/driver]<br>15:46:37.116 1PN0 - Started HttpContext[/selenium-server]<br>15:46:37.131 1PN0 - Started HttpContext[/selenium-server]<br>15:46:37.131 1PN0 - Started HttpContext[/selenium-server]<br>15:46:37.131 1PN0 - Started HttpContext[/selenium-server]<br>15:46:37.131 1PN0 - Started HttpContext[/selenium-server]<br>15:46:37.131 1PN0 - Started HttpContext[/selenium-server]<br>15:46:37.131 1PN0 - Started HttpContext[/selenium-server]<br>15:46:37.131 1PN0 - Started HttpContext[/selenium-server]<br>15:46:37.131 1PN0 - Started HttpContext[/selenium-server]<br>15:46:37.131 1PN0 - Started HttpContext[/selenium-server]<br>15:46:37.131 1PN0 - Started HttpContext[/selenium-server]<br>15:46:37.131 1PN0 - Started HttpContext[/selenium-server]<br>15:46:37.163 1PN0 - Started HttpContext[/selenium-server]<br>15:46:37.163 1PN0 - Started HttpContext[/selenium-server]<br>15:46:37.163 1PN0 - Started HttpContext[/selenium-server]<br>15:46:37.163 1PN0 - Started HttpContext[/selenium-server]<br>15:46:37.163 1PN0 - Started HttpContext[/selenium-server]<br>15:46:37.163 1PN0 - Started org.openga.jetty.jetty.ServerP128e28a |          |

3. Go to your application and right-click on the TestCase class. Go to Run As | JUnit.

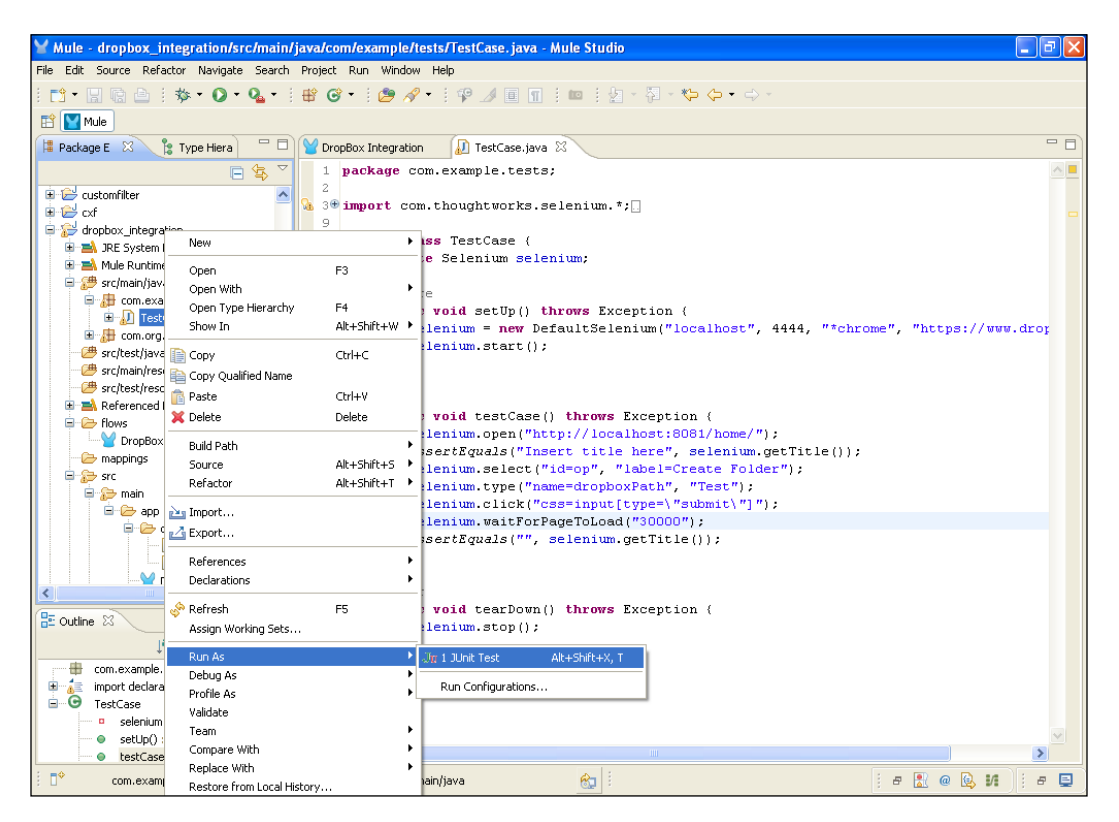

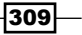

Handling Exceptions and Testing -

- Y Mule dropbox\_integration/src/main/java/com/example/tests/TestCase.java Mule Studio File Edit Source Refactor Navigate Search Project Run Window Help 🔯 • 🔛 🗟 🗄 🎄 • 🔕 • 🗳 📽 🞯 • 🗄 🤔 🔗 • 🗄 🖓 • 🗄 🖓 • 🖄 💷 🗄 🖉 • 🏷 🔶 • 🔶 🔛 🔛 Mule 📲 🚮 💊 🔒 🔳 🗒 • 🍸 🗆 🗖 😫 Package E 🕺 🍃 Type Hiera 🦳 🗖 🤎 DropBox Integration 🕼 TestCase.java 🕺 😑 🗖 JUnit 🕅 1 package com.example.tests; 🗏 🔄 🗸 Finished after 34.562 seconds 2
  3\* import com.thoughtworks.selenium.\*; Runs: 1/1 Errors: 0 E Failures: 0 🗄 🔁 customfilter 🗄 🔛 cxf aropbox\_integration 10 public class TestCase { B - A JRE System Library [JavaSE-1.6] 🗉 🔚 com.example.tests.TestCase [Runner: JUnit 4] (18.422 s) private Selenium selenium; 🗉 🛋 Mule Runtime [Mule Server 3.3.0 C 130 0Before 14 public void setUp() throws Except: 🗄 🎣 TestCase.java 15 selenium = new DefaultSeleniur 🗉 🔠 com.org.drop 16 selenium.start(); / 🕮 src/test/iava ) src/main/resources 18 src/test/resources 190 0 Test 🗉 🔜 Referenced Libraries 20 public void testCase() throws Exce i i lows selenium.open("http://localhos Y DropBox Integration.mflow assertEquals("Insert title her 🗁 mappings selenium.select("id=op", "labe 😑 🐎 src selenium.type("name=dropboxPat 😑 😥 main selenium.click("css=input[type 😑 🧁 app E Failure Trace selenium.waitForPageToLoad("30 😑 🗁 docroot 27 assertEquals("", selenium.get] - index.css 28 } 29 M DronBox Integration.xr 🔳 🗶 🔆 📴 🛃 🗐 🚝 🛃 🗖 - 🗂 -📮 Console 🛛 DropBox Integration [Mule Application] C:\Program Files\Javaljret(bin]javaw.exe (Apr 22, 2013 4:13:33 PM) nccp://iocarnosc:ouoi/aucn-nccpnessagereceiver(cnis-isopise, receiverrey-nccp://iocarnosc:ouoi/aucn, enopoinc-nccp://iocarno http://localhost:8081/0b07c574-5390-4994-92f4-87f72736c666=HttpMessageReceiver(this=1c3e3fb, receiverKey=http://localhost:80 http://localhost:8081/in=HttpMessageReceiver(this=1aca5e2, receiverKey=http://localhost:8081/in, endpoint=http://localhost:8 http://localhost:8081/home=HttpMessageReceiver(this=1be9a50, receiverKey=http://localhost:8081/home, endpoint=http://localho INFO 2013-04-22 16:53:14,116 [[dropbox\_integration].connector.http.mule.default.receiver.06] org.mule.api.processor.LoggerB < > • 82 e 🚼 @ 😣 M 🗄 e 🗐
- 4. If your JUnit test case runs successfully, you can see in your Dropbox account. A folder is created automatically in Dropbox.

-310

## 8 Introducing Web Services

In this chapter, you will learn about web services, integration of web services, and much more. The following topics will be covered in this chapter:

- Proxying web services
- Creating JAX-WS services
- Creating web services using the REST component
- ► Calling external web services using the SOAP component

#### Introduction

A web service is an application that is written to meet Internet and Extensible Markup Language (XML) technology standards. It performs a specific task and is made available to other users through a network. In this section, we will learn about the two main types of web services in use: SOAP-based and REST-based. The key characteristics of web services are flexibility, interoperability, and transportability. Today, they are used in a variety of ways, including various web APIs, integration frameworks, and architecture models such as service-oriented architecture. Web services allows different applications to talk to each other and share data and services among themselves. Other applications can also use the services of web services. For example, a VB or .NET application can talk to Java web services and vice versa. So, web services are used to make the application platform and technology independent.
### **Proxying web services**

A proxying web service is a very common application used for different purposes, such as decoupling clients and producers. CXF proxies support working with the SOAP body or the entire SOAP envelope. By default, only the SOAP body is sent as payload, but the payload mode can be set only via the payload attribute to the envelope needed. You can define two types of proxying web services: server-side and client-side.

#### **Getting ready**

Mule can perform as a web service proxy. A proxy can perform several useful functions:

- ► Security enforcement
- ► WS-Policy enforcement
- Routing to the proper backend service, whether a remote service or a local service
- Protocol bridging, such as HTTP to JMS
- Message transformations, such as converting from old versions of the message format to new versions
- Validation

Mule provides several utilities that help you do these.

In Mule Studio, you can create different types of web services: WS-Security, WS-Proxy, and protocol binding.

- WS-Security web service: WS-Security provides means to secure your services above and beyond transport level protocols such as HTTPS through a number of standards such as XML-Encryption, and headers defined in the WS-Security standard.
- Protocol binding: This allows you to forward requests from one Endpoint to another. This is generally the best option for proxying web services.
- ► WS-Proxy web service: This allows you to service WSDL files locally while proxying remote web services.

#### How to do it...

First we will see proxying web services.

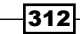

#### Web service proxying

In web service proxying, you have to use CXF proxying for the following:

- ▶ To implement WS-Policy assertions
- ▶ To easily service a WSDL associated with your service
- ▶ To work directly with the SOAP body; for example, adding XML directly to it

A CXF web service standard supports the use of WS-Security and WS-Addressing.

#### **Protocol binding**

Protocol binding is used for forwarding a request from one Endpoint to another via service bridging. You can forward the data streams directly or process and transform the XML.

#### How it works...

The following code snippet is a simple configuration example that forwards a request from one HTTP Endpoint to another:

## **Creating JAX-WS services**

In this recipe, you will learn how to create a JAX-WS service, The JAX-WS specification defines a series of APIs and annotations that help you build web services.

#### Getting ready

Before creating a JAX-WS service, perform the following steps:

1. Open Mule Studio and enter a name for the workspace as shown in the following screenshot:

| Y Workspace Launcher                                                                                                    | ×         |
|----------------------------------------------------------------------------------------------------|-----------|
| Select a workspace<br>Mule Studio stores your projects in a folder called a workspace.<br>Choose a workspace folder to use for this session. |           |
| Workspace: E:(MuleCookBook                                                                                                    | Browse    |
| Use this as the default and do not ask again                                                                                                 | OK Cancel |

2. To create a new project, go to **File** | **New** | **Mule Project**. Enter the project name, soap-jax-ws, and click on **Next** and then on **Finish**. Your new project is created. We can start the implementation now.

| e Edit Source Refactor Navi          | gate Search Project | Rup Window Help    |             |   |
|--------------------------------------|---------------------|--------------------|-------------|---|
| New                                  | Alt+Shift+M         | Mule Project       | L. M. A. A. |   |
| Open File                            | Page 200 CTTV       | 🖄 Java Project     |             |   |
| Close                                | CELLAW              | Project            |             |   |
| Close All                            | Ctrl+Shift+W        | Manning Eleve      | —           | L |
| J Save                               | Chrl+S              | Mule Flow          |             |   |
| Save As                              |                     | 📅 Package          |             |   |
| Save All                             | Ctrl+Shift+S        | 🞯 Class            |             |   |
| Revert                               |                     | 🗊 Interface        |             |   |
| Move                                 |                     | 🕼 Enum             |             |   |
| Rename                               | F2                  | Annotation         |             |   |
| Refresh                              | F5                  | B Jource Folder    |             |   |
| Convert Line Delimiters To           |                     | Folder             |             |   |
| Print                                | Ctrl+P              | File               |             |   |
| Switch Workspace                     |                     | Untitled Text File |             |   |
| Restart                              |                     | Example            | -           |   |
| inport                               |                     |                    | _           |   |
| Export                               |                     |                    |             |   |
| Export diagram to                    |                     |                    |             |   |
| Properties                           | Alt+Enter           |                    |             |   |
| 1 FlowRef.mflow [flowref/flows]      |                     | _                  |             |   |
| 2 package.html [activity/src/main    | v[]                 |                    |             |   |
| 3 Activity.mflow [activity/flows]    | wrter/ 1            |                    |             |   |
| 4 Sching rondinbert Java Lasaconn    | verter)]            | -                  |             |   |
| Exit<br>in outline is not available. |                     |                    |             |   |
|                                      |                     |                    |             |   |
|                                      |                     |                    |             |   |
|                                      |                     |                    |             |   |
|                                      |                     |                    |             |   |
|                                      |                     |                    |             |   |
|                                      |                     |                    |             |   |

#### How to do it...

After you're done with the steps mentioned in the *Getting ready* section, perform the following steps to create a JAX-WS service:

1. You begin by writing the service interface. Firstly, go to src/main/java, right-click
 on it, and create an interface called HelloWorld. You can write an operation called
 sayHello to greet anyone who submits his or her name through a web browser.

```
import javax.jws.WebService;
public interface HelloWorld {
    @WebService
    String sayHi(String text);
}
```

The following screenshot shows this process:

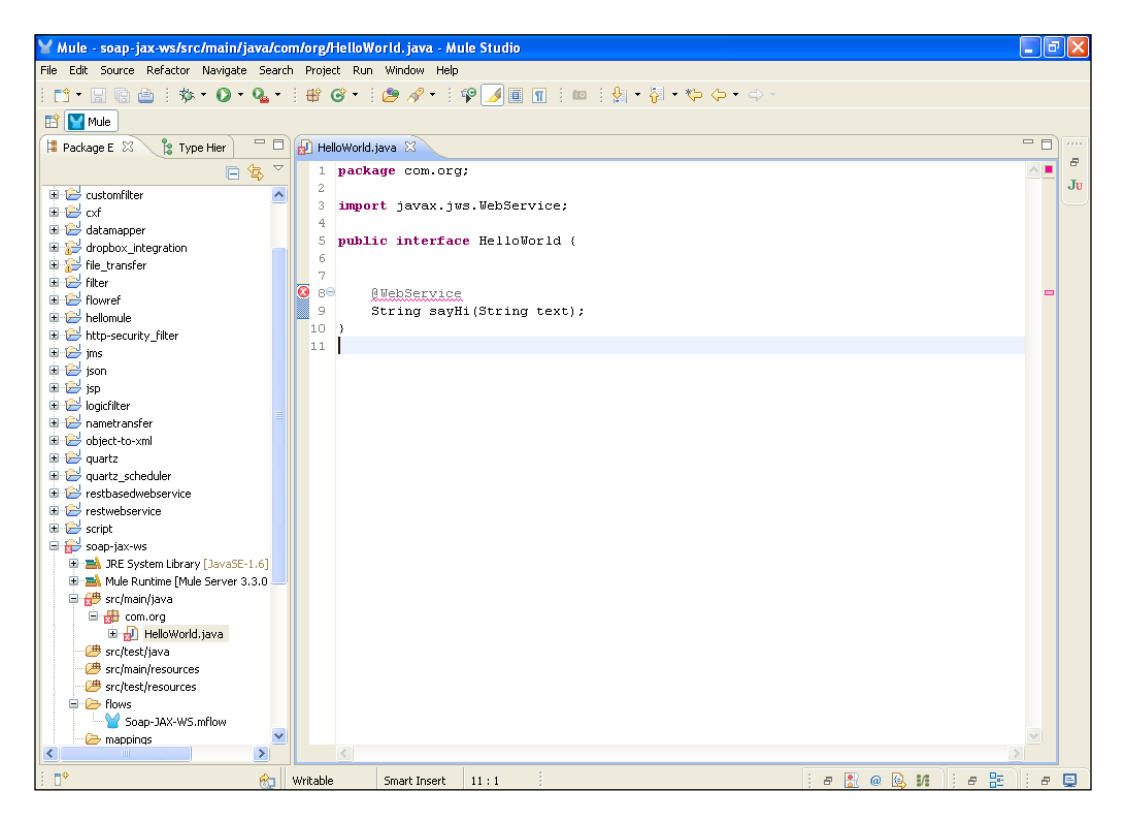

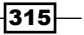

```
2. To create a class, right-click on src/main/java and create a class called
    HelloWorldImpl; implement it with the interface HelloWorld.
    import javax.jws.WebService;

    @WebService(endpointInterface = "com.org.HelloWorld",
        serviceName = "HelloWorld")
    public class HelloWorldImpl implements HelloWorld
    {
        @Override
        public String sayHi(String text) {
            // TODO Auto-generated method stub
            return "Hello"+text;
        }
    }
}
```

The following screenshot shows the implementation of HelloWorldImpl with HelloWorld:

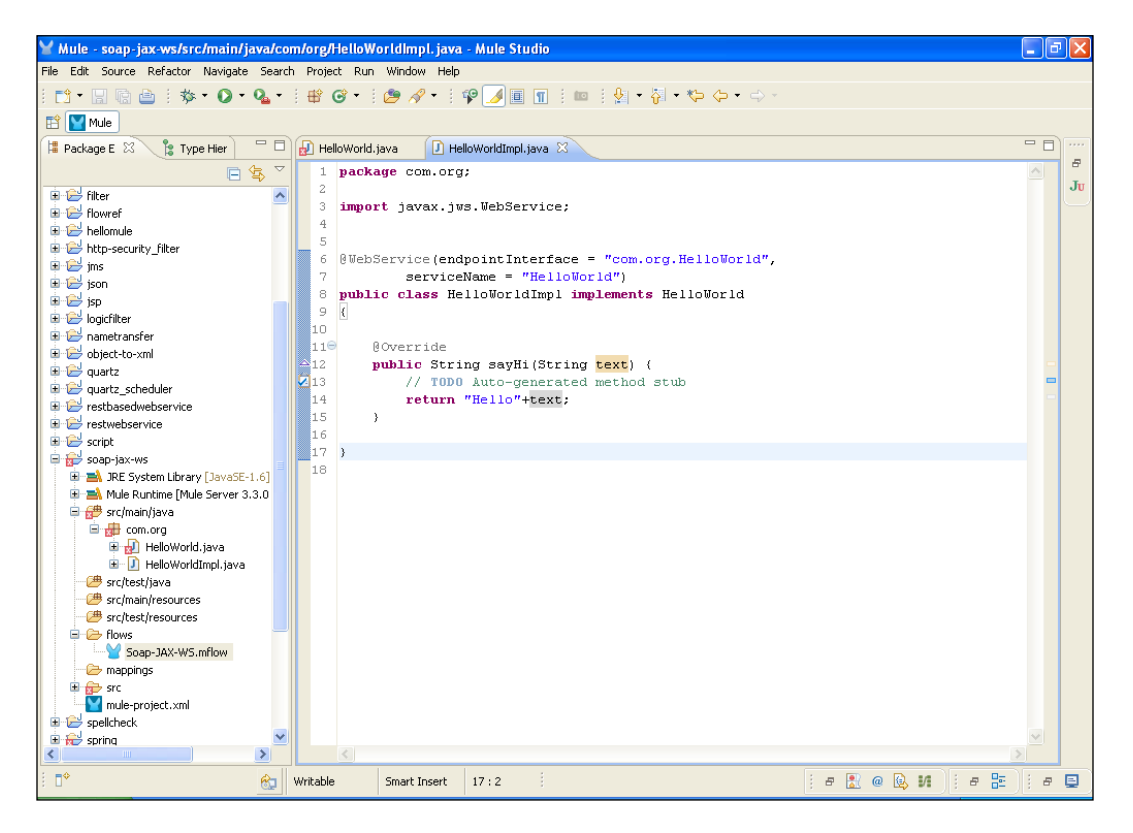

3. Go to the SOAP-JAX-WS.mflow file. Drag the **HTTP** Endpoint onto the canvas. Double-click on the **HTTP** Endpoint to configure it. Enter the port number and path.

| ∑ Mule - soap-jax-ws/flows/Soa                                                                                                    | Y Endpoint Properties                                                                                                    | < <li>Image: Image: Image:</li> |
|----------------------------------------------------------------------------------------------------|----------------------------------------------------------------------------------------------------|----------------------------------------------------------------------------------------------------|
| File Edit Navigate Search Project                                                                                                    | HTTP (Inbound Endpoint)                                                                                                    |                                                                                                    |
| i 📬 • 🔡 🗟 📄 i 🏇 • 🔘 •                                                                                                    | The HTTP Endpoint allows Mule application to connect to web resources through the HTTP transport protocol.<br>This endpoint can also implement security through HTTP5. |                                                                                                    |
| Package E                                                                                                    | General Advanced Deferences HTTP Settings Desumativity                                                                                                    |                                                                                                    |
|                                                                                                    | Display                                                                                                    | Elter:                                                                                                    |
| 🗊 🗁 filter                                                                                                    | Display Name: HTTP                                                                                                    | Ju                                                                                                    |
| 🗉 🔛 flowref                                                                                                    |                                                                                                    | Select                                                                                                    |
| 🗈 🗁 hellomule                                                                                                    | Exchange Patterns                                                                                                    | 🚰 Endpoints 🛛 🗠                                                                                                    |
| The security_riter                                                                                                    | One-way 🕑 request-response                                                                                                    | 皹 Ajax                                                                                                    |
| ison                                                                                                    | Basic Settings                                                                                                    | Database                                                                                                    |
| 🗈 🔛 jsp                                                                                                    | Enable HTTPS 0                                                                                                    | EFTP                                                                                                    |
| 🗄 😂 logicfilter                                                                                                    | Enabling HTTPS will require configuring a HTTPS Connector                                                                                                    | Ele Ele                                                                                                    |
| handbranster                                                                                                    | Host: localhost                                                                                                    |                                                                                                    |
| augurtz                                                                                                    | Port: 4234                                                                                                    | Generic                                                                                                    |
| 🕀 🔛 quartz_scheduler                                                                                                    | Path: - hello                                                                                                    | () HIIP                                                                                                    |
| restbasedwebservice                                                                                                    | . and the                                                                                                    |                                                                                                    |
| restwebservice                                                                                                    |                                                                                                    | Scopes 🗠                                                                                                    |
| script                                                                                                    |                                                                                                    | Async                                                                                                    |
| 🗄 🛋 JRE System Library [JavaSt                                                                                                    |                                                                                                    | 😹 Composite Source                                                                                                    |
| 🗉 🛋 Mule Runtime [Mule Server                                                                                                    |                                                                                                    | Flow                                                                                                    |
| 🖨 🚰 src/main/java                                                                                                    |                                                                                                    | O Foreach                                                                                                    |
| 🖃 🍻 com.org                                                                                                    |                                                                                                    | Message Enricher                                                                                                    |
| HelloWorldInpl.iava                                                                                                    |                                                                                                    |                                                                                                    |
| 🗁 🕮 src/test/java                                                                                                    |                                                                                                    | Control Control Control                                                                                                    |
| - C src/main/resources                                                                                                    |                                                                                                    | Sub How                                                                                                    |
| - C src/test/resources                                                                                                    |                                                                                                    | Components                                                                                                    |
| Soap-JAX-WS.mflow                                                                                                    | (?) OK Cancel                                                                                                    | Carl Transformers                                                                                                    |
| a poop sint to since the second second secon |                                                                                                    | Pilters                                                                                                    |
| 🗉 😥 src                                                                                                    |                                                                                                    | Control                                                                                                    |
| mule-project.xml                                                                                                    |                                                                                                    | Crror Handling                                                                                                    |
| spelicheck                                                                                                    | ▼                                                                                                    | Cloud Connectors                                                                                                    |
|                                                                                                    | Message Flow Global Elements Configuration XML                                                                                                    |                                                                                                    |
| i <b>□</b> *                                                                                                    | 😥 i 🕴 🚼                                                                                                    | @ 😡 N 🛛 # 🗄 🗍 # 🗳                                                                                                    |

4. To configure the interface, drag the **SOAP** component onto the canvas. Double-click on the **SOAP** component and configure the service class, and choose the operation **JAX-WS service**.

| ⊻ Mule - soap-jax-ws/flows/Soa                   | Y Pattern Properties                                                                                                    | I I I I I I I I I I I I I I I I I I I |
|--------------------------------------------------|----------------------------------------------------------------------------------------------------|---------------------------------------|
| File Edit Navigate Search Project                | SOAP                                                                                                    |                                       |
|                                                  | The SOAP Component will publish a SOAP web service via JAX-WS Annotations, WSDL, or CXF Simple Service<br>using Apache CXE. |                                       |
|                                                  |                                                                                                    |                                       |
|                                                  | General Interceptors Advanced Documentation                                                                                 | - Ether                               |
| 🕒 🔁 filter                                       | Display Name: SOAP                                                                                                    | Ju                                    |
| flowref                                          |                                                                                                    | Select                                |
| Image: Security_filter                           | Config Reference:                                                                                                    | Carl Endpoints                        |
| 🕀 🔁 jms                                          | Operation: 10X-WS cervice                                                                                                   | Scopes                                |
| 🗉 🤛 json<br>🗄 🔛 jsp                              |                                                                                                    | Components 🗠                          |
| 🗉 😂 logicfilter                                  | Binding ID:                                                                                                    | Expression                            |
| 🗉 📂 nametransfer                                 | Port                                                                                                    | Elow Reference                        |
| 🗉 🔛 quartz                                       | Namespace:                                                                                                    | Groovy                                |
| guartz_scheduler     je      restbasedwebservice | Service:                                                                                                    | HTTP Response                         |
| restwebservice                                   | Service Class: com.org.HelloWorld Generate from WSDL                                                                        | Java                                  |
| 🗉 🔂 script                                       |                                                                                                    | JS Javascript                         |
| 😟 🛋 JRE System Library [Java58                   | Validation Enabled                                                                                                    | E Logger                              |
| IIII → Mule Runtime [Mule Server                 |                                                                                                    | 💽 Python                              |
| 🖻 🌐 com.org                                      |                                                                                                    | S REST                                |
| 🗄 🛃 HelloWorld.java                              |                                                                                                    | Ruby                                  |
| 🗁 src/test/java                                  |                                                                                                    | SOAP                                  |
| src/main/resources                               |                                                                                                    | Script                                |
| E E flows                                        |                                                                                                    | Transformers                          |
| Soap-JAX-W5.mHow                                 | OK Cancel                                                                                                    | Filters                               |
| 🗉 😥 src                                          |                                                                                                    | Control                               |
| ■ mule-project.xml ■ Belicheck                   |                                                                                                    | Crror Handling                        |
| 🗄 🔁 spring                                       | Message Flow Global Elements Configuration XM                                                                               | Cloud Connectors                      |
|                                                  |                                                                                                    |                                       |

-318-

5. Drag the Java component onto the canvas. Your flow will look like this:

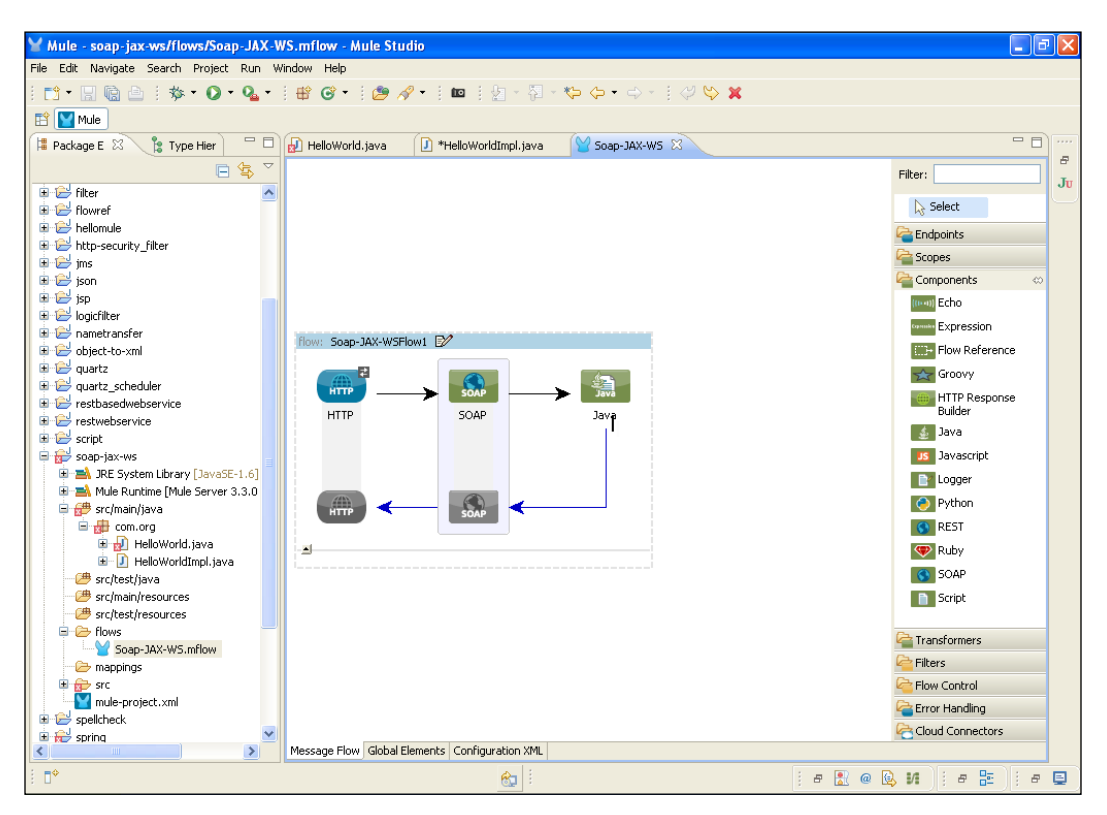

6. Double-click on the **Java** component to configure it. Here, you import the HelloWorldImpl class that was created before.

| ∑ Mule - soap-jax-ws/flows/Soa    | Y Pattern Properties                                                                                       | <b>- - X</b>         |
|-----------------------------------|----------------------------------------------------------------------------------------------------|----------------------|
| File Edit Navigate Search Project | Java                                                                                                    |                      |
| i ⊡• 🛛 🕲 🖄 • 💽 •                  | The Java Component is a simple POJO (Plain Old Java Object) that will be invoked by Mule when a message is |                      |
| 🖹 🔛 Mule                          |                                                                                                    |                      |
| 📮 Package E 🛛 🏌 🎦 Type Hier       | General Advanced Documentation                                                                             |                      |
| E                                 | Display                                                                                                    | Filter:              |
| 🗄 😂 filter                        | Display Name: Java                                                                                         | N Salast             |
|                                   | Generic                                                                                                    | 12 Select            |
| Helioniae                         | Class Name: Com.org. HelloWorldImpl                                                                        | Endpoints            |
| 🖶 🔁 jms                           |                                                                                                    | Copes Scopes         |
| 😟 🔛 json                          | Object:                                                                                                    | Components 🗠         |
| 🗄 🗁 jsp                           |                                                                                                    | (m-m) Echo           |
| logichilter                       |                                                                                                    | Committee Expression |
| object-to-xml                     |                                                                                                    | Flow Reference       |
| 🕀 🔁 quartz                        |                                                                                                    | Groovy               |
| 🗉 😂 quartz_scheduler              |                                                                                                    | HTTP Decreases       |
| 🗈 🗁 restbasedwebservice           |                                                                                                    | Builder              |
| erript                            |                                                                                                    | 🛓 Java               |
| soap-iax-ws                       |                                                                                                    | Javascript           |
| 🗊 🛋 JRE System Library [JavaSt    |                                                                                                    | D Logger             |
| 🗉 🛁 Mule Runtime [Mule Server     |                                                                                                    | Duther               |
| 🖃 🚰 src/main/java                 |                                                                                                    | Pychon               |
| E ge com.org                      |                                                                                                    | KEST                 |
| HelloWorldIngl.java               |                                                                                                    | Ruby                 |
| 🕮 src/test/java                   |                                                                                                    | SOAP                 |
| - 🥮 src/main/resources            |                                                                                                    | Script               |
| - C src/test/resources            |                                                                                                    |                      |
| Soap-14X-WS mflow                 |                                                                                                    | Carl Transformers    |
| - Coop stat in station            |                                                                                                    | Geren Filters        |
| 🗉 😥 src                           |                                                                                                    | Row Control          |
| mule-project.xml                  |                                                                                                    | Caror Handling       |
| spelicheck                        | ~                                                                                                    | Cloud Connectors     |
| < III                             | Message Flow Global Elements Configuration XML                                                             |                      |
|                                   |                                                                                                    | 0 🕒 U   # 🗄   # 🗐 🖉  |

# How it works...

In this section, you will see how to deploy your application using Mule Studio.

1. To deploy the application code in the Mule server, go to **Run As** | **Mule Application**; the Mule server will deploy your application.

| 🍟 Mule - soap-jax-ws/f   | lows/Soap-JAX-WS.mflow                  | - Mule Studio      |                      |            |           |              | - 7 🔀                |
|--------------------------|-----------------------------------------|--------------------|----------------------|------------|-----------|--------------|----------------------|
| File Edit Source Refacto | r Navigate Search Project               | Run Window He      | lp.                  |            |           |              |                      |
| 8 📬 • 🖪 🗟 🔒 🕴            | \$ • <b>Q • Q •</b>   # @               | •   🙋 🔗 •          | 🗰 🗄 🖢 - 🔁            | * 🏷 🔶 -    | - i 🤣 😂 🗶 |              |                      |
| 🗈 🔛 Mule                 | New                                     | •                  | L                    |            |           |              |                      |
| 📲 Package E 🛛  比 T       | Open                                    | F3                 | HelloWorldImpl.java  | Soap-JAX-W | vs 🖾      |              |                      |
|                          | Open With                               | +                  |                      |            |           | Filter:      |                      |
| 🕀 🕞 filter               | Show In                                 | Alt+Shift+W 🕨      |                      |            |           | T IICO T     | Ju                   |
| 🗈 😂 flowref              | Conv                                    | Chrl+C             |                      |            |           | 🔓 Selec      | :t                   |
| 🗈 😂 hellomule            | Copy Qualified Name                     | carre              |                      |            |           | Carl Endpoin | its                  |
| E 🗁 http-security_filter | Reste                                   | Ctrl+V             |                      |            |           | Scopes       |                      |
| ison                     | 💢 Delete                                | Delete             |                      |            |           | Compor       | nents 👳              |
| 🗄 😂 jsp                  | n.din.ik                                |                    |                      |            |           | (mail Ech    | no                   |
| 🗄 😂 logicfilter          | Build Path<br>Refactor                  | ∆lt+Shift+T ▶      |                      |            |           | tunnin Evr   | pression             |
| 🗄 🔛 nametransfer         |                                         | MICTORIUCT 1       | 8                    |            |           |              | u Defense er         |
| Dect-to-xmi              | import                                  |                    |                      |            |           |              | WREIEFEILE           |
| 🗄 🔁 quartz scheduler     | 🛃 Export                                |                    |                      |            |           | 😪 Gro        | JOVY                 |
| 🗉 😂 restbasedwebservic   | 🔗 Refresh                               | F5                 | SOAP                 | Java       |           | HT Bui       | TP Response<br>ilder |
| 🗈 🗁 restwebservice       | Assign Working Sets                     |                    | SUAP                 | Java       |           | d. Jay       | va                   |
| 🗄 🗁 script               | Validate                                |                    |                      |            |           |              | vascrint             |
|                          | Run As                                  | ۱.                 | Y 1 Mule Application |            |           |              | - ascript            |
| 🗷 🛋 Mule Runtime [M      | Debug As                                | •                  |                      |            |           |              | jger                 |
| 🖃 🥵 src/main/java        | Profile As                              | +                  | Run Configuration    | 5          |           | 🜔 Pyt        | :hon                 |
| 🖻 🌐 com.org              | Team                                    | •                  |                      |            |           | S RE:        | ST                   |
| Hellowo                  | Compare With                            |                    |                      |            |           | 💎 Ru         | by                   |
| - 🗁 src/test/java        | Replace With                            |                    |                      |            |           | SO 50        | AP                   |
| 🥮 src/main/resour        | Cloud Hub                               |                    |                      |            |           | 📄 Scr        | ipt                  |
| - 🕮 src/test/resourc     | Ciodanab                                | •                  |                      |            |           |              |                      |
| E E flows                | Properties                              | Alt+Enter          |                      |            |           | 🚰 Transfo    | rmers                |
|                          | Similow                                 |                    |                      |            |           | 🔁 Filters    |                      |
| src                      |                                         |                    |                      |            |           | Flow Co      | untrol               |
| mule-project.xm          | 1 I I I I I I I I I I I I I I I I I I I |                    |                      |            |           | Error Ha     | andling              |
| 🗉 📂 spellcheck           |                                         |                    |                      |            |           | Cloud C      | ionnectors           |
| < spring                 | Message F                               | low Global Element | s Configuration XML  |            |           |              |                      |
| Soap-JAX-WS              | .mflow - soap-jax-ws/flows              |                    | <u> </u>             |            |           | # 🔝 @ 🕓 M    | e 🔚 🕴 e 📮            |

2. Open a browser and paste this URL: <a href="http://localhost:4234/hello?wsdl">http://localhost:4234/hello?wsdl</a>. This will display the WSDL generated by CXF.

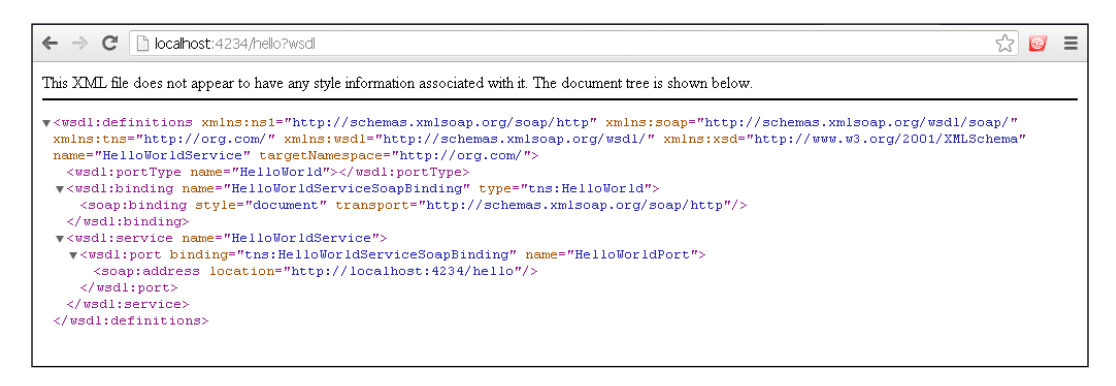

# Creating web services using the REST component

Using **REST**, which stands for **Representational State Transfer**, applications can transmit the information needed to function as web services using only the native functions of a given protocol. In the context of web services, this generally means that RESTful web services communicate via pure HTTP using XML or JSON to encapsulate the data and metadata.

#### **Getting ready**

In this section, you will use three components: the HTTP Endpoint, the Logger component, and the REST component. The REST component is used for creating a REST-based web service.

1. Open Mule Studio and enter a name for the workspace as shown in the following screenshot:

| Workspace Launcher                                                                                                    | ×         |
|----------------------------------------------------------------------------------------------------|-----------|
| Select a workspace                                                                                                    |           |
| Mule Studio stores your projects in a folder called a workspace.<br>Choose a workspace folder to use for this session. |           |
| Workspace: E:\MuleCookBook                                                                                             | Browse    |
| Use this as the default and do not ask again                                                                           |           |
|                                                                                                    | OK Cancel |

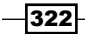

2. To create a new project, go to **File** | **New** | **Mule Project**. Enter the project name, restbasedwebservice, and click on **Next** and then on **Finish**. Your new project is created. We can start the implementation now.

| 🖌 Mule - Mule Studio 🔄                |                     |                    |             |               |
|---------------------------------------|---------------------|--------------------|-------------|---------------|
| File Edit Source Refactor Navio       | gate Search Project | Run Window Help    |             |               |
| New                                   | Alt+Shift+N         | 🕨 🚰 Mule Project   | - ♥= (⇒ ) - |               |
| Open File                             |                     | 🏄 Java Project     |             |               |
| Close                                 | Ctrl+W              | 📑 Project          |             | - F           |
| Close All                             | Ctrl+Shift+W        | Apping Flow        |             |               |
| 🖁 Save                                | Ctrl+5              | Mule Flow          |             |               |
| Save As                               |                     | 📸 Package          |             |               |
| 🔞 Save All                            | Ctrl+Shift+S        | 🞯 Class            |             |               |
| Revert                                |                     | 🗊 Interface        |             |               |
| Move                                  |                     | ઉ Enum             |             |               |
| Rename                                | F2                  | Annotation         |             |               |
| 🔊 Refresh                             | F5                  | Source Folder      |             |               |
| Convert Line Delimiters To            |                     | Sava Working Set   |             |               |
| 👜 Print                               | Ctrl+P              | File               |             |               |
| Switch Workspace                      |                     | Intitled Text File |             |               |
| Restart                               |                     |                    |             |               |
| and Import                            |                     | Example            |             |               |
| A Export                              |                     | 📸 Other Ct         | rl+N        |               |
| in Course discusses in                |                     | -                  |             |               |
| Export diagram to                     |                     | _                  |             |               |
| Properties                            | Alt+Enter           |                    |             |               |
| 1 FlowRef.mflow [flowref/flows]       |                     |                    |             |               |
| 2 package.html [activity/src/main     | 4]                  |                    |             |               |
| 3 Activity.mflow [activity/flows]     | autor 1             |                    |             |               |
| 4 Schingronumber, Java [usuconv       | erter)]             | -                  |             |               |
| Exit<br>Arr outling is not available. |                     |                    |             |               |
|                                       |                     |                    |             |               |
|                                       |                     |                    |             |               |
|                                       |                     |                    |             |               |
|                                       |                     |                    |             |               |
|                                       |                     |                    |             |               |
| •                                     |                     |                    |             | : a 💦 @ 🔃 M 🗉 |

#### How to do it...

In this section, you will see how to create a REST-based web service using Java annotations. Java annotations are one of the main development features that was introduced in JDK 5. Annotations are like meta tags that you can add to your code and apply to package declarations. Annotations carry data over a runtime.

1. Go to src/main/java, right-click on it, and create a class called HelloWebService.

```
import javax.ws.rs.GET;
import javax.ws.rs.Path;
@Path("/myrest")
public class HelloWebServices {
   @GET
```

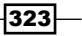

```
public String getWelcomemsg() throws Exception
{
   return "Hello RestBased Webservice";
}
```

The following screenshot shows the creation of this class:

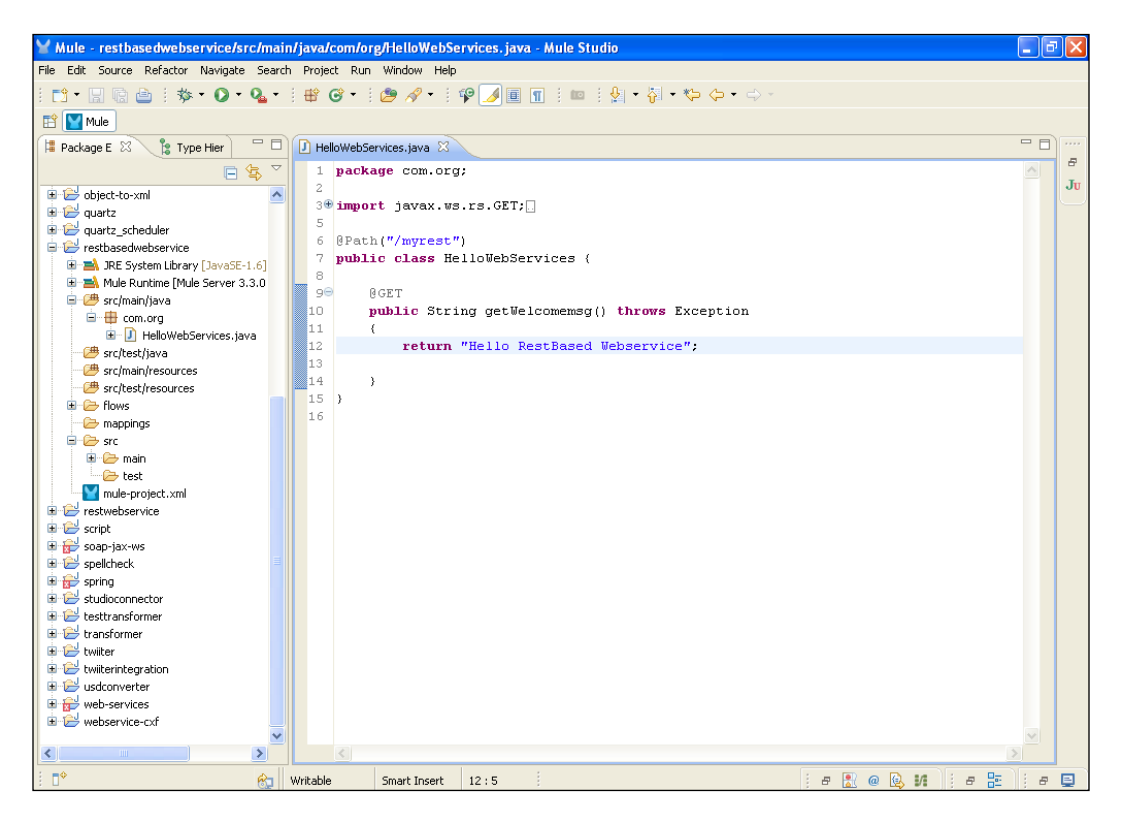

2. Drag the **HTTP** Endpoint onto the canvas. Double-click on the **HTTP** Endpoint to configure it. Enter the port number as 3232.

| ∑ Mule - restbasedwebservice/                            | Y Endpoint Properties                                                                                      | X   | 🔳 🗗 🔀              |
|----------------------------------------------------------|----------------------------------------------------------------------------------------------------|-----|--------------------|
| File Edit Navigate Search Project                        | HTTP (Inbound Endpoint)                                                                                    |     |                    |
| 1 📑 • 🖩 🖻 🖻 1 🏇 • 🔘 •                                    | The HTTP Endpoint allows Mule application to connect to web resources through the HTTP transport protocol. |     |                    |
| 😰 🔛 Mule                                                 | This endpoint can also implement security through HTTPS.                                                   |     |                    |
| 洋 Package E 🕺 🍃 Type Hier                                | General Advanced References HTTP Settings Documentation                                                    |     |                    |
| Θ                                                        | C Display                                                                                                  |     | Filter:            |
| 🗉 😂 object-to-xml                                        | Display Name: HTTP                                                                                         |     |                    |
| 🖲 😂 quartz                                               |                                                                                                    |     | la Select          |
| 🖶 🗁 quartz_scheduler                                     | Exchange Patterns                                                                                          |     | Carl Endpoints 🛛 🗠 |
| restbasedwebservice                                      | O one-way () request-response                                                                              |     | 🙉 Aia×             |
| JRE System Library [Javase     Mule Puntime [Mule Server | Basic Settings                                                                                             |     | Databace           |
| Gride Kandine Engle Berver                               | Enable HTTPS 0                                                                                             |     |                    |
| 😑 🌐 com.org                                              | Enabling HTTPS will require configuring a HTTPS Connector                                                  |     | E FTP              |
| 🗷 🚺 HelloWebServices.j.                                  | Unative localization                                                                                       | 1   | 🨑 File             |
| - 🕮 src/test/java                                        |                                                                                                    |     | Generic            |
| src/main/resources                                       | Port: 3232                                                                                                 |     | (iiiiii) HTTP      |
| src/test/resources                                       | Path:                                                                                                    |     |                    |
| Provis                                                   |                                                                                                    |     |                    |
| Restbasedwebservice.                                     |                                                                                                    |     | Scopes 🗠           |
| src                                                      |                                                                                                    |     | Async              |
| 😟 🗁 main                                                 |                                                                                                    |     | Composite Source   |
| 🦾 🗁 test                                                 |                                                                                                    |     | Flow               |
| mule-project.xml                                         |                                                                                                    |     | O Foreach          |
| restwebservice                                           |                                                                                                    |     | Massas Fasisher    |
|                                                          |                                                                                                    |     | Message Enricher   |
| spellcheck                                               |                                                                                                    |     | CC Poll            |
| spring                                                   |                                                                                                    |     | Sub flow           |
| 🕫 🔁 studioconnector                                      |                                                                                                    |     | Components         |
| 🔹 😂 testtransformer                                      |                                                                                                    |     | Carl Transformers  |
| 🛛 🖼 🗁 transformer                                        | OK Cance                                                                                                   |     | C Filters          |
| 🖬 🗁 twiiter                                              |                                                                                                    |     |                    |
| twiterintegration                                        |                                                                                                    |     | How Control        |
| web-services                                             |                                                                                                    |     | Crror Handling     |
| webservice-cxf                                           |                                                                                                    |     | Cloud Connectors   |
|                                                          | Message Flow Global Elements Configuration XML                                                             |     |                    |
| i ∎*                                                     | 😪 i i 🖉                                                                                                    | 2 @ | 🔒 И 🛛 е 🔚 🗍 е 🔲    |

3. Drag the **Logger** component onto the canvas. The **Logger** component is used for displaying logs on the console. Double-click on the **Logger** component to configure it.

| ∀Mule - restbasedwebservice/                             | Y Pattern Properties                                                                                | ] 📃 🖬 🗙              |
|----------------------------------------------------------|----------------------------------------------------------------------------------------------------|----------------------|
| File Edit Navigate Search Project                        | Longer                                                                                              |                      |
| i 📫 • 🔛 🗟 🗎 🏇 • 🔘 •                                      | The Longer Component performs longing using an expression that determines what should be longed. By |                      |
| 😭 🔛 Mule                                                 | default the current messages is logged using the DEBUG level.                                       |                      |
| 洋 Package E 🕺 🍃 Type Hier                                | General Documentation                                                                               |                      |
| E                                                        | Display                                                                                             | Filter:              |
| 🗉 😂 object-to-xml                                        | Display Name: Logger                                                                                | J <del>u</del>       |
| 🗉 🔛 quartz                                               |                                                                                                    | Select               |
| 🗉 📂 quartz_scheduler                                     | Generic                                                                                             | and points 🗠         |
| restbasedwebservice                                      | #[payload]                                                                                          | 👰 Ajax               |
| JRE System Library [Javast     Mule Runtime [Mule Server | Message:                                                                                            | Database             |
| □ / / / / / / / / / / / / / / / / / / /                  |                                                                                                    |                      |
| 😑 🌐 com.org                                              | Level: TNFO                                                                                         |                      |
| 🗈 🚺 HelloWebServices.j.                                  |                                                                                                    | File                 |
| - 🥭 src/test/java                                        | Category:                                                                                           | Generic              |
| src/main/resources                                       |                                                                                                    | (iii) НТТР           |
| Sicilescresources                                        |                                                                                                    | IMAP                 |
| RestBasedWebservice.                                     |                                                                                                    | Scopes 🐡             |
| 🗁 mappings                                               |                                                                                                    | Artime               |
| 🛱 🗁 src                                                  |                                                                                                    | Async                |
| 🗈 🗁 main                                                 |                                                                                                    | Composite Source     |
| test                                                     |                                                                                                    | Flow                 |
| restwebservice                                           |                                                                                                    | Q Foreach            |
| 🗄 🔁 script                                               |                                                                                                    | ••= Message Enricher |
| 🗷 😥 soap-jax-ws                                          |                                                                                                    | C Poll               |
| spellcheck                                               |                                                                                                    | WHI Sub flow         |
| 🗄 📅 spring                                               |                                                                                                    |                      |
| studioconnector                                          |                                                                                                    | Components           |
| Transformer                                              |                                                                                                    | a Transformers       |
| 🗄 🔁 twiiter                                              |                                                                                                    | Gereillers           |
| 🗈 🔛 twiiterintegration                                   |                                                                                                    | Control              |
| usdconverter                                             |                                                                                                    | Caror Handling       |
| web-services                                             | ~                                                                                                   | Cloud Connectors     |
| Webservice-cxi                                           | Message Flow Global Elements Configuration XML                                                      |                      |
| i <b>□</b> ◆                                             | 😥 ::                                                                                                | @ 🚱 N    # 🔠    # 🗳  |

4. Drag the **REST** component onto the canvas. Double-click on it and configure it.

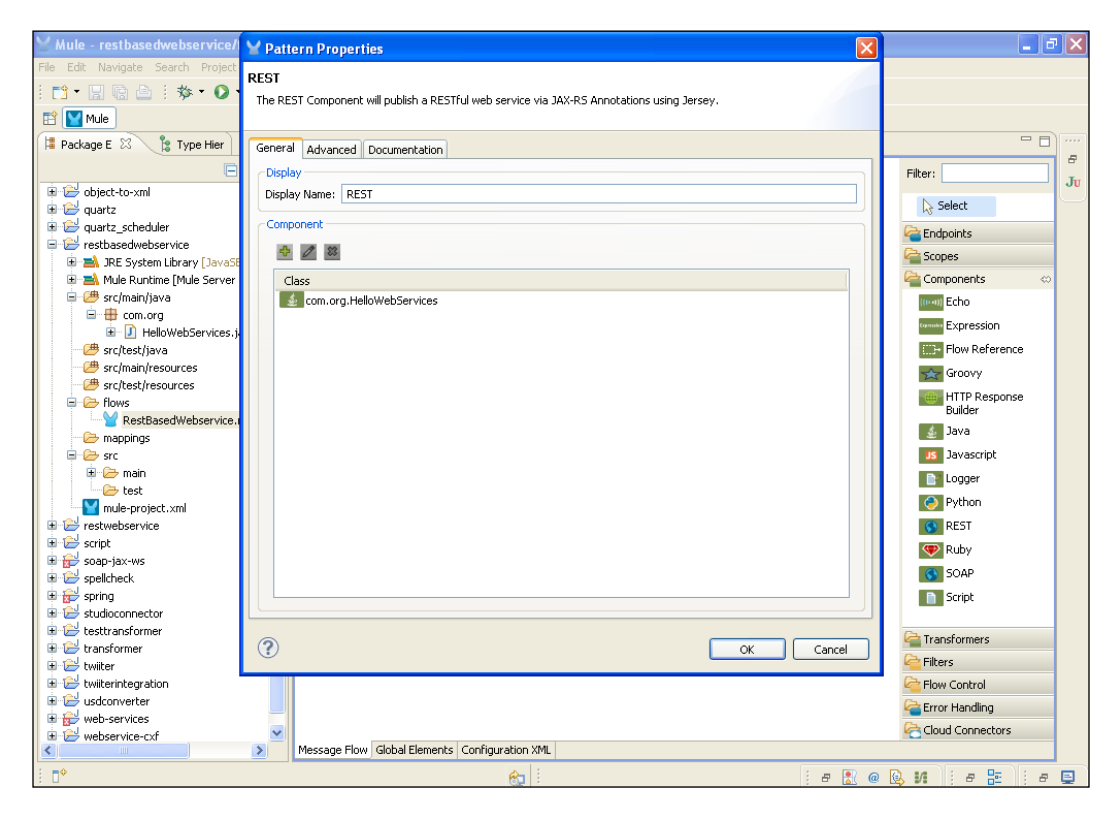

How it works...

In this section, you will see how to deploy applications in Mule Studio.

1. To deploy the application code in the Mule server, go to **Run As** | **Mule Application**; the Mule server will deploy your application.

| 🖌 Mule - restbasedwebservio                                       | ce/flows/RestBasedWebserv | ice.mflow - Mule Studio           |                    |         |  |  |
|-------------------------------------------------------------------|---------------------------|-----------------------------------|--------------------|---------|--|--|
| File Edit Source Refactor Navigate Search Project Run Window Help |                           |                                   |                    |         |  |  |
| i 📬 • 🔲 🕞 🖻 i 🎄 • 🌔                                               |                           |                                   |                    |         |  |  |
|                                                                   |                           |                                   |                    |         |  |  |
|                                                                   |                           |                                   |                    |         |  |  |
| Package E 🛛 👔 Type Hie                                            | r 🗌 🕗 HelloWebServic      | es.java 🍟 RestBasedWebservice 🖄 🔪 |                    |         |  |  |
|                                                                   |                           |                                   | Filter:            | Tr      |  |  |
| 🗉 😂 object-to-xml                                                 | ~                         |                                   | N. S. L. L         |         |  |  |
| 🗈 🔛 quartz                                                        |                           |                                   | 12 Select          |         |  |  |
| uartz_scheduler                                                   |                           |                                   | Carl Endpoints     |         |  |  |
| resubasedwebservice                                               | (aSE-1.6]                 |                                   | Copes Copes        |         |  |  |
| Mule Runtime [Mule Ser                                            | ver 3.3.0                 |                                   | Components         | 400     |  |  |
| 😑 🇀 src/main/java                                                 | New                       | •                                 | (mett) Echo        |         |  |  |
| 😑 🌐 com.org                                                       | 0                         | 52                                | Gaussie Expression |         |  |  |
| HelloWebServic                                                    | Open With                 | F3 . 2/                           |                    |         |  |  |
| src/test/java                                                     | Show In                   | Alt+Shift+W                       |                    | rence   |  |  |
| # src/test/resources                                              |                           | /                                 | Groovy             |         |  |  |
| 🖃 🧁 flows                                                         | Copy                      | Ctri+C er REST                    | HTTP Res           | ponse   |  |  |
| RestBasedWebserv                                                  | Copy Qualified Name       | er REST                           | lava               |         |  |  |
| mappings                                                          | Paste                     | Ctrl+V                            |                    |         |  |  |
| src                                                               | 💢 Delete                  | Delete                            | 38 Javascripo      | -       |  |  |
| test                                                              | Build Path                | •                                 | Logger             |         |  |  |
| mule-project.xml                                                  | Refactor                  | Alt+Shift+T                       | Python             |         |  |  |
| 🗉 😂 restwebservice                                                | Pag Import                |                                   | REST               |         |  |  |
| 🗄 📴 script                                                        | Export                    |                                   | Ruby               |         |  |  |
| soap-jax-ws                                                       |                           |                                   | SOAP               |         |  |  |
|                                                                   | 🖑 Refresh                 | F5                                | B Script           |         |  |  |
| 🖶 😂 studioconnector                                               | Assign Working Sets       |                                   | - Series           |         |  |  |
| 🗉 🔛 testtransformer                                               | Validate                  |                                   |                    |         |  |  |
| 🗈 😂 transformer                                                   | Run As                    | 🕨 🎽 1 Mule Application            |                    |         |  |  |
| 🗄 📂 twiiter                                                       | Debug As                  | Bup Configurations                | Charles and        |         |  |  |
| converter                                                         | Profile As                |                                   | Flow Control       |         |  |  |
| web-services                                                      | Compare With              |                                   | Error Handling     |         |  |  |
| 🗄 🔁 webservice-cxf                                                | Replace With              |                                   | Cloud Connect      | ors     |  |  |
| <                                                                 | Mule Management Console   | guration XML                      |                    |         |  |  |
| RestBasedWebservice                                               |                           | 🕨 💼 🔛                             | j 8 🖹 @ 😡 M 🗍 8 🖁  | e 🗄 e 🖳 |  |  |

2. Open a browser and paste the URL http://localhost:3232/myrest in the browser.

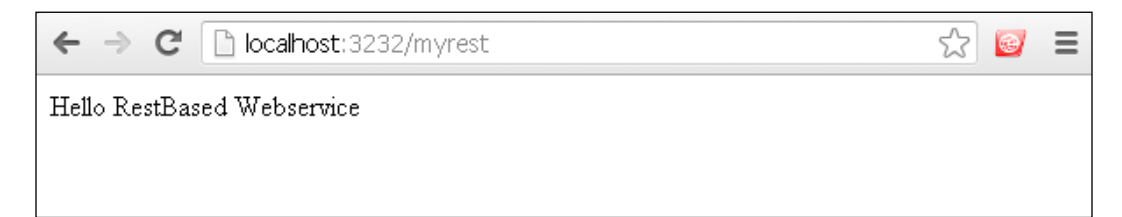

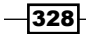

# Calling external web services using the SOAP component

In this recipe, you will see how to create a simple web service using Eclipse in Java; this web service will be called in Mule Studio using the SOAP component. You will see how to call external web services in Mule. You will then create a simple web service that will display the current date and time and the reverse string.

#### **Getting ready**

In this section, we will create a web service in Eclipse.

1. Open Eclipse and enter a name for the workspace. Create a class called RequestHandler. In this class, we create two methods: one to display the current time and date and the other to generate the reverse string.

```
import java.text.SimpleDateFormat;
import java.util.Date;
public class RequestHandler {
    public String reverseYourName(String name)
    {
       return new StringBuffer(name).reverse().toString();
    }
    public String getCurrentDate()
    {
       Date date= new Date();
       SimpleDateFormat dateFormat=new SimpleDateFormat("dd-MMMMM-
yyyy h:mm a");
       return dateFormat.format(date);
    }
}
```

329

The following screenshot shows the creation of this class:

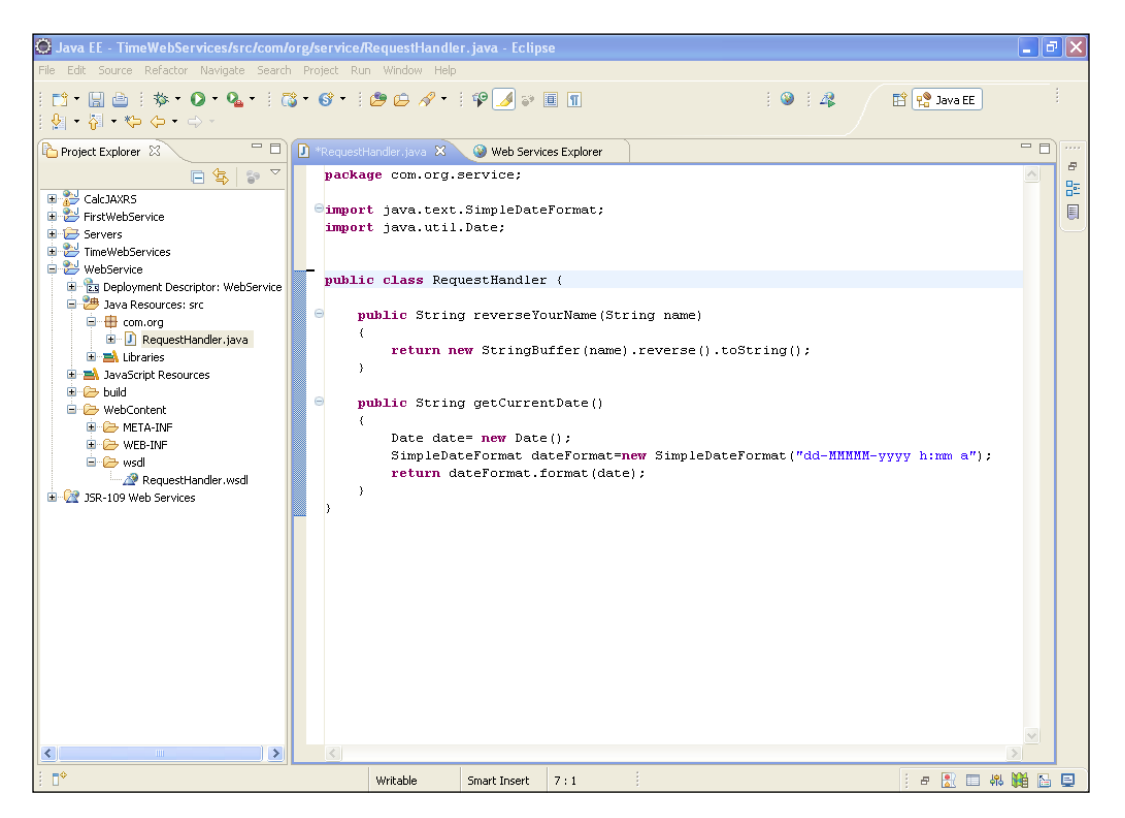

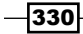

2. The following screenshot shows the class you created as a web service. We will generate the WSDL file as well.

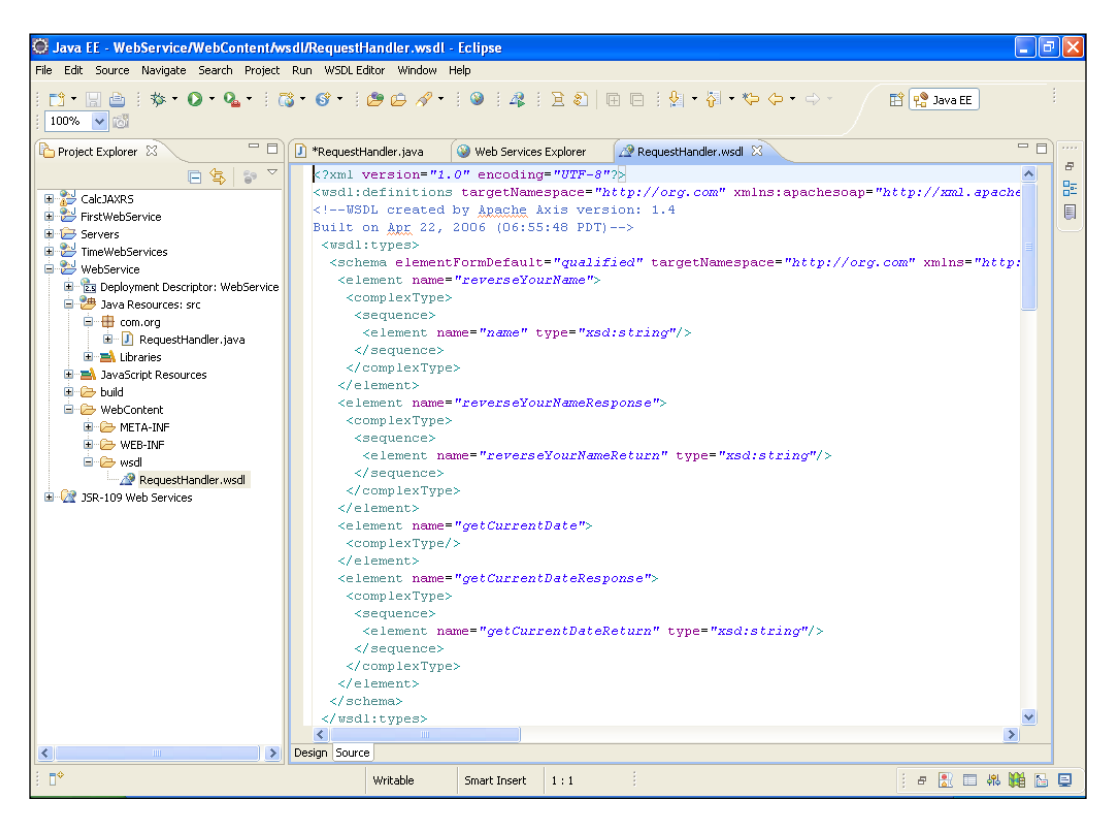

331

#### How to do it...

In this section, you will see how to run the WSDL file and see the output on the WSDL page.

1. Right-click on the RequestHandler.wsdl file and publish the WSDL file. Once the file is successfully published, you will see something similar to the following screenshot on your system. You can run the .wsdl file in two ways: right-click on the .wsdl file or right-click on the project and run the .wsdl file. You will see the output on the **Status** tab.

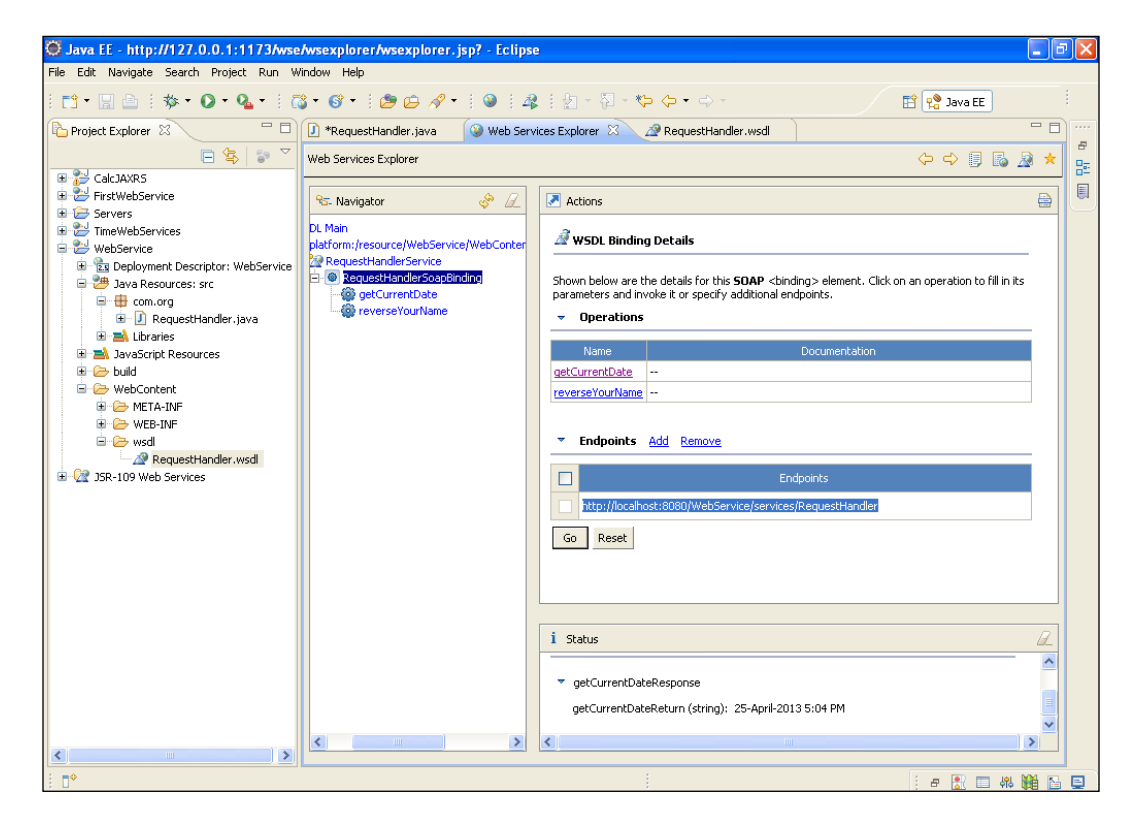

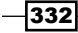

2. Open Mule Studio and enter the workspace name as shown in the following screenshot:

| ¥ Workspace Launcher                                                                                                    | X         |
|----------------------------------------------------------------------------------------------------|-----------|
| Select a workspace<br>Mule Studio stores your projects in a folder called a workspace.<br>Choose a workspace folder to use for this session. |           |
| Workspace: E:\MuleCookBook                                                                                                    | Browse    |
|                                                                                                    | OK Cancel |

3. To create a new project, go to **File** | **New** | **Mule Project**. Enter the project name, external\_webservice, and click on **Next** and then on **Finish**. Your new project is created. We can start the implementation now.

| 🎽 Mule Debug - Mule Studio             |               |                                |        |
|----------------------------------------|---------------|--------------------------------|--------|
| File Edit Navigate Search Project F    | Run Window He | lp                             |        |
| New                                    | Alt+Shift+N   | 🕨 🚰 Mule Project               |        |
| Open File                              |               | 🏄 Java Project                 |        |
| Close                                  | Ctrl+W        | Project                        |        |
| Close All                              | Ctrl+Shift+W  | 🞽 Mule Flow                    |        |
| 🕌 Save                                 | Ctrl+S        | 🖶 Package                      |        |
| 📓 Save As                              |               | 🞯 Class                        |        |
| i Save All                             | Ctrl+Shift+S  | 🞯 Interface                    |        |
| Revert                                 |               | () Enum                        |        |
| Move                                   |               | Annotation     Sector Californ |        |
| Rename                                 | F2            | Java Working Set               |        |
| Refresh                                | F5            | Eolder                         |        |
| Convert Line Demnicers 10              |               | File                           |        |
| i Print                                | Ctrl+P        | 📑 Untitled Text File           |        |
| Switch Workspace                       | 1             | Evample                        |        |
| Restart                                |               | L Example                      |        |
| 🚵 Import                               |               | Cther                          | Ctrl+N |
| 🛃 Export                               |               |                                |        |
| Export Studio Documentation            |               |                                |        |
| Export diagram to                      |               |                                |        |
| Properties                             | Alt+Enter     | -                              |        |
| 1 amazon sgs.mflow [amazon-s3/flows    | ;]            | -                              |        |
| 2 twiiter.mflow [twiiter/flows]        |               |                                |        |
| 3 File Transfer.mflow [file_transfer/] | l             |                                |        |
| 4 Transformer.mflow [transformer/flow  | /s]           | _                              |        |
| Exit                                   |               |                                |        |
|                                        |               |                                |        |

4. Go to the External WebService.mflow file. Drag the **HTTP** Endpoint onto the canvas and double-click on it to configure it.

| ⊻ Mule - external_webservice/I    | Y Endpoint Properties                                                                                      | 📕 🖬 🖾               |
|-----------------------------------|----------------------------------------------------------------------------------------------------|---------------------|
| File Edit Navigate Search Project | HTTP (Inhound Endpoint)                                                                                    |                     |
| 📬 • 🔛 🗟 🗎 🏇 • 💽 •                 | The HTTP Endpoint allows Mule application to connect to web resources through the HTTP transport protocol. |                     |
| 😭 🕎 Mule                          | This endpoint can also implement security through HTTP5.                                                   |                     |
| 📮 Package E 😫  🍃 Type Hier        | General Advanced References HTTP Settings Documentation                                                    |                     |
| Ξ                                 | Display                                                                                                    | Filter:             |
| 🗄 😂 customfilter                  | Display Name: HTTP                                                                                         | JU                  |
| H Cxf                             | Exchange Patterns                                                                                          | 13 Select           |
| dropbox integration               | O ope-way () request-response                                                                              | Endpoints 🗢         |
| 😑 🔁 external_webservice           |                                                                                                    | 🥦 Ajax              |
| 🗷 🛋 JRE System Library [JavaSB    | Basic Settings                                                                                             | 🕞 Database          |
| Hule Runtime [Mule Server]        | Enable HTTPS <sup>10</sup>                                                                                 | FTP                 |
| src/main/java                     | Enabling HTTPS will require configuring a HTTPS Connector                                                  | rile 🔁              |
| - # src/main/resources            | Host: localhost                                                                                            | Generic             |
| - 🕮 src/test/resources            | Port: 0 2121                                                                                               | П НТТР              |
| 🖹 🗁 flows                         | Path:                                                                                                    |                     |
| External WebService.m             |                                                                                                    | IMAP                |
|                                   |                                                                                                    | Scopes 👳            |
| mule-project.xml                  |                                                                                                    | Async               |
| 🗉 📂 file_transfer                 |                                                                                                    | 🙈 Composite Source  |
| 🗄 😂 filter                        |                                                                                                    | Flow                |
| Flowref                           |                                                                                                    | Q Foreach           |
| Helioniale     Helioniale         |                                                                                                    | •• Message Enricher |
| 🗊 🔛 jms                           |                                                                                                    | C Poll              |
| 🗉 😂 json                          |                                                                                                    | Sub flow            |
| 🕀 🔛 jsp                           |                                                                                                    | JOD TOW             |
| Importanter                       |                                                                                                    | Components          |
|                                   | (?) OK Cancel                                                                                              | Carl Transformers   |
| 🗉 🔛 quartz                        |                                                                                                    | Carl Filters        |
| 🗉 😂 quartz_scheduler              |                                                                                                    | Control             |
| 🗉 📂 restbasedwebservice           |                                                                                                    | Carl Error Handling |
| restwebservice                    | ✓                                                                                                    | Cloud Connectors    |
|                                   | Message Flow Global Elements Configuration XML                                                             |                     |
| . <b>∎</b> ♦                      | 🚓 ::                                                                                                    | 0 💽 M 🛛 🖉 🗄 🖉       |

-334-

5. Drag the **SOAP** component onto the canvas. Double-click on the **SOAP** component to configure it. First click on the **Generate from WSDL** button; you will have to enter the WSDL URL, http://localhost:8080/WebService/services/RequestHandler?wsdl; this URL was created in the external web service in Eclipse. Enter the package name as com.org. This package name comes from the external web service. Click on the **OK** button.

| ⊻ Mule - external_webservice/I    | 🛛 Pattern Properties                                                                                   | 🗙 🗖 🔁 🔀           |
|-----------------------------------|----------------------------------------------------------------------------------------------------|-------------------|
| File Edit Navigate Search Project | SOAP                                                                                                   | <u> </u>          |
| : 🖸 • 📓 🕼 🖆 : 🕸 • 🚺 •             | The SOAR Component will publich a SOAR web cervice via 10X-WS Apportations. WSDL or CXF Simple Service |                   |
| 🖹 🔛 Mule                          | Generate from WSDL                                                                                     |                   |
| 洋 Package E 🙁 🍃 Type Hier         | Generate from WSDL                                                                                     |                   |
| •                                 | Import WSDL and generate JAX-WS classes.                                                               | Filter: so        |
| 🗉 🔁 customfilter                  |                                                                                                    |                   |
| 🗷 📴 cxf                           | WSDL Source                                                                                            | 13 Select         |
| datamapper                        | Use WSDL loaded from a URL                                                                             | 🟫 Suggestions 🗠   |
| Gropbox_Integration               | WSDL URL: ttp://localhost:8080/WebService/services/RequestHandler?wsdl                                 | S REST            |
| Bre System Library [JavaSt        | O Use WSDL from a file in the current project.                                                         | SOAP              |
| 🗈 🛋 Mule Runtime [Mule Server     | WSDI File                                                                                              |                   |
| - 🥭 src/main/java                 | WOULFING:                                                                                              | Scopes 🗠          |
| - 🥮 src/test/java                 | Source Generation                                                                                      | Composite Source  |
| src/main/resources                | Package Name: com.org                                                                                  |                   |
| src/test/resources                |                                                                                                    |                   |
| External WebService m             |                                                                                                    |                   |
| - C> mappings                     |                                                                                                    |                   |
| 🗈 🗁 src                           | Generate from WSDL                                                                                     |                   |
| mule-project.×ml                  |                                                                                                    |                   |
| 🗄 🔛 file_transfer                 |                                                                                                    |                   |
| ⊞ 📂 Filter                        |                                                                                                    |                   |
|                                   |                                                                                                    |                   |
| + Helonide                        |                                                                                                    |                   |
| ims                               |                                                                                                    |                   |
| 🗷 🗁 json                          |                                                                                                    |                   |
| 🗄 😂 jsp                           |                                                                                                    |                   |
| 🗈 🔛 logicfilter                   |                                                                                                    |                   |
| H 🗁 nametransfer                  |                                                                                                    | ¬                 |
| Object-to-xmi                     | OK Cancel                                                                                              |                   |
|                                   |                                                                                                    |                   |
| 🕫 🔁 restbasedwebservice           |                                                                                                    |                   |
| 😐 😂 restwebservice                |                                                                                                    | Compared to       |
| 🗄 🗁 script                        | Massan Elan Clabel Elanasta CarGametica VM                                                             |                   |
|                                   | Message How Godal Liemencs Configuration XmL                                                           |                   |
|                                   | 🚓 i i 🖉 🔭                                                                                              | @ 💁 M 🛛 a 🔚 🗋 a 🚍 |

335

6. You will see that, under src/main/java, classes are created automatically, as shown in the following screenshot:

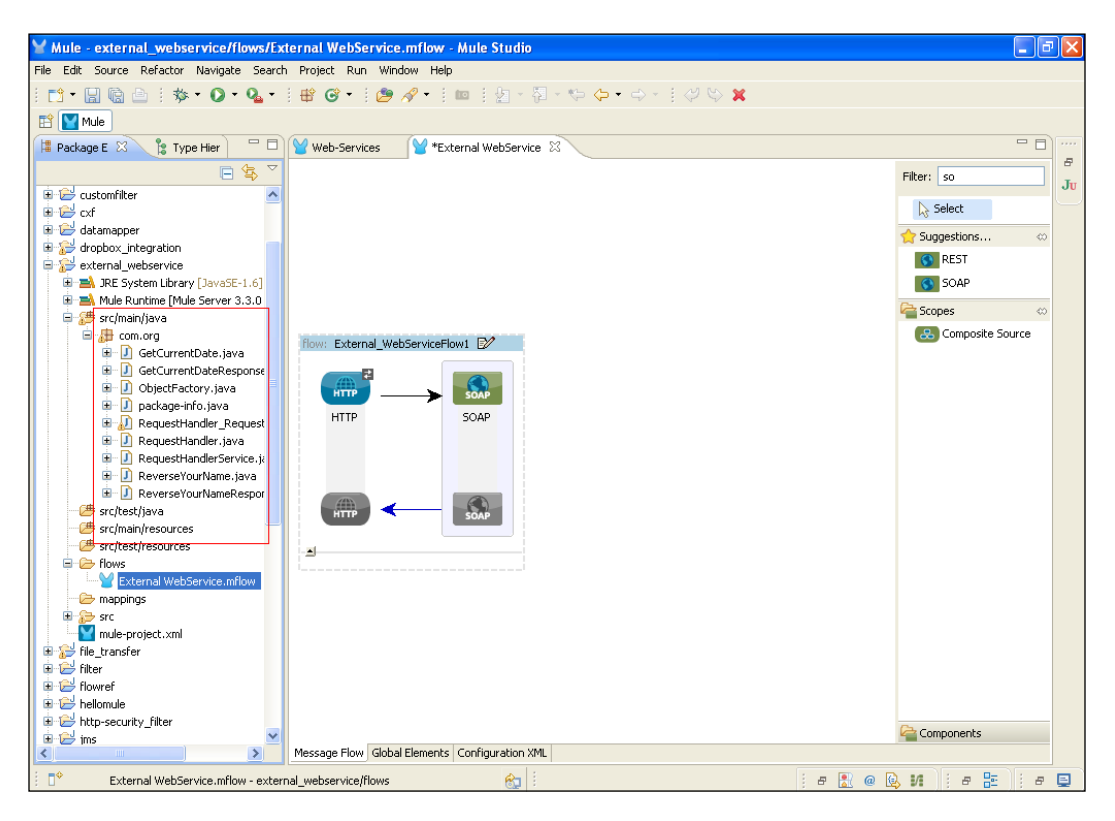

## How it works...

In this section, you will see how to deploy the application.

1. To deploy the application code in the Mule server, go to **Run As** | **Mule Application**; the Mule server will deploy your application. At the same time, you should run the Tomcat server in Eclipse.

| ₩ Mule - external_web    | New                                                             | •                 | - Mule Studio                      |                    |  |
|--------------------------|-----------------------------------------------------------------|-------------------|------------------------------------|--------------------|--|
| File Edit Source Refacto | Open<br>Open With<br>Show In                                    | F3<br>Alt+Shift+W | 9<br>100 : 월 - 원 - 박 수 • 수 · : (   |                    |  |
| Package E 🕺 🔭 T          | Сору                                                            | Ctrl+C            | xternal WebService 🛛               |                    |  |
| 1                        | Copy Qualified Name                                             |                   |                                    | Filter: so         |  |
| 🗄 🗁 customfilter         | Paste                                                           | Ctrl+V            |                                    | Ju                 |  |
| 🗷 🗁 cxf 🛛 🗶              | Delete                                                          | Delete            |                                    | Select             |  |
| 🗄 🔛 datamapper           | Build Path                                                      | •                 |                                    | Suggestions ∞      |  |
| 🗄 🚰 dropbox_integration  | Refactor                                                        | Alt+Shift+T 🕨     |                                    | REST               |  |
| external_webservici      | Import                                                          |                   |                                    | SOAD               |  |
| 🗄 🛋 Mule Runtime [M      | Export                                                          |                   |                                    | JOAP               |  |
| 🖨 🤔 src/main/java        | Export                                                          |                   |                                    | Scopes 🗠           |  |
| 😑 🔑 com.org 🛷            | Refresh                                                         | F5                | iowi P                             | 🐼 Composite Source |  |
| 🗄 🗾 GetCurr              | Assign Working Sets                                             |                   |                                    |                    |  |
| GetCurr     GetCurr      | Validate                                                        |                   |                                    |                    |  |
| E D package              | Run As                                                          | E State           | 🕌 1 Run on Server 🛛 Alt+Shift+X, R |                    |  |
| E Deckage                | Debug As                                                        | •                 | Y 2 Mule Application               |                    |  |
| 🕀 🚺 Request              | Profile As                                                      | •                 | Due Carlie methods                 |                    |  |
| 🕀 🚺 Request              | Team                                                            |                   | Run Conngurations                  |                    |  |
| 🗄 🗾 Reverse              | Compare With                                                    |                   |                                    |                    |  |
| Reverse                  | Replace with                                                    |                   |                                    |                    |  |
| - Chesci Java ()         | Mule Management Console                                         |                   | SOAP                               |                    |  |
| 🦉 src/test/resourd       | Ciouunub                                                        |                   |                                    |                    |  |
| 🖻 🗁 flows                | Properties                                                      | Alt+Enter         |                                    |                    |  |
| External WebSer          | vice.mflow                                                      |                   |                                    |                    |  |
| mappings                 |                                                                 |                   |                                    |                    |  |
| mule-project.xml         |                                                                 |                   |                                    |                    |  |
| 🗉 🔂 file_transfer        |                                                                 |                   |                                    |                    |  |
| 🗉 🔛 filter               |                                                                 |                   |                                    |                    |  |
| flowref                  |                                                                 |                   |                                    |                    |  |
| hellomule                |                                                                 |                   |                                    |                    |  |
| ims                      | ~                                                               |                   |                                    | Components         |  |
|                          | Message Flo                                                     | Global Element    | s Configuration XML                |                    |  |
| External WebServio       | 😳 External WebService.mflow - external_webservice/flows 🏠 🗄 🕫 🔁 |                   |                                    |                    |  |

2. Once you have successfully deployed the application, you will see the following output on your console:

| ¥ Mule - external_webservice/flows/External WebService.mflow - Mule Studio                                               |    |
|----------------------------------------------------------------------------------------------------|----|
| File Edit Navigate Search Project Run Window Help                                                                        |    |
| ╡┇╸╝╺╠╝╸┇╬╸Q╸╉╸╡╋╺Q╸╡ <b>╚╶</b> ╎╘ <b>╔</b> ╶┊╔╶┊┚┈╬╺╬╸┽╴╗╗                                                              |    |
| E Mue                                                                                                    |    |
| 🖸 Console 🛛 🛛 📕 🕷 💭 🚱 🕐 🖾 • 😭 • 🖓 • 🖓                                                                                    |    |
| External WebService [Mule Application] C:\Program Files\Java\jre6\bin\javaw.exe (Apr 25, 2013 6:23:29 PM)                | -  |
| createMultipleTransactedReceivers=true                                                                                   | JU |
| connected=true                                                                                                    |    |
| supportearrotocols=[http]                                                                                                |    |
| Setviceoverrides-(hone)                                                                                                  |    |
|                                                                                                    |    |
| INFO 2013-04-25 18:23:33,609 [main] org.mule.lifecycle.AbstractLifecycleManager: Starting connector: connector.http.mule |    |
| INFO 2013-04-25 18:23:33,625 [main] org.mule.lifecycle.AbstractLifecycleManager: Starting model: muleSystemModel         |    |
| INFO 2013-04-25 18:23:33,625 [main] org.mule.construct.FlowConstructLifecycleManager: Starting flow: External_WebService |    |
| INFO 2013-04-25 18:23:33,625 [main] org.mule.processor.SedaStageLifecycleManager: Starting service: External_WebServiceF |    |
| INFO 2013-04-25 18:23:33,640 [main] org.mule.transport.http.HttpConnector: Registering listener: External_WebServiceFlot |    |
| INFO 2013-04-25 18:23:33,640 [main] org.mule.transport.service.DefaultTransportServiceDescriptor: Loading default respo  |    |
| INFO 2013-04-25 18:23:33,640 [main] org.mule.lifecycle.AbstractLifecycleManager: Initialising: 'null'. Object is: HttpMe |    |
| INFO 2013-04-25 18:23:33,656 [main] org.mule.lifecycle.AbstractLifecycleManager: Starting: 'null'. Object is: HttpMessa  |    |
| INFO 2013-04-25 18:23:33,656 [main] org.mule.module.management.agent.WrapperManagerAgent: This JVM hasn't been launched  |    |
| INFO 2013-04-25 18:23:33,687 [main] org.mule.module.management.agent.JmxAgent: Attempting to register service with name: |    |
| INFO 2013-04-25 18:23:33,687 [main] org.mule.module.management.agent.JmxAgent: Registered Endpoint Service with name: M  |    |
| INFO 2013-04-25 18:23:33,887 [main] org.mule.module.management.agent.JmxAgent: Registered connector Service with name M  |    |
| INFO 2013-04-23 10:23:33,607 [main] org.mule.module.launcher.appitation.betautchulexppitation: Reload Interval: 3000     |    |
| INFO 2013-04-23 10:23:33,000 [main] olg.mule.belauthuideonteeo:                                                          |    |
| * innlightion: external vehervice *                                                                                      |    |
| * OS encoding: Ch1252. Mule encoding: HTF-8 *                                                                            |    |
| * *                                                                                                    |    |
| * Agents Running: *                                                                                                    |    |
| * JMX Agent *                                                                                                    |    |
| ***************************************                                                                                  |    |
| INFO 2013-04-25 18:23:33,687 [main] org.mule.module.launcher.DeploymentService:                                          |    |
| +++++++++++++++++++++++++++++++++++++++                                                                                  |    |
| + Started app 'external_webservice' +                                                                                    |    |
| +++++++++++++++++++++++++++++++++++++++                                                                                  |    |
| ×                                                                                                    |    |
|                                                                                                    |    |
| · · · · · · · · · · · · · · · · · · ·                                                                                    |    |

3. Open a browser and paste the URL <a href="http://localhost:2121/?wsdl">http://localhost:2121/?wsdl</a> in your browser bar.

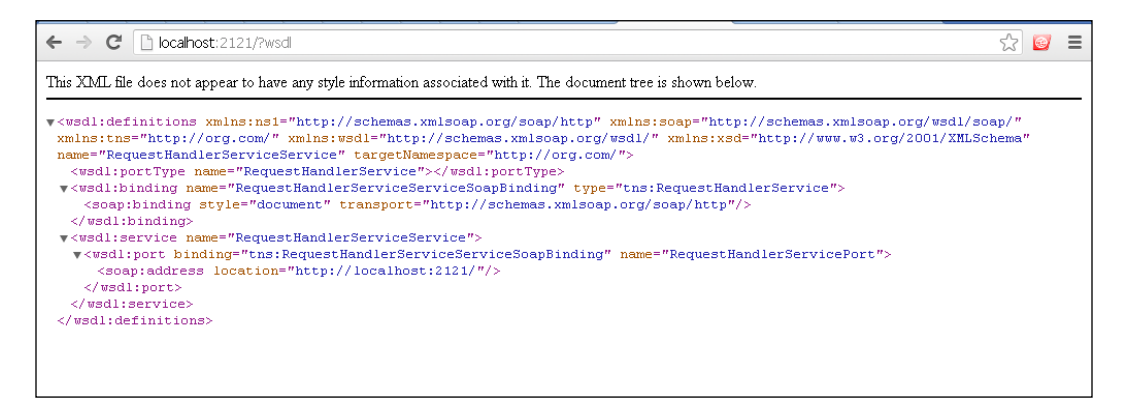

-338

# **9 Understanding Flows, Routers, and Services**

In this chapter you will learn different types of Routers/Flow Controls, and also the following:

- ► Configuring the All Router/Flow Control
- ► Configuring the Choice Router/Flow Control
- Configuring the Splitter Flow Control

# Introduction

**Flow Controls** route messages to various destinations in a Mule flow. Some Flow Controls in business logic are implemented to study and possibly transform messages before routing takes place. Through Flow Controls, you will see how messages are sent and received within a Mule flow. In this chapter, you will see all types of Routers/Flow Controls. There are different types of Routers in Mule Studio: the **Choice Router**, the **All Router**, and the **Splitter**.

# **Configuring the All Router/Flow Control**

The All Router/Flow Control is used for sending a message to multiple targets. It is also used to route the same message to more than one processor component.

Understanding Flows, Routers, and Services -

**Getting ready** 

In this example, you will use four components: the File Inbound Endpoint, the File Outbound Endpoint, the All Router, and the Echo component.

1. Open Mule Studio and enter the workspace name as shown in the following screenshot:

| Y Workspace Launcher                                                                                                   | X         |
|----------------------------------------------------------------------------------------------------|-----------|
| Select a workspace                                                                                                    |           |
| Mule Studio stores your projects in a folder called a workspace.<br>Choose a workspace folder to use for this session. |           |
| Workspace: El/MuleCookBook                                                                                             | Browse    |
|                                                                                                    |           |
| Use this as the default and do not ask again                                                                           |           |
|                                                                                                    | OK Cancel |

2. To create a new project, go to File | New | Mule Project. Enter the project name, allrouter, and click on Next and then on Finish. Your new project is created, now you have to start the implementation.

| Edit Source Refactor Navigate Search Project Run Window Help         New       Ab+Shift-HN         Open File       Mapping Flow         Close All       Ctrl+Shift-HV         Close All       Ctrl+Shift-HV         Save As       Project         Save As       Ctrl+Shift-HV         Save As       Ctrl+Shift-HV         Save As       Ctrl+Shift-HV         Save As       Ctrl+Shift-HV         Save As       Ctrl+Shift-HS         Save As       Ctrl+Shift-HV         Save As       Ctrl+Shift-HS         Save As       Project         Save As       Paramet         Paramet       F2         Refresh       F5         Source Folder       Source Folder         Convert Line Delimiters To       Source Folder         Print       Ctrl+P         Stubt, Workspace       Example         Restart       Example         Import       Ctrl+P         Stubt, Mono (activity/isrc/main/]       Att+Enter         1 FlowRef.mflow [flows]       Att+Enter         1 FlowRef.mflow [activity/isrc/main/]       Att+Enter         1 FlowRef.mflow [activity/isrc/main/]                                                                                                    | 🎽 Mule - Mule Studio                |                |                     |        |
|----------------------------------------------------------------------------------------------------|-------------------------------------|----------------|---------------------|--------|
| New       Alk+Shit+N       Image: Constraint of the state of the state of                                                  | File Edit Source Refactor Navigate  | Search Project | Run Window Help     |        |
| Open File       Image: Save Project         Close Al       Ctrl+W         Close Al       Ctrl+Shift+W         Save Al       Ctrl+Shift+W         Save Al       Ctrl+Shift+W         Save Al       Ctrl+Shift+W         Save Al       Ctrl+Shift+W         Save Al       Ctrl+Shift+W         Save Al       Ctrl+Shift+S         Save Al       Ctrl+Shift+S         Revert       Image: Ctrl+Shift+S         Project       Image: Ctrl+Shift+S         Rename       F2         Package       Image: Ctrl+Shift+S         Rename       F2         Project       Image: Ctrl+Shift+S         Project       F5         Convert Line Delmiters To       Source Folder         Print       Ctrl+P         Switch Workspace       Image: Ctrl+P         Print       Ctrl+P         Switch Workspace       Untitled Text File         Restart       Untitled Text File         Export       Other         Properties       Alt+Enter         1 FlowRef.mflow [flows]       Satury.mflow [ctrl+Kyflows]         3 struty.mflow [ctrl+Kyflows]       Satury.mflow [ctrl+Kyflows]         4 StringTo                                                                                                    | New                                 | Alt+Shift+N    | 🕨 🚰 Mule Project    |        |
| Close       Ctrl+W         Close All       Ctrl+Shift+W         Sove Al       Ctrl+Shift+W         Save As       Package         Save Al       Ctrl+Shift+S         Revert       Ctrl+Shift+S         Move       Ctrl+Shift+S         Revert       Ctrl+Shift+S         Move       F2         Ramane       F2         Switch Workspace       Source Folder         Restart       Print         Import       Ctrl+P         Studgram to       Properties         Properties       Alt+Enter         1 FlowRef.mflow [flows]       4 stringToNumber.java [usdconverter/]         Ext       Ext         StringToNumber.java [usdconverter/]       Ext         Ext       Ture strates                                                                                                    | Open File                           |                | / Java Project      |        |
| Cbrie All       Cbrie Shift+W       Mapping Flow         Save As       Mule Flow         Save As       Package         Save All       Cbrie Shift+S         Revert       Interface         Move       Package         Revert       Interface         Move       F2         Refresh       F2         Switch Workspace       F5         Switch Workspace       F1         Switch Workspace       F2         Report       Chriefflows]         Import       Chriefflows]         Storperture filows/filows]       Alx+Enter         1 FlowRef.milow [flowerf/flows]       Alx+Enter         1 StorgeToNumber.java [usdconverter/]       Example         Exat       Storgetontocover                                                                                                    | Close                               | Ctrl+W         | 🏥 Project           |        |
| Save       Ctrl+S       While Flow         Save AS       Ctrl+Shit+S       Class         Save AI       Ctrl+Shit+S       Class         Move       Forma       Forma         Remarks       F2       Source Folder         Convert Line Delimitiers To       Source Folder         Switch Workspace       F3       Source Folder         Switch Workspace       Example         Restart       Winbled Text File         Export       Other         Properties       Alt+Enter         1 flowfer.min/wo [flows]       Source Folder         2 package.html [activity/src/main/]       Source Folder         Source Folder       Source Folder         * StringToNumber.java [usdconverter/]       Example         Ext       Source Folder         * StringToNumber.java [usdconverter/]       Ext         Ext       Text         * StringToNumber.java [usdconverter/]       Ext                                                                                                    | Close All                           | Ctrl+Shift+W   | 🔐 Mapping Flow      |        |
| Save A3 Save A3  Save A3  Save A3  Save A3  Save A3  Save A3  Save A3  Save A3  Save A3  Save A3  Save A3  Save A3  Save A3  Save A3  F2  Save A4  F2  Save A4  F2  Save A4  F2  Save A4  F2  Save A4  F2  Save A4  F2  Save A4  F2  Save A4  F2  Save A4  F2  Save A4  F2  Save A4  F2  Save A4  F2  Save A4  F2  Save A4  F2  Save A4  F2  Save A4  F2  Save A4  F2  Save A4  F2  Save A4  F2  Save A4  F3  Save A4  F4  Save A4  F4  Save A4  F4  Save A4  F5  Save A4  F5  Save A4  Save A4                                                                                                    | 📙 Save                              | Ctrl+S         | Mule Flow           |        |
| Save Al Ctrl+ShF+5  G Cass  Revert  Move  Rename  F2  Refresh F5 Convert Line Delimiters To  Print Ctrl+P  Switch Workspace Restat  Export dagram to  Properties Alt+Enter I flowRef.nflow [flowref/flows] S package kines/flows] Sativity.mflow [activity/flows] ShtimgToNumber.java [usdconverter/] Exi                                                                                                    | 📓 Save As                           |                | 🖶 Package           |        |
| Revest   Move   Maname   Paname   Print   Convert Line Delimiters To   Print   Print   Chri+P   Print   Chri+P   Switch Workspace   Restart   Import   Export   Export   Export   Export   Properties   Alt+Enter   1 flowRef.mflow [flows]   2 backage.hml (activet/yflows]   4 StingToNumber.java (usdconverter/]   Exit                                                                                                    | i Save All                          | Ctrl+Shift+S   | Class               |        |
| Move       F2         Refresh       F5         Convert Line Delimiters To       Source Folder         Print       Ctrl+P         Print       Ctrl+P         Print       Ctrl+P         Swtch Workspace       Image: Ctrl+P         Restart       Image: Ctrl+P         Import       Export         Export       Other         Export       Other         Stargent to       Properties         Alx+Enter       I Flowef.mflow [flows]         2 package.html [activity/src/mai/]       S Activity.mflow [ctrl/tflows]         4 StringToNumber.java [usdconverter/]       Exit                                                                                                    | Revert                              |                | 🕜 Interface         |        |
| Refresh       F2       F4 Housson         Parensh       F5       Source Folder         Convert Line Delmiters To       Folder         Print       Ctrl+P       Folder         Switch Workspace       File       Example         Import       Example       Example         Import       Other       Ctrl+N         Export.       Other       Ctrl+N         Export.       Other       Ctrl+N         Export       Other       Ctrl+N         Export       Other       Ctrl+N         Export       Other       Ctrl+N         Export       StringToNumber.java [usdconverter/]       Example         Example       IstingToNumber.java [usdconverter/]       Example         Ext       Total convertion or ansure       Total convertion or ansure                                                                                                    | Move                                |                | Enum     Appetation |        |
| Series For Convert Line Delimiters To Convert Line Delimiters To Print Properties Alt+Enter 1 flowRef.mflow [flows] 4 StringToNumber.java [usdconverter/] Ext                                                                                                    | Rename                              | F2             | Source Folder       |        |
| Print       Ctrl+P         Switch Workspace       Pile         Restart       Inport         Import       Export         Export       Other         Properties       Alt+Enter         1 HowRef.mflow [flows]       2 package.html [activity/flows]         2 package.html [activity/flows]       4 StringToNumber.java [usdconverter/]         Exit       StringToNumber.java [usdconverter/]                                                                                                    | Convert Line Delimiters To          | F5             | Java Working Set    |        |
| Print       Ctrl+P         Switch Workspace       Prior         Restart       Import         Import       Export         Export       Other         Export       Other         Properties       Alt+Enter         1 FlowRef.mflow [flowref/flows]       2 package.html [activity/flows]         3 Activity.mflow [activity/flows]       4 StringToNumber.java [usdconverter/]         Exit       Exit                                                                                                    |                                     |                | Folder              |        |
| Switch Workspace Restart  Subtch Workspace Restart  Subtch Workspace R | Print                               | Ctrl+P         | 📑 File              |        |
| Restart               Example                  Strampler                  Ctrl+N                 Sother Ctrl+N                 Sother                 Sother                 Sother                      Sother                      Sother                      Sother                       Sother                       Sother                             Sother                           Sother                           Sother                       Sother                           Sother                          Sother                                                                                                    | Switch Workspace                    |                | Untitled Text File  |        |
| Import Export Ctrl+N Ctrl+N Ct        | Restart                             |                | Example             |        |
| Export  Export degram to  Properties Alt+Enter  I flowRef.mflow [flows] 2 package.html [activity/src/man/] 3 Activity.mflows] 4 StringToNumber.java [usdconverter/] Ext                                                                                                    | 🚵 Import                            |                |                     | CIRLEN |
| Export dagram to  Properties Alt+Enter  I FlowRef.mflow [flowes] 2 package.html [activity/src/main/] 3 Activity.mflow [activity/flowes] 4 StringToNumber.java [usdconverter/] Exit                                                                                                    | 🛃 Export                            |                | U outer             | CUITIN |
| Properties     Alt+Enter       1     FlowRef.mflow [flows]       2     package.html [activity/src/main/]       3     Activity.mflow [activity/flows]       4     StringToNumber.java [usdconverter/]       Exit                                                                                                    | 😰 Export diagram to                 |                |                     |        |
| 1 FlowRef.mflow [flowes]<br>2 package.html [activity/src/main/]<br>3 Activity.mflow [activity/flows]<br>4 StringToNumber.java [usdconverter/]<br>Exit<br>Toroutine or analysis                                                                                                    | Properties                          | Alt+Enter      |                     |        |
| 2 package.html [activity/src/main(]<br>3 Activity.mflow [activity/fibws]<br>4 StringToNumber.java [usdconverter/]<br>Exat                                                                                                    | 1 FlowRef.mflow [flowref/flows]     |                |                     |        |
| 4 StringToNumber (ava [usdonverter/]<br>Exat                                                                                                    | 2 package.html [activity/src/main/] |                |                     |        |
| Exit                                                                                                    | 4 StringToNumber.iava [usdconverter | d]             |                     |        |
|                                                                                                    | Evit                                |                | -                   |        |
|                                                                                                    | All outline is not available.       |                |                     |        |
| □◆                                                                                                    |                                     |                |                     |        |
|                                                                                                    | •                                   |                |                     |        |

# How to do it...

In this section, you will see how to use components in a graphical flow and how it works.

1. Go to the allrouter.mflow file and drag the **File** Inbound Endpoint. Double-click on the **File** Endpoint and configure it. Provide a full path name.

| ⊻ Mule - allrouter/flows/AllRou                          | 🖌 Endpoint Properties                                                                       |        | <b>. . . .</b>          |
|----------------------------------------------------------|---------------------------------------------------------------------------------------------|--------|-------------------------|
| File Edit Navigate Search Project                        | File (Inbound Endpoint)                                                                     |        |                         |
| i 📑 • 🗄 🗟 🖻 i 🏇 • 💽 •                                    | The File Endpoint allows Mule applications to read or write files on the local file system. |        |                         |
| 🖹 🔛 Mule                                                 |                                                                                             |        |                         |
| 洋 Package E 🙁  🍃 Type Hier                               | General Advanced References Documentation                                                   |        |                         |
| E                                                        | C Display                                                                                   |        | Filter:                 |
| 🗉 🔛 ajex                                                 | Display Name: File                                                                          |        | Ju                      |
| alrouter                                                 | - Dath Information                                                                          |        | Select                  |
| JRE System Library [Java5t     Mule Runtime [Mule Server | Path in on addition                                                                         |        | Contraction Endpoints 🗠 |
| - 2 src/main/java                                        | Paul:                                                                                       |        | 🔎 Ajax                  |
| 🥮 src/test/java                                          | Move to Pattern:                                                                            |        | 😑 Database              |
| src/main/resources                                       | Move to Directory:                                                                          |        | 😑 FTP                   |
| □ → flows                                                | Polling Information                                                                         |        | 🔁 File                  |
| AlRouter.mflow                                           | Polling Frequency;                                                                          |        | Generic                 |
| mappings                                                 | File Age:                                                                                   | _      | () HTTP                 |
| mule-project.xml                                         |                                                                                             |        | IMAP                    |
| 😑 😂 choice_router                                        | File Name Filter                                                                            |        | Scopes 🗠                |
| 🗈 🛋 JRE System Library [JavaSt                           | File Name Regex Filter:                                                                     |        | Async                   |
| Mule Runtime [Mule Server                                |                                                                                             |        | Composite Source        |
| Src/test/java                                            |                                                                                             |        | Flow                    |
| - 🥮 src/main/resources                                   |                                                                                             |        | O Foreach               |
| Contest/resources                                        |                                                                                             |        | Mossage Envictor        |
| Choice Router.mflow                                      |                                                                                             |        |                         |
| - 🗁 mappings                                             |                                                                                             |        | Colo Rom                |
| 🗈 🗁 src                                                  |                                                                                             |        | Sub now                 |
| mule-project.xmi                                         |                                                                                             |        | Components              |
| € Customfilter                                           | (?) ОК                                                                                      | Cancel | Transformers            |
| 🗉 😂 cxf                                                  |                                                                                             |        | Pilters                 |
| datamapper                                               |                                                                                             |        | Flow Control            |
| external webservice                                      |                                                                                             |        | Error Handling          |
| 🗉 🚰 file transfer                                        |                                                                                             |        | Cloud Connectors        |
|                                                          | Message Flow Global Elements Configuration XML                                              |        |                         |
|                                                          | 8                                                                                           | e 🚼 @  | 😣 M 🛛 a 🔚 🖉 a 📮         |

Understanding Flows, Routers, and Services -

2. Drag the Echo component onto the canvas; it's used for display purposes.

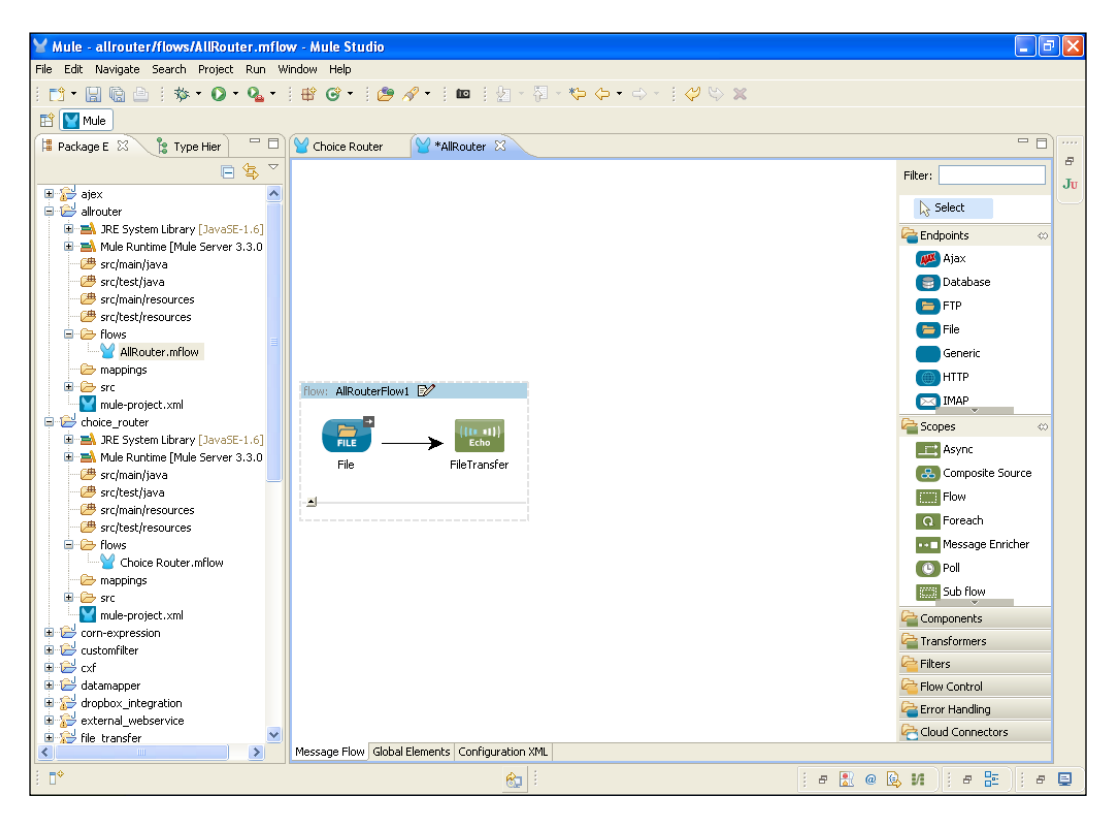

- ₩ Mule allrouter/flows/AllRouter.mflow Mule Studio File Edit Navigate Search Project Run Window Help 🔁 • 🔛 🗟 🗄 🕸 • 🔕 • 🔮 🞯 • 🛯 🖉 🔗 • 🗄 📾 🗄 🧏 • 🖓 • 🖓 • 🖓 🔛 🔛 Mule 😫 Package E 🛛 🐮 Type Hier 🛛 🖓 Choice Router 🛛 😭 \*AllRouter 😒 - -8 🕒 🔄 🎽 Filter: Ju ^ Select A JRE System Library [JavaSE-1.6]
   A Mule Runtime [Mule Server 3.3.0 endpoints 皹 Ajax 进 src/main/java src/test/java
  src/main/resources 😑 Database 😑 FTP 🕮 src/test/resources 😑 File ■ Intersection and the section of the section of the section o Generic 🗁 mappings flow: AllRouterFlow1 📝 HTTP src 🖂 IMAP choice\_router
   A JRE System Library [JavaSE-1.6] Copes ([[] +])) Echo Async 💼 🔜 Mule Runtime [Mule Server 3.3.0 FileTransfer All src/main/java
  src/test/java 🛃 Composite Source Flow src/main/resources 1 Q Foreach 😬 src/test/resources Flows ••• Message Enricher 🕒 Poll 🗁 mappings Sub flow src Components 🗄 🔁 corn-expression a Transformers 🗉 🔛 customfilter Filters 🗄 📂 cxf datamapper
   dropbox\_integration Flow Control arror Handling Corpose\_integration
   Corpose\_integration
   Corpose\_integration
   Corpose\_integration
   Corpose\_integration
   Corpose\_integration Cloud Connectors Message Flow Global Elements Configuration XML > ∎\$ 80 i e 🔝 @ 😡 M 🛛 e 🔚 🗍 e 🚍
- 3. Drag the **Choice** Router/Flow Control onto the canvas; it's used for sending messages to multiple targets.

Understanding Flows, Routers, and Services -

4. Drag the **File** Outbound Endpoint onto the canvas; the **File** Endpoint is chosen as the destination path.

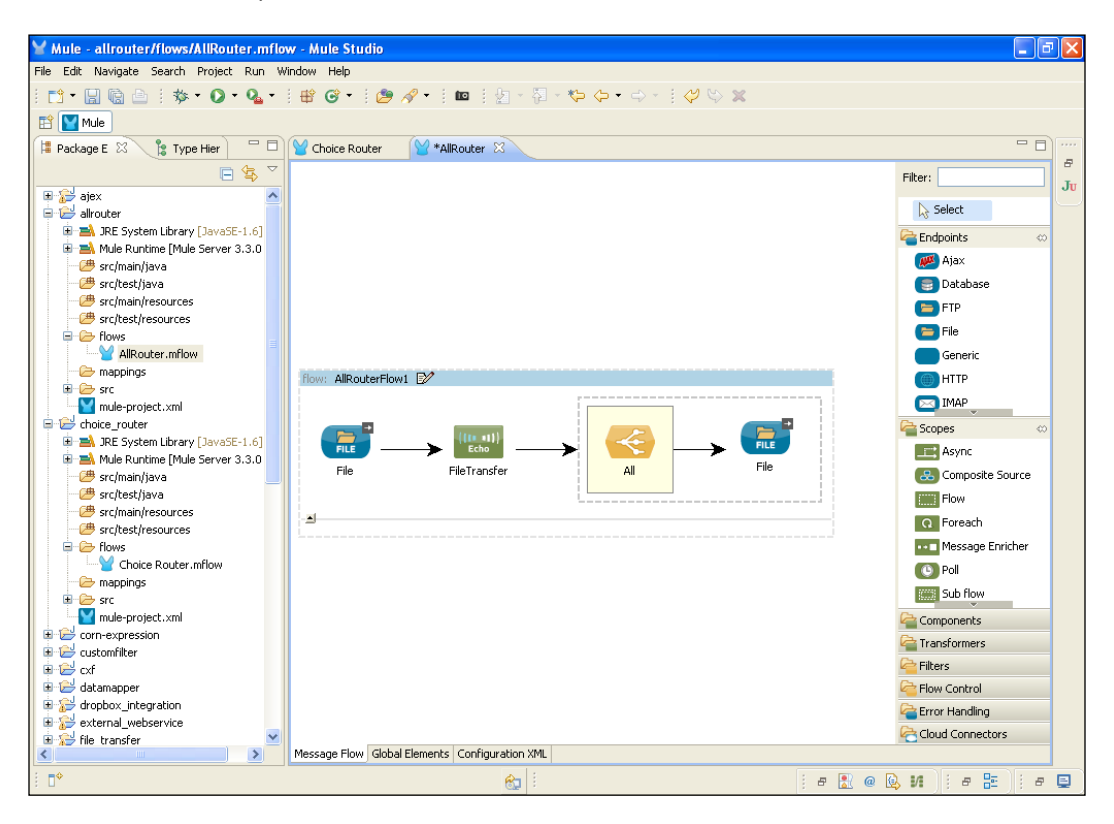

5. Double-click on the **File** Endpoint to configure it. Click on the ... button and configure the destination path.

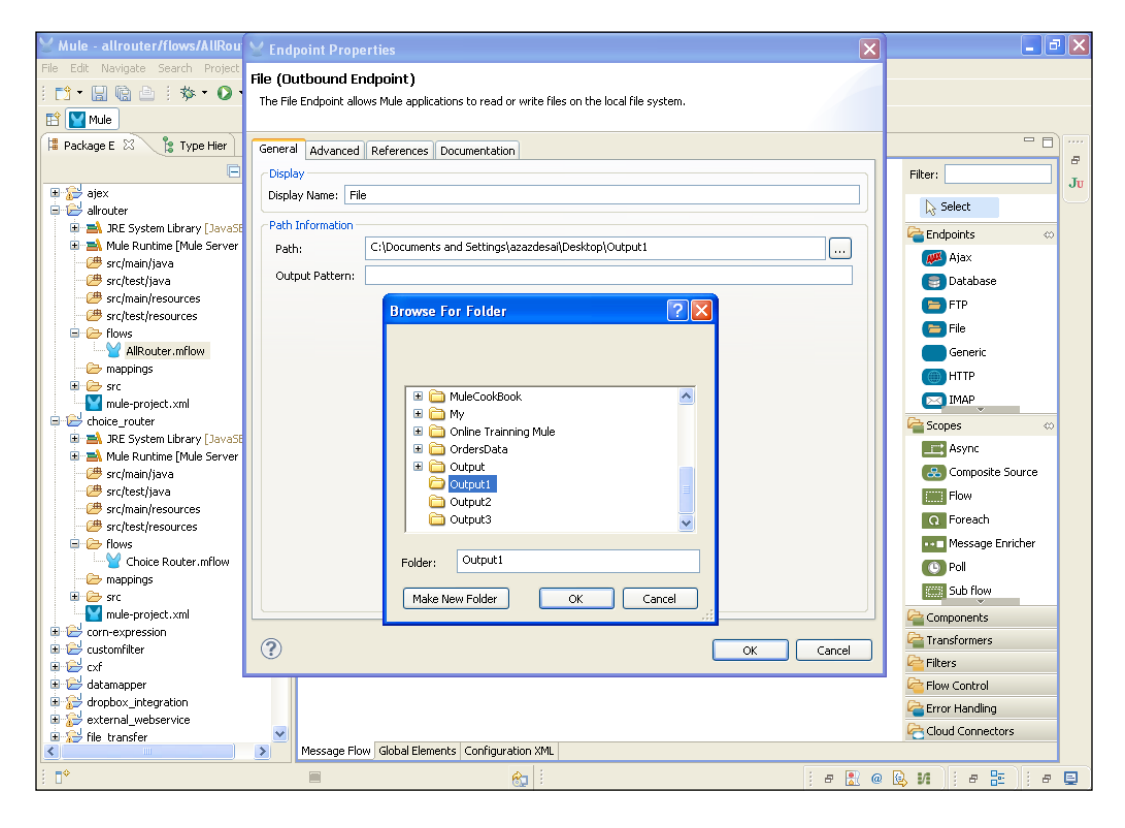

Understanding Flows, Routers, and Services -

6. Drag the second **File** Outbound Endpoint onto the canvas. Double-click to configure it. Configure it in the same way as the previous one.

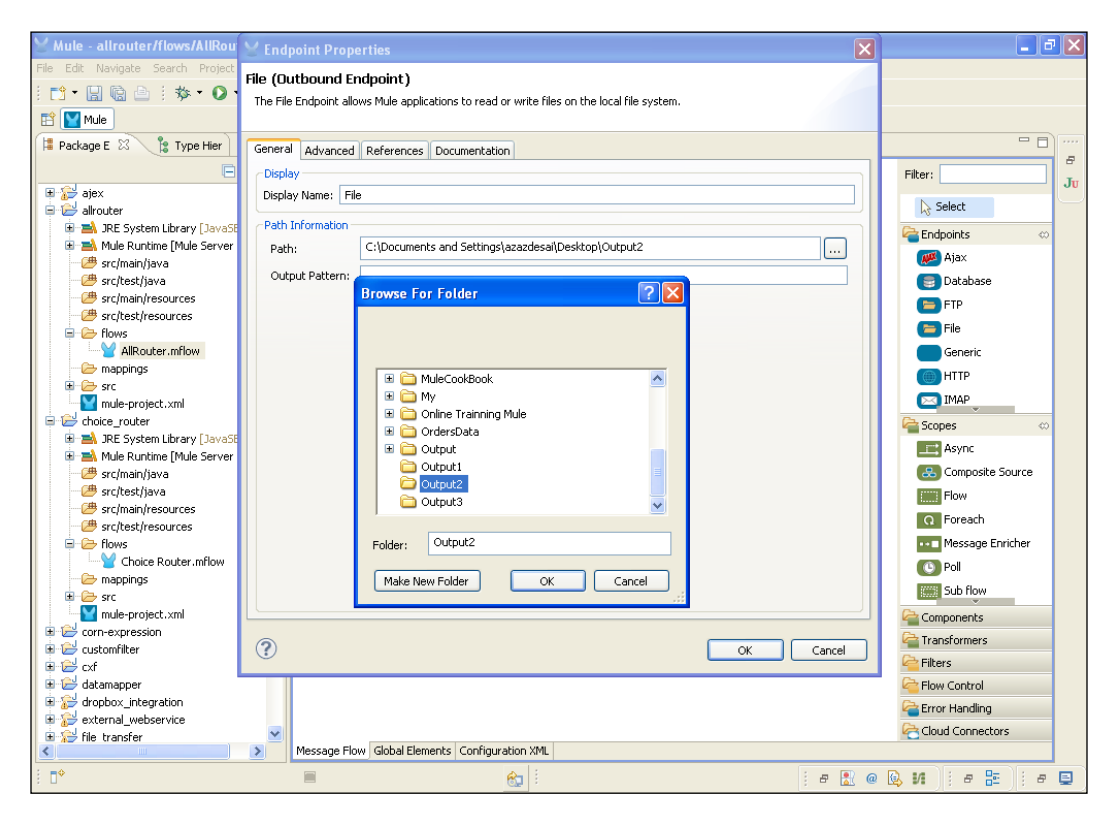

7. Drag the third **File** Endpoint. As you send the file to multiple targets, you use three **File** Outbound Endpoints. The file is sent to three different locations.

| Y Mule - allrouter/flows/AllRou                                                                                |                                                                                                    | ×       | 💶 🗗 🔀                                                                                                    |
|----------------------------------------------------------------------------------------------------|----------------------------------------------------------------------------------------------------|---------|----------------------------------------------------------------------------------------------------|
| Mule - alirouter/flows/AliRou<br>Fie Edt Navigate Search Project<br>Mule - alirouter/flows/AliRou<br>Package E | File (Outbound Endpoint)         The File Endpoint allows Mule applications to read or write files on the local file system.         General Advanced References Documentation         Display Name: File         Path:         C:Documente and Gattineol assards all Docklaps (Output Pattern:         Browse For Folder         Image: Online Training Mule         Output         Output:         Output:         OK | Cancel  | Filter:<br>Select<br>Filter:<br>Select<br>Filter:<br>Select<br>Filter:<br>Filter:<br>Select<br>Select<br>S |
|                                                                                                    |                                                                                                    |         | Pilters                                                                                                    |
| external_webservice                                                                                            | Message Flow Global Elements Configuration XML                                                                                                    |         | Cloud Connectors                                                                                                    |
| 1 <b>•</b>                                                                                                    |                                                                                                    | i # 🖹 @ | 🕒 M   # 🗄   # 🗐                                                                                                    |
8. Drag the **Logger** component onto the canvas. Double-click on the **Logger** component to configure it. It's used for displaying a log on the console.

| ⊻ Mule - allrouter/flows/AllRou                                                                   | Y Pattern Properties                                                                                                    |        | 🗖 🗗 🔽                                                                                                    |
|---------------------------------------------------------------------------------------------------|----------------------------------------------------------------------------------------------------|--------|----------------------------------------------------------------------------------------------------|
| File Edit Navigate Search Project                                                                 | Logger<br>The Logger Component performs logging using an expression that determines what should be logged. By<br>default the current messages is logged using the DEBUG level. |        |                                                                                                    |
| Package E                                                                                         | General Documentation                                                                                                    |        |                                                                                                    |
| ajex<br>⇒ 🛃 allrouter                                                                             | Display<br>Display Name: Logger                                                                                                    |        | Filter: Ju                                                                                                    |
| ■ ■ JRE System Library [JavaSt     ■ ■ Mule Runtime [Mule Server                                  | Generic Message: All File transfer Successfully                                                                                                    |        | Contraction Contraction Contra |
| - (# src/test/java<br>- (# src/main/resources<br>- (# src/test/resources                          | Level: INFO<br>Category:                                                                                                    |        | Catabase                                                                                                    |
| German Flows     MillRouter.mflow     mappings                                                    |                                                                                                    |        | Carlie<br>Ceneric                                                                                                    |
| core router                                                                                       |                                                                                                    |        |                                                                                                    |
| Be System Library [JavaSt                                                                         |                                                                                                    |        | Async                                                                                                    |
| src/main/java                                                                                     |                                                                                                    |        | Flow                                                                                                    |
| Choice Router.mflow                                                                               |                                                                                                    |        | Message Enricher                                                                                                    |
| - 🗁 mappings<br>B 🔁 src                                                                           |                                                                                                    |        | Sub flow                                                                                                    |
| corn-expression                                                                                   | ?                                                                                                    | Cancel | Components                                                                                                    |
| Cxf     datamapper     drapbox integration                                                        |                                                                                                    |        | Flow Control                                                                                                    |
| Groupox_integration     Groupox_integration     Group external_webservice     Group file transfer | ×                                                                                                    |        | Cloud Connectors                                                                                                    |
| <ul> <li></li></ul>                                                                               | Message Flow   Global Elements   Configuration XML                                                                                                    | e 🖹 @  | 🔍 VI    # 📴    # 🗨                                                                                                    |

-348-

### How it works...

In this section you will learn how to deploy the application.

1. To deploy the application code in the Mule server, go to **Run As** | **Mule Application**; the Mule server will deploy your application.

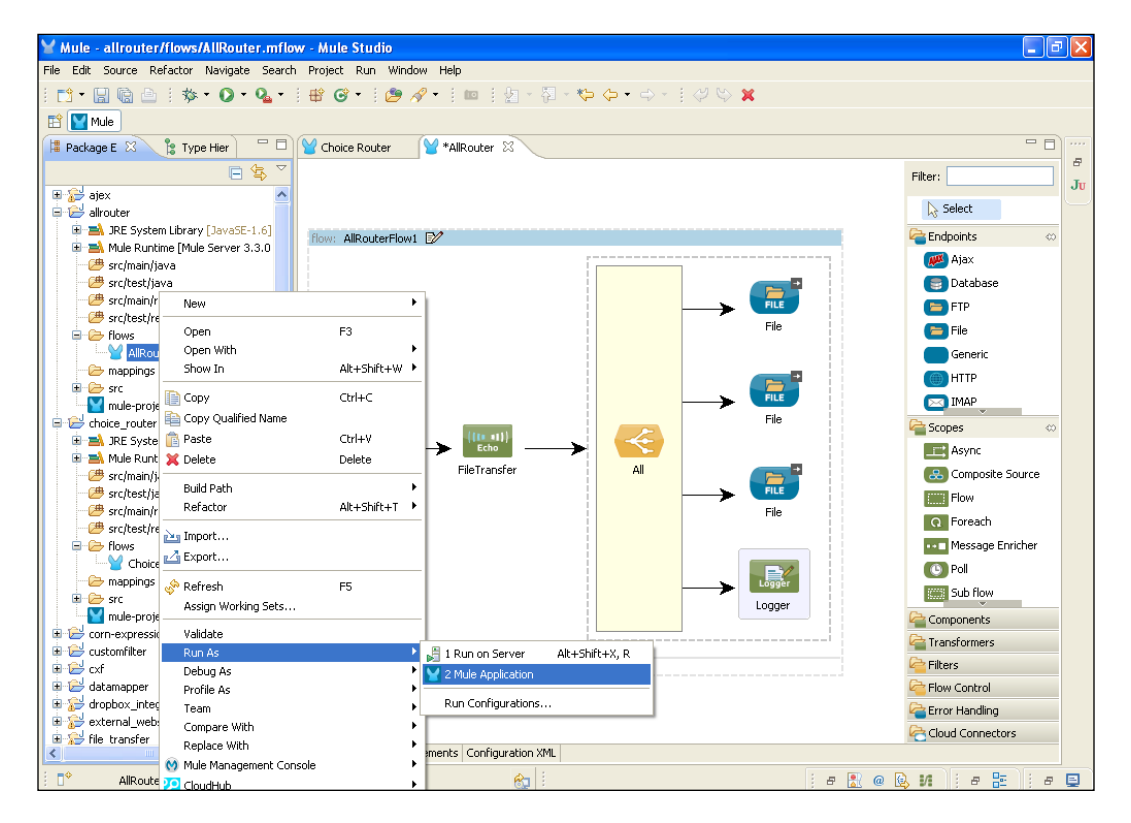

 Once you have successfully deployed the application, you will see the following output on your console. You will also see a log on the console, which states that all the files are transferred to four different locations.

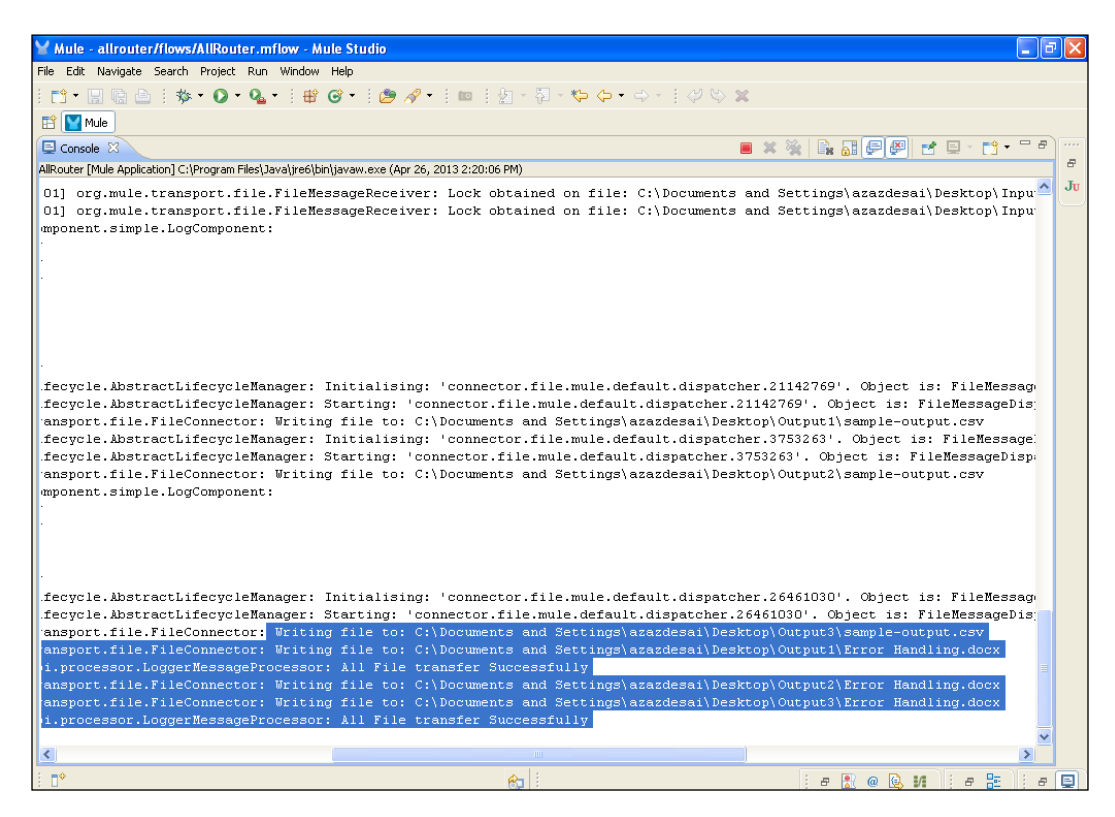

# **Configuring the Choice Router/Flow Control**

**Choice Router** allows us to route a request to a specific path based on an expression. If the expression matches, it will move forward to the next Endpoint. In this recipe, you will see an example of how the Choice Router/Flow Control works.

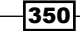

## **Getting ready**

In this example, you will use the File Inbound Endpoint, Choice Router, and the File Outbound Endpoint.

1. Open Mule Studio and enter the workspace name as shown in the following screenshot:

| Y Workspace Launcher                                                                                                    | X         |
|----------------------------------------------------------------------------------------------------|-----------|
| Select a workspace<br>Mule Studio stores your projects in a folder called a workspace.<br>Choose a workspace folder to use for this session |           |
| Workspace: Et/MuleCookBook                                                                                                    | Browse    |
| Use this as the default and do not ask again                                                                                                |           |
|                                                                                                    | OK Cancel |

2. To create a new project, go to **File** | **New** | **Mule Project**. Enter the project name, choice\_router, and click on **Next** and then on **Finish**. Your new project is created; you now have to start the implementation.

| ₩ Mule - Mule Studio                 |                  |                    |        |
|--------------------------------------|------------------|--------------------|--------|
| File Edit Source Refactor Navigate S | Search Project F | Run Window Help    |        |
| New                                  | Alt+Shift+N 🕨    | 🗠 Mule Project     |        |
| Open File                            |                  | / Java Project     |        |
| Close                                | Ctrl+W           | Project            |        |
| Close All                            | Ctrl+Shift+W     | 📝 Mapping Flow     |        |
| 🕌 Save                               | Ctrl+S           | 😪 Mule Flow        |        |
| 📓 Save As                            |                  | 🖶 Package          |        |
| i Save All                           | Ctrl+Shift+S     | 🞯 Class            |        |
| Revert                               |                  | 🞯 Interface        |        |
| Move                                 |                  | () Enum            |        |
| Rename                               | F2               | Annotation         |        |
| <li>&amp; Refresh</li>               | F5               | B Source Folder    |        |
| Convert Line Delimiters To           | •                | Ender              |        |
| 🚔 Print                              | Ctrl+P           | File               |        |
| Switch Workspace                     | •                | Intitled Text File |        |
| Restart                              |                  | Evanala            |        |
| ≥ Import                             |                  | - Example          |        |
| Export                               |                  | 📑 Other            | Ctrl+N |
| 101 Evport discremito                |                  | -                  |        |
|                                      |                  | -                  |        |
| Properties                           | Alt+Enter        | _                  |        |
| 1 FlowRef.mflow [flowref/flows]      |                  |                    |        |
| 2 package.html [activity/src/main/]  |                  |                    |        |
| 3 Activity.mflow [activity/flows]    | 1                |                    |        |
| 4 stringToNumber.java [usdconverter] | -1               | -                  |        |
| Exit                                 |                  |                    |        |
|                                      |                  |                    |        |
|                                      |                  |                    |        |
|                                      |                  |                    |        |

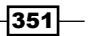

How to do it...

In this section, you will see how to configure the File Inbound Endpoint, Choice Router, and the File Outbound Endpoint.

1. Go to the Choice Router.mflow file and drag the **File** Inbound Endpoint onto the canvas. Double-click and configure it, and provide the path.

| Y Mule - choice_router/flows/C    | Y Endpoint Properties                | X                                                        | 🔳 🗖 🗾                     |
|-----------------------------------|--------------------------------------|----------------------------------------------------------|---------------------------|
| File Edit Navigate Search Project | File (Inhound Endpoint)              |                                                          |                           |
| i 📑 • 🔛 🗟 🖻 i 🏇 • 🔘 •             | The File Endpoint allows Mule appl   | ications to read or write files on the local file system |                           |
| 😭 🕎 Mule                          | The file Endpoint allows fildle appr | catoris to read of white hies of the local hie system.   |                           |
| Rackage E                         | Consultant allocat                   |                                                          |                           |
|                                   | General Advanced References          | Documentation                                            |                           |
|                                   | Display                              |                                                          | Filter: Ju                |
| ter ajex<br>ter index allrouter   | Display Name: File                   |                                                          | Select                    |
|                                   | Path Information                     |                                                          | Christian I.              |
| 😟 🛋 JRE System Library [JavaSE    | Path: C:\Docu                        | ments and Settings\azazdesai\Desktop\Input               | Endpoints                 |
| 🕀 🛋 Mule Runtime [Mule Server     | Maura ka Dakkarau                    |                                                          | Scopes                    |
| src/main/java                     | Move to Pattern:                     |                                                          | Components                |
| src/test/java                     | Move to Directory:                   |                                                          | Carl Transformers         |
| - # src/test/resources            | Polling Information                  |                                                          | Carl Filters              |
| 🖃 🗁 flows                         | Polling Frequency:                   |                                                          | 🚰 Flow Control 🛛 🗠        |
| Choice Router.mflow               | File Age                             |                                                          | C All                     |
| i mappings                        | The Age.                             |                                                          | Choice                    |
| mule-project.xml                  | File Name Filter                     |                                                          |                           |
| 🗈 😂 corn-expression               | File Name Regex Filter:              | + × °                                                    | Aggregator                |
| 🖶 🔛 customfilter                  |                                      |                                                          | Collection Splitter       |
| 🗄 🗁 cxf                           |                                      |                                                          | Custom Aggregator         |
| datamapper                        |                                      |                                                          | C First Successful        |
| external webservice               |                                      |                                                          | Message Chunk             |
| 🗉 🔛 file_transfer                 |                                      |                                                          | Aggregator                |
| 🗈 😂 filter                        |                                      |                                                          | Message Chunk<br>Splitter |
|                                   |                                      |                                                          | Resequencer               |
| Helionide     Helionide           |                                      |                                                          | Round Robin               |
| i 🔁 jms                           |                                      |                                                          | Calibra                   |
| 🗉 🔛 json                          | ?                                    | OK Cancel                                                | Spiccer                   |
| 🗈 😂 jsp                           |                                      |                                                          |                           |
| B S logicfilter                   |                                      |                                                          |                           |
| object-to-xml                     |                                      |                                                          | Crror Handling            |
| 🗄 🔁 quartz                        |                                      |                                                          | Cloud Connectors          |
| <                                 | Message Flow Global Ele              | ments Configuration XML                                  |                           |
| : <b>•</b>                        |                                      | 😪 i i a 🔝 🤅                                              | 0 😡 M 🛛 ( # 📇 🗍 ( # 🖳 )   |

-352

- Y Mule choice\_router/flows/Choice Router.mflow Mule Studio \_ 7 × File Edit Navigate Search Project Run Window Help 🔛 🔛 Mule ቹ Package E 🕺 🔋 Type Hier 🗖 🗖 🥁 \*Choice Router 😣 - -8 □ 🕏 🌣 Filter: Ju ^ lack Select Carl Endpoints 🖶 🛋 JRE System Library [JavaSE-1.6] Copes 🚰 🖶 🔜 Mule Runtime [Mule Server 3.3.0 # src/main/java
  # src/test/java Components arransformers 进 src/main/resources flow: Choice\_RouterFlow1 📝 Filters # src/test/resources Flow Control e All 🔁 mappings Choice corn-expression Collection Aggregator FILE 🗉 🔛 customfilter Default File Choice Cxf datamapper dropbox\_integration EVII Custom Aggregator 🚭 First Successful Message Chunk Aggregator constant and the second second s Message Chunk Splitter Bowref
   Bowref
   Bowref
   Bowref
   Bowref
   Bowref
   Bowref
   Bowref
   Bowref
   Bowref
   Bowref
   Bowref
   Bowref
   Bowref
   Bowref
   Bowref
   Bowref
   Bowref
   Bowref
   Bowref
   Bowref
   Bowref
   Bowref
   Bowref
   Bowref
   Bowref
   Bowref
   Bowref
   Bowref
   Bowref
   Bowref
   Bowref
   Bowref
   Bowref
   Bowref
   Bowref
   Bowref
   Bowref
   Bowref
   Bowref
   Bowref
   Bowref
   Bowref
   Bowref
   Bowref
   Bowref
   Bowref
   Bowref
   Bowref
   Bowref
   Bowref
   Bowref
   Bowref
   Bowref
   Bowref
   Bowref
   Bowref
   Bowref
   Bowref
   Bowref
   Bowref
   Bowref
   Bowref
   Bowref
   Bowref
   Bowref
   Bowref
   Bowref
   Bowref
   Bowref
   Bowref
   Bowref
   Bowref
   Bowref
   Bowref
   Bowref
   Bowref
   Bowref
   Bowref
   Bowref
   Bowref
   Bowref
   Bowref
   Bowref
   Bowref
   Bowref
   Bowref
   Bowref
   Bowref
   Bowref
   Bowref
   Bowref
   Bowref
   Bowref
   Bowref
   Bowref
   Bowref
   Bowref
   Bowref
   Bowref
   Bowref
   Bowref
   Bowref
   Bowref
   Bowref
   Bowref
   Bowref
   Bowref
   Bowref
   Bowref
   Bowref
   Bowref
   Bowref
   Bowref
   Bowref
   Bowref
   Bowref
   Bowref
   Bowref
   Bowref
   Bowref
   Bowref
   Bowref
   Bowref
   Bowref
   Bowref
   Bowref
   Bowref
   Bowref
   Bowref
   Bowref
   Bowref
   Bowref
   Bowref
   Bowref
   Bowref
   Bowref
   Bowref
   Bowref
   Bowref
   Bowref
   Bowref
   Bowref
   Bowref
   Bowref
   Bowref
   Bowref
   Bowref
   Bowref
   Bowref
   Bowref
   Bowref
   Bowref
   Bowref
   Bowref
   Bowref
   Bowref
   Bowref
   Bowref
   Bowref
   Bowref
   Bowref
   Bowref
   Bowref
   Bowref
   Bowref
   Bowref
   Bowref
   Bowref
   Bowref
   Bowref
   Bowref
   Bowref
   Bowref
   Bowref
   Bowref
   Bowref
   Bowref
   Bowref
   Bowref
   Bowref
   Bowref
   Bowref
   Bowref
   Bowref
   Bowref Resequencer 뜫 Round Robin 5plitter error Handling Cloud Connectors 🗄 🔁 quartz Message Flow Global Elements Configuration XML ∎⇔ i e 🔝 @ 😡 M 🛛 i e 🚍 🛛 e 🚍 8
- 2. Drag the **Choice** Router onto the canvas. This Flow Control will be configured later.

3. Drag the **File** Outbound Endpoint onto the canvas; double-click and configure it, and provide the path. You have to create a folder called Output. Inside the Output folder, you need to create three different folders: Text, PPT, and ZIP. Firstly, you have to provide the path for the ZIP folder.

| Y Mule - choice_router/flows/C    | 👻 Endpoint Properties 🛛 🔀                                                                   | - 2 🛛               |
|-----------------------------------|---------------------------------------------------------------------------------------------|---------------------|
| File Edit Navigate Search Project | File (Outbound Endpoint)                                                                    |                     |
| 🗄 📑 📲 🔚 🚔 🗄 🏇 • 💽 •               | The File Endpoint allows Mule applications to read or write files on the local file system. |                     |
| 🖹 🔛 Mule                          |                                                                                             |                     |
| 😫 Package E 🛛 🍃 Type Hier         | General Advanced References Documentation                                                   |                     |
| E                                 | C Display                                                                                   | Filter:             |
| 🗉 🔛 ajex                          | Display Name: OnlyZIP File                                                                  | N Salast            |
|                                   | Path Information                                                                            | 18 pelett           |
| BE System Library []avaSE         | Dath: C:\Documents and Settings\azazdesai\Decktop\Output)ZIP                                | Carl Endpoints      |
| Aule Runtime [Mule Server         |                                                                                             | Copes 6             |
| 🕮 src/main/java                   | Output Pattern:                                                                             | Components          |
| 😕 src/test/java                   |                                                                                             | Carl Transformers   |
| src/main/resources                |                                                                                             | Pilters             |
| src/test/resources                |                                                                                             | Flow Control 🛛 🖘    |
| Choice Router.mflow               |                                                                                             |                     |
| 🗁 mappings                        |                                                                                             | Chaire              |
| 🗷 🗁 src                           | 🙂 🥌 119                                                                                     |                     |
| mule-project.xml                  | 🗄 🧰 OrdersData                                                                              | Collection          |
| corn-expression                   | 🖃 🧰 Output                                                                                  | Collection Splitter |
| tu internet                       | Dep PPT                                                                                     | Custom Aggregator   |
| 🖶 🔛 datamapper                    |                                                                                             |                     |
| 🗉 🔛 dropbox_integration           |                                                                                             | Pirsc buccessi di   |
| external_webservice               | 710                                                                                         | Angregator          |
| H Ster                            | Folder:                                                                                     | Message Chunk       |
| Hiller                            | Make New Folder OK Cancel                                                                   | Splitter            |
| 🛓 🔁 hellomule                     |                                                                                             | Resequencer         |
| 🗷 🔛 http-security_filter          |                                                                                             | 🞨 Round Robin       |
| ims 📄 🔁                           |                                                                                             | Splitter            |
| ison                              | OK Cancel                                                                                   |                     |
| logicfilter                       |                                                                                             |                     |
| ametransfer                       |                                                                                             | Concer Wandling     |
| 😐 🔛 object-to-xml                 |                                                                                             |                     |
| 🗄 🔁 quartz                        | Macrona Elow Clobal Elemente Configuration VM                                               | Cloud Connectors    |
|                                   | Inessage now global clements Conniguration And                                              |                     |
|                                   |                                                                                             |                     |

-354-

4. Drag the second **File** Outbound Endpoint onto the canvas. Configure it just like the previous one, but this time you have to provide the path for the Text folder.

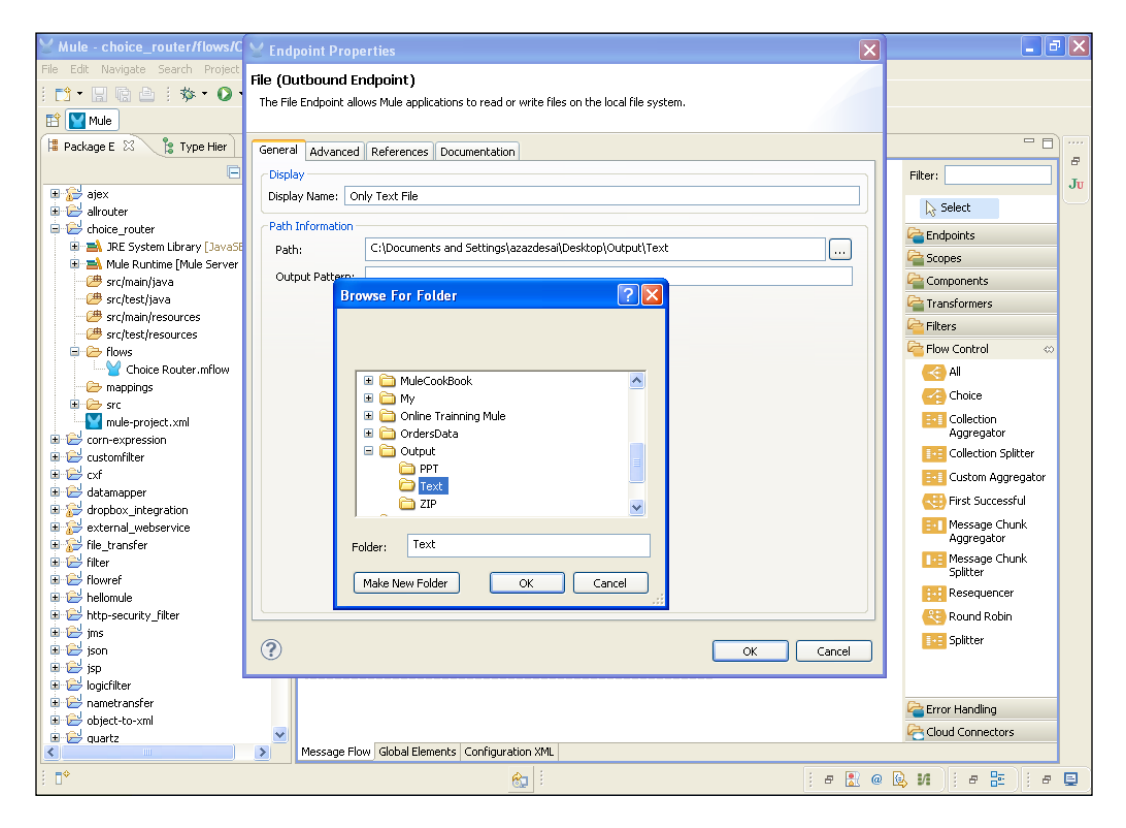

5. Drag the third **File** Output Endpoint onto the canvas. Configure it just as the first one and provide the path for the PPT folder.

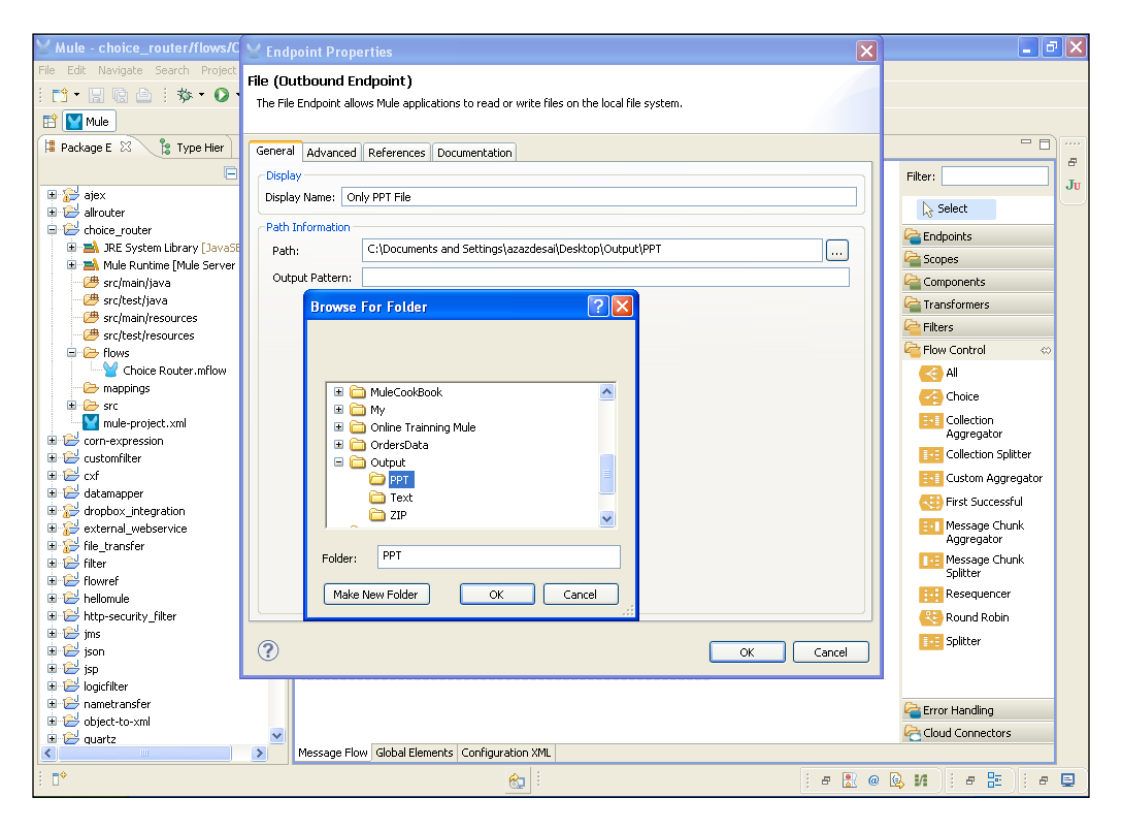

-356

6. Drag the **Logger** component onto the canvas. Double-click and configure it. If an expression doesn't match, that file will be sent to the **Logger** component.

| Yule - choice_router/flows/C      | YPattern Properties                                                                                                    | 3 – – 🗠 🛛           |
|-----------------------------------|----------------------------------------------------------------------------------------------------|---------------------|
| File Edit Navigate Search Project | Logger<br>The Logger Component performs logging using an expression that determines what should be logged. By<br>default the current messages is logged using the DEBUG level. |                     |
| Package E 🐹 🔋 Type Hier           | General Documentation                                                                                                    |                     |
| e                                 | ( Display                                                                                                    | Filter:             |
| 🗉 🔛 ajex                          | Display Name: Logger                                                                                                    |                     |
| 🗈 😂 allrouter                     |                                                                                                    | l≳ Select           |
| choice_router                     |                                                                                                    | Carl Endpoints      |
| JRE System Library [Javast        | Message: Invalid File Type                                                                                                    | Copes               |
| role Ruidine [mule Server         | Level: INFO                                                                                                    |                     |
| 🗁 src/test/java                   | Category:                                                                                                    |                     |
| - 🥮 src/main/resources            |                                                                                                    | Filters             |
| src/test/resources                |                                                                                                    | Carbon Carbon       |
| Hows                              |                                                                                                    |                     |
|                                   |                                                                                                    | K CO                |
| E Src                             |                                                                                                    | Choice              |
| mule-project.xml                  |                                                                                                    | Collection          |
| 🗈 😂 corn-expression               |                                                                                                    | Aggregator          |
| E Customfilter                    |                                                                                                    | Collection Splitter |
| to CXF                            |                                                                                                    | Custom Aggregator   |
| dropbox integration               |                                                                                                    | C First Successful  |
| 🗉 🔛 external_webservice           |                                                                                                    | Message Chunk       |
|                                   |                                                                                                    | Message Chunk       |
| 🗄 🔁 flowref                       |                                                                                                    | Splitter            |
| 😟 🔛 hellomule                     |                                                                                                    | Resequencer         |
| 🗈 😂 http-security_filter          |                                                                                                    | J 🕓 Round Robin     |
| itti izen                         |                                                                                                    | Splitter            |
| n r r r r son                     | OK Cancel                                                                                                    |                     |
| 🗄 🥁 logicfilter                   |                                                                                                    | -                   |
| 🗉 🖻 nametransfer                  |                                                                                                    | Error Handling      |
| 🗈 😂 object-to-xml                 |                                                                                                    | Cloud Connectors    |
| ⊞ 🗁 quartz                        | Message Flow Global Elements Configuration XMI                                                                                                    | Cloud Connectors    |
|                                   |                                                                                                    |                     |
| : .                               | 😪 :                                                                                                    | @ 🖳 M    # 🔠    # 🗳 |

7. Double-click on the Choice Router to configure it. You will write an expression for all the files. The # [message.inboundProperties['originalFilename']. endsWith('.zip')] expression is for ZIP files. Through this expression, only ZIP files are transferred to the destination folder.

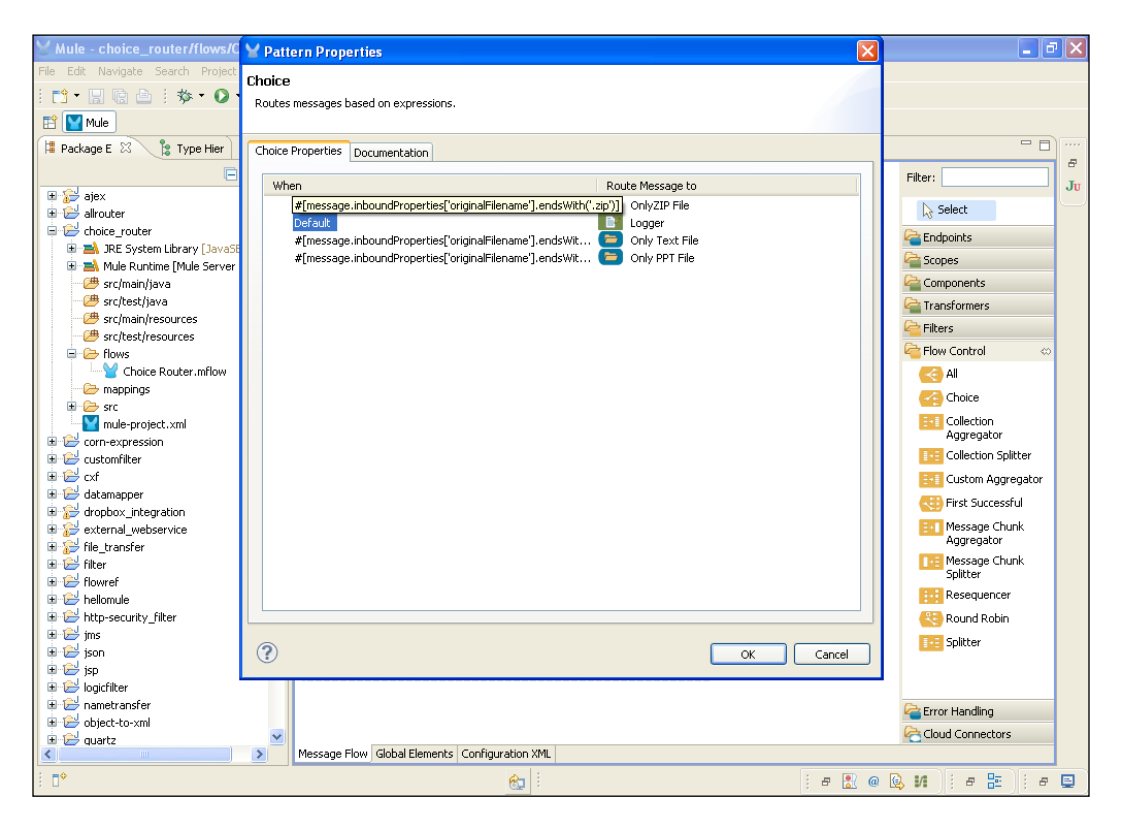

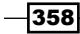

Your final flow will look like the following screenshot:

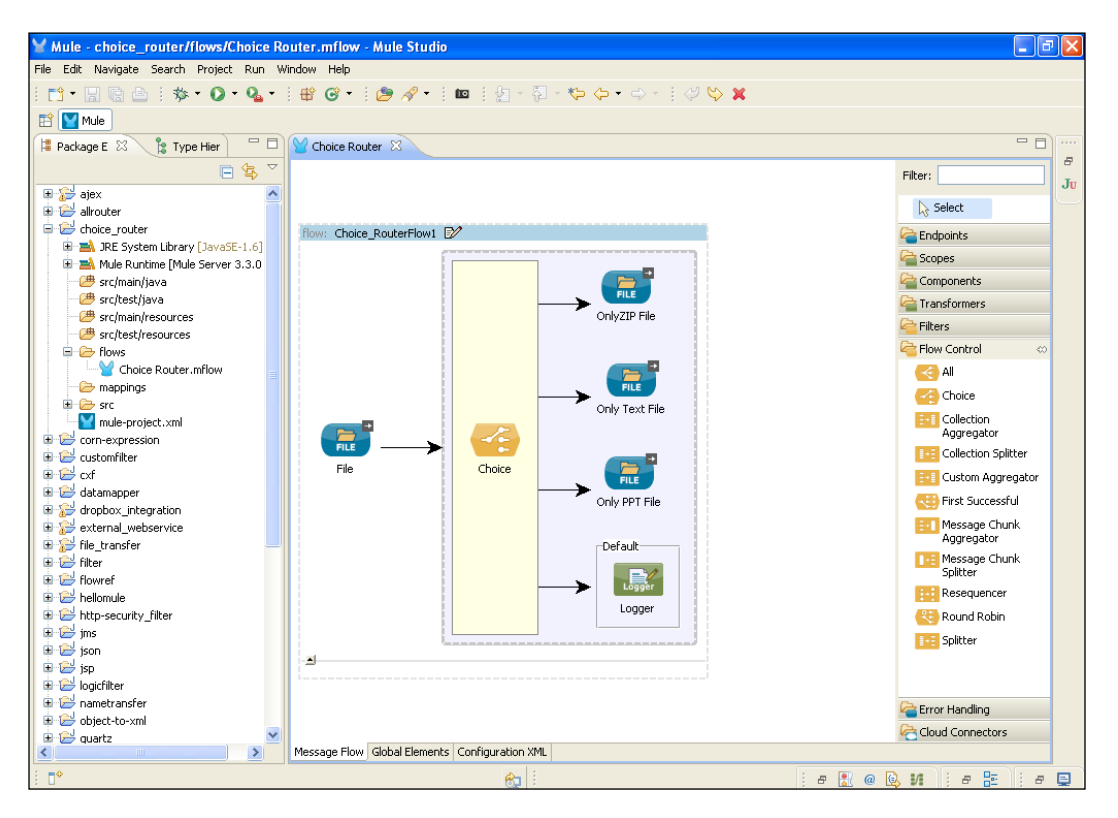

#### How it works...

In this section, you will get an idea of deploying an application in Mule Studio.

1. To deploy the application code in the Mule server, go to **Run As** | **Mule Application**; the Mule server will deploy your application. At the same time you should run the Tomcat server in Eclipse.

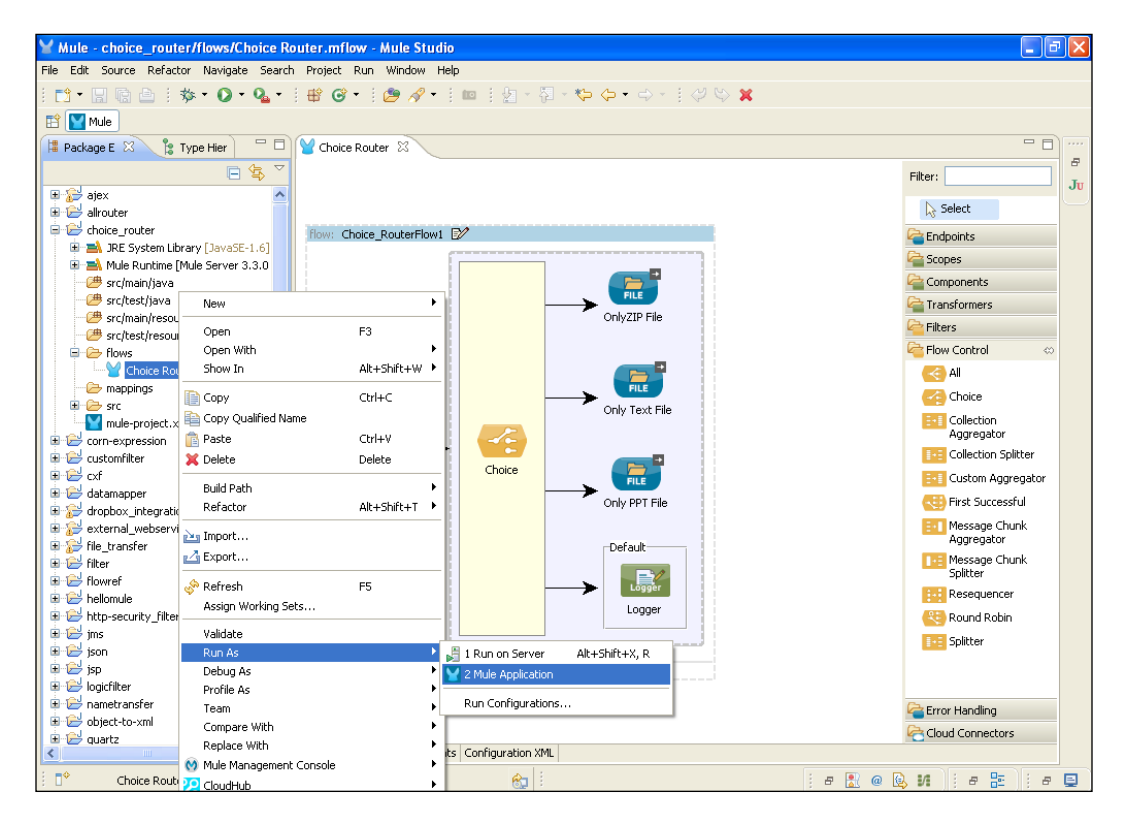

-360

2. From the log on the console, you will see that all files are transferred to the specific folder. Only XML files are not transferred because we didn't use the XML file expression. That's why it shows Invalid File Type as the error description.

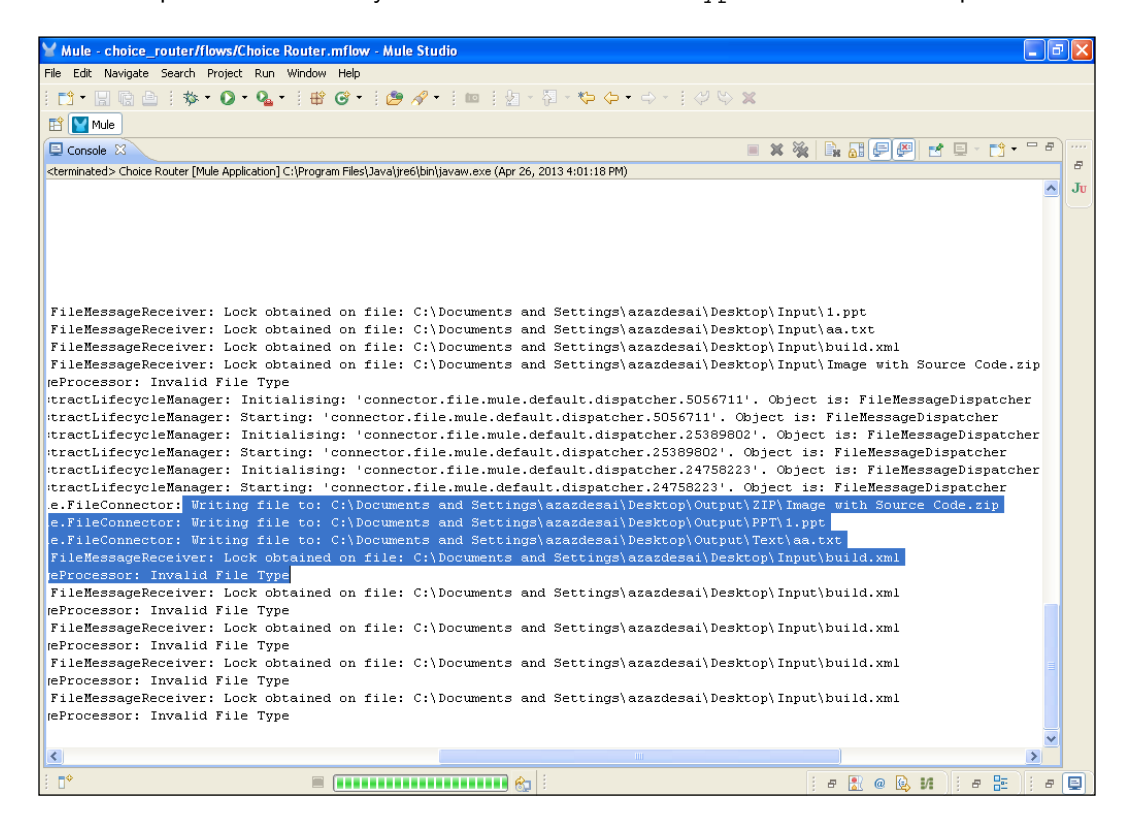

# **Configuring the Splitter Flow Control**

A **Splitter** splits incoming messages into parts using the configured expression, which in turn is fed into the next message processor. In this recipe, you will see how to use the Splitter Flow Control.

361

Getting ready

In this section, you will use the File Inbound Endpoint, the Splitter, and the File Outbound Endpoint.

1. Open Mule Studio and enter the workspace name as shown in the following screenshot:

| Y Workspace Launcher                                                                                                   | ×         |
|----------------------------------------------------------------------------------------------------|-----------|
| Select a workspace                                                                                                    |           |
| Mule Studio stores your projects in a folder called a workspace.<br>Choose a workspace folder to use for this session. |           |
| Workspace: E://MuleCookBook                                                                                            | Browse    |
| Use this as the default and do not ask again                                                                           |           |
|                                                                                                    | OK Cancel |

2. To create a new project, go to **File** | **New** | **Mule Project**. Enter the project name, splitter, and click on **Next** and then on **Finish**. Your new project is created, so you can now start the implementation.

| 🖌 Mule - Mule Studio                                                      |                   |                    |        |               |
|---------------------------------------------------------------------------|-------------------|--------------------|--------|---------------|
| File Edit Source Refactor Navigat                                         | te Search Project | Run Window Help    |        |               |
| New                                                                       | Alt+Shift+N       | 🕨 🚰 Mule Project   |        |               |
| Open File                                                                 |                   | 🏄 Java Project     |        |               |
| Close                                                                     | Ctrl+W            | 📬 Project          |        | - F           |
| Close All                                                                 | Ctrl+Shift+W      | Apping Flow        |        |               |
| Save                                                                      | Ctrl+S            | Mule Flow          |        |               |
| Save As                                                                   |                   | 豑 Package          |        |               |
| 😭 Save All                                                                | Ctrl+Shift+S      | 🞯 Class            |        |               |
| Revert                                                                    |                   | 💕 Interface        |        |               |
| Move                                                                      |                   | 🞯 Enum             |        |               |
| Rename                                                                    | F2                | Annotation         |        |               |
| 🔁 Refresh                                                                 | F5                | Source Folder      |        |               |
| Convert Line Delimiters To                                                |                   | Java Working Set   |        |               |
| Print                                                                     | Ctrl+P            | Folder             |        |               |
| Switch Workspace                                                          |                   | Untitled Text File |        |               |
| Restart                                                                   |                   | Example            |        |               |
| Import                                                                    |                   | Ther               | Ctrl+N |               |
| C Export                                                                  |                   | _                  |        |               |
| Export diagram to                                                         |                   |                    |        |               |
| Properties                                                                | Alt+Enter         | _                  |        |               |
| 1 FlowRef.mflow [flowref/flows]                                           |                   |                    |        |               |
| 2 package.html [activity/src/main/                                        | .]                |                    |        |               |
| 3 Activity.mflow [activity/flows]<br>4 StringToffumber jour [undergrowth] | tord 1            |                    |        |               |
| + pointigromaniper, java [asaconvert                                      | .cr/]             | -                  |        |               |
| Exit<br>An outline is not available.                                      |                   |                    |        |               |
|                                                                           |                   |                    |        |               |
|                                                                           |                   |                    |        |               |
| ∎*                                                                        |                   |                    |        | i a 🔛 @ 🕓 M 🗉 |
|                                                                           |                   |                    |        |               |
|                                                                           |                   |                    |        |               |
| 362                                                                       |                   |                    |        |               |

### How to do it...

In this section, you will see how to configure Splitter, File Inbound Endpoint, and File Outbound Endpoint.

1. Go to the splitter.mflow file and drag the **File** Endpoint onto the canvas. Double-click and configure it, and then provide an XML file path. You split a city name in that XML file.

The following code snippet is the Shipping.xml file:

```
<shiporder xmlns:xsi="http://www.w3.org/2001/XMLSchema-instance"</pre>
orderid="555-66-7777">
  <orderperson>Derek Adams</orderperson>
  <shipto>
    <name>Azaz Desai</name>
    <address>123 Test Drive</address>
    <city>Ahmedabad</city>
    <country>India</country>
  </shipto>
  <item>
    <title>Laptop</title>
    <note>Some piece of Mac crap!</note>
    <quantity>1</quantity>
    <price>99.97</price>
  </item>
  <item>
    <title>Memory Chips</title>
    <note>1 GB</note>
    <quantity>4</quantity>
    <price>49.99</price>
  </item>
</shiporder>
```

Here you configure the input folder path.

| You Mule - splitter/flows/Splitter | Y Endpoint Properties                                                                       |         | 💶 🗗 🔀               |
|------------------------------------|---------------------------------------------------------------------------------------------|---------|---------------------|
| File Edit Navigate Search Project  | File (Inbound Endpoint)                                                                     |         |                     |
| i 📫 • 🔛 🕼 🗁 i 🏇 • 💽 •              | The File Endpoint allows Mule applications to read or write files on the local file system. |         |                     |
| 🖹 🕎 Mule                           | ······································                                                      |         |                     |
| 📮 Package E 🕺 🍃 Type Hier          | General Advanced References Documentation                                                   |         |                     |
|                                    |                                                                                             |         | Elitory 8           |
|                                    | Direlau Nameu File                                                                          | ]]]     | Ju                  |
| i i gittinoi                       | Display Name. The                                                                           |         | Select              |
| 🗉 🔛 object-to-xml                  | Path Information                                                                            |         | C Endpoints         |
| 🖶 😂 quartz                         | Path: D:\OrdersData\Input                                                                   |         |                     |
| 📱 🔛 quartz_scheduler               | Move to Pattern:                                                                            |         | Concernante         |
| restbasedwebservice                |                                                                                             |         |                     |
| * 😂 scrint                         | Move to Directory:                                                                          |         | Transformers        |
| soap-jax-ws                        |                                                                                             |         | Filters             |
| 🗉 🔛 spellcheck                     | Polling Frequency: 1000                                                                     |         | 🚰 Flow Control 🛛 🗠  |
| 😑 🔛 splitter                       | File (ne) 500                                                                               |         | Kali 🔁              |
| H A JRE System Library [JavaSi     |                                                                                             |         | Choice              |
| Mule Runtime [Mule Server          | File Name Filter                                                                            |         | Collection          |
| - # src/test/java                  | File Name Regex Filter:                                                                     | - 🗣 🗙 🐂 | Aggregator          |
| - 🕮 src/main/resources             |                                                                                             |         | Collection Splitter |
| - 🥮 src/test/resources             |                                                                                             |         | Custom Aggregator   |
| 🖹 🧁 flows                          |                                                                                             |         | Eirst Successful    |
| Splitter.mflow                     |                                                                                             |         | BU Message Chunk    |
| The sec                            |                                                                                             |         | Aggregator          |
| mule-project.xml                   |                                                                                             |         | Message Chunk       |
| 🗉 😥 spring                         |                                                                                             |         | Splitter            |
| studioconnector                    |                                                                                             |         | Resequencer         |
| Esttransformer                     |                                                                                             |         | Kound Robin         |
| transformer                        |                                                                                             | Cancel  | 5plitter            |
| twiterintegration                  |                                                                                             |         |                     |
| 🗴 🔛 usdconverter                   |                                                                                             |         | ·                   |
| 🗉 🔂 web-services                   |                                                                                             |         | Error Handling      |
| 🗈 🗁 webservice-cxf                 |                                                                                             |         | Cloud Connectors    |
| <                                  | Message Flow Global Elements Configuration XML                                              |         |                     |
| i •                                | 🔂 i                                                                                         | : # 🖹 @ | 🔍 И 🕴 е 🔚 🕴 е 🕒     |

- Y Pattern Properties - - X Splitter 📬 • 🔛 🕼 🗁 🗄 🏇 • 🔘 The simple splitter splits incoming message into parts using the configured expression passing on each part in turn to the next message processor. 🔛 🔛 Mule - -洋 Package E 🛛 🏌 🏌 Type Hier General Documentation 8 Display Filter: Ju logicfilter Display Name: Splitter Select Generic andpoints 
   quartz

   quartz\_scheduler

   log

   restbasedwebservice
   ~ Enable Correlation: IF\_NOT\_SET a Scopes + × • Message Info Mapping: Components 🗈 🔁 restwebservice #[xpath:shiporder/shipto/city] a Transformers 🛓 📂 script script soap-jax-ws cellcheck Filters Expression: Flow Control IIA 🤝 🛓 🔜 JRE System Library [Java3 Choice 🗉 🛋 Mule Runtime [Mule Server Collection Aggregator - 🍅 src/main/iava Brc/main/jara
   src/test/java
   src/main/resources Collection Splitter est/test/resources Custom Aggregator Flows CCC First Successful Message Chunk Aggregator 🗁 mappings src
   mule-project.xml Message Chunk Splitter spring Resequencer testtransformer 뜫 Round Robin F Splitter b b twiiter
   b b twiiterintegration ? OK Cancel ſ sdconverter
   web-services a Error Handling 🗄 🔁 webservice-cxf Cloud Connectors Message Flow Global Elements Configuration XML < > .∎≎ 8 je 🔝 🥘 😥 M 🛛 je 🔡 🕴 e 📃
- 2. Drag the **Splitter** Flow Control onto the canvas. Double-click and configure it. To split the city name, you write an expression # [xpath:shiporder/shipto/city].

3. Drag the **File** Outbound Endpoint on the canvas. Double-click and configure it, and provide a destination path.

| ∑ Mule - splitter/flows/Splitter.                                                                                                    | ¥ Endpoint Properties                                                                      |     | 🔳 🗗 🗾               |
|----------------------------------------------------------------------------------------------------|--------------------------------------------------------------------------------------------|-----|---------------------|
| File Edit Navigate Search Project                                                                                                    | File (Duthound Endpoint)                                                                   |     |                     |
| i 📫 • 🔛 🗟 🖻 i 🏇 • 🔘 •                                                                                                    | The File Endpoint allows Mule applications to read or write files on the local file system |     |                     |
| 😭 💟 Mule                                                                                                    | The time chappene allows made applications to read or write hies on the local file system. |     |                     |
| Package E 💥 🍃 Type Hier                                                                                                    | General Advanced References Desumentation                                                  |     |                     |
|                                                                                                    |                                                                                            |     | Elhan B             |
|                                                                                                    | Display                                                                                    |     | Filter: Ju          |
|                                                                                                    | Display Name: File                                                                         |     | Select              |
| de de la constance de la constance de la | ← Path Information                                                                         |     |                     |
| 🗉 😂 quartz                                                                                                    | Path- C:\Documents and Settings\azazdesai\Desktop\Output                                   |     |                     |
| 🗊 🗁 quartz_scheduler                                                                                                    |                                                                                            | 2   | Copes Scopes        |
| 🗉 😂 restbasedwebservice                                                                                                    | Output Pattern:                                                                            |     | Components          |
| 🗈 🗁 restwebservice                                                                                                    |                                                                                            |     | Carl Transformers   |
| 🗄 🔛 script                                                                                                    |                                                                                            |     | C Filters           |
| 🗄 📅 soap-jax-ws                                                                                                    |                                                                                            |     | Elow Control        |
| spelicheck                                                                                                    |                                                                                            |     |                     |
| 🖶 🥣 spinter                                                                                                    |                                                                                            |     | < All               |
| A Mule Runtime [Mule Server                                                                                                    |                                                                                            |     | Choice              |
| 🗁 src/main/java                                                                                                    |                                                                                            |     | Collection          |
| 🕮 src/test/java                                                                                                    |                                                                                            |     | Aggregator          |
| - 🕮 src/main/resources                                                                                                    |                                                                                            |     | Collection Splitter |
| - 🥮 src/test/resources                                                                                                    |                                                                                            |     | Custom Aggregator   |
| 🖻 🧁 flows                                                                                                    |                                                                                            |     | Eirst Successful    |
| Splitter.mflow                                                                                                    |                                                                                            |     | Maggana Chunk       |
| mappings                                                                                                    |                                                                                            |     | Aggregator          |
| mule-project.xml                                                                                                    |                                                                                            |     | Message Chunk       |
| B R spring                                                                                                    |                                                                                            |     | Splitter            |
| 🗉 🔁 studioconnector                                                                                                    |                                                                                            |     | Resequencer         |
| 🖻 🗁 testtransformer                                                                                                    |                                                                                            |     | Round Robin         |
| 🗄 😂 transformer                                                                                                    |                                                                                            |     | Splitter            |
| 🗈 🗁 twiiter                                                                                                    | OK Can                                                                                     | :el |                     |
| E 🔁 twiiterintegration                                                                                                    |                                                                                            |     |                     |
|                                                                                                    |                                                                                            |     |                     |
| web-services                                                                                                    |                                                                                            |     | Carlor Handling     |
|                                                                                                    | ✓                                                                                          |     | Cloud Connectors    |
| <                                                                                                    | Message Flow Global Elements Configuration XML                                             |     |                     |
| i <b>□</b> *                                                                                                    | 😢 ::                                                                                       | 8 @ | 🕒 И 🕴 е 🔚 🕴 е 🗐     |

Wule - splitter/flows/Splitter.mflow - Mule Studio File Edit Navigate Search Project Run Window Help - - X 🔛 🔛 Mule 😫 Package E 🕴 👔 Type Hier 💛 🗖 💟 \*File Transfer 🛛 💟 \*Splitter 🕄 8 □ 🕏 🌣 Filter: Ju Iogicfilter
 Image: Barbon State
 Image: Barbon State
 Image: Barbon State
 Image: Barbon State
 Image: Barbon State
 Image: Barbon State
 Image: Barbon State
 Image: Barbon State
 Image: Barbon State
 Image: Barbon State
 Image: Barbon State
 Image: Barbon State
 Image: Barbon State
 Image: Barbon State
 Image: Barbon State
 Image: Barbon State
 Image: Barbon State
 Image: Barbon State
 Image: Barbon State
 Image: Barbon State
 Image: Barbon State
 Image: Barbon State
 Image: Barbon State
 Image: Barbon State
 Image: Barbon State
 Image: Barbon State
 Image: Barbon State
 Image: Barbon State
 Image: Barbon State
 Image: Barbon State
 Image: Barbon State
 Image: Barbon State
 Image: Barbon State
 Image: Barbon State
 Image: Barbon State
 Image: Barbon State
 Image: Barbon State
 Image: Barbon State
 Image: Barbon State
 Image: Barbon State
 Image: Barbon State
 Image: Barbon State
 Image: Barbon State
 Image: Barbon State
 Image: Barbon State
 Image: Barbon State
 Image: Barbon State
 Image: Barbon State
 Image: Barbon State
 Image: Barbon State
 Image: Barbon State
 Image: Barbon State
 Image: Barbon State
 Image: Barbon State
 Image: Barbon State
 Image: Barbon State
 Image: Barbon State
 Image: Barbon State
 Image: Barbon State
 Image: Barbon State
 Image: Barbon State
 ^ lack Select Carl Endpoints duartz
 quartz\_scheduler Copes 🚰 🗉 🛃 restbasedwebservice Components i 🔁 🔁 restwebservice arransformers 🗉 🔁 script scipt soap-jax-ws spellcheck Filters Elow Control e All JRE System Library [JavaSE-1.6]
 Mule Runtime [Mule Server 3.3.0 flow: SplitterFlow1 📝 Choice Collection Aggregator src/main/java
# src/test/java FILE ▶ 🔡 FILE ≻ Brc/main/resources
 Brc/test/resources File Splitter File EVII Custom Aggregator 🚭 First Successful Message Chunk Aggregator - C> mappings mappings
 src
 mule-project.xml
 spring
 studioconnector
 testtransformer Message Chunk Splitter Resequencer 뜫 Round Robin transformer 5plitter Witerintegration
 Usdconverter web-services error Handling Cloud Connectors Message Flow Global Elements Configuration XML < > ₽ i # 🖹 @ 😣 M 🛛 i # 📰 🗍 # 🗐 🚓 🗄

Your final flow will look similar to the one shown in the following screenshot:

## How it works...

In this section, you will see how to deploy the application using Mule Studio.

1. To deploy the application code in the Mule server, go to **Run As** | **Mule Application**; the Mule server will deploy your application.

| Y Mule - splitter/flows/Splitter.mflow - Mule Studio                    | - B 🛛               |  |  |  |  |
|-------------------------------------------------------------------------|---------------------|--|--|--|--|
| File Edit Source Refactor Navigate Search Project Run Window Help       |                     |  |  |  |  |
| : *** * 🗐 陶 白 : 恭 * 🕼 * 0 * 0 # 0 * : @ 🛷 * : @ : り ~ 気 ~ や ク ~ : ◇ ひ 🗙 |                     |  |  |  |  |
|                                                                         |                     |  |  |  |  |
| Packane F X P Type Hier V *File Transfer                                |                     |  |  |  |  |
|                                                                         |                     |  |  |  |  |
|                                                                         | Filter: JU          |  |  |  |  |
|                                                                         | Select              |  |  |  |  |
| 😟 🔂 object-to-xml                                                       | Endpoints           |  |  |  |  |
| B 😂 quartz                                                              | Scoper              |  |  |  |  |
| B ∉ quartz_scheduler                                                    | Components          |  |  |  |  |
|                                                                         | Transformers        |  |  |  |  |
| B C script                                                              | Carliners           |  |  |  |  |
| Den F3                                                                  | Pilers              |  |  |  |  |
| B → Spelicheck Open with Show to Alt+Shift+W                            | Flow Control 🗠      |  |  |  |  |
| R Splitter Jiowall Antonictw                                            |                     |  |  |  |  |
| B A Mule Runtim Copy Ctrl+C                                             | Choice              |  |  |  |  |
| src/main/jay     Ecopy Qualified Name                                   |                     |  |  |  |  |
|                                                                         | Collection Solitter |  |  |  |  |
| Generatives Splitter File                                               |                     |  |  |  |  |
| Build Path                                                              | Einek Susseanful    |  |  |  |  |
| Splitter., Refactor Alt+Shift+T                                         |                     |  |  |  |  |
| mappings 🔁 Import                                                       | Aggregator          |  |  |  |  |
| 🖬 🌝 St. 🔛 mule-project 🗠 Export                                         | Message Chunk       |  |  |  |  |
| 🖶 📅 spring 🤣 Refresh F5                                                 | Besequencer         |  |  |  |  |
| ter je studioconnector Assign Working Sets                              | Paued Babia         |  |  |  |  |
| B → Costa also inter<br>B → Costa also inter<br>B → Costa also inter    |                     |  |  |  |  |
| 🖷 😂 twilter 🛛 Run As 💦 👌 1 Run on Server 🛛 Alt+Shift+X, R               | Splitter            |  |  |  |  |
| 🕒 🗁 twitterintegration                                                  |                     |  |  |  |  |
| Configuration                                                           |                     |  |  |  |  |
|                                                                         | Error Handling      |  |  |  |  |
| Compare with P                                                          | Cloud Connectors    |  |  |  |  |
| Mule Management Console                                                 |                     |  |  |  |  |
| 🗄 🗅 Splitter.m 🔀 CloudHub 🧼 👘 🔛 @                                       | 😡 и 🛛 е 🗄 🗍 е 🗳     |  |  |  |  |

-368

2. Once you have successfully deployed the application, you will see the following output on your console. Use the path highlighted in the following screenshot to see that only the city name will be written into the file.

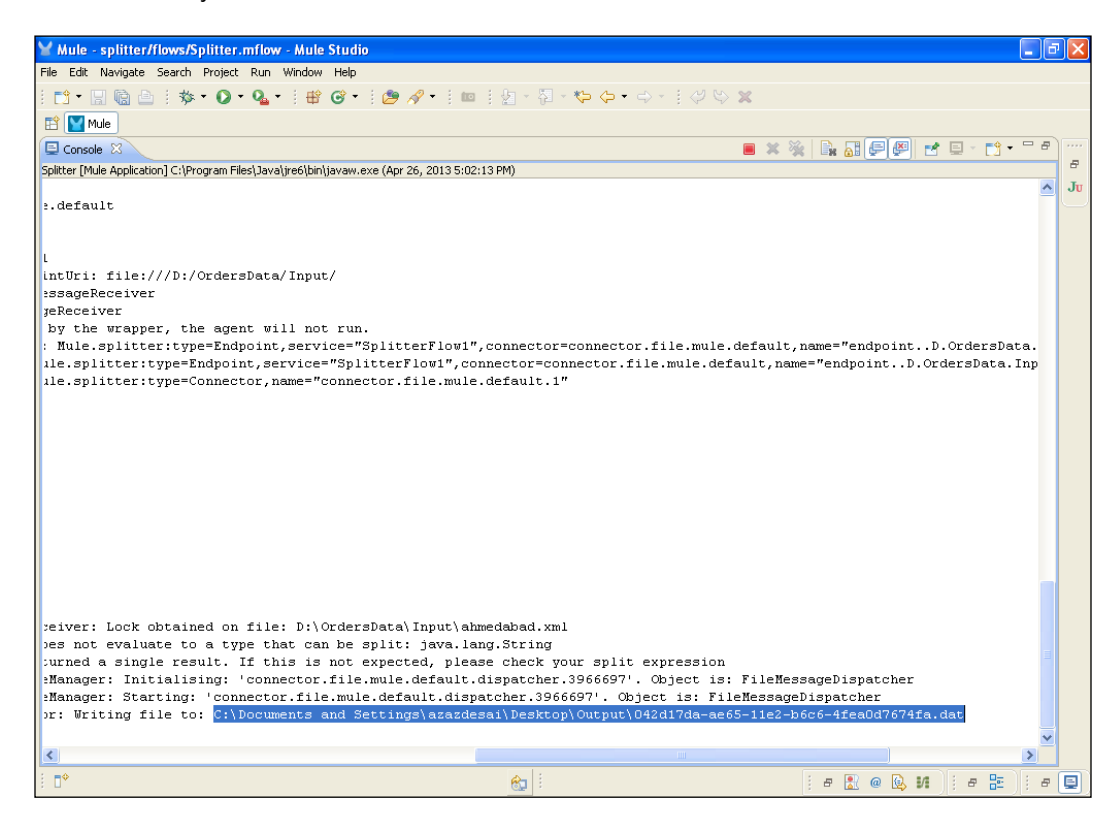

369

# 10 Configuring Cloud Connectors

In this chapter, you will learn what a Cloud Connector is. We will also look at the following recipes:

- ► Configuring the Twitter Cloud Connector
- Configuring the DropBoxIntegration folder

## Introduction

Through Cloud Connectors, easy integration of your third-party web APIs is possible. Cloud Connectors are mainly used for integration purposes. In this chapter, you will see how to integrate third-party APIs through different connectors.

# **Configuring the Twitter Cloud Connector**

The **Twitter Cloud Connector** is used for integrating the Twitter API. Through this API, you will perform different operations such as updating the status on your Twitter account, and you can retweet the message, search and show statuses. In this recipe, you will see how to send a tweet using Mule Studio.

Configuring Cloud Connectors -

## Getting ready

In this example, you will use the HTTP Endpoint and the Twitter Cloud Connector.

1. Open Mule Studio and enter the workspace name as shown in the following screenshot:

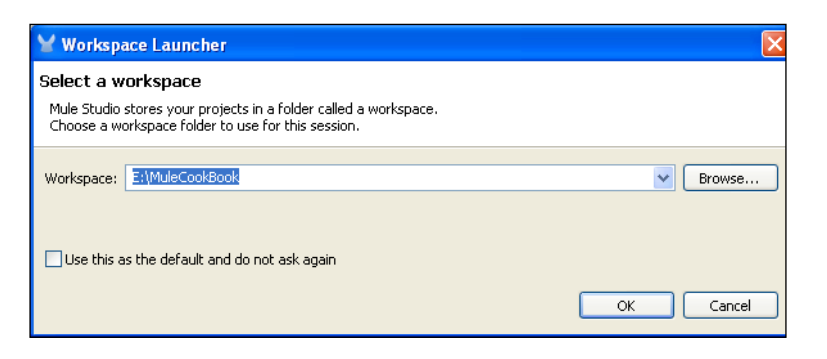

2. To create a new project, go to **File** | **New** | **Mule Project**. Enter the project name, Twitter, click on **Next** and then on **Finish**. Your new project is created, and you now have to start the implementation.

| 🖌 Mule - Mule Studio                                                 |                       |                   |        |             |               |
|----------------------------------------------------------------------|-----------------------|-------------------|--------|-------------|---------------|
| File Edit Source Refactor Nav                                        | vigate Search Project | Run Window Help   |        |             |               |
| New                                                                  | Alt+Shift+N           | 🕈 🔄 Mule Project  |        | * 🌾 🔶 * 🔶 * |               |
| Open File                                                            |                       | / Java Project    |        |             |               |
| Close                                                                | Ctrl+W                | Project           |        |             |               |
| Close All                                                            | Ctrl+Shift+W          | Apping Flow       |        |             |               |
| U Save                                                               | Ctrl+S                | Mule Flow         |        |             |               |
| Save As                                                              |                       | 🖶 Package         |        |             |               |
| Save All                                                             | Ctrl+Shift+S          | 🞯 Class           |        |             |               |
| Revert                                                               |                       | 🗊 Interface       |        |             |               |
| Move                                                                 |                       | 🞯 Enum            |        |             |               |
| Rename                                                               | F2                    | Annotation        |        |             |               |
| 🗞 Refresh                                                            | F5                    | Source Folder     |        |             |               |
| Convert Line Delimiters To                                           | 1                     | Java Working Set  |        |             |               |
| Print                                                                | Ctrl+P                | Folder            |        |             |               |
| Switch Workenace                                                     |                       | Line Tile         |        |             |               |
| Restart                                                              |                       | Indiana lext File |        |             |               |
| N. *                                                                 |                       | - 📑 Example       |        |             |               |
| Import                                                               |                       | 🃬 Other           | Ctrl+N |             |               |
| Export                                                               |                       |                   |        |             |               |
| 🔟 Export diagram to                                                  |                       |                   |        |             |               |
| Properties                                                           | Alt+Enter             |                   |        |             |               |
| 1 FlowRef.mflow [flowref/flows                                       | ]                     |                   |        |             |               |
| 2 package.html [activity/src/ma<br>3 Activity mflow [activity/flowc] | in/]                  |                   |        |             |               |
| 4 StringToNumber.iava [usdcon                                        | verter/]              |                   |        |             |               |
|                                                                      |                       | -                 |        |             |               |
| Arr outline is not available.                                        |                       |                   |        |             |               |
|                                                                      |                       |                   |        |             |               |
|                                                                      |                       |                   |        |             |               |
|                                                                      |                       |                   |        |             |               |
|                                                                      |                       |                   |        |             |               |
|                                                                      |                       |                   |        |             |               |
| . <b>.</b>                                                           |                       |                   |        |             | i e 💦 @ 🙆 M 🛛 |
|                                                                      |                       |                   |        |             |               |
|                                                                      |                       |                   |        |             |               |
| 372                                                                  |                       |                   |        |             | <br>          |

### How to do it...

In this section, you will see how to configure the Twitter Cloud Connector and how to use it in a flow.

1. Go to the twitter.mflow file and click on the Global Elements tab. Go to Cloud Connectors | Twitter.

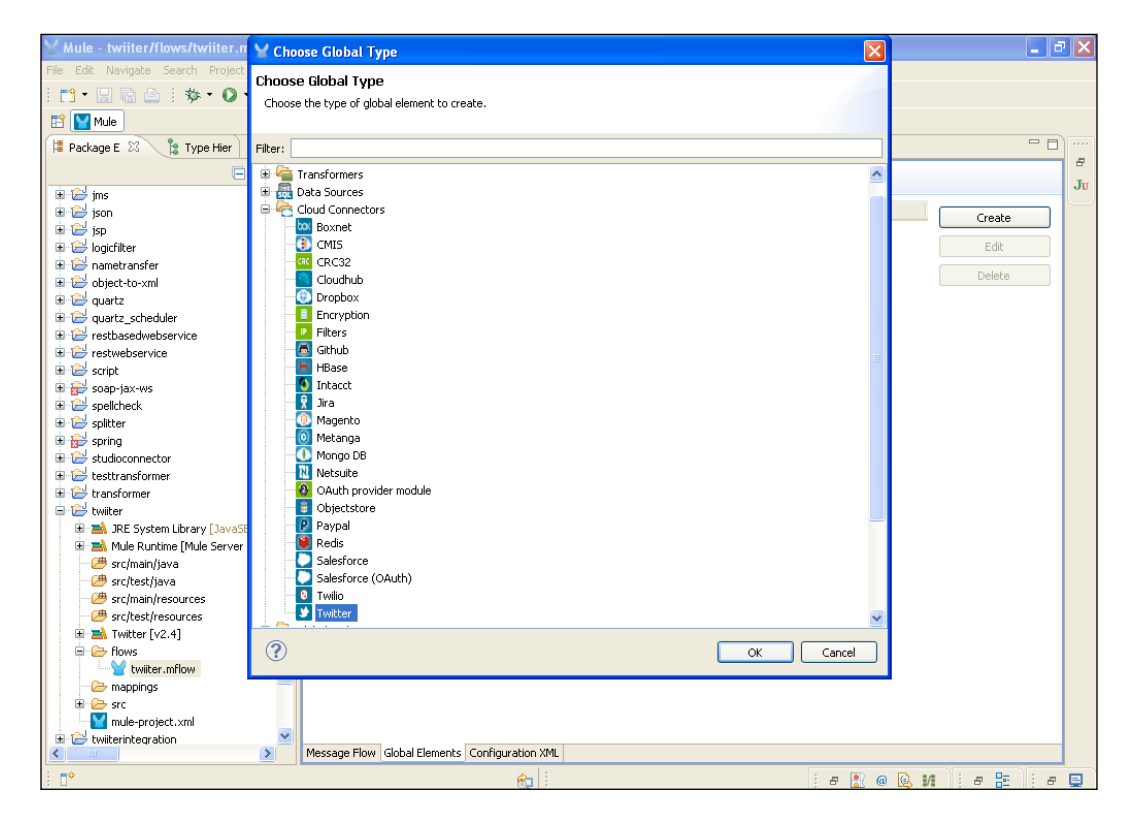

Configuring Cloud Connectors —

 Once you click on the Twitter Cloud Connector, you will see a similar screen on your system. Here, you generate the values for the Access Key:, Access Secret:, Consumer Key:, and Consumer Secret: fields.

| Mule - twiiter/flows/twiiter.n                                                                                                    | 🖌 Global Element I                                                                                                    | Properties                                                                                                    |           | - 7 🗙                    |
|----------------------------------------------------------------------------------------------------|----------------------------------------------------------------------------------------------------|----------------------------------------------------------------------------------------------------|-----------|--------------------------|
| File Edit Navigate Search Project<br>: ➡ ♥ ♥ ♥ ♥ ♥ ♥ ♥ ♥ ♥ ♥<br>E ♥ ♥ Mule                                                                                                    | Twitter<br>Global Twitter configur                                                                                                    | ation information.                                                                                                    |           |                          |
| Mule  Package E  Mule  Package E  Mule  Package E  Mule  Package E  Mule  Package E  Mule  Package E  Mule  Package E  Mule  Package E  Mule  Package E  Package E  P | Global Twitter configur<br>General<br>Name:<br>General<br>Access Key:<br>Access Secret:<br>Consumer Key:<br>Consumer Key:<br>Use SSL I | ation information.<br>Inwitter<br>114742097-fCy26ovprbjNh1zQtzh8QH6YO23LUXJ370<br>983D182RLzK8zfVEerCYV09iy28aeBtSQtyqtQEY<br>g5Op3z74O36vcnpTeXW6A<br>mwjUegMGansmF6WAgVyYQyjw6NFvGSJ3gFIXUNo | SV8       | Create<br>Edit<br>Delete |
| Crest/java     Src/test/java     Src/test/java     Src/test/jesources     Twitter [v2.4]     Twitter [v2.4]     Twitter [v2.4]     Twitter [v2.4]     Twitter [v2.4]     Src     Twitter [v2.4]     Twitter [v2.4]     Twitter [v2.4]     Twitter [v2.4]     Twitter [v2.4]     Twitter [v2.4]     Twitter [v2.4]     Twitter [v2.4]     Twitter [v2.4]                                                                                                    |                                                                                                    | Global Elamente Confine valion VM                                                                                                    | OK Cancel |                          |
| : <b>•</b>                                                                                                    |                                                                                                    |                                                                                                    | : # 🖹 @   | 🛯 и је 🗄 је 🗐            |

-374-

3. Go to https://dev.twitter.com/apps. Here you can click on **Create application**. Then you have to fill up the application form. Once you create the application, you will find a key in that application. Paste that key into your **Twitter** Cloud Connector.

|                                                                                                    | ev.twitter.com/apps/3479973/show                                                                                                |                                                                                               |                            |                             | <u>×</u> 🛯 |
|----------------------------------------------------------------------------------------------------|----------------------------------------------------------------------------------------------------|-----------------------------------------------------------------------------------------------|----------------------------|-----------------------------|------------|
| 🍠 Developers                                                                                                    | API Health Blog Discuss                                                                                                    | ions Documentation                                                                            | Search                     | ٩                           | <b>9</b> - |
| our applications OAutris                                                                                          | ettings, keep the Consumer secret als                                                                                           | ecret. This key should never be r                                                             | ютал-теараріе ін уоргаррію | ation:                      |            |
| ccess level                                                                                                    | Read, write, and direct me<br>About the application perr                                                                        | essages<br>nission model                                                                      |                            |                             |            |
| Consumer key                                                                                                    | g50p3z740J6vcnpTeX                                                                                                    | 16A                                                                                           |                            |                             |            |
| Consumer secret                                                                                                   | mwjuegNGansmF6WAgVy                                                                                                    | YQyjw6NFvGSj3gFIXUNo                                                                          |                            |                             |            |
| Request token URL                                                                                                 | https://api.twitter                                                                                                    | .com/oauth/request_toke                                                                       | n                          |                             |            |
| uthorize URL                                                                                                    | https://api.twitter                                                                                                    | .com/oauth/authorize                                                                          |                            |                             |            |
| ccess token URL                                                                                                   | https://api.twitter                                                                                                    | .com/oauth/access_token                                                                       |                            |                             |            |
| allback URL                                                                                                    | None                                                                                                    |                                                                                               |                            |                             |            |
| ign in with Twitter                                                                                               | No                                                                                                    |                                                                                               |                            |                             |            |
|                                                                                                    |                                                                                                    |                                                                                               |                            |                             |            |
| Your access token<br>Use the access token stri<br>ccount. Do not share you                                        | ig as your "oauth_token" and the acce<br>Foauth_token_secret with anyone.                                                       | ss token secret as your "oauth                                                                | _token_secret" to sign re  | quests with your own Twitte | r          |
| <b>Your access token</b><br>Ise the access token stri<br>ccount. Do not share you<br>.ccess token                 | ig as your "oauth_token" and the acce<br>roauth_token_secret with anyone.<br>114742097-ifCyZ6ovpbjNł                            | ss token secret as your "oautb<br>11zQtzh8QIH6YO2JcUXj3rDGV8                                  | _token_secret" to sign re  | quests with your own Twitte | r          |
| Your access token<br>lee the access token stri<br>ccount. Do not share you<br>access token<br>access token secret | ig as your "oauth_token" and the acco<br>roauth_token_secret with anyone.<br>114742097-ifCyZGovprbjNl<br>9B3D1B2RLzKi8zfivEerC` | iss token secret as your "oauth<br>11<br>v1zQtzh8QIH6YO2JcUXjI3r0GV8<br>vV09iy2BaeBtSQtyqtQEY | token_secret" to sign re   | quests with your own Twitte | r          |

375

Configuring Cloud Connectors ——

4. Click on the **Message Flow** tab and drag the **HTTP** Endpoint onto the canvas. To configure the Endpoint, double-click on it. Enter the port number.

| ⊻ Mule - twiiter/flows/twiiter.n                 | Y Endpoint Properties                                                                                      | X                                                                                                    |
|--------------------------------------------------|----------------------------------------------------------------------------------------------------|----------------------------------------------------------------------------------------------------|
| File Edit Navigate Search Project                | HTTP (Inbound Endpoint)                                                                                    |                                                                                                    |
| <u>□ •                                      </u> | The HTTP Endpoint allows Mule application to connect to web resources through the HTTP transport protocol. |                                                                                                    |
| 🗈 🔛 Mule                                         | This endpoint can also implement security through HTTP5.                                                   |                                                                                                    |
| 洋 Package E 😫  🍃 Type Hier                       | General Advanced References HTTP Settings Documentation                                                    |                                                                                                    |
| E                                                | Display                                                                                                    | Filter:                                                                                                    |
| 🗈 😂 jms                                          | Display Name: HTTP                                                                                         | JU                                                                                                    |
| ison                                             | Euclasse Deltance                                                                                          | Select                                                                                                    |
| i i i i i i i i i i i i i i i i i i i            | Exchange Patterns                                                                                          | Contraction Contraction Contractica Contractica Contra |
|                                                  | One-way • request-response                                                                                 | Copes Scopes                                                                                                    |
| 🛓 🔁 object-to-xml                                | Basic Settings                                                                                             | Components                                                                                                    |
| 🗷 🔛 quartz                                       | Enable HTTPS 0                                                                                             | Carl Transformers                                                                                                    |
| 🗈 😂 quartz_scheduler                             | Enabling HTTPS will require configuring a HTTPS Connector                                                  | C Filters                                                                                                    |
| restbasedwebservice                              | Host: localhost                                                                                            | Elow Control                                                                                                    |
| script                                           | Port: 8088                                                                                                 | Error Handling                                                                                                    |
| 🗄 🔂 soap-jax-ws                                  | Pathy                                                                                                    | Cloud Connectors                                                                                                    |
| 🗉 🔛 spellcheck                                   | rau                                                                                                    |                                                                                                    |
| 🗈 🗁 splitter                                     |                                                                                                    | Boxnet                                                                                                    |
| 🗉 😸 spring                                       |                                                                                                    | CMIS                                                                                                    |
| studioconnector     testtrapsformer              |                                                                                                    | Cloudhub                                                                                                    |
| transformer                                      |                                                                                                    | Oropbox                                                                                                    |
| 🖨 🔁 twiiter                                      |                                                                                                    | 🔚 Github                                                                                                    |
| 💷 🛋 JRE System Library [JavaSt                   |                                                                                                    | HBase                                                                                                    |
| 🗉 🛋 Mule Runtime [Mule Server                    |                                                                                                    | Takasak                                                                                                    |
| src/main/java                                    |                                                                                                    | in racce                                                                                                    |
| - C src/resc/java                                |                                                                                                    | Y Jira                                                                                                    |
| - 🕮 src/test/resources                           |                                                                                                    | Magento                                                                                                    |
| 🗉 🛋 Twitter [v2.4]                               |                                                                                                    | O Metanga                                                                                                    |
| 🖻 🧁 flows                                        | (?) OK Cancel                                                                                              | Mongo DB                                                                                                    |
| twiiter.mflow                                    |                                                                                                    | Netsuite                                                                                                    |
| mappings     src                                 |                                                                                                    | Objectstore                                                                                                    |
| mule-project.xml                                 |                                                                                                    | P Paypal                                                                                                    |
| 🗄 🔛 twiiterintegration                           | V Harrow Flaw Cick of Flawards Configuration 988                                                           | , alba                                                                                                    |
|                                                  | Message How Global Liements Configuration XML                                                              |                                                                                                    |
| 0 ∎                                              | 😥 i 🖉 🚼 🤅                                                                                                  | ) 🗛 M 🛛 🖉 🖷 🔛                                                                                                    |

-376-

- Whule twiiter/flows/twiiter.mflow Mule Studio File Edit Navigate Search Project Run Window Help \_ 7 🛛 🔛 🔛 Mule ቹ Package E 🖄 🔋 Type Hier 🗖 🗖 💟 \*twiiter 🖄 - -8 ₽ 🕏 🎽 Filter: ims ipson ipson ipso Ju ^ lack Select Carl Endpoints Copes 🚰 Components arransformers guartz\_scheduler
   extrastice Filters Festbasedwebser
   restwebservice
   Festwebservice
   Festwebservice
   Festwebservice
   Festwebservice
   Festwebservice
   Festwebservice
   Festwebservice
   Festwebservice
   Festwebservice
   Festwebservice
   Festwebservice
   Festwebservice
   Festwebservice
   Festwebservice
   Festwebservice
   Festwebservice
   Festwebservice
   Festwebservice
   Festwebservice
   Festwebservice
   Festwebservice
   Festwebservice
   Festwebservice
   Festwebservice
   Festwebservice
   Festwebservice
   Festwebservice
   Festwebservice
   Festwebservice
   Festwebservice
   Festwebservice
   Festwebservice
   Festwebservice
   Festwebservice
   Festwebservice
   Festwebservice
   Festwebservice
   Festwebservice
   Festwebservice
   Festwebservice
   Festwebservice
   Festwebservice
   Festwebservice
   Festwebservice
   Festwebservice
   Festwebservice
   Festwebservice
   Festwebservice
   Festwebservice
   Festwebservice
   Festwebservice
   Festwebservice
   Festwebservice
   Festwebservice
   Festwebservice
   Festwebservice
   Festwebservice
   Festwebservice
   Festwebservice
   Festwebservice
   Festwebservice
   Festwebservice
   Festwebservice
   Festwebservice
   Festwebservice
   Festwebservice
   Festwebservice
   Festwebservice
   Festwebservice
   Festwebservice
   Festwebservice
   Festwebservice
   Festwebservice
   Festwebservice
   Festwebservice
   Festwebservice
   Festwebservice
   Festwebservice
   Festwebservice
   Festwebservice
   Festwebservice
   Festwebservice
   Festwebservice
   Festwebservice
   Festwebservice
   Festwebservice
   Festwebservice
   Festwebservice
   Festwebservice
   Festwebservice
   Festwebservice
   Festwebservice
   Festwebservice
   Festwebservice
   Festwebservice
   Festwebservice
   Festwebservice
   Festwebservice
   Festwebservice
   Festwebservice
   Festwebservice
   Festwebservice
   Festwebservice
   Festwebservice
   Festwebservice
   Festweb flow: twiiterFlow1 📝 Control a Error Handling HTTP Cloud Connectors box Boxnet 🚯 CMIS 🚾 Cloudhub 💿 Dropbox transformer *(*) 👼 Github TRE System Library [JavaSE-1.6]
   Mule Runtime [Mule Server 3.3.0 HBase - 🥮 src/main/java - 🕮 src/test/java 🙆 Intacct 👻 Jira src/main/resources
  src/test/resources 🝈 Magento srctest/resources
   srctest/resources
   srctest/resources
   srctest/resources
   srctest/resources
   srctest/resources
   srctest/resources
   srctest/resources
   srctest/resources
   srctest/resources
   srctest/resources
   srctest/resources
   srctest/resources
   srctest/resources
   srctest/resources
   srctest/resources
   srctest/resources
   srctest/resources
   srctest/resources
   srctest/resources
   srctest/resources
   srctest/resources
   srctest/resources
   srctest/resources
   srctest/resources
   srctest/resources
   srctest/resources
   srctest/resources
   srctest/resources
   srctest/resources
   srctest/resources
   srctest/resources
   srctest/resources
   srctest/resources
   srctest/resources
   srctest/resources
   srctest/resources
   srctest/resources
   srctest/resources
   srctest/resources
   srctest/resources
   srctest/resources
   srctest/resources
   srctest/resources
   srctest/resources
   srctest/resources
   srctest/resources
   srctest/resources
   srctest/resources
   srctest/resources
   srctest/resources
   srctest/resources
   srctest/resources
   srctest/resources
   srctest/resources
   srctest/resources
   srctest/resources
   srctest/resources
   srctest/resources
   srctest/resources
   srctest/resources
   srctest/resources
   srctest/resources
   srctest/resources
   srctest/resources
   srctest/resources
   srctest/resources
   srctest/resources
   srctest/resources
   srctest/resources
   srctest/resources
   srctest/resources
   srctest/resources
   srctest/resources
   srctest/resources
   srctest/resources
   srctest/resources
   srctest/resources
   srctest/resources
   srctest/resources
   srctest/resources
   srctest/resources
   srctest/resources
   srctest/resources
   srctest/resources
   srctest/resources
   srctest/resources
   srctest/resources
   srctest/resources
   srctest/resources
   srctest/resources
   srctest/resources
   srctest/resources 💿 Metanga 🚺 Mongo DB Netsuite Generation
   Src
   Mule-project.xml Sobjectstore 😰 Paypal 🗈 🔛 twiiterintegration Message Flow Global Elements Configuration XML Σ a 🖹 @ 😣 M 🗄 a 🗄 R æ E
- 5. Drag the Twitter Cloud Connector onto the canvas. To configure it, double-click on it.

Configuring Cloud Connectors -

6. Once you click on the Connector, you will see a similar screen, as shown in the following screenshot, on your system. You will select the configuration reference name that was created before in the **Global Elements** tab—Twitter. Then, you select operation **Update Status**. In the **Status**: textbox, write an expression to send a tweet to your account, # [header:INBOUND:mymessage].

| ⊻ Mule - twiiter/flows/twiiter.n                                                                                   | 🖌 Pattern Properties                                           |                                                                                                    |
|----------------------------------------------------------------------------------------------------|----------------------------------------------------------------|----------------------------------------------------------------------------------------------------|
| File Edit Navigate Search Project                                                                                  | Twitter<br>Twitter Integration                                 |                                                                                                    |
| Package E  Type Hier                                                                                               | General Documentation Display Display Name: Twikter Generic    | Filter: 5<br>Select                                                                                                    |
| logicfilter     logicfilter     logicfilter     logicfilter     logict-to-xml     logict-to-xml     logicfilter    | Config Reference: Twitter   Coperation: Update status  Ceneral | Components                                                                                                    |
| Ger quartz_scheduler     Ger restbasedwebservice     Ger restwebservice     Ger script                             | #[header:INBOUND:mymessage]       Status:                      | C Filters                                                                                                    |
| sop-jax-ws     splitter     splitter     splitter     splitter     splitter     splitter     splitter     splitter | In Reply To: Coordinates Latitude:                             | Cloud Connectors \infty                                                                                                    |
|                                                                                                    | Longitude:                                                     | Corpopox<br>Construite<br>HBase                                                                                                    |
| - ( src/main/java<br>- ( src/test/java<br>- ( src/main/resources<br>- ( src/test/resources                         |                                                                | Intacct  Intacct  In |
| Twitter [v2.4]      Flows      Wiiter.mflow      mappings                                                          | OK         Cancel                                              | Mongo DB Netsuite                                                                                                    |
| mule-project.xml                                                                                                   | Message Flow Global Elements Configuration XML                 | Paypal                                                                                                    |
| : □*                                                                                                    | 😥 i                                                            | @ 🕒 M 🛛 🖶 🗄 🖉                                                                                                    |

-378

7. Drag the Expression transformer; it will convert a payload into a string.

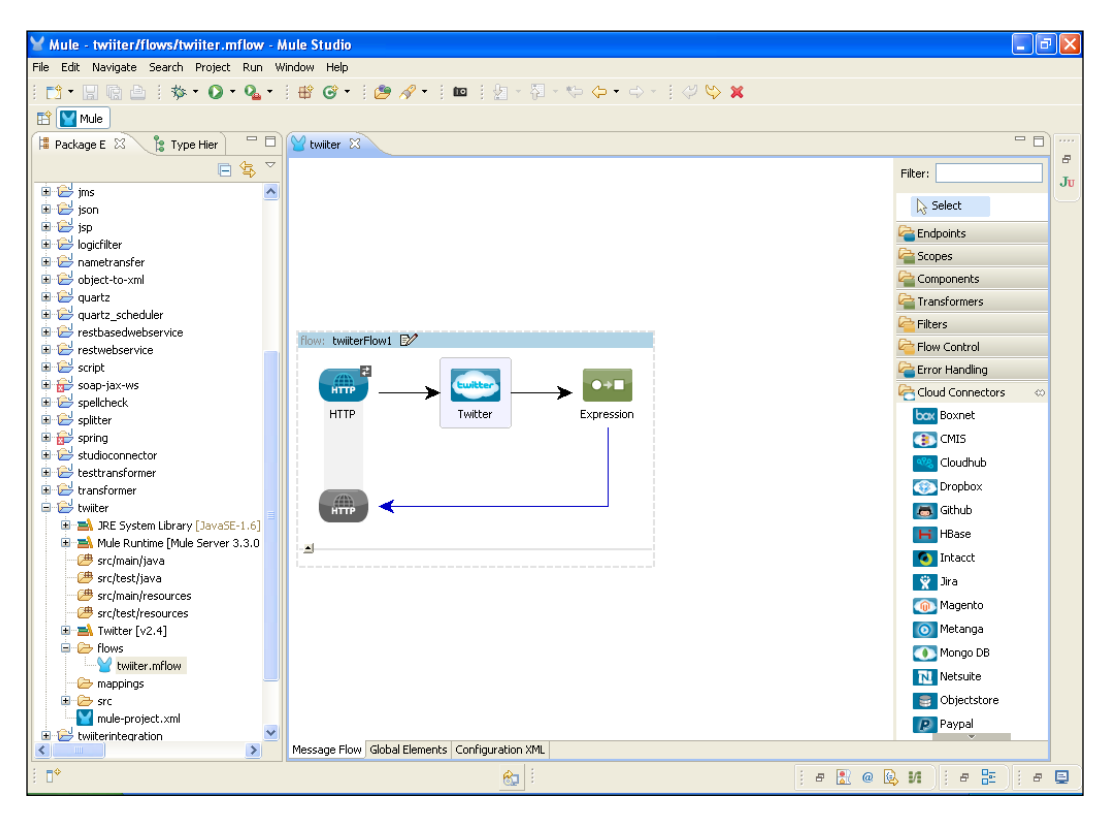

Configuring Cloud Connectors -

8. Double-click on the **Expression** transformer to configure it. Write an expression to convert it into a string, payload.toString().

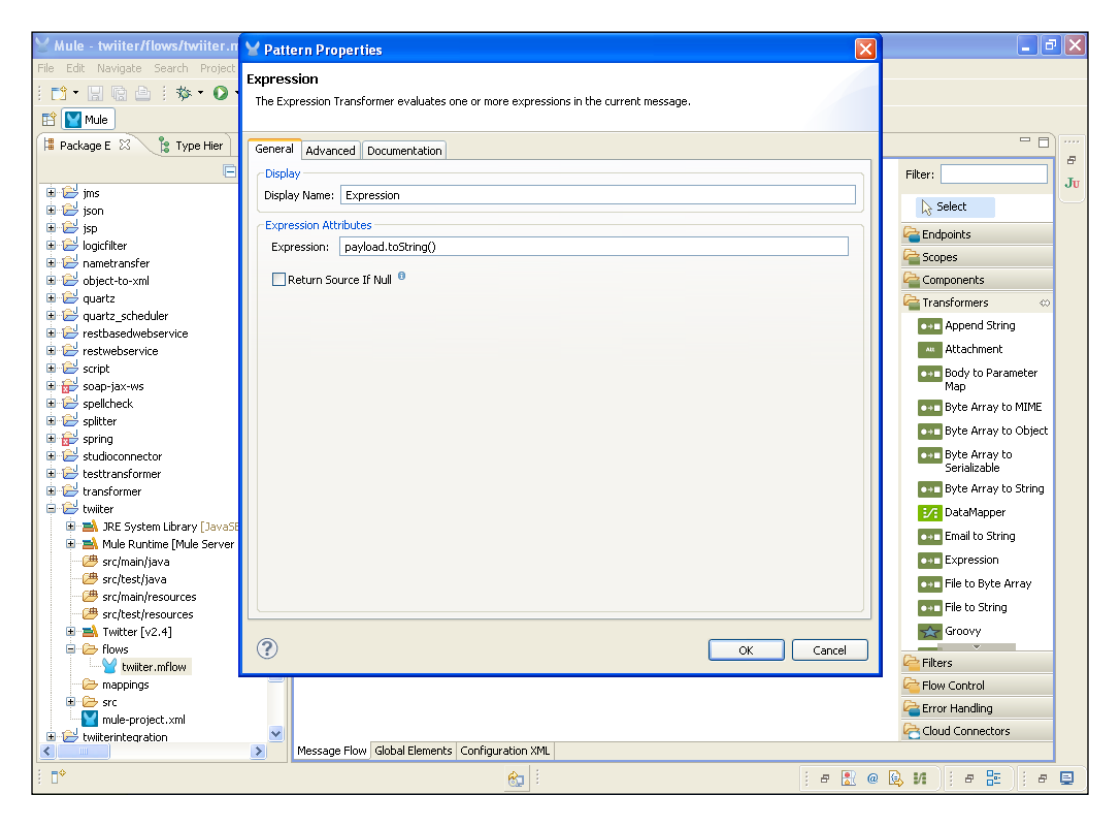

-380

# How it works...

In this section, you will have a look at how to deploy the application in Mule Studio.

1. To deploy the application code in the Mule server, go to **Run As** | **Mule Application**; the Mule server will deploy your application.

| Mule - twiiter/flows/twiiter.mflow - Mule Studio                                                                                                    | - 7 🛛                         |
|----------------------------------------------------------------------------------------------------|-------------------------------|
| File Edit Source Refactor Navigate Search Project Run Window Help                                                                                                    |                               |
| *** *                                                                                                    |                               |
|                                                                                                    |                               |
| Package E 23 New                                                                                                    |                               |
| Open F3                                                                                                    | Filter:                       |
|                                                                                                    | Select                        |
| isp Copy Ctrl+C                                                                                                    | Carl Endpoints                |
|                                                                                                    | Copes Scopes                  |
| B Cri+V                                                                                                    | Components                    |
| 🕆 😂 quartz 🔀 Delete Delete                                                                                                    | Transformers 🗠                |
| Build Path                                                                                                    | Append String                 |
| ter Construences and the structure of the structure of t  | Attachment                    |
|                                                                                                    | Body to Parameter<br>Map      |
| spelicheck                                                                                                    | ••• Byte Array to MIME        |
| Construction of the second second sec | Byte Array to Object          |
| studioconnecto     Vilidate                                                                                                    | Byte Array to<br>Serializable |
| B → transformer Valuade                                                                                                    | Byte Array to String          |
| E wilter Debug As                                                                                                    | Z DataMapper                  |
| B A JRE System Profile As                                                                                                    | est Email to String           |
| Run Configurations                                                                                                    | Expression                    |
| Grand Statistics Compare With                                                                                                    | File to Pute Away             |
| espace with                                                                                                    | cel File to byte Array        |
| # src/test/res 20 Cloudlub                                                                                                    | ••• File to String            |
|                                                                                                    | Groovy                        |
| Visite in a second second seco | Pilters                       |
| 😂 mappings                                                                                                    | Control                       |
| B 🗁 src                                                                                                    | Caror Handling                |
| mule-project.xml                                                                                                    | Cloud Connectors              |
| Message Flow Global Elements Configuration XML                                                                                                    |                               |
| 🗄 🗅 twitter.mflow - twitter/flows                                                                                                    | 2 @ 🕼 И 🛛 е 🔚 🗍 е 📮           |

Configuring Cloud Connectors \_\_\_\_\_

2. Once you have successfully deployed the application, you will see the following output on your console. You will see a log on the console, which states that all files are transferred to different locations.

| Y Mule - twiiter/flows/twiiter.mflow - Mule Studio                 |                                                                                                    | J X |
|--------------------------------------------------------------------|----------------------------------------------------------------------------------------------------|-----|
| File Edit Navigate Search Project Run Window Help                  |                                                                                                    |     |
| i 📬 • 🖫 🗟 i 🏇 • 🗨 • 🍇 • i 🖶 🞯 •                                    | i 🕭 🖋 • i 💷 i 🖢 - 🖓 - 🖘 🔶 • - i 🖑 🗞 🗶                                                                                                    |     |
| 🖺 📔 Mule                                                           |                                                                                                    |     |
| 📮 Console 🛛                                                        | 🔳 🗶 💥 📴 🚝 💭 😁 🗂 🗁 🗂 🗖                                                                                                    |     |
| twiiter [Mule Application] C:\Program Files\Java\jre6\bin\javaw.ex | xe (Apr 27, 2013 4:50:38 PM)                                                                                                    | -   |
| ,                                                                  |                                                                                                    | Ju  |
| INFO 2013-04-27 16:50:56,484 [main] or                             | g.mule.lifecycle.AbstractLifecycleManager: Starting connector: connector.http.mule                                                                                                    |     |
| INFO 2013-04-27 16:50:56,484 [main] or                             | g.mule.twitter.agents.DefaultSplashScreenAgent:                                                                                                    |     |
| +++++++++++++++++++++++++++++++++++++++                            | +++++++++++++++++++++++++++++++++++++++                                                                                                    |     |
| + DevKit Extensions (1) used in this ap                            | plication                                                                                                    |     |
| Twitter 2.7.2 (DevKit 3.3.1 +                                      |                                                                                                    |     |
| + Build UNNAMED.1297.150f2c9)+                                     |                                                                                                    |     |
|                                                                    | +                                                                                                    |     |
| ***************************************                            | ******                                                                                                    |     |
| INFO 2013-04-27 16:50:56,484 [main] or                             | g.mule.lifecycle.AbstractLifecycleManager: Starting model: _muleSystemModel                                                                                                    |     |
| INFO 2013-04-27 16:50:56,500 [main] or                             | g.mule.construct.riowconstructLifecycleAnager: starting flow: twitteriowi                                                                                                    |     |
| INFO 2013-04-27 16:50:56,500 [main] of                             | g.mule.processor.sedastageLitecyclemanager: Starting Service: twitterflowi.stagel                                                                                                    |     |
| INFO 2013-04-27 16:50:56 546 [main] or                             | g.mule transport service Defmettor. Registering Hasenet. Conternet on engine                                                                                                    |     |
| INFO 2013-04-27 16:50:56,562 [main] or                             | g.mule.lifecycle.MhstractLifecycleManager: Initialising: 'null'. Object is: HttnMe                                                                                                    |     |
| INFO 2013-04-27 16:50:56.625 [main] or                             | g.mule.lifecycle.AbstractLifecycleManager: Starting: 'null'. Object is: HttnMessac                                                                                                    |     |
| INFO 2013-04-27 16:50:56,640 [main] or                             | g.mule.module.management.agent.WrapperManagerAgent: This JVM hasn't been launched                                                                                                    |     |
| INFO 2013-04-27 16:50:56,703 [main] or                             | g.mule.module.management.agent.JmxAgent: Attempting to register service with name:                                                                                                    |     |
| INFO 2013-04-27 16:50:56,703 [main] or                             | g.mule.module.management.agent.JmxAgent: Registered Endpoint Service with name: Mu                                                                                                    |     |
| INFO 2013-04-27 16:50:56,703 [main] or                             | g.mule.module.management.agent.JmxAgent: Registered Connector Service with name Mu                                                                                                    |     |
| INFO 2013-04-27 16:50:56,718 [main] or                             | g.mule.module.launcher.application.DefaultMuleApplication: Reload interval: 3000                                                                                                    |     |
| INFO 2013-04-27 16:50:56,718 [main] or                             | g.mule.DefaultMuleContext:                                                                                                    |     |
| ******                                                             | ****************                                                                                                    |     |
| * Application: twiiter                                             | *                                                                                                    |     |
| * OS encoding: Cp1252, Mule encoding: U                            | TF-8 *                                                                                                    |     |
| *                                                                  | *                                                                                                    |     |
| * Agents Running:                                                  | *                                                                                                    |     |
| * DevKit Extension Information                                     | *                                                                                                    |     |
| * JMX Agent                                                        | 7                                                                                                    |     |
| TNEO 2012 04 22 16.50.56 210 (                                     | eessessessessessesses and the termine the second second seco |     |
| inro 2013-04-27 16:50:56,718 [main] or                             | g.mute.mouute.tauncher.DeploymentService:                                                                                                    |     |
| ***************************************                            |                                                                                                    | 2   |
|                                                                    |                                                                                                    |     |
|                                                                    |                                                                                                    |     |

3. Open your browser and paste the URL in it http://localhost:8088/?mymessage =HelloMule. You will receive a JSON output. When you receive a similar output on your browser (as shown in the following screenshot), your message will be successfully sent to your Twitter account:

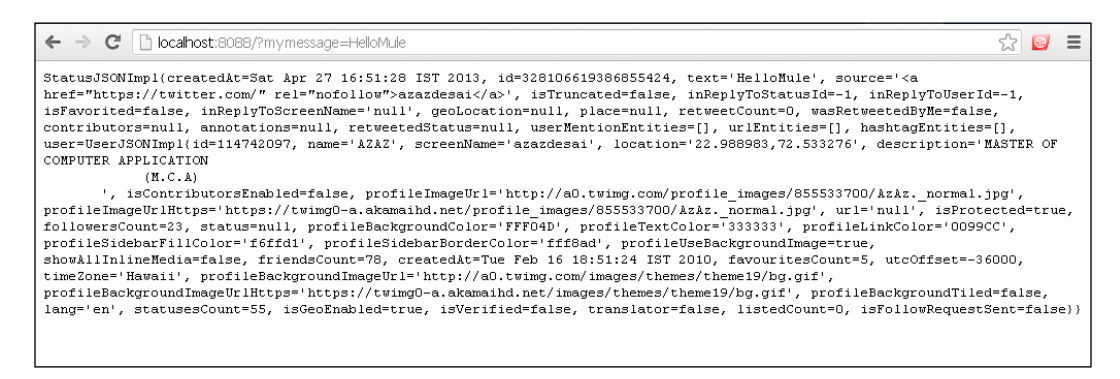

4. You can now see the message displayed on your Twitter account:

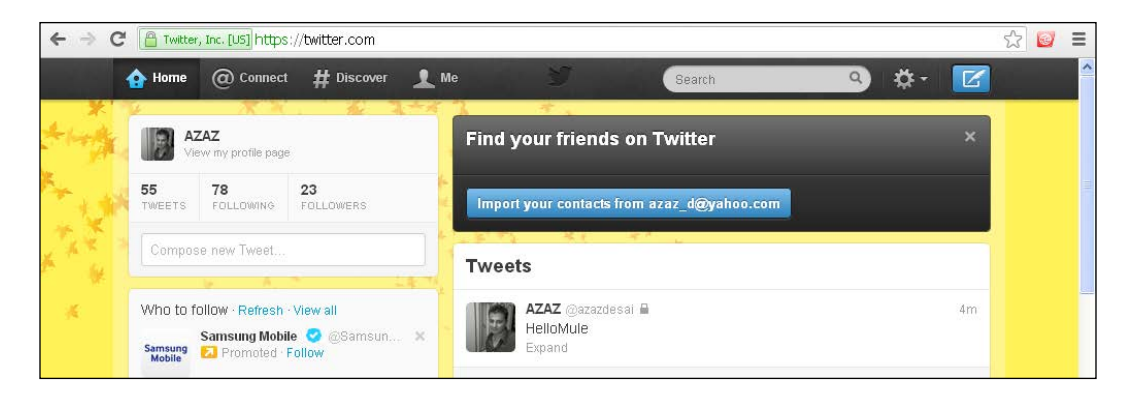

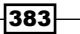
# **Configuring the DropBoxIntegration folder**

Dropbox is a file hosting service operated by Dropbox Inc. It is a free service that lets you bring your photos, documents, and videos anywhere and share them easily. Through Dropbox Connectors, you can access the Dropbox API and you can also insert, upload, download, and delete files and folders.

## **Getting ready**

In this example, we will use the HTTP Endpoint, the Dropbox Connector, and the Choice Router. Create a new project by performing the following steps:

1. Open Mule Studio and enter the workspace name as shown in the following screenshot:

| Workspace Launcher                                                                                                    | ×         |
|----------------------------------------------------------------------------------------------------|-----------|
| Select a workspace                                                                                                    |           |
| Mule Studio stores your projects in a folder called a workspace.<br>Choose a workspace folder to use for this session. |           |
| Workspace: E:\MuleCookBook                                                                                             | Browse    |
| Use this as the default and do not ask again                                                                           |           |
|                                                                                                    | OK Cancel |

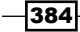

2. To create a new project, go to **File** | **New** | **Mule Project**. Enter the project name, Dropbox\_Integration, click on **Next** and then on **Finish**. Your new project is created, and you now have to start the implementation.

| 🎽 Mule - Mule Studio               |                    |                                                                                                    |        |                           |  |
|------------------------------------|--------------------|----------------------------------------------------------------------------------------------------|--------|---------------------------|--|
| File Edit Source Refactor Naviga   | ate Search Project | Run Window Help                                                                                                    |        |                           |  |
| New                                | Alt+Shift+N        | 🗠 🚘 Mule Project                                                                                                    |        | - <del>()</del> () - () - |  |
| Open File                          |                    | 🏄 Java Project                                                                                                    |        |                           |  |
| Close                              | Ctrl+W             | 🎦 Project                                                                                                    |        |                           |  |
| Close All                          | Ctrl+Shift+W       | 📌 Mapping Flow                                                                                                    |        |                           |  |
| 🕌 Save                             | Ctrl+S             | Mule Flow                                                                                                    |        |                           |  |
| 📓 Save As                          |                    | 🖶 Package                                                                                                    |        |                           |  |
| in Save All                        | Ctrl+Shift+S       | 🞯 Class                                                                                                    |        |                           |  |
| Revert                             |                    | 🗊 Interface                                                                                                    |        |                           |  |
| Move                               |                    | 🕼 Enum                                                                                                    |        |                           |  |
| Rename                             | F2                 | Annotation                                                                                                    |        |                           |  |
| Refresh                            | F5                 | Source Folder                                                                                                    |        |                           |  |
| Convert Line Delimiters To         |                    | <ul> <li>Bava working Set</li> <li>Solder</li> </ul>                                                                                                    |        |                           |  |
| 👜 Print                            | Ctrl+P             | E File                                                                                                    |        |                           |  |
| Switch Workspace                   |                    | Inc     Inc     I |        |                           |  |
| Restart                            |                    |                                                                                                    |        |                           |  |
| an Import                          |                    | Example                                                                                                    |        |                           |  |
| Export                             |                    | 📑 Other                                                                                                    | Ctrl+N |                           |  |
| den Consult dis more to            |                    | -                                                                                                    |        |                           |  |
| Export diagram to                  |                    | -                                                                                                    |        |                           |  |
| Properties                         | Alt+Enter          |                                                                                                    |        |                           |  |
| 1 FlowRef.mflow [flowref/flows]    |                    |                                                                                                    |        |                           |  |
| 2 package.html [activity/src/main/ | ]                  |                                                                                                    |        |                           |  |
| 3 Activity.mflow [activity/flows]  |                    |                                                                                                    |        |                           |  |
| 4 StringToNumber.java [usdconve    | rter(]             | _                                                                                                    |        |                           |  |
| Exit                               |                    |                                                                                                    |        |                           |  |
| Arroddine bried available.         |                    | _                                                                                                    |        |                           |  |
|                                    |                    |                                                                                                    |        |                           |  |
|                                    |                    |                                                                                                    |        |                           |  |
|                                    |                    |                                                                                                    |        |                           |  |
|                                    |                    |                                                                                                    |        |                           |  |
| : =0                               |                    |                                                                                                    |        |                           |  |
|                                    |                    |                                                                                                    |        |                           |  |

How to do it...

In this section, you will see how to configure the Dropbox Connector and how to use it in a flow.

1. Go to the Dropbox\_Integration.mflow file. Click on the **Global Elements** tab and go to **Cloud Connectors** | **Dropbox**.

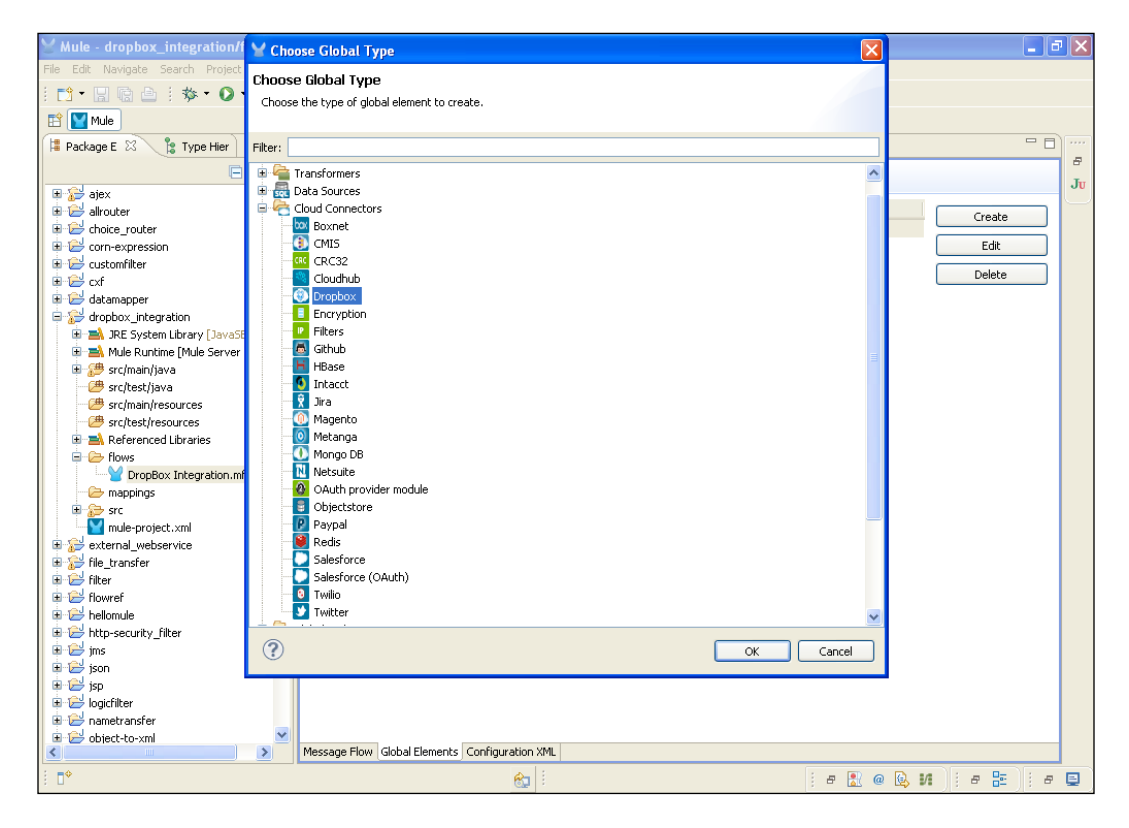

-386

| Y Mule - dropbox_integration/f                                           | 🖌 Global Element     | t Properties                        |                                       | 3 🔳 🖉 🛛           |
|--------------------------------------------------------------------------|----------------------|-------------------------------------|---------------------------------------|-------------------|
| File Edit Navigate Search Project                                        | Dropbox              |                                     |                                       |                   |
| 📬 • 🔛 🗟 📄    🏇 • 🔘 •                                                     | Global Dropbox confi | iguration information.              |                                       |                   |
| 😭 🔛 Mule                                                                 |                      | -                                   |                                       |                   |
| 🔋 Package E 🛛 🔋 Type Hier                                                | General Oauth D      | ocumentation                        |                                       |                   |
| E                                                                        | Generic              |                                     |                                       |                   |
| 🕀 🔂 ajex                                                                 | Name:                | Dropbox                             |                                       | JU                |
| 🗈 😂 allrouter                                                            |                      |                                     |                                       | Create            |
| E Choice_router                                                          | General              |                                     |                                       | Edit              |
| Contrexpression                                                          | Content Server:      |                                     |                                       |                   |
| 🗄 🔁 cxf                                                                  | Server:              |                                     |                                       | Delete            |
| 🕀 🔛 datamapper                                                           | Port:                | 8081                                |                                       |                   |
| G aropbox_integration                                                    | App Key:             | ppr2sh8h1is39ks                     |                                       |                   |
| IRE System Library [Java5]     IRE System Library [Java5]     IRE Server | App Secret:          | h3v5hzqz9x6lula                     |                                       |                   |
| <ul> <li># # src/main/java</li> </ul>                                    |                      | <b>-</b>                            |                                       |                   |
| 🕮 src/test/java                                                          | 🗌 Debug 🤨 🔛          |                                     |                                       |                   |
| src/main/resources                                                       |                      |                                     |                                       |                   |
| Beforenced Libraries                                                     |                      |                                     |                                       |                   |
| References cibraries                                                     |                      |                                     |                                       |                   |
| DropBox Integration.ml                                                   |                      |                                     |                                       |                   |
| - 🧀 mappings                                                             |                      |                                     |                                       |                   |
| 🗈 🔂 src                                                                  |                      |                                     |                                       |                   |
| mule-project.xmi                                                         |                      |                                     |                                       |                   |
|                                                                          |                      |                                     |                                       |                   |
| 🗊 🔁 filter                                                               |                      |                                     |                                       |                   |
| 🗄 😂 flowref                                                              |                      |                                     |                                       |                   |
| E E hellomule                                                            |                      |                                     | · · · · · · · · · · · · · · · · · · · | -                 |
| the first trace                                                          | 2                    |                                     | OK Cancel                             | 1                 |
| 🗄 🔁 json                                                                 | $\odot$              |                                     |                                       | J                 |
| 🗉 🔛 jsp                                                                  |                      |                                     |                                       | _                 |
| 🗈 😂 logicfilter                                                          |                      |                                     |                                       |                   |
| 🗄 🗁 nametransfer                                                         | -                    |                                     |                                       |                   |
| Conject-co-xmi                                                           | Message Flo          | w Global Elements Configuration XML |                                       |                   |
|                                                                          |                      | <b>6</b>                            | : e 💽                                 | @ 🕓 M 🗄 # 😫 🗍 # 🗳 |

2. Configure the **Dropbox** Connector; here, you add the values for **Port:**, **App Key:**, and **App Secret:** fields.

3. Click on the **Oauth** tab. Here, you can fill in the **Domain:**, **Local Port:**, and **Remote Port:** fields.

| ⊻ Mule - dropbox_integration/                                                                                                    | Global Element Properties                                                                                                    |       | 🔳 🗗 🔀                    |
|----------------------------------------------------------------------------------------------------|----------------------------------------------------------------------------------------------------|-------|--------------------------|
| File Edit Navigate Search Project                                                                                                    | Dropbox<br>Global Dropbox configuration information.                                                                                       |       |                          |
| Package E     Alexage E     Alexage E | General Oauth Caliback Config         Domain:       localhost         Local Port:       8081         Remote Port:       8081         Path: | ancel | Create<br>Edit<br>Delete |
|                                                                                                    | en 1                                                                                                    | s 🚼 @ | 🔍 И 🛛 е 🔚 🗍 е 🖨          |

4. To generate the values of the **App Key:** and **App Secret:** fields, go to the URL https://www.dropbox.com/developers. Click on **Create new app**. Once you have created an app, you will see the app key and the app secret.

| ← → C 🔒 https://ww                                                     | w.dropbox.com/developers/app_info/111588        |                                                                             | 👷 📴 😑          |
|------------------------------------------------------------------------|-------------------------------------------------|-----------------------------------------------------------------------------|----------------|
| 😻 Dropbox                                                              |                                                 | 🎁 Get free space!                                                           | Azaz Desai 🔻 🥈 |
| Developer home     Apps console     Create new app     Dropbox Chooser | MuleESB App<br>General information              |                                                                             |                |
| <ul> <li>Sync API</li> <li>Core API</li> <li>Reference</li> </ul>      | App name<br>App status<br>App key               | MuleESB App<br>Development (Apply for production status)<br>ppr2sh8h1is39ks |                |
| Forums<br>API support                                                  | App secret<br>Access type<br>Number of users    | h3v5hzqz9x6lula<br>Full Dropbox<br>0.of 5.(Lolink all users)                |                |
|                                                                        | Additional information                          | Increase limit to 100 users.                                                |                |
|                                                                        | Website<br>Description<br>(max 1500 characters) | MuleESB                                                                     |                |

- 🍟 Mule Mule Studio File Edit Source Refactor Navigate Search Project Run Window Help - 💼 • 🔚 🕞 👌 + 🍫 • 🔕 • 🛛 🖶 🞯 • 🛛 🍅 🔗 • 🛛 💷 🗄 🦕 - 🎘 - 🦘 🔶 - 🔶 🔛 🔛 Mule 😫 Package E 🕺 🔋 Type Hier 📃 🗖 Ð 🕒 🔄 Ju 🗉 📂 ajex 🗄 🔁 allrouter choice\_router 🗄 😂 corn-expression ■ estimation
   ■ estimation
   ■ custom
   ■ custom
   ■ custom
   ■ custom
   ■ custom
   ■ custom
   ■ custom
   ■ custom
   ■ custom
   ■ custom
   ■ custom
   ■ custom
   ■ custom
   ■ custom
   ■ custom
   ■ custom
   ■ custom
   ■ custom
   ■ custom
   ■ custom
   ■ custom
   ■ custom
   ■ custom
   ■ custom
   ■ custom
   ■ custom
   ■ custom
   ■ custom
   ■ custom
   ■ custom
   ■ custom
   ■ custom
   ■ custom
   ■ custom
   ■ custom
   ■ custom
   ■ custom
   ■ custom
   ■ custom
   ■ custom
   ■ custom
   ■ custom
   ■ custom
   ■ custom
   ■ custom
   ■ custom
   ■ custom
   ■ custom
   ■ custom
   ■ custom
   ■ custom
   ■ custom
   ■ custom
   ■ custom
   ■ custom
   ■ custom
   ■ custom
   ■ custom
   ■ custom
   ■ custom
   ■ custom
   ■ custom
   ■ custom
   ■ custom
   ■ custom
   ■ custom
   ■ custom
   ■ custom
   ■ custom
   ■ custom
   ■ custom
   ■ custom
   ■ custom
   ■ custom
   ■ custom
   ■ custom
   ■ custom
   ■ custom
   ■ custom
   ■ custom
   ■ custom
   ■ custom
   ■ custom
   ■ custom
   ■ custom
   ■ custom
   ■ custom
   ■ custom
   ■ custom
   ■ custom
   🗉 📴 datamapper dropbox\_integration
   JRE System Library [JavaSE-1.6] 🛓 🛋 Mule Runtime [Mule Server 3.3.0 estimation of the second second se - 🍅 srcitestiresources 🗉 🔜 Referenced Libraries E Contraction Flows 🗁 mappings 😑 🔑 src 😑 😥 main 😑 🥟 app 🛓 🗁 docroot bome.html Index.css
   TropBox Integration.
   Inde-app.properties
   mule-apply.propertie 🕞 test Mule-project.xml i 😥 😥 external webservice 🗉 🔂 file\_transfer 🗄 📂 filter > 8 i e 🖹 @ 😣 VI 🕴 e 🔚 🕴 e 🚍 home.html - dropbox\_integration/src/main/app/docroot
- 5. Go to src/main/app and create a docroot folder. Inside this folder create two files: home.html and index.css.

6. In the docroot folder, click on the home.html file. The following code snippet is present inside the home.html file:

```
<!DOCTYPE html PUBLIC "-//W3C//DTD HTML 4.01 Transitional//EN"
"http://www.w3.org/TR/html4/loose.dtd">
<html>
<head>
<link rel="stylesheet" type="text/css" href="index.css" />
<meta http-equiv="Content-Type" content="text/html;
charset=UTF-8">
<title>Insert title here</title>
</head>
<body>
<script type="text/javascript">
function processElements ( elements, style) {
```

-390

```
for ( var i = 0; i < elements.length; i++) {</pre>
      elements[i].style.display=style;
    }
  }
  function updateOptions(value) {
  var hideElements = document.getElementsByClassName('hidden');
  var showElements = document.getElementsByClassName(value);
  processElements(hideElements, 'none');
  processElements(showElements, 'block');
  }
  </script>
  <!--onsubmit="this.action=document.getElementById('op').
options[document.getElementById('op').selectedIndex].value;"-->
  <form action=/in method="post">
    Welcome to AttuneInfocom!!! <br /> <br />
    Operation: <select id="op" name="op"
onchange="updateOptions(this.options[this.selectedIndex].value);">
                <option value="selectoption">--Select Option--<///i>
option>
                     <option value="createF">Create Folder</option>
                    <option value="delete">Delete</option>
                </select><br /><br />
    <div class="hidden upFile createF delete downFile
list getLink" id="dropboxPath">Path:<input type="text"</pre>
name="dropboxPath" /></div>
    <input type="submit" value="Submit"/>
  </form>
</body>
</html>
```

```
7. Click on the index.css file. The following is the code snippet in the index.css file:
   form {
   background: -webkit-gradient(linear, bottom, left 175px,
   from(#CCCCCC), to(#EEEEEE));
   background: -moz-linear-gradient(bottom, #CCCCCC, #EEEEEE 175px);
   margin:auto;
   position:relative;
   width:350px;
   height:350px;
   font-family: Tahoma, Geneva, sans-serif;
   font-size: 14px;
   font-style: italic;
   line-height: 24px;
   font-weight: bold;
   color: #09C;
   text-decoration: none;
   -webkit-border-radius: 10px;
   -moz-border-radius: 10px;
   border-radius: 10px;
   padding:10px;
   border: 1px solid #999;
   border: inset 1px solid #333;
   -webkit-box-shadow: 0px 0px 8px rgba(0, 0, 0, 0.3);
   -moz-box-shadow: 0px 0px 8px rgba(0, 0, 0, 0.3);
   box-shadow: 0px 0px 8px rgba(0, 0, 0, 0.3);
   }
   textarea#feedback {
   width:375px;
   height:150px;
   }
   textarea.message {
   display:block;
   }
```

-392

```
input.button {
width:100px;
position:absolute;
right:20px;
bottom:20px;
background:#09C;
color:#fff;
font-family: Tahoma, Geneva, sans-serif;
height:30px;
-webkit-border-radius: 15px;
-moz-border-radius: 15px;
border-radius: 15px;
border: 1p solid #999;
}
input.button:hover {
background:#fff;
color:#09C;
}
textarea:focus, input:focus {
border: 1px solid #09C;
}
img,a {
display:none;
}
#obj {
display:none;
}
.hidden {
display:none;
}
```

8. Go to the dropboxIntegration.mflow file and drag the HTTP Endpoint onto the canvas. First, you have to authorize that application. To configure the Endpoint, double-click on it. Enter the port number and the pathname.

| Y Mule - dropbox_integration/f                                                                                                    | Y Endpoint Properties                                                                                      |     | 🔳 🗗 🔀              |
|----------------------------------------------------------------------------------------------------|----------------------------------------------------------------------------------------------------|-----|--------------------|
| File Edit Navigate Search Project                                                                                                    | HTTP (Inbound Endpoint)                                                                                    | 1   |                    |
| [1] • ∐ @ ≙ ! ≫ • Q •                                                                                                    | The HTTP Endpoint allows Mule application to connect to web resources through the HTTP transport protocol. |     |                    |
|                                                                                                    | This endpoint can also implement security through HTTPS.                                                   | -   |                    |
| 洋 Package E 🛛 🏌 🏌 Type Hier                                                                                                    | General Advanced References HTTP Settings Documentation                                                    |     |                    |
| Ξ.                                                                                                    | Display                                                                                                    | 1   | Filter:            |
| 🕀 🛋 Mule Runtime [Mule Server                                                                                                    | Display Name: HTTP                                                                                         |     | N Select           |
| - C src/main/java                                                                                                    | Exchange Patterns                                                                                          |     |                    |
| # src/main/resources                                                                                                    | 🔘 one-way 💿 request-response                                                                               |     | Endpoints 🗠        |
| src/test/resources                                                                                                    |                                                                                                    | 11. | Ajax               |
| Referenced Libraries                                                                                                    |                                                                                                    |     | Database           |
| DropBox Integration.mf                                                                                                    | Enabling HTTPS will require configuring a HTTPS Connector                                                  |     | FTP                |
| 🗁 mappings                                                                                                    | Host: Joralbost                                                                                            |     | File               |
| 🖨 🔂 src                                                                                                    | Parti 9091                                                                                                 |     | Generic            |
| and and and and and and and and and and                                                                                                    | Polt, 0001                                                                                                 |     | () HTTP            |
| 🖨 🗁 docroot                                                                                                    | Path: auth                                                                                                 |     |                    |
| home.html                                                                                                    |                                                                                                    |     | Georges 🗠          |
| DropBox Integr                                                                                                    |                                                                                                    |     | Async 🔤            |
| mule-app.prope                                                                                                    |                                                                                                    |     | 🙁 Composite Source |
| i mule-deploy.pro                                                                                                    |                                                                                                    |     | Flow               |
| test                                                                                                    |                                                                                                    |     | Q Foreach          |
| external_webservice                                                                                                    |                                                                                                    |     | Message Enricher   |
| 🗉 🔛 file_transfer                                                                                                    |                                                                                                    |     | O Poll             |
| tilter<br>i ⊡ ⊖ flowref                                                                                                    |                                                                                                    |     | Sub flow           |
| 🗈 🔛 hellomule                                                                                                    |                                                                                                    | 1   | Components         |
| the security_filter                                                                                                    |                                                                                                    |     | a Transformers     |
| The second second seco | OK Cancel                                                                                                  | J   | 🚰 Filters          |
| 🗷 🗁 jsp                                                                                                    |                                                                                                    |     | Control            |
| 🗎 🗁 logicfilter                                                                                                    |                                                                                                    |     | 🚰 Error Handling   |
| mametransfer     metransfer     metransfer                                                                                                    |                                                                                                    | >   | Cloud Connectors   |
| K                                                                                                    | Message Flow Global Elements Configuration XML                                                             |     |                    |
|                                                                                                    | 🚓 i i 🖉 🔣                                                                                                  | @   | 🔍 M 🛛 e 🔚 🖉 e 🗐    |

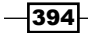

9. Drag the **Dropbox** Cloud Connector onto the canvas. To configure the Connector, double-click on it, select the configuration reference **Dropbox**, and select the operation **Authorize**.

| Y Mule - dropbox_integration/f                                                                                                    | Y Pattern Properties                                                                                                    | 🔳 🗗 🔀                                                                                                    |
|----------------------------------------------------------------------------------------------------|----------------------------------------------------------------------------------------------------|----------------------------------------------------------------------------------------------------|
| File Edit Navigate Search Project<br>: □: • □: • □: • · · · · · · · · · · · · · · · · · ·                                                                                                    | Dropbox<br>Dropbox Cloud Connector. The Dropbox Connector will allow to use the Dropbox REST API. Almost every<br>operation that can be done via the API can be done thru this connector. |                                                                                                    |
|                                                                                                    | operation that can be done via the API can be done thru this connector.                                                                                                    | Filter:<br>Filter:<br>Select<br>Components<br>Components<br>Filters<br>Filters<br>Filters<br>Cloud Connectors<br>Cloud Connectors<br>Cloud C |
|                                                                                                    |                                                                                                    |                                                                                                    |
| ter ter fins<br>ter fins<br>ter f | OK Cancel      OK Cancel      Kessage Flow Global Elements   Configuration XML                                                                                                    | Objectstore     Paypal     Redis     Salesforce                                                                                                    |
| : <b>•</b>                                                                                                    |                                                                                                    |                                                                                                    |

10. To create the second flow, drag the **HTTP** Endpoint onto the canvas. To configure the Endpoint, double-click on it. Enter the port number and the pathname.

| Y Mule - dropbox_integration/f                                                                                                    | 🖌 Endpoint Properties 🛛 🛛 🔀                                                                                                    |                                                                                                    |
|----------------------------------------------------------------------------------------------------|----------------------------------------------------------------------------------------------------|----------------------------------------------------------------------------------------------------|
| File Edit Navigate Search Project                                                                                                    | HTTP (Inbound Endpoint) The HTTP Endpoint allows Mule application to connect to web resources through the HTTP transport protocol. This endpoint can also implement security through HTTPS.                                                                                                    |                                                                                                    |
| Package E     Package E                                                                                                    | General Advanced References HTTP Settings Documentation         Display Name: HTTP         Display Name: HTTP         Exchange Patterns         One-way @ request-response         Back Settings         Enable HTTPS @         Enable HTTPS will require configuring a HTTPS Connector         Host:       locahost         Port:       8081         Path:       home | Filter:<br>Filter:<br>Filter:<br>Filter:<br>Filter:<br>Filter:<br>Components<br>Filters<br>Filters |
| politicer<br>⇒ constraints<br>⇒ constraints<br>⇒ constra | A                                                                                                    | Paypal<br>Redis<br>Salesfarce                                                                                                    |
| I e mule/flow/choice/whe                                                                                                    | en/processor-chain 😥 🗄 🖉 🐉 🧔                                                                                                    | 0 🖳 VI 🗄 8 🔚 🗄 8 🚍                                                                                                    |

11. After the **HTTP** Endpoint configuration, you have to add the following line of code:

<http:static-resource-handler resourceBase="\${app.home}/docroot" defaultFile="home.html"></http:static-resource-handler>

Through this handler, you call the home.html page in the docroot folder.

| 🗄 📂 hellomule            | 40  |                                                                                                    |  |
|--------------------------|-----|----------------------------------------------------------------------------------------------------|--|
| 🗄 😂 http-security filter | 410 | <flow doc:name="HTML" name="HTML"></flow>                                                                                          |  |
| 🗉 😥 ims                  | 42  | <pre><http:inbound-endpoint <="" exchange-pattern="request-response" host="localhost" pre=""></http:inbound-endpoint></pre>        |  |
| 🗉 🗁 ison                 | 43  | <pre><http:static-resource-handler defaultfil<="" pre="" resourcebase="\${app.home}/docroot"></http:static-resource-handler></pre> |  |
| ₽ 🔁 jsp                  | 44  |                                                                                                    |  |
|                          |     |                                                                                                    |  |

-396

12. To create the third flow, drag the **HTTP** Endpoint onto the canvas. To configure it, double-click on the Endpoint. Enter the port number and the pathname.

| Y Mule - dropbox_integration/f                                                                                                    | 🖌 Endpoint Properties                                                                                      | 3        | 🔳 🗗 🗙                |
|----------------------------------------------------------------------------------------------------|----------------------------------------------------------------------------------------------------|----------|----------------------|
| File Edit Navigate Search Project                                                                                                    | HTTP (Inbound Endpoint)                                                                                    |          |                      |
| EI•∐@≙:≫•O•                                                                                                    | The HTTP Endpoint allows Mule application to connect to web resources through the HTTP transport protocol. |          |                      |
|                                                                                                    | This endpoint can also implement security through HTTPS.                                                   |          |                      |
| 🚦 Package E 🛛 🎦 Type Hier                                                                                                    | General Advanced References HTTP Settings Documentation                                                    |          |                      |
| •                                                                                                    | Display                                                                                                    | <b>^</b> | Filter:              |
| 🗄 🛋 Mule Runtime [Mule Server                                                                                                    | Display Name: HTTP                                                                                         |          | N Select             |
| ta angle angle an | CExchange Patterns                                                                                         |          | 1% pelect            |
| src/test/java                                                                                                    |                                                                                                    |          | Carl Endpoints       |
| src/test/resources                                                                                                    |                                                                                                    |          | Copes Copes          |
| Referenced Libraries                                                                                                    | Basic Settings                                                                                             |          | Components           |
| 🗆 🥭 flows                                                                                                    | Enable HTTPS 0                                                                                             |          | arransformers        |
| mannings                                                                                                    | Enabling HTTPS will require configuring a HTTPS Connector                                                  |          | Carl Filters         |
| B Src                                                                                                    | Host: localhost                                                                                            |          | Control              |
| 🖃 🐎 main                                                                                                    | Port: 8081                                                                                                 |          | 🚰 Error Handling     |
| 🖃 🗁 app                                                                                                    | Path: in                                                                                                   |          | Cloud Connectors 🛛 🗠 |
| home.html                                                                                                    |                                                                                                    |          | Chudhub              |
| index.css                                                                                                    |                                                                                                    |          |                      |
|                                                                                                    |                                                                                                    |          | Copbox               |
| mule-app.prope                                                                                                    |                                                                                                    |          | 👼 Github             |
| test                                                                                                    |                                                                                                    |          | HBase                |
| mule-project.xml                                                                                                    |                                                                                                    |          | 🔕 Intacct            |
| 🖲 🔛 external_webservice                                                                                                    |                                                                                                    |          | 👻 Jira               |
| E Sther                                                                                                    |                                                                                                    |          | Magento              |
| Theref                                                                                                    |                                                                                                    |          | 💽 Metanga            |
| 🗊 🔁 hellomule                                                                                                    |                                                                                                    |          | Mongo DB             |
| 🗊 😂 http-security_filter                                                                                                    |                                                                                                    |          | Netsuite             |
| I ison                                                                                                    | OK Cancel                                                                                                  |          | Chiectstore          |
| isp                                                                                                    |                                                                                                    | -        | D Paynal             |
| 🗊 😂 logicfilter                                                                                                    |                                                                                                    |          | Bodic                |
| 🗈 😂 nametransfer                                                                                                    |                                                                                                    | ×        | Colorform            |
| 🛎 🗁 object-to-xmi                                                                                                    | Message Flow Global Elements Configuration XML                                                             | -        | Datesterce           |
| E mule/flow/bttp:static                                                                                                    | resource-bandler                                                                                           | @ 🚯      |                      |

- Mule dropbox\_integration/flows/DropBox Integration.mflow Mule Studio \_ P 🗙 File Edit Navigate Search Project Run Window Help 🖹 ] 🕸 • 🚺 • 🍇 • ] 🖶 🞯 • ] 🤔 🖋 • ] 🖿 ] ½ - 🖓 - 🤤 // 🖓 • 🖉 🖉 📑 🕶 🔡 🔛 🔛 Mule 😫 Package E 🕱 Type Hier 🦳 🗖 🗈 home.html 🔯 index.css 🛛 😭 DropBox Integration 🔀 - -8 □ 🔄 🏹 ^ flow: Processor 📝 Filter: Ju 🗉 🛋 Mule Runtime [Mule Server 3.3.0 🔼 Select Carl Endpoints src/main/resources Copes 2 src/test/resources 😟 🛋 Referenced Libraries Components 😑 🗁 flows arransformers Y DropBox Integration.mflow 🔁 Filters 🗁 mappings •+∎ Logger 츦 Flow Control 😑 😥 src 😑 😥 main HTTP Body to Parameter Map Logger Choice a Error Handling app Cloud Connectors 🚊 🗁 docroot home.html
  index.css Cloudhub 💿 Dropbox DropBox Integration. mule-app.properties 👼 Github HBase 🗁 test mule-project.xml 💿 Intacct file\_transfer 🏆 Jira 🝈 Magento i iter
   i iter
   i iter
   i iter 💽 Metanga Hellomule
   Http-security\_filter 🚺 Mongo DB 1 Netsuite 🗉 🔛 jms flow: Authorize 🕃 Objectstore 🗉 📂 ison ⇒ json
   jsp
   ⊖ jsp
   ⊖ logicfilter
   nametransfer
   ⊖ object-to-xml 😰 Paypal 📔 Redis C Salesferce Message Flow Global Elements Configuration XML > **■**♥ 80 e 🖹 @ 😣 M 🕴 e 🗄 ə 📃 e mule/flow/http:static-resource-handler
- 13. Drag the **Body to Parameter Map** transformer onto the canvas. There is no need to configure this Endpoint.

- 14. Drag the **Logger** component onto the canvas. It is used for displaying the log on the console.
- 15. Drag the **Choice** Router onto the canvas; you can configure it later.

- 398

16. Drag the **Dropbox** Connector onto the canvas. To configure the Connector, double-click on it. Select the configuration reference name, select the operation **Create folder**, and enter the path # [payload ['dropboxPath']].

| Y Mule - dropbox_integration/f                                                                                                    | ¥ Pattern Properties                                                                                                    | X | 🔳 🗗 🗾                                                                                                    |
|----------------------------------------------------------------------------------------------------|----------------------------------------------------------------------------------------------------|---|----------------------------------------------------------------------------------------------------|
| File Edit Navigate Search Project                                                                                                    | Dropbox<br>Dropbox Cloud Connector. The Dropbox Connector will allow to use the Dropbox REST API. Almost every<br>operation that can be done via the API can be done thru this connector.                                                                                                    | 7 |                                                                                                    |
| Mule<br>Package E 23 Type Her<br>Package E 23 Type Her<br>Package E 23 Typ | General       Display         Display Name:       Create Folder         General       Image: Create Folder         General       Image: Create folder         General       Image: Create folder         Image: Create folder       Image: Create folder         General       Image: Create folder         Image: Create folder       Image: Create folder         Image: Create folder       Image: Create folder         Image: Create                                                                                                    |   | Filter:<br>Select<br>Components<br>Components<br>Filters<br>Filters |
| bigcfilter     bigcfilter     bigcfilter     bigcfilter     bigcfilter     bigcfilter     bigcfilter                                                                                                    | Konger State     Konger State     K | > | Paypal Redis Galesforce                                                                                                    |
| : 📑 🛛 🕑 mule/flow/http:static                                                                                                    | -resource-handler 😥 🗄 🕾 📘                                                                                                    | @ | 😣 VI    e 🔠    e 🖳                                                                                                    |

17. Drag the **Object to JSON** transformer onto the canvas; there is no need to configure it. This transformer is used to convert an object to the JSON format.

18. Drag the Dropbox Connector onto the canvas. To configure the Connector, double-click on it. Select the configuration reference name, select the operation Delete, and enter the path #[payload['dropboxPath']].

| Y Mule - dropbox_integration/f                                                                                                    | 🖌 Pattern Properti                                                                                                    | ies                                                                                                    | ×       | 🗖 🗖 🔀                                                                                                    |
|----------------------------------------------------------------------------------------------------|----------------------------------------------------------------------------------------------------|----------------------------------------------------------------------------------------------------|---------|----------------------------------------------------------------------------------------------------|
| File Edit Navigate Search Project                                                                                                    | Dropbox<br>Dropbox Cloud Connec<br>operation that can be                                                                                                    | tor. The Dropbox Connector will allow to use the Dropbox REST API. Almost every<br>done via the API can be done thru this connector. |         |                                                                                                    |
| Mule Mule<br>Package E<br>Package E<br>Package | Dropbox Cloud Conner<br>operation that can be a<br>General Documentati<br>Display Name: Dele<br>Generic<br>Config Reference:<br>Operation:<br>General<br>Path: | tor. The Dropbox Connector will allow to use the Dropbox REST API. Almost every done via the API can be done thru this connector.    |         | Filter:<br>Select<br>Select<br>Sopes<br>Counts<br>Sopes<br>Counts<br>Filters<br>Filters<br>Filters<br>Filters<br>Cloud Connectors<br>Cloudhub<br>Cloudhub<br>Countable<br>Cloudhub<br>Select<br>Select<br>Select<br>Sopes<br>Cloudhub<br>Select<br>Select<br>Select<br>Select<br>Sopes<br>Sopes<br>Sop |
|                                                                                                    | (?)                                                                                                    | Cichal Elements   Configuration XM                                                                                                   | Cancel  | Image: Constraint of the second second se                                                                                                    |
| P mule/flow/http:static                                                                                                    | recource-bandler                                                                                                    |                                                                                                    | : e 🔊 a |                                                                                                    |

19. Drag another **Object to JSON** transformer onto the canvas; there is no need to configure it. This transformer is used to convert an object to the JSON format.

-400

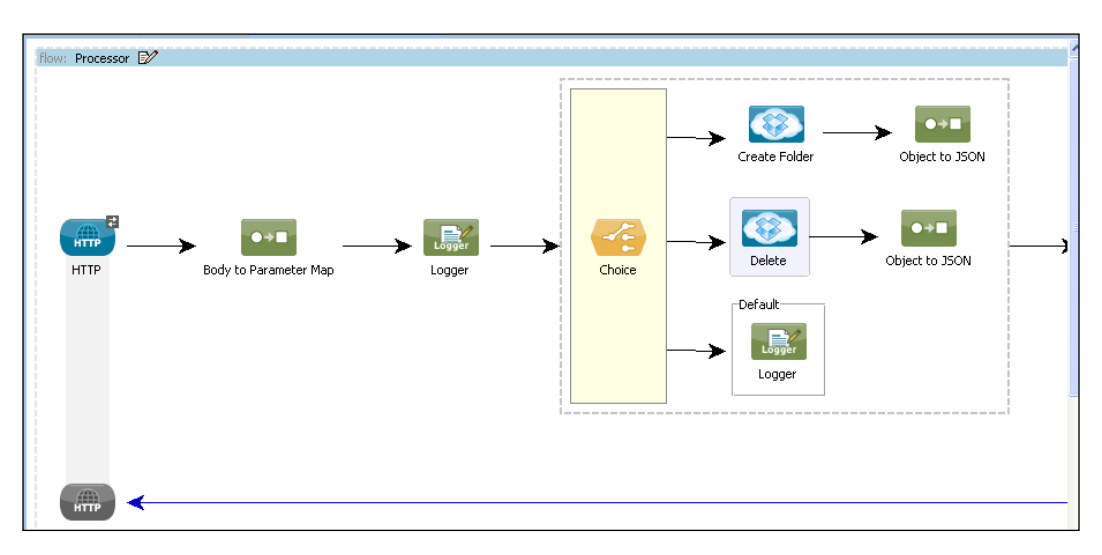

Your third flow will look like this:

20. This is your authorized flow. You have to first run this flow:

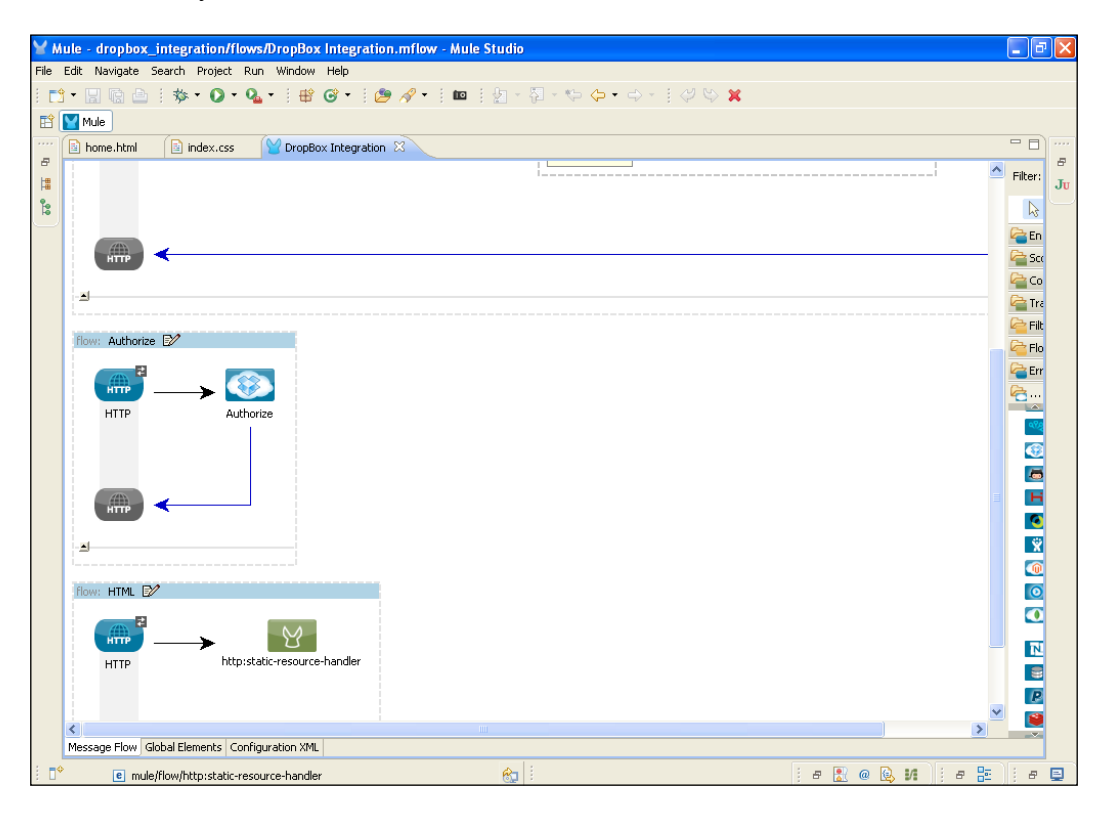

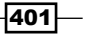

21. The following flow is your second flow. Once you have authorized an app, you need to run this flow. This flow will call the home.html page.

| flow: HTML 🕼 | 111 |  |
|--------------|-----|--|
|              | ~   |  |

## How it works...

In this section, you will see how to deploy the application.

 To deploy the application code in the Mule server, go to Run As | Mule Application; the Mule server will deploy your application.

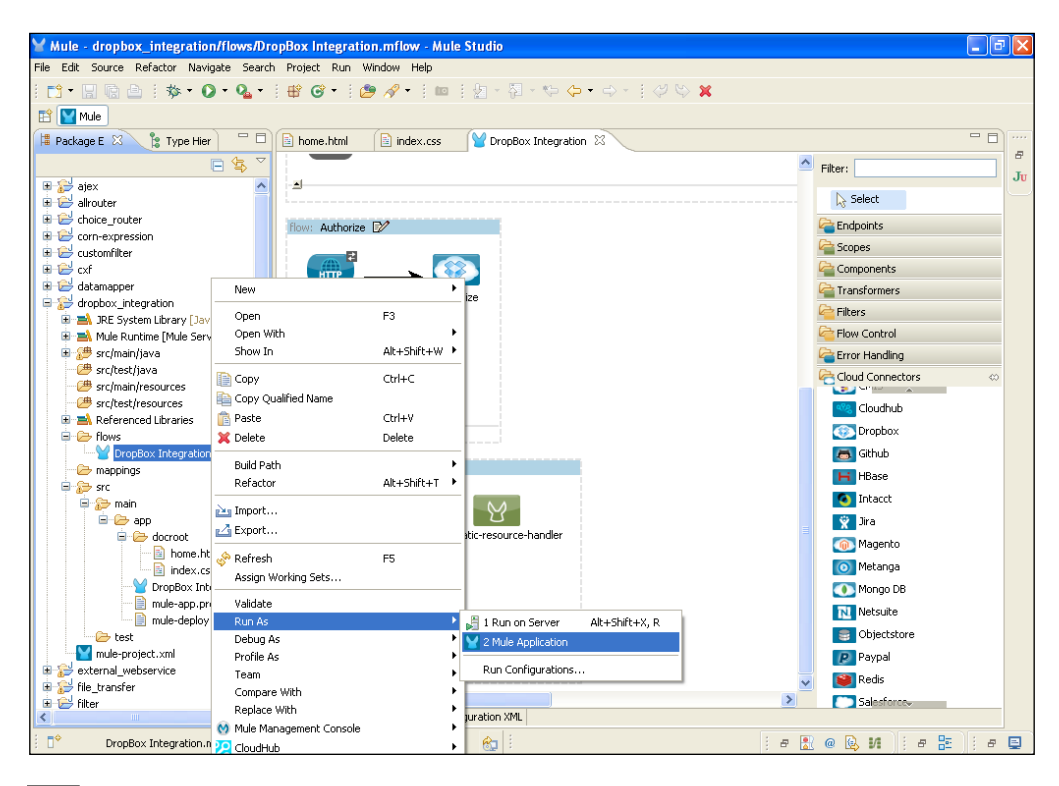

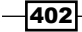

2. Open a browser and paste the following URL in it: http://localhost:8081/auth. Once you enter the URL, the page will redirect you to the Dropbox site, and here you have to click on **Allow** to provide access to the app.

|                                                                                                    | . Get free space! | Azaz Desai 🔻 |
|----------------------------------------------------------------------------------------------------|-------------------|--------------|
|                                                                                                    |                   |              |
|                                                                                                    |                   |              |
|                                                                                                    |                   |              |
|                                                                                                    |                   |              |
| The app MuleESB App would like to                                                                                                |                   |              |
| connect with your Dropbox.                                                                                                    |                   |              |
| <ul> <li>This app will have access to your entire Dropbox.</li> </ul>                                                            |                   |              |
| Please make sure you trust this app before proceeding.                                                                           |                   |              |
| <ul> <li>You're currently signed in as azaz_d@yahoo.com. If you meant to conn-<br/>another account, you can sign out.</li> </ul> | ect from          |              |
| Allow                                                                                                    | Deny              |              |
|                                                                                                    |                   |              |
|                                                                                                    |                   |              |

3. Now you can run the second flow, http://localhost:8081/home/. Here you need to select the operation. Suppose you have selected the **Create Folder** operation. You then have to enter the folder name, DropBoxIntegration, in the **Path:** textbox.

| me to AttuneInfocomiii                                         |                                                                     |                                                                                          |
|----------------------------------------------------------------|---------------------------------------------------------------------|------------------------------------------------------------------------------------------|
| tion:Select Option<br>Select Option<br>Create Folder<br>Delete |                                                                     |                                                                                          |
|                                                                |                                                                     |                                                                                          |
|                                                                |                                                                     |                                                                                          |
|                                                                | it on a select Option-<br>Select Option-<br>Create Folder<br>Delete | me to AttuneInfocom!!!<br>tion:Select Option<br>Select Option<br>Create Folder<br>Delete |

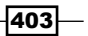

4. Once you click on the **Submit** button, you will see an output, similar to the following screenshot, in your browser:

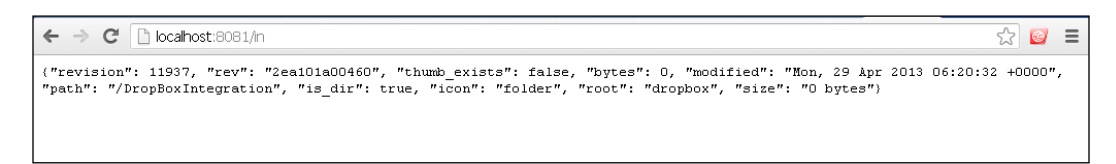

5. Check your Dropbox account. You will see that a folder has been created on your account named DropBoxIntegration.

| ← → C 🔒 https://www.                                                                                                    | .dropbox.com/home  |         |                    | ন্দ্র 🞯      | ≡ |
|----------------------------------------------------------------------------------------------------|--------------------|---------|--------------------|--------------|---|
|                                                                                                    |                    |         | \\ Get free space! | Azaz Desai 🔻 | ~ |
| Image: Specific Scheme Scheme Sche | 🛟 Dropbox          | J 🖬 🖬 🖌 | Q Search Dropbox   |              |   |
|                                                                                                    | Name 🔺             | Kind    | Modified           |              | Ξ |
| 🌈 Sharing                                                                                                    | Camera Uploads     | folder  |                    |              |   |
| Links     Events                                                                                                    | ContactsKit        | folder  |                    | Ø            |   |
| Get Started                                                                                                    | DropBoxIntegration | folder  |                    | Ø            |   |

-404

# Index

#### A

Advanced tab, Servlet Endpoint 199 agent 12 AJAX 181 **AJAX Endpoint** about 133, 182 used, for sending messages asynchronously 182-197 All Router 30, 339 All Router/Flow Control about 339 configuring 340-350 allrouter.mflow file 341 And filter 249 Append String transformer 201 architecture, Mule ESB application layer 11 diagrammatic representation 11 integration layer 11 transport layer 11 Asynchronous Java and XML. See AJAX

#### В

bean, evaluator expressions 260

## С

canvas 23 catch exception properties configuring 283 Catch Exception Strategy about 282 catch exception properties, configuring 283 configuring 283

use case 283 using 282 **Choice Exception Strategy** about 284 configuring 284, 285 defining 284 use case 285 using 285 Choice Router 30, 339, 350 **Choice Router/Flow Control** configuring 351-361 Choice Router.mflow file 352 **Cloud Connectors** about 30.371 Salesforce 31 Twitter 31 command prompt used, for running Mule application 57 components configuring 44, 45 custom filters 47 Groovy component 101 Java component 100 Javascript component 101 Python component 100 Ruby component 100 Script component 100 components, Mule Echo 27 Logger 27 REST 27 SOAP 27 components, Mule Studio canvas 23 package tree 21

palette 22 components, palette components about 26 general components 26 script components 26 web service components 26 configuration, All Router/Flow **Control 340-350** configuration, Choice Router/Flow Control 351-361 configuration, Generic Endpoint 134, 135 configuration, HTTP Endpoint 135-144 configuration, IMAP Endpoint for e-mails retrieval 145-147 configuration, JDBC Endpoint 147-163 configuration, Servlet Endpoint 198-200 configuration, Splitter Flow Control 362-369 connectors 12 content-type property 123 custom expression evaluator creating 260 **Custom filter** about 29 creating 47, 48, 273 Custom filter project creating 274, 275 deploying 279 Echo component, configuring 277, 278 HTTP Endpoint, configuring 276 custom message sources 114 custom transformer about 28, 226 creating 227-232 working 234, 235

#### D

database connection JDBC Endpoint, using for 147-163 DataMapper transformer about 201, 235 configuring 237-243 working 246, 247 Documentation tab, Servlet Endpoint 197 Dropbox 384 Dropbox Connector configuring 386-395

using, in flow 396-401 working 402-404 **DropBoxIntegration folder** configuring 384, 385 DropBox\_Integration project application code, deploying in Mule server 301-303 Choice Router, configuring 294, 295 Cloud Connector, configuring 296 creating 290 Dropbox connector, configuring 291 home.html file 297 HTTP Endpoint, configuring 292-297 index.css file 299 JUnit test case, creating 305 static resources handler, adding 297

# Ε

Echo component about 27,48 used, for displaying message payload 48 using 54 Echo project creating 49 deploying 55, 56 Echo component, using 51 executing, command prompt used 57 flow, creating 50 HTTP Endpoint, configuring 50 Logger component, configuring 52, 53 Logger component, using 51 Eclipse download link 16 Mule IDE, setting up 15 Endpoint 13, 133 **Endpoints, palette components** about 25 File Endpoint 25 FTP Endpoint 25 Generic Endpoint 26 HTTP Endpoint 26 Inbound Endpoint 25 JMS Endpoint 26 Outbound Endpoint 25 VM Endpoint 26

Enterprise Service Bus. See ESB ESB about 8 applications, connecting to 9 features 8 functionality 8 evaluator expressions bean 260 exception type 260 groovy 260 header payload type 260 regex 260 types 260 wildcard 260 exception 258, 281 **Exception filter** about 29, 258 using 258 working 259 expression filter 29 expressions about 260 JXPath expressions 261 OGNL expressions 261 XPath expressions 261 Extensible Markup Language (XML) technology 311 external\_webservice project creating 333 deploying 337, 338 HTTP Endpoint, configuring 334 SOAP component, configuring 335 external web services calling, SOAP component used 329-336

#### F

File Endpoint about 25, 164 used, for implementing File Transport channel 164-181
File Transport channel implementing, File Endpoint used 164-181
filtering performing 258
filter reference 30

#### filters

about 13.29 custom filter 29 exception filter 29 expression filter 29 filter reference 30 message property filter 29 payload filter 30 regular expression filter 30 wildcard filter 30 flow 13 Flow Controls 339 **Flow Reference** about 57 used, for executing another flow 57-68 **FlowRef project** creating 58 deploying 69, 71 Flow Reference component, configuring 66 HTTP Endpoint, configuring 61, 62 Java component, configuring 63, 67 FTP Endpoint 25, 134

#### G

general components 26 General tab, Servlet Endpoint 198 Generic Endpoint about 26, 133 configuring 134, 135 getwelcomeMsg() 73 global configuration 12 Global Endpoints 12 global message processor 12 Groovy component about 101 using 101

#### Η

Hello World application deploying, on Mule 31-41
HelloWorld project creating 124 custom component, creating 124, 126 deploying 130, 132

HTTP Endpoint, configuring 127 Java component, configuring 128, 129 hiMule() method 86 HTTP Endpoint about 26, 133, 135 configuring 135-144

## I

IMAP 145 IMAP Endpoint about 133, 145 configuring, for e-mails retrieval 145-147 IMAP/POP3 connector 145 Inbound Endpoints 25, 113, 133 inbound properties 122, 224 incoming events or messages handling, Message filter used 261 integration 12 Internet Message Access Protocol. *See* IMAP invocation properties, message property scopes 123

## J

Java component about 46, 100 configuring 100 Javascript component 101 Java transformer 201 **JAX-WS** services creating 313-320 JDBC Endpoint about 147 configuring 147-163 using, for database connection 147-163 JMS Endpoint 26, 133 JSON-to-Object transformer about 202 configuring 202 database, configuring 209 Database Endpoint, configuring 210 using 202-208 working 212, 213 JUnit about 289 used, for testing in Mule ESB 289

JUnit4TestAdapter 289 JUnit test case deploying, in Mule 308, 310 JXPath expressions 261

#### L

Logger component 27 Logic Filter project creating 250 deploying 256, 257 HTTP Endpoint, configuring 251 Java component, configuring 255 Logic filter, configuring 253 logic filters And filter 249 configuring 249 Or filter 249 Payload Type filter 249 Wildcard filter 249

#### Μ

**Message filter** about 261 configuring 262 Message Property window 263 used, for handling incoming events or messages 261 working 263 message processor about 114 example 114 one-way exchange pattern 112 request-response pattern 112 Message Properties transformer about 223 configuring 224, 225 inbound properties 224 outbound properties 224 session properties, adding 225 message property filter 29 message property scopes about 122 inbound properties 122 invocation properties 123 outbound properties 123 session properties 123

**Message Property window** inbound 263 invocation 263 outbound 263 session 263 messages filtering 260 sending, AJAX Endpoint used 182-197 message sources about 112 custom message sources 114 Inbound Endpoints 113 polls 113 using 112 **Messaging Exception Strategies** about 282 Catch Exception Strategy 282 Choice Exception Strategy 284 Default Exception Strategy 282 Reference Exception Strategy 286 Rollback Exception Strategy 288 types 282 models 13 Mule logic filters, configuring 249 web services, proxying 312 Mule components about 23 configuring 24 Java component 23 palette components 24 simple component 23 types 23 Mule configuration about 11 agent 12 connectors 12 Endpoints 13 filters 13 flow 13 global configuration 12 Global Endpoints 12 global message processor 12 integration 12 model 13 service component development 11 service orchestration 11

services 13 Spring beans 12 transformer 13 Mule configuration, in Eclipse performing 19, 20 muleCookBook method 59 Mule ESB about 7,10 advantages 10 architecture 11 capabilities 10 testing, with JUnit 289 working 11 Mule Expression Language (MEL) 52 Mule IDE setting up 13-17 Mule IDE Standalone 3.3 downloading 15 **Mule server** Hello World application, deploying 31-38 MuleSoft **URL 13** Mule Studio about 20 components 21 downloading 20 environment variable, setting 21 installing 20

# 0

Object-to-Xml transformer 28 Object-to-XML transformer about 214 configuring 214-221 working 222 OGNL expressions 261 Or filter 249 Outbound Endpoint 25, 133 outbound properties 123, 224

## Ρ

package tree about 21 graphical flow, creating 21 palette 22

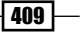

#### palette components about 24 Cloud Connectors 30 components 26 Endpoints 25 filters 29 routers 30 transformers 28 payload filter 30 polls 113 POP3 145 POP3 Endpoint 145 Post Office Protocol Version 3. See POP3 protocol binding 312, 313 Python component about 100 using 100

#### R

**Reference Exception Strategy** about 286 configuring 286, 287 References tab, Servlet Endpoint 200 RegEx filter 260 regular expression filter 30 Representational State Transfer, See REST REST about 322 used, for publishing RESTful web service 72 restbasedwebservice project about 323 deploying 328 HTTP Endpoint, configuring 325 Logger component, configuring 326 REST component, configuring 327 **REST component** about 27 used, for creating web service 322-325 **RESTful web service** about 72 creating 73 publishing, REST used 72 **REST** project creating 73 deploying 81-83 flow, creating 75, 76

Logger component, configuring 80 RESTful web service, creating 77, 78 **Rollback Exception Strategy** configuring 288 working 289 **routers** about 30 all router 30 choice router 30 **Ruby component 100** 

# S

Salesforce Cloud Connector 31 sayHi() method 124 Script component about 26, 100 using 100 Script project creating 102 deploying 109-112 Groovy component, configuring 107, 108 HTTP Endpoint, configuring 104 Logger component, configuring 105, 106 Script Transformer 28 service component development 11 service orchestration 11 services 13 Servlet Endpoint Advanced tab 199 configuring 198, 200 Documentation tab 197 General tab 198 References tab 200 used, for listening to events from servlet requests 197, 199 session properties, message property scopes 123 Singleton object 100 SMTP Endpoint 133 SOAP used, for publishing SOAP web service 84 SOAP-based web service creating 84 **SOAP component 27** soap-jax-ws project creating 314

deploying 321, 322 HTTP Endpoint, configuring 317 Java component, configuring 319 SOAP component, configuring 318 **SOAP** project creating 85 deploying 94-97 flow, creating 88-91 HTTP Endpoint, configuring 89 Java component, configuring 92, 93 SOAP component, configuring 90 **SOAP** web service publishing, SOAP used 84 Splitter 339, 361 **Splitter Flow Control** configuring 362-369 splitter.mflow file 363 Spring beans 12 Spring object 100 STDIO component 114 StudioConnector project creating 115, 118 deploying 121, 122

#### Т

Transformer Ref 28 transformers about 13, 28, 201 custom transformer 28 Object-to-Xml transformer 28 Script transformer 28 Transformer Ref 28 Xml-to-Object Transformer 29 XSLT Transformer 29 transformers, types Append String 201 DataMapper 201 Java 201 XSLT 201 **Twitter Cloud Connector** about 31, 371 configuring 372-378 Expression transformer, configuring 379, 380 working 381-383

#### V

Variable transformer 223, 226 VM Endpoint 26, 134

#### W

web service about 311 creating, REST component used 322-327 proxying 312 types 312 web service components 26 Web Services Description Language 97 Wildcard filter about 30, 264 configuring 264 Wildcard Filter project creating 265-267 deploying 272 HTTP Endpoint, configuring 269 Java transformer, configuring 271 Wildcard filter, configuring 270 WS-Proxy web service 312 WS-Security 312

# X

Xml-to-Object Transformer 29 XPath expressions 261 XSLT Transformer 29

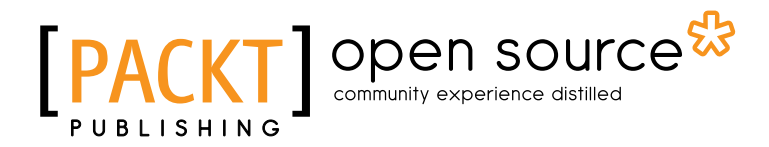

# Thank you for buying Mule ESB Cookbook

# **About Packt Publishing**

Packt, pronounced 'packed', published its first book "*Mastering phpMyAdmin for Effective MySQL Management*" in April 2004 and subsequently continued to specialize in publishing highly focused books on specific technologies and solutions.

Our books and publications share the experiences of your fellow IT professionals in adapting and customizing today's systems, applications, and frameworks. Our solution based books give you the knowledge and power to customize the software and technologies you're using to get the job done. Packt books are more specific and less general than the IT books you have seen in the past. Our unique business model allows us to bring you more focused information, giving you more of what you need to know, and less of what you don't.

Packt is a modern, yet unique publishing company, which focuses on producing quality, cuttingedge books for communities of developers, administrators, and newbies alike. For more information, please visit our website: www.packtpub.com.

# **About Packt Open Source**

In 2010, Packt launched two new brands, Packt Open Source and Packt Enterprise, in order to continue its focus on specialization. This book is part of the Packt Open Source brand, home to books published on software built around Open Source licences, and offering information to anybody from advanced developers to budding web designers. The Open Source brand also runs Packt's Open Source Royalty Scheme, by which Packt gives a royalty to each Open Source project about whose software a book is sold.

# Writing for Packt

We welcome all inquiries from people who are interested in authoring. Book proposals should be sent to author@packtpub.com. If your book idea is still at an early stage and you would like to discuss it first before writing a formal book proposal, contact us; one of our commissioning editors will get in touch with you.

We're not just looking for published authors; if you have strong technical skills but no writing experience, our experienced editors can help you develop a writing career, or simply get some additional reward for your expertise.

# [PACKT] Open source &

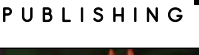

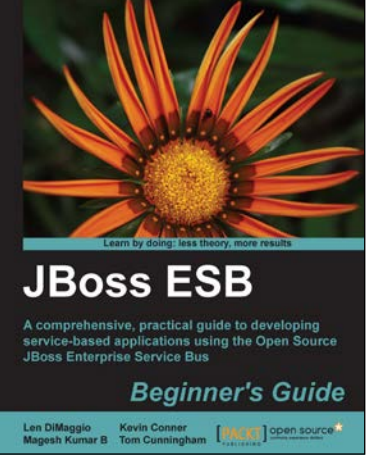

# **JBoss ESB Beginner's Guide**

ISBN: 978-1-84951-658-7

Paperback: 320 pages

A comprehensive, practical guide to developing service-based applications using the Open Source JBoss Enterprise Service Bus

- 1. Develop your own service-based applications, from simple deployments through to complex legacy integrations
- 2. Learn how services can communicate with each other and the benefits to be gained from loose coupling
- Contains clear, practical instructions for service development, highlighted through the use of numerous working examples

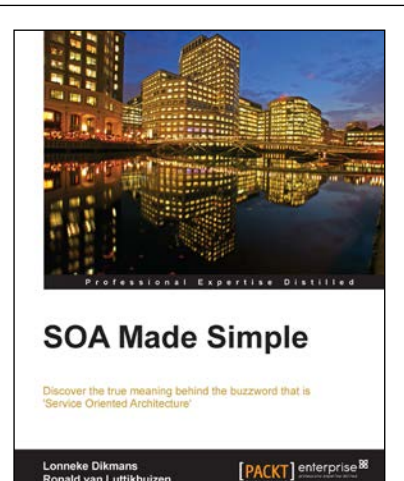

# **SOA Made Simple**

ISBN: 978-1-84968-416-3

Paperback: 292 pages

Discover the true meaning behind the buzzword that is 'Service Oriented Architecture'

- 1. Get to grips with clear definitions of 'Service' and 'Architecture' to understand the full SOA picture
- 2. Read about SOA in simple terms from Oracle ACE Directors for SOA and Middleware in this book and e-book
- 3. A concise, no-nonsense guide to demystifying Service Oriented Architecture

#### Please check www.PacktPub.com for information on our titles

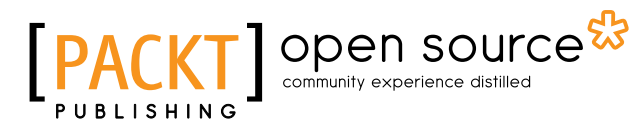

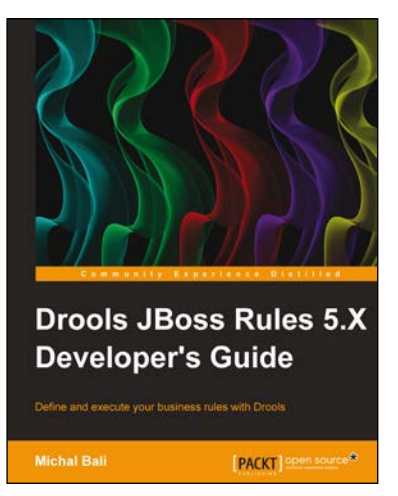

# Drools JBoss Rules 5.X Developer's Guide

ISBN: 978-1-78216-126-4

Paperback: 338 pages

Define and execute your business rules with Drools

- 1. Learn the power of Drools as a platform for writing your business rules
- 2. Integrate Drools into your Java business application using the Spring framework
- 3. Through real-world examples and solutions, you will be taken from novice to expert

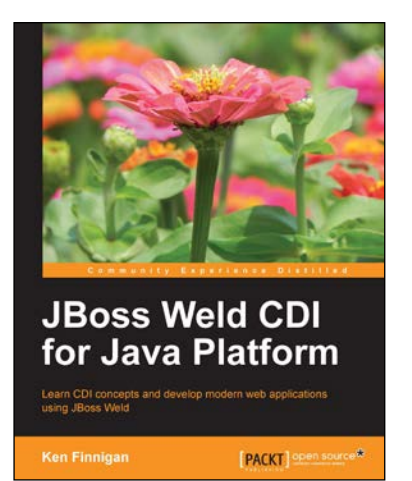

# JBoss Weld CDI for Java Platform

ISBN: 978-1-78216-018-2

Paperback: 122 pages

Learn CDI concepts and develop modern web applications using JBoss Weld

- 1. Learn about dependency injection with CDI
- 2. Install JBoss Weld in your favorite container
- 3. Develop your own extension to CDI
- 4. Decouple code with CDI events
- 5. Communicate between CDI beans and AngularJS

Please check www.PacktPub.com for information on our titles